ΈΚΔΟΣΗ 2.2 ΙΟΎΛΙΟΣ 2023 702P09125

# Έγχρωμος πολυλειτουργικός εκτυπωτής Xerox® C315

Οδηγός χρήσης

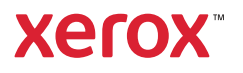

© 2023 Xerox Corporation. Με την επιφύλαξη παντός δικαιώματος. Το Xerox<sup>®</sup> αποτελεί εμπορικό σήμα της Xerox Corporation στις Ηνωμένες Πολιτείες και σε άλλες χώρες.

H ονομασία Adobe<sup>®</sup>, το λογότυπο Adobe PDF, οι ονομασίες Adobe<sup>®</sup> Reader<sup>®</sup>, Adobe<sup>®</sup> Type Manager<sup>®</sup>, ATM<sup>\*\*</sup>, Flash<sup>®</sup>, Macromedia<sup>®</sup>, Photoshop<sup>®</sup> και PostScript<sup>®</sup> είναι εμπορικά σήματα ή σήματα κατατεθέντα της Adobe Systems, Inc.

Oι ονομασίες Apple<sup>®</sup>, Bonjour<sup>®</sup>, EtherTalk<sup>™</sup>, TrueType<sup>®</sup>, iPad<sup>®</sup>, iPhone<sup>®</sup>, iPod<sup>®</sup>, iPod touch<sup>®</sup>, AirPrint<sup>®</sup> και τα Air-Print<sup>®</sup>, Mac<sup>®</sup>, Mac OS<sup>®</sup> και Macintosh<sup>®</sup> είναι εμπορικά σήματα ή σήματα κατατεθέντα της Apple Inc.στις Η.Π. Α. και σε άλλες χώρες.

Η υπηρεσία email μέσω Web Gmail<sup>®</sup> και η πλατφόρμα τεχνολογίας κινητής τηλεφωνίας Android<sup>®</sup> είναι εμπορικά σήματα της Google, Inc.

Oι ονομασίες HP-GL<sup>®</sup>, HP-UX<sup>®</sup> και PCL<sup>®</sup> είναι εμπορικά σήματα της Hewlett-Packard Corporation στις H.Π.Α. ή/ και σε άλλες χώρες.

Τα IBM<sup>®</sup> και AIX<sup>®</sup> αποτελούν εμπορικά σήματα της International Business Machines Corporation στις Η.Π.Α. ή/ και σε άλλες χώρες.

Οι ονομασίες McAfee<sup>®</sup>, ePolicy Orchestrator<sup>®</sup> και McAfee ePO<sup>™</sup> είναι εμπορικά σήματα ή σήματα κατατεθέντα της McAfee, Inc. στις Η.Π.Α. και σε άλλες χώρες.

Οι ονομασίες Microsoft<sup>®</sup>, Windows Vista<sup>®</sup>, Windows<sup>®</sup>, Windows Server<sup>®</sup> και OneDrive<sup>®</sup> είναι εμπορικά σήματα της Microsoft Corporation στις Η.Π.Α. και σε άλλες χώρες.

Το Mopria είναι σήμα κατατεθέν της Mopria Alliance.

Το εμπορικό σήμα PANTONE<sup>®</sup> και άλλα εμπορικά σήματα της Pantone, Inc. αποτελούν ιδιοκτησία της Pantone, Inc.

Η ονομασία UNIX<sup>®</sup> είναι εμπορικό σήμα στις Η.Π.Α. και σε άλλες χώρες και χορηγείται αποκλειστικά από την X/ Open Company Limited.

Το Linux<sup>®</sup> αποτελεί σήμα κατατεθέν της Linus Torvalds.

Η ονομασία Wi-Fi CERTIFIED Wi-Fi Direct<sup>®</sup> είναι εμπορική ονομασία της Wi-Fi Alliance.

To PCL® είναι σήμα κατατεθέν της εταιρείας Hewlett-Packard. Το PCL είναι χαρακτηρισμός ενός συνόλου εντολών (γλώσσας) και λειτουργιών εκτυπωτή που περιλαμβάνονται στα προϊόντα εκτυπωτών της εν λόγω εταιρείας. Αυτός ο εκτυπωτής είναι συμβατός με τη γλώσσα PCL. Αυτό σημαίνει πως ο εκτυπωτής αναγνωρίζει τις εντολές PCL που χρησιμοποιούνται στα διάφορα προγράμματα εφαρμογών και εξομοιώνει τις λειτουργίες που αντιστοιχούν στις εντολές.

Όλα τα λοιπά εμπορικά σήματα αποτελούν ιδιοκτησία των αντίστοιχων κατόχων τους.

# Πίνακας περιεχομένων

| Ασφάλεια                                                                                    | 11 |
|---------------------------------------------------------------------------------------------|----|
| Ενδείξεις                                                                                   | 12 |
| Δηλώσεις για το προϊόν                                                                      | 13 |
| Ασφάλεια κατά τη συντήρηση                                                                  | 17 |
| Πληροφορίες σχετικά με τα αναλώσιμα                                                         | 18 |
| Γνωριμία με τον εκτυπωτή                                                                    | 19 |
| Διαμορφώσεις εκτυπωτή                                                                       | 20 |
| Χρήση του πίνακα ελέγχου                                                                    | 21 |
| Κατανόηση της κατάστασης του κουμπιού λειτουργίας και της ενδεικτικής λυχνίας<br>κατάστασης | 22 |
| Προσαρμογή της αρχικής οθόνης                                                               | 23 |
| Χρήση της αρχικής οθόνης                                                                    | 23 |
| Αλλαγή της γλώσσας του πληκτρολογίου στην οθόνη                                             | 25 |
| Χρήση της προσαρμονής οθόνης                                                                |    |
| Διαχείριση εικόνων προφύλαξης οθόνης και παρουσίασης                                        |    |
| Αλλαγή της εικόνας ταπετσαρίας                                                              |    |
| Εκτέλεση παρουσίασης από μονάδα Flash                                                       | 26 |
| Επιλογή χαρτιού                                                                             | 27 |
| Οδηγίες για το χαρτί                                                                        | 27 |
| Χαρακτηριστικά χαρτιού                                                                      | 27 |
| Μη αποδεκτό χαρτί                                                                           | 28 |
| Επιλογή προ-εκτυπωμένων φορμών και επιστολόχαρτων                                           | 29 |
| Αποθήκευση χαρτιού                                                                          | 29 |
| Υποστηριζόμενα μεγέθη χαρτιού                                                               |    |
| Υποστηριζομενα ειδη χαρτιου                                                                 |    |
| Υποστηριζομενα βαρη χαρτιου                                                                 |    |
| Ρύθμιση, εγκατάσταση και διαμόρφωση                                                         |    |
| Επιλογή θέσης για τον εκτυπωτή                                                              | 40 |
| Σύνδεση καλωδίων                                                                            | 42 |
| Εγκατάσταση προαιρετικών δίσκων                                                             | 44 |
| Οδηγός αρχικής ρύθμισης                                                                     | 46 |
| Εφαρμονή Xerox <sup>®</sup> Easy Assist                                                     |    |
| Σύνδεση στην εφαρμονή Xerox <sup>®</sup> Easy Assist για εγκατεστημένους εκτυπωτές          |    |
| Σύνδεση σε δίκτυο                                                                           | 51 |
| Σύνδεση του εκτυπωτή σε ενσύοματο δίκτυο Ethernet                                           | 51 |
| Σύνδεση του εκτυπωτή σε δίκτυο Wi-Fi                                                        |    |
| Σύνδεση του εκτυπωτή σε ασύρματο δίκτυο με χρήση του Wi-Fi Protected Setup (WPS)            |    |
| Διαμόρφωση του Wi-Fi Direct                                                                 | 52 |
| Σύνδεση φορητής συσκευής στον εκτυπωτή                                                      | 53 |
| Σύνδεση υπολογιστή στον εκτυπωτή                                                            | 54 |
| Απενεργοποίηση του δικτύου Wi-Fi                                                            | 54 |

| Έλεγχος της συνδεσιμότητας του εκτυπωτή                                                      | 54 |
|----------------------------------------------------------------------------------------------|----|
| Αλλαγή ρυθμίσεων της θύρας του εκτυπωτή μετά την εγκατάσταση μιας εσωτερικής θύρας<br>λύσεων | 55 |
| Ρύθμιση και χρήση των εφαρμογών της αρχικής οθόνης                                           | 56 |
| Εύρεση της διεύθυνσης ΙΡ του εκτυπωτή                                                        | 56 |
| Διαχείριση σελιδοδεικτών                                                                     | 56 |
| Ρύθμιση του εκτυπωτή για λειτουργία φαξ                                                      | 58 |
| Ρύθμιση της λειτουργίας φαξ                                                                  | 58 |
| Ρύθμιση του φαξ χρησιμοποιώντας μια τυπική γραμμή τηλεφώνου                                  | 59 |
| Ρύθμιση του φαξ σε χώρες ή περιοχές με διαφορετικές πρίζες και βύσματα τηλεφώνου             | 61 |
| Σύνδεση σε υπηρεσία διάκρισης ήχου κλήσης                                                    | 63 |
| Ρύθμιση ημερομηνίας και ώρας φαξ                                                             | 63 |
| Ρυθμιση θερινης ωρας                                                                         | 63 |
| Διαμόρφωση ρυσμισεών η χειών φας                                                             | 05 |
|                                                                                              | 04 |
| Χρήση του σσηγου ρυθμισης ηλεκτρονικου ταχυσρομείου στον εκτοπωτη                            | 64 |
| Χρήση του Ενσωματωμένου διακομιστή Web                                                       | 64 |
| Πάροχοι υπηρεσίας Email                                                                      | 65 |
| Ρύθμιση γρήση των γαρακτηριστικών προσβασιμότητας                                            | 75 |
| Ενερνοποίηση Φωνητικής καθοδήνησης                                                           | 75 |
| Περιήγηση στην οθόνη με χειρονομίες                                                          | 75 |
| Ενεργοποίηση της λειτουργίας μεγέθυνσης                                                      | 76 |
| Προσαρμογή του ρυθμού ομιλίας της Φωνητικής καθοδήγησης                                      | 76 |
| Χρήση του πληκτρολογίου στην οθόνη                                                           | 76 |
| Ενεργοποίηση προφορικών κωδικών πρόσβασης ή προσωπικών αριθμών αναγνώρισης                   | 76 |
| Τοποθέτηση χαρτιού και ειδικών μέσων εκτύπωσης                                               | 77 |
| Ορισμός του μεγέθους και του τύπου χαρτιού                                                   | 77 |
| Διαμόρφωση των γενικών ρυθμίσεων χαρτιού                                                     | 77 |
| Τοποθετηση χαρτιού στους οισκους                                                             | // |
| Τοποθέτηση μεσων εκτοπωσης στον τροφοσοτη σιαφορετικών μεγεσών                               | 79 |
| Σύνδεση δίσκων                                                                               | 84 |
| Προσαρμονή της έντασης ήγου του ηγείου                                                       | 85 |
| Προσαρμονή της προεπιλενμένης έντασης ήγου εσωτερικών ηγείων                                 | 85 |
| Διαμόρφωση ρυθμίσεων ηχείων φαξ                                                              | 85 |
| Διαμόρφωση ρυθμίσεων ήχων συσκευής                                                           | 86 |
| Ρύθμιση της λειτουργίας Αντιγραφή ταυτότητας                                                 | 87 |
| Χρήση του Κέντρου συντομεύσεων                                                               | 88 |
| Ρύθμιση των ορίων χρήσης συσκευής                                                            | 89 |
| Διαμόρφωση ρυθμίσεων της λειτουργίας Εco                                                     | 90 |
| Χρήση της υποστήριξης πελατών                                                                | 91 |
| Διαχείριση επαφών                                                                            | 92 |
| <br>Προσθήκη επαφών                                                                          | 92 |
| Προσθήκη ομάδων                                                                              | 92 |
| Επεξεργασία επαφών ή ομάδων                                                                  | 92 |
| Διαγραφή επαφών ή ομάδων                                                                     | 93 |
| Εγκατάσταση και ενημέρωση λογισμικού, προγραμμάτων οδήγησης και υλικολογισμικού              | 94 |
| Εγκατάσταση του λογισμικού του εκτυπωτή                                                      | 94 |
| Προσθήκη εκτυπωτών σε υπολογιστή                                                             | 94 |

| Εγκατάσταση του λογισμικού προγράμματος οδήγησης εκτύπωσης                   | 95  |
|------------------------------------------------------------------------------|-----|
| Ενημέρωση λογισμικού                                                         |     |
| Εξαγωγή ή εισαγωγή αρχείου διαμόρφωσης                                       | 101 |
| Προσθήκη διαθέσιμων επιλογών στο πρόγραμμα οδήγησης εκτυπωτή                 | 101 |
| Εκτύπωση σελίδας ρυθμίσεων μενού                                             | 102 |
| Προστασία του εκτυπωτή                                                       | 103 |
| Εντοπισμός της υποδοχής ασφαλείας                                            |     |
| Διαγραφή μνήμης του εκτυπωτή                                                 |     |
| Επαναφορά προεπιλεγμένων εργοστασιακών ρυθμίσεων                             |     |
| Δήλωση πτητικότητας                                                          | 107 |
| Εκτύπωση                                                                     | 109 |
| Εκτύπωση από υπολογιστή                                                      | 110 |
| Εκτύπωση από κινητή συσκευή                                                  | 111 |
| Εκτύπωση από κινητή συσκευή με χρήση του Mopria Print Service                | 111 |
| Εκτύπωση από κινητή συσκευή με χρήση του AirPrint                            | 111 |
| Εκτύπωση από μονάδα Flash                                                    | 112 |
| Υποστηριζόμενες μονάδες Flash και τύποι αρχείων                              | 113 |
| Μονάδες Flash                                                                |     |
| Τύποι αρχείων                                                                | 113 |
| Διαμόρφωση ρυθμίσεων για εμπιστευτικές εργασίες                              | 114 |
| Εκτύπωση εμπιστευτικών εργασιών και άλλων εργασιών που είναι σε αναμονή      | 115 |
| Για χρήστες των Windows                                                      |     |
| Για χρήστες Macintosh                                                        |     |
| Εκτύπωση λίστας δειγμάτων γραμματοσειρών                                     | 116 |
| Αντιγραφή                                                                    | 117 |
| Χρήση του αυτόματου τροφοδότη εγγράφων και της επιφάνειας σάρωσης του σαρωτή | 118 |
| Δημιουργία αντιγράφου                                                        | 119 |
| Αντιγραφή φωτογραφιών                                                        |     |
| Αντινραφή σε επιστολόγαρτο                                                   |     |
| Αντινοαφή και στις δύο πλευρές του χαρτιού                                   | 122 |
| Σιίκουνση ή μενέθυνση αντινοάφων                                             | 123 |
| Σελιδοποίηση αντιγράφων                                                      | 124 |
| Τοποθέτρας διαγωριστικών φύλλων μεταξύ των αντινοάφων                        | 125 |
| Αυτιγραφών                                                                   | 125 |
| Αντιγραφή πολλων σελίσων σε ένα φυλλο                                        | 120 |
|                                                                              | 127 |
| Email                                                                        | 129 |
| Χρήση του αυτόματου τροφοδότη εγγράφων και της επιφάνειας σάρωσης του σαρωτή |     |
| νυθμιση της λειτουργιας ηλεκτρονικου ταχυδρομειου                            | 131 |
| Ρύθμιση παραμέτρων ηλεκτρονικού ταχυδρομείου                                 | 132 |
| Αποστολή μηνύματος e-mail                                                    |     |
| Δημιουργια συντομευσης ηΛεκτρονικου ταχυδρομειου                             | 134 |
| Φαξ                                                                          | 135 |

| Χρήση του αυτόματου τροφοδότη εγγράφων και της επιφάνειας σάρωσης του σαρωτή | 136  |
|------------------------------------------------------------------------------|------|
| Αποστολή φαξ                                                                 | 137  |
| Χρήση του πίνακα ελέγχου                                                     |      |
| Προγραμματισμός φαξ                                                          |      |
| Δημιουργία συντόμευσης προρρισμού φαξ                                        | 139  |
| Αλλανή της ανάλυσης προσμομου φως                                            | 140  |
| Ρύθωση της σκοιρότητας φαξ                                                   | 1/1  |
|                                                                              | 1/.2 |
|                                                                              | 142  |
| Αποκλεισμος ανεπιθυμητων φαξ                                                 | 143  |
| Φαξ σε αναμονή                                                               | 144  |
| Προώθηση φαξ                                                                 | 145  |
| Σάρωση                                                                       | 147  |
| Χρήση του αυτόματου τροφοδότη εγγράφων και της επιφάνειας σάρωσης του σαρωτή | 148  |
| Σάρωση σε έναν διακομιστή FTP                                                | 149  |
| Δημιουργία συντόμευσης FTP                                                   | 150  |
| Σάρωση σε μονάδα Flash                                                       | 151  |
| Αποστολή σαρωμένων εννράφων σε υπολογιστή                                    | 152  |
| · ····································                                       |      |
| Χρήση των μενού του εκτυπωτή                                                 | 153  |
| Χάρτης μενού                                                                 | 154  |
| Συσκευή                                                                      | 156  |
| Προτιμήσεις                                                                  |      |
| Λειτουργία Eco-Mode                                                          | 159  |
| Πίνακας τηλεχειρισμού                                                        | 160  |
| Ειδοποιήσεις                                                                 | 161  |
| Διαχείριση τροφοδοσίας                                                       | 166  |
| Προσβασιμότητα                                                               |      |
| Επαναφορά εργοστασιακών προεπιλογών                                          |      |
| Συντηρηση                                                                    |      |
|                                                                              | 175  |
| Τροσαρμογη της αρχικής σσονής                                                | 170  |
| Εναμέρωσα λονισμικού                                                         | 178  |
| Αποστολή δεδομένων στις απομακο, υπηρεσίες                                   |      |
| Πληροφορίες για τον εκτυπωτή                                                 |      |
| [[ τ τ τ τ τ τ τ τ τ τ τ τ τ τ τ τ τ τ                                       | 180  |
| Διάταξη                                                                      | 180  |
| Ρύθμιση                                                                      |      |
| Γοιότητα                                                                     |      |
| Λογιστικά στοιγεία εργασιών                                                  |      |
| XPS                                                                          |      |
| PDF                                                                          |      |
| PostScript                                                                   |      |
| PCL                                                                          | 189  |
| Είδωλο                                                                       | 191  |
| Χαρτί                                                                        | 193  |
| Ρύθμιση δίσκου                                                               | 193  |
| Διαμόρφωση μέσων εκτύπωσης                                                   | 194  |

| Αντιγραφή                                 | 197         |
|-------------------------------------------|-------------|
| Προεπιλογές αντιγραφής                    |             |
| Φαξ                                       |             |
| ,<br>Λειτουονία φαξ                       | 202         |
| Ρύθωση φαξ                                | 202         |
| Email                                     | 202<br>21/i |
|                                           |             |
| Ρυθμιση ηλεκτρονικου ταχυορομείου         |             |
| Προεπιλογες επιαπ                         | 0 ا ∠       |
|                                           |             |
|                                           |             |
| Προεπιλογές FTP                           |             |
| Μονάδα USB                                |             |
| Σάρωση μονάδας Flash                      |             |
| Προσαρμογή λίστας ρυθμίσεων σάρωσης       | 234         |
| Εκτύπωση από μονάδα Flash                 | 234         |
| Προσαρμογή λίστας ρυθμίσεων εκτύπωσης     | 236         |
| Δίκτυο/Θύρες                              | 237         |
| Επισκόπηση δικτύου                        |             |
| Ασύρματη σύνδεση                          |             |
| Wi-Fi Direct                              |             |
| AirPrint                                  |             |
| Διαχείριση υπηρεσιών για φορητές συσκευές |             |
| Ethernet                                  |             |
| TCP/IP                                    |             |
| SNMP                                      |             |
| IPSec                                     | 252         |
| 802.1x                                    | 253         |
| Ρύθμιση LPD                               | 254         |
| Ρυθμίσεις ΗΤΤΡ/FTP                        |             |
| ThinPrint                                 |             |
| USB                                       |             |
| Περιορισμός πρόσβασης εξωτερικού δικτύου  |             |
| Καθολική εκτύπωση                         |             |
| Ασφάλεια                                  |             |
| Τρόποι σύνδεσης                           |             |
| Διαχείριση πιστοποιητικών                 |             |
| Προγραμματισμός συσκευών USB              |             |
| Αρχείο καταγραφής ελέγχου ασφαλείας       |             |
| Περιορισμοί σύνδεσης                      |             |
| Ρύθμιση εμπιστευτικής εκτύπωσης           |             |
| Διαγραφη προσωρινών αρχειών δεδομενών     |             |
| Ρυθμισεις Λυσεων LDAP                     |             |
| Διαφορα                                   |             |
| Αναφορές                                  |             |
| Σελίδα ρυθμίσεων μενού                    |             |
| Συσκευή                                   |             |
| Συντομεύσεις                              |             |
| Φαξ                                       |             |
| Δικτυο                                    |             |
| Πρόγραμμα αναλωσίμων                      |             |
| Ενεργοποίηση προγράμματος                 |             |

| Μετατροπή προγράμματος                                                    |     |
|---------------------------------------------------------------------------|-----|
| Υπηρεσία συνδρομής                                                        |     |
| Βιβλίο διευθύνσεων                                                        |     |
| Επαφές                                                                    |     |
| Ομάδες επαφών                                                             |     |
| Σελιδοδείκτες                                                             |     |
| Εφαρμογές                                                                 |     |
| Συντήρηση του εκτυπωτή                                                    |     |
| Έλεγχος της κατάστασης των αναλωσίμων                                     |     |
| Διαμόρφωση ειδοποιήσεων για αναλώσιμα                                     |     |
| Ρύθμιση ειδοποιήσεων μέσω ηλεκτρονικού ταχυδρομείου                       |     |
| Προβολή αναφορών                                                          |     |
| Παραγνελία αναλωσίμων                                                     |     |
| Χοήση γρήσιων αναλώσιμων της Χειοχ                                        | 296 |
| Αντικατάστασο αναλωσίμων                                                  | 290 |
|                                                                           |     |
| Αντικατάσταση δονείου υπολειμμάτων μοσφίτη                                |     |
| Αντικατάσταση κιτ απεικόνισης                                             | 301 |
| Καθαρισμός τι τη εξαρτομάτι του εκτητικό                                  | 200 |
|                                                                           |     |
| καθαρισμός του εκτυπωτη                                                   | δ0c |
| καθαρισμός του σαρωτή                                                     | 300 |
| Γξοικομόμηση εμέρισμας και κατατιού                                       |     |
|                                                                           |     |
| Διαμορφωση των ρυθμισεων λειτουργιας εξοικονομησης ενεργειας              |     |
| Προσαρμογή της φωτεινοτητάς της οθονηςΕξοικονόμηση συναλιστικά της οθονης |     |
| Εξοικονομηση αναλωσιμών                                                   |     |
| Μεταφορά του εκτυπωτη                                                     |     |
| Μεταφορα του εκτυπωτη σε αλλη θεση                                        |     |
| Αντιμετώπιση προβλημάτων                                                  |     |
| Προβλήματα σύνδεσης δικτύου                                               |     |
| Δεν είναι δυνατό το άνοιγμα του Embedded Web Server                       |     |
| Αδυναμία ανάγνωσης μονάδας Flash                                          |     |
| Ενεργοποίηση της θύρας USB                                                |     |
| Έλεγχος της συνδεσιμότητας του εκτυπωτή                                   |     |
| Προβλήματα επιλογών υλικού                                                |     |
| Δεν είναι δυνατός ο εντοπισμός εσωτερικού πρόσθετου εξαρτήματος           |     |
| Εντοπίστηκε ελαττωματική μνήμη Flash                                      |     |
| Ανεπαρκής χώρος στη μνήμη Flash για τους πόρους                           |     |
| Εντοπίστηκε μη μορφοποιημένη μνήμη Flash                                  |     |
| Προβλήματα εκτύπωσης                                                      |     |
| Η ποιότητα εκτύπωσης είναι γαμηλή                                         |     |
| Δεν εκτυπώνονται εμπιστευτικά και άλλα έγγραφα σε αναμονή                 |     |
| Αργή εκτύπωση                                                             |     |
| Οι εργασίες εκτύπωσης δεν εκτυπώνονται                                    |     |
| Ο εκτυπωτής δεν αποκρίνεται                                               |     |
| Η εργασία εκτυπώνεται από λάθος δίσκο ή σε λάθος χαρτί                    |     |
| Προβλήματα με αναλώσιμα                                                   |     |

| Αντικαταστήστε την κασέτα, ασυμφωνία περιοχής εκτυπωτή                      |                    |
|-----------------------------------------------------------------------------|--------------------|
| Αναλώσιμα εκτός της Xerox                                                   |                    |
| Απαιτείται συντήρηση φαξ, χρησιμοποιήστε το κιτ ADF                         |                    |
| Προβλήματα τροφοδοσίας χαρτιού                                              |                    |
| Εμπλοκές χαρτιού                                                            |                    |
| Ο φάκελος σφραγίζεται κατά την εκτύπωση                                     |                    |
| Η εκτύπωση με σελιδοποίηση δεν λειτουργεί                                   |                    |
| Δεν λειτουργεί η σύνδεση δίσκου                                             |                    |
| Προβλήματα ποιότητας έγχρωμης εκτύπωσης                                     |                    |
| Προσαρμογή σκουρότητας γραφίτη                                              |                    |
| Τροποποίηση των χρωμάτων στο εκτυπωμένο αντίγραφο                           |                    |
| Συνήθεις ερωτήσεις σχετικά με τις έγχρωμες εκτυπώσεις                       |                    |
| Η εκτύπωση εμφανίζεται με απόχρωση                                          |                    |
| Προβλήματα φαξ                                                              |                    |
| Δεν είναι δυνατή η αποστολή ή η λήψη φαξ                                    |                    |
| Είναι δυνατή η λήψη αλλά όχι η αποστολή φαξ                                 |                    |
| Είναι δυνατή η αποστολή, αλλά όχι η λήψη φαξ                                |                    |
| Χαμηλή ποιότητα εκτύπωσης φαξ                                               |                    |
| Προβλήματα σάρωσης                                                          |                    |
| Λει είναι δυνατή η στουση από υπολογιστή                                    | 395                |
| Δεν είναι συνατή η σαρωσή απο υπολογιστη                                    | 396                |
| Χαμηλή ποιότητα αντιγραφά εγγραφού η φωτογραφίας                            | 397                |
| Η εργασία σάρωσης δεν ήταν επιτυνής                                         | 398                |
| Η μονάδα του σαρωτή δεν κλείνει                                             | 399                |
| Η σάρωση καθυστερεί υπερβολικά ή έγει ως αποτέλεσμα να μην ανταποκρίνεται ο |                    |
| υπολονιστής                                                                 |                    |
| Ο σαρωτής δεν ανταποκρίνεται                                                |                    |
| Ρύθμιση καταχώρισης σαρωτή                                                  |                    |
| Ρύθμιση καταχώρισης αυτόματου τροφοδότη εγγράφων                            |                    |
| Επικοινωνία με την Τεχνική υποστήριξη πελατών                               |                    |
|                                                                             |                    |
| Ρυθμιστικές πληροφορίες                                                     |                    |
| Βασικοί κανονισμοί                                                          |                    |
| Επίπεδα εκπομπής ήγου                                                       | 404                |
| Οδηνία Οικολογικού Σγεδιασμού Lot 19 της Ευρωπαϊκής Ένωσης                  | 404                |
| Σημείωση για την ευαισθησία στον στατικό ηλεκτοισμό                         | 404                |
| ENERGY STAR                                                                 |                    |
|                                                                             |                    |
| Información de la energía de México                                         |                    |
| Σημείωση laser                                                              |                    |
| Ισχύς                                                                       |                    |
| Σημειώσεις περί κανονισμών των τηλεπικοινωνιών                              |                    |
| Σημειώσεις περί κανονισμών για ασύρματα προϊόντα                            |                    |
| Δήλωση πληροφοριών συμμόρφωσης της Ομοσπονδιακής Επιτροπής Επικοινωνιών     | 412                |
| Λήλωση Innovation Science and Economic Development Canada                   | <u>۲</u> ۲۲<br>۲۱۹ |
| Γεριμανία                                                                   | ۲۱۶<br>۲۱۹         |
| Τουρκία (Κανονισμός RoHS)                                                   |                    |
| Συμμόρφωση με τον κανονισμό RoHS στην Ουκρανία                              |                    |
| Κανονισμοί αναπαραγωνής αντινράφων                                          | 415                |
| Ηνωμάνες Πολιτείες                                                          |                    |
|                                                                             |                    |

| Καναδάς                                                                         |     |
|---------------------------------------------------------------------------------|-----|
| Άλλες χώρες                                                                     |     |
| Material Safety Data Sheets (Φύλλα δεδομένων ασφαλείας υλικών)                  |     |
| Ανακύκλωση και απόρριψη                                                         | 419 |
| Απόρριψη και ανακύκλωση προϊόντος                                               |     |
| Βόρεια Αμερική                                                                  |     |
| Green World Alliance της Xerox                                                  |     |
| Οδηγία ΑΗΗΕ σχετικά με τα απόβλητα ειδών ηλεκτρικού και ηλεκτρονικού εξοπλισμού |     |
| Σημείωση για τα ηλεκτρονικά απόβλητα στην Ινδία                                 |     |
|                                                                                 |     |

# Ασφάλεια

Αυτό το κεφάλαιο περιέχει:

| Ενδείξεις                           | 12 |
|-------------------------------------|----|
| Δηλώσεις για το προϊόν              | 13 |
| Ασφάλεια κατά τη συντήρηση          | 17 |
| Πληροφορίες σχετικά με τα αναλώσιμα |    |

Ο εκτυπωτής σας και τα συνιστώμενα αναλώσιμα έχουν σχεδιαστεί και δοκιμαστεί σύμφωνα με αυστηρές προδιαγραφές ασφαλείας. Η προσεκτική ανάγνωση των ακόλουθων πληροφοριών διασφαλίζει τη συνεχή ασφαλή λειτουργία του εκτυπωτή Xerox.

# Ενδείξεις

Σημείωση: Η σημείωση αφορά πληροφορίες που ενδέχεται να σας βοηθήσουν.

Προειδοποίηση: Η προειδοποίηση αναφέρεται σε καταστάσεις που ενδέχεται να καταστρέψουν το υλικό ή το λογισμικό του προϊόντος.

**Προσοχή:** Η προσοχή υποδεικνύει μια πιθανώς επικίνδυνη κατάσταση που ενδέχεται να προκαλέσει τραυματισμό.

Οι διάφοροι τύποι δηλώσεων προσοχής μπορεί να αφορούν:

ΠΡΟΣΟΧΗ—ΕΝΔΕΧΟΜΕΝΟΣ ΤΡΑΥΜΑΤΙΣΜΟΣ: Κίνδυνος τραυματισμού.

ΠΡΟΣΟΧΗ—ΚΙΝΔΥΝΟΣ ΗΛΕΚΤΡΟΠΛΗΞΙΑΣ: Κίνδυνος ηλεκτροπληξίας.

ΠΡΟΣΟΧΗ—ΚΑΥΤΗ ΕΠΙΦΑΝΕΙΑ: Κίνδυνος εγκαύματος από άγγιγμα.

ΠΡΟΣΟΧΗ—ΚΙΝΔΥΝΟΣ ΣΥΝΘΛΙΨΗΣ: Κίνδυνος σε περίπτωση εμπλοκής μεταξύ κινούμενων εξαρτημάτων.

ΠΡΟΣΟΧΗ—ΚΙΝΔΥΝΟΣ ΑΝΑΤΡΟΠΗΣ: Κίνδυνος σύνθλιψης.

**ΠΡΟΣΟΧΗ—ΠΕΡΙΣΤΡΕΦΟΜΕΝΕΣ ΛΕΠΙΔΕΣ ΑΝΕΜΙΣΤΗΡΑ:** Υποδεικνύει κίνδυνο φθοράς λόγω της κίνησης των λεπίδων ανεμιστήρα.

## Δηλώσεις για το προϊόν

ΠΡΟΣΟΧΗ-ΕΝΔΕΧΟΜΕΝΟΣ ΤΡΑΥΜΑΤΙΣΜΟΣ: Για να αποφύγετε τον κίνδυνο πυρκαγιάς ή ηλεκτροπληξίας, συνδέστε το καλώδιο τροφοδοσίας σε μια σωστά γειωμένη πρίζα με κατάλληλη ονομαστική ισχύ, που βρίσκεται κοντά στο προϊόν και στην οποία είναι εύκολη η πρόσβαση.

ΠΡΟΣΟΧΗ—ΕΝΔΕΧΟΜΕΝΟΣ ΤΡΑΥΜΑΤΙΣΜΟΣ: Για να αποφύγετε τον κίνδυνο πυρκαγιάς ή ηλεκτροπληξίας, χρησιμοποιήστε μόνο το καλώδιο τροφοδοσίας που συνοδεύει αυτό το προϊόν ή ανταλλακτικό καλώδιο εξουσιοδοτημένο από τον κατασκευαστή.

ΠΡΟΣΟΧΗ—ΕΝΔΕΧΟΜΕΝΟΣ ΤΡΑΥΜΑΤΙΣΜΟΣ: Μην χρησιμοποιείτε αυτό το προϊόν με καλώδια επέκτασης, πολύπριζα, προεκτάσεις πολύπριζων ή συσκευές UPS. Η ισχύς ρεύματος αυτών των τύπων εξαρτημάτων μπορεί να υπερφορτωθεί εύκολα από έναν εκτυπωτή λέιζερ και μπορεί να έχει ως αποτέλεσμα κίνδυνο πυρκαγιάς, υλική ζημιά ή χαμηλή απόδοση του εκτυπωτή.

ΠΡΟΣΟΧΗ-ΕΝΔΕΧΟΜΕΝΟΣ ΤΡΑΥΜΑΤΙΣΜΟΣ: Μη χρησιμοποιείτε αυτό το προϊόν με μια εσωτερική διάταξη προστασίας από τις απότομες διακυμάνσεις του ρεύματος. Η χρήση διατάξεων προστασίας από τις απότομες διακυμάνσεις του ρεύματος ενδέχεται να έχει ως αποτέλεσμα κίνδυνο πυρκαγιάς, υλική ζημιά ή χαμηλή απόδοση του εκτυπωτή.

ΠΡΟΣΟΧΗ—ΕΝΔΕΧΟΜΕΝΟΣ ΤΡΑΥΜΑΤΙΣΜΟΣ: Για να μειωθεί ο κίνδυνος πυρκαγιάς, χρησιμοποιήστε μόνο καλώδιο τηλεπικοινωνιών RJ-11 26 AWG ή μεγαλύτερο κατά τη σύνδεση αυτού του προϊόντος σε δημόσιο τηλεφωνικό δίκτυο μεταγωγής (PSTN). Για τους χρήστες στην Αυστραλία, το καλώδιο πρέπει να έχει εγκριθεί από την Αρχή Επικοινωνιών και Μέσων Ενημέρωσης Αυστραλίας.

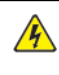

ΠΡΟΣΟΧΗ—ΚΙΝΔΥΝΟΣ ΗΛΕΚΤΡΟΠΛΗΞΙΑΣ: Για να αποφύγετε τον κίνδυνο ηλεκτροπληξίας, μην τοποθετείτε ή χρησιμοποιείτε το συγκεκριμένο προϊόν κοντά σε νερό ή υγρά σημεία.

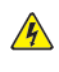

**ΠΡΟΣΟΧΗ—ΚΙΝΔΥΝΟΣ ΗΛΕΚΤΡΟΠΛΗΞΙΑΣ:** Για να αποφύγετε τον κίνδυνο ηλεκτροπληξίας σε περίπτωση καταιγίδας με αστραπές, μην εγκαθιστάτε το συγκεκριμένο προϊόν και μην πραγματοποιείτε ηλεκτρικές ή καλωδιακές συνδέσεις, όπως σύνδεση για λειτουργία φαξ, σύνδεση του καλωδίου τροφοδοσίας ή του τηλεφώνου.

ΠΡΟΣΟΧΗ-ΕΝΔΕΧΟΜΕΝΟΣ ΤΡΑΥΜΑΤΙΣΜΟΣ: Μη διπλώνετε, δένετε ή συνθλίβετε το καλώδιο τροφοδοσίας και μην τοποθετείτε βαριά αντικείμενα πάνω του. Μην ταλαιπωρείτε ή προκαλείτε φθορές στο καλώδιο τροφοδοσίας. Μην πιέζετε το καλώδιο τροφοδοσίας μεταξύ αντικειμένων, όπως έπιπλα και τοίχοι. Εάν συμβεί οτιδήποτε από τα παραπάνω, υπάρχει κίνδυνος πρόκλησης πυρκαγιάς ή ηλεκτροπληξίας. Εξετάζετε το καλώδιο τροφοδοσίας συχνά για σημάδια τέτοιων προβλημάτων. Αποσυνδέετε το καλώδιο τροφοδοσίας από την πρίζα πριν να το επιθεωρήσετε.

ΠΡΟΣΟΧΗ—ΚΙΝΔΥΝΟΣ ΗΛΕΚΤΡΟΠΛΗΞΙΑΣ: Για να αποφύγετε τον κίνδυνο ηλεκτροπληξίας, βεβαιωθείτε ότι όλες οι εξωτερικές συνδέσεις, όπως οι συνδέσεις Ethernet και τηλεφωνικού συστήματος, έχουν γίνει σωστά στις θύρες υποδοχής με την αντίστοιχη σήμανση.

**ΠΡΟΣΟΧΗ—ΚΙΝΔΥΝΟΣ ΗΛΕΚΤΡΟΠΛΗΞΙΑΣ:** Για να αποκτήσετε πρόσβαση στην πλακέτα του ελεγκτή ή για να εγκαταστήσετε προαιρετικά εξαρτήματα ή συσκευές μνήμης χωρίς κίνδυνο ηλεκτροπληξίας κάποια στιγμή αργότερα από την εγκατάσταση του εκτυπωτή, απενεργοποιήστε τον εκτυπωτή και αποσυνδέστε το καλώδιο τροφοδοσίας από την πρίζα προτού συνεχίσετε. Εάν υπάρχουν άλλες συσκευές συνδεδεμένες στον εκτυπωτή, απενεργοποιήστε τις και αποσυνδέστε τυχόν καλώδια σύνδεσης με τον εκτυπωτή.

🚯 ΠΡΟΣΟΧΗ—ΚΙΝΔΥΝΟΣ ΗΛΕΚΤΡΟΠΛΗΞΙΑΣ: Για να αποφύγετε τον κίνδυνο ηλεκτροπληξίας, μην χρησιμοποιείτε τη λειτουργία φαξ σε περίπτωση καταιγίδας με αστραπές.

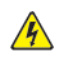

🚯 ΠΡΟΣΟΧΗ—ΚΙΝΔΥΝΟΣ ΗΛΕΚΤΡΟΠΛΗΞΙΑΣ: Για να αποφύγετε τον κίνδυνο ηλεκτροπληξίας κατά τον καθαρισμό της εξωτερικής επιφάνειας του εκτυπωτή, αποσυνδέστε το καλώδιο τροφοδοσίας από την πρίζα και αποσυνδέστε όλα τα καλώδια από τον εκτυπωτή, πριν συνεχίσετε.

ΠΡΟΣΟΧΗ—ΕΝΔΕΧΟΜΕΝΟΣ ΤΡΑΥΜΑΤΙΣΜΟΣ: Αν το βάρος του εκτυπωτή ξεπερνάει τα 18kg (40lb), για την ασφαλή μετακίνησή του απαιτούνται δύο ή περισσότερα εκπαιδευμένα άτομα.

ΠΡΟΣΟΧΗ—ΕΝΔΕΧΟΜΕΝΟΣ ΤΡΑΥΜΑΤΙΣΜΟΣ: Σε περίπτωση μετακίνησης του εκτυπωτή, ακολουθήστε αυτές τις οδηγίες για να αποφύγετε τραυματισμούς ή πρόκληση ζημιάς στον εκτυπωτή:

- Βεβαιωθείτε ότι όλες οι θύρες και οι θήκες είναι κλειστές.
- Απενεργοποιήστε τον εκτυπωτή και μετά αποσυνδέστε το καλώδιο τροφοδοσίας από την πρίζα.
- Αποσυνδέστε όλα τα καλώδια από τον εκτυπωτή.
- Αν ο εκτυπωτής έχει συνδεδεμένες επιλογές εξόδου ή προαιρετικές θήκες που βρίσκονται σε όρθια θέση στο δάπεδο, αποσυνδέστε τις προτού μετακινήσετε τον εκτυπωτή.
- Εάν ο εκτυπωτής διαθέτει τροχήλατη βάση, μετακινήστε την προσεκτικά στη νέα θέση. Προσέξτε όταν περνάτε πάνω από κατώφλια και ανοίγματα στο πάτωμα.
- Αν ο εκτυπωτής δεν διαθέτει τροχήλατη βάση αλλά έχει διαμορφωθεί με προαιρετικές θήκες ή επιλογές εξόδου, αφαιρέστε τις επιλογές εξόδου και ανασηκώστε τον εκτυπωτή από τις θήκες. Μην προσπαθείτε να ανασηκώσετε τον εκτυπωτή και τις πρόσθετες επιλογές ταυτόχρονα.
- Χρησιμοποιείτε πάντα τις χειρολαβές του εκτυπωτή, για να τον ανασηκώσετε.
- Οποιοδήποτε καρότσι χρησιμοποιηθεί για τη μεταφορά του εκτυπωτή, πρέπει να διαθέτει επιφάνεια ικανή να στηρίξει το πλήρες εμβαδόν του εκτυπωτή.
- Οποιοδήποτε καρότσι χρησιμοποιηθεί για τη μεταφορά των πρόσθετων υλικών εξαρτημάτων, πρέπει να διαθέτει επιφάνεια ικανή να στηρίξει τις διαστάσεις των πρόσθετων εξαρτημάτων.
- Διατηρήστε τον εκτυπωτή σε όρθια θέση.
- Αποφύγετε τις ιδιαίτερα απότομες κινήσεις.
- Βεβαιωθείτε ότι τα δάχτυλά σας δεν βρίσκονται κάτω από τον εκτυπωτή, όταν τον αφήνετε στη θέση του.
- Βεβαιωθείτε ότι υπάρχει επαρκής χώρος γύρω από τον εκτυπωτή.

ΠΡΟΣΟΧΗ—ΚΙΝΔΥΝΟΣ ΑΝΑΤΡΟΠΗΣ: Η εγκατάσταση ενός ή περισσότερων προαιρετικών εξαρτημάτων στον εκτυπωτή ή στον πολυλειτουργικό εκτυπωτή ενδέχεται να απαιτεί τη χρήση τροχήλατης βάσης, επίπλου ή άλλου μηχανισμού για την αποφυγή τυχόν αστάθειας που μπορεί να προκαλέσει τραυματισμό. Για περισσότερες πληροφορίες σχετικά με τις υποστηριζόμενες διαμορφώσεις,

επικοινωνήστε με το σημείο από όπου αγοράσατε τον εκτυπωτή.

ΠΡΟΣΟΧΗ—ΚΙΝΔΥΝΟΣ ΑΝΑΤΡΟΠΗΣ: Για να μειωθεί ο κίνδυνος από την αστάθεια του εξοπλισμού, η τοποθέτηση χαρτιού πρέπει να πραγματοποιείται μεμονωμένα σε κάθε θήκη. Να διατηρείτε όλες τις θήκες κλειστές μέχρι τη στιγμή που θα τις χρειαστείτε.

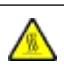

ΠΡΟΣΟΧΗ—ΚΑΥΤΗ ΕΠΙΦΑΝΕΙΑ: Η θερμοκρασία στο εσωτερικό του εκτυπωτή μπορεί να είναι υψηλή. Για να ελαχιστοποιηθεί ο κίνδυνος τραυματισμού από τυχόν καυτά εξαρτήματα, αφήστε την επιφάνεια να κρυώσει πριν να την ακουμπήσετε.

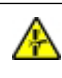

ΠΡΟΣΟΧΗ—ΚΙΝΔΥΝΟΣ ΣΥΝΘΛΙΨΗΣ: Για να αποφύγετε τον κίνδυνο τραυματισμού από μαγκώματα, να προσέχετε στις περιοχές που φέρουν αυτήν την ετικέτα. Οι τραυματισμοί από μαγκώματα μπορεί να συμβούν γύρω από εξαρτήματα εν κινήσει, όπως μοχλοί, θύρες, θήκες και καλύμματα.

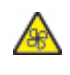

ΠΡΟΣΟΧΗ—ΠΕΡΙΣΤΡΕΦΟΜΕΝΕΣ ΛΕΠΙΔΕΣ ΑΝΕΜΙΣΤΗΡΑ: Υποδεικνύει κίνδυνο φθοράς λόγω της κίνησης των λεπίδων ανεμιστήρα.

ΠΡΟΣΟΧΗ—ΚΙΝΟΥΜΕΝΑ ΜΕΡΗ: Υποδεικνύει κίνδυνο κοψίματος ή τραυματισμού από περιστρεφόμενα μέρη.

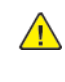

ΠΡΟΣΟΧΗ—ΕΝΔΕΧΟΜΕΝΟΣ ΤΡΑΥΜΑΤΙΣΜΟΣ: Στο προϊόν αυτό χρησιμοποιείται λέιζερ. Η χρήση ελέγχων ή ρυθμίσεων ή η εκτέλεση διαδικασιών εκτός αυτών που ορίζονται στον Οδηγό χρήσης μπορεί να έχει ως αποτέλεσμα έκθεση σε επικίνδυνη ακτινοβολία.

ΠΡΟΣΟΧΗ—ΕΝΔΕΧΟΜΕΝΟΣ ΤΡΑΥΜΑΤΙΣΜΟΣ: Η μπαταρία λιθίου σε αυτό το προϊόν δεν αντικαθίσταται. Υπάρχει κίνδυνος έκρηξης σε περίπτωση εσφαλμένης αντικατάστασης μιας μπαταρίας λιθίου. Μην αποφορτίζετε, αποσυναρμολογείτε ή πετάτε την μπαταρία λιθίου στη φωτιά. Να πετάτε τις χρησιμοποιημένες μπαταρίες λιθίου σύμφωνα με τις οδηγίες του κατασκευαστή και την κατά τόπους νομοθεσία.

Το προϊόν αυτό έχει σχεδιαστεί, ελεγχθεί και εγκριθεί ότι ανταποκρίνεται στα αυστηρά παγκόσμια πρότυπα ασφάλειας με τη χρήση συγκεκριμένων εξαρτημάτων του κατασκευαστή. Οι λειτουργίες ασφαλείας κάποιων εξαρτημάτων ενδέχεται να μην είναι πάντα προφανείς. Ο κατασκευαστής δεν φέρει ευθύνη για τη χρήση άλλων εξαρτημάτων αντικατάστασης.

Αναθέστε τη συντήρηση ή τις επισκευές που δεν περιγράφονται στην τεκμηρίωση σε έναν αντιπρόσωπο υποστήριξης.

Το προϊόν χρησιμοποιεί μια διαδικασία εκτύπωσης η οποία θερμαίνει το μέσο εκτύπωσης και η θερμότητα

ενδέχεται να προκαλέσει εκπομπή επικίνδυνων ουσιών από τα συστατικά του μέσου εκτύπωσης που χρησιμοποιείται. Πρέπει να κατανοήσετε όλα τα θέματα που αναφέρονται στην ενότητα των οδηγιών και αφορούν την επιλογή των μέσων εκτύπωσης, προκειμένου να αποφευχθεί η πιθανότητα εκπομπής επικίνδυνων ουσιών.

Αυτό το προϊόν ενδέχεται να παραγάγει μικρές ποσότητες όζοντος κατά την κανονική λειτουργία και να είναι εξοπλισμένο με ένα φίλτρο που έχει σχεδιαστεί για να περιορίζει τις συγκεντρώσεις όζοντος σε επίπεδα αρκετά κάτω από τα συνιστώμενα όρια έκθεσης. Για να αποφύγετε τα υψηλά επίπεδα συγκέντρωσης όζοντος κατά την εκτεταμένη χρήση, εγκαταστήστε αυτό το προϊόν σε έναν καλά αεριζόμενο χώρο και αντικαταστήστε τα φίλτρα όζοντος και εξαγωγής, εάν κάτι τέτοιο υποδεικνύεται στις οδηγίες συντήρησης του προϊόντος. Εάν στις οδηγίες συντήρησης του προϊόντος δεν υπάρχει καμιά αναφορά σε φίλτρα, τότε δεν υπάρχουν φίλτρα για αυτό το προϊόν που να χρειάζονται αντικατάσταση.

#### ΦΥΛΑΞΤΕ ΑΥΤΕΣ ΤΙΣ ΟΔΗΓΙΕΣ.

# Ασφάλεια κατά τη συντήρηση

Μην διεξάγετε εργασίες συντήρησης σε αυτό το προϊόν, οι οποίες δεν περιγράφονται στα έγγραφα για τον πελάτη.

ΠΡΟΣΟΧΗ—ΕΝΔΕΧΟΜΕΝΟΣ ΤΡΑΥΜΑΤΙΣΜΟΣ: Μη χρησιμοποιείτε καθαριστικά σπρέι. Τα καθαριστικά σπρέι ενδέχεται να είναι εκρηκτικά ή εύφλεκτα όταν χρησιμοποιούνται σε ηλεκτρομηχανικό εξοπλισμό.

Χρησιμοποιείτε τα αναλώσιμα και τα υλικά καθαρισμού μόνο σύμφωνα με τις οδηγίες.

Μην αφαιρείτε τα καλύμματα ή τις διατάξεις ασφαλείας που είναι βιδωμένα. Τα στοιχεία που επισκευάζονται από τον πελάτη δεν βρίσκονται πίσω από αυτά τα καλύμματα.

Σε περίπτωση διαρροής ξηρής μελάνης ή γραφίτη, χρησιμοποιήστε σκούπα ή ένα υγρό πανί για να καθαρίσετε τυχόν διασκορπισμένη ξηρή μελάνη ή γραφίτη. Σκουπίστε αργά για να ελαχιστοποιήσετε τη δημιουργία σκόνης κατά το καθάρισμα. Αποφύγετε τη χρήση ηλεκτρικής σκούπας. Σε περίπτωση που είναι απαραίτητο να χρησιμοποιήσετε ηλεκτρική σκούπα, η συσκευή θα πρέπει να έχει σχεδιαστεί για καύσιμη σκόνη, να διαθέτει κινητήρα με προστασία από εκρήξεις και μη αγώγιμο σωλήνα.

ΠΡΟΣΟΧΗ—ΚΑΥΤΗ ΕΠΙΦΑΝΕΙΑ: Η θερμότητα στις μεταλλικές επιφάνειες στην περιοχή του φούρνου είναι πολύ υψηλή. Να είστε πάντοτε προσεκτικοί κατά την αφαίρεση του χαρτιού από τυχόν εμπλοκή σε αυτήν την περιοχή και αποφύγετε να αγγίξετε μεταλλικές επιφάνειες.

# Πληροφορίες σχετικά με τα αναλώσιμα

ΠΡΟΣΟΧΗ—ΕΝΔΕΧΟΜΕΝΟΣ ΤΡΑΥΜΑΤΙΣΜΟΣ: Κατά το χειρισμό κασετών, όπως κασέτες γραφίτη ή μονάδα φούρνου, αποφεύγετε την επαφή με το δέρμα ή τα μάτια. Η επαφή με τα μάτια μπορεί να προκαλέσει ερεθισμό και κάψιμο. Μην επιχειρήσετε να αποσυναρμολογήσετε την κασέτα. Κάτι τέτοιο μπορεί να αυξήσει τον κίνδυνο επαφής με το δέρμα ή τα μάτια.

Αποθηκεύστε όλα τα αναλώσιμα σύμφωνα με τις οδηγίες που παρέχονται στη συσκευασία ή στον περιέκτη.

Κρατήστε όλα τα αναλώσιμα μακριά από παιδιά.

Ποτέ μην πετάτε ξηρή μελάνη/γραφίτη, κασέτες εκτύπωσης ή περιέκτες ξηρής μελάνης/γραφίτη σε γυμνή φλόγα.

Για πληροφορίες σχετικά με τα προγράμματα ανακύκλωσης αναλωσίμων της Xerox<sup>®</sup>, ανατρέξτε στην τοποθεσία https://www.xerox.com/recycling.

# Γνωριμία με τον εκτυπωτή

Αυτό το κεφάλαιο περιέχει:

| Διαμορφώσεις εκτυπωτή                           | 20 |
|-------------------------------------------------|----|
| Χρήση του πίνακα ελέγχου                        | 21 |
| Προσαρμογή της αρχικής οθόνης                   | 23 |
| Αλλαγή της γλώσσας του πληκτρολογίου στην οθόνη | 25 |
| Χρήση της προσαρμογής οθόνης                    | 26 |
| Επιλογή χαρτιού                                 | 27 |

## Διαμορφώσεις εκτυπωτή

**ΠΡΟΣΟΧΗ—ΚΙΝΔΥΝΟΣ ΑΝΑΤΡΟΠΗΣ**: Η εγκατάσταση ενός ή περισσότερων προαιρετικών εξαρτημάτων στον εκτυπωτή ή στον πολυλειτουργικό εκτυπωτή ενδέχεται να απαιτεί τη χρήση τροχήλατης βάσης, επίπλου ή άλλου μηχανισμού για την αποφυγή τυχόν αστάθειας που μπορεί να προκαλέσει τραυματισμό. Για περισσότερες πληροφορίες σχετικά με τις υποστηριζόμενες διαμορφώσεις, επικοινωνήστε με το σημείο από όπου αγοράσατε τον εκτυπωτή.

**ΠΡΟΣΟΧΗ—ΚΙΝΔΥΝΟΣ ΑΝΑΤΡΟΠΗΣ:** Για να μειωθεί ο κίνδυνος από την αστάθεια του εξοπλισμού, η τοποθέτηση χαρτιού πρέπει να πραγματοποιείται μεμονωμένα σε κάθε θήκη. Να διατηρείτε όλες τις θήκες κλειστές μέχρι τη στιγμή που θα τις χρειαστείτε.

Ανάλογα με το μοντέλο, μπορείτε να διαμορφώσετε τον εκτυπωτή σας προσθέτοντας έναν προαιρετικό διπλό δίσκο 650 φύλλων ή και έναν διπλό δίσκο 650 φύλλων και έναν δίσκο 550 φύλλων. Για περισσότερες πληροφορίες, ανατρέξτε στην ενότητα Εγκατάσταση προαιρετικών δίσκων.

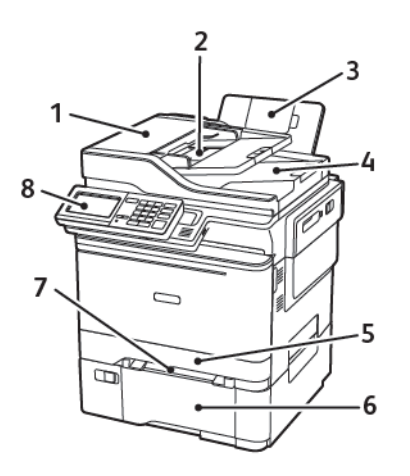

- 1. Αυτόματος τροφοδότης εγγράφων (ADF)
- 2. Δίσκος ADF
- 3. Τυπική υποδοχή
- 4. Υποδοχή ADF

- 5. Βασικός δίσκος 250 φύλλων
- 6. Προαιρετικός διπλός δίσκος 650 φύλλων

Αυτός ο δίσκος είναι διαθέσιμος μόνο σε ορισμένα μοντέλα εκτυπωτών.

- 7. Μη αυτόματος τροφοδότης
- 8. Πίνακας ελέγχου

Η εμφάνιση ενδέχεται να διαφέρει ανάλογα με το μοντέλο του εκτυπωτή σας.

# Χρήση του πίνακα ελέγχου

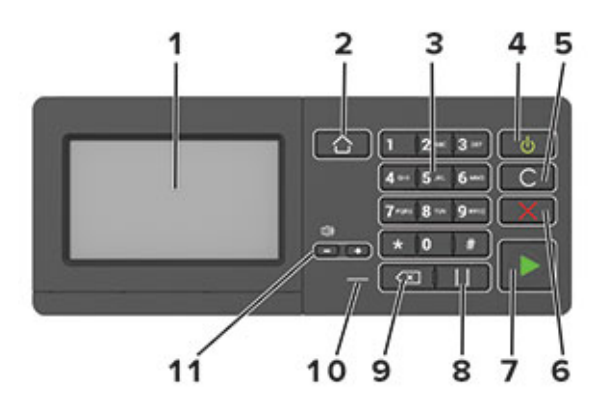

| ΣΤΟΙ-<br>ΧΕΊΟ | ΌΝΟΜΑ                               | ΠΕΡΙΓΡΑΦΉ                                                                                                    |
|---------------|-------------------------------------|----------------------------------------------------------------------------------------------------|
| 1             | Εμφάνιση                            | <ul> <li>Δείτε τα μηνύματα του εκτυπωτή και την κατάσταση των αναλώσιμων.</li> <li>Ρύθμιση και λειτουργία του εκτυπωτή.</li> </ul>                                                                                                    |
| 2             | Κουμπί αρχικής οθόνης               | Μεταβείτε στην αρχική οθόνη.                                                                                                    |
| 3             | Αριθμητικό πληκτρολόγιο             | Πληκτρολογήστε αριθμούς ή σύμβολα σε ένα πεδίο εισαγωγής.                                                                                                    |
| 4             | Κουμπί λειτουργίας                  | <ul> <li>Ενεργοποίηση ή απενεργοποίηση του εκτυπωτή.</li> <li>Για να απενεργοποιήσετε τον εκτυπωτή, πατήστε παρατεταμένα το κουμπί για πέντε δευτερόλεπτα.</li> <li>Ρυθμίστε τον εκτυπωτή σε κατάσταση αναστολής λειτουργίας ή αδρανοποίησης.</li> <li>Επαναφέρετε τον εκτυπωτή από τη λειτουργία αναμονής ή αδρανοποίησης.</li> </ul> |
| 5             | Κουμπί Αφαίρεση όλων ή<br>Επαναφορά | Επαναφέρετε τις προεπιλεγμένες ρυθμίσεις μιας λειτουργίας,<br>όπως αντιγραφή, αποστολή φαξ ή σάρωση.                                                                                                    |
| 6             | Κουμπί Διακοπή ή Άκυρο              | Διακόψτε την τρέχουσα εργασία του εκτυπωτή.                                                                                                    |
| 7             | Κουμπί "Έναρξη"                     | Έναρξη μιας εργασίας, ανάλογα με τη λειτουργία που έχει<br>επιλεγεί.                                                                                                    |
| 8             | Κουμπί παύσης                       | Πραγματοποιήστε παύση κλήσης σε έναν αριθμό φαξ.                                                                                                    |
| 9             | Πλήκτρο backspace                   | Μετακινήστε το δρομέα προς τα πίσω και διαγράψετε ένα χαρα-<br>κτήρα σε ένα πεδίο εισαγωγής.                                                                                                    |
| 10            | Ενδεικτική λυχνία                   | Ελέγξτε την κατάσταση του εκτυπωτή.                                                                                                    |
| 11            | Πλήκτρα έντασης ήχου                | Προσαρμογή της έντασης ήχου του ηχείου.                                                                                                    |

# κατανώήση της κατάστασης του κουμπιού λειτουργίας και της ενδεικτικής λύχνιας κατάστασης

| ΕΝΔΕΙΚΤΙΚΉ ΛΥΧΝΊΑ                                          | ΚΑΤΆΣΤΑΣΗ ΤΟΥ ΕΚΤΥΠΩΤΉ                                                                                                    |
|------------------------------------------------------------|----------------------------------------------------------------------------------------------------|
| Όχι                                                        | Ο εκτυπωτής είναι απενεργοποιημένος ή βρίσκεται σε λειτουργία<br>αδρανοποίησης.                                                                               |
| Μπλε                                                       | Ο εκτυπωτής είναι έτοιμος ή επεξεργάζεται δεδομένα.                                                                                                    |
| Κόκκινο                                                    | Απαιτείται παρέμβαση του χειριστή.                                                                                                    |
|                                                            |                                                                                                    |
| ΛΥΧΝΊΑ ΚΟΥΜΠΙΟΎ<br>ΛΕΙΤΟΥΡΓΊΑΣ                             | κατάσταση του εκτύπωτη                                                                                                    |
| ΛΥΧΝΊΑ ΚΟΥΜΠΙΟΎ<br>ΛΕΙΤΟΥΡΓΊΑΣ<br>Όχι                      | ΚΑΤΆΣΤΑΣΗ ΤΟΥ ΕΚΤΥΠΩΤΉ<br>Ο εκτυπωτής είναι απενεργοποιημένος, έτοιμος ή επεξεργάζεται δεδομένα.                                                              |
| ΑΥΧΝΊΑ ΚΟΥΜΠΙΟΥ<br>ΛΕΙΤΟΥΡΓΊΑΣ<br>Όχι<br>Σταθερά πορτοκαλί | ΚΑΤΆΣΤΑΣΗ ΤΟΥ ΕΚΤΥΠΩΤΉ<br>Ο εκτυπωτής είναι απενεργοποιημένος, έτοιμος ή επεξεργάζεται δεδομένα.<br>Ο εκτυπωτής βρίσκεται σε κατάσταση αναστολής λειτουργίας. |

# Προσαρμογή της αρχικής οθόνης

- Ανοίξτε ένα πρόγραμμα περιήγησης στο Web και πληκτρολογήστε τη διεύθυνση IP του εκτυπωτή στο πεδίο διευθύνσεων.
   Δείτε τη διεύθυνση IP του εκτυπωτή στην αρχική οθόνη του εκτυπωτή. Η διεύθυνση IP εμφανίζεται ως τέσσερα σύνολα αριθμών που χωρίζονται με τελείες, όπως 123.123.123.123.
- 2. Επιλέξτε Ρυθμίσεις > Συσκευή > Ορατά εικονίδια στην αρχική οθόνη.
- 3. Επιλέξτε τα εικονίδια που θέλετε να εμφανίζονται στην αρχική οθόνη.
- 4. Εφαρμόστε τις αλλαγές.

#### ΧΡΉΣΗ ΤΗΣ ΑΡΧΙΚΉΣ ΟΘΌΝΗΣ

Σημείωση: Η αρχική οθόνη σας ενδέχεται να διαφέρει ανάλογα με τις ρυθμίσεις προσαρμογής της αρχικής οθόνης, τις ρυθμίσεις διαχείρισης και τις ενεργές ενσωματωμένες λύσεις.

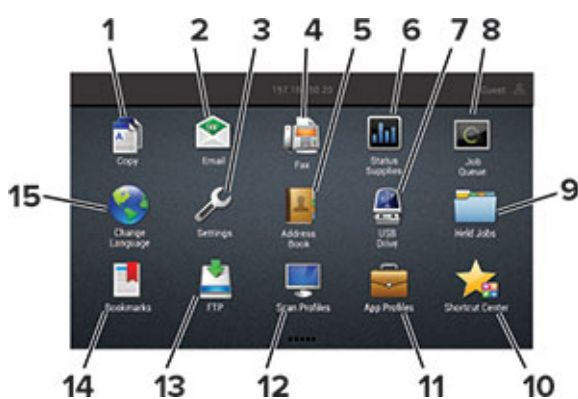

| ΠΑΤΉΣΤΕ | E                   | ГІА                                                                                                    |  |  |
|---------|---------------------|----------------------------------------------------------------------------------------------------|--|--|
| 1       | Αντιγραφή           | Δημιουργήστε αντίγραφα.                                                                                                    |  |  |
| 2       | Email               | Στείλτε μηνύματα ηλεκτρονικού ταχυδρομείου.                                                                                                    |  |  |
| 3       | Ρυθμίσεις           | Αποκτήσετε πρόσβαση στα μενού εκτυπωτή.                                                                                                    |  |  |
| 4       | Φαξ                 | Στείλτε φαξ.                                                                                                    |  |  |
| 5       | Βιβλίο διευθύνσεων  | Διαχείριση μιας λίστας επαφών στην οποία θα έχουν πρόσβαση<br>και άλλες εφαρμογές στον εκτυπωτή.                                                                                                    |  |  |
| 6       | Κατάσταση/Αναλώσιμα | <ul> <li>Εμφάνιση μιας προειδοποίησης ή ενός μηνύματος σφάλματος του εκτυπωτή όταν απαιτείται παρέμβαση στον εκτυπωτή για τη συνέχιση της επεξεργασίας.</li> <li>Προβολή περισσότερων πληροφοριών σχετικά με την προειδοποίηση ή το μήνυμα του εκτυπωτή και τον τρόπο απαλοιφής τους.</li> <li>Μπορείτε επίσης να αποκτήσετε πρόσβαση σε αυτήν τη ρύθμιση, πατώντας στο επάνω μέρος της αρχικής οθόνης.</li> </ul> |  |  |

| ΠΑΤΉΣΤΕ | E                                | ГІА                                                                                                    |
|---------|----------------------------------|----------------------------------------------------------------------------------------------------|
| 7       | Μονάδα USB                       | <ul> <li>Εκτύπωση φωτογραφιών και εγγράφων από μια μονάδα<br/>Flash.</li> <li>Σάρωση φωτογραφιών και εγγράφων σε μια μονάδα flash</li> </ul>                    |
| 8       | Σειρά προτεραιότητας<br>εργασιών | Εμφανίστε όλες τις τρέχουσες εργασίες εκτύπωσης.<br>Μπορείτε επίσης να αποκτήσετε πρόσβαση σε αυτήν τη<br>ρύθμιση, πατώντας στο επάνω μέρος της αρχικής οθόνης. |
| 9       | Εργασίες σε αναμονή              | Εμφάνιση των εργασιών εκτύπωσης που διατηρούνται στη<br>μνήμη του εκτυπωτή.                                                                                     |
| 10      | Κέντρο συντομεύσεων              | Οργανώστε όλες τις συντομεύσεις.                                                                                                    |
| 11      | Προφίλ εφαρμογών                 | Αποκτήστε πρόσβαση στα προφίλ εφαρμογών.                                                                                                    |
| 12      | Προφίλ σάρωσης                   | Σαρώστε και αποθηκεύστε έγγραφα απευθείας στον<br>υπολογιστή.                                                                                                   |
| 13      | FTP                              | Σαρώστε και αποθηκεύστε έγγραφα απευθείας σε διακομιστή<br>FTP.                                                                                                 |
| 14      | Σελιδοδείκτες                    | Οργανώστε όλους τους σελιδοδείκτες.                                                                                                    |
| 15      | Αλλαγή γλώσσας                   | Αλλαγή της γλώσσας στην οθόνη του εκτυπωτή.                                                                                                    |

# Αλλαγή της γλώσσας του πληκτρολογίου στην οθόνη

Σημείωση: Μπορείτε να αλλάξετε τη γλώσσα του πληκτρολογίου μόνο σε εργασίες εκτύπωσης που απαιτούν αλφαριθμητική εισαγωγή, όπως το email ή η σάρωση.

- 1. Αγγίξτε το πεδίο εισαγωγής.
- 2. Στο πληκτρολόγιο, πατήστε και κρατήστε πατημένο το πλήκτρο γλώσσας.
- 3. Επιλέξτε γλώσσα.

## Χρήση της προσαρμογής οθόνης

Πριν χρησιμοποιήσετε την εφαρμογή, φροντίστε να κάνετε τα εξής:

- Στον Ενσωματωμένο διακομιστή Web, πατήστε Εφαρμογές > Προσαρμογή οθόνης > Διαμόρφωση.
- Ενεργοποιήστε και διαμορφώστε τις ρυθμίσεις προφύλαξης οθόνης, παρουσίασης και ταπετσαρίας.

#### ΔΙΑΧΕΊΡΙΣΗ ΕΙΚΌΝΩΝ ΠΡΟΦΎΛΑΞΗΣ ΟΘΌΝΗΣ ΚΑΙ ΠΑΡΟΥΣΊΑΣΗΣ

- Από την ενότητα Εικόνες προφύλαξης οθόνης και παρουσίασης, προσθέστε, επεξεργαστείτε ή διαγράψτε μια εικόνα.
  - Μπορείτε να προσθέσετε ως 10 εικόνες.
  - Όταν η ρύθμιση είναι ενεργοποιημένη, τα εικονίδια κατάστασης εμφανίζονται στην προφύλαξη οθόνης μόνο όταν υπάρχουν σφάλματα, προειδοποιήσεις ή ειδοποιήσεις βασισμένες στο cloud.
- 2. Εφαρμόστε τις αλλαγές.

#### ΑΛΛΑΓΉ ΤΗΣ ΕΙΚΌΝΑΣ ΤΑΠΕΤΣΑΡΊΑΣ

- 1. Στην αρχική οθόνη, αγγίξτε την επιλογή Αλλαγή ταπετσαρίας.
- 2. Επιλέξτε μια εικόνα για να χρησιμοποιήσετε.
- 3. Εφαρμόστε τις αλλαγές.

#### ΕΚΤΈΛΕΣΗ ΠΑΡΟΥΣΊΑΣΗΣ ΑΠΌ ΜΟΝΆΔΑ FLASH

- 1. Τοποθετήστε μια μονάδα Flash στη θύρα USB.
- 2. Στην αρχική οθόνη, αγγίξτε την επιλογή Παρουσίαση.

Οι εικόνες εμφανίζονται με αλφαβητική σειρά.

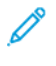

Σημείωση: Μπορείτε να αφαιρέσετε τη μονάδα Fflash αφού ξεκινήσει η παρουσίαση, αλλά οι εικόνες δεν θα αποθηκεύονται στον εκτυπωτή. Εάν η παρουσίαση σταματήσει, τοποθετήστε ξανά τη μονάδα Flash για να δείτε τις εικόνες.

# Επιλογή χαρτιού

#### ΟΔΗΓΊΕΣ ΓΙΑ ΤΟ ΧΑΡΤΊ

Η χρήση του κατάλληλου χαρτιού εμποδίζει τις εμπλοκές και εξασφαλίζει εκτύπωση χωρίς προβλήματα.

- Χρησιμοποιείτε πάντα καινούργιο, άφθαρτο χαρτί.
- Πριν την τοποθέτηση του χαρτιού, εντοπίστε τη συνιστώμενη εκτυπώσιμη πλευρά του χαρτιού. Αυτή η πληροφορία αναφέρεται συνήθως στην συσκευασία του χαρτιού.
- Μην χρησιμοποιείτε χαρτί που έχει κοπεί με το χέρι.
- Μην τοποθετείτε στο ίδιο δίσκο διαφορετικά μεγέθη, τύπους ή βάρη χαρτιού, καθώς κάτι τέτοιο θα οδηγήσει σε εμπλοκές.
- Μην χρησιμοποιείτε χαρτιά με επίστρωση, εκτός αν είναι ειδικά σχεδιασμένα για ηλεκτροφωτογραφική εκτύπωση.

#### ΧΑΡΑΚΤΗΡΙΣΤΙΚΆ ΧΑΡΤΙΟΎ

Τα παρακάτω χαρακτηριστικά του χαρτιού επηρεάζουν την ποιότητα και την αξιοπιστία της εκτύπωσης. Λάβετε υπόψη αυτούς τους παράγοντες πριν από την εκτύπωση.

#### Βάρος

Οι δίσκοι μπορούν να τροφοδοτούν βάρη χαρτιού από 60 έως 176 g/m<sup>2</sup> (16–47 lb.) με μεγάλα "νερά". Το χαρτί που είναι ελαφρύτερο από 60 g/m<sup>2</sup> (16 lb.) μπορεί να μην είναι αρκετά άκαμπτο ώστε να γίνεται σωστή τροφοδοσία, με αποτέλεσμα να προκαλούνται εμπλοκές.

#### Κύρτωμα

Το κύρτωμα είναι η τάση του χαρτιού να κυρτώνει στις άκρες. Το υπερβολικό κύρτωμα μπορεί να προκαλέσει προβλήματα στην τροφοδότηση του χαρτιού. Η κύρτωση μπορεί να εμφανιστεί αφού το χαρτί περάσει από τον εκτυπωτή, όπου εκτίθεται σε υψηλές θερμοκρασίες. Η αποθήκευση του χαρτιού εκτός συσκευασίας σε θερμό, υγρό, κρύο ή ξηρό περιβάλλον μπορεί να προκαλέσει κύρτωμα πριν από την εκτύπωση και, συνεπώς, προβλήματα με την τροφοδοσία του.

#### Λειότητα

Η λειότητα του χαρτιού επηρεάζει άμεσα την ποιότητα εκτύπωσης. Αν το χαρτί είναι πολύ τραχύ, ο γραφίτης δεν κολλάει πάνω του όπως θα έπρεπε. Αν το χαρτί είναι πολύ λείο, μπορεί να παρουσιαστεί πρόβλημα στην τροφοδότηση ή στην ποιότητα εκτύπωσης. Συνιστούμε τη χρήση χαρτιού 50 βαθμών Sheffield.

#### Περιεκτικότητα υγρασίας

Η ποσότητα υγρασίας στο χαρτί επηρεάζει τόσο την ποιότητα εκτύπωσης όσο και τη δυνατότητα του εκτυπωτή να τροφοδοτεί το χαρτί σωστά. Αφήστε το χαρτί στην αρχική του συσκευασία έως ότου το

χρησιμοποιήσετε. Η έκθεση του χαρτιού σε μεταβολές της υγρασίας μπορεί να υποβαθμίσει την απόδοσή του.

Αποθηκεύστε το χαρτί στην αρχική συσκευασία, στο ίδιο περιβάλλον με τον εκτυπωτή, για 24 έως 48 ώρες πριν από την εκτύπωση. Επεκτείνετε αυτό το διάστημα για μερικές ημέρες, αν το περιβάλλον αποθήκευσης ή μεταφοράς διαφέρει κατά πολύ από το περιβάλλον του εκτυπωτή. Το χοντρό χαρτί μπορεί να χρειάζεται μεγαλύτερο χρονικό διάστημα, μέχρι να επανέλθει στην επιθυμητή κατάσταση.

#### Κατεύθυνση "νερών"

Τα νερά είναι η ευθυγράμμιση των ινών του χαρτιού σε ένα φύλλο. Τα "νερά" είναι *μακριά*, κατά μήκος του χαρτιού, ή *κοντά*, κατά πλάτος του χαρτιού.

Για χαρτί 60–176 g/m<sup>2</sup> (16–47 lb.), συνιστάται χαρτί με μακριά "νερά".

#### Περιεχόμενο ινών

Τα περισσότερα ξηρογραφικά χαρτιά υψηλής ποιότητας κατασκευάζονται από 100% χημικά κατεργασμένο χαρτοπολτό. Αυτό το περιεχόμενο εξασφαλίζει υψηλό βαθμό σταθερότητας για το χαρτί, με λιγότερα προβλήματα τροφοδότησης και καλύτερη ποιότητα εκτύπωσης. Το χαρτί που περιέχει ίνες, όπως βαμβάκι, μπορεί να επηρεάσει αρνητικά το χειρισμό του χαρτιού.

#### ΜΗ ΑΠΟΔΕΚΤΌ ΧΑΡΤΊ

Οι παρακάτω τύποι χαρτιού δεν συνιστώνται για χρήση με τον εκτυπωτή:

- Χημικά κατεργασμένα χαρτιά που χρησιμοποιούνται για τη δημιουργία αντιγράφων χωρίς καρμπόν, γνωστά επίσης και ως αυτογραφικά, αυτογραφικό χαρτί (CCP) ή χημικό χαρτί NCR
- Προτυπωμένα χαρτιά με χημικά που μπορεί να μολύνουν τον εκτυπωτή
- Προτυπωμένα χαρτιά που μπορεί να επηρεαστούν από τη θερμοκρασία στη μονάδα τήξης του εκτυπωτή
- Προτυπωμένα χαρτιά που απαιτούν κεντράρισμα (την ακριβή θέση εκτύπωσης στη σελίδα) πάνω από ±2,3 χλστ. (±0,9 ίντσες), όπως φόρμες οπτικής αναγνώρισης χαρακτήρων (OCR)

Σε ορισμένες περιπτώσεις, το κεντράρισμα μπορεί να ρυθμιστεί με εφαρμογές λογισμικού, για επιτυχημένη εκτύπωση σε αυτές τις φόρμες

- Χαρτιά με επίστρωση (διαγραφόμενο bond), συνθετικά χαρτιά, θερμικά χαρτιά
- Χαρτιά με ακατέργαστα άκρα, σκληρά ή βαριά με υφή, ή καμπυλωμένα χαρτιά
- Ανακυκλωμένα χαρτιά που δεν πληρούν το Ευρωπαϊκό πρότυπο EN12281:2002
- Χαρτί βάρους κάτω από 60 g/m<sup>2</sup> (16 lb.)
- Φόρμες ή έγγραφα που αποτελούνται από πολλά τμήματα

#### ΕΠΙΛΟΓΉ ΠΡΟ-ΕΚΤΥΠΩΜΈΝΩΝ ΦΟΡΜΏΝ ΚΑΙ ΕΠΙΣΤΟΛΌΧΑΡΤΩΝ

- Χρησιμοποιείτε χαρτί με μεγάλα "νερά".
- Χρησιμοποιήστε μόνο φόρμες και επιστολόχαρτα εκτυπωμένα μέσω διαδικασίας λιθογραφίας όφσετ ή εγχάραξης.
- Αποφύγετε χαρτί με ανώμαλη ή τραχιάς υφής επιφάνεια.
- Χρησιμοποιήστε μελάνια που δεν επηρεάζονται από την ρητίνη στον γραφίτη. Τα μελάνια που έχουν στερεοποιηθεί μέσω οξείδωσης ή βασίζονται σε λάδι, σε γενικές γραμμές πληρούν αυτές τις απαιτήσεις. Τα υδατοδιαλυτά μελάνια μπορεί να μην τις πληρούν.
- Εκτυπώστε δείγματα σε προ-εκτυπωμένες φόρμες και επιστολόχαρτα που θέλετε να χρησιμοποιήσετε πριν αγοράσετε μεγάλες ποσότητες. Αυτή η ενέργεια καθορίζει αν το μελάνι στην προτυπωμένη φόρμα ή στο επιστολόχαρτο θα επηρεάσει την ποιότητα εκτύπωσης.
- Εάν δεν είστε βέβαιοι, επικοινωνήστε με τον προμηθευτή του χαρτιού.
- Κατά την εκτύπωση σε επιστολόχαρτο, τοποθετήστε το χαρτί με τον σωστό προσανατολισμό για τον εκτυπωτή σας. Για περισσότερες πληροφορίες, ανατρέξτε στον Οδηγό χαρτιού και ειδικών μέσων εκτύπωσης.

#### ΑΠΟΘΉΚΕΥΣΗ ΧΑΡΤΙΟΎ

Χρησιμοποιήστε αυτές τις οδηγίες αποθήκευσης χαρτιού για να αποφύγετε τις εμπλοκές και την ανομοιόμορφη ποιότητα εκτύπωσης:

- Αποθηκεύστε το χαρτί στην αρχική συσκευασία, στο ίδιο περιβάλλον με τον εκτυπωτή, για 24 έως 48 ώρες πριν από την εκτύπωση.
- Επεκτείνετε αυτό το διάστημα για μερικές ημέρες, αν το περιβάλλον αποθήκευσης ή μεταφοράς διαφέρει κατά πολύ από το περιβάλλον του εκτυπωτή. Το χοντρό χαρτί μπορεί να χρειάζεται μεγαλύτερο χρονικό διάστημα, μέχρι να επανέλθει στην επιθυμητή κατάσταση.
- Για καλύτερα αποτελέσματα, αποθηκεύετε το χαρτί σε περιβάλλον όπου η θερμοκρασία είναι 21°C (70°F)
   και η σχετική υγρασία 40%.
- Οι περισσότεροι κατασκευαστές ετικετών συνιστούν την εκτύπωση σε εύρος θερμοκρασιών 18–24°C (65– 75°F) με σχετική υγρασία μεταξύ 40% και 60%.
- Αποθηκεύετε το χαρτί σε κούτες, σε παλέτα ή ράφι. Μην το αφήνετε απευθείας πάνω στο δάπεδο.
- Φυλάσσετε τις μεμονωμένες συσκευασίες σε επίπεδη επιφάνεια.
- Μην τοποθετείτε τίποτα πάνω σε μεμονωμένες συσκευασίες χαρτιού.
- Βγάλτε το χαρτί από την κούτα ή τη συσκευασία του μόνο όταν είστε έτοιμοι να το τοποθετήσετε στον εκτυπωτή. Η κούτα και η συσκευασία διατηρούν το χαρτί καθαρό, στεγνό και επίπεδο.

#### ΥΠΟΣΤΗΡΙΖΌΜΕΝΑ ΜΕΓΈΘΗ ΧΑΡΤΙΟΎ

Σημείωση: Το μοντέλο του εκτυπωτή σας ενδέχεται να περιλαμβάνει έναν διπλό δίσκο 650 φύλλων, ο οποίος αποτελείται από έναν δίσκο 550 φύλλων και έναν ενσωματωμένο τροφοδότη διαφορετικών μεγεθών 100 φύλλων. Ο δίσκος 550 φύλλων του διπλού δίσκου 650 φύλλων υποστηρίζει τα ίδια μεγέθη χαρτιού με τον προαιρετικό δίσκο 550 φύλλων. Ο ενσωματωμένος τροφοδότης διαφορετικών μεγεθών υποστηρίζει χαρτιά με διαφορετικό μέγεθος, τύπο και βάρος.

|                                                                       |                                 |                                         | ΠΡΟΑΙΡΕΤΙΚΌΣ ΔΙΠΛΌΣ<br>ΔΊΣΚΟΣ 650 ΦΎΛΛΩΝ |                                                 |                                           |                            |
|-----------------------------------------------------------------------|---------------------------------|-----------------------------------------|------------------------------------------|-------------------------------------------------|-------------------------------------------|----------------------------|
| ΜΈΓΕΘΟΣ<br>ΧΑΡΤΙΟΎ<br>ΚΑΙ<br>ΔΙΆΣΤΑΣΗ                                 | ΒΑΣΙΚΌΣ<br>ΔΊΣΚΟΣ 250<br>ΦΎΛΛΩΝ | ΜΗ<br>ΑΥΤΌΜΑ-<br>ΤΟΣ<br>ΤΡΟΦΟΔΌ-<br>ΤΗΣ | ΔΊΣΚΟΣ 550<br>ΦΎΛΛΩΝ                     | ΤΡΟΦΟΔΌ-<br>ΤΗΣ<br>ΔΙΑΦΟΡΕ-<br>ΤΙΚΏΝ<br>ΜΕΓΕΘΏΝ | ΠΡΟΑΙΡΕΤΙ-<br>ΚΌΣ ΔΊΣΚΟΣ<br>550<br>ΦΎΛΛΩΝ | ΕΚΤΎΠΩΣΗ<br>ΔΙΠΛΉΣ<br>ΌΨΗΣ |
| <b>A4</b><br>210x297<br>χλστ. =<br>8,27x11,7<br>ίντσες                | √                               | √                                       | √                                        | √                                               | √                                         | √                          |
| <b>A5</b> <sup>1,2</sup><br>148x210<br>χλστ. =<br>5,83x8,27<br>ίντσες | √                               | √                                       | √                                        | V                                               | √                                         | x                          |
| <b>A6</b><br>105x148<br>χλστ. =<br>4,13x5,83<br>ίντσες                | √                               | √                                       | x                                        | V                                               | x                                         | x                          |
| JIS B5<br>182x257<br>χλστ.<br>(7,17x10,1<br>ίντσες)                   | √                               | √                                       | √                                        | √                                               | √                                         | x                          |
| Letter<br>215,9x279,4<br>χλστ. (8,5x11<br>ίντσες)                     | √                               | √                                       | √                                        | √                                               | √                                         | ✓                          |
| Legal                                                                 | <b>√</b>                        | <b>√</b>                                | <b>√</b>                                 | √                                               | 1                                         | <b>√</b>                   |

|                                                                           |                                 |                                         | ΠΡΟΑΙΡΕΤΙΚΌ<br>ΔΊΣΚΟΣ 650 0 | ΠΡΟΑΙΡΕΤΙΚΌΣ ΔΙΠΛΌΣ<br>ΔΊΣΚΟΣ 650 ΦΎΛΛΩΝ        |                                           |                            |
|---------------------------------------------------------------------------|---------------------------------|-----------------------------------------|-----------------------------|-------------------------------------------------|-------------------------------------------|----------------------------|
| ΜΈΓΕΘΟΣ<br>ΧΑΡΤΙΟΎ<br>ΚΑΙ<br>ΔΙΆΣΤΑΣΗ                                     | ΒΑΣΙΚΌΣ<br>ΔΊΣΚΟΣ 250<br>ΦΎΛΛΩΝ | ΜΗ<br>ΑΥΤΌΜΑ-<br>ΤΟΣ<br>ΤΡΟΦΟΔΌ-<br>ΤΗΣ | ΔΊΣΚΟΣ 550<br>ΦΎΛΛΩΝ        | ΤΡΟΦΟΔΌ-<br>ΤΗΣ<br>ΔΙΑΦΟΡΕ-<br>ΤΙΚΏΝ<br>ΜΕΓΕΘΏΝ | ΠΡΟΑΙΡΕΤΙ-<br>ΚΌΣ ΔΊΣΚΟΣ<br>550<br>ΦΎΛΛΩΝ | ΕΚΤΎΠΩΣΗ<br>ΔΙΠΛΉΣ<br>ΌΨΗΣ |
| 215,9x355,6<br>χλστ. (8,5x14<br>ίντσες)                                   |                                 |                                         |                             |                                                 |                                           |                            |
| <b>Executive</b><br>184,2x266,7<br>χλστ.<br>(7,25x10,5<br>ίντσες)         | √                               | √                                       | √                           | V                                               | √                                         | X                          |
| <b>Oficio</b><br>(Μεξικό)<br>215,9x340,4<br>χλστ.<br>(8,5x13,4<br>ίντσες) | √                               | √                                       | √                           | <b>√</b>                                        | √                                         | √                          |
| <b>Folio</b><br>215,9x330,2<br>χλστ. (8,5x13<br>ίντσες)                   | √                               | √                                       | √                           | V                                               | √                                         | √                          |
| <b>Statement</b><br>139,7x215,9<br>χλστ.<br>(5,5x8,5<br>ίντσες)           | √                               | √                                       | x                           | √                                               | x                                         | X                          |
| Hagaki<br>100x148<br>χλστ.<br>(3,94x5,83<br>ίντσες)                       | √                               | √                                       | x                           | √                                               | x                                         | X                          |
| <b>Universal</b> <sup>3,4</sup><br>98,4x148<br>χλστ. έως<br>215,9x355,6   | √                               | √                                       | x                           | <b>√</b>                                        | x                                         | x                          |

|                                                                                              |                                 |                                         | ΠΡΟΑΙΡΕΤΙΚΌΣ ΔΙΠΛΌΣ<br>ΔΊΣΚΟΣ 650 ΦΎΛΛΩΝ |                                                 |                                           |                            |
|----------------------------------------------------------------------------------------------|---------------------------------|-----------------------------------------|------------------------------------------|-------------------------------------------------|-------------------------------------------|----------------------------|
| ΜΈΓΕΘΟΣ<br>ΧΑΡΤΙΟΎ<br>ΚΑΙ<br>ΔΙΆΣΤΑΣΗ                                                        | ΒΑΣΙΚΌΣ<br>ΔΊΣΚΟΣ 250<br>ΦΎΛΛΩΝ | ΜΗ<br>ΑΥΤΌΜΑ-<br>ΤΟΣ<br>ΤΡΟΦΟΔΌ-<br>ΤΗΣ | ΔΊΣΚΟΣ 550<br>ΦΎΛΛΩΝ                     | ΤΡΟΦΟΔΌ-<br>ΤΗΣ<br>ΔΙΑΦΟΡΕ-<br>ΤΙΚΏΝ<br>ΜΕΓΕΘΏΝ | ΠΡΟΑΙΡΕΤΙ-<br>ΚΌΣ ΔΊΣΚΟΣ<br>550<br>ΦΎΛΛΩΝ | ΕΚΤΎΠΩΣΗ<br>ΔΙΠΛΉΣ<br>ΌΨΗΣ |
| χλστ.<br>(3,87x5,83<br>ίντσες έως<br>8,5x14<br>ίντσες)                                       |                                 |                                         |                                          |                                                 |                                           |                            |
| Universal <sup>3,4</sup>                                                                     | х                               | ✓                                       | х                                        | ✓                                               | х                                         | х                          |
| 76,2x127<br>χλστ. έως<br>215,9x355,6<br>χλστ. (3x5<br>ίντσες έως<br>8,5x14<br>ίντσες)        |                                 |                                         |                                          |                                                 |                                           |                            |
| Universal <sup>3,4</sup>                                                                     | J                               | J                                       | J                                        | J                                               | J                                         | Х                          |
| 148x210<br>χλστ. έως<br>215x355,6<br>χλστ.<br>(5,83x8,27<br>ίντσες έως<br>8,5x14<br>ίντσες)  | •                               |                                         | •                                        |                                                 |                                           |                            |
| Universal <sup>3,4</sup>                                                                     | J                               | J                                       | J                                        | J                                               | J                                         | J                          |
| 210x250<br>χλστ. έως<br>215,9x355,6<br>χλστ.<br>(8,27x9,8<br>ίντσες έως<br>8,5x14<br>ίντσες) |                                 |                                         |                                          |                                                 |                                           |                            |
| Φάκελος 7<br>3/4                                                                             | <b>√</b>                        | <b>√</b>                                | x                                        | <b>√</b>                                        | x                                         | Х                          |
| 98,4x190,5<br>χλστ.                                                                          |                                 |                                         |                                          |                                                 |                                           |                            |

|                                                                    |                                 |                                         | ΠΡΟΑΙΡΕΤΙΚΌΣ ΔΙΠΛΌΣ<br>ΔΊΣΚΟΣ 650 ΦΎΛΛΩΝ |                                                 |                                           |                            |
|--------------------------------------------------------------------|---------------------------------|-----------------------------------------|------------------------------------------|-------------------------------------------------|-------------------------------------------|----------------------------|
| ΜΈΓΕΘΟΣ<br>ΧΑΡΤΙΟΎ<br>ΚΑΙ<br>ΔΙΆΣΤΑΣΗ                              | ΒΑΣΙΚΌΣ<br>ΔΊΣΚΟΣ 250<br>ΦΎΛΛΩΝ | ΜΗ<br>ΑΥΤΌΜΑ-<br>ΤΟΣ<br>ΤΡΟΦΟΔΌ-<br>ΤΗΣ | ΔΊΣΚΟΣ 550<br>ΦΎΛΛΩΝ                     | ΤΡΟΦΟΔΌ-<br>ΤΗΣ<br>ΔΙΑΦΟΡΕ-<br>ΤΙΚΏΝ<br>ΜΕΓΕΘΏΝ | ΠΡΟΑΙΡΕΤΙ-<br>ΚΌΣ ΔΊΣΚΟΣ<br>550<br>ΦΎΛΛΩΝ | ΕΚΤΎΠΩΣΗ<br>ΔΙΠΛΉΣ<br>ΌΨΗΣ |
| (3,875x7,5<br>ίντσες)                                              |                                 |                                         |                                          |                                                 |                                           |                            |
| <b>Φάκελος 9</b><br>98,4x225,4<br>χλστ.<br>(3,875x8,9<br>ίντσες)   | √                               | ✓                                       | x                                        | V                                               | X                                         | Х                          |
| <b>Φάκελος 10</b><br>104,8x241,3<br>χλστ.<br>(4,12x9,5<br>ίντσες)  | √                               | ✓                                       | x                                        | V                                               | X                                         | х                          |
| <b>Φάκελος DL</b><br>110x220<br>χλστ.<br>(4,33x8,66<br>ίντσες)     | √                               | √                                       | x                                        | √                                               | x                                         | Х                          |
| <b>Φάκελος C5</b><br>162x229<br>χλστ.<br>(6,38x9,01<br>ίντσες)     | √                               | √                                       | x                                        | √                                               | x                                         | x                          |
| <b>Φάκελος Β5</b><br>176x250<br>χλστ.<br>(6,93x9,84<br>ίντσες)     | √                               | √                                       | x                                        | √                                               | x                                         | x                          |
| <b>Monarch</b><br>98,425x190,-<br>5 χλστ.<br>(3,875x7,5<br>ίντσες) | √                               | √                                       | x                                        | √                                               | x                                         | x                          |

|                                                                                               |                                 |                                         | ΠΡΟΑΙΡΕΤΙΚΌΣ ΔΙΠΛΌΣ<br>ΔΊΣΚΟΣ 650 ΦΎΛΛΩΝ |                                                 |                                           |                            |
|-----------------------------------------------------------------------------------------------|---------------------------------|-----------------------------------------|------------------------------------------|-------------------------------------------------|-------------------------------------------|----------------------------|
| ΜΈΓΕΘΟΣ<br>ΧΑΡΤΙΟΎ<br>ΚΑΙ<br>ΔΙΆΣΤΑΣΗ                                                         | ΒΑΣΙΚΌΣ<br>ΔΊΣΚΟΣ 250<br>ΦΎΛΛΩΝ | ΜΗ<br>ΑΥΤΌΜΑ-<br>ΤΟΣ<br>ΤΡΟΦΟΔΌ-<br>ΤΗΣ | ΔΊΣΚΟΣ 550<br>ΦΎΛΛΩΝ                     | ΤΡΟΦΟΔΌ-<br>ΤΗΣ<br>ΔΙΑΦΟΡΕ-<br>ΤΙΚΏΝ<br>ΜΕΓΕΘΏΝ | ΠΡΟΑΙΡΕΤΙ-<br>ΚΌΣ ΔΊΣΚΟΣ<br>550<br>ΦΎΛΛΩΝ | ΕΚΤΎΠΩΣΗ<br>ΔΙΠΛΉΣ<br>ΌΨΗΣ |
| Άλλος<br>φάκελος⁵                                                                             | $\checkmark$                    | ~                                       | х                                        | $\checkmark$                                    | X                                         | Х                          |
| 98,4x162<br>χλστ. έως<br>176x250<br>χλστ.<br>(3,87x6,38<br>ίντσες έως<br>6,93x9,84<br>ίντσες) |                                 |                                         |                                          |                                                 |                                           |                            |

<sup>1</sup> Τοποθετήστε αυτό το μέγεθος χαρτιού στον δίσκο 1 και στον μη αυτόματο τροφοδότη, έτσι ώστε η μεγάλη πλευρά του χαρτιού να εισέρχεται πρώτη στον εκτυπωτή.

<sup>2</sup> Τοποθετήστε αυτό το μέγεθος χαρτιού στον δίσκο 2, στον δίσκο 3 και στον τροφοδότη διαφορετικών μεγεθών, έτσι ώστε η μικρή πλευρά του χαρτιού να εισέρχεται πρώτη στον εκτυπωτή.

<sup>3</sup> Όταν επιλεγεί Universal, η σελίδα διαμορφώνεται για μέγεθος 215,9 x 355,6 χλστ. (8,5 x 14 ίντσες), εκτός εάν το μέγεθος ορίζεται από το πρόγραμμα του λογισμικού.

<sup>4</sup> Τοποθετήστε στενό χαρτί με την μικρή πλευρά να εισέρχεται πρώτη στον εκτυπωτή.

<sup>5</sup> Όταν επιλεγεί Universal, η σελίδα διαμορφώνεται για μέγεθος 215,9 x 355,6 χλστ. (8,5 x 14 ίντσες), εκτός εάν το μέγεθος ορίζεται από το πρόγραμμα του λογισμικού.

#### ΥΠΟΣΤΗΡΙΖΌΜΕΝΑ ΕΊΔΗ ΧΑΡΤΙΟΎ

- Το μοντέλο του εκτυπωτή σας ενδέχεται να περιλαμβάνει έναν διπλό δίσκο 650 φύλλων, ο οποίος αποτελείται από έναν δίσκο 550 φύλλων και έναν ενσωματωμένο τροφοδότη διαφορετικών μεγεθών 100 φύλλων. Ο δίσκος 550 φύλλων του διπλού δίσκου 650 φύλλων υποστηρίζει τους ίδιους τύπους χαρτιού με τον δίσκο 550 φύλλων. Ο ενσωματωμένος τροφοδότης διαφορετικών μεγεθών υποστηρίζει χαρτιά με διαφορετικό μέγεθος, τύπο και βάρος.
- Οι ετικέτες, οι φάκελοι και οι δεσμίδες καρτών πρέπει να εκτυπώνονται πάντα στις 25 σελίδες ανά λεπτό.
- Ο αυτόματος τροφοδότης εγγράφων υποστηρίζει μόνο απλό χαρτί.

|                               |                                 |                                         | ΠΡΟΑΙΡΕΤΙΚΌΣ ΔΙΠΛΌΣ<br>ΔΊΣΚΟΣ 650 ΦΎΛΛΩΝ |                                                 |                                              |                            |
|-------------------------------|---------------------------------|-----------------------------------------|------------------------------------------|-------------------------------------------------|----------------------------------------------|----------------------------|
| ΕΊΔΟΣ<br>ΧΑΡΤΙΟΎ              | ΒΑΣΙΚΌΣ<br>ΔΊΣΚΟΣ 250<br>ΦΎΛΛΩΝ | ΜΗ<br>ΑΥΤΌΜΑ-<br>ΤΟΣ<br>ΤΡΟΦΟΔΌ-<br>ΤΗΣ | ΔΊΣΚΟΣ<br>550<br>ΦΎΛΛΩΝ                  | ΤΡΟΦΟΔΌ-<br>ΤΗΣ<br>ΔΙΑΦΟΡΕ-<br>ΤΙΚΏΝ<br>ΜΕΓΕΘΏΝ | ΠΡΟΑΙΡΕ-<br>ΤΙΚΌΣ<br>ΔΊΣΚΟΣ<br>550<br>ΦΎΛΛΩΝ | ΕΚΤΎΠΩΣΗ<br>ΔΙΠΛΉΣ<br>ΌΨΗΣ |
| Κοινό χαρτί                   | $\checkmark$                    | $\checkmark$                            | $\checkmark$                             | $\checkmark$                                    | $\checkmark$                                 | $\checkmark$               |
| Χαρτί<br>καρτών/<br>εξωφύλλων | √                               | 1                                       | 1                                        | √                                               | 1                                            | Х                          |
| Φάκελοι                       | $\checkmark$                    | $\checkmark$                            | х                                        | $\checkmark$                                    | х                                            | х                          |
| Χάρτινες<br>ετικέτες          | 1                               | <b>√</b>                                | ~                                        | √                                               | 1                                            | √                          |
| Ετικέτες<br>βινυλίου          | 1                               | <b>√</b>                                | √                                        | √                                               | 1                                            | X                          |

#### ΥΠΟΣΤΗΡΙΖΌΜΕΝΑ ΒΆΡΗ ΧΑΡΤΙΟΎ

- Το μοντέλο του εκτυπωτή σας ενδέχεται να περιλαμβάνει έναν διπλό δίσκο 650 φύλλων, ο οποίος αποτελείται από έναν δίσκο 550 φύλλων και έναν ενσωματωμένο τροφοδότη διαφορετικών μεγεθών 100 φύλλων. Ο δίσκος 550 φύλλων του διπλού δίσκου 650 φύλλων υποστηρίζει τους ίδιους τύπους χαρτιού με τον δίσκο 550 φύλλων. Ο ενσωματωμένος τροφοδότης διαφορετικών μεγεθών υποστηρίζει χαρτιά με διαφορετικό μέγεθος, τύπο και βάρος.
- Οι ετικέτες, οι φάκελοι και οι δεσμίδες καρτών πρέπει να εκτυπώνονται πάντα στις 25 σελίδες ανά λεπτό.
- Ο αυτόματος τροφοδότης εγγράφων υποστηρίζει βάρη χαρτιού 52–120g/m<sup>2</sup> (χαρτί τύπου Bond 14–32lb).

|                                                                     |                                 |                                         | ΠΡΟΑΙΡΕΤΙΚΌΣ ΔΙΠΛΌΣ<br>ΔΊΣΚΟΣ 650 ΦΎΛΛΩΝ |                                                 |                                           |                            |
|---------------------------------------------------------------------|---------------------------------|-----------------------------------------|------------------------------------------|-------------------------------------------------|-------------------------------------------|----------------------------|
| ΕΊΔΟΣ ΚΑΙ<br>ΒΆΡΟΣ<br>ΧΑΡΤΙΟΎ                                       | ΒΑΣΙΚΌΣ<br>ΔΊΣΚΟΣ 250<br>ΦΎΛΛΩΝ | ΜΗ<br>ΑΥΤΌΜΑ-<br>ΤΟΣ<br>ΤΡΟΦΟΔΌ-<br>ΤΗΣ | ΔΊΣΚΟΣ 550<br>ΦΎΛΛΩΝ                     | ΤΡΟΦΟΔΌ-<br>ΤΗΣ<br>ΔΙΑΦΟΡΕΤΙ-<br>ΚΏΝ<br>ΜΕΓΕΘΏΝ | ΠΡΟΑΙΡΕΤΙ-<br>ΚΌΣ ΔΊΣΚΟΣ<br>550<br>ΦΎΛΛΩΝ | ΕΚΤΎΠΩΣΗ<br>ΔΙΠΛΉΣ<br>ΌΨΗΣ |
| Ελαφρύ<br>χαρτί <sup>1</sup>                                        | √                               | ~                                       | ~                                        | ~                                               | $\checkmark$                              | √                          |
| Μακριές ίνες<br>60-74,9g/m <sup>2</sup><br>(16-19,9-lb<br>bond)     |                                 |                                         |                                          |                                                 |                                           |                            |
| Κοινό χαρτί                                                         | <b>√</b>                        | ✓                                       | ✓                                        | <b>v</b>                                        | $\checkmark$                              | <b>v</b>                   |
| Μακριές ίνες<br>75-90,3g/m <sup>2</sup><br>(20-24-lb<br>bond)       |                                 |                                         |                                          |                                                 |                                           |                            |
| Βαρύ χαρτί                                                          | <b>J</b>                        | 1                                       | 1                                        | 1                                               | <b>J</b>                                  | J                          |
| Μακριές ίνες<br>90,3-105g/<br>m <sup>2</sup> (24,1-28-<br>lb bond)  |                                 |                                         |                                          |                                                 |                                           |                            |
| Χαρτί<br>καρτών/<br>εξωφύλλων                                       | <b>√</b>                        | <b>√</b>                                | <b>√</b>                                 | √                                               | V                                         | X                          |
| Μακριές ίνες<br>105,1-162g/<br>m <sup>2</sup> (28,1-43-<br>lb bond) |                                 |                                         |                                          |                                                 |                                           |                            |
| Χαρτί<br>καρτών/<br>εξωφύλλων                                       | V                               | <b>√</b>                                | X                                        | Х                                               | Х                                         | x                          |
| Μακριές ίνες<br>105,1-200g/<br>m <sup>2</sup> (28,1-53-<br>lb bond) |                                 |                                         |                                          |                                                 |                                           |                            |
| Ετικέτες<br>χαρτιού <sup>2</sup>                                    | $\checkmark$                    | $\checkmark$                            | √                                        | $\checkmark$                                    | $\checkmark$                              | ✓<br>3                     |
| 131g/m²                                                             |                                 |                                         |                                          |                                                 |                                           |                            |
|                                                                               |                                 |                                         | ΠΡΟΑΙΡΕΤΙΚΌ<br>ΔΊΣΚΟΣ 650 0 | ΟΣ ΔΙΠΛΌΣ<br>ΦΎΛΛΩΝ                             |                                           |                            |
|-------------------------------------------------------------------------------|---------------------------------|-----------------------------------------|-----------------------------|-------------------------------------------------|-------------------------------------------|----------------------------|
| ΕΊΔΟΣ ΚΑΙ<br>ΒΆΡΟΣ<br>ΧΑΡΤΙΟΎ                                                 | ΒΑΣΙΚΌΣ<br>ΔΊΣΚΟΣ 250<br>ΦΎΛΛΩΝ | ΜΗ<br>ΑΥΤΌΜΑ-<br>ΤΟΣ<br>ΤΡΟΦΟΔΌ-<br>ΤΗΣ | ΔΊΣΚΟΣ 550<br>ΦΎΛΛΩΝ        | ΤΡΟΦΟΔΌ-<br>ΤΗΣ<br>ΔΙΑΦΟΡΕΤΙ-<br>ΚΏΝ<br>ΜΕΓΕΘΏΝ | ΠΡΟΑΙΡΕΤΙ-<br>ΚΌΣ ΔΊΣΚΟΣ<br>550<br>ΦΎΛΛΩΝ | ΕΚΤΎΠΩΣΗ<br>ΔΙΠΛΉΣ<br>ΌΨΗΣ |
| (35-lb bond)                                                                  |                                 |                                         |                             |                                                 |                                           |                            |
| Ετικέτες<br>βινυλίου <sup>2</sup>                                             | $\checkmark$                    | $\checkmark$                            | $\checkmark$                | $\checkmark$                                    | $\checkmark$                              | х                          |
| 131g/m <sup>2</sup><br>(35-lb bond)                                           |                                 |                                         |                             |                                                 |                                           |                            |
| <b>Φάκελοι <sup>4,5</sup></b><br>60–105g/m <sup>2</sup><br>(16–28-lb<br>bond) | √                               | V                                       | x                           | V                                               | x                                         | x                          |

<sup>1</sup> Για την εκτύπωση χαρτιού κάτω από 75 g/m<sup>2</sup> (20 lb), ο Τύπος χαρτιού πρέπει να έχει οριστεί σε Ελαφρύ χαρτί. Σε αντίθετη περίπτωση, ενδέχεται να προκληθεί υπερβολική κύρτωση, πράγμα το οποίο μπορεί να οδηγήσει σε σφάλματα, ειδικά σε πιο υγρά περιβάλλοντα.

<sup>2</sup> Οι ετικέτες και άλλα ειδικά μέσα εκτύπωσης υποστηρίζονται για περιστασιακή χρήση και πρέπει να ελέγχεται αν είναι κατάλληλες για τον εκτυπωτή.

<sup>3</sup> Υποστηρίζονται ετικέτες χαρτιού έως 105 g/m<sup>2</sup> (28 lb για χαρτί Bond).

<sup>4</sup> Το μέγιστο βάρος για όριο περιεκτικότητας 100% είναι 24 lb για χαρτί Bond.

<sup>5</sup> Το όριο περιεκτικότητας σε βαμβάκι για φακέλους τύπου bond 28 lb είναι 25%.

Γνωριμία με τον εκτυπωτή

# Ρύθμιση, εγκατάσταση και διαμόρφωση

Αυτό το κεφάλαιο περιέχει:

| Επιλογή θέσης για τον εκτυπωτή                                                  | 40  |
|---------------------------------------------------------------------------------|-----|
| Σύνδεση καλωδίων                                                                | 42  |
| Εγκατάσταση προαιρετικών δίσκων                                                 | 44  |
| Οδηγός αρχικής ρύθμισης                                                         | 46  |
| Εφαρμογή Xerox® Easy Assist                                                     | 47  |
| Σύνδεση σε δίκτυο                                                               | 51  |
| Ρύθμιση και χρήση των εφαρμογών της αρχικής οθόνης                              | 56  |
| Ρύθμιση του εκτυπωτή για λειτουργία φαξ                                         | 58  |
| Διαμόρφωση των ρυθμίσεων SMTP του ηλεκτρονικού ταχυδρομείου                     | 64  |
| Ρύθμιση χρήση των χαρακτηριστικών προσβασιμότητας                               | 75  |
| Τοποθέτηση χαρτιού και ειδικών μέσων εκτύπωσης                                  | 77  |
| Προσαρμογή της έντασης ήχου του ηχείου                                          | 85  |
| Διαμόρφωση ρυθμίσεων ήχων συσκευής                                              | 86  |
| Ρύθμιση της λειτουργίας Αντιγραφή ταυτότητας                                    | 87  |
| Χρήση του Κέντρου συντομεύσεων                                                  | 88  |
| Ρύθμιση των ορίων χρήσης συσκευής                                               | 89  |
| Διαμόρφωση ρυθμίσεων της λειτουργίας Εco                                        | 90  |
| Χρήση της υποστήριξης πελατών                                                   | 91  |
| Διαχείριση επαφών                                                               | 92  |
| Εγκατάσταση και ενημέρωση λογισμικού, προγραμμάτων οδήγησης και υλικολογισμικού | 94  |
| Εκτύπωση σελίδας ρυθμίσεων μενού                                                | 102 |

# Επιλογή θέσης για τον εκτυπωτή

- Αφήστε αρκετό χώρο για το άνοιγμα των δίσκων, των καλυμμάτων και των θυρών, καθώς και για την εγκατάσταση εξαρτημάτων υλικού εξοπλισμού.
- Τοποθετήστε τον εκτυπωτή κοντά σε πρίζα ρεύματος.

Προειδοποίηση: Για να αποφύγετε τον κίνδυνο πυρκαγιάς ή ηλεκτροπληξίας, συνδέστε το καλώδιο τροφοδοσίας σε μια σωστά γειωμένη πρίζα με κατάλληλη ονομαστική ισχύ, που βρίσκεται κοντά στο προϊόν και στην οποία είναι εύκολη η πρόσβαση.

ΠΡΟΣΟΧΗ—ΚΙΝΔΥΝΟΣ ΗΛΕΚΤΡΟΠΛΗΞΙΑΣ: Για να αποφύγετε τον κίνδυνο ηλεκτροπληξίας, μην τοποθετείτε ή χρησιμοποιείτε το συγκεκριμένο προϊόν κοντά σε νερό ή υγρά σημεία.

- Βεβαιωθείτε ότι η ροή αέρα στο δωμάτιο είναι σύμφωνη με την τελευταία αναθεώρηση του προτύπου ASHRAE 62 ή του προτύπου CEN Technical Committee 156.
- Επιλέξτε επίπεδη, ανθεκτική και σταθερή επιφάνεια.
- Προστατεύστε τον εκτυπωτή:
  - Από σκόνη, διατηρώντας τον καθαρό και στεγνό
  - Από συρραπτικά και συνδετήρες
  - Από άμεση ροή του αέρα ενός κλιματιστικού ή ανεμιστήρων
  - Από άμεσο ηλιακό φως και υπερβολική υγρασία
- Τηρείτε τα όρια θερμοκρασίας.

Θερμοκρασία λειτουργίας 10 έως 32,2°C (50 έως 90°F)

• Για λόγους επαρκούς αερισμού, αφήστε γύρω από τον εκτυπωτή τα ακόλουθα συνιστώμενα περιθώρια:

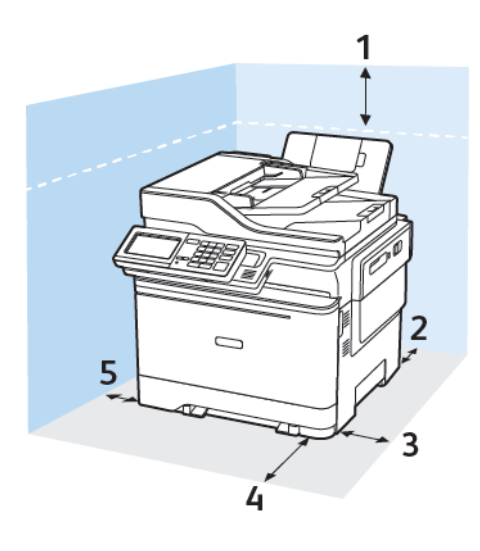

- Επάνω: 305 χλστ. (12 ίντσες)
- 2. Πίσω: 102 χλστ. (4 ίντσες)
- 3. Δεξιά πλευρά: 76 χλστ. (3 ίντσες)
- 4. Μπροστά: 508 χλστ. (20 ίντσες)

Ο ελάχιστος απαιτούμενος χώρος στο μπροστινό μέρος του μηχανήματος είναι 76 χλστ. (3 ίντσες).

5. Αριστερή πλευρά: 76 χλστ. (3 ίντσες)

# Σύνδεση καλωδίων

ΠΡΟΣΟΧΗ—ΚΙΝΔΥΝΟΣ ΗΛΕΚΤΡΟΠΛΗΞΙΑΣ: Για να αποφύγετε τον κίνδυνο ηλεκτροπληξίας σε περίπτωση καταιγίδας με αστραπές, μην εγκαθιστάτε το συγκεκριμένο προϊόν και μην πραγματοποιείτε ηλεκτρικές ή καλωδιακές συνδέσεις, όπως σύνδεση για λειτουργία φαξ, σύνδεση του καλωδίου τροφοδοσίας ή του τηλεφώνου.

**Προειδοποίηση:** Για να αποφύγετε τον κίνδυνο πυρκαγιάς ή ηλεκτροπληξίας, συνδέστε το καλώδιο τροφοδοσίας σε μια σωστά γειωμένη πρίζα με κατάλληλη ονομαστική ισχύ, που βρίσκεται κοντά στο προϊόν και στην οποία είναι εύκολη η πρόσβαση.

**Προειδοποίηση:** Για να αποφύγετε τον κίνδυνο πυρκαγιάς ή ηλεκτροπληξίας, χρησιμοποιήστε μόνο το καλώδιο τροφοδοσίας που συνοδεύει αυτό το προϊόν ή ανταλλακτικό καλώδιο εξουσιοδοτημένο από τον κατασκευαστή.

Προειδοποίηση: Για να μειωθεί ο κίνδυνος πυρκαγιάς, χρησιμοποιήστε μόνο καλώδιο τηλεπικοινωνιών RJ-11 26 AWG ή μεγαλύτερο κατά τη σύνδεση αυτού του προϊόντος σε δημόσιο τηλεφωνικό δίκτυο μεταγωγής (PSTN). Για τους χρήστες στην Αυστραλία, το καλώδιο πρέπει να έχει εγκριθεί από την Αρχή Επικοινωνιών και Μέσων Ενημέρωσης Αυστραλίας.

**Προειδοποίηση**—Ενδεχόμενη βλάβη: Για να μην προκληθεί απώλεια δεδομένων ή δυσλειτουργία του εκτυπωτή, μην αγγίζετε το καλώδιο USB, τους προσαρμογείς ασύρματου δικτύου ή τον εκτυπωτή στις εικονιζόμενες περιοχές κατά τη διάρκεια της εκτύπωσης.

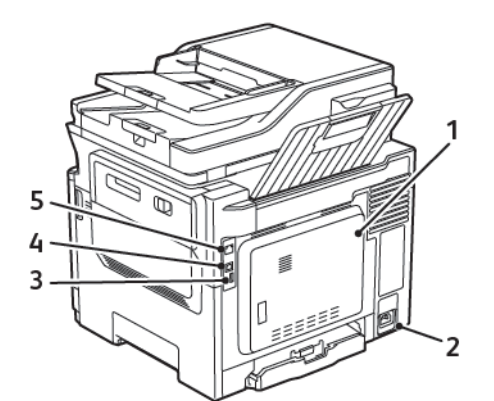

| ΑΡΙΘΜΌΣ | ΧΡΗΣΙΜΟΠΟΙΉΣΤΕ               | ГІА                                                                                                    |
|---------|------------------------------|----------------------------------------------------------------------------------------------------|
| 1       | Θύρα LINE                    | Σύνδεση του εκτυπωτή σε ενεργή τηλεφωνική<br>γραμμή μέσω τυπικής πρίζας τοίχου (RJ-11), του<br>φίλτρου DSL, του προσαρμογέα VoIP ή οποιου-<br>δήποτε άλλου προσαρμογέα που επιτρέπει πρό-<br>σβαση στην τηλεφωνική γραμμή για την<br>αποστολή και λήψη φαξ. |
| 2       | Υποδοχή καλωδίου τροφοδοσίας | Συνδέστε το καλώδιο εκτυπωτή σε πρίζα με                                                                                                    |

| ΑΡΙΘΜΌΣ | ΧΡΗΣΙΜΟΠΟΙΉΣΤΕ    | ГІА                                                                |
|---------|-------------------|--------------------------------------------------------------------|
|         |                   | κατάλληλη γείωση.                                                  |
| 3       | Θύρα USB          | Συνδέστε ένα πληκτρολόγιο ή οποιαδήποτε συμ-<br>βατή επιλογή.      |
|         |                   | Αυτή η θύρα είναι διαθέσιμη μόνο σε ορισμένα<br>μοντέλα εκτυπωτών. |
| 4       | Θύρα εκτυπωτή USB | Συνδέστε τον εκτυπωτή σε υπολογιστή.                               |
| 5       | Θύρα Ethernet     | Σύνδεση του εκτυπωτή σε δίκτυο.                                    |

# Εγκατάσταση προαιρετικών δίσκων

Σημείωση: Ανάλογα με το μοντέλο του εκτυπωτή σας, μπορείτε να εγκαταστήσετε έναν διπλό δίσκο 650 φύλλων ή και έναν διπλό δίσκο 650 φύλλων και έναν δίσκο 550 φύλλων.

ΠΡΟΣΟΧΗ—ΚΙΝΔΥΝΟΣ ΗΛΕΚΤΡΟΠΛΗΞΙΑΣ: Για να αποκτήσετε πρόσβαση στην πλακέτα του ελεγκτή ή για να εγκαταστήσετε προαιρετικά εξαρτήματα ή συσκευές μνήμης χωρίς κίνδυνο ηλεκτροπληξίας κάποια στιγμή αργότερα από την εγκατάσταση του εκτυπωτή, απενεργοποιήστε τον εκτυπωτή και αποσυνδέστε το καλώδιο τροφοδοσίας από την πρίζα προτού συνεχίσετε. Εάν υπάρχουν άλλες συσκευές συνδεδεμένες στον εκτυπωτή, απενεργοποιήστε τις και αποσυνδέστε τον εκτυπωτή.

- 1. Απενεργοποιήστε τον εκτυπωτή.
- 2. Αποσυνδέστε το καλώδιο τροφοδοσίας πρώτα από την πρίζα και μετά από τον εκτυπωτή.
- Αφαιρέστε τη συσκευασία του προαιρετικού δίσκου και, στη συνέχεια, αφαιρέστε όλα τα υλικά συσκευασίας.
- 4. Ευθυγραμμίστε τον εκτυπωτή με τον προαιρετικό δίσκο και στη συνέχεια χαμηλώστε τον εκτυπωτή στη θέση του.

ΠΡΟΣΟΧΗ—ΕΝΔΕΧΟΜΕΝΟΣ ΤΡΑΥΜΑΤΙΣΜΟΣ: Αν το βάρος του εκτυπωτή ξεπερνάει τα 18 kg (40 lb), για την ασφαλή μετακίνησή του απαιτούνται δύο ή περισσότερα εκπαιδευμένα άτομα.

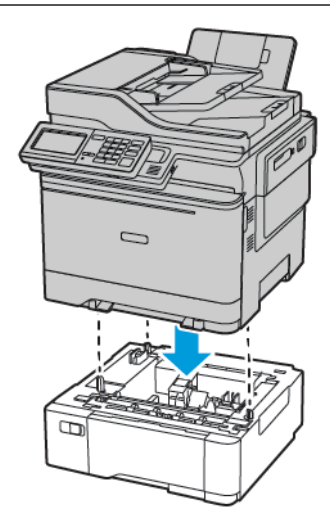

Σημείωση: Αν τοποθετήσετε και τους δύο προαιρετικούς δίσκου, τοποθετήστε τον δίσκο 550 φύλλων κάτω από τον διπλό δίσκο 650 φύλλων.

5. Συνδέστε το καλώδιο τροφοδοσίας στον εκτυπωτή και μετά στην πρίζα.

ΠΡΟΣΟΧΗ—ΕΝΔΕΧΟΜΕΝΟΣ ΤΡΑΥΜΑΤΙΣΜΟΣ: Για να αποφύγετε τον κίνδυνο πυρκαγιάς ή ηλεκτροπληξίας, συνδέστε το καλώδιο τροφοδοσίας σε μια σωστά γειωμένη πρίζα με κατάλληλη ονομαστική ισχύ, που βρίσκεται κοντά στο προϊόν και στην οποία είναι εύκολη η πρόσβαση.

6. Ενεργοποιήστε τον εκτυπωτή.

Προσθέστε τον δίσκο στο πρόγραμμα οδήγησης εκτύπωσης, ώστε να είναι διαθέσιμος για τις εργασίες εκτύπωσης. Για περισσότερες πληροφορίες, ανατρέξτε στην ενότητα Προσθήκη διαθέσιμων επιλογών στο πρόγραμμα οδήγησης εκτυπωτή.

# Οδηγός αρχικής ρύθμισης

Ο οδηγός αρχικής ρύθμισης εμφανίζεται όταν ο εκτυπωτής ενεργοποιείται για πρώτη φορά. Μπορείτε να χρησιμοποιήσετε τον οδηγό αρχικής ρύθμισης για να ολοκληρώσετε τις γενικές ρυθμίσεις και να καταχωρήσετε τον εκτυπωτή στο δίκτυο.

Ο οδηγός αρχικής ρύθμισης είναι ένα σύνολο οθονών με οδηγίες που σας βοηθούν να ολοκληρώσετε τις βασικές ρυθμίσεις του εκτυπωτή, όπως "Γλώσσα", "Ώρα και ημερομηνία" και άλλες σημαντικές πληροφορίες σχετικά με τον εκτυπωτή. Αν χρειάζεται μπορείτε να χρησιμοποιήσετε τον οδηγό αρχικής ρύθμισης για να συνδέσετε τον εκτυπωτή σε ένα δίκτυο Wi-Fi.

# Εφαρμογή Xerox® Easy Assist

Για να αποκτήσετε πρόσβαση στον εκτυπωτή από το smartphone, λάβετε και εγκαταστήσετε την εφαρμογή Xerox Easy Assist στην κινητή συσκευή σας. Με την εγκατάσταση της εφαρμογής Xerox Easy Assist στο smartphone, μπορείτε να ρυθμίσετε τον νέο εκτυπωτή σας εύκολα, να διαχειριστείτε τη διαμόρφωση των παραμέτρων του, να δείτε ειδοποιήσεις που υποδεικνύουν την ανάγκη για αναλώσιμα και να τα παραγγείλετε, καθώς και να λάβετε υποστήριξη για την αντιμετώπιση προβλημάτων του εκτυπωτή σας μέσω ζωντανής συνομιλίας.

Η εφαρμογή Xerox Easy Assist διαθέτει οδηγίες και συνδέσμους για βίντεο που σας βοηθούν να αποσυσκευάσετε τον εκτυπωτή από το κουτί αποστολής του. Για την εγκατάσταση της εφαρμογής Xerox Easy Assist στο smartphone, πρέπει να σαρώσετε ένα κωδικό QR. Υπάρχουν δύο είδη κωδικών QR:

- Ο πρώτος κωδικός QR αφορά την αρχική εγκατάσταση της εφαρμογής. Μπορείτε να βρείτε αυτόν τον κωδικό QR στο κουτί συσκευασίας ή στον Οδηγό εγκατάστασης που συνοδεύει τον εκτυπωτή. Για να εγκαταστήσετε την εφαρμογή Xerox Easy Assist για πρώτη φορά, πρέπει να σαρώσετε αυτόν τον κωδικό QR με την κάμερα του smartphone.
- Ο δεύτερος κωδικός QR αφορά τη ρύθμιση μιας σύνδεσης ασύρματου δικτύου μεταξύ του smartphone και του εκτυπωτή. Για παράδειγμα, σύνδεση με Wi-Fi Direct. Για τους εκτυπωτές με περιβάλλον εργασίας χρήστη μέσω οθόνης αφής ή περιβάλλον εργασίας χρήστη οθόνης μεγαλύτερης από 2 γραμμές, μπορείτε να βρείτε αυτόν τον κωδικό QR στον πίνακα ελέγχου του εκτυπωτή. Για περισσότερες πληροφορίες, ανατρέξτε στην ενότητα Σύνδεση στην εφαρμογή Xerox<sup>®</sup> Easy Assist για εγκατεστημένους εκτυπωτές. Πρέπει να σαρώσετε τον δεύτερο κωδικό QR μέσω της εφαρμογής Xerox Easy Assist.

Για να εγκαταστήσετε και να χρησιμοποιήσετε την εφαρμογή Xerox Easy Assist, κάντε τα εξής:

 Για να παρακολουθήσετε ένα χρήσιμο βίντεο για την αποσυσκευασία του εκτυπωτή σας, σαρώστε τον κωδικό QR από το κουτί συσκευασίας ή τον Οδηγό εγκατάστασης που συνοδεύει τον εκτυπωτή σας, με την κάμερα του smartphone.

Ανάλογα με το smartphone που διαθέτετε, σας ζητείται να λάβετε την εφαρμογή από το Apple App Store ή το Google Play Store. Αποδεχθείτε την Άδειας χρήσης τελικού χρήστη (EULA) και μετά ακολουθήστε τις οδηγίες που εμφανίζονται στην εφαρμογή.

- 2. Για την αρχική ρύθμιση όταν ο εκτυπωτής ενεργοποιείται για πρώτη φορά, εμφανίζεται ο οδηγός αρχικής ρύθμισης. Στον πίνακα ελέγχου του εκτυπωτή, κάντε τα εξής:
  - a. Επιλέξτε τη **Γλώσσα** που θέλετε και μετά πατήστε **Επόμενο**.

Εμφανίζεται η οθόνη Εφαρμογή Xerox Easy Assist Mobile.

b. Για να χρησιμοποιήσετε την κινητή συσκευή σας για τη ρύθμιση και τη διαχείριση του εκτυπωτή σας, πατήστε **Ναι**.

Εμφανίζεται η οθόνη Λήψη της εφαρμογής για να επιβεβαιώσετε τον τύπο της κινητής συσκευής σας. Ορίστε μία από τις επιλογές:

- iOS: Για την εγκατάσταση της εφαρμογής Xerox Easy Assist σε iPhone, ορίστε αυτή την επιλογή.
- Android: Για την εγκατάσταση της εφαρμογής Xerox Easy Assist σε κινητή συσκευή Android, ορίστε αυτή την επιλογή.
- Έχω την εφαρμογή: Αν έχετε ήδη εγκαταστήσει την εφαρμογή Xerox Easy Assist στην κινητή συσκευή σας, ορίστε αυτή την επιλογή.

3. Αν έχετε επιλέξει iOS ή Android, μια οθόνη εμφανίζεται για να σας βοηθήσει με τη λήψη της εφαρμογής. Στον πίνακα ελέγχου, πατήστε στην επιλογή **Εμφάνιση κωδικού QR**.

Εμφανίζεται μια οθόνη με τον κωδικό QR. Για να εγκαταστήσετε την εφαρμογή, σαρώστε τον κωδικό QR με την κάμερα του smartphone.

- 4. Λάβετε και εγκαταστήσετε την εφαρμογή Xerox Easy Assist στο smartphone:
  - Για τηλέφωνα Android: Μεταβείτε στο Google Play Store και μετά αναζητήστε την εφαρμογή Xerox Easy Assist.
  - Για iOS ή iPhones: Μεταβείτε στο Apple App Store και μετά αναζητήστε την εφαρμογή Xerox Easy Assist.
- 5. Όταν εγκαθιστάτε την εφαρμογή για πρώτη φορά στο smartphone, για την Άδειας χρήσης τελικού χρήστη (EULA), επιλέξτε **Συμφωνώ**.
- 6. Ακολουθήστε τις οδηγίες που εμφανίζονται στην εφαρμογή. Για να συνδέσετε το smartphone με τον εκτυπωτή, πατήστε **Σύνδεση με τον εκτυπωτή μου**.
- Στον πίνακα ελέγχου του εκτυπωτή, για σύνδεση με την εφαρμογή, πατήστε στην επιλογή Εμφάνιση κωδικού QR. Εμφανίζεται ο δεύτερος κωδικός QR.

Σημαντικό: Για τους εκτυπωτές με περιβάλλον εργασίας χρήστη οθόνης 2 γραμμών, δεν υπάρχει κωδικός QR στον πίνακα ελέγχου. Για να συνδέσετε τον εκτυπωτή με την κινητή συσκευή σας, ακολουθήστε τις οδηγίες που εμφανίζονται στον πίνακα ελέγχου. Όταν σας ζητηθεί, πληκτρολογήστε το όνομα SSID και τον κωδικό πρόσβασης του Wi-Fi Direct για τον εκτυπωτή σας. Ο εκτυπωτής και η εφαρμογή συνδέονται μέσω Wi-Fi Direct.

8. Σαρώστε τον δεύτερο κωδικό QR μέσω της εφαρμογής Xerox Easy Assist. Ακολουθήστε τις οδηγίες που εμφανίζονται στην εφαρμογή.

Όταν η σύνδεση διαμορφωθεί, το smartphone και ο εκτυπωτής χρησιμοποιούν προσωρινά από κοινού το ίδιο ασύρματο δίκτυο.

 Με την υποστήριξη της εφαρμογής Xerox Easy Assist, ολοκληρώστε τις γενικές ρυθμίσεις και καταχωρήσετε τον εκτυπωτή στο δίκτυο.
 Οι γενικές ρυθμίσεις περιλαμβάνουν Κωδικός πρόσβασης διαχειριστή, Συνδεσιμότητα, Μετρήσεις, Ημερομηνία και ώρα, ρυθμίσεις ήχου, εξοικονόμησης ενέργειας και πολλά άλλα.

Σημείωση: Βεβαιωθείτε ότι το smartphone είναι συνδεδεμένο στο ίδιο ασύρματο ή ενσύρματο δίκτυο με τον εκτυπωτή και ότι μπορούν να επικοινωνούν μετά την ολοκλήρωση της ρύθμισης.

10. Για να ολοκληρώσετε την αρχική ρύθμιση στην εφαρμογή, πληκτρολογήστε τις απαραίτητες πληροφορίες για τον εκτυπωτή σας και μετά πατήστε **Ολοκλήρωση ρύθμισης**.

Εμφανίζεται η οθόνη Καλώς ήρθατε.

 Όταν η αρχική ρύθμιση ολοκληρωθεί, με την εφαρμογή Xerox Easy Assist μπορείτε να πραγματοποιήσετε τα εξής:

#### Ρύθμιση νέου εκτυπωτή

Αν έχετε τον Κωδικό QR ή τη Διεύθυνση IP, μπορείτε να ρυθμίσετε έναν νέο εκτυπωτή Xerox με τη βοήθεια της εφαρμογής Xerox Easy Assist. Στην οθόνη Οι εκτυπωτές μου στην εφαρμογή, πατήστε το εικονίδιο + και μετά πατήστε **Ρύθμιση νέου εκτυπωτή**. Ακολουθήστε τις οδηγίες από την εφαρμογή.

#### Κατάσταση του εκτυπωτή

Η κατάσταση εμφανίζει τις πληροφορίες εκτυπωτή, όπως την ετοιμότητα του εκτυπωτή, τη στάθμη γραφίτη και την κατάσταση του δίσκου χαρτιού για κάθε δίσκο. Μπορείτε να παραγγείλετε εξαρτήματα και αναλώσιμα μέσω της εφαρμογής Xerox Easy Assist. Αν η στάθμη γραφίτη φαίνεται να είναι χαμηλή, για να παραγγείλετε νέο γραφίτη, επιλέξτε το εικονίδιο **Γραφίτης** και μετά πατήστε **Επαναπαραγγελία**.

#### Προειδοποιήσεις

Η εφαρμογή Xerox Easy Assist μπορεί να σας ειδοποιεί για τυχόν σφάλματα ή προβλήματα του εκτυπωτή. Για να δείτε την αναφορά σφαλμάτων, πατήστε το εικονίδιο **Κουδούνι**.

#### Εκτύπωση

Μπορείτε να πραγματοποιήσετε μια εργασία εκτύπωσης μέσω της εφαρμογής Xerox Easy Assist. Στην εφαρμογή, επιλέξτε τον εκτυπωτή σας και μετά πατήστε **Εκτύπωση**. Επιλέξτε το έγγραφο που πρέπει να εκτυπώσετε από την κινητή συσκευή σας, επιβεβαιώστε τις ρυθμίσεις εκτύπωσης και μετά πατήστε **Εκτύπωση**.

#### Ρυθμίσεις συσκευής

Μπορείτε να δείτε και να επεξεργαστείτε τις ρυθμίσεις του εκτυπωτή σας από την καρτέλα **Ρυθμίσεις** συσκευής. Αν δεν έχετε ορίσει έναν κωδικό πρόσβασης κατά την αρχική ρύθμιση, για να δείτε ή να επεξεργαστείτε τις υπάρχουσες ρυθμίσεις του εκτυπωτή, πρέπει να ορίσετε τον κωδικό πρόσβασης.

#### Υποστήριξη

Μπορείτε να ζητήσετε υποστήριξη και να βρείτε λύσεις για προβλήματα που σχετίζονται με τον εκτυπωτή μέσω της εφαρμογής Xerox Easy Assist. Στην εφαρμογή, επιλέξτε τον εκτυπωτή σας και μετά πατήστε **Υποστήριξη**. Συνδέεστε στη ζωντανή συνομιλία του Αντιπροσώπου υποστήριξης της Xerox.

#### Προγράμματα οδήγησης εκτύπωσης και σάρωσης

Μπορείτε να λάβετε προγράμματα οδήγησης εκτύπωσης και σάρωσης για τον εκτυπωτή σας μέσω της εφαρμογής Xerox Easy Assist. Στην εφαρμογή, επιλέξτε τον εκτυπωτή σας και μετά πατήστε **Προγράμματα οδήγησης εκτύπωσης και σάρωσης**. Στο πεδίο Email, πληκτρολογήστε την καταχωρημένη διεύθυνση email και μετά πατήστε το εικονίδιο + για να προσθέσετε τη διεύθυνση email σας. Για να λάβετε και να εγκαταστήσετε τα προγράμματα οδήγησης εκτύπωσης και σάρωσης, η εφαρμογή στέλνει έναν Γρήγορο σύνδεσμο στη διεύθυνση email σας.

#### Δοκιμαστική σελίδα εκτύπωσης

Για να επιβεβαιώσετε ότι όλες οι ρυθμίσεις είναι σωστές, μπορείτε να εκτυπώσετε μια δοκιμαστική σελίδα. Στην εφαρμογή, επιλέξτε τον εκτυπωτή σας και μετά πατήστε **Εκτύπωση δοκιμαστικής** σελίδας.

### Κατάργηση εκτυπωτή

Μπορείτε να καταργήσετε έναν εκτυπωτή από την εφαρμογή Xerox Easy Assist. Στην εφαρμογή σας, επιλέξτε έναν εκτυπωτή και μετά πατήστε **Κατάργηση**.

#### ΣΎΝΔΕΣΗ ΣΤΗΝ ΕΦΑΡΜΟΓΉ XEROX<sup>®</sup> EASY ASSIST ΓΙΑ ΕΓΚΑΤΕΣΤΗΜΈΝΟΥΣ ΕΚΤΥΠΩΤΈΣ

Για να εγκαταστήσετε και να χρησιμοποιήσετε την εφαρμογή Xerox Easy Assist (XEA) για έναν εκτυπωτή που δεν απαιτεί αρχική ρύθμιση εγκατάστασης, μπορείτε να βρείτε τον κωδικό QR από τον πίνακα ελέγχου επιλέγοντας **Κέντρο ειδοποιήσεων > Συνδεδεμένος σε δίκτυο > Σύνδεση στην εφαρμογή Xerox Easy** Assist > Εμφάνιση κωδικού QR. Σαρώστε τον κωδικό QR και μετά ακολουθήστε τις οδηγίες που εμφανίζονται στον πίνακα ελέγχου και στην κινητή συσκευή σας:

- Ανάλογα με το smartphone που διαθέτετε, για την εγκατάσταση της εφαρμογής για πρώτη φορά, σας ζητείται να λάβετε την εφαρμογή από το Apple App Store ή το Google Play Store.
- Αν έχετε ήδη εγκαταστήσει την εφαρμογή, για να αποκτήσετε πρόσβαση στις δυνατότητες της εφαρμογής Xerox Easy Assist, συνδεθείτε στον εκτυπωτή μέσω του smartphone.

Σημαντικό: Για τους εκτυπωτές με περιβάλλον εργασίας χρήστη οθόνης 2 γραμμών, δεν υπάρχει κωδικός QR στον πίνακα ελέγχου. Για να συνδέσετε τον εκτυπωτή με την κινητή συσκευή σας, ακολουθήστε τις οδηγίες που εμφανίζονται στον πίνακα ελέγχου. Όταν σας ζητηθεί, πληκτρολογήστε το όνομα SSID και τον κωδικό πρόσβασης του Wi-Fi Direct για τον εκτυπωτή σας. Ο εκτυπωτής και η εφαρμογή συνδέονται μέσω Wi-Fi Direct.

Αν ο εκτυπωτής είναι ήδη ρυθμισμένος στο δίκτυό σας και ο Οδηγός αρχικής ρύθμισης έχει ολοκληρωθεί, μέσω της εφαμρογής ΧΕΑ μπορείτε να προσθέσετε τον εκτυπωτή απευθείας στη λίστα Οι εκτυπωτές μου. Μπορείτε να δείτε την κατάσταση του εκτυπωτή, να λάβετε προγράμματα οδήγησης εκτύπωσης και να λάβετε υποστήριξη μέσω ζωντανής συνομιλίας. Για να προσθέσετε έναν εκτυπωτή που βρίσκεται στο δίκτυο, ανοίξτε την αρχική σελίδα της εφαρμογής ΧΕΑ. Στην οθόνη Οι εκτυπωτές μου, πατήστε το εικονίδιο +. Η εφαρμογή αναζητά τους πλησιέστερους εκτυπωτές στο δίκτυο:

- Αν η εφαρμογή βρει τον εκτυπωτή σας, μπορείτε να επιλέξετε και να προσθέσετε τον εκτυπωτή απευθείας.
- Αν η εφαρμογή δεν μπορεί να βρει τον εκτυπωτή που αναζητάτε, τότε μπορείτε να προσθέστε τον εκτυπωτή πληκτρολογώντας τη διεύθυνση IP του.

Αν ο εκτυπωτής και η κινητή συσκευή δεν μπορούν να επικοινωνήσουν, βεβαιωθείτε ότι βρίσκονται στο ίδιο δίκτυο.

## Σύνδεση σε δίκτυο

#### **ΣΎΝΔΕΣΗ ΤΟΥ ΕΚΤΥΠΩΤΉ ΣΕ ΕΝΣΎΡΜΑΤΟ ΔΊΚΤΥΟ ETHERNET**

Όταν συνδέετε τον εκτυπωτή σε μια ενσύρματη σύνδεση Ethernet, η σύνδεση Wi-Fi απενεργοποιείται αυτόματα. Όταν γίνει η σύνδεση, ρυθμίστε τη διεύθυνση IP στον πίνακα ελέγχου του εκτυπωτή.

Προτού ξεκινήσετε, βεβαιωθείτε ότι η επιλογή "Ενεργός προσαρμογέας" έχει ρυθμιστεί σε "Αυτόματο".

- Από την αρχική οθόνη, επιλέξτε Ρυθμίσεις > Δίκτυο/Θύρες > Επισκόπηση δικτύου > Ενεργός προσαρμογέας.
- 2. Συνδέστε το καλώδιο Ethernet στον εκτυπωτή. Βεβαιωθείτε ότι το καλώδιο Ethernet έχει σύνδεση Internet.
- 3. Για να ρυθμίσετε και να διαχειριστείτε τον νέο εκτυπωτή, ακολουθήστε τις οδηγίες στο Xerox Easy Assist.

#### **ΣΎΝΔΕΣΗ ΤΟΥ ΕΚΤΥΠΩΤΉ ΣΕ ΔΊΚΤΥΟ WI-FI**

Πριν ξεκινήσετε, βεβαιωθείτε ότι:

- Η επιλογή "Ενεργός προσαρμογέας" έχει οριστεί σε Αυτόματο. Από την αρχική οθόνη, επιλέξτε Ρυθμίσεις
   > Δίκτυο/Θύρες > Επισκόπηση δικτύου > Ενεργός προσαρμογέας.
- Το καλώδιο Ethernet δεν είναι συνδεδεμένο στον εκτυπωτή.

#### Χρήση του οδηγού ρύθμισης ασύρματης σύνδεσης στον εκτυπωτή

Πριν από τη χρήση του οδηγού, βεβαιωθείτε ότι το υλικολογισμικό του εκτυπωτή είναι ενημερωμένο. Για περισσότερες πληροφορίες, ανατρέξτε στην ενότητα Ενημέρωση λογισμικού.

- 1. Στην αρχική οθόνη, πατήστε > **Ρύθμιση τώρα**.
- 2. Επιλέξτε ένα δίκτυο Wi-Fi και μετά πληκτρολογήστε τον κωδικό πρόσβασης δικτύου.
- 3. Πατήστε Ολοκληρώθηκε.

#### Χρήση του μενού "Ρυθμίσεις" στον εκτυπωτή

- Από την αρχική οθόνη, επιλέξτε Ρυθμίσεις > Δίκτυο/Θύρες > Ασύρματη σύνδεση > Ρύθμιση στην οθόνη του εκτυπωτή > Επιλογή δικτύου.
- 2. Επιλέξτε ένα δίκτυο Wi-Fi και μετά πληκτρολογήστε τον κωδικό πρόσβασης δικτύου.

Σημείωση: Για μοντέλα εκτυπωτών με δυνατότητα σύνδεσης δικτύου Wi-Fi, κατά την αρχική εγκατάσταση εμφανίζεται μια ερώτηση για τη ρύθμιση δικτύου Wi-Fi.

# ΣΎΝΔΕΣΗ ΤΟΥ ΕΚΤΥΠΩΤΉ ΣΕ ΑΣΎΡΜΑΤΟ ΔΊΚΤΥΟ ΜΕ ΧΡΉΣΗ ΤΟΥ WI-FI PROTECTED SETUP (WPS)

Πριν ξεκινήσετε, βεβαιωθείτε ότι:

- Το σημείο πρόσβασης (ασύρματος δρομολογητής) διαθέτει πιστοποίηση ή συμβατότητα WPS. Για περισσότερες πληροφορίες, ανατρέξτε στην τεκμηρίωση που συνόδευε το σημείο πρόσβασης που χρησιμοποιείτε.
- Ο προσαρμογέας ασύρματου δικτύου είναι εγκατεστημένος στον εκτυπωτή σας. Για περισσότερες πληροφορίες, ανατρέξτε στις οδηγίες που συνοδεύουν τον προσαρμογέα.

#### Χρήση της μεθόδου κουμπιού

1. Από τον πίνακα ελέγχου, μεταβείτε στις επιλογές:

Ρυθμίσεις > Δίκτυο/Θύρες > Ασύρματη σύνδεση > Wi-Fi Protected Setup > Έναρξη μεθόδου κουμπιού

2. Ακολουθήστε τις οδηγίες που εμφανίζονται στην οθόνη.

#### Χρήση της μεθόδου προσωπικού αριθμού αναγνώρισης (PIN)

1. Από τον πίνακα ελέγχου, μεταβείτε στις επιλογές:

#### Ρυθμίσεις > Δίκτυο/Θύρες > Ασύρματη σύνδεση > Wi-Fi Protected Setup > Έναρξη μεθόδου PIN

- 2. Αντιγράψτε τον οκταψήφιο κωδικό PIN του WPS.
- Ανοίξτε το πρόγραμμα περιήγησης στο Web και πληκτρολογήστε τη διεύθυνση IP του σημείου πρόσβασης στο πεδίο διεύθυνσης.
   Δείτε τη διεύθυνση IP του εκτυπωτή στην αρχική οθόνη του εκτυπωτή. Η διεύθυνση IP εμφανίζεται ως τέσσερα σύνολα αριθμών που χωρίζονται με τελείες, όπως 123.123.123.123.
- 4. Μεταβείτε στις ρυθμίσεις της λειτουργίας WPS. Για περισσότερες πληροφορίες, ανατρέξτε στην τεκμηρίωση που συνόδευε το σημείο πρόσβασης που χρησιμοποιείτε.
- 5. Πληκτρολογήστε τον οκταψήφιο κωδικό ΡΙΝ και αποθηκεύστε τις αλλαγές.

#### ΔΙΑΜΌΡΦΩΣΗ ΤΟΥ WI-FI DIRECT

To Wi-Fi Direct είναι μια τεχνολογία ομότιμων συσκευών που βασίζεται στο Wi-Fi, η οποία επιτρέπει σε ασύρματες συσκευές να συνδέονται απευθείας σε έναν εκτυπωτή με δυνατότητα Wi-Fi Direct χωρίς να χρησιμοποιούν ένα σημείο πρόσβασης (ασύρματος δρομολογητής).

1. Από την αρχική οθόνη, πατήστε **Ρυθμίσεις > Δίκτυο/Θύρες > Wi-Fi Direct**.

- 2. Διαμορφώστε τις ρυθμίσεις.
  - Ενεργοποίηση Wi-Fi Direct—Ενεργοποιήστε τον εκτυπωτή ώστε να κάνει μετάδοση στο δικό του δίκτυο Wi-Fi Direct.
  - Όνομα Wi-Fi Direct—Εκχωρεί ένα όνομα για το δίκτυο Wi-Fi Direct.
  - Κωδικός πρόσβασης Wi-Fi Direct—Εκχωρεί τον κωδικό πρόσβασης για τη διαπραγμάτευση της ασφάλειας ασύρματης σύνδεσης όταν χρησιμοποιείται σύνδεση μεταξύ ομότιμων.
  - Εμφάνιση κωδικού πρόσβασης στη σελίδα ρύθμισης—Εμφανίζει τον κωδικό πρόσβασης στη Σελίδα ρύθμισης δικτύου.
  - **Αυτόματη αποδοχή αιτημάτων μέσω πατήματος κουμπιού**—Επιτρέπει στον εκτυπωτή να δέχεται αιτήματα σύνδεσης αυτόματα.

📍 Σημείωση: Η αποδοχή αιτημάτων μέσω πατήματος κουμπιού αυτόματα δεν είναι ασφαλής.

- Από προεπιλογή, ο κωδικός πρόσβασης του δικτύου Wi-Fi Direct δεν εμφανίζεται στην οθόνη του εκτυπωτή. Για την εμφάνιση του κωδικού πρόσβασης, ενεργοποιήστε το εικονίδιο εμφάνισης του κωδικού πρόσβασης. Από τον αρχική οθόνη του εκτυπωτή, μεταβείτε στις επιλογές Ρυθμίσεις > Ασφάλεια > Διάφορα > Ενεργοποίηση κωδικού πρόσβασης/Εμφάνιση PIN.
- Για να μάθετε τον κωδικό πρόσβασης του δικτύου Wi-Fi Direct χωρίς να εμφανιστεί στην οθόνη του εκτυπωτή, από την αρχική οθόνη, μεταβείτε στις επιλογές Ρυθμίσεις > Αναφορές > Δίκτυο > Ρύθμιση δικτύου.

#### ΣΎΝΔΕΣΗ ΦΟΡΗΤΉΣ ΣΥΣΚΕΥΉΣ ΣΤΟΝ ΕΚΤΥΠΩΤΉ

Προτού συνδέσετε την κινητή συσκευή, βεβαιωθείτε ότι έχετε διαμορφώσει τις παραμέτρους του Wi-Fi Direct. Για περισσότερες πληροφορίες, ανατρέξτε στην ενότητα Διαμόρφωση του Wi-Fi Direct.

#### Σύνδεση μέσω Wi-Fi Direct

- 🧷 Σημείωση: Αυτές οι οδηγίες ισχύουν μόνο σε ορισμένες κινητές συσκευές Android.
- 1. Από τη φορητή συσκευή, μεταβείτε στο μενού ρυθμίσεων.
- 2. Ενεργοποιήστε το Wi-Fi και μετά πατήστε Wi-Fi Direct.
- 3. Επιλέξτε το όνομα Wi-Fi Direct του εκτυπωτή.
- 4. Επιβεβαιώστε τη σύνδεση στον πίνακα ελέγχου του εκτυπωτή.

#### Σύνδεση μέσω Wi-Fi

- 1. Από τη φορητή συσκευή, μεταβείτε στο μενού ρυθμίσεων.
- 2. Πατήστε στην επιλογή Wi-Fi και μετά επιλέξτε το όνομα Wi-Fi Direct του εκτυπωτή.
  - Σημείωση: Η συμβολοσειρά DIRECT-xy (όπου τα x και y είναι δύο τυχαίοι χαρακτήρες) προστίθεται πριν από το όνομα του δικτύου Wi-Fi Direct.
- 3. Πληκτρολογήστε τον κωδικό πρόσβασης του Wi-Fi Direct.

### ΣΎΝΔΕΣΗ ΥΠΟΛΟΓΙΣΤΉ ΣΤΟΝ ΕΚΤΥΠΩΤΉ

Προτού συνδέσετε τον υπολογιστή σας, βεβαιωθείτε ότι έχετε διαμορφώσει τις παραμέτρους του Wi-Fi Direct. Για περισσότερες πληροφορίες, ανατρέξτε στην ενότητα <u>Διαμόρφωση του Wi-Fi Direct</u>.

#### Για χρήστες Windows

- 1. Ανοίξτε το φάκελο εκτυπωτών.
- 2. Επιλέξτε τον εκτυπωτή που θέλετε να ενημερώσετε και κάντε ένα από τα εξής:
  - Για τα Windows 7 ή μεταγενέστερες εκδόσεις, επιλέξτε Ιδιότητες εκτυπωτή.
  - Για προγενέστερες εκδόσεις, επιλέξτε Ιδιότητες.
- Μεταβείτε στην καρτέλα "Ρύθμιση παραμέτρων" και επιλέξτε Ενημέρωση τώρα Ερώτηση στον εκτυπωτή.
- 4. Εφαρμόστε τις αλλαγές.

#### Για χρήστες Macintosh

- 1. Από το System Preferences (Προτιμήσεις συστήματος) στο μενού Apple, μεταβείτε στον εκτυπωτή σας και επιλέξτε **Options & Supplies** (Πρόσθετα εξαρτήματα και αναλώσιμα).
- 2. Μεταβείτε στη λίστα των εξαρτημάτων υλικού και, στη συνέχεια, προσθέστε τυχόν εγκατεστημένα εξαρτήματα.
- 3. Εφαρμόστε τις αλλαγές.

#### ΑΠΕΝΕΡΓΟΠΟΊΗΣΗ ΤΟΥ ΔΙΚΤΎΟΥ WI-FI

1. Από τον πίνακα ελέγχου του εκτυπωτή, μεταβείτε στις επιλογές:

#### Ρυθμίσεις > Δίκτυο/θύρες > Επισκόπηση δικτύου > Ενεργός προσαρμογέας > Βασική δικτύωση

2. Ακολουθήστε τις οδηγίες που εμφανίζονται στην οθόνη.

#### ΈΛΕΓΧΟΣ ΤΗΣ ΣΥΝΔΕΣΙΜΌΤΗΤΑΣ ΤΟΥ ΕΚΤΥΠΩΤΉ

- 1. Στην αρχική οθόνη, πατήστε **Ρυθμίσεις > Αναφορές > Δίκτυο > Σελίδα ρύθμισης δικτύου**.
- Ελέγξτε την πρώτη ενότητα της σελίδας ρύθμισης δικτύου και επιβεβαιώστε ότι η κατάσταση είναι "σε σύνδεση".

Αν η κατάσταση είναι "εκτός σύνδεσης", μπορεί να είναι ανενεργό το τοπικό δίκτυο LAN ή να παρουσιάζει δυσλειτουργία το καλώδιο δικτύου. Επικοινωνήστε με τον διαχειριστή του δικτύου για βοήθεια.

# ΑΛΛΑΓΉ ΡΥΘΜΊΣΕΩΝ ΤΗΣ ΘΎΡΑΣ ΤΟΥ ΕΚΤΥΠΩΤΉ ΜΕΤΆ ΤΗΝ ΕΓΚΑΤΆΣΤΑΣΗ ΜΙΑΣ

### εΣΩΤΕΡΙΚΉΣ ΘΎΡΑΣ ΛΎΣΕΩΝ

- Αν οι υπολογιστές είναι διαμορφωμένοι να χρησιμοποιούν το όνομα δικτύου αντί μιας διεύθυνσης IP, τότε μην αλλάξετε τη διαμόρφωση.
- Αν ο εκτυπωτής διαθέτει μια στατική διεύθυνση IP, τότε μην αλλάξετε τη διαμόρφωση.
- Αν προσθέσετε μια ασύρματη εσωτερική θύρα λύσεων (ISP) σε έναν εκτυπωτή που έχει διαμορφωθεί προηγουμένως για σύνδεση Ethernet, τότε αποσυνδέστε τον εκτυπωτή από το δίκτυο Ethernet.

### Για χρήστες των Windows

- 1. Ανοίξτε το φάκελο εκτυπωτών.
- 2. Από το μενού συντόμευσης του εκτυπωτή με την καινούργια ISP, ανοίξτε τις ιδιότητες του εκτυπωτή.
- 3. Διαμορφώστε τη θύρα από τη λίστα.
- 4. Ενημερώστε τη διεύθυνση ΙΡ.
- 5. Εφαρμόστε τις αλλαγές.

### Για χρήστες Macintosh

- Από την επιλογή System Preferences (Προτιμήσεις συστήματος) στο μενού Apple, μεταβείτε στη λίστα των εκτυπωτών και επιλέξτε + >IP.
- 2. Πληκτρολογήστε τη διεύθυνση ΙΡ στο πεδίο διεύθυνσης.
- 3. Εφαρμόστε τις αλλαγές.

# Ρύθμιση και χρήση των εφαρμογών της αρχικής οθόνης

📍 Σημείωση: Αυτές οι εφαρμογές υποστηρίζονται μόνο σε ορισμένα μοντέλα εκτυπωτών.

#### εΎΡΕΣΗ ΤΗΣ ΔΙΕΎΘΥΝΣΗΣ ΙΡ ΤΟΥ ΕΚΤΥΠΩΤΉ

Για να δείτε τη διεύθυνση IP του εκτυπωτή, ανοίξτε την αρχική οθόνη.. Η διεύθυνση IP εμφανίζεται ως τέσσερα σύνολα αριθμών που χωρίζονται με τελείες, όπως 123.123.123.123.

Αν χρησιμοποιείτε διακομιστή μεσολάβησης, απενεργοποιήστε τον προσωρινά για να φορτωθεί σωστά η ιστοσελίδα.

#### ΔΙΑΧΕΊΡΙΣΗ ΣΕΛΙΔΟΔΕΙΚΤΏΝ

#### Δημιουργία σελιδοδεικτών

Χρησιμοποιήστε σελιδοδείκτες για να εκτυπώσετε έγγραφα που ανοίγετε συχνά και τα οποία είναι αποθηκευμένα σε διακομιστές ή στο Web.

- Ανοίξτε ένα πρόγραμμα περιήγησης στο Web και πληκτρολογήστε τη διεύθυνση IP του εκτυπωτή στο πεδίο διευθύνσεων.
   Δείτε τη διεύθυνση IP του εκτυπωτή στην αρχική οθόνη του εκτυπωτή. Η διεύθυνση IP εμφανίζεται ως τέσσερα σύνολα αριθμών που χωρίζονται με τελείες, όπως 123.123.123.
- Κάντε κλικ στις επιλογές Ρύθμιση σελιδοδείκτη > Προσθήκη σελιδοδείκτη και κατόπιν πληκτρολογήστε ένα μοναδικό όνομα για τον σελιδοδείκτη.
- 3. Επιλέξτε έναν τύπο πρωτοκόλλου διεύθυνσης και κατόπιν κάντε ένα από τα παρακάτω:
  - Για HTTP και HTTPS, πληκτρολογήστε τη διεύθυνση URL που θέλετε να ορίσετε ως σελιδοδείκτη.
  - Για HTTPS, χρησιμοποιήστε το όνομα του υπολογιστή δικτύου αντί για τη διεύθυνση IP. Για παράδειγμα, πληκτρολογήστε myWebsite.com/sample.pdf αντί να πληκτρολογήσετε
     123.123.123.123/sample.pdf. Βεβαιωθείτε ότι το όνομα του υπολογιστή δικτύου αντιστοιχεί στο κοινό όνομα (Common Name CN) που αναγράφεται στο πιστοποιητικό του διακομιστή. Για περισσότερες πληροφορίες σχετικά με το πώς θα βρείτε το κοινό όνομα (CN) στο πιστοποιητικό του διακομιστή, ανατρέξτε στις πληροφορίες βοήθειας του προγράμματος περιήγησης που χρησιμοποιείτε.
  - Για FTP, πληκτρολογήστε τη διεύθυνση FTP. Για παράδειγμα, myServer/myDirectory. Πληκτρολογήστε τη θύρα FTP. Η θύρα 21 είναι η προεπιλεγμένη θύρα για την αποστολή εντολών.
  - Για SMB, πληκτρολογήστε τη διεύθυνση φακέλου δικτύου. Για παράδειγμα, myServer/myShare/myFile. pdf. Πληκτρολογήστε το όνομα του τομέα δικτύου.
  - Εάν είναι απαραίτητο, επιλέξτε τον τύπο ελέγχου ταυτότητας για FTP και SMB.

Για να περιορίσετε την πρόσβαση στο σελιδοδείκτη, εισαγάγετε ένα PIN.

Σημείωση: Η εφαρμογή υποστηρίζει τους παρακάτω τύπους αρχείων: PDF, JPEG, TIFF και ιστοσελίδες που βασίζονται σε HTML. Άλλοι τύποι αρχείων, όπως DOCX και XLXS, υποστηρίζονται σε ορισμένα μοντέλα εκτυπωτών.

#### 4. Κάντε κλικ στην **Αποθήκευση**.

Σημείωση: Για να διαχειριστείτε σελιδοδείκτες, κάντε κλικ στην επιλογή Ρύθμιση σελιδοδείκτη.

#### Δημιουργία φακέλων

- Ανοίξτε ένα πρόγραμμα περιήγησης στο Web και πληκτρολογήστε τη διεύθυνση IP του εκτυπωτή στο πεδίο διευθύνσεων.
   Δείτε τη διεύθυνση IP του εκτυπωτή στην αρχική οθόνη του εκτυπωτή. Η διεύθυνση IP εμφανίζεται ως τέσσερα σύνολα αριθμών που χωρίζονται με τελείες, όπως 123.123.123.123.
- 2. Κάντε κλικ στις επιλογές **Ρύθμιση σελιδοδείκτη > Προσθήκη φακέλου** και κατόπιν πληκτρολογήστε ένα μοναδικό όνομα για το φάκελο.

🖉 Σημείωση: Για να περιορίσετε την πρόσβαση στο φάκελο, εισαγάγετε ένα PIN.

- 3. Κάντε κλικ στην Αποθήκευση.
- Μπορείτε να δημιουργήσετε φακέλους ή σελιδοδείκτες μέσα σε ένα φάκελο. Για να δημιουργήσετε ένα σελιδοδείκτη, ανατρέξτε στην ενότητα στην ενότητα Δημιουργία σελιδοδεικτών.
- Για να διαχειριστείτε φακέλους, κάντε κλικ στην επιλογή Ρύθμιση σελιδοδείκτη.

# Ρύθμιση του εκτυπωτή για λειτουργία φαξ

- Οι παρακάτω μέθοδοι σύνδεσης ισχύουν μόνο σε ορισμένες χώρες ή περιοχές.
- Κατά την αρχική ρύθμιση του εκτυπωτή, αποεπιλέξτε το πλαίσιο ελέγχου της λειτουργίας φαξ και οποιασδήποτε άλλης λειτουργίας σκοπεύετε να ρυθμίσετε αργότερα και μετά επιλέξτε Συνέχεια.
- Αν η λειτουργία του φαξ είναι ενεργοποιημένη και δεν έχει ρυθμιστεί πλήρως, η ενδεικτική λυχνία ενδέχεται να αναβοσβήσει με κόκκινο χρώμα.

**Προειδοποίηση:** Μην αγγίζετε καλώδια ή τον εκτυπωτή στην περιοχή που απεικονίζεται, ενώ εκτελείται αποστολή ή λήψη φαξ.

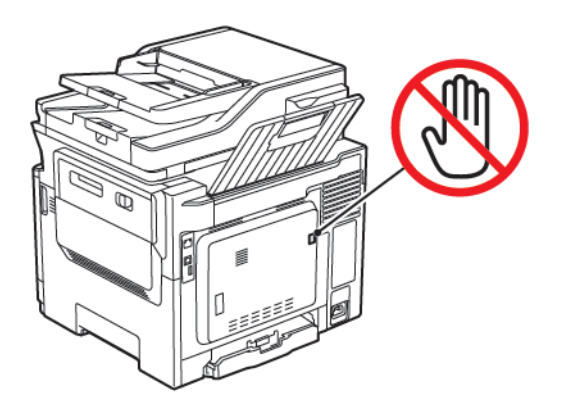

#### ΡΎΘΜΙΣΗ ΤΗΣ ΛΕΙΤΟΥΡΓΊΑΣ ΦΑΞ

1. Από τον πίνακα ελέγχου, μεταβείτε στις επιλογές:

#### Ρυθμίσεις > Συσκευή > Προτιμήσεις > Εκτέλεση αρχικής εγκατάστασης

- 2. Απενεργοποιήστε τον εκτυπωτή, περιμένετε περίπου 10 δευτερόλεπτα και ενεργοποιήστε τον ξανά.
- 3. Στην οθόνη Πριν ξεκινήσετε, επιλέξτε **Αλλαγή των ρυθμίσεων και συνέχεια με τον οδηγό**.
- 4. Στην οθόνη Ρύθμιση διακομιστή φαξ/ηλεκτρονικού ταχυδρομείου, εισαγάγετε τις πληροφορίες που χρειάζονται.
- 5. Ολοκληρώστε τη ρύθμιση.

#### Χρήση του οδηγού ρύθμισης φαξ στον εκτυπωτή

- Αυτός ο οδηγός εμφανίζεται μόνο αν το αναλογικό φαξ δεν έχει ρυθμιστεί ακόμα.
- Αυτός ο οδηγός ρυθμίσεις μόνο το αναλογικό φαξ. Για να ρυθμίσετε άλλες λειτουργίες φαξ, μεταβείτε στις επιλογές Ρυθμίσεις > Φαξ > Ρύθμιση φαξ.
- Πριν από τη χρήση του οδηγού, βεβαιωθείτε ότι το υλικολογισμικό του εκτυπωτή είναι ενημερωμένο. Για περισσότερες πληροφορίες, ανατρέξτε στην ενότητα Ενημέρωση λογισμικού.
- 1. Στην αρχική οθόνη, πατήστε Φαξ.
- 2. Πατήστε **Ρύθμιση τώρα**.

- 3. Πληκτρολογήστε το όνομα φαξ και μετά πατήστε Επόμενο.
- 4. Εισαγάγετε τον αριθμό φαξ και, στη συνέχεια, πατήστε **Τέλος**.

#### Χρήση του μενού "Ρυθμίσεις" στον εκτυπωτή

- 1. Στην αρχική οθόνη, επιλέξτε **Ρυθμίσεις > Φαξ > Ρυθμ φαξ > Γενικές ρυθμίσεις φαξ**.
- 2. Διαμορφώστε τις ρυθμίσεις.

#### Χρήση του Ενσωματωμένου διακομιστή Web

- Ανοίξτε ένα πρόγραμμα περιήγησης στο Web και πληκτρολογήστε τη διεύθυνση IP του εκτυπωτή στο πεδίο διευθύνσεων.
   Για να δείτε τη διεύθυνση IP του εκτυπωτή, ανατρέξτε στην ενότητα Εύρεση της διεύθυνσης IP του εκτυπωτή.
- 2. Επιλέξτε διαδοχικά **Ρυθμίσεις > Φαξ > Ρύθμιση φαξ > Γενικές ρυθμίσεις φαξ**.
- 3. Διαμορφώστε τις ρυθμίσεις.
- 4. Εφαρμόστε τις αλλαγές.

#### ΡΎΘΜΙΣΗ ΤΟΥ ΦΑΞ ΧΡΗΣΙΜΟΠΟΙΏΝΤΑΣ ΜΙΑ ΤΥΠΙΚΉ ΓΡΑΜΜΉ ΤΗΛΕΦΏΝΟΥ

ΠΡΟΣΟΧΗ—ΚΙΝΔΥΝΟΣ ΗΛΕΚΤΡΟΠΛΗΞΙΑΣ: Για να αποφύγετε τον κίνδυνο ηλεκτροπληξίας σε περίπτωση καταιγίδας με αστραπές, μην εγκαθιστάτε το συγκεκριμένο προϊόν και μην πραγματοποιείτε ηλεκτρικές ή καλωδιακές συνδέσεις, όπως σύνδεση για λειτουργία φαξ, σύνδεση του καλωδίου τροφοδοσίας ή του τηλεφώνου.

ΠΡΟΣΟΧΗ—ΚΙΝΔΥΝΟΣ ΗΛΕΚΤΡΟΠΛΗΞΙΑΣ: Για να αποφύγετε τον κίνδυνο ηλεκτροπληξίας, μην χρησιμοποιείτε τη λειτουργία φαξ σε περίπτωση καταιγίδας με αστραπές.

ΠΡΟΣΟΧΗ—ΕΝΔΕΧΟΜΕΝΟΣ ΤΡΑΥΜΑΤΙΣΜΟΣ: Για να μειωθεί ο κίνδυνος πυρκαγιάς, χρησιμοποιήστε μόνο καλώδιο τηλεπικοινωνιών RJ-11 26 AWG ή μεγαλύτερο κατά τη σύνδεση αυτού του προϊόντος σε δημόσιο τηλεφωνικό δίκτυο μεταγωγής (PSTN). Για τους χρήστες στην Αυστραλία, το καλώδιο πρέπει να έχει εγκριθεί από την Αρχή Επικοινωνιών και Μέσων Ενημέρωσης Αυστραλίας.

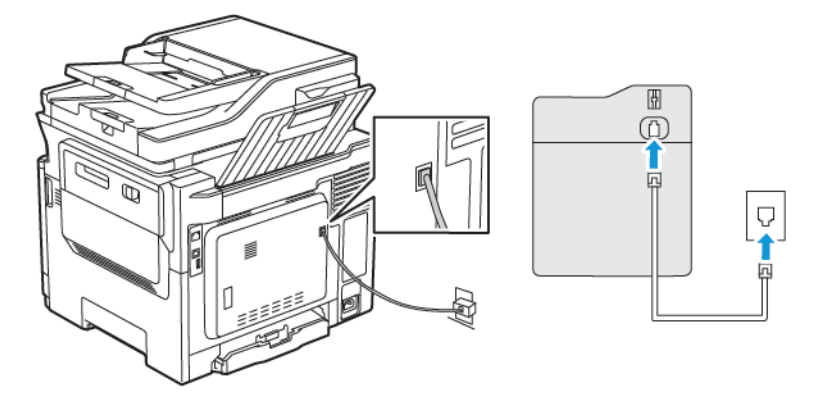

### Ρύθμιση 1: Ο εκτυπωτής είναι συνδεδεμένος σε αποκλειστική γραμμή φαξ

- 1. Συνδέστε το ένα άκρο του τηλεφωνικού καλωδίου στη θύρα γραμμής του εκτυπωτή.
- 2. Συνδέστε το άλλο άκρο του καλωδίου σε μια ενεργή αναλογική πρίζα.
- Μπορείτε να ρυθμίσετε τον εκτυπωτή για να λαμβάνει φαξ αυτόματα (Αυτόματη απάντηση ενεργοποιημένη) ή μη αυτόματα (Αυτόματη απάντηση απενεργοποιημένη).
- Αν θέλετε να λαμβάνετε φαξ αυτόματα, ρυθμίστε τον εκτυπωτή να απαντά σε έναν συγκεκριμένο αριθμό κουδουνισμάτων.

#### Ρύθμιση 2: Ο εκτυπωτής είναι στην ίδια γραμμή με αυτόματο τηλεφωνητή

Σημείωση: Αν εγγραφείτε σε μια υπηρεσία διακριτού ήχου κλήσης, φροντίστε να ρυθμίσετε το σωστό μοτίβο κουδουνισμάτων για τον εκτυπωτή. Διαφορετικά, ο εκτυπωτής δεν λαμβάνει φαξ ακόμη κι αν τον έχετε ρυθμίσει για αυτόματη λήψη φαξ.

### Διάφορες διαμορφώσεις για σύνδεση σε διαφορετικές πρίζες

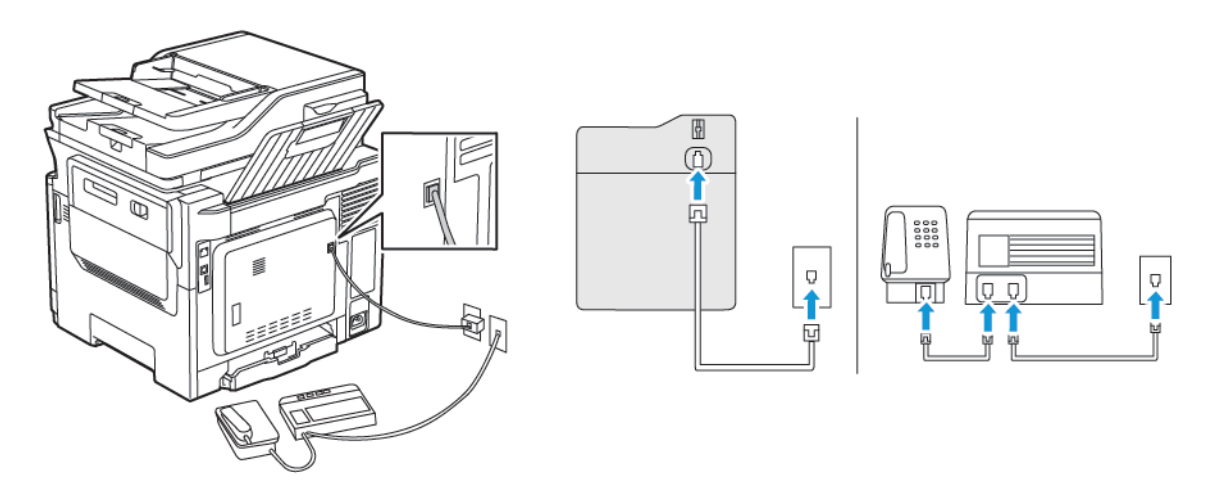

- 1. Συνδέστε το ένα άκρο του τηλεφωνικού καλωδίου στη θύρα γραμμής του εκτυπωτή.
- 2. Συνδέστε το άλλο άκρο του καλωδίου σε μια ενεργή αναλογική πρίζα.

- Αν έχετε μόνο έναν αριθμό τηλεφώνου στη γραμμή σας, τότε ρυθμίστε τον εκτυπωτή για να λαμβάνει φαξ αυτόματα.
- Ρυθμίστε τον εκτυπωτή για να απαντά στις κλήσεις δύο κουδουνίσματα μετά από τον αυτόματο τηλεφωνητή. Για παράδειγμα, εάν ο αυτόματος τηλεφωνητής απαντά στις κλήσεις σας μετά από τέσσερα κουδουνίσματα, τότε αλλάξτε τη ρύθμιση διάκρισης ήχου κλήσης του εκτυπωτή σε έξι κουδουνίσματα.

# ΡΎΘΜΙΣΗ ΤΟΥ ΦΑΞ ΣΕ ΧΏΡΕΣ Ή ΠΕΡΙΟΧΈΣ ΜΕ ΔΙΑΦΟΡΕΤΙΚΈΣ ΠΡΊΖΕΣ ΚΑΙ ΒΎΣΜΑΤΑ ΤΗΛΕΦΏΝΟΥ

ΠΡΟΣΟΧΗ—ΚΙΝΔΥΝΟΣ ΗΛΕΚΤΡΟΠΛΗΞΙΑΣ: Για να αποφύγετε τον κίνδυνο ηλεκτροπληξίας σε περίπτωση καταιγίδας με αστραπές, μην εγκαθιστάτε το συγκεκριμένο προϊόν και μην πραγματοποιείτε ηλεκτρικές ή καλωδιακές συνδέσεις, όπως σύνδεση για λειτουργία φαξ, σύνδεση του καλωδίου τροφοδοσίας ή του τηλεφώνου.

**ΠΡΟΣΟΧΗ—ΚΙΝΔΥΝΟΣ ΗΛΕΚΤΡΟΠΛΗΞΙΑΣ:** Για να αποφύγετε τον κίνδυνο ηλεκτροπληξίας, μην χρησιμοποιείτε τη λειτουργία φαξ σε περίπτωση καταιγίδας με αστραπές.

Προειδοποίηση: Για να μειωθεί ο κίνδυνος πυρκαγιάς, χρησιμοποιήστε μόνο καλώδιο τηλεπικοινωνιών 26 AWG ή μεγαλύτερο (RJ-11) κατά τη σύνδεση αυτού του προϊόντος σε δημόσιο τηλεφωνικό δίκτυο μεταγωγής (PSTN). Για τους χρήστες στην Αυστραλία, το καλώδιο πρέπει να έχει εγκριθεί από την Αρχή Επικοινωνιών και Μέσων Ενημέρωσης Αυστραλίας.

Η τυπική πρίζα που έχει υιοθετηθεί από τις περισσότερες χώρες ή περιοχές είναι η RJ11. Εάν η πρίζα ή ο εξοπλισμός στο κτίριό σας δεν είναι συμβατά με αυτόν τον τύπο της σύνδεσης, τότε χρησιμοποιήστε έναν προσαρμογέα τηλεφώνου. Ο εκτυπωτής σας μπορεί να μην συνοδεύεται από έναν προσαρμογέα για τη χώρα ή την περιοχή σας και να χρειαστεί να αγοράσετε έναν προσαρμογέα ξεχωριστά.

Μπορεί να υπάρχει ένα βύσμα προσαρμογέα εγκατεστημένο στη θύρα τηλεφώνου του εκτυπωτή. Μην αφαιρείτε το βύσμα του προσαρμογέα από τη θύρα τηλεφώνου του εκτυπωτή εάν κάνετε σύνδεση σε ένα τηλεφωνικό σύστημα με καλωδίωση εν σειρά.

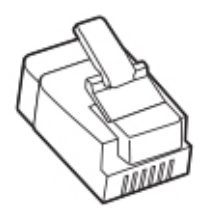

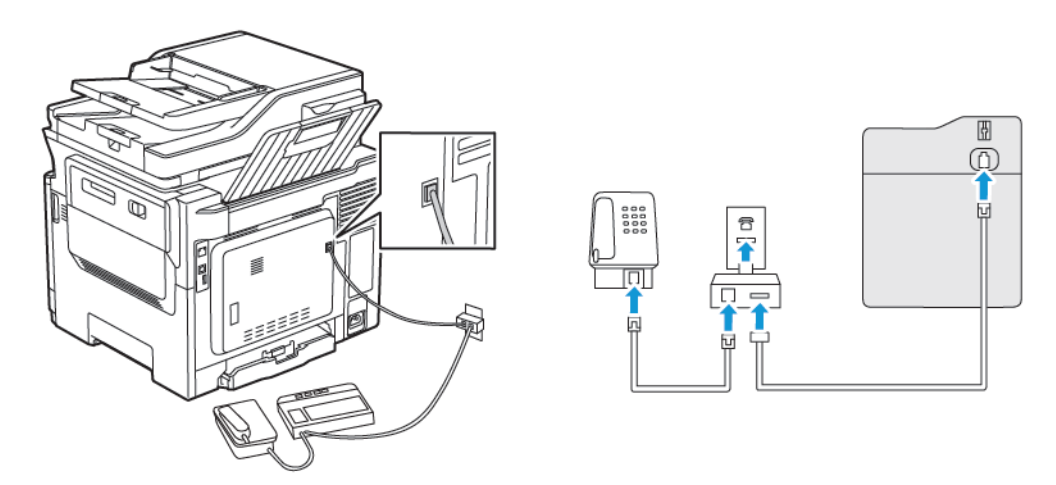

### Σύνδεση του εκτυπωτή σε πρίζα διαφορετική από RJ11

- 1. Συνδέστε το ένα άκρο του τηλεφωνικού καλωδίου στη θύρα γραμμής του εκτυπωτή.
- 2. Συνδέστε το άλλο άκρο του καλωδίου στον προσαρμογέα RJ11 και, στη συνέχεια, συνδέστε τον προσαρμογέα στην πρίζα.
- Αν θέλετε να συνδέσετε μια άλλη συσκευή με υποδοχή σύνδεσης διαφορετική από RJ11 στην ίδια πρίζα, συνδέστε την απευθείας στον προσαρμογέα τηλεφώνου.

#### Σύνδεση του εκτυπωτή σε πρίζα στη Γερμανία

Οι γερμανικές πρίζες έχουν δύο είδη θυρών. Οι θύρες Ν είναι για μηχανήματα φαξ, μόντεμ και τηλεφωνητές. Η θύρα F είναι για τηλέφωνα. Συνδέστε τον εκτυπωτή σε οποιαδήποτε από τις θύρες Ν.

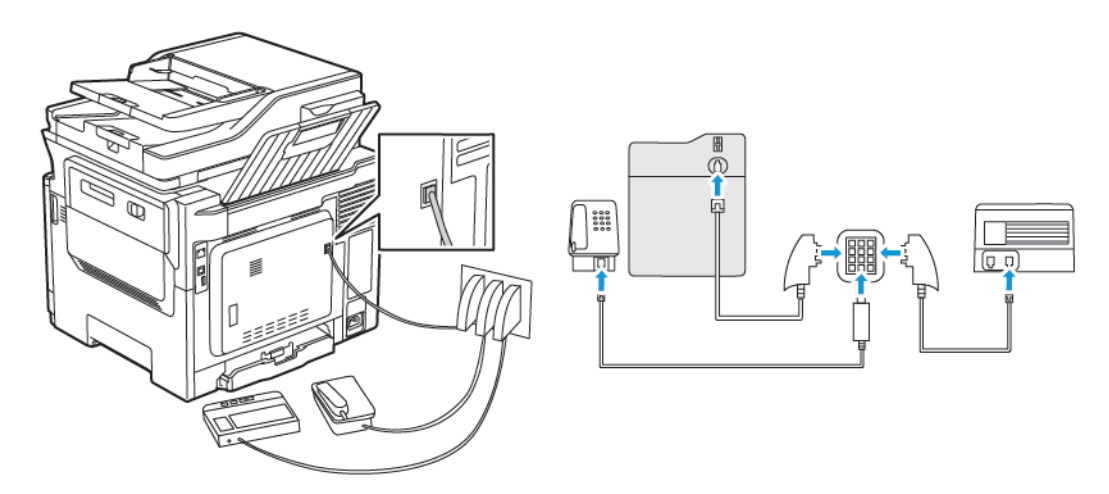

- 1. Συνδέστε το ένα άκρο του τηλεφωνικού καλωδίου στη θύρα γραμμής του εκτυπωτή.
- Συνδέστε το άλλο άκρο του καλωδίου στον προσαρμογέα RJ11 και, στη συνέχεια, συνδέστε τον προσαρμογέα σε μια θύρα N.

 Αν θέλετε να συνδέσετε ένα τηλέφωνο και έναν τηλεφωνητή στην ίδια πρίζα, συνδέστε τις συσκευές, όπως φαίνεται στο σχήμα.

#### ΣΎΝΔΕΣΗ ΣΕ ΥΠΗΡΕΣΊΑ ΔΙΆΚΡΙΣΗΣ ΉΧΟΥ ΚΛΉΣΗΣ

Μια υπηρεσία διάκρισης ήχου κλήσης σάς επιτρέπει να έχετε πολλαπλούς αριθμούς τηλεφώνου σε μία τηλεφωνική γραμμή. Σε κάθε αριθμό τηλεφώνου εκχωρείται ένα διαφορετικό μοτίβο κουδουνίσματος.

1. Από τον πίνακα ελέγχου, μεταβείτε στις επιλογές:

#### Ρυθμίσεις > Φαξ > Ρύθμιση φαξ > Ρυθμίσεις λήψεων φαξ > Στ. ελέγχ. διαχ. > Απάντηση μετά από

- 2. Επιλέξτε μοτίβο κουδουνίσματος.
- 3. Εφαρμόστε τις αλλαγές.

#### ΡΎΘΜΙΣΗ ΗΜΕΡΟΜΗΝΊΑΣ ΚΑΙ ΏΡΑΣ ΦΑΞ

- Από τον πίνακα ελέγχου, μεταβείτε στις επιλογές:
   Ρυθμίσεις > Συσκευή > Προτιμήσεις > Ημερομηνία και ώρα > Διαμόρφωση
- 2. Διαμορφώστε τις ρυθμίσεις.

#### ΡΎΘΜΙΣΗ ΘΕΡΙΝΉΣ ΏΡΑΣ

Από τον πίνακα ελέγχου, μεταβείτε στις επιλογές:
 Ρυθμίσεις > Συσκευή > Προτιμήσεις > Ημερομηνία και ώρα > Διαμόρφωση

Για μοντέλα εκτυπωτή χωρίς οθόνη αφής, πατήστε **ΟΚ** για να περιηγηθείτε στις ρυθμίσεις.

- 2. Από το μενού Ζώνη ώρας, επιλέξτε την απαιτούμενη ζώνη ώρας.
- 3. Διαμορφώστε τις ρυθμίσεις.

#### ΔΙΑΜΌΡΦΩΣΗ ΡΥΘΜΊΣΕΩΝ ΗΧΕΊΩΝ ΦΑΞ

- 1. Στην αρχική οθόνη, επιλέξτε **Ρυθμίσεις > Φαξ > Ρυθμ φαξ > Ρυθμίσεις ηχείων**.
- 2. Κάντε τα εξής:
  - Ρυθμίστε τη λειτουργία ηχείου στην επιλογή Πάντα ενεργοποιημένο.
  - Ρυθμίστε την ένταση ήχου του ηχείου στην επιλογή **Υψηλή**.
  - Ενεργοποιήστε τη ρύθμιση της έντασης κουδουνίσματος.

## Διαμόρφωση των ρυθμίσεων SMTP του ηλεκτρονικού ταχυδρομείου

Διαμορφώστε τις ρυθμίσεις Simple Mail Transfer Protocol (SMTP) για να στείλετε ένα σαρωμένο έγγραφο μέσω ηλεκτρονικού ταχυδρομείου. Οι ρυθμίσεις διαφέρουν ανάλογα με τον κάθε πάροχο υπηρεσίας email.

Προτού ξεκινήσετε, βεβαιωθείτε ότι ο εκτυπωτής είναι συνδεδεμένος σε ένα δίκτυο και ότι το δίκτυο είναι συνδεδεμένο στο Internet.

#### ΧΡΉΣΗ ΤΟΥ ΟΔΗΓΟΎ ΡΎΘΜΙΣΗΣ ΗΛΕΚΤΡΟΝΙΚΟΎ ΤΑΧΥΔΡΟΜΕΊΟΥ ΣΤΟΝ ΕΚΤΥΠΩΤΉ

Πριν από τη χρήση του οδηγού, βεβαιωθείτε ότι το υλικολογισμικό του εκτυπωτή είναι ενημερωμένο. Για περισσότερες πληροφορίες, ανατρέξτε στην ενότητα Ενημέρωση λογισμικού.

- 1. Στην αρχική οθόνη, πατήστε E-mail.
- 2. Πατήστε και πληκτρολογήστε τη διεύθυνση email σας.
- 3. Πληκτρολογήστε τον κωδικό πρόσβασης.
  - Ανάλογα με τον πάροχο της υπηρεσίας email, πληκτρολογήστε τον κωδικό πρόσβασης του λογαριασμού σας, τον κωδικό πρόσβασης της εφαρμογής ή τον κωδικό πρόσβασης πιστοποίησης ταυτότητας. Για περισσότερες πληροφορίες για τον κωδικό πρόσβασης, ανατρέξτε στη λίστα της ενότητας Πάροχοι υπηρεσίας Email, και μετά κάντε αναζήτηση για τον κωδικό πρόσβασης συσκευής.
  - Αν ο πάροχός σας δεν αναγράφεται, επικοινωνήστε με τον πάροχό σας και ζητήστε τις ρυθμίσεις για τις επιλογές "Πρωτεύουσα πύλη SMTP", "Θύρα πρωτεύουσας πύλης SMTP", "Χρήση SSL/TLS" και "Έλεγχος ταυτότητας διακομιστή SMTP".
- 4. Πατήστε ΟΚ.

#### ΧΡΉΣΗ ΤΟΥ ΜΕΝΟΎ "ΡΥΘΜΊΣΕΙΣ" ΣΤΟΝ ΕΚΤΥΠΩΤΉ

- 1. Από την αρχική οθόνη, επιλέξτε **Ρυθμίσεις > Email > Ρύθμιση email**.
- 2. Διαμορφώστε τις ρυθμίσεις.
  - Για περισσότερες πληροφορίες για τον κωδικό πρόσβασης, ανατρέξτε στη λίστα Πάροχοι υπηρεσίας Email.
  - Για τους παρόχους υπηρεσιών email που δεν εμφανίζονται στη λίστα, επικοινωνήστε με τον πάροχό σας και ζητήστε τις ρυθμίσεις.

#### ΧΡΉΣΗ ΤΟΥ ΕΝΣΩΜΑΤΩΜΈΝΟΥ ΔΙΑΚΟΜΙΣΤΉ WEB

- Ανοίξτε ένα πρόγραμμα περιήγησης στο Web και πληκτρολογήστε τη διεύθυνση IP του εκτυπωτή στο πεδίο διευθύνσεων.
  - Δείτε τη διεύθυνση IP του εκτυπωτή στην αρχική οθόνη του εκτυπωτή. Η διεύθυνση IP εμφανίζεται ως τέσσερα σύνολα αριθμών που χωρίζονται με τελείες, όπως 123.123.123.123.
  - Αν χρησιμοποιείτε διακομιστή μεσολάβησης, απενεργοποιήστε τον προσωρινά για να φορτωθεί σωστά η ιστοσελίδα.
- 2. Κάντε κλικ στα στοιχεία Ρυθμίσεις > Email.

- 3. Στην ενότητα Ρύθμιση email, διαμορφώστε τις ρυθμίσεις.
  - Για περισσότερες πληροφορίες για τον κωδικό πρόσβασης, ανατρέξτε στη λίστα Πάροχοι υπηρεσίας Email.
  - Για τους παρόχους υπηρεσιών email που δεν εμφανίζονται στη λίστα, επικοινωνήστε με τον πάροχό σας και ζητήστε τις ρυθμίσεις.
- 4. Κάντε κλικ στην επιλογή Αποθήκευση.

#### ΠΆΡΟΧΟΙ ΥΠΗΡΕΣΊΑΣ ΕΜΑΙL

Για να προσδιορίσετε τις ρυθμίσεις SMTP του παρόχου σας υπηρεσίας email, χρησιμοποιήστε τους παρακάτω πίνακες.

Σημείωση: Για κάθε Πάροχο υπηρεσίας Email, ο αριθμός θύρας μπορεί να είναι διαφορετικός ανάλογα με την Πρωτεύουσα πύλη SMTP.

### Gmail™

Σημείωση: Βεβαιωθείτε ότι η επαλήθευση σε δύο βήματα είναι ενεργοποιημένη για τον λογαριασμό σας Google.

Για να ενεργοποιήσετε την επαλήθευση σε δύο βήματα, μεταβείτε στη σελίδα Ασφάλεια λογαριασμού Google, συνδεθείτε στον λογαριασμό σας από την ενότητα Σύνδεση στο Google και κάντε κλικ στην επιλογή**Επαλήθευση σε δύο βήματα**.

| ρλθωιΣμ                                  | тімн                                                                                                    |
|------------------------------------------|----------------------------------------------------------------------------------------------------|
| Πρωτεύουσα πύλη SMTP                     | smtp.gmail.com                                                                                                    |
| Θύρα πρωτεύουσας πύλης SMTP              | 587                                                                                                    |
|                                          | Σημείωση: Ο αριθμός θύρας μπορεί να είναι διαφορετικός<br>ανάλογα με την Πρωτεύουσα πύλη SMTP. Για παράδειγμα,<br>μπορεί να είναι 25, 465 ή 587. |
| Χρήση SSL/TLS                            | Απαιτείται                                                                                                    |
| Να απαιτείται αξιόπιστο πιστοποιητικό    | Απενεργοποιημένο                                                                                                    |
| Διεύθυνση απάντησης                      | Η δική σας διεύθυνση email                                                                                                    |
| Έλεγχος ταυτότητας διακομιστή SMTP       | Σύνδεση/Απλή                                                                                                    |
| E-mail που ετοιμάστηκε από τη<br>συσκευή | Χρήση διαπιστευτηρίων SMTP συσκευής                                                                                                    |

| ρλθωιΣμ                    | тімн                                                                                                    |  |
|----------------------------|----------------------------------------------------------------------------------------------------|--|
| ID χρήστη συσκευής         | Η δική σας διεύθυνση email                                                                                                    |  |
| Κωδικός πρόσβασης συσκευής | <ul> <li>Κωδικός πρόσβασης εφαρμογής</li> <li>Σημείωση: Για να δημιουργήσετε έναν κωδικό πρόσβασης εφαρμογής, μεταβείτε στη σελίδα Ασφάλεια λογαριασμού</li> <li>Google, συνδεθείτε στον λογαριασμό σας από την ενότητα Σύνδεση στο Google και κάντε κλικ στην επιλογή Κωδικοί πρόσβασης εφαρμογών.</li> </ul> |  |

#### Yahoo!® Email

| ρλθηιζη                                  | тімн                                                                                                    |  |
|------------------------------------------|----------------------------------------------------------------------------------------------------|--|
| Πρωτεύουσα πύλη SMTP                     | smtp.mail.yahoo.com                                                                                                    |  |
| Θύρα πρωτεύουσας πύλης SMTP              | 587                                                                                                    |  |
| Χρήση SSL/TLS                            | Απαιτείται                                                                                                    |  |
| Να απαιτείται αξιόπιστο πιστοποιητικό    | Απενεργοποιημένο                                                                                                    |  |
| Διεύθυνση απάντησης                      | Η δική σας διεύθυνση email                                                                                                    |  |
| Έλεγχος ταυτότητας διακομιστή SMTP       | Σύνδεση/Απλή                                                                                                    |  |
| E-mail που ετοιμάστηκε από τη<br>συσκευή | Χρήση διαπιστευτηρίων SMTP συσκευής                                                                                                    |  |
| ID χρήστη συσκευής                       | Η δική σας διεύθυνση email                                                                                                    |  |
| Κωδικός πρόσβασης συσκευής               | <ul> <li>Κωδικός πρόσβασης εφαρμογής</li> <li>Σημείωση: Για να δημιουργήσετε έναν κωδικό πρόσβασης εφαρμογής, μεταβείτε στη σελίδα Ασφάλεια λογαριασμού Yahoo, συνδεθείτε στον λογαριασμό σας και κάντε κλικ στην επιλογή Δημιουργία κωδικού πρόσβασης εφαρμογής</li> </ul> |  |

#### **Outlook Live**

Αυτές οι ρυθμίσεις εφαρμόζονται στους τομείς ηλεκτρονικού ταχυδρομείου outlook.com και hotmail.com.

| ρλθωιΣΗ                     | тімн               |
|-----------------------------|--------------------|
| Πρωτεύουσα πύλη SMTP        | smtp.office365.com |
| Θύρα πρωτεύουσας πύλης SMTP | 587                |

| ρλθωιΣΗ                                  | тімн                                                                                                    |
|------------------------------------------|----------------------------------------------------------------------------------------------------|
| Χρήση SSL/TLS                            | Απαιτείται                                                                                                    |
| Να απαιτείται αξιόπιστο πιστοποιητικό    | Απενεργοποιημένο                                                                                                    |
| Διεύθυνση απάντησης                      | Η δική σας διεύθυνση email                                                                                                    |
| Έλεγχος ταυτότητας διακομιστή SMTP       | Σύνδεση/Απλή                                                                                                    |
| E-mail που ετοιμάστηκε από τη<br>συσκευή | Χρήση διαπιστευτηρίων SMTP συσκευής                                                                                                    |
| ΙD χρήστη συσκευής                       | Η δική σας διεύθυνση email                                                                                                    |
| Κωδικός πρόσβασης συσκευής               | <ul> <li>Κωδικό πρόσβασης λογαριασμού ή κωδικός πρόσβασης εφαρμογής</li> <li>Για λογαριασμούς με απενεργοποιημένη την επαλήθευση σε δύο βήματα, χρησιμοποιήστε τον κωδικός πρόσβασης του λογαριασμού σας.</li> <li>Για λογαριασμούς με ενεργοποιημένη την επαλήθευση σε δύο</li> </ul> |
|                                          | βήματα, χρησιμοποιήστε έναν κωδικό πρόσβασης εφαρμογής.<br>Για να δημιουργήσετε έναν κωδικό πρόσβασης εφαρμογής,<br>μεταβείτε στη σελίδα Διαχείριση λογαριασμού Outlook Live<br>και συνδεθείτε στον λογαριασμό σας.                                                                    |

### AOL Mail

| ρλθηίζη                                  | тімн                                |
|------------------------------------------|-------------------------------------|
| Πρωτεύουσα πύλη SMTP                     | smtp.aol.com                        |
| Θύρα πρωτεύουσας πύλης SMTP              | 587                                 |
| Χρήση SSL/TLS                            | Απαιτείται                          |
| Να απαιτείται αξιόπιστο πιστοποιητικό    | Απενεργοποιημένο                    |
| Διεύθυνση απάντησης                      | Η δική σας διεύθυνση email          |
| Έλεγχος ταυτότητας διακομιστή SMTP       | Σύνδεση/Απλή                        |
| E-mail που ετοιμάστηκε από τη<br>συσκευή | Χρήση διαπιστευτηρίων SMTP συσκευής |

| ρλθωιΣΗ                    | тімн                                                                                                    |  |
|----------------------------|----------------------------------------------------------------------------------------------------|--|
| ID χρήστη συσκευής         | Η δική σας διεύθυνση email                                                                                                    |  |
| Κωδικός πρόσβασης συσκευής | <ul> <li>Κωδικός πρόσβασης εφαρμογής</li> <li>Σημείωση: Για να δημιουργήσετε έναν κωδικό πρόσβασης<br/>εφαρμογής, μεταβείτε στη σελίδα Ασφάλεια λογαριασμού<br/>AOL, συνδεθείτε στον λογαριασμό σας και κάντε κλικ<br/>στην επιλογή Δημιουργία κωδικού πρόσβασης<br/>εφαρμογής.</li> </ul> |  |

### iCloud Mail

Σημείωση: Βεβαιωθείτε ότι η επαλήθευση σε δύο βήματα είναι ενεργοποιημένη για τον λογαριασμό σας.

| ΡΎΘΜΙΣΗ                               | тімн                                                                                                    |  |
|---------------------------------------|----------------------------------------------------------------------------------------------------|--|
| Πρωτεύουσα πύλη SMTP                  | smtp.mail.me.com                                                                                                    |  |
| Θύρα πρωτεύουσας πύλης SMTP           | 587                                                                                                    |  |
| Χρήση SSL/TLS                         | Απαιτείται                                                                                                    |  |
| Να απαιτείται αξιόπιστο πιστοποιητικό | Απενεργοποιημένο                                                                                                    |  |
| Διεύθυνση απάντησης                   | Η δική σας διεύθυνση email                                                                                                    |  |
| Έλεγχος ταυτότητας διακομιστή SMTP    | Σύνδεση/Απλή                                                                                                    |  |
| E-mail που ετοιμάστηκε από τη συσκευή | Χρήση διαπιστευτηρίων SMTP συσκευής                                                                                                    |  |
| ΙD χρήστη συσκευής                    | Η δική σας διεύθυνση email                                                                                                    |  |
| Κωδικός πρόσβασης συσκευής            | <ul> <li>Κωδικός πρόσβασης εφαρμογής</li> <li>Σημείωση: Για να δημιουργήσετε έναν κωδικό<br/>πρόσβασης εφαρμογής, μεταβείτε στη σελίδα Διαχείριση<br/>λογαριασμού iCloud, συνδεθείτε στον λογαριασμό σας<br/>από την ενότητα "Ασφάλεια", κάντε κλικ στην επιλογή<br/>Δημιουργία κωδικού πρόσβασης.</li> </ul> |  |

### Υπηρεσία αλληλογραφίας Comcast

| ρλθηιΣΗ                     | тімн             |
|-----------------------------|------------------|
| Πρωτεύουσα πύλη SMTP        | smtp.comcast.net |
| Θύρα πρωτεύουσας πύλης SMTP | 587              |

| ρλθηιΣΗ                                  | тімн                                |
|------------------------------------------|-------------------------------------|
| Χρήση SSL/TLS                            | Απαιτείται                          |
| Να απαιτείται αξιόπιστο<br>πιστοποιητικό | Απενεργοποιημένο                    |
| Διεύθυνση απάντησης                      | Η δική σας διεύθυνση email          |
| Έλεγχος ταυτότητας διακομιστή SMTP       | Σύνδεση/Απλή                        |
| Email που ετοιμάστηκε από τη<br>συσκευή  | Χρήση διαπιστευτηρίων SMTP συσκευής |
| ID χρήστη συσκευής                       | Η δική σας διεύθυνση email          |
| Κωδικός πρόσβασης συσκευής               | Κωδικό πρόσβασης λογαριασμού        |

### Mail.com

| ρλθωιΣΗ                                  | тімн                                |
|------------------------------------------|-------------------------------------|
| Πρωτεύουσα πύλη SMTP                     | smtp.mail.com                       |
| Θύρα πρωτεύουσας πύλης SMTP              | 587                                 |
| Χρήση SSL/TLS                            | Απαιτείται                          |
| Να απαιτείται αξιόπιστο πιστοποιητικό    | Απενεργοποιημένο                    |
| Διεύθυνση απάντησης                      | Η δική σας διεύθυνση email          |
| Έλεγχος ταυτότητας διακομιστή SMTP       | Σύνδεση/Απλή                        |
| E-mail που ετοιμάστηκε από τη<br>συσκευή | Χρήση διαπιστευτηρίων SMTP συσκευής |
| ID χρήστη συσκευής                       | Η δική σας διεύθυνση email          |
| Κωδικός πρόσβασης συσκευής               | Κωδικό πρόσβασης λογαριασμού        |

### Zoho Mail

| ρλθηιζη                               | тімн             |
|---------------------------------------|------------------|
| Πρωτεύουσα πύλη SMTP                  | smtp.zoho.com    |
| Θύρα πρωτεύουσας πύλης SMTP           | 587              |
| Χρήση SSL/TLS                         | Απαιτείται       |
| Να απαιτείται αξιόπιστο πιστοποιητικό | Απενεργοποιημένο |

| ρλθωιΣΗ                                  | тімн                                                                                                    |
|------------------------------------------|----------------------------------------------------------------------------------------------------|
| Διεύθυνση απάντησης                      | Η δική σας διεύθυνση email                                                                                                    |
| Έλεγχος ταυτότητας διακομιστή SMTP       | Σύνδεση/Απλή                                                                                                    |
| E-mail που ετοιμάστηκε από τη<br>συσκευή | Χρήση διαπιστευτηρίων SMTP συσκευής                                                                                                    |
| ID χρήστη συσκευής                       | Η δική σας διεύθυνση email                                                                                                    |
| Κωδικός πρόσβασης συσκευής               | <ul> <li>Κωδικό πρόσβασης λογαριασμού ή κωδικός πρόσβασης εφαρμογής</li> <li>Για λογαριασμούς με απενεργοποιημένη την επαλήθευση σε δύο βήματα, χρησιμοποιήστε τον κωδικός πρόσβασης του λογαριασμού σας.</li> <li>Για λογαριασμούς με ενεργοποιημένη την επαλήθευση σε δύο βήματα, χρησιμοποιήστε έναν κωδικό πρόσβασης εφαρμογής. Για να δημιουργήσετε έναν κωδικό πρόσβασης εφαρμογής, μεταβείτε στη σελίδα Ασφάλεια λογαριασμού Zoho Mail, συνδεθείτε στον λογαριασμό σας από την ενότητα "Κωδικοί πρόσβασης συγκεκριμένων εφαρμογών", κάντε κλικ στην επιλογή Δημιουργία νέου κωδικού πρόσβασης.</li> </ul> |

### QQ Mail

🧷 Σημείωση: Βεβαιωθείτε ότι η υπηρεσία SMTP είναι ενεργοποιημένη για τον λογαριασμό σας.

Για να ενεργοποιήσετε την υπηρεσία, από την αρχική σελίδα του QQ Mail, επιλέξτε **Settings > Account** (Ρυθμίσεις>Λογαριασμός) και μετά από την ενότητα υπηρεσίας "POP3/IMAP/SMTP/Exchange/CardDAV/ CalDAV Service", ενεργοποιήστε είτε την υπηρεσία **POP3/SMTP service** ή την υπηρεσία **IMAP/SMTP service**.

| ργθμιση                               | тімн                                |
|---------------------------------------|-------------------------------------|
| Πρωτεύουσα πύλη SMTP                  | smtp.qq.com                         |
| Θύρα πρωτεύουσας πύλης SMTP           | 587                                 |
| Χρήση SSL/TLS                         | Απαιτείται                          |
| Να απαιτείται αξιόπιστο πιστοποιητικό | Απενεργοποιημένο                    |
| Διεύθυνση απάντησης                   | Η δική σας διεύθυνση email          |
| Έλεγχος ταυτότητας διακομιστή SMTP    | Σύνδεση/Απλή                        |
| E-mail που ετοιμάστηκε από τη συσκευή | Χρήση διαπιστευτηρίων SMTP συσκευής |

| ΡΎΘΜΙΣΗ                    | тімн                                                                                                    |
|----------------------------|----------------------------------------------------------------------------------------------------|
| ID χρήστη συσκευής         | Η δική σας διεύθυνση email                                                                                                    |
| Κωδικός πρόσβασης συσκευής | Κωδικός εξουσιοδότησης                                                                                                    |
|                            | Σημείωση: Για να δημιουργήσετε έναν κωδικό<br>εξουσιοδότησης, από την αρχική σελίδα του QQ Mail,<br>κάντε κλικ στις επιλογές Ρυθμίσεις > Λογαριασμός και<br>μετά από την ενότητα υπηρεσίας POP3/IMAP/SMTP/<br>Exchange/CardDAV/CalDAV, κάντε κλικ στην επιλογή<br>Δημιουργία κωδικού εξουσιοδότησης |

#### NetEase Mail (mail.163.com)

🧷 Σημείωση: Βεβαιωθείτε ότι η υπηρεσία SMTP είναι ενεργοποιημένη για τον λογαριασμό σας.

Για να ενεργοποιήσετε την υπηρεσία, από την αρχική σελίδα του NetEase Mail, κάντε κλικ στα στοιχεία **Ρυθμίσεις > POP3/SMTP/IMAP** και μετά ενεργοποιήστε είτε την επιλογή **Υπηρεσία IMAP/SMTP** ή την επιλογή **Υπηρεσία POP3/SMTP**.

| ΡΎΘΜΙΣΗ                               | тімн                                                                                                    |
|---------------------------------------|----------------------------------------------------------------------------------------------------|
| Πρωτεύουσα πύλη SMTP                  | smtp.163.com                                                                                                    |
| Θύρα πρωτεύουσας πύλης SMTP           | 465                                                                                                    |
| Χρήση SSL/TLS                         | Απαιτείται                                                                                                    |
| Να απαιτείται αξιόπιστο πιστοποιητικό | Απενεργοποιημένο                                                                                                    |
| Διεύθυνση απάντησης                   | Η δική σας διεύθυνση email                                                                                                    |
| Έλεγχος ταυτότητας διακομιστή SMTP    | Σύνδεση/Απλή                                                                                                    |
| Email που ετοιμάστηκε από τη συσκευή  | Χρήση διαπιστευτηρίων SMTP συσκευής                                                                                                    |
| ΙD χρήστη συσκευής                    | Η δική σας διεύθυνση email                                                                                                    |
| Κωδικός πρόσβασης συσκευής            | Κωδικός πρόσβασης εξουσιοδότησης<br>Σημείωση: Ο κωδικός πρόσβασης εξουσιοδότησης<br>παρέχεται όταν είναι ενεργοποιημένη η υπηρεσία IMAP/<br>SMTP ή η υπηρεσία POP3/SMTP. |

#### NetEase Mail (mail.126.com)

🖉 Σημείωση: Βεβαιωθείτε ότι η υπηρεσία SMTP είναι ενεργοποιημένη για τον λογαριασμό σας.

Για να ενεργοποιήσετε την υπηρεσία, από την αρχική σελίδα του NetEase Mail, κάντε κλικ στα στοιχεία **Ρυθμίσεις > POP3/SMTP/IMAP** και μετά ενεργοποιήστε είτε την επιλογή **Υπηρεσία IMAP/SMTP** ή την

#### επιλογή Υπηρεσία POP3/SMTP.

| ργθμιση                               | тімн                                                                                                    |
|---------------------------------------|----------------------------------------------------------------------------------------------------|
| Πρωτεύουσα πύλη SMTP                  | smtp.126.com                                                                                                    |
| Θύρα πρωτεύουσας πύλης SMTP           | 465                                                                                                    |
| Χρήση SSL/TLS                         | Απαιτείται                                                                                                    |
| Να απαιτείται αξιόπιστο πιστοποιητικό | Απενεργοποιημένο                                                                                                    |
| Διεύθυνση απάντησης                   | Η δική σας διεύθυνση email                                                                                                    |
| Έλεγχος ταυτότητας διακομιστή SMTP    | Σύνδεση/Απλή                                                                                                    |
| Email που ετοιμάστηκε από τη συσκευή  | Χρήση διαπιστευτηρίων SMTP συσκευής                                                                                                  |
| ID χρήστη συσκευής                    | Η δική σας διεύθυνση email                                                                                                    |
| Κωδικός πρόσβασης συσκευής            | Κωδικός πρόσβασης εξουσιοδότησης                                                                                                    |
|                                       | Σημείωση: Ο κωδικός πρόσβασης εξουσιοδότησης<br>παρέχεται όταν είναι ενεργοποιημένη η υπηρεσία IMAP/<br>SMTP ή η υπηρεσία POP3/SMTP. |

#### NetEase Mail (mail.yeah.net)

🧷 Σημείωση: Βεβαιωθείτε ότι η υπηρεσία SMTP είναι ενεργοποιημένη για τον λογαριασμό σας.

Για να ενεργοποιήσετε την υπηρεσία, από την αρχική σελίδα του NetEase Mail, κάντε κλικ στα στοιχεία **Ρυθμίσεις > POP3/SMTP/IMAP** και μετά ενεργοποιήστε είτε την επιλογή **Υπηρεσία IMAP/SMTP** ή την επιλογή **Υπηρεσία POP3/SMTP**.

| ΡΎΘΜΙΣΗ                               | тімн                                |
|---------------------------------------|-------------------------------------|
| Πρωτεύουσα πύλη SMTP                  | smtp.yeah.net                       |
| Θύρα πρωτεύουσας πύλης SMTP           | 465                                 |
| Χρήση SSL/TLS                         | Απαιτείται                          |
| Να απαιτείται αξιόπιστο πιστοποιητικό | Απενεργοποιημένο                    |
| Διεύθυνση απάντησης                   | Η δική σας διεύθυνση email          |
| Έλεγχος ταυτότητας διακομιστή SMTP    | Σύνδεση/Απλή                        |
| Email που ετοιμάστηκε από τη συσκευή  | Χρήση διαπιστευτηρίων SMTP συσκευής |
| ρλθωιΣΗ                    | тімн                                                                                                    |  |
|----------------------------|----------------------------------------------------------------------------------------------------|--|
| ID χρήστη συσκευής         | Η δική σας διεύθυνση email                                                                                                    |  |
| Κωδικός πρόσβασης συσκευής | Κωδικός πρόσβασης εξουσιοδότησης                                                                                                    |  |
|                            | Σημείωση: Ο κωδικός πρόσβασης εξουσιοδότησης<br>παρέχεται όταν είναι ενεργοποιημένη η υπηρεσία IMAP/<br>SMTP ή η υπηρεσία POP3/SMTP. |  |

## Sohu Mail

Σημείωση: Βεβαιωθείτε ότι η υπηρεσία SMTP είναι ενεργοποιημένη για τον λογαριασμό σας.

Για να ενεργοποιήσετε την υπηρεσία, από την αρχική σελίδα του Sohu Mail, κάντε κλικ στα στοιχεία Επιλογές > Ρυθμίσεις > POP3/SMTP/IMAP και μετά ενεργοποιήστε είτε την επιλογή Υπηρεσία IMAP/SMTP ή την επιλογή Υπηρεσία POP3/SMTP.

| ργθμιζη                                  | тімн                                                                                                    |  |
|------------------------------------------|----------------------------------------------------------------------------------------------------|--|
| Πρωτεύουσα πύλη SMTP                     | smtp.sohu.com                                                                                                    |  |
| Θύρα πρωτεύουσας πύλης SMTP              | 465                                                                                                    |  |
| Χρήση SSL/TLS                            | Απαιτείται                                                                                                    |  |
| Να απαιτείται αξιόπιστο<br>πιστοποιητικό | Απενεργοποιημένο                                                                                                    |  |
| Διεύθυνση απάντησης                      | Η δική σας διεύθυνση email                                                                                                    |  |
| Έλεγχος ταυτότητας διακομιστή<br>SMTP    | Σύνδεση/Απλή                                                                                                    |  |
| Email που ετοιμάστηκε από τη<br>συσκευή  | Χρήση διαπιστευτηρίων SMTP συσκευής                                                                                              |  |
| ID χρήστη συσκευής                       | Η δική σας διεύθυνση email                                                                                                    |  |
| Κωδικός πρόσβασης συσκευής               | Ανεξάρτητος κωδικός πρόσβασης                                                                                                    |  |
|                                          | Σημείωση: Ο ανεξάρτητος κωδικός πρόσβασης παρέχεται<br>όταν είναι ενεργοποιημένη η υπηρεσία IMAP/SMTP ή η<br>υπηρεσία POP3/SMTP. |  |

## Sina Mail

Σημείωση: Βεβαιωθείτε ότι η υπηρεσία POP3/SMTP είναι ενεργοποιημένη για τον λογαριασμό σας.

Για να ενεργοποιήσετε την υπηρεσία, από την αρχική σελίδα του Sina Mail, κάντε κλικ στις επιλογές **Ρυθμίσεις > Περισσότερες ρυθμίσεις > POP/IMAP/SMTP τελικού χρήστη** και μετά ενεργοποιήστε

## Υπηρεσία POP3/SMTP.

| ρλθηιΣΗ                                  | тімн                                                                                                    |  |
|------------------------------------------|----------------------------------------------------------------------------------------------------|--|
| Πρωτεύουσα πύλη SMTP                     | smtp.sina.com                                                                                                    |  |
| Θύρα πρωτεύουσας πύλης SMTP              | 587                                                                                                    |  |
| Χρήση SSL/TLS                            | Απαιτείται                                                                                                    |  |
| Να απαιτείται αξιόπιστο<br>πιστοποιητικό | Απενεργοποιημένο                                                                                                    |  |
| Διεύθυνση απάντησης                      | Η δική σας διεύθυνση email                                                                                                    |  |
| Έλεγχος ταυτότητας διακομιστή<br>SMTP    | Σύνδεση/Απλή                                                                                                    |  |
| Email που ετοιμάστηκε από τη<br>συσκευή  | Χρήση διαπιστευτηρίων SMTP συσκευής                                                                                                    |  |
| ID χρήστη συσκευής                       | Η δική σας διεύθυνση email                                                                                                    |  |
| Κωδικός πρόσβασης συσκευής               | <ul> <li>Κωδικός εξουσιοδότησης</li> <li>Σημείωση: Για να δημιουργήσετε έναν κωδικό εξουσιοδότησης,<br/>από την αρχική σελίδα email, κάντε κλικ στις επιλογές</li> <li>Ρυθμίσεις &gt; Περισσότερες ρυθμίσεις &gt; POP/IMAP/SMTP<br/>τελικού χρήστη και μετά ενεργοποιήστε την επιλογή</li> <li>Κατάσταση κωδικού εξουσιοδότησης.</li> </ul> |  |

- Αν αντιμετωπίσετε σφάλματα ενώ χρησιμοποιείτε τις παρεχόμενες ρυθμίσεις, επικοινωνήστε με τον πάροχο υπηρεσιών email.
- Για τους παρόχους υπηρεσιών email που δεν εμφανίζονται στη λίστα, επικοινωνήστε με τον πάροχό σας και ζητήστε τις ρυθμίσεις.

# Ρύθμιση χρήση των χαρακτηριστικών προσβασιμότητας

## ενεργοποίηση φωνητικής καθοδήγησης

## Από τον πίνακα ελέγχου

- 1. Πατήστε παρατεταμένα το πλήκτρο 5 μέχρι να ακούσετε ένα φωνητικό μήνυμα.
- 2. Επιλέξτε **ΟΚ**.

## Από το πληκτρολόγιο

- 1. Πατήστε παρατεταμένα το πλήκτρο **5** μέχρι να ακούσετε ένα φωνητικό μήνυμα.
- 2. Πατήστε το πλήκτρο **Tab** για να μετακινήσετε το δρομέα εστίασης στο κουμπί ΟΚ και, στη συνέχεια, πατήστε **Enter**.
- Η Φωνητική καθοδήγηση ενεργοποιείται και όταν συνδέετε τα ακουστικά στην υποδοχή ακουστικών.
- Για να προσαρμόσετε την ένταση του ήχου, χρησιμοποιήστε τα κουμπιά έντασης ήχου στο κάτω μέρος του πίνακα ελέγχου.

## ΠΕΡΙΉΓΗΣΗ ΣΤΗΝ ΟΘΌΝΗ ΜΕ ΧΕΙΡΟΝΟΜΊΕΣ

- Οι χειρονομίες είναι διαθέσιμες μόνο όταν η φωνητική καθοδήγηση είναι ενεργοποιημένη.
- Ενεργοποιήστε τη Μεγέθυνση για να χρησιμοποιήσετε τις χειρονομίες ζουμ και μετακίνησης.
- Χρησιμοποιήστε ένα πληκτρολόγιο για να πληκτρολογήσετε χαρακτήρες και να προσαρμόσετε ορισμένες ρυθμίσεις.

| XEIPONOMIA                                               | ΛΕΙΤΟΥΡΓΊΑ                                                                                          |
|----------------------------------------------------------|----------------------------------------------------------------------------------------------------|
| Διπλό πάτημα                                             | Μπορείτε να επιλέξετε μια λειτουργία ή ένα στοιχείο<br>στην οθόνη.                                  |
| Τριπλό πάτημα                                            | Μπορείτε να μεγεθύνετε ή να σμικρύνετε κείμενα<br>και εικόνες.                                      |
| Σάρωση με το δάχτυλο προς τα δεξιά ή προς τα<br>κάτω     | Μπορείτε να μετακινηθείτε στο επόμενο στοιχείο<br>της οθόνης.                                       |
| Σάρωση με το δάχτυλο προς τα αριστερά ή προς τα<br>επάνω | Μπορείτε να επιστρέψετε στο προηγούμενο στοιχείο<br>της οθόνης.                                     |
| Οπτική γωνία                                             | Μπορείτε να δείτε τμήματα της μεγεθυμένης<br>εικόνας που είναι πέρα από τα όρια της οθόνης.         |
|                                                          | Για τη συγκεκριμένη χειρονομία πρέπει να σύρετε<br>δύο δάχτυλα κατά μήκος μιας μεγεθυμένης εικόνας. |

| XEIPONOMIA                                                 | ΛΕΙΤΟΥΡΓΊΑ                                                                                                    |
|------------------------------------------------------------|----------------------------------------------------------------------------------------------------|
| Σάρωση με το δάχτυλο προς τα επάνω και προς τα<br>αριστερά | Μπορείτε να εξέλθετε από μια εφαρμογή και να<br>επιστρέψετε στην αρχική οθόνη.                                                                                                    |
| Σάρωση με το δάχτυλο προς τα κάτω και προς τα<br>αριστερά  | <ul> <li>Ακυρώνεται μια εργασία.</li> <li>Μπορείτε να επιστρέψετε στην προηγούμενη<br/>ρύθμιση.</li> <li>Μπορείτε να βγείτε από την εμφανιζόμενη<br/>οθόνη χωρίς να αλλάξετε καμία ρύθμιση ή τιμή.</li> </ul> |
| Σάρωση με το δάχτυλο προς τα επάνω και προς τα<br>κάτω     | Μπορείτε να επαναλάβετε μια προφορική εντολή.                                                                                                    |

#### ΕΝΕΡΓΟΠΟΊΗΣΗ ΤΗΣ ΛΕΙΤΟΥΡΓΊΑΣ ΜΕΓΈΘΥΝΣΗΣ

- 1. Από τον πίνακα ελέγχου, πατήστε παρατεταμένα το πλήκτρο **5** μέχρι να ακούσετε ένα φωνητικό μήνυμα.
- 2. Επιλέξτε **Λειτουργία Μεγέθυνσης**.
- 3. Επιλέξτε **ΟΚ**.

Για περισσότερες πληροφορίες σχετικά με την περιήγηση σε μια μεγεθυμένη οθόνη, ανατρέξτε στην ενότητα Περιήγηση στην οθόνη με χειρονομίες.

## ΠΡΟΣΑΡΜΟΓΉ ΤΟΥ ΡΥΘΜΟΎ ΟΜΙΛΊΑΣ ΤΗΣ ΦΩΝΗΤΙΚΉΣ ΚΑΘΟΔΉΓΗΣΗΣ

- 1. Από την αρχική οθόνη, επιλέξτε **Ρυθμίσεις > Συσκευή > Προσβασιμότητα > Ρυθμός ομιλίας**.
- 2. Επιλέξτε το ρυθμό ομιλίας.

## ΧΡΉΣΗ ΤΟΥ ΠΛΗΚΤΡΟΛΟΓΊΟΥ ΣΤΗΝ ΟΘΌΝΗ

Κάντε ένα ή περισσότερα από τα παρακάτω:

- Σύρετε το δάχτυλό σας επάνω στο κουμπί για αναγγελία του χαρακτήρα.
- Σηκώστε το δάχτυλο για να εισαγάγετε ή να πληκτρολογήσετε το χαρακτήρα στο πεδίο.
- Επιλέξτε **Backspace** για να διαγράψετε χαρακτήρες.
- Για να ακούσετε το περιεχόμενο του πεδίου εισαγωγής, επιλέξτε Tab και στη συνέχεια Shift + Tab.

## ΕΝΕΡΓΟΠΟΊΗΣΗ ΠΡΟΦΟΡΙΚΏΝ ΚΩΔΙΚΏΝ ΠΡΌΣΒΑΣΗΣ Ή ΠΡΟΣΩΠΙΚΏΝ ΑΡΙΘΜΏΝ

#### ΑΝΑΓΝΏΡΙΣΗΣ

- Από την αρχική οθόνη, επιλέξτε Ρυθμίσεις > Συσκευή > Προσβασιμότητα > Προφορικοί κωδικοί πρόσβασης/PIN.
- 2. Ενεργοποιήστε τη ρύθμιση.

## Τοποθέτηση χαρτιού και ειδικών μέσων εκτύπωσης

#### ΟΡΙΣΜΌΣ ΤΟΥ ΜΕΓΈΘΟΥΣ ΚΑΙ ΤΟΥ ΤΎΠΟΥ ΧΑΡΤΙΟΎ

1. Από τον πίνακα ελέγχου, μεταβείτε στις επιλογές:

#### Ρυθμίσεις > Χαρτί > Ρύθμιση δίσκου > Μέγεθος/τύπος χαρτιού > και επιλέξτε προέλευση χαρτιού

2. Ορίστε το μέγεθος και τον τύπο χαρτιού.

#### ΔΙΑΜΌΡΦΩΣΗ ΤΩΝ ΓΕΝΙΚΏΝ ΡΥΘΜΊΣΕΩΝ ΧΑΡΤΙΟΎ

1. Από τον πίνακα ελέγχου, μεταβείτε στις επιλογές:

## Ρυθμίσεις > Χαρτί > Διαμόρφωση μέσων εκτύπωσης > Γενικές ρυθμίσεις

2. Διαμορφώστε τις ρυθμίσεις.

## τοποθέτηση χαρτιού στους δισκούς

ΠΡΟΣΟΧΗ—ΚΙΝΔΥΝΟΣ ΑΝΑΤΡΟΠΗΣ: Για να μειωθεί ο κίνδυνος από την αστάθεια του εξοπλισμού, η τοποθέτηση χαρτιού πρέπει να πραγματοποιείται μεμονωμένα σε κάθε δίσκο. Να διατηρείτε όλους τους δίσκους κλειστούς μέχρι τη στιγμή που θα τους χρειαστείτε.

1. Αφαιρέστε τον δίσκο.

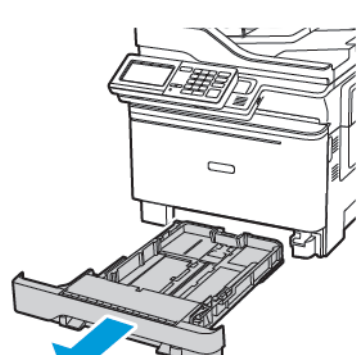

Σημείωση: Για να αποφύγετε τις εμπλοκές χαρτιού, μην αφαιρείτε τους δίσκους ενώ ο εκτυπωτής είναι απασχολημένος.

2. Ρυθμίστε τους οδηγούς έτσι ώστε να αντιστοιχούν στο μέγεθος του χαρτιού που τοποθετείτε.

Σημείωση: Για να τοποθετήσετε τους οδηγούς, χρησιμοποιήστε τις ενδείξεις στο κάτω μέρος του δίσκου.

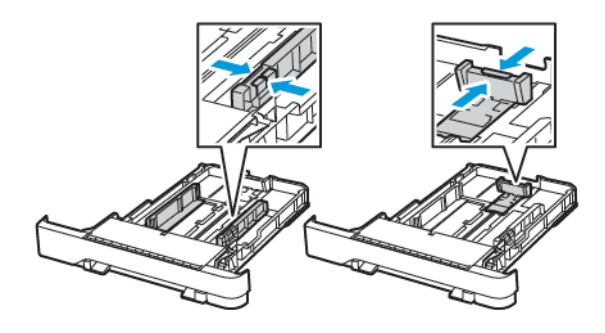

3. Λυγίστε, ξεφυλλίστε και ισιώστε τις άκρες του χαρτιού πριν το τοποθετήσετε.

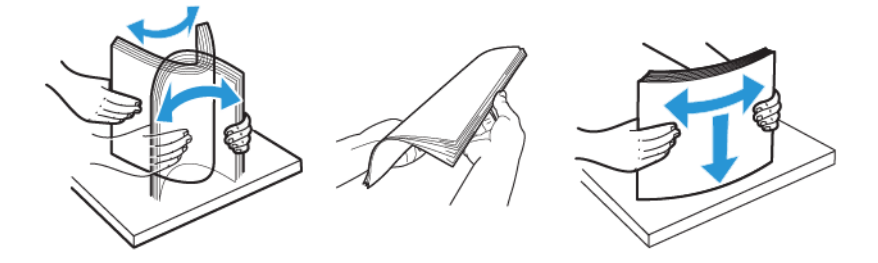

4. Τοποθετήστε τη στοίβα χαρτιού με την πλευρά εκτύπωσης προς τα πάνω και βεβαιωθείτε ότι οι πλαϊνοί οδηγοί εφάπτονται στο χαρτί.

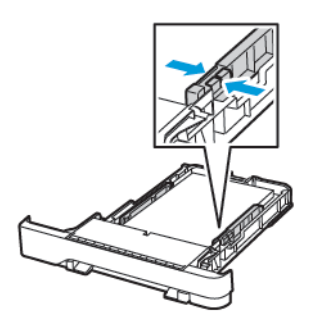

- Για εκτύπωση μονής όψης, τοποθετήστε το επιστολόχαρτο με την εκτυπώσιμη πλευρά προς τα πάνω και την κεφαλίδα στραμμένη προς το μπροστινό μέρος του δίσκου.
- Για εκτύπωση διπλής όψης, τοποθετήστε το επιστολόχαρτο με την εκτυπώσιμη πλευρά προς τα κάτω και την κεφαλίδα στραμμένη προς το πίσω μέρος του δίσκου.
- Μην σύρετε το χαρτί μέσα στο δίσκο.

 Για να αποφύγετε τυχόν εμπλοκές χαρτιού, βεβαιωθείτε ότι το ύψος της στοίβας βρίσκεται κάτω από την ένδειξη μέγιστου γεμίσματος χαρτιού.

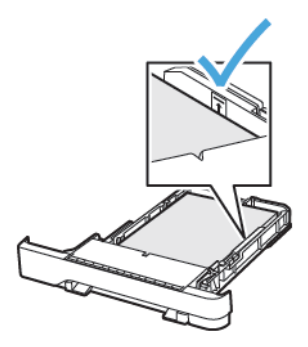

5. Τοποθετήστε τον δίσκο.

Αν χρειάζεται, ρυθμίστε το μέγεθος και τον τύπο του χαρτιού από τον πίνακα ελέγχου, έτσι ώστε να αντιστοιχούν στο χαρτί που έχει τοποθετηθεί.

#### ΤΟΠΟΘΈΤΗΣΗ ΜΈΣΩΝ ΕΚΤΎΠΩΣΗΣ ΣΤΟΝ ΤΡΟΦΟΔΌΤΗ ΔΙΑΦΟΡΕΤΙΚΏΝ ΜΕΓΕΘΏΝ

1. Ανοίξτε τον τροφοδότη διαφορετικών μεγεθών.

Σημείωση: Ο τροφοδότης διαφορετικών μεγεθών είναι διαθέσιμος μόνο σε ορισμένα μοντέλα εκτυπωτών.

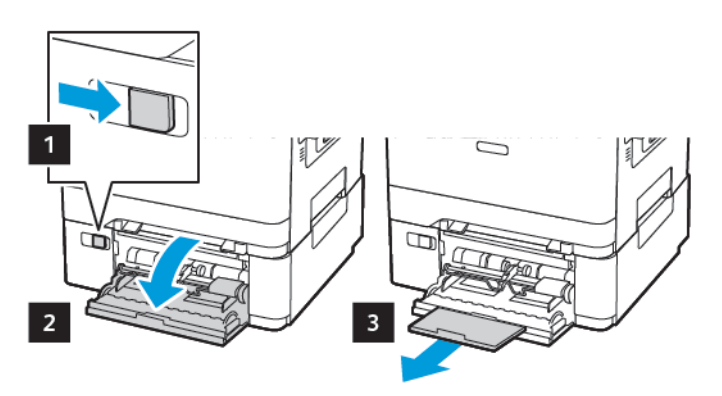

2. Προσαρμόστε τον οδηγό ανάλογα με το μέγεθος του χαρτιού που τοποθετείτε.

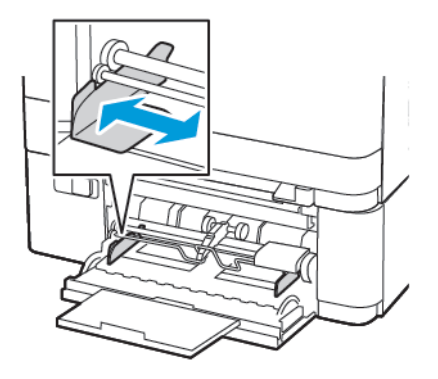

3. Λυγίστε, ξεφυλλίστε και ισιώστε τις άκρες του χαρτιού πριν το τοποθετήσετε.

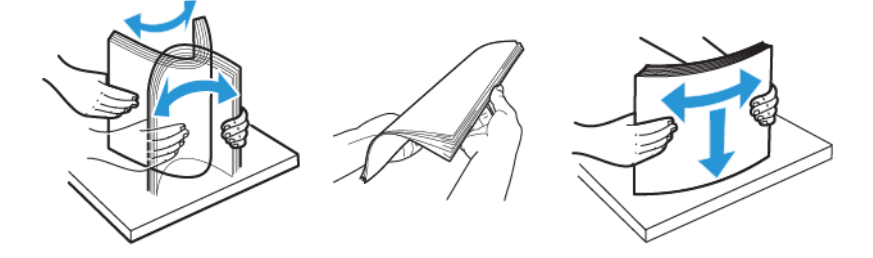

- 4. Τοποθετήστε το χαρτί με την εκτυπώσιμη πλευρά προς τα κάτω.
  - Για εκτύπωση μονής όψης, τοποθετήστε το επιστολόχαρτο με την πλευρά εκτύπωσης στραμμένη προς τα κάτω και την επάνω άκρη να εισέρχεται πρώτη στον εκτυπωτή.

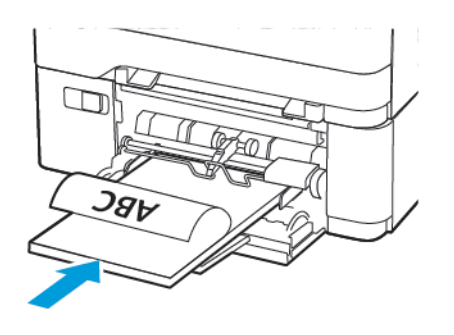

 Για εκτύπωση διπλής όψης, τοποθετήστε το επιστολόχαρτο με την πλευρά εκτύπωσης στραμμένη προς τα πάνω και την επάνω άκρη να εισέρχεται τελευταία στον εκτυπωτή.

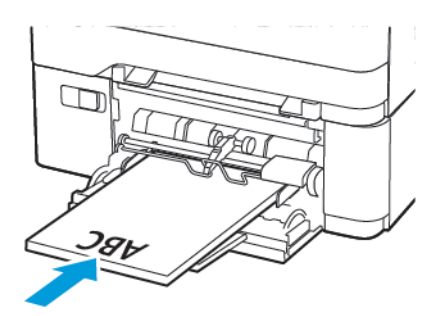

 Τοποθετήστε τους φακέλους με την πλευρά του πτερυγίου προς τα πάνω, κατά μήκους της δεξιάς πλευράς του οδηγού χαρτιού.

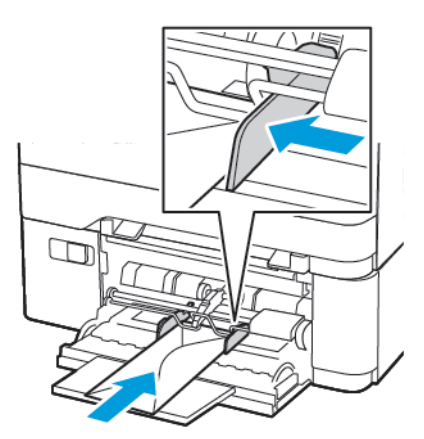

ΠΡΟΣΟΧΗ—ΚΙΝΔΥΝΟΣ ΑΝΑΤΡΟΠΗΣ: Μην χρησιμοποιείτε φακέλους με γραμματόσημα, συνδετήρες, κόπιτσες, παράθυρα, εσωτερικές επενδύσεις ή αυτοκόλλητα.

5. Από τον πίνακα ελέγχου, ορίστε το μέγεθος και τον τύπο χαρτιού ανάλογα με το χαρτί που έχει τοποθετηθεί.

## ΤΟΠΟΘΈΤΗΣΗ ΧΑΡΤΙΟΎ ΣΤΟΝ ΜΗ ΑΥΤΌΜΑΤΟ ΤΡΟΦΟΔΌΤΗ

1. Προσαρμόστε τον οδηγό ανάλογα με το μέγεθος του χαρτιού που τοποθετείτε.

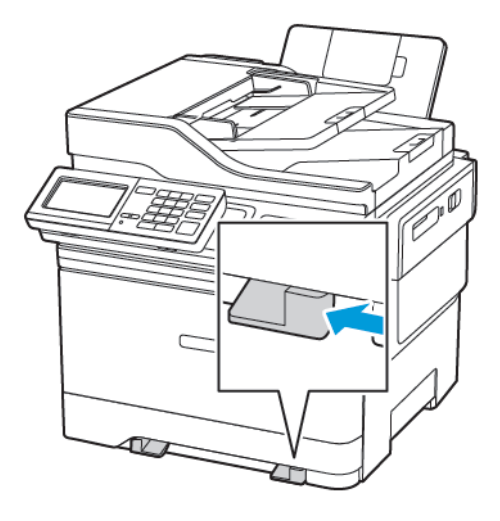

- 2. Τοποθετήστε ένα φύλλο χαρτιού με την πλευρά εκτύπωσης προς τα κάτω.
  - Για εκτύπωση μονής όψης, τοποθετήστε το επιστολόχαρτο με την πλευρά εκτύπωσης στραμμένη προς τα κάτω και την επάνω άκρη να εισέρχεται πρώτη στον εκτυπωτή.

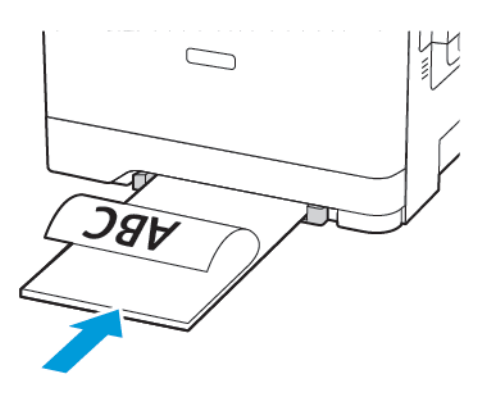

 Για εκτύπωση διπλής όψης, τοποθετήστε το επιστολόχαρτο με την πλευρά εκτύπωσης στραμμένη προς τα πάνω και την επάνω άκρη να εισέρχεται τελευταία στον εκτυπωτή.

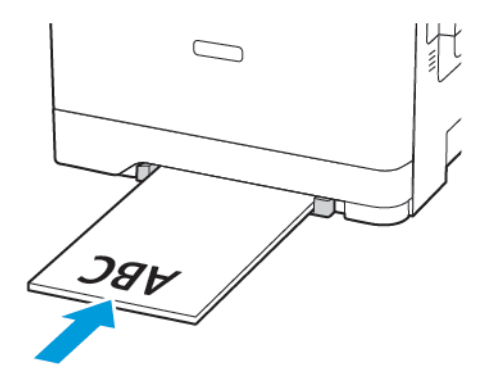

 Τοποθετήστε τους φακέλους με την πλευρά του πτερυγίου προς τα πάνω, κατά μήκους της δεξιάς πλευράς του οδηγού χαρτιού.

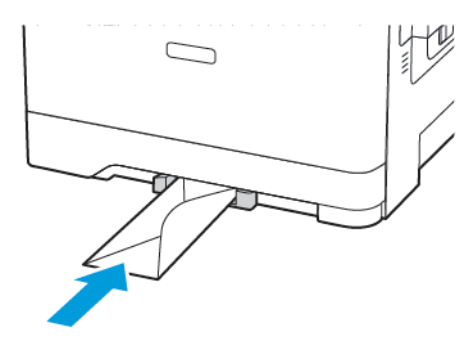

3. Τροφοδοτήστε με χαρτί μέχρι να τραβηχτεί προς τα μέσα το μπροστινό άκρο του χαρτιού.

**Προειδοποίηση**—Ενδεχόμενη βλάβη: Για να αποφύγετε τις εμπλοκές χαρτιού, μην σπρώχνετε το χαρτί μέσα στον μη αυτόματο τροφοδότη.

## σύνδεση δίσκων

- Ανοίξτε ένα πρόγραμμα περιήγησης στο Web και πληκτρολογήστε τη διεύθυνση IP του εκτυπωτή στο πεδίο διευθύνσεων.
   Μπορείτε να εντοπίσετε τη διεύθυνση IP του εκτυπωτή στην αρχική οθόνη του εκτυπωτή. Η διεύθυνση IP εμφανίζεται ως τέσσερα σύνολα αριθμών που χωρίζονται με τελείες, όπως 123.123.123.123.
- 2. Επιλέξτε διαδοχικά **Ρυθμίσεις > Χαρτί > Διαμόρφωση δίσκου**.
- 3. Ορίστε το ίδιο μέγεθος και τύπου χαρτιού για τους δίσκους που συνδέετε.
- 4. Αποθηκεύστε τις ρυθμίσεις.
- 5. Επιλέξτε διαδοχικά **Ρυθμίσεις > Συσκευή > Συντήρηση > Μενού διαμόρφωσης > Διαμόρφωση δίσκου**.
- 6. Ρυθμίστε τη σύνδεση δίσκων σε **Αυτόματη**.
- 7. Αποθηκεύστε τις ρυθμίσεις.

Για να αποσυνδέσετε τους δίσκους, βεβαιωθείτε ότι δεν υπάρχουν δίσκοι με το ίδιο μέγεθος ή τον ίδιο τύπο χαρτιού.

Προειδοποίηση: Η θερμοκρασία στη μονάδα τήξης ποικίλλει ανάλογα με τον Τύπο χαρτιού που ορίζεται. Για να αποφύγετε προβλήματα κατά την εκτύπωση, ρυθμίστε τον τύπο χαρτιού στον εκτυπωτή ανάλογα με το χαρτί που είναι τοποθετημένο στον δίσκο.

# Προσαρμογή της έντασης ήχου του ηχείου

## ΠΡΟΣΑΡΜΟΓΉ ΤΗΣ ΠΡΟΕΠΙΛΕΓΜΈΝΗΣ ΈΝΤΑΣΗΣ ΉΧΟΥ ΕΣΩΤΕΡΙΚΏΝ ΗΧΕΊΩΝ

Σημείωση: Το ηχείο είναι διαθέσιμο μόνο σε ορισμένα μοντέλα εκτυπωτών.

- Από τον πίνακα ελέγχου, πατήστε Ρυθμίσεις > Συσκευή > Προτιμήσεις > Ήχοι συσκευής > Ένταση ήχου
- 2. Ρυθμίστε την ένταση ήχου.
- Αν είναι ενεργοποιημένη η Αθόρυβη λειτουργία, οι ηχητικές ειδοποιήσεις είναι απενεργοποιημένες. Αυτή η ρύθμιση επιβραδύνει επίσης την απόδοση του εκτυπωτή.
- Η ένταση του ήχου επανέρχεται στην προεπιλεγμένη τιμή μετά από την αποσύνδεση από την περίοδο λειτουργίας ή όταν ο εκτυπωτής επανέρχεται από την κατάσταση αναστολής λειτουργίας ή την κατάσταση αδρανοποίησης.

## ΔΙΑΜΌΡΦΩΣΗ ΡΥΘΜΊΣΕΩΝ ΗΧΕΊΩΝ ΦΑΞ

🖉 Σημείωση: Αυτή η δυνατότητα είναι διαθέσιμη μόνο σε ορισμένα μοντέλα εκτυπωτών.

- Από τον πίνακα ελέγχου, μεταβείτε στις επιλογές:
   Ρυθμίσεις > Φαξ > Ρύθμιση φαξ > Ρυθμίσεις ηχείου
- 2. Κάντε τα εξής:
  - Ρυθμίστε τη λειτουργία ηχείου στην επιλογή Πάντα ενεργοποιημένο.
  - Ρυθμίστε την ένταση ήχου του ηχείου στην επιλογή **Υψηλή**.
  - Ενεργοποιήστε τη ρύθμιση της έντασης κουδουνίσματος.

# Διαμόρφωση ρυθμίσεων ήχων συσκευής

🧷 Σημείωση: Το εικονίδιο Ήχοι συσκευής είναι διαθέσιμο μόνο σε ορισμένα μοντέλα εκτυπωτών.

1. Από τον πίνακα ελέγχου, αγγίξτε το εικονίδιο **Ήχοι συσκευής**.

Εμφανίζεται η οθόνη Κατάσταση/Αναλώσιμα.

2. Στην οθόνη Κατάσταση/Αναλώσιμα, επιλέξτε **Ήχοι συσκευής: Ενεργοποίηση**.

Εμφανίζεται η οθόνη Ήχοι συσκευής.

- Από την οθόνη Ήχοι συσκευής, μπορείτε να ενεργοποιήσετε ή να απενεργοποιήσετε τις εξής ρυθμίσεις ήχων:
  - Σίγαση όλων των ήχων
  - Ειδοποιήσεις για κουμπιά
  - Πρόσβαση στα σχόλια συσκευής
  - Ένταση ήχου
  - Ηχητική ειδοποίηση τοποθέτησης χαρτιού στον ADF
  - Έλεγχος ειδοποιήσεων
  - Ειδοποίηση κασέτας
  - Λειτουργία ηχείων
  - Ένταση ήχου κουδουνίσματος

# Ρύθμιση της λειτουργίας Αντιγραφή ταυτότητας

- Ανοίξτε ένα πρόγραμμα περιήγησης στο Web και πληκτρολογήστε τη διεύθυνση IP του εκτυπωτή στο πεδίο διευθύνσεων.
   Δείτε τη διεύθυνση IP του εκτυπωτή στην αρχική οθόνη του εκτυπωτή. Η διεύθυνση IP εμφανίζεται ως τέσσερα σύνολα αριθμών που χωρίζονται με τελείες, όπως 123.123.123.123.
- 2. Κάντε κλικ στις επιλογές Εφαρμογές > Αντιγραφή ταυτότητας > Διαμόρφωση.
  - Βεβαιωθείτε ότι είναι ενεργοποιημένο το εικονίδιο της οθόνης.
  - Βεβαιωθείτε ότι έχουν διαμορφωθεί οι ρυθμίσεις email και κοινής χρήσης δικτύου.
  - Όταν σαρώνετε μια κάρτα, βεβαιωθείτε ότι η ανάλυση σάρωσης δεν υπερβαίνει τα 200 dpi για την έγχρωμη σάρωση και τα 400 dpi για την ασπρόμαυρη.
  - Όταν σαρώνετε πολλές κάρτες, βεβαιωθείτε ότι η ανάλυση σάρωσης δεν υπερβαίνει τα 150 dpi για την έγχρωμη σάρωση και τα 300 dpi για την ασπρόμαυρη.

Σημείωση: Ο εκτυπωτής σας δεν μπορεί να σαρώσει πολλές κάρτες διότι δεν υποστηρίζει σκληρό δίσκο εκτυπωτή. Για τη σάρωση πολλών καρτών, χρειάζεστε σκληρό δίσκο εκτυπωτή.

3. Εφαρμόστε τις αλλαγές.

# Χρήση του Κέντρου συντομεύσεων

- 1. Από την αρχική οθόνη, πατήστε **Κέντρο συντομεύσεων** και, στη συνέχεια, επιλέξτε μια λειτουργία του εκτυπωτή.
- 2. Πατήστε Δημιουργία συντόμευσης και, στη συνέχεια, διαμορφώστε τις ρυθμίσεις.
- 3. Πατήστε Αποθήκευση και, στη συνέχεια, πληκτρολογήστε ένα μοναδικό όνομα συντόμευσης.
- 4. Εφαρμόστε τις αλλαγές.

# Ρύθμιση των ορίων χρήσης συσκευής

Μπορεί να χρειαστείτε δικαιώματα διαχειριστή για να έχετε πρόσβαση στην εφαρμογή.

 Ανοίξτε ένα πρόγραμμα περιήγησης στο Web και πληκτρολογήστε τη διεύθυνση IP του εκτυπωτή στο πεδίο διευθύνσεων.
 Δείτε τη διεύθυνση IP του εκτυπωτή στην αργική οθόνη του εκτυπωτή. Η διεύθυνση IP ευφανίζεται ως

Δείτε τη διεύθυνση IP του εκτυπωτή στην αρχική οθόνη του εκτυπωτή. Η διεύθυνση IP εμφανίζεται ως τέσσερα σύνολα αριθμών που χωρίζονται με τελείες, όπως 123.123.123.123.

- 2. Πατήστε Εφαρμογές > Όρια χρήσης συσκευής > Διαμόρφωση.
- Από την ενότητα "Λογαριασμοί χρήστη", προσθέστε ή επεξεργαστείτε έναν χρήστη και, στη συνέχεια, ρυθμίστε το όριο χρήστη.
- 4. Εφαρμόστε τις αλλαγές.

Σημείωση: Για πληροφορίες σχετικά με τη διαμόρφωση της εφαρμογής και των ρυθμίσεων ασφαλείας της, ανατρέξτε στον Οδηγό διαχειριστή ορίων χρήσης συσκευής.

# Διαμόρφωση ρυθμίσεων της λειτουργίας Εco

- 1. Στην αρχική οθόνη, επιλέξτε Eco-Settings.
- 2. Διαμορφώστε τη λειτουργία Εco ή τον προγραμματισμό καταστάσεων λειτουργίας.
- 3. Εφαρμόστε τις αλλαγές.

# Χρήση της υποστήριξης πελατών

- 1. Από την αρχική οθόνη, πατήστε Υποστήριξη πελατών.
- 2. Εκτυπώστε ή αποστείλετε με μήνυμα ηλεκτρονικού ταχυδρομείου τις πληροφορίες.

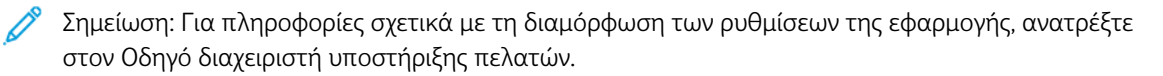

# Διαχείριση επαφών

## ΠΡΟΣΘΉΚΗ ΕΠΑΦΏΝ

- Ανοίξτε ένα πρόγραμμα περιήγησης στο Web και πληκτρολογήστε τη διεύθυνση IP του εκτυπωτή στο πεδίο διευθύνσεων.
   Δείτε τη διεύθυνση IP του εκτυπωτή στην αρχική οθόνη του εκτυπωτή. Η διεύθυνση IP εμφανίζεται ως τέσσερα σύνολα αριθμών που χωρίζονται με τελείες, όπως 123.123.123.123.
- 2. Κάντε κλικ στο Βιβλίο διευθύνσεων.
- 3. Από την ενότητα Επαφές, προσθέστε μια επαφή.

📍 Σημείωση: Μπορείτε να αντιστοιχίσετε την επαφή σε μία ή περισσότερες ομάδες.

- 4. Αν είναι απαραίτητο, προσδιορίστε μια μέθοδο σύνδεσης για να επιτρέπεται η πρόσβαση στην εφαρμογή.
- 5. Εφαρμόστε τις αλλαγές.

## ΠΡΟΣΘΉΚΗ ΟΜΆΔΩΝ

 Ανοίξτε ένα πρόγραμμα περιήγησης στο Web και πληκτρολογήστε τη διεύθυνση IP του εκτυπωτή στο πεδίο διευθύνσεων.
 Δείτε το διεύθυνσο IP του εκτυπωτή στον αργική οθόνο του εκτυπωτή. Η διεύθυνσο IP ευφανίζεται ως

Δείτε τη διεύθυνση IP του εκτυπωτή στην αρχική οθόνη του εκτυπωτή. Η διεύθυνση IP εμφανίζεται ως τέσσερα σύνολα αριθμών που χωρίζονται με τελείες, όπως 123.123.123.123.

- 2. Κάντε κλικ στο Βιβλίο διευθύνσεων.
- 3. Από την ενότητα Ομάδες επαφών, προσθέστε ένα όνομα ομάδας.

Σημείωση: Μπορείτε να αντιστοιχίσετε μία ή περισσότερες επαφές στην ομάδα.

4. Εφαρμόστε τις αλλαγές.

## επεξεργασία επαφών ή ομάδων

 Ανοίξτε ένα πρόγραμμα περιήγησης στο Web και πληκτρολογήστε τη διεύθυνση IP του εκτυπωτή στο πεδίο διευθύνσεων.

Δείτε τη διεύθυνση IP του εκτυπωτή στην αρχική οθόνη του εκτυπωτή. Η διεύθυνση IP εμφανίζεται ως τέσσερα σύνολα αριθμών που χωρίζονται με τελείες, όπως 123.123.123.123.

- 2. Κάντε κλικ στο Βιβλίο διευθύνσεων.
- 3. Κάντε ένα από τα εξής:
  - Από την ενότητα Επαφές, κάντε κλικ σε ένα όνομα επαφής και επεξεργαστείτε τα στοιχεία.
  - Από την ενότητα Ομάδες επαφών, κάντε κλικ σε ένα όνομα ομάδας και επεξεργαστείτε τα στοιχεία.
- 4. Εφαρμόστε τις αλλαγές.

## ΔΙΑΓΡΑΦΉ ΕΠΑΦΏΝ Ή ΟΜΆΔΩΝ

- Ανοίξτε ένα πρόγραμμα περιήγησης στο Web και πληκτρολογήστε τη διεύθυνση IP του εκτυπωτή στο πεδίο διευθύνσεων.
   Δείτε τη διεύθυνση IP του εκτυπωτή στην αρχική οθόνη του εκτυπωτή. Η διεύθυνση IP εμφανίζεται ως τέσσερα σύνολα αριθμών που χωρίζονται με τελείες, όπως 123.123.123.
- 2. Κάντε κλικ στο **Βιβλίο διευθύνσεων**.
- 3. Κάντε ένα από τα εξής:
  - Από την ενότητα Επαφές, επιλέξτε μια επαφή που θέλετε να διαγράψετε.
  - Από την ενότητα Ομάδες επαφών, επιλέξτε ένα όνομα ομάδας που θέλετε να διαγράψετε.

# Εγκατάσταση και ενημέρωση λογισμικού, προγραμμάτων οδήγησης και

## υλικολογισμικού

## εγκατάσταση του λογισμικού του εκτυπωτή

- Το πρόγραμμα οδήγησης εκτύπωσης περιλαμβάνεται στο πακέτο εγκατάστασης του λογισμικού.
- Για υπολογιστές Macintosh με macOS έκδοση 10.7 ή νεότερη, δεν χρειάζεται να εγκαταστήσετε το πρόγραμμα οδήγησης για να εκτυπώσετε σε έναν εκτυπωτή με πιστοποίηση AirPrint. Αν θέλετε προσαρμοσμένες ιδιότητες εκτύπωσης, τότε λάβετε το πρόγραμμα οδήγησης εκτύπωσης.
- 1. Προμηθευτείτε ένα αντίγραφο του πακέτου εγκατάστασης του λογισμικού.
  - Από το CD λογισμικού που συνοδεύει τον εκτυπωτή.
  - Μεταβείτε στη διεύθυνση www.xerox.com/drivers.
- 2. Εκτελέστε το πρόγραμμα εγκατάστασης και, στη συνέχεια, ακολουθήστε τις οδηγίες που εμφανίζονται στην οθόνη του υπολογιστή.

## ΠΡΟΣΘΉΚΗ ΕΚΤΥΠΩΤΏΝ ΣΕ ΥΠΟΛΟΓΙΣΤΉ

Προτού ξεκινήσετε, κάντε ένα από τα παρακάτω:

- Συνδέστε τον εκτυπωτή και τον υπολογιστή στο ίδιο δίκτυο. Για περισσότερες πληροφορίες σχετικά με τη σύνδεση του εκτυπωτή σε δίκτυο, ανατρέξτε στην ενότητα Σύνδεση του εκτυπωτή σε δίκτυο Wi-Fi.
- Συνδέστε τον υπολογιστή στον εκτυπωτή. Για περισσότερες πληροφορίες, ανατρέξτε στην ενότητα Σύνδεση υπολογιστή στον εκτυπωτή.
- Συνδέστε τον εκτυπωτή με τον υπολογιστή μέσω ενός καλωδίου USB. Για περισσότερες πληροφορίες, ανατρέξτε στην ενότητα Σύνδεση καλωδίων.

🕺 Σημείωση: Το καλώδιο USB πωλείται ξεχωριστά.

## Για χρήστες των Windows

1. Από έναν υπολογιστή, εγκαταστήσετε το πρόγραμμα οδήγησης εκτύπωσης.

Σημείωση: Για περισσότερες πληροφορίες, ανατρέξτε στην ενότητα Εγκατάσταση του λογισμικού του εκτυπωτή.

- 2. Ανοίξτε την καρτέλα Εκτυπωτές & σαρωτές και μετά κάντε κλικ στην επιλογή Προσθήκη εκτυπωτή ή σαρωτή.
- 3. Ανάλογα με τη σύνδεση εκτυπωτή, κάντε ένα από τα παρακάτω:
  - Επιλέξτε έναν εκτυπωτή από τη λίστα και μετά κάντε κλικ στην επιλογή Προσθήκη συσκευής.
  - Κάντε κλικ στην επιλογή Εμφάνιση εκτυπωτών Wi-Fi Direct, επιλέξτε έναν εκτυπωτή και μετά κάντε κλικ στην επιλογή Προσθήκη συσκευής.

- Κάντε κλικ στην επιλογή Ο εκτυπωτής που θέλω δεν παρατίθεται στη λίστα και μετά από το παράθυρο "Προσθήκη εκτυπωτή", κάντε τα εξής:
  - Επιλέξτε Προσθήκη εκτυπωτή με χρήση διεύθυνσης TCP/IP ή ονόματος κεντρικού υπολογιστή και, στη και συνέχεια, κάντε κλικ στο Επόμενο.
  - Στο και πεδίο "Όνομα και κεντρικού υπολογιστή ή Διεύθυνση ΙΡ", πληκτρολογήστε τη διεύθυνση ΙΡ του εκτυπωτή και μετά κάντε κλικ στο Επόμενο.
    - Δείτε τη διεύθυνση IP του εκτυπωτή στην αρχική οθόνη του εκτυπωτή. Η διεύθυνση IP
       εμφανίζεται ως τέσσερα σύνολα αριθμών που χωρίζονται με τελείες, όπως 123.123.123.123.
    - Αν χρησιμοποιείτε διακομιστή μεσολάβησης, απενεργοποιήστε τον προσωρινά για να φορτωθεί σωστά η ιστοσελίδα.
  - 3. Επιλέξτε ένα πρόγραμμα οδήγησης εκτύπωσης και μετά κάντε κλικ στο Επόμενο.
  - 4. Επιλέξτε **Χρήση του προγράμματος οδήγησης εκτύπωσης που είναι εγκατεστημένο** (συνιστάται) και μετά κάντε κλικ στο Επόμενο.
  - 5. Πληκτρολογήστε ένα όνομα εκτυπωτή και και μετά κάντε κλικ στο Επόμενο.
  - 6. Ορίστε μια επιλογή κοινής χρήσης εκτυπωτή και μετά κάντε κλικ στο Επόμενο.
  - 7. Κάντε κλικ στο πλήκτρο **Τέλος**.

#### Για χρήστες Macintosh

- 1. Από έναν υπολογιστή, ανοίξτε το παράθυρο Printers & Scanners (Εκτυπωτές & σαρωτές).
- 2. Κάντε κλικ στο εικονίδιο Συν (+) και μετά επιλέξτε εκτυπωτή.
- 3. Από το μενού Use (Χρήση), επιλέξτε ένα πρόγραμμα οδήγησης εκτύπωσης.
  - Για να χρησιμοποιήσετε το πρόγραμμα οδήγησης εκτύπωσης Macintosh, επιλέξτε είτε AirPrint ή Secure AirPrint.
  - Αν θέλετε προσαρμοσμένες ιδιότητες εκτύπωσης, τότε επιλέξτε το πρόγραμμα οδήγησης εκτύπωσης Xerox. Για την εγκατάσταση του προγράμματος οδήγησης, ανατρέξτε στην ενότητα Εγκατάσταση του λογισμικού του εκτυπωτή:
- 4. Προσθέστε τον εκτυπωτή.

#### εγκατάσταση του λογισμικού προγράμματος οδήγησης εκτύπωσης

Προτού εγκαταστήσετε το λογισμικό προγράμματος οδήγησης εκτύπωσης, βεβαιωθείτε ότι ο εκτυπωτής είναι συνδεδεμένος στην πρίζα, ενεργοποιημένος, συνδεδεμένος σωστά στο δίκτυο και διαθέτει μια έγκυρη διεύθυνση IP. Η διεύθυνση IP εμφανίζεται συνήθως στην επάνω δεξιά γωνία του πίνακα ελέγχου.

Για να δείτε τη διεύθυνση IP του εκτυπωτή, ανατρέξτε στην ενότητα Εύρεση της διεύθυνσης IP του εκτυπωτή.

Σημείωση: Εάν το CD Software and Documentation (CD λογισμικού και συνοδευτικών εγγράφων) δεν είναι διαθέσιμο, κάντε λήψη των πιο πρόσφατων προγραμμάτων οδήγησης από τη διεύθυνση www. xerox.com/drivers

#### Απαιτήσεις λειτουργικού συστήματος

- Windows 7 SP1, Windows 8, Windows 8.1, Windows 10, Windows 11, Windows Server 2008 R2, Windows Server 2012, Windows Server 2016, Windows Server 2019 και Windows Server 2022.
- MacOS έκδοση 10.14 και νεότερη.
- UNIX και Linux: Ο εκτυπωτής σας υποστηρίζει σύνδεση σε διάφορες πλατφόρμες UNIX μέσω της διασύνδεσης δικτύου.

#### Εγκατάσταση των προγραμμάτων οδήγησης εκτύπωσης για Δικτυακό εκτυπωτή των Windows

- Τοποθετήστε το CD Software and Documentation (CD λογισμικού και συνοδευτικών εγγράφων) στην κατάλληλη μονάδα δίσκου στον υπολογιστή σας. Εάν το πρόγραμμα εγκατάστασης δεν εκκινήσει αυτόματα, περιηγηθείτε στη μονάδα δίσκου και μετά κάντε διπλό κλικ στο αρχείο του προγράμματος εγκατάστασης Setup.exe.
- Επιλέξτε Xerox Smart Start Πρόγραμμα εγκατάστασης του προγράμματος οδήγησης (Συνιστάται).
- 3. Στην Άδεια χρήσης, κάντε κλικ στο Συμφωνώ.
- 4. Από τη λίστα των εντοπισμένων εκτυπωτών, επιλέξτε το δικό σας εκτυπωτή. Όταν εγκαθιστάτε προγράμματα οδήγησης εκτύπωσης για έναν εκτυπωτή δικτύου, αν ο εκτυπωτής δεν εμφανίζεται στη λίστα, κάντε κλικ στην επιλογή Δεν βλέπετε τον εκτυπωτή σας; και μετά εισαγάγετε τη διεύθυνση IP για τον εκτυπωτή σας.

Για να δείτε τη διεύθυνση IP του εκτυπωτή, ανατρέξτε στην ενότητα Εύρεση της διεύθυνσης IP του εκτυπωτή.

#### 5. Πατήστε **Γρήγορη εγκατάσταση**.

Εμφανίζεται ένα μήνυμα που επιβεβαιώνει ότι η εγκατάσταση είναι επιτυχής.

6. Για να ολοκληρώσετε την εγκατάσταση και να κλείσετε το παράθυρο του προγράμματος εγκατάστασης, κάντε κλικ στο Τέλος και μετά στην επιλογή **Κλείσιμο**.

#### Εγκατάσταση του αρχείου .zip του προγράμματος οδήγησης εκτύπωσης των Windows

Μπορείτε να λάβετε προγράμματα οδήγησης εκτύπωσης από τον ιστότοπο Xerox.com σε ένα αρχείο .zip και, στη συνέχεια, να χρησιμοποιήσετε τον Οδηγό προσθήκης εκτυπωτή των Windows, για να εγκαταστήσετε τα προγράμματα οδήγησης εκτύπωσης στον υπολογιστή σας.

Για να εγκαταστήσετε του προγράμματος οδήγησης εκτύπωσης από το αρχείο .zip:

- 1. Κατεβάστε και μετά εξάγετε το απαιτούμενο αρχείο .zip σε έναν τοπικό κατάλογο στον υπολογιστή σας.
- Στον υπολογιστή σας, ανοίξτε τον Πίνακα Ελέγχου και μετά επιλέξτε Συσκευές και εκτυπωτές > Προσθήκη εκτυπωτή.
- 3. Κάντε κλικ στο **Ο εκτυπωτής που θέλω δεν παρατίθεται στη λίστα** και μετά κάντε κλικ στο **Προσθήκη τοπικού εκτυπωτή ή εκτυπωτή δικτύου με μη αυτόματες ρυθμίσεις**.
- 4. Για να χρησιμοποιήσετε μια ήδη υπάρχουσα θύρα, επιλέξτε **Χρήση μιας υπάρχουσας θύρας** και μετά, από τη λίστα, επιλέξτε «Τυπική θύρα TCP/IP».

- 5. Για να δημιουργήσετε μια τυπική θύρα TCP/IP:
  - α. Επιλέξτε **Δημιουργία μιας νέας θύρας**.
  - b. Για τη ρύθμιση Τύπος θύρας, επιλέξτε Τυπική θύρα TCP/IP και μετά κάντε κλικ στο Επόμενο.
  - c. Στο πεδίο Όνομα κεντρικού υπολογιστή ή Διεύθυνση ΙΡ, πληκτρολογήστε τη διεύθυνση ΙΡ του εκτυπωτή ή το όνομα κεντρικού υπολογιστή.
  - d. Για να απενεργοποιήσετε τη λειτουργία, καταργήστε την επιλογή στο πλαίσιο ελέγχου Query the printer and automatically select the driver to use (Ερώτημα του εκτυπωτή και αυτόματη επιλογή του προγράμματος περιήγησης που θα χρησιμοποιηθεί) και μετά κάντε κλικ στο **Επόμενο**.
- 6. Κάντε κλικ στο Have Disk (Υπάρχει δίσκος).
- Κάντε κλικ στο πλήκτρο Αναζήτηση. Αναζητήστε και επιλέξτε το αρχείο driver.inf για τον εκτυπωτή σας. Κάντε κλικ στο πλήκτρο Άνοιγμα.
- 8. Επιλέξτε το μοντέλο εκτυπωτή και μετά κάντε κλικ στο Επόμενο.
- 9. Αν εμφανιστεί ένα μήνυμα επειδή το πρόγραμμα οδήγησης εκτύπωσης είχε ήδη εγκατασταθεί, κάντε κλικ στο Use the driver that is currently installed (recommended) (Χρήση του προγράμματος οδήγησης που είναι εγκατεστημένο (συνιστάται).
- 10. Στο πεδίο Όνομα εκτυπωτή, πληκτρολογήστε ένα όνομα για τον εκτυπωτή.
- 11. Για την εγκατάσταση του προγράμματος οδήγησης εκτύπωσης, κάντε κλικ στο Επόμενο.
- 12. Αν χρειάζεται, ορίστε τον εκτυπωτή ως προεπιλεγμένο.

Σημείωση: Προτού επιλέξετε Κοινή χρήση εκτυπωτή, επικοινωνήστε με τον διαχειριστή συστήματος.

- Για αποστολή μια δοκιμαστικής σελίδας στον εκτυπωτή, κάντε κλικ στο Εκτύπωση δοκιμαστικής σελίδας.
- 14. Κάντε κλικ στο πλήκτρο Finish (Τέλος).

#### Εγκατάσταση των προγραμμάτων οδήγησης εκτύπωσης για εκτυπωτή USB των Windows

- Συνδέστε το άκρο Β ενός τυπικού καλωδίου Α/Β USB 2.0 ή USB 3.0 στη θύρα USB στο πίσω μέρος του εκτυπωτή.
- 2. Συνδέστε το άκρο Α του καλωδίου USB στη θύρα USB του υπολογιστή.
- 3. Αν εμφανιστεί ο Οδηγός εύρεσης νέου υλικού των Windows, επιλέξτε Ακύρωση.
- 4. Τοποθετήστε το CD Software and Documentation (CD λογισμικού και συνοδευτικών εγγράφων) στην κατάλληλη μονάδα δίσκου στον υπολογιστή σας. Εάν το πρόγραμμα εγκατάστασης δεν εκκινήσει αυτόματα, περιηγηθείτε στη μονάδα δίσκου και μετά κάντε διπλό κλικ στο αρχείο του προγράμματος εγκατάστασης Setup.exe.
- 5. Επιλέξτε Xerox Smart Start Πρόγραμμα εγκατάστασης του προγράμματος οδήγησης (Συνιστάται).
- 6. Στην Άδεια χρήσης, κάντε κλικ στο Συμφωνώ.

7. Από τη λίστα των εκτυπωτών που εντοπίστηκαν, επιλέξτε τον εκτυπωτή σας και, στη συνέχεια, επιλέξτε **Γρήγορη εγκατάσταση**.

Εμφανίζεται ένα μήνυμα που επιβεβαιώνει ότι η εγκατάσταση είναι επιτυχής.

8. Για να ολοκληρώσετε την εγκατάσταση και να κλείσετε το παράθυρο του προγράμματος εγκατάστασης, κάντε κλικ στο Τέλος και μετά στην επιλογή **Κλείσιμο**.

#### Εγκατάσταση του εκτυπωτή ως συσκευή WSD (Web Services on Devices)

Οι συσκευές WSD (Web Services on Devices) επιτρέπουν σε ένα πρόγραμμα-πελάτη να εντοπίσει και να αποκτήσει πρόσβαση σε μια απομακρυσμένη συσκευή και στις συσχετισμένες υπηρεσίες της σε ένα δίκτυο. Οι συσκευές WSD υποστηρίζουν τον εντοπισμό, τον έλεγχο και τη χρήση συσκευών.

#### Εγκατάσταση εκτυπωτή WSD με τον Οδηγό προσθήκης συσκευών

- 1. Στον υπολογιστή σας, κάντε κλικ στο μενού Έναρξη και, στη συνέχεια, επιλέξτε Εκτυπωτές και Σαρωτές.
- 2. Για να προσθέσετε τον απαιτούμενο εκτυπωτή, επιλέξτε Προσθήκη εκτυπωτή ή σαρωτή.
- 3. Στη λίστα με τις διαθέσιμες συσκευές, επιλέξτε αυτήν που θέλετε να χρησιμοποιήσετε και, στη συνέχεια, κάντε κλικ στο πλήκτρο **Επόμενο**.

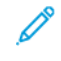

Σημείωση: Εάν ο εκτυπωτής που θέλετε να χρησιμοποιήσετε δεν εμφανίζεται στη λίστα, κάντε κλικ στο πλήκτρο **Ακύρωση**. Για να προσθέσετε τον εκτυπωτή με μη αυτόματο τρόπο, χρησιμοποιήστε τη διεύθυνση IP του εκτυπωτή. Για λεπτομέρειες, ανατρέξτε στην ενότητα Εγκατάσταση του αρχείου .zip του προγράμματος οδήγησης εκτύπωσης των Windows.

4. Κάντε κλικ στο πλήκτρο Κλείσιμο.

#### Εγκατάσταση των προγραμμάτων οδήγησης και βοηθητικών προγραμμάτων για MacOS

- 1. Κατεβάστε το πιο πρόσφατο πρόγραμμα οδήγησης εκτύπωσης από τον ιστότοπο https://www.xerox.com/ office/drivers.
- 2. Ανοίξτε το Xerox<sup>®</sup> Print Drivers 5.xx.x.dmg ή .pkg όπως απαιτείται για τον εκτυπωτή σας.
- Για να εκτελέσετε το Xerox<sup>®</sup> Print Drivers 5.xx.x.dmg ή .pkg, κάντε διπλό κλικ στο κατάλληλο όνομα αρχείου.
- 4. Όταν σας ζητηθεί, κάντε κλικ στην επιλογή Συνέχεια.
- 5. Για αποδοχή της άδειας χρήσης, κάντε κλικ στο πλήκτρο Συμφωνώ.
- 6. Για αποδοχή της τρέχουσας θέσης εγκατάστασης, κάντε κλικ στην **Εγκατάσταση**, ή επιλέξτε άλλη θέση για τα αρχεία εγκατάστασης και κάντε κλικ στην **Εγκατάσταση**.
- 7. Εάν σας ζητηθεί, εισαγάγετε τον κωδικό πρόσβασης και, στη συνέχεια, κάντε κλικ στο ΟΚ.
- 8. Από τη λίστα των εκτυπωτών που εντοπίστηκαν, επιλέξτε τον εκτυπωτή σας και, στη συνέχεια, κάντε κλικ στο Επόμενο.
- 9. Εάν ο εκτυπωτής σας δεν εμφανίζεται στη λίστα των εκτυπωτών που εντοπίστηκαν:
  - α. Κάντε κλικ στο Εικονίδιο εκτυπωτή δικτύου.

- Β. Πληκτρολογήστε τη διεύθυνση IP του εκτυπωτή σας και, στη συνέχεια, κάντε κλικ στο Continue (Συνέχεια).
- c. Επιλέξτε τον εκτυπωτή σας από τη λίστα των εκτυπωτών που εντοπίστηκαν και, στη συνέχεια, κάντε κλικ στη **Συνέχεια**.
- Εάν ο εκτυπωτής σας δεν έχει εντοπιστεί, επαληθεύστε ότι ο εκτυπωτής είναι ενεργοποιημένος και ότι το καλώδιο Ethernet ή USB έχει συνδεθεί σωστά.
- 11. Κάντε κλικ στο **ΟΚ** για να αποδεχτείτε το μήνυμα της σειράς προτεραιότητας εκτύπωσης.
- 12. Επιλέξτε ή καταργήστε την επιλογή των πλαισίων ελέγχου **Καθορισμός εκτυπωτή ως προεπιλεγμένου** και **Εκτύπωση δοκιμαστικής σελίδας**.
- 13. Κάντε κλικ στη **Συνέχεια** και, στη συνέχεια, κάντε κλικ στο **Κλείσιμο**.

#### Προσθήκη του εκτυπωτή για MacOS

Για δικτύωση, ρυθμίστε τον εκτυπωτή σας χρησιμοποιώντας το Bonjour<sup>®</sup> (mDNS), ή για σύνδεση LPD, LPR, συνδέστε τον χρησιμοποιώντας τη διεύθυνση IP του εκτυπωτή. Για ένα μη δικτυακό εκτυπωτή, δημιουργήστε μια σύνδεση USB στην επιφάνεια εργασίας.

Για περισσότερες πληροφορίες, επισκεφτείτε τη διεύθυνση του Online Support Assistant (Ηλεκτρονική Τεχνική Υποστήριξη): https://www.xerox.com/support.

## Προσθήκη του εκτυπωτή χρησιμοποιώντας το Bonjour

Για προσθήκη του εκτυπωτή χρησιμοποιώντας το Bonjour®:

- 1. Από το φάκελο Εφαρμογές του υπολογιστή ή από την επιφάνεια εργασίας, ανοίξτε τις **Προτιμήσεις** συστήματος.
- 2. Κάντε κλικ στην επιλογή Εκτυπωτές & Σαρωτές.

Η λίστα με τους εκτυπωτές εμφανίζεται στα αριστερά του παραθύρου.

- 3. Στη λίστα με τους εκτυπωτές, κάντε κλικ στο εικονίδιο συν (+).
- 4. Στην κορυφή του παραθύρου, κάντε κλικ στο εικονίδιο Προεπιλογή.
- 5. Επιλέξτε τον εκτυπωτή σας από τη λίστα και κάντε κλικ στην επιλογή Προσθήκη.

Σημείωση: Εάν ο εκτυπωτής σας δεν εντοπίστηκε, βεβαιωθείτε ότι είναι ενεργοποιημένος και ότι το καλώδιο Ethernet έχει συνδεθεί σωστά.

## Προσθήκη του εκτυπωτή καθορίζοντας τη διεύθυνση ΙΡ

Για να προσθέσετε τον εκτυπωτή καθορίζοντας τη διεύθυνση ΙΡ:

- 1. Από το φάκελο Εφαρμογές του υπολογιστή ή από την επιφάνεια εργασίας, ανοίξτε τις **Προτιμήσεις** συστήματος.
- 2. Κάντε κλικ στην επιλογή Εκτυπωτές & Σαρωτές.

Η λίστα με τους εκτυπωτές εμφανίζεται στα αριστερά του παραθύρου.

- 3. Στη λίστα με τους εκτυπωτές, κάντε κλικ στο συν (+) εικονίδιο.
- 4. Κάντε κλικ στην επιλογή ΙΡ.

- 5. Από τη λίστα Πρωτόκολλο, επιλέξτε το πρωτόκολλο.
- 6. Στο πεδίο Διεύθυνση, εισαγάγετε τη διεύθυνση ΙΡ του εκτυπωτή.
- 7. Στο πεδίο Όνομα, εισάγετε ένα όνομα για τον εκτυπωτή.
- 8. Από τη λίστα Χρήση, επιλέξτε Επιλογή οδηγού για χρήση.
- 9. Από τη λίστα με το λογισμικό εκτυπωτή, επιλέξτε το πρόγραμμα οδήγησης εκτύπωσης για το μοντέλο του εκτυπωτή σας.
- 10. Κάντε κλικ στην επιλογή **Προσθήκη**.

## Εγκατάσταση προγραμμάτων οδήγησης εκτύπωσης και βοηθητικών προγραμμάτων για UNIX και Linux

Για περισσότερες πληροφορίες σχετικά με την εγκατάσταση προγραμμάτων οδήγησης εκτύπωσης και βοηθητικών προγραμμάτων για UNIX και Linux, ανατρέξτε στον ιστότοπο https://www.xerox.com/office/ drivers.

## ενημέρωση λογισμικού

Ορισμένες εφαρμογές απαιτούν ένα ελάχιστο επίπεδο λογισμικού συσκευής για να λειτουργήσουν σωστά.

Για περισσότερες πληροφορίες σχετικά με την ενημέρωση του λογισμικού της συσκευής, επικοινωνήστε με τον τοπικό σας αντιπρόσωπο εξυπηρέτησης πελατών.

- Ανοίξτε ένα πρόγραμμα περιήγησης στο Web και πληκτρολογήστε τη διεύθυνση IP του εκτυπωτή στο πεδίο διευθύνσεων.
  - Δείτε τη διεύθυνση IP του εκτυπωτή στην αρχική οθόνη του εκτυπωτή. Η διεύθυνση IP εμφανίζεται ως τέσσερα σύνολα αριθμών που χωρίζονται με τελείες, όπως 123.123.123.123.
  - Αν χρησιμοποιείτε διακομιστή μεσολάβησης, απενεργοποιήστε τον προσωρινά για να φορτωθεί σωστά η ιστοσελίδα.
- 2. Κάντε κλικ στις επιλογές Ρυθμίσεις > Συσκευή > Ενημέρωση λογισμικού.
- 3. Ενεργοποιήστε ένα από τα παρακάτω:
  - Κάντε κλικ στις επιλογές Έλεγχος για ενημερώσεις > Συμφωνώ, να ξεκινήσει η ενημέρωση.

Για να μεταφορτώσετε το αρχείο λογισμικού, εκτελέστε τα εξής βήματα:

Για να λάβετε το πιο πρόσφατο λογισμικό, μεταβείτε στον ιστότοπο www.xerox.com και αναζητήστε το μοντέλο του εκτυπωτή σας.

1. Αναζητήστε το αρχείο λογισμικού.

Σημείωση: Βεβαιωθείτε ότι έχετε εξάγει το αρχείο zip του λογισμικού.

2. Επιλέξτε Μεταφόρτωση > Έναρξη.

## ΕΞΑΓΩΓΉ Ή ΕΙΣΑΓΩΓΉ ΑΡΧΕΊΟΥ ΔΙΑΜΌΡΦΩΣΗΣ

Μπορείτε να εξαγάγετε τις ρυθμίσεις διαμόρφωσης του εκτυπωτή σε αρχείο κειμένου και, στη συνέχεια, να κάνετε εισαγωγή του αρχείου για εφαρμογή των ρυθμίσεων σε άλλους εκτυπωτές.

- 1. Ανοίξτε ένα πρόγραμμα περιήγησης στο Web και πληκτρολογήστε τη διεύθυνση IP του εκτυπωτή στο πεδίο διευθύνσεων.
  - Δείτε τη διεύθυνση IP του εκτυπωτή στην αρχική οθόνη του εκτυπωτή. Η διεύθυνση IP εμφανίζεται ως τέσσερα σύνολα αριθμών που χωρίζονται με τελείες, όπως 123.123.123.123.
  - Αν χρησιμοποιείτε διακομιστή μεσολάβησης, απενεργοποιήστε τον προσωρινά για να φορτωθεί σωστά η ιστοσελίδα.
- 2. Στον Embedded Web Server, επιλέξτε Εξαγωγή διαμόρφωσης ή Εισαγωγή διαμόρφωσης.
- 3. Ακολουθήστε τις οδηγίες που εμφανίζονται στην οθόνη.
- 4. Εάν ο εκτυπωτής υποστηρίζει εφαρμογές, κάντε τα εξής:
  - a. Κάντε κλικ στην επιλογή **Εφαρμογές**, επιλέξτε την εφαρμογή και μετά επιλέξτε **Διαμόρφωση**.
  - b. Επιλέξτε **Εξαγωγή** ή **Εισαγωγή**.

#### ΠΡΟΣΘΉΚΗ ΔΙΑΘΈΣΙΜΩΝ ΕΠΙΛΟΓΏΝ ΣΤΟ ΠΡΌΓΡΑΜΜΑ ΟΔΉΓΗΣΗΣ ΕΚΤΥΠΩΤΉ

#### Για χρήστες των Windows

- 1. Ανοίξτε το φάκελο εκτυπωτών.
- 2. Επιλέξτε τον εκτυπωτή που θέλετε να ενημερώσετε και κάντε ένα από τα εξής:
  - Για τα Windows 7 ή μεταγενέστερες εκδόσεις, επιλέξτε Ιδιότητες εκτυπωτή.
  - Για προγενέστερες εκδόσεις, επιλέξτε Ιδιότητες.
- Μεταβείτε στην καρτέλα "Ρύθμιση παραμέτρων" και επιλέξτε Ενημέρωση τώρα Ερώτηση στον εκτυπωτή.
- 4. Εφαρμόστε τις αλλαγές.

#### Για χρήστες Macintosh

- 1. Από το "System Preferences" (Προτιμήσεις συστήματος) στο μενού Apple, μεταβείτε στον εκτυπωτή σας και επιλέξτε **Options & Supplies** (Πρόσθετα εξαρτήματα και αναλώσιμα).
- 2. Μεταβείτε στη λίστα των εξαρτημάτων υλικού και, στη συνέχεια, προσθέστε τυχόν εγκατεστημένα εξαρτήματα.
- 3. Εφαρμόστε τις αλλαγές.

# Εκτύπωση σελίδας ρυθμίσεων μενού

Στην αρχική οθόνη, πατήστε **Ρυθμίσεις > Αναφορές > Σελίδα ρυθμίσεων μενού**.

# Προστασία του εκτυπωτή

Αυτό το κεφάλαιο περιέχει:

| Εντοπισμός της υποδοχής ασφαλείας                | . 104 |
|--------------------------------------------------|-------|
| Διαγραφή μνήμης του εκτυπωτή                     | . 105 |
| Επαναφορά προεπιλεγμένων εργοστασιακών ρυθμίσεων | . 106 |
| Δήλωση πτητικότητας                              | . 107 |

# Εντοπισμός της υποδοχής ασφαλείας

Ο εκτυπωτής διαθέτει λειτουργία κλειδώματος ασφαλείας. Συνδέστε μια κλειδαριά ασφαλείας που είναι συμβατή με τους περισσότερους φορητούς υπολογιστές, στην περιοχή που υποδεικνύεται για να κλειδώσετε τον εκτυπωτή στη θέση του.

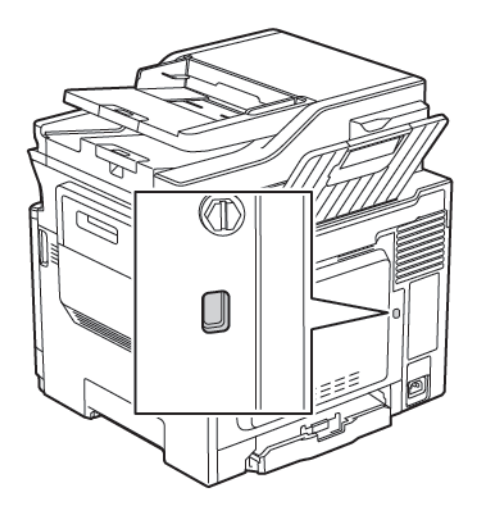

## Διαγραφή μνήμης του εκτυπωτή

Για να διαγράψετε τη μη διατηρήσιμη μνήμη ή τα προσωρινά αποθηκευμένα δεδομένα στον εκτυπωτή, απενεργοποιήστε τον εκτυπωτή.

Για να διαγράψετε τη μη πτητική μνήμη ή μεμονωμένες ρυθμίσεις, ρυθμίσεις για τη συσκευή και το δίκτυο, ρυθμίσεις ασφαλείας και ενσωματωμένες λύσεις, κάντε τα εξής:

1. Από τον πίνακα ελέγχου, μεταβείτε στις επιλογές:

## Ρυθμίσεις > Συσκευή > Συντήρηση > Διαγραφή εκτός λειτουργίας > Καθαρισμός όλων των πληροφοριών της μη πτητικής μνήμης

- 2. Ανάλογα με το μοντέλο του εκτυπωτή σας, επιλέξτε ΔΙΑΓΡΑΦΗ ή Συνέχεια.
- 3. Ακολουθήστε τις οδηγίες που εμφανίζονται στην οθόνη.

# Επαναφορά προεπιλεγμένων εργοστασιακών ρυθμίσεων

1. Από τον πίνακα ελέγχου, μεταβείτε στις επιλογές:

## Ρυθμίσεις > Συσκευή > Επαναφορά εργοστασιακών προεπιλογών

- 2. Στο μενού "Επαναφορά ρυθμίσεων", επιλέξτε τις ρυθμίσεις που θέλετε να επαναφέρετε.
- 3. Επιλέξτε **ΕΠΑΝΑΦΟΡΑ**.
- 4. Ακολουθήστε τις οδηγίες που εμφανίζονται στην οθόνη.

# Δήλωση πτητικότητας

| ΤΎΠΟΣ ΜΝΉΜΗΣ     | ΠΕΡΙΓΡΑΦΉ                                                                                                    |
|------------------|----------------------------------------------------------------------------------------------------|
| Πτητική μνήμη    | Ο εκτυπωτής σας χρησιμοποιεί την τυπική Random<br>Access Memory (Μνήμη τυχαίας προσπέλασης -<br>RAM) για να τοποθετεί προσωρινά στο buffer τα δε-<br>δομένα χρήστη κατά τις απλές εργασίες εκτύπωσης<br>και αντιγραφής.                                                                                                    |
| Μη πτητική μνήμη | Ο εκτυπωτής μπορεί να χρησιμοποιεί δύο τύπους μη<br>πτητικής μνήμης: EEPROM και NAND (μνήμη Flash).<br>Και οι δύο τύποι χρησιμοποιούνται για την αποθή-<br>κευση του λειτουργικού συστήματος, των ρυθμί-<br>σεων εκτυπωτή, των πληροφοριών δικτύου, των<br>ρυθμίσεων σαρωτή και σελιδοδείκτη και των ενσω-<br>ματωμένων λύσεων. |

Διαγράψτε τα περιεχόμενα της μνήμης εκτυπωτή που τυχόν έχει εγκατασταθεί υπό τις ακόλουθες συνθήκες:

- Ο εκτυπωτής θα αποσυρθεί.
- Ο εκτυπωτής θα μεταφερθεί σε άλλο τμήμα ή περιοχή.
- Ο εκτυπωτής θα συντηρηθεί από κάποιο άτομο εκτός της εταιρείας σας.
- Ο εκτυπωτής θα μεταφερθεί εκτός των εγκαταστάσεών σας για συντήρηση.
- Ο εκτυπωτής θα πωληθεί σε άλλη εταιρεία.

Προστασία του εκτυπωτή
# Εκτύπωση

#### Office Products

## Αυτό το κεφάλαιο περιέχει:

| Εκτύπωση από υπολογιστή                                                 | 110 |
|-------------------------------------------------------------------------|-----|
| Εκτύπωση από κινητή συσκευή                                             | 111 |
| Εκτύπωση από μονάδα Flash                                               | 112 |
| Υποστηριζόμενες μονάδες Flash και τύποι αρχείων                         | 113 |
| Διαμόρφωση ρυθμίσεων για εμπιστευτικές εργασίες                         | 114 |
| Εκτύπωση εμπιστευτικών εργασιών και άλλων εργασιών που είναι σε αναμονή | 115 |
| Εκτύπωση λίστας δειγμάτων γραμματοσειρών                                | 116 |

## Εκτύπωση από υπολογιστή

Σημείωση: Για ετικέτες, χαρτόνι και φακέλους, ορίστε το μέγεθος και τον τύπο χαρτιού στον εκτυπωτή πριν εκτυπώσετε το έγγραφο.

- 1. Ανοίξτε το παράθυρο διαλόγου "Εκτύπωση" στο έγγραφο που προσπαθείτε να εκτυπώσετε.
- 2. Αν χρειάζεται, προσαρμόστε τις ρυθμίσεις.
- 3. Εκτυπώστε το έγγραφο.

#### Εκτύπωση από κινητή συσκευή

🕺 Σημείωση: Η εκτύπωση από κινητές συσκευές είναι διαθέσιμη μόνο σε ορισμένα μοντέλα εκτυπωτών.

#### **ΕΚΤΎΠΩΣΗ ΑΠΌ ΚΙΝΗΤΉ ΣΥΣΚΕΥΉ ΜΕ ΧΡΉΣΗ ΤΟΥ MOPRIA PRINT SERVICE**

To Mopria® Print Service είναι μια λύση εκτύπωσης από κινητές συσκευές με λειτουργικό σύστημα Android<sup>™</sup> έκδοσης 4.4 ή νεότερης έκδοσης. Σας επιτρέπει να εκτυπώνετε απευθείας σε οποιονδήποτε εκτυπωτή με δυνατότητα σύνδεσης στην υπηρεσία Mopria.

🧷 Σημείωση: Πριν την εκτύπωση, βεβαιωθείτε ότι το Mopria Print Service είναι ενεργοποιημένο.

- 1. Από την αρχική οθόνη της κινητής σας συσκευής, εκκινήστε μια συμβατή εφαρμογή.
- 2. Πατήστε Εκτύπωση και επιλέξτε έναν εκτυπωτή.
- 3. Στείλτε την εργασία εκτύπωσης.

#### ΕΚΤΎΠΩΣΗ ΑΠΌ KINHTΉ ΣΥΣΚΕΥΉ ΜΕ ΧΡΉΣΗ ΤΟΥ AIRPRINT

To AirPrint είναι μια λύση εκτύπωσης για φορητές συσκευές που σας επιτρέπει να εκτυπώνετε απευθείας από συσκευές Apple σε εκτυπωτή με δυνατότητα σύνδεσης στην υπηρεσία AirPrint.

- Αυτή η εφαρμογή υποστηρίζεται μόνο σε ορισμένες συσκευές Apple.
- Αυτή η εφαρμογή υποστηρίζεται μόνο σε ορισμένα μοντέλα εκτυπωτών.
- 1. Από την αρχική οθόνη της κινητής σας συσκευής, εκκινήστε μια συμβατή εφαρμογή.
- 2. Επιλέξτε ένα στοιχείο για εκτύπωση και πατήστε το εικονίδιο κοινοποίησης.
- 3. Πατήστε Εκτύπωση και επιλέξτε έναν εκτυπωτή.
- 4. Εκτυπώστε το έγγραφο.

#### Εκτύπωση από μονάδα Flash

1. Τοποθετήστε τη μονάδα Flash.

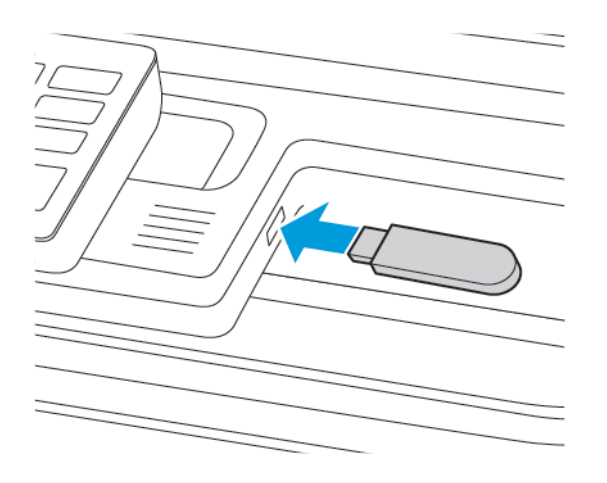

- Αν τοποθετήσετε τη μονάδα Flash ενώ εμφανίζεται κάποιο μήνυμα σφάλματος, ο εκτυπωτής θα αγνοήσει τη μονάδα Flash.
- Αν τοποθετήσετε τη μονάδα Flash ενώ ο εκτυπωτής εκτελεί άλλες εργασίες εκτύπωσης, θα εμφανιστεί στην οθόνη η ένδειξη "Απασχολημένος".
- 2. Επιλέξτε το έγγραφο που θέλετε να εκτυπώσετε.

Αν χρειάζεται, διαμορφώστε άλλες ρυθμίσεις εκτύπωσης.

3. Εκτυπώστε το έγγραφο.

Για να εκτυπώσετε ένα άλλο έγγραφο, επιλέξτε **Μονάδα USB**.

Προειδοποίηση: Για να μην προκληθεί απώλεια δεδομένων ή δυσλειτουργία του εκτυπωτή, μην αγγίζετε τη μονάδα Flash ή τον εκτυπωτή στην εμφανιζόμενη περιοχή κατά την εκτύπωση, την ανάγνωση ή την εγγραφή στη συσκευή μνήμης.

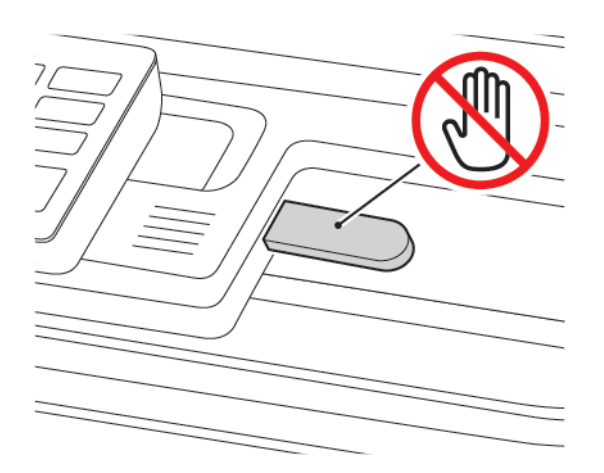

## Υποστηριζόμενες μονάδες Flash και τύποι αρχείων

#### ΜΟΝΆΔΕΣ FLASH

- Lexar JumpDrive S70 (16 GB και 32 GB)
- SanDisk Cruzer (16 GB και 32 GB)
- PNY Attache (16 GB και 32 GB)
  - Ο εκτυπωτής υποστηρίζει μονάδες Flash USB υψηλής ταχύτητας με πρότυπο πλήρους ταχύτητας.
  - Οι μονάδες USB Flash πρέπει να υποστηρίζουν το σύστημα FAT (Πίνακας Εκχώρησης Αρχείων).

#### ΤΎΠΟΙ ΑΡΧΕΊΩΝ

#### Έγγραφα

- PDF (έκδοση 1.7 ή μεταγενέστερη)
- XPS
- Οι μορφές αρχείων Microsoft (.doc, .docx, .xls, .xlsx, .ppt, .pptx) υποστηρίζονται μόνο σε ορισμένα μοντέλα εκτυπωτών.

#### Είδωλα

- .dcx
- .gif
- .JPEG ή .jpg
- .bmp
- .pcx
- .TIFF ή .tif
- .png

## Διαμόρφωση ρυθμίσεων για εμπιστευτικές εργασίες

- Από τον πίνακα ελέγχου, μεταβείτε στις επιλογές Ρυθμίσεις > Ασφάλεια > Παράμετροι εμπιστευτικής εκτύπωσης.
- 2. Διαμορφώστε τις ρυθμίσεις.

| ХРΉΣΗ                                      | ГІА                                                                                                    |
|--------------------------------------------|----------------------------------------------------------------------------------------------------|
| Μέγ. αρ. προσπ. μη έγκυρου ΡΙΝ             | Ορίστε τον αριθμό των προσπαθειών εισαγωγής μη έγκυρου PIN.                                                                                  |
|                                            | Όταν συμπληρωθεί το όριο, οι εργασίες εκτύπωσης που<br>αντιστοιχούν στο συγκεκριμένο όνομα χρήστη διαγράφονται.                              |
| Λήξη εμπιστευτικής εργασίας                | Ρυθμίστε το χρόνο λήξης για τις εμπιστευτικές εργασίες<br>εκτύπωσης.                                                                         |
|                                            | Οι εμπιστευτικές εργασίες σε αναμονή αποθηκεύονται στον<br>εκτυπωτή μέχρι να αποδεσμευτούν ή να διαγραφούν μη αυτόματα.                      |
| Λήξη επανάληψης εργασίας                   | Ρυθμίστε το όριο χρόνου για τις επαναλαμβανόμενες εργασίες<br>εκτύπωσης.                                                                     |
|                                            | Οι επαναλαμβανόμενες εργασίες σε αναμονή αποθηκεύονται στη<br>μνήμη του εκτυπωτή για επανεκτύπωση.                                           |
| Λήξη επιβεβαίωσης εργασίας                 | Ρυθμίστε το όριο χρόνου για την εκτύπωση ενός αντιγράφου πριν<br>την εκτύπωση των υπόλοιπων.                                                 |
|                                            | Με τις εργασίες επαλήθευσης εκτυπώνεται ένα αντίγραφο, για να<br>ελέγξετε αν είναι ικανοποιητικό, προτού εκτυπωθούν τα υπόλοιπα<br>αντίτυπα. |
| Λήξη διατήρησης εργασίας                   | Ρυθμίστε το όριο χρόνου αποθήκευσης εργασιών εκτύπωσης.                                                                                      |
|                                            | Οι παρακρατημένες εργασίες σε αναμονή διαγράφονται αυτόματα<br>μετά την εκτύπωση.                                                            |
| Να απαιτείται αναμονή όλων των<br>εργασιών | Ρυθμίστε τον εκτυπωτή ώστε να διατηρεί σε αναμονή όλες τις<br>εργασίες εκτύπωσης.                                                            |

#### Εκτύπωση εμπιστευτικών εργασιών και άλλων εργασιών που είναι σε αναμονή

#### **ΓΙΑ ΧΡΉΣΤΕΣ ΤΩΝ WINDOWS**

Αν χρησιμοποιείτε το προγράμματος οδήγησης εκτύπωσης, κάντε τα εξής:

- 1. Αφού ανοίξετε ένα έγγραφο, πατήστε **Αρχείο > Εκτύπωση**.
- Επιλέξτε τον εκτυπωτή και κάντε κλικ στις επιλογές Ιδιότητες εκτυπωτή > Επιλογές εκτύπωσης > Είδος εργασίας.
- Επιλέξτε το είδος εργασίας εκτύπωσης (Ασφαλής εκτύπωση, Δοκιμαστικό σύνολο, Αποθηκευμένη εργασία).

Αν επιλέξετε **Ασφαλής εκτύπωση**, πληκτρολογήστε έναν κωδικό πρόσβασης και μετά κάντε κλικ στο **ΟΚ**. Το παράθυρο **Επιλογές εκτύπωσης** κλείνει.

4. Κάντε κλικ στο **Εκτύπωση**.

#### ΓΙΑ ΧΡΉΣΤΕΣ ΜΑCINTOSH

#### Χρήση του AirPrint

- 1. Αφού ανοίξετε ένα έγγραφο, πατήστε **Αρχείο > Εκτύπωση**.
- 2. Επιλέξτε εκτυπωτή και, μετά, από το αναπτυσσόμενο μενού μετά το μενού Προσανατολισμός, επιλέξτε **Εκτύπωση PIN**.
- 3. Ενεργοποιήστε την επιλογή Εκτύπωση με PIN και πληκτρολογήστε έναν τετραψήφιο κωδικό PIN.
- 4. Κάντε κλικ στο Εκτύπωση.
- 5. Από την αρχική οθόνη του εκτυπωτή, εκκινήστε την εργασία εκτύπωσης. Πατήστε Εργασίες σε αναμονή
  > επιλέξτε το όνομα υπολογιστή σας > Εμπιστευτικές > πληκτρολογήστε τον κωδικό PIN >
  επιλέξτε την εργασία εκτύπωσης > Εκτύπωση.

## Εκτύπωση λίστας δειγμάτων γραμματοσειρών

1. Από τον πίνακα ελέγχου, μεταβείτε στις επιλογές:

## Ρυθμίσεις > Αναφορές > Εκτύπωση > Γραμματοσειρές εκτύπωσης

2. Επιλέξτε ένα δείγμα γραμματοσειράς.

# Αντιγραφή

Αυτό το κεφάλαιο περιέχει:

| Χρήση του αυτόματου τροφοδότη εγγράφων και της επιφάνειας σάρωσης του σαρωτή | 118 |
|------------------------------------------------------------------------------|-----|
| Δημιουργία αντιγράφου                                                        | 119 |
| Αντιγραφή φωτογραφιών                                                        | 120 |
| Αντιγραφή σε επιστολόχαρτο                                                   | 121 |
| Αντιγραφή και στις δύο πλευρές του χαρτιού                                   | 122 |
| Σμίκρυνση ή μεγέθυνση αντιγράφων                                             | 123 |
| Σελιδοποίηση αντιγράφων                                                      | 124 |
| Τοποθέτηση διαχωριστικών φύλλων μεταξύ των αντιγράφων                        | 125 |
| Αντιγραφή πολλών σελίδων σε ένα φύλλο                                        | 126 |
| Δημιουργία συντόμευσης αντιγραφής                                            | 127 |

Χρήση του αυτόματου τροφοδότη εγγράφων και της επιφάνειας σάρωσης του

#### σαρωτή

του χαρτιού που τοποθετείτε.

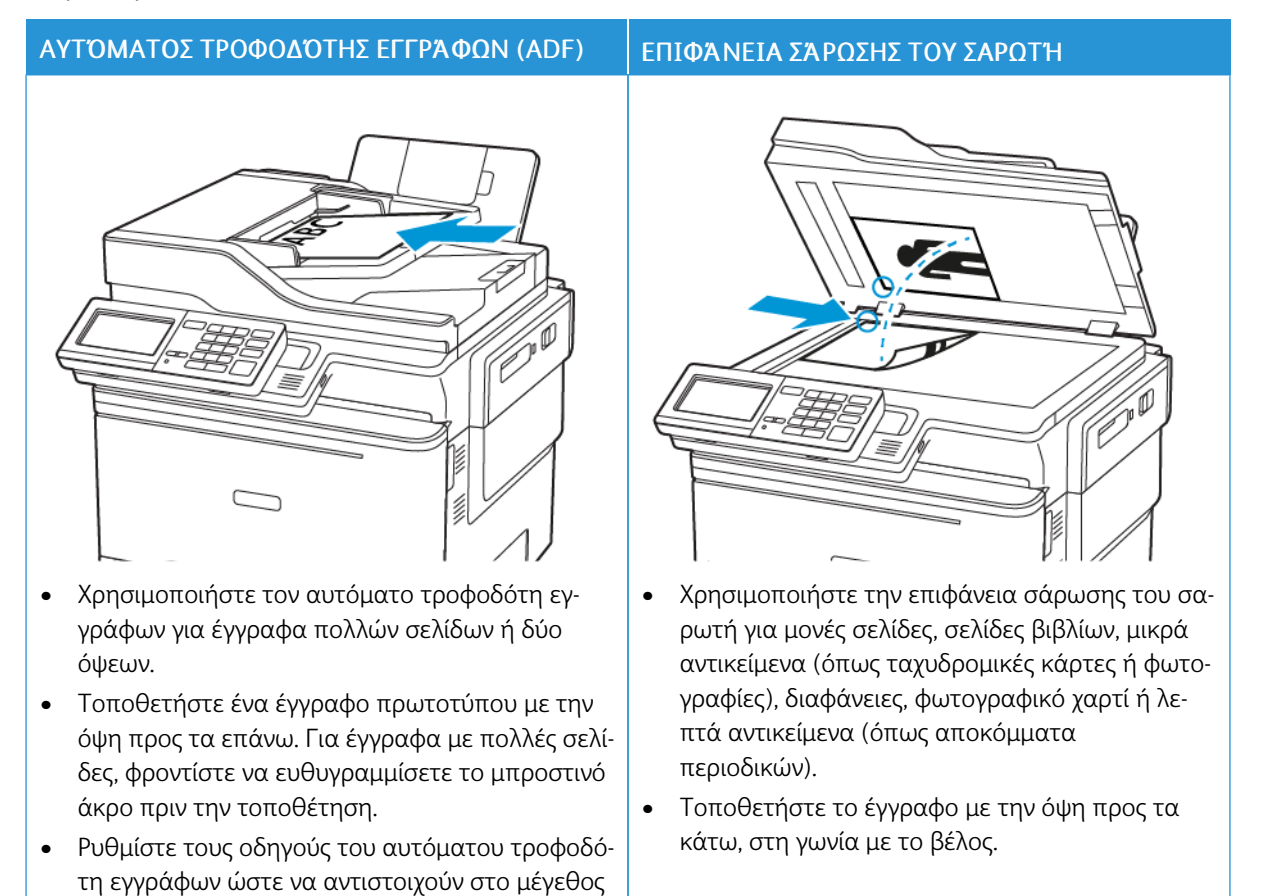

#### Δημιουργία αντιγράφου

 Τοποθετήστε ένα πρωτότυπο έγγραφο στον δίσκο του αυτόματου τροφοδότη εγγράφων (ADF) ή στην επιφάνεια σάρωσης του σαρωτή.

Σημείωση: Για να αποφύγετε τυχόν περικοπή των εικόνων, βεβαιωθείτε ότι το μέγεθος χαρτιού του πρωτότυπου εγγράφου και το μέγεθος του αντιγράφου είναι τα ίδια.

2. Στον πίνακα ελέγχου, πατήστε Αντιγραφή και στη συνέχεια καθορίστε τον αριθμό των αντιγράφων.

Αν χρειάζεται, προσαρμόστε τις υπόλοιπες ρυθμίσεις.

3. Αντιγράψτε το έγγραφο.

Σημείωση: Για να δημιουργήσετε γρήγορα ένα αντίγραφο, στον πίνακα ελέγχου, πατήστε το κουμπί **Έναρξη**.

## Αντιγραφή φωτογραφιών

- 1. Τοποθετήστε μια φωτογραφία πάνω στην επιφάνεια σάρωσης του σαρωτή.
- 2. Από τον πίνακα ελέγχου, μεταβείτε στις επιλογές:

#### Αντιγραφή >Τύπος περιεχομένου > Φωτογραφία

- Από το μενού Προέλευση περιεχομένου, επιλέξετε τη ρύθμιση που ταιριάζει καλύτερα στην πρωτότυπη φωτογραφία.
- 4. Αντιγράψτε το έγγραφο.

#### Αντιγραφή σε επιστολόχαρτο

- Τοποθετήστε ένα πρωτότυπο έγγραφο στον δίσκο του αυτόματου τροφοδότη εγγράφων (ADF) ή στην επιφάνεια σάρωσης του σαρωτή.
- 2. Από τον πίνακα ελέγχου, μεταβείτε στις επιλογές:

**Αντιγραφή > Αντιγραφή από >** επιλέξτε το μέγεθος του πρωτότυπου εγγράφου **> Αντιγραφή σε >** επιλέξτε προέλευση χαρτιού

Αν τοποθετείτε το χαρτί στον τροφοδότη διαφορετικών μεγεθών, μεταβείτε στην επιλογή:

Αντιγραφή σε > Τροφοδότης διαφορετικών μεγεθών >επιλέξετε μέγεθος χαρτιού > Επιστολόχαρτο

3. Αντιγράψτε το έγγραφο.

## Αντιγραφή και στις δύο πλευρές του χαρτιού

- Τοποθετήστε ένα πρωτότυπο έγγραφο στον δίσκο του αυτόματου τροφοδότη εγγράφων (ADF) ή στην επιφάνεια σάρωσης του σαρωτή.
- 2. Από τον πίνακα ελέγχου, μεταβείτε στις επιλογές:

#### Αντιγραφή > Όψεις

- 3. Προσαρμόστε τις ρυθμίσεις.
- 4. Αντιγράψτε το έγγραφο.

#### Σμίκρυνση ή μεγέθυνση αντιγράφων

- 1. Τοποθετήστε ένα πρωτότυπο έγγραφο στον δίσκο του αυτόματου τροφοδότη εγγράφων (ADF) ή στην επιφάνεια σάρωσης του σαρωτή.
- Από τον πίνακα ελέγχου, μεταβείτε στις επιλογές:
  Αντίγραφο > Κλίμακα καθορίστε μια τιμή κλίμακας

Σημείωση: Η αλλαγή μεγέθους του πρωτότυπου ή εκτυπωμένου εγγράφου μετά τη ρύθμιση κλίμακας επαναφέρει την τιμή κλίμακας σε Αυτόματη.

3. Αντιγράψτε το έγγραφο.

## Σελιδοποίηση αντιγράφων

- 1. Τοποθετήστε ένα πρωτότυπο έγγραφο στον δίσκο του αυτόματου τροφοδότη εγγράφων (ADF) ή στην επιφάνεια σάρωσης του σαρωτή.
- Από τον πίνακα ελέγχου, μεταβείτε στις επιλογές:
  Αντιγραφή > Σελιδοποίηση > Ενεργοποίηση [1,2,1,2,1,2].
- 3. Αντιγράψτε το έγγραφο.

## Τοποθέτηση διαχωριστικών φύλλων μεταξύ των αντιγράφων

- Τοποθετήστε ένα πρωτότυπο έγγραφο στον δίσκο του αυτόματου τροφοδότη εγγράφων (ADF) ή στην επιφάνεια σάρωσης του σαρωτή.
- 2. Από τον πίνακα ελέγχου, μεταβείτε στις επιλογές:

#### Αντιγραφή > Ρυθμίσεις > Διαχωριστικά φύλλα > Ενεργοποίηση

- 3. Προσαρμόστε τις ρυθμίσεις.
- 4. Αντιγράψτε το έγγραφο.

## Αντιγραφή πολλών σελίδων σε ένα φύλλο

- 1. Τοποθετήστε ένα πρωτότυπο έγγραφο στον δίσκο του αυτόματου τροφοδότη εγγράφων (ADF) ή στην επιφάνεια σάρωσης του σαρωτή.
- Από τον πίνακα ελέγχου, μεταβείτε στις επιλογές: Αντιγραφή > Σελίδες ανά όψη
- 3. Προσαρμόστε τις ρυθμίσεις.
- 4. Αντιγράψτε το έγγραφο.

## Δημιουργία συντόμευσης αντιγραφής

- 1. Στην αρχική οθόνη, επιλέξτε **Αντιγραφή**.
- Διαμορφώστε τις ρυθμίσεις και πατήστε στο εικονίδιο Αστερίσκος.
  Εμφανίζεται το παράθυρο Συντομεύσεις αντιγραφής.
- 3. Επιλέξτε το εικονίδιο συν + και μετά δημιουργήστε μια συντόμευση.

Αντιγραφή

# Email

Αυτό το κεφάλαιο περιέχει:

| Χρήση του αυτόματου τροφοδότη εγγράφων και της επιφάνειας σάρωσης του σαρωτή | 130 |
|------------------------------------------------------------------------------|-----|
| Ρύθμιση της λειτουργίας ηλεκτρονικού ταχυδρομείου                            | 131 |
| Ρύθμιση παραμέτρων ηλεκτρονικού ταχυδρομείου                                 | 132 |
| Αποστολή μηνύματος e-mail                                                    | 133 |
| Δημιουργία συντόμευσης ηλεκτρονικού ταχυδρομείου                             | 134 |

Χρήση του αυτόματου τροφοδότη εγγράφων και της επιφάνειας σάρωσης του

#### σαρωτή

του χαρτιού που τοποθετείτε.

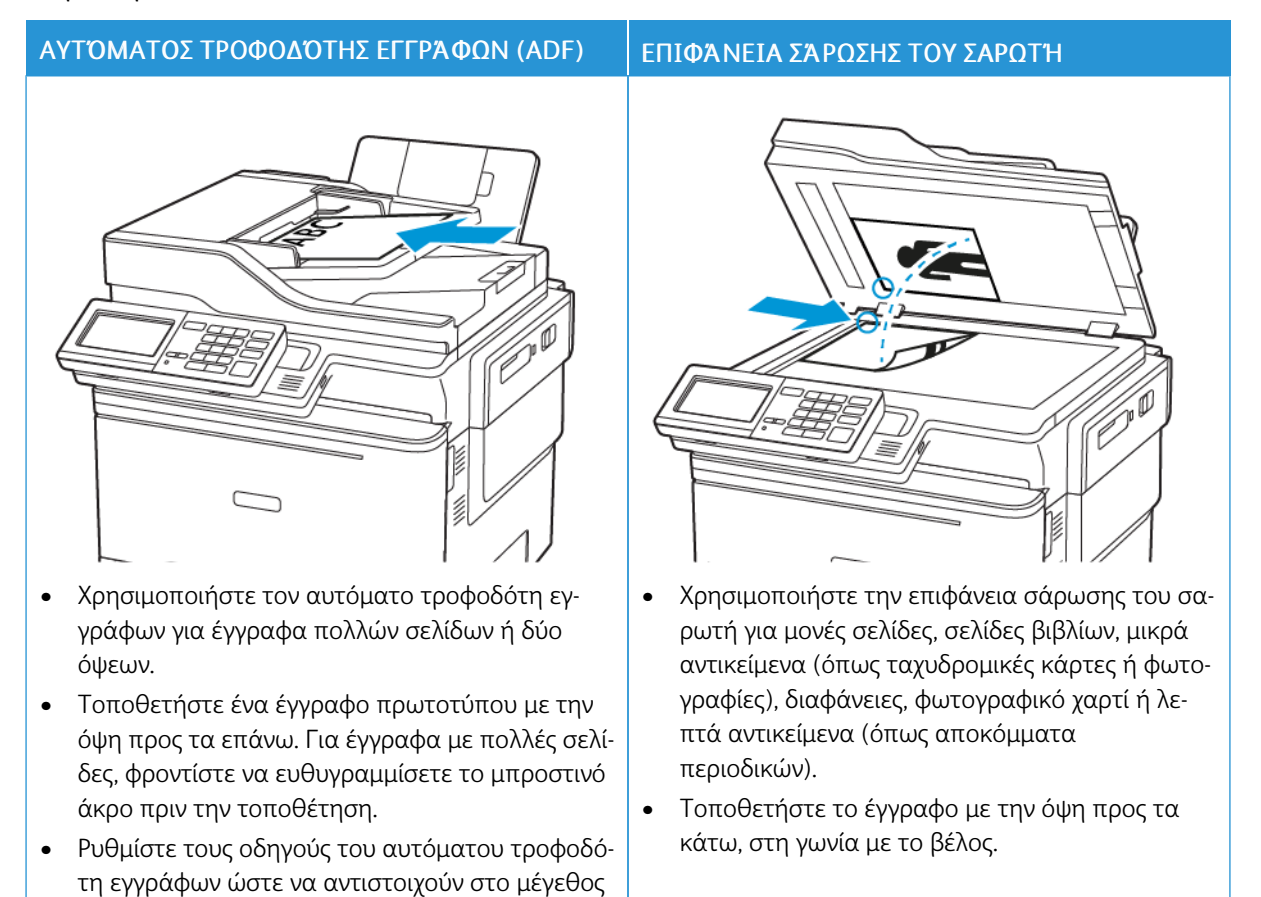

## Ρύθμιση της λειτουργίας ηλεκτρονικού ταχυδρομείου

- Ανοίξτε ένα πρόγραμμα περιήγησης στο Web και πληκτρολογήστε τη διεύθυνση IP του εκτυπωτή στο πεδίο διευθύνσεων.
  - Δείτε τη διεύθυνση IP του εκτυπωτή στην αρχική οθόνη του εκτυπωτή. Η διεύθυνση IP εμφανίζεται ως τέσσερα σύνολα αριθμών που χωρίζονται με τελείες, όπως 123.123.123.123.
  - Αν χρησιμοποιείτε διακομιστή μεσολάβησης, απενεργοποιήστε τον προσωρινά για να φορτωθεί σωστά η ιστοσελίδα.
- 2. Επιλέξτε διαδοχικά Ρυθμίσεις > E-mail > Ρύθμιση e-mail.
- 3. Διαμορφώστε τις ρυθμίσεις.
- 4. Εφαρμόστε τις αλλαγές.

#### Ρύθμιση παραμέτρων ηλεκτρονικού ταχυδρομείου

- Ανοίξτε ένα πρόγραμμα περιήγησης στο Web και πληκτρολογήστε τη διεύθυνση IP του εκτυπωτή στο πεδίο διευθύνσεων.
  - Δείτε τη διεύθυνση IP του εκτυπωτή στην αρχική οθόνη του εκτυπωτή. Η διεύθυνση IP εμφανίζεται ως τέσσερα σύνολα αριθμών που χωρίζονται με τελείες, όπως 123.123.123.123.
  - Εάν χρησιμοποιείτε διακομιστή μεσολάβησης, απενεργοποιήστε τον προσωρινά για να φορτωθεί σωστά η ιστοσελίδα.
- 2. Κάντε κλικ στα στοιχεία Ρυθμίσεις > Email.
- 3. Εισαγάγετε τις πληροφορίες που χρειάζονται.
- 4. Εφαρμόστε τις αλλαγές.

## Αποστολή μηνύματος e-mail

- Τοποθετήστε ένα πρωτότυπο έγγραφο στον δίσκο του αυτόματου τροφοδότη εγγράφων (ADF) ή στην επιφάνεια σάρωσης του σαρωτή.
- 2. Από τον πίνακα ελέγχου, επιλέξτε Email και στη συνέχεια καταχωρίστε τις απαιτούμενες πληροφορίες.

Για τα μοντέλα εκτυπωτή που δεν διαθέτουν οθόνη αφής, πατήστε **#** και καταχωρίστε τον αριθμό συντόμευσης χρησιμοποιώντας το πληκτρολόγιο.

🔗 Σημείωση: Μπορείτε επίσης να εισαγάγετε τον παραλήπτη χρησιμοποιώντας το βιβλίο διευθύνσεων.

- 3. Εάν είναι απαραίτητο, διαμορφώστε τις ρυθμίσεις για τον τύπο των αρχείων εκτύπωσης.
- 4. Στείλετε το μήνυμα e-mail.

### Δημιουργία συντόμευσης ηλεκτρονικού ταχυδρομείου

🧷 Σημείωση: Μπορεί να χρειαστείτε δικαιώματα διαχειριστή για να δημιουργήσετε τη συντόμευση.

- 1. Ανοίξτε ένα πρόγραμμα περιήγησης στο Web και πληκτρολογήστε τη διεύθυνση IP του εκτυπωτή στο πεδίο διευθύνσεων.
  - Δείτε τη διεύθυνση IP του εκτυπωτή στην αρχική οθόνη του εκτυπωτή. Η διεύθυνση IP εμφανίζεται ως τέσσερα σύνολα αριθμών που χωρίζονται με τελείες, όπως 123.123.123.123.
  - Αν χρησιμοποιείτε διακομιστή μεσολάβησης, απενεργοποιήστε τον προσωρινά για να φορτωθεί σωστά η ιστοσελίδα.
- 2. Κάντε κλικ στις επιλογές **Συντομεύσεις > Προσθήκη συντόμευσης**.
- 3. Από το μενού "Τύπος συντόμευσης", επιλέξτε Email και διαμορφώστε τις ρυθμίσεις.
- 4. Εφαρμόστε τις αλλαγές.

# Φαξ

Αυτό το κεφάλαιο περιέχει:

| Χρήση του αυτόματου τροφοδότη εγγράφων και της επιφάνειας σάρωσης του σαρωτή |     |
|------------------------------------------------------------------------------|-----|
| Αποστολή φαξ                                                                 |     |
| Προγραμματισμός φαξ                                                          |     |
| Δημιουργία συντόμευσης προορισμού φαξ                                        |     |
| Αλλαγή της ανάλυσης φαξ                                                      |     |
| Ρύθμιση της σκουρότητας φαξ                                                  | 141 |
| Προβολή αρχείου καταγραφής φαξ                                               | 142 |
| Αποκλεισμός ανεπιθύμητων φαξ                                                 | 143 |
| Φαξ σε αναμονή                                                               |     |
| Προώθηση φαξ                                                                 |     |

## σαρωτή

του χαρτιού που τοποθετείτε.

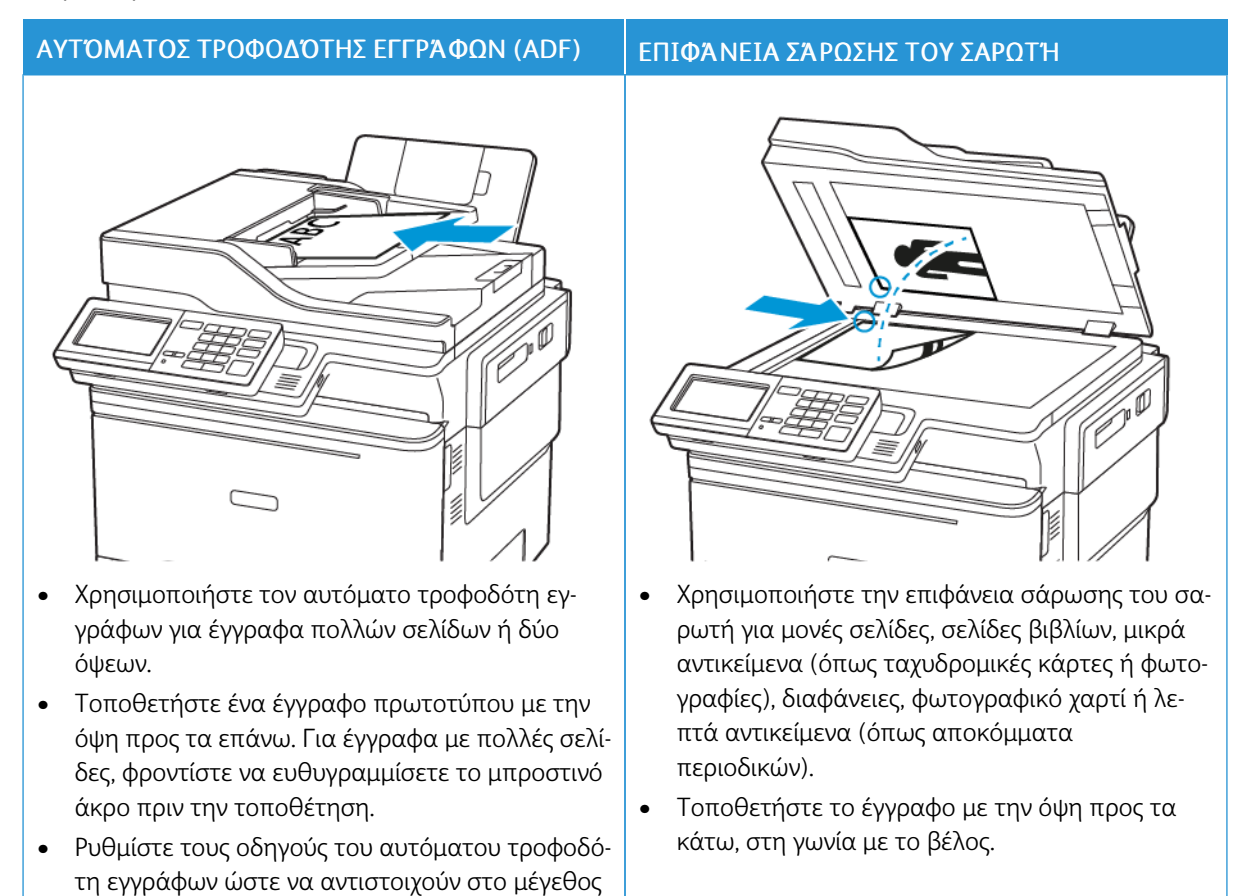

## Αποστολή φαξ

#### ΧΡΉΣΗ ΤΟΥ ΠΊΝΑΚΑ ΕΛΈΓΧΟΥ

- 1. Τοποθετήστε το πρωτότυπο έγγραφο στον δίσκο του αυτόματου τροφοδότη εγγράφων (ADF) ή στην επιφάνεια σάρωσης του σαρωτή.
- 2. Από τον πίνακα ελέγχου, επιλέξτε Φαξ και, στη συνέχεια, καταχωρίστε τις απαιτούμενες πληροφορίες.
- 3. Αν χρειάζεται, ρυθμίστε άλλες παραμέτρους για το φαξ.
- 4. Στείλτε το έγγραφο με φαξ.

- 1. Τοποθετήστε το πρωτότυπο έγγραφο στον δίσκο του αυτόματου τροφοδότη εγγράφων (ADF) ή στην επιφάνεια σάρωσης του σαρωτή.
- 2. Από τον πίνακα ελέγχου, μεταβείτε στις επιλογές:

**Φαξ > Προς >** καταχωρήστε τον αριθμό φαξ > **Τέλος** 

 Επιλέξτε Χρόνος αποστολής για να ρυθμίσετε την ημερομηνία και την ώρα και στη συνέχεια επιλέξτε Τέλος.

Αν χρειάζεται, ρυθμίστε άλλες παραμέτρους για το φαξ.

4. Στείλετε το φαξ.

#### Δημιουργία συντόμευσης προορισμού φαξ

🧷 Σημείωση: Μπορεί να χρειαστείτε δικαιώματα διαχειριστή για να δημιουργήσετε τη συντόμευση.

- 1. Ανοίξτε ένα πρόγραμμα περιήγησης στο Web και πληκτρολογήστε τη διεύθυνση IP του εκτυπωτή στο πεδίο διευθύνσεων.
  - Δείτε τη διεύθυνση IP του εκτυπωτή στην αρχική οθόνη του εκτυπωτή. Η διεύθυνση IP εμφανίζεται ως τέσσερα σύνολα αριθμών που χωρίζονται με τελείες, όπως 123.123.123.123.
  - Αν χρησιμοποιείτε διακομιστή μεσολάβησης, απενεργοποιήστε τον προσωρινά για να φορτωθεί σωστά η ιστοσελίδα.
- 2. Κάντε κλικ στις επιλογές **Συντομεύσεις > Προσθήκη συντόμευσης**.
- 3. Από το μενού "Τύπος συντόμευσης", επιλέξτε Φαξ και διαμορφώστε τις ρυθμίσεις.
- 4. Εφαρμόστε τις αλλαγές.

## Αλλαγή της ανάλυσης φαξ

- Τοποθετήστε ένα πρωτότυπο έγγραφο στον δίσκο του αυτόματου τροφοδότη εγγράφων (ADF) ή στην επιφάνεια σάρωσης του σαρωτή.
- 2. Από τον πίνακα ελέγχου, πατήστε **Φαξ > Ρυθμίσεις** και μετά πατήστε **Ανάλυση**.
- 3. Στο μενού Ανάλυση, επιλέξτε μια ρύθμιση.
- 4. Στείλτε την εργασία φαξ.

## Ρύθμιση της σκουρότητας φαξ

- 1. Τοποθετήστε ένα πρωτότυπο έγγραφο στον δίσκο του αυτόματου τροφοδότη εγγράφων (ADF) ή στην επιφάνεια σάρωσης του σαρωτή.
- 2. Από τον πίνακα ελέγχου, πατήστε Φαξ > Ρυθμίσεις και μετά Σκουρότητα.
- 3. Στο μενού Σκουρότητα, προσαρμόστε τη ρύθμιση.
- 4. Στείλτε το έγγραφο με φαξ.

## Προβολή αρχείου καταγραφής φαξ

🧷 Σημείωση: Μπορεί να χρειαστείτε δικαιώματα διαχειριστή για να δείτε τα αρχεία καταγραφής φαξ.

- 1. Ανοίξτε ένα πρόγραμμα περιήγησης στο Web και πληκτρολογήστε τη διεύθυνση IP του εκτυπωτή στο πεδίο διευθύνσεων.
  - Δείτε τη διεύθυνση IP του εκτυπωτή στην αρχική οθόνη του εκτυπωτή. Η διεύθυνση IP εμφανίζεται ως τέσσερα σύνολα αριθμών που χωρίζονται με τελείες, όπως 123.123.123.123.
  - Αν χρησιμοποιείτε διακομιστή μεσολάβησης, απενεργοποιήστε τον προσωρινά για να φορτωθεί σωστά η ιστοσελίδα.
- 2. Κάντε κλικ στα στοιχεία Ρυθμίσεις > Αναφορές > Φαξ.
- 3. Επιλέξτε Αρχείο καταγραφής εργασιών φαξ ή Αρχείο καταγραφής κλήσεων φαξ.

## Αποκλεισμός ανεπιθύμητων φαξ

- Από τον πίνακα ελέγχου, μεταβείτε στις επιλογές:
  Ρυθμίσεις > Φαξ > Ρύθμιση φαξ > Ρυθμίσεις λήψεων φαξ > Στ. ελέγχ. διαχ.
- 2. Ορίστε τη ρύθμιση Αποκλεισμός φαξ χωρίς όνομα σε Ενεργό.

- Από τον πίνακα ελέγχου, μεταβείτε στις επιλογές:
  Ρυθμίσεις > Φαξ > Ρύθμιση φαξ > Ρυθμίσεις λήψεων φαξ > Φαξ σε αναμονή
- 2. Επιλέξτε μια λειτουργία.
# Προώθηση φαξ

1. Από τον πίνακα ελέγχου, μεταβείτε στις επιλογές:

#### Ρυθμίσεις > Φαξ > Ρύθμιση φαξ > Ρυθμίσεις λήψεων φαξ > Στ. ελέγχ. διαχ.

2. Στο μενού "Προώθηση φαξ", επιλέξτε **Εκτύπωση και προώθηση** ή **Προώθηση** και στη συνέχεια διαμορφώστε τη ρύθμιση "Προώθηση σε" και τις ρυθμίσεις προορισμού φαξ.

# Σάρωση

Αυτό το κεφάλαιο περιέχει:

| Χρήση του αυτόματου τροφοδότη εγγράφων και της επιφάνειας σάρωσης του σαρωτή | .148  |
|------------------------------------------------------------------------------|-------|
| Σάρωση σε έναν διακομιστή FTP                                                | . 149 |
| Δημιουργία συντόμευσης FTP                                                   | . 150 |
| Σάρωση σε μονάδα Flash                                                       | . 151 |
| Αποστολή σαρωμένων εγγράφων σε υπολογιστή                                    | . 152 |

Χρήση του αυτόματου τροφοδότη εγγράφων και της επιφάνειας σάρωσης του

# σαρωτή

του χαρτιού που τοποθετείτε.

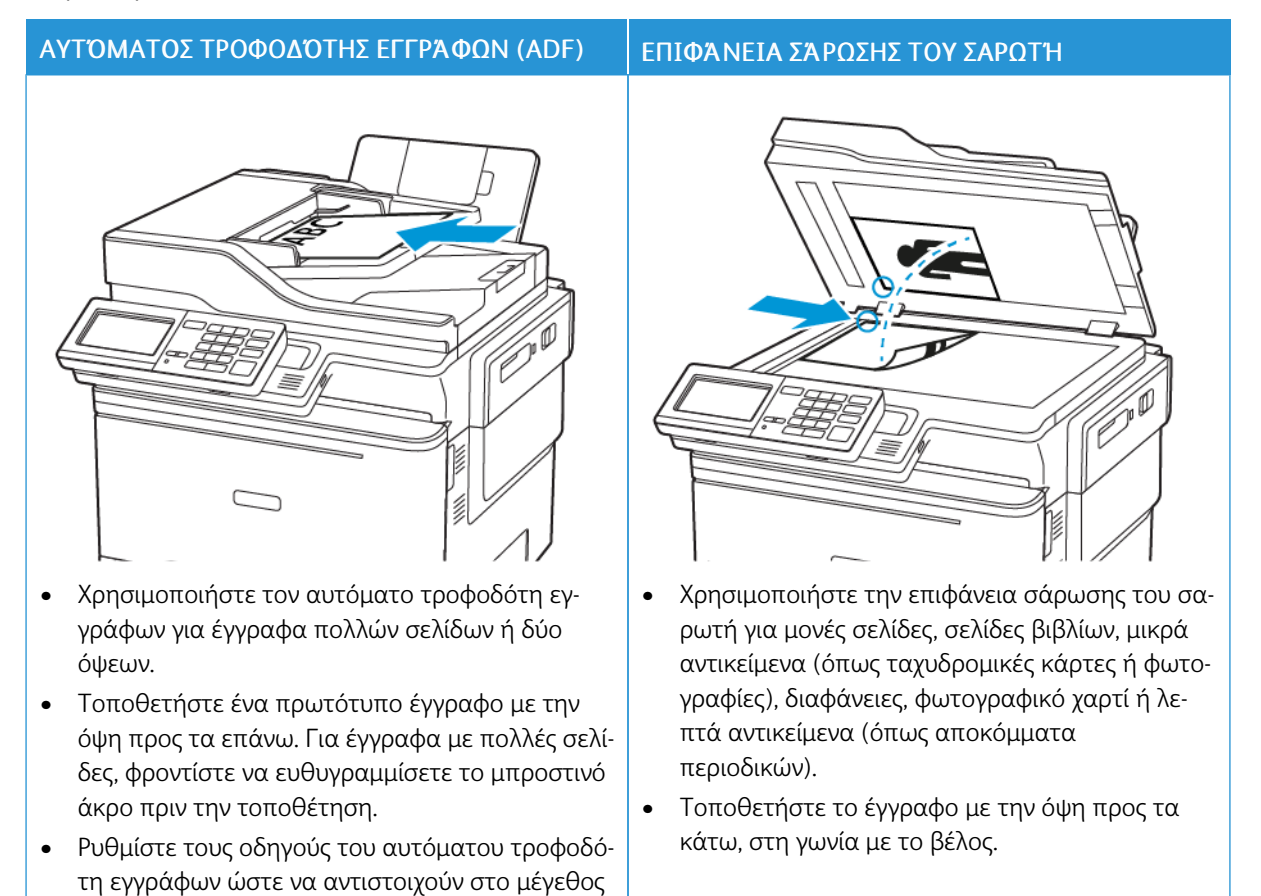

# Σάρωση σε έναν διακομιστή FTP

- Τοποθετήστε το πρωτότυπο έγγραφο στον δίσκο του αυτόματου τροφοδότη εγγράφων (ADF) ή στην επιφάνεια σάρωσης του σαρωτή.
- 2. Από τον πίνακα ελέγχου, επιλέξτε FTP και στη συνέχεια καταχωρίστε τις απαιτούμενες πληροφορίες.

Για τα μοντέλα εκτυπωτή που δεν διαθέτουν οθόνη αφής, πατήστε **#** και καταχωρίστε τον αριθμό συντόμευσης χρησιμοποιώντας το πληκτρολόγιο.

- 3. Εάν είναι απαραίτητο, διαμορφώστε άλλες ρυθμίσεις FTP.
- 4. Σαρώστε το έγγραφο.

# Δημιουργία συντόμευσης FTP

🧷 Σημείωση: Μπορεί να χρειαστείτε δικαιώματα διαχειριστή για να δημιουργήσετε τη συντόμευση.

- Ανοίξτε ένα πρόγραμμα περιήγησης στο Web και πληκτρολογήστε τη διεύθυνση IP του εκτυπωτή στο πεδίο διευθύνσεων.
  - Δείτε τη διεύθυνση IP του εκτυπωτή στην αρχική οθόνη του εκτυπωτή. Η διεύθυνση IP εμφανίζεται ως τέσσερα σύνολα αριθμών που χωρίζονται με τελείες, όπως 123.123.123.123.
  - Αν χρησιμοποιείτε διακομιστή μεσολάβησης, απενεργοποιήστε τον προσωρινά για να φορτωθεί σωστά η ιστοσελίδα.
- 2. Κάντε κλικ στις επιλογές **Συντομεύσεις > Προσθήκη συντόμευσης**.
- 3. Από το μενού "Τύπος συντόμευσης", επιλέξτε FTP και διαμορφώστε τις ρυθμίσεις.
- 4. Εφαρμόστε τις αλλαγές.

## Σάρωση σε μονάδα Flash

- Τοποθετήστε ένα πρωτότυπο έγγραφο στον δίσκο του αυτόματου τροφοδότη εγγράφων (ADF) ή στην επιφάνεια σάρωσης του σαρωτή.
- 2. Τοποθετήστε τη μονάδα Flash.

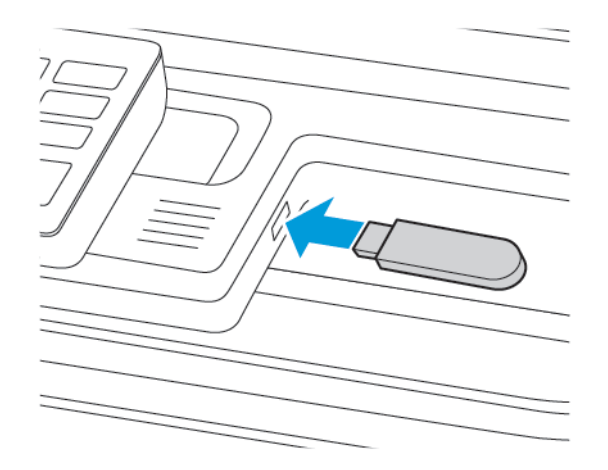

3. Αν είναι απαραίτητο, επιλέξτε **Σάρωση σε USB** και προσαρμόστε τις ρυθμίσεις.

🖉 Σημείωση: Αν δεν εμφανίζεται η οθόνη Μονάδα USB, τότε επιλέξτε **Μονάδα USB** στον πίνακα ελέγχου.

4. Σαρώστε το έγγραφο.

Προειδοποίηση: Για να μην προκληθεί απώλεια δεδομένων ή δυσλειτουργία του εκτυπωτή, μην αγγίζετε τη μονάδα Flash ή τον εκτυπωτή στην εμφανιζόμενη περιοχή κατά την εκτύπωση, την ανάγνωση ή την εγγραφή στη συσκευή μνήμης.

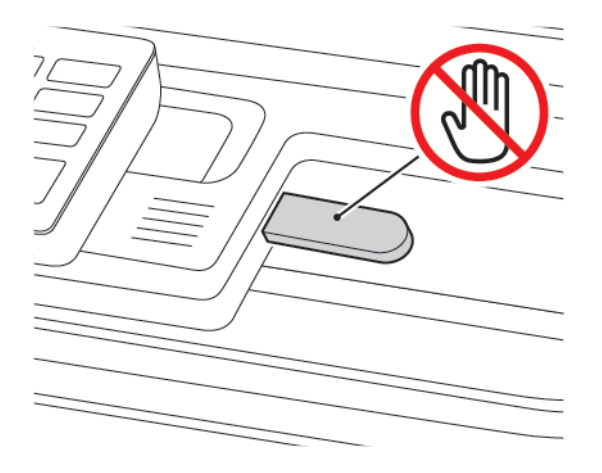

# Αποστολή σαρωμένων εγγράφων σε υπολογιστή

- Τοποθετήστε ένα πρωτότυπο έγγραφο στον δίσκο του αυτόματου τροφοδότη εγγράφων (ADF) ή στην επιφάνεια σάρωσης του σαρωτή.
- 2. Από τον πίνακα ελέγχου, μεταβείτε στις επιλογές:

#### Προφίλ σάρωσης > Σάρωση σε υπολογιστή

3. Επιλέξτε το προφίλ σάρωσης όπου θέλετε να αποθηκεύσετε το έγγραφο.

# Χρήση των μενού του εκτυπωτή

Αυτό το κεφάλαιο περιέχει:

| Χάρτης μενού         |     |
|----------------------|-----|
| Συσκευή              | 156 |
| Εκτύπωση             |     |
| Χαρτί                | 193 |
| Αντιγραφή            | 197 |
| Φαξ                  |     |
| Email                | 214 |
| FTP                  | 223 |
| Μονάδα USB           | 229 |
| Δίκτυο/Θύρες         | 237 |
| Ασφάλεια             |     |
| Αναφορές             | 279 |
| Πρόγραμμα αναλωσίμων |     |
| Βιβλίο διευθύνσεων   |     |
| Σελιδοδείκτες        |     |
| Εφαρμογές            |     |

# Χάρτης μενού

# Office Products

| Συσκευή      | <ul> <li>Προτιμήσεις</li> <li>Λειτουργία Eco-Mode</li> <li>Πίνακας τηλεχειρισμού</li> <li>Ειδοποιήσεις</li> <li>Διαχείριση τροφοδοσίας</li> <li>Προσβασιμότητα</li> <li>Επαναφορά εργοστασιακών<br/>προεπιλογών</li> <li>Συντήρηση</li> </ul> | <ul> <li>Προσαρμογή της αρχικής οθόνης</li> <li>Χάρτης τοποθεσιών</li> <li>Ενημέρωση λογισμικού</li> <li>Αποστολή δεδομένων στις απομακρ.<br/>υπηρεσίες</li> <li>Πληροφορίες για τον εκτυπωτή</li> </ul>    |
|--------------|----------------------------------------------------------------------------------------------------|----------------------------------------------------------------------------------------------------|
| Εκτύπωση     | Διάταξη<br>• Ρύθμιση<br>• Ποιότητα<br>• Λογιστικά στοιχεία εργασιών<br>• XPS                                                                                                    | <ul> <li>PDF</li> <li>PostScript</li> <li>PCL</li> <li>Είδωλο</li> </ul>                                                                                                    |
| Χαρτί        | <ul> <li>Ρύθμιση δίσκου</li> </ul>                                                                                                    | <ul> <li>Διαμόρφωση μέσων εκτύπωσης</li> </ul>                                                                                                    |
| Αντιγραφή    | Προεπιλογές αντιγραφής                                                                                                    |                                                                                                    |
| Φαξ          | <ul> <li>Λειτουργία φαξ</li> </ul>                                                                                                    | • Ρύθμιση φαξ                                                                                                    |
| Email        | <ul><li>Ρύθμιση ηλεκτρονικού<br/>ταχυδρομείου</li><li>Προεπιλογές email</li></ul>                                                                                                    | <ul> <li>Ρύθμιση σύνδεσης Web</li> </ul>                                                                                                    |
| FTP          | Προεπιλογές FTP                                                                                                    |                                                                                                    |
| Μονάδα USB   | • Σάρωση μονάδας Flash                                                                                                    | <ul> <li>Εκτύπωση από μονάδα Flash</li> </ul>                                                                                                    |
| Δίκτυο/Θύρες | <ul> <li>Επισκόπηση δικτύου</li> <li>Ασύρματη σύνδεση</li> <li>Wi-Fi Direct</li> <li>AirPrint</li> <li>Διαχείριση υπηρεσιών για<br/>φορητές συσκευές</li> <li>Ethernet</li> <li>TCP/IP</li> <li>SNMP</li> </ul>                               | <ul> <li>IPSec</li> <li>802.1x</li> <li>Ρύθμιση LPD</li> <li>Ρυθμίσεις HTTP/FTP</li> <li>ThinPrint</li> <li>USB</li> <li>Περιορισμός πρόσβασης εξωτερικού<br/>δικτύου</li> <li>Καθολική εκτύπωση</li> </ul> |
| Ασφάλεια     | <ul><li>Τρόποι σύνδεσης</li><li>Διαχείριση πιστοποιητικών</li></ul>                                                                                                    | <ul> <li>Ρύθμιση εμπιστευτικής εκτύπωσης</li> <li>Διαγραφή προσωρινών αρχείων<br/>δεδομένων</li> </ul>                                                                                                    |

|                         | <ul> <li>Προγραμματισμός συσκευών<br/>USB</li> <li>Αρχείο καταγραφής ελέγχου<br/>ασφαλείας</li> <li>Περιορισμοί σύνδεσης</li> </ul> | <ul> <li>Ρυθμίσεις λύσεων LDAP</li> <li>Διάφορα</li> </ul> |
|-------------------------|----------------------------------------------------------------------------------------------------|------------------------------------------------------------|
| Αναφορές                | <ul> <li>Σελίδα ρυθμίσεων μενού</li> <li>Συσκευή</li> <li>Συντομεύσεις</li> </ul>                                                   | <ul><li>Φαξ</li><li>Δίκτυο</li></ul>                       |
| Πρόγραμμα<br>αναλωσίμων | <ul><li>Ενεργοποίηση προγράμματος</li><li>Μετατροπή προγράμματος</li></ul>                                                          | <ul> <li>Υπηρεσία συνδρομής</li> </ul>                     |

# Συσκευή

#### ΠΡΟΤΙΜΉΣΕΙΣ

| ΣΤΟΙΧΕΊΟ ΜΕΝΟΎ                           | ΠΕΡΙΓΡΑΦΉ                                                                                                    |
|------------------------------------------|----------------------------------------------------------------------------------------------------|
| Γλώσσα εμφάνισης                         | Ορισμός της γλώσσας του κειμένου που θα                                                                                 |
| [Λίστα γλωσσών]                          | εμφανίζεται στην οθόνη.                                                                                                 |
| Χώρα/Περιοχή                             | Προσδιορισμός της χώρας ή της περιοχής για την                                                                          |
| [Λίστα χωρών ή περιοχών]                 | οποία έχουν διαμορφωθεί οι ρυθμίσεις λειτουργίας<br>του εκτυπωτή.                                                       |
| Εκτέλεση αρχ ρύθμ                        | Εκτελέστε τον οδηγό εγκατάστασης.                                                                                       |
| Ναι                                      |                                                                                                    |
| Όχι*                                     |                                                                                                    |
| Πληκτρολόγιο                             | Επιλέξτε μια γλώσσα ως τύπο πληκτρολογίου.                                                                              |
| Τύπος πληκτρολογίου                      | <ul> <li>Μπορεί να μην εμφανίζονται όλες οι τιμές τύπου</li> <li>πληκτοολογίου ή μπορεί να απαιτείται ειδικά</li> </ul> |
| [Λίστα γλωσσών]                          | υλικό για την εμφάνισή τους.                                                                                            |
|                                          | <ul> <li>Αυτό το στοιχείο μενού εμφανίζεται μόνο σε<br/>ορισμένα μοντέλα εκτυπωτών.</li> </ul>                          |
| Εμφανιζόμενες πληροφορίες                | Προσδιορίστε τις πληροφορίες που θα εμφανίζονται                                                                        |
| Εμφανιζόμενο κείμενο 1 (Διεύθυνση ΙΡ*)   | στην αρχική οθόνη.                                                                                                    |
| Εμφανιζόμενο κείμενο 2 (Ημερομηνία/ώρα*) | Το προσαρμοσμένο κείμενο 1 και το<br>προσαρμοσμένο κείμενο 2 εμφανίζονται μόνο σε                                       |
| Προσαρμοσμένο κείμενο 1                  | ορισμένα μοντέλα εκτυπωτών.                                                                                             |
| Προσαρμοσμένο κείμενο 2                  |                                                                                                    |
| Ημερομηνία και ώρα                       | Διαμορφώστε την ημερομηνία και την ώρα του                                                                              |
| Ρύθμιση                                  | εκτυπωτή.                                                                                                    |
| Τρέχουσα ημερομηνία και ώρα              |                                                                                                    |
| Μη αυτόματη ρύθμιση ημερομηνίας και ώρας |                                                                                                    |
| Μορφή ημερομηνίας [MM-HH-EEEE*]          |                                                                                                    |
| Μορφή ώρας [12ωρη πμ/μμ*]                |                                                                                                    |
| Ζώνη ώρας [GMT*]                         |                                                                                                    |
| Ημερομηνία και ώρα                       | Διαμόρφωση των ρυθμίσεων για το Πρωτόκολλο                                                                              |
| Πρωτόκ ώρας δικτ                         | ώρας δικτύου (NTP).                                                                                                    |
| Ενεργοποίηση ΝΤΡ [Ενεργοποιημένο*]       |                                                                                                    |

| ΣΤΟΙΧΕΊΟ ΜΕΝΟΎ                                     | ΠΕΡΙΓΡΑΦΉ                                                                                                    |
|----------------------------------------------------|----------------------------------------------------------------------------------------------------|
| Διακομιστής ΝΤΡ<br>Ενεργοποίηση ελέγχου ταυτότητας | <ul> <li>Η ενεργοποίηση ελέγχου ταυτότητας<br/>εμφανίζεται μόνο σε ορισμένα μοντέλα<br/>εκτυπωτών.</li> <li>Όταν η ενεργοποίηση ελέγχου ταυτότητας έχει<br/>οριστεί σε κλειδί MD5, εμφανίζονται το<br/>αναγνωριστικό κλειδιού και ο κωδικός<br/>πρόσβασης.</li> </ul> |
| Μεγέθη χαρτιού                                     | Καθορίζει τη μονάδα μέτρησης για τα μεγέθη<br>γαρτιού.                                                                                                    |
| Η.Π.Α.*<br>Μετρ σύστ                               | Η αρχική ρύθμιση του μεγέθους του χαρτιού<br>καθορίζεται από την επιλογή χώρας ή περιοχής<br>κατά την εκτέλεση του οδηγού αρχικής<br>εγκατάστασης.                                                                                                    |
| Φωτεινότητα οθόνης                                 | Προσαρμόστε τη φωτεινότητα της οθόνης.                                                                                                    |
| 20–100% (100*)                                     | Αυτό το στοιχείο μενού εμφανίζεται μόνο σε<br>ορισμένα μοντέλα εκτυπωτών.                                                                                                    |
| Πρόσβαση σε μονάδες Flash                          | Ενεργοποιήστε την πρόσβαση στη μονάδα Flash.                                                                                                    |
| Ενεργοποιημένο*                                    |                                                                                                    |
| Απενεργοποιημένο                                   |                                                                                                    |
| Να επιτρέπεται η κατάργηση φόντου                  | Καθορίζει εάν επιτρέπεται η κατάργηση του φόντου.                                                                                                    |
| Ναι*                                               |                                                                                                    |
| Όχι                                                |                                                                                                    |
| Σάρωση μίας σελίδας σε επίπεδο σαρωτή              | Ορισμός δημιουργίας αντιγράφων από τη γυάλινη                                                                                                    |
| Ναι                                                | επιφανεία του σαρώτη σε μια μονό σελίδα τη φορά.                                                                                                    |
| Όχι*                                               |                                                                                                    |
| Ηχητικές ειδοποιήσεις                              | Ενεργοποίηση ηχητικών ειδοποιήσεων για                                                                                                    |
| Ειδοποιήσεις για κουμπιά                           | πατηματά κουμπιών, οιαοράστικες ενεργείες στον<br>πίνακα, μηνύματα για την τοποθέτηση χαρτιού και                                                                                                    |
| Ναι*                                               | ειδοποιήσεις σφαλμάτων.                                                                                                    |
| Όχι                                                | Αυτό το στοιχείο μενού εμφανίζεται μόνο σε<br>ορισμένα μοντέλα εκτυπωτών.                                                                                                    |
| Ηχητικές ειδοποιήσεις                              | Ρύθμιση της έντασης των ηχείων του εκτυπωτή.                                                                                                    |
| Ένταση ήχου                                        | <ul> <li>Οι αλλαγές στην ένταση του ήχου εφαρμόζονται<br/>μετά το τέλος της τρέχουσας περιόδου</li> </ul>                                                                                                    |
| 1–10 (5*)                                          | λειτουργίας.                                                                                                    |

| ΣΤΟΙΧΕΊΟ ΜΕΝΟΎ                                     | ПЕРІГРАФΉ                                                                                        |
|----------------------------------------------------|--------------------------------------------------------------------------------------------------|
|                                                    | <ul> <li>Αυτό το στοιχείο μενού εμφανίζεται μόνο σε<br/>ορισμένα μοντέλα εκτυπωτών.</li> </ul>   |
| Ήχοι συσκευής                                      |                                                                                                  |
| Σίγαση όλων των ήχων                               | Απενεργοποιήστε και αγνοήστε όλες τις ρυθμίσεις                                                  |
| Ναι                                                | ήχων.                                                                                            |
| Όχι*                                               |                                                                                                  |
| Ειδοποιήσεις για κουμπιά                           | Ενεργοποίηση ηχητικών ειδοποιήσεων για                                                           |
| Ναι*                                               | πατήματα κουμπιών, διαδραστικές ενέργειες στον<br>πίνακα μανύματα για την τοποθέτηση χαοτιού και |
| Όχι                                                | ειδοποιήσεις σφαλμάτων.                                                                          |
| Ένταση ήχου                                        | Προσαρμόστε την ένταση ήχου.                                                                     |
| 1–10 (5*)                                          |                                                                                                  |
| Ηχητική ειδοποίηση τοποθέτησης χαρτιού στον<br>ADF | Ενεργοποιήστε έναν ήχο κατά την τοποθέτηση<br>χαρτιού στο ADF.                                   |
| Ναι*                                               |                                                                                                  |
| Όχι                                                |                                                                                                  |
| Έλεγχος ειδοποιήσεων                               | Καθορίστε πόσες φορές θα ηχεί ο συναγερμός, όταν                                                 |
| Όχι                                                | ο εκτυπωτής απαιτεί παρέμβαση του χρήστη.                                                        |
| Μία φορά*                                          |                                                                                                  |
| Συνεχής                                            |                                                                                                  |
| Ειδοποίηση κασέτας                                 | Καθορίστε πόσες φορές θα ηχεί ο συναγερμός όταν                                                  |
| Όχι                                                | είναι χαμηλή η στάθμη στην κασέτα.                                                               |
| Μία φορά*                                          |                                                                                                  |
| Συνεχής                                            |                                                                                                  |
| Λειτουργία ηχείων                                  | Ρυθμίστε τη λειτουργία ηχείου.                                                                   |
| Πάντα απενεργοποιημένο                             |                                                                                                  |
| Πάντα ενεργοποιημένο*                              |                                                                                                  |
| Ενεργοποιημένο έως τη σύνδεση                      |                                                                                                  |
| Ένταση ήχου κουδουνίσματος                         | Απενεργοποιήστε την ένταση ήχου κουδουνίσματος.                                                  |
| Ναι                                                |                                                                                                  |
| Όχι*                                               |                                                                                                  |

| ΣΤΟΙΧΕΊΟ ΜΕΝΟΎ                            | ΠΕΡΙΓΡΑΦΉ                                                                                                    |
|-------------------------------------------|----------------------------------------------------------------------------------------------------|
| <b>Χρονικό όριο οθόνης</b><br>5–300 (60*) | Καθορίστε τον αδρανή χρόνο σε δευτερόλεπτα<br>μέχρι να εμφανιστεί η αρχική οθόνη, ή μέχρι ο<br>εκτυπωτής να αποσυνδέσει αυτόματα ένα<br>λογαριασμό χρήστη. |
|                                           |                                                                                                    |

Σημείωση: Ένας αστερίσκος (\*) δίπλα σε μια τιμή υποδηλώνει την προεπιλεγμένη εργοστασιακή ρύθμιση.

#### **ΛΕΙΤΟΥΡΓΊΑ ΕCO-MODE**

| ΣΤΟΙΧΕΊΟ ΜΕΝΟΎ     | ΠΕΡΙΓΡΑΦΉ                                        |
|--------------------|--------------------------------------------------|
| Εκτύπωση           | Καθορίστε την εκτύπωση στη μία ή και στις δύο    |
| Όψεις              | όψεις του χαρτιού.                               |
| Μονής όψης*        |                                                  |
| Διπλής όψης        |                                                  |
| Εκτύπωση           | Εκτυπώστε εικόνες πολλών σελίδων σε μία όψη ενός |
| Σελίδες ανά όψη    | φύλλου χαρτιού.                                  |
| Όχι*               |                                                  |
| 2 σελίδες ανά όψη  |                                                  |
| 3 σελίδες ανά όψη  |                                                  |
| 4 σελίδες ανά όψη  |                                                  |
| 6 σελίδες ανά όψη  |                                                  |
| 9 σελίδες ανά όψη  |                                                  |
| 12 σελίδες ανά όψη |                                                  |
| 16 σελίδες ανά όψη |                                                  |
| Εκτύπωση           | Προσδιορίστε τη φωτεινότητα ή τη σκουρότητα      |
| Σκουρότητα γραφίτη | κειμένου ή εικόνων.                              |
| Αχνή               |                                                  |
| Κανονική*          |                                                  |
| Σκούρα             |                                                  |
| Αντιγραφή          | Ορίζει την εκτύπωση στη μία ή και στις δύο όψεις |
| Όψεις              | του χαρτιού.                                     |

| ΣΤΟΙΧΕΊΟ ΜΕΝΟΎ                         | ΠΕΡΙΓΡΑΦΉ                                      |
|----------------------------------------|------------------------------------------------|
| 1 όψης σε 1 όψης*                      |                                                |
| 1 όψης σε 2 όψεων                      |                                                |
| Αντιγραφή                              | Προσδιορίστε τον αριθμό εικόνων σελίδων που θα |
| Σελίδες ανά όψη                        | εκτυπώνονται σε μία όψη ενός φύλλου χαρτιού.   |
| Όχι*                                   |                                                |
| 2 σελίδες με κατακόρυφο προσανατολισμό |                                                |
| 4 σελίδες με κατακόρυφο προσανατολισμό |                                                |
| 2 σελίδες με οριζόντιο προσανατολισμό  |                                                |
| 4 σελίδες με οριζόντιο προσανατολισμό  |                                                |
| Αντιγραφή                              | Προσαρμόστε τη σκουρότητα της σαρωμένης        |
| Σκουρότητα                             | εικόνας.                                       |
| 1-9 (5*)                               |                                                |
|                                        |                                                |

Σημείωση: Ένας αστερίσκος (\*) δίπλα σε μια τιμή υποδηλώνει την προεπιλεγμένη εργοστασιακή ρύθμιση.

#### ΠΊΝΑΚΑΣ ΤΗΛΕΧΕΙΡΙΣΜΟΎ

| ΣΤΟΙΧΕΊΟ ΜΕΝΟΎ             | ΠΕΡΙΓΡΑΦΉ                                                                         |
|----------------------------|-----------------------------------------------------------------------------------|
| Εξωτερική σύνδεση VNC      | Σύνδεση εξωτερικής συσκευής-πελάτη                                                |
| Να μην επιτρέπεται*        | Πληροφορικής εικονικού δικτύου (VNC) στον πίνακα τηλεγειρισμού.                   |
| Να επιτρέπεται             |                                                                                   |
| Τύπος ελέγχου ταυτότητας   | Ορίστε τον τύπο ελέγχου ταυτότητας κατά την                                       |
| Καμία*                     | πρόσβαση στο διακομιστή συσκευής-πελάτη VNC.                                      |
| Τυπικός έλεγχος ταυτότητας | Όταν οριστεί σε Τυπικό έλεγχο ταυτότητας,<br>εμφανίζεται ο κωδικός πρόσβασης VNC. |
|                            |                                                                                   |

Σημείωση: Ένας αστερίσκος (\*) δίπλα σε μια τιμή υποδηλώνει την προεπιλεγμένη εργοστασιακή ρύθμιση.

#### ειδομοιμΣειΣ

| ΣΤΟΙΧΕΊΟ ΜΕΝΟΎ                                     | ΠΕΡΙΓΡΑΦΉ                                                                                     |
|----------------------------------------------------|-----------------------------------------------------------------------------------------------|
| Ηχητική ειδοποίηση τοποθέτησης χαρτιού στον<br>ADF | Ενεργοποιήστε έναν ήχο κατά την τοποθέτηση<br>χαρτιού στο ADF.                                |
| Όχι                                                |                                                                                               |
| Ναι*                                               |                                                                                               |
| <b>Έλεγχος ειδοποιήσεων</b><br>Όχι                 | Καθορίστε πόσες φορές θα ηχεί ο συναγερμός, όταν<br>ο εκτυπωτής απαιτεί παρέμβαση του χρήστη. |
| Μία φορά*                                          | Αυτο το στοιχειο μενου εμφανιςεται μονο σε<br>ορισμένα μοντέλα εκτυπωτών.                     |
| Συνεχής                                            |                                                                                               |
| <b>Αναλώσιμα</b><br>Εμφάνιση εκτιμήσεων αναλωσίμων | Εμφανίστε την εκτιμώμενη κατάσταση των<br>αναλώσιμων.                                         |
| Εμφάνιση εκτιμήσεων*                               |                                                                                               |
| Να μην εμφανίζονται οι εκτιμήσεις                  |                                                                                               |
| Αναλώσιμα                                          | Καθορίστε πόσες φορές θα ηχεί ο συναγερμός, όταν                                              |
| Ειδοποίηση κασέτας                                 | ειναι χαμηλη η σταθμη στην κασετα γραφιτη.                                                    |
| Όχι                                                | Αυτο το στοιχειο μενου εμφανιςεται μονο σε<br>ορισμένα μοντέλα εκτυπωτών.                     |
| Μία φορά*                                          |                                                                                               |
| Συνεχής                                            |                                                                                               |
| Ρύθμιση ειδοποιήσεων email                         | Πληκτρολογήστε τη διεύθυνση ΙΡ ή το όνομα                                                     |
| Ρύθμιση ηλεκτρονικού ταχυδρομείου                  | υπολογιστή δικτύου του κύριου διακομιστή SMTP<br>νια την αποστολή μηνυμάτων ηλεκτρονικού      |
| Πρωτεύουσα πύλη SMTP                               | ταχυδρομείου.                                                                                 |
|                                                    | Αυτό το στοιχείο μενού εμφανίζεται μόνο σε<br>ορισμένα μοντέλα εκτυπωτών.                     |
| Ρύθμιση ειδοποιήσεων email                         | Εισαγάγετε τον αριθμό θύρας του κύριου                                                        |
| Ρύθμιση ηλεκτρονικού ταχυδρομείου                  | διακομιστή SMTP.                                                                              |
| Θύρα πρωτεύουσας πύλης SMTP                        | Αυτό το στοιχείο μενού εμφανίζεται μόνο σε<br>ορισμένα μοντέλα εκτυπωτών.                     |
| 1–65535 (25*)                                      |                                                                                               |
| Ρύθμιση ειδοποιήσεων email                         | Πληκτρολογήστε τη διεύθυνση ΙΡ του διακομιστή ή                                               |
| Ρύθμιση ηλεκτρονικού ταχυδρομείου                  | το όνομα υπολογιστή δικτύου του δευτερεύοντος ή<br>του εφεδρικού διακομιστή SMTP.             |
| Δευτερεύουσα πύλη SMTP                             | Αυτό το στοιχείο μενού εμφανίζεται μόνο σε                                                    |

| ΣΤΟΙΧΕΊΟ ΜΕΝΟΎ                                                                                                    | ΠΕΡΙΓΡΑΦΉ                                                                                                    |
|----------------------------------------------------------------------------------------------------|----------------------------------------------------------------------------------------------------|
|                                                                                                    | ορισμένα μοντέλα εκτυπωτών.                                                                                                    |
| <b>Ρύθμιση ειδοποιήσεων email</b>                                                                                                    | Εισαγάγετε τον αριθμό θύρας του δευτερεύοντος ή<br>του εφεδρικού διακομιστή SMTP.                                                                                                    |
| Θύρα δευτερεύουσας πύλης SMTP<br>1–65535 (25*)                                                                                                    | Αυτό το στοιχείο μενού εμφανίζεται μόνο σε<br>ορισμένα μοντέλα εκτυπωτών.                                                                                                    |
| <b>Ρύθμιση ειδοποιήσεων email</b><br>Ρύθμιση ηλεκτρονικού ταχυδρομείου<br>Χρονικό όριο SMTP<br>5-30 δευτερόλεπτα (30*)                                              | Ρυθμίστε το χρονικό όριο του εκτυπωτή εάν ο<br>διακομιστής SMTP δεν αποκρίνεται.<br>Αυτό το στοιχείο μενού εμφανίζεται μόνο σε<br>ορισμένα μοντέλα εκτυπωτών.                                               |
| <b>Ρύθμιση ειδοποιήσεων email</b><br>Ρύθμιση ηλεκτρονικού ταχυδρομείου<br>Διεύθυνση απάντησης                                                                       | Προσδιορίστε μια διεύθυνση απάντησης στο<br>ηλεκτρονικό ταχυδρομείο.<br>Αυτό το στοιχείο μενού εμφανίζεται μόνο σε<br>ορισμένα μοντέλα εκτυπωτών.                                                           |
| <b>Ρύθμιση ειδοποιήσεων email</b><br>Ρύθμιση ηλεκτρονικού ταχυδρομείου<br>Να χρησιμοποιείτε πάντα την προεπιλεγμένη<br>διεύθυνση απάντησης SMTP<br>Όχι*<br>Ναι      | Χρησιμοποιήστε την προεπιλεγμένη διεύθυνση<br>απάντησης SMTP.<br>Αυτό το στοιχείο μενού εμφανίζεται μόνο σε<br>ορισμένα μοντέλα εκτυπωτών.                                                                  |
| <b>Ρύθμιση ειδοποιήσεων email</b><br>Ρύθμιση ηλεκτρονικού ταχυδρομείου<br>Χρήση SSL/TLS<br>Απενεργοποιημένο <sup>*</sup><br>Διαπραγμάτευση<br>Απαιτείται            | Στείλετε ένα μήνυμα ηλεκτρονικού ταχυδρομείου<br>μέσω ενός κρυπτογραφημένου συνδέσμου.<br>Αυτό το στοιχείο μενού εμφανίζεται μόνο σε<br>ορισμένα μοντέλα εκτυπωτών.                                         |
| <b>Ρύθμιση ειδοποιήσεων email</b><br>Ρύθμιση ηλεκτρονικού ταχυδρομείου<br>Να απαιτείται αξιόπιστο πιστοποιητικό<br>Όχι<br>Ναι*<br><b>Ρύθμιση ειδοποιήσεων email</b> | Να απαιτείται αξιόπιστο πιστοποιητικό κατά την<br>πρόσβαση στο διακομιστή SMTP.<br>Αυτό το στοιχείο μενού εμφανίζεται μόνο σε<br>ορισμένα μοντέλα εκτυπωτών.<br>Ρυθμίστε τον τύπο ελέγγου ταυτότητας για το |

| ΣΤΟΙΧΕΊΟ ΜΕΝΟΎ                                                         | ΠΕΡΙΓΡΑΦΉ                                                   |
|------------------------------------------------------------------------|-------------------------------------------------------------|
| Ρύθμιση ηλεκτρονικού ταχυδρομείου                                      | διακομιστή SMTP.                                            |
| Έλεγχος ταυτότητας διακομιστή SMTP                                     | Αυτό το στοιχείο μενού εμφανίζεται μόνο σε                  |
| Να μην απαιτείται έλεγχος ταυτότητας*                                  | ορισμενα μοντελα εκτυπωτων.                                 |
| Σύνδεση/Απλή                                                           |                                                             |
| NTLM                                                                   |                                                             |
| CRAM-MD5                                                               |                                                             |
| Digest-MD5                                                             |                                                             |
| Kerberos 5                                                             |                                                             |
| Ρύθμιση ειδοποιήσεων email                                             | Ορίστε εάν θα απαιτούνται διαπιστευτήρια για το             |
| Ρύθμιση ηλεκτρονικού ταχυδρομείου                                      | ηλεκτρονικό ταχυδρομείο που ξεκινά από τη<br>συσκευή        |
| E-mail που ετοιμάστηκε από τη συσκευή                                  | Αυτό το στοιχείο μενού εμφανίζεται μόνο σε                  |
| Καμία*                                                                 | ορισμένα μοντέλα εκτυπωτών.                                 |
| Χρήση διαπιστευτηρίων SMTP συσκευής                                    |                                                             |
| Ρύθμιση ειδοποιήσεων email                                             | Προσδιορίστε εάν απαιτούνται διαπιστευτήρια για             |
| Ρύθμιση ηλεκτρονικού ταχυδρομείου                                      | το ηλεκτρονικό ταχυδρομείο που ξεκινά από το<br>γρήστη.     |
| E-mail που ετοιμάστηκε από το χρήστη                                   | Αυτό το στοιχείο μενού εμφανίζεται μόνο σε                  |
| Καμία                                                                  | ορισμένα μοντέλα εκτυπωτών.                                 |
| Χρήση διαπιστευτηρίων SMTP συσκευής                                    |                                                             |
| Χρήση ID χρήστη και κωδ πρόσβασης περιόδου<br>λειτουργίας              |                                                             |
| Χρήση διεύθυνσης email και κωδικού πρόσβασης<br>περιόδου λειτουρργίας* |                                                             |
| Ερώτηση στο χρήστη                                                     |                                                             |
| Ρύθμιση ειδοποιήσεων email                                             | Ενεργοποιήστε τα διαπιστευτήρια χρήστη και τους             |
| Ρύθμιση ηλεκτρονικού ταχυδρομείου                                      | προσδιορισμούς ομάδων για τη σύνδεση στο<br>διακομιστή SMTP |
| Χρήση διαπ.συσκ.Active Directory                                       | Αυτό το στοιχείο μενού εμφανίζεται μόνο σε                  |
| Όχι                                                                    | ορισμένα μοντέλα εκτυπωτών.                                 |
| Ναι*                                                                   |                                                             |
| Ρύθμιση ειδοποιήσεων email                                             | Προσδιορίστε το αναγνωριστικό χρήστη για τη                 |
| Ρύθμιση ηλεκτρονικού ταχυδρομείου                                      | συνδεση στο διακομιστή SMTP.                                |
|                                                                        | Αυτό το στοιχείο μενού εμφανίζεται μόνο σε                  |

| ΣΤΟΙΧΕΊΟ ΜΕΝΟΎ                                               | ПЕРІГРАФН                                                                                  |
|--------------------------------------------------------------|--------------------------------------------------------------------------------------------|
| ID χρήστη συσκευής                                           | ορισμένα μοντέλα εκτυπωτών.                                                                |
| Ρύθμιση ειδοποιήσεων email                                   | Προσδιορίστε τον κωδικό πρόσβασης για τη<br>σύνδεση στο διακομιστή SMTP.                   |
| Ρύθμιση ηλεκτρονικού ταχυδρομείου                            | Αυτό το στοιχείο μενού εμφανίζεται μόνο σε                                                 |
| κωσικός προσρασης συσκευής                                   | ορισμένα μοντέλα εκτυπωτών.                                                                |
| Ρύθμιση ειδοποιήσεων email                                   | Προσδιορίστε τομέα για το πρωτόκολλο ελέγχου<br>ταυτότητας Kerberos 5                      |
| Ρύθμιση ηλεκτρονικού ταχυδρομείου                            |                                                                                            |
| TOMEAΣ Kerberos 5                                            | ορισμένα μοντέλα εκτυπωτών.                                                                |
| Ρύθμιση ειδοποιήσεων email                                   | Προσδιορίστε το όνομα τομέα για το πρωτόκολλο<br>ασφαλείας ΝΤLΜ.                           |
| Ρύθμιση ηλεκτρονικού ταχυδρομείου                            | Αυτό το στοιχείο μενού εμφανίζεται μόνο σε                                                 |
| Τομέας NTLM                                                  | ορισμένα μοντέλα εκτυπωτών.                                                                |
| Ρύθμιση ειδοποιήσεων email                                   | Απενεργοποιήστε το μήνυμα σφάλματος SMTP που                                               |
| Ρύθμιση ηλεκτρονικού ταχυδρομείου                            |                                                                                            |
| Απενεργοποιήστε το σφάλμα "Χωρίς ρύθμιση<br>διακομιστή SMTP" | Αυτο το στοιχειο μενου εμφανιζεται μονο σε<br>ορισμένα μοντέλα εκτυπωτών.                  |
| Όχι*                                                         |                                                                                            |
| Ναι                                                          |                                                                                            |
| Πρόληψη σφαλμάτων                                            | Ρυθμίστε τον εκτυπωτή ώστε να απελευθερώνει                                                |
| Βοήθεια εμπλοκής                                             | αυτοματα τις κενες σελιδες η τις μερικως<br>εκτυπωμένες σελίδες μετά την αποκατάσταση μιας |
| Όχι                                                          | εμπλοκής.                                                                                  |
| Ναι*                                                         |                                                                                            |
| Πρόληψη σφαλμάτων                                            | Επιτρέψτε στον εκτυπωτή να συνεχίσει την                                                   |
| Αυτόματη συνέχεια                                            | επεξεργασία ή την εκτύπωση μιας εργασίας<br>αυτόματα μετά την εκκαθάριση ορισμένων         |
| Όχι                                                          | συνθηκών προσοχής που απαιτούν την επέμβαση                                                |
| Ναι* (5 δευτερόλεπτα)                                        | του χρηστη.                                                                                |
| Εύρος: 5–255 δευτερόλεπτα                                    |                                                                                            |
| Πρόληψη σφαλμάτων                                            | Ρύθμιση του εκτυπωτή ώστε να επανεκκινείται όταν                                           |
| Αυτόματη επανεκκίνηση                                        | προκύψει κάποιο σφάλμα.                                                                    |
| Αυτόματη επανεκκίνηση                                        |                                                                                            |
| Επανεκκίνηση κατά την αδράνεια                               |                                                                                            |

| ΣΤΟΙΧΕΊΟ ΜΕΝΟΎ                             | ΠΕΡΙΓΡΑΦΉ                                                                |
|--------------------------------------------|--------------------------------------------------------------------------|
| Επανεκκίνηση πάντα*                        |                                                                          |
| Επανεκκίνηση ποτέ                          |                                                                          |
| Πρόληψη σφαλμάτων                          | Ορισμός του αριθμού των αυτόματων                                        |
| Αυτόματη επανεκκίνηση                      | επανεκκινήσεων που μπορεί να εκτελέσει ο<br>εκτυπωτής.                   |
| Μέγιστος αριθμός αυτόματων επανεκκινήσεων  | .,                                                                       |
| 1–20 (2*)                                  |                                                                          |
| Πρόληψη σφαλμάτων                          | Καθορίστε τον αριθμό δευτερολέπτων που πρέπει                            |
| Αυτόματη επανεκκίνηση                      | να περασουν, πριν να εκτελεσει ο εκτυπωτης μια<br>αυτόματη επανεκκίνηση. |
| Παράθυρο αυτόματης επανεκκίνησης           |                                                                          |
| 1–525600 (720*)                            |                                                                          |
| Πρόληψη σφαλμάτων                          | Εμφάνιση πληροφοριών του μετρητή επανεκκίνησης                           |
| Αυτόματη επανεκκίνηση                      | που ειναι μονο για αναγνωση.                                             |
| Μετρητής αυτόματης επανεκκίνησης           |                                                                          |
| Πρόληψη σφαλμάτων                          | Επαναφ.μετρητή αυτόμ.επανεκ.                                             |
| Αυτόματη επανεκκίνηση                      | Αυτό το στοιχείο μενού εμφανίζεται μόνο σε                               |
| Επαναφ.μετρητή αυτόμ.επανεκ.               | ορισμένα μοντέλα εκτυπωτών.                                              |
| Ακύρωση                                    |                                                                          |
| Συνέχεια                                   |                                                                          |
| Πρόληψη σφαλμάτων                          | Ρυθμίστε τον εκτυπωτή ώστε να εμφανίζει ένα                              |
| Εμφάνιση σφάλματος χαρτιού μικρού μεγέθους | μήνυμα σε περίπτωση σφάλματος χαρτιού μικρού<br>μενέθους.                |
| Ναι                                        | Το γαρτί μικρού μεγέθους αναφέρεται στο μέγεθος                          |
| Αυτόματη απαλοιφή*                         | του χαρτιού που τοποθετείται.                                            |
| Πρόληψη σφαλμάτων                          | Ρυθμίστε τον εκτυπωτή ώστε να επεξεργάζεται                              |
| Προστασία σελίδας                          | ολόκληρη τη σελίδα στη μνήμη πριν να την<br>εκτυπώσει.                   |
| Όχι*                                       |                                                                          |
| Ναι                                        |                                                                          |
| Αποκατάσταση περιεχομένου εμπλοκής         | Ρυθμίστε τον εκτυπωτή ώστε να επανεκτυπώνει τις                          |
| Αποκατάσταση εμπλοκής                      | μπλοκαρισμενες σελιδες.                                                  |
| Όχι                                        |                                                                          |

| ΣΤΟΙΧΕΊΟ ΜΕΝΟΎ                                                     | ΠΕΡΙΓΡΑΦΉ                                                                                                |
|--------------------------------------------------------------------|----------------------------------------------------------------------------------------------------|
| Ναι<br>Αυτόματα*                                                   |                                                                                                    |
| Αποκατάσταση περιεχομένου εμπλοκής<br>Αποκατάσταση εμπλοκής σαρωτή | Προσδιορίστε τον τρόπο επανεκκίνησης μιας<br>εργασίας σάρωσης μετά την επίλυση μιας εμπλοκής<br>χαρτιού. |
| Επίπεδο εργασίας                                                   |                                                                                                    |
| Επίπεδο σελίδας*                                                   |                                                                                                    |
|                                                                    |                                                                                                    |

Σημείωση: Ένας αστερίσκος (\*) δίπλα σε μια τιμή υποδηλώνει την προεπιλεγμένη εργοστασιακή ρύθμιση.

#### ΔΙΑΧΕΊΡΙΣΗ ΤΡΟΦΟΔΟΣΊΑΣ

| ΣΤΟΙΧΕΊΟ ΜΕΝΟΎ                                             | ΠΕΡΙΓΡΑΦΉ                                                                    |
|------------------------------------------------------------|------------------------------------------------------------------------------|
| Προφίλ κατάστασης αναστολής λειτουργίας                    | Επιτρέπει την εκτύπωση ενώ η οθόνη είναι                                     |
| Εκτύπωση με απενεργοποίηση της οθόνης                      | απενεργοποιημένη.                                                            |
| Ενεργοποίηση της οθόνης κατά την εκτύπωση                  |                                                                              |
| Να επιτρέπεται η εκτύπωση με απενεργοποίηση της<br>οθόνης* |                                                                              |
| Χρονικά όρια                                               | Καθορίστε τον χρόνο αναμονής που πρέπει να                                   |
| Κατάσταση αναστολής λειτουργίας                            | περάσει για να μεταβεί ο εκτυπωτής σε κατάσταση<br>αναστολής λειτουργίας.    |
| 1-120 λεπτά (15*)                                          |                                                                              |
| Χρονικά όρια                                               | Καθορίστε τον χρόνο αναμονής του εκτυπωτή που                                |
| Λήξη χρονικού ορίου αδρανοποίησης                          | πρέπει να περάσει για να μεταβεί ο εκτυπωτής σε<br>Λειτουρνία αδρανοποίησης. |
| Απενεργοποιημένο                                           |                                                                              |
| 1 ώρα                                                      |                                                                              |
| 2 ώρες                                                     |                                                                              |
| 3 ώρες                                                     |                                                                              |
| 6 ώρες                                                     |                                                                              |
| 1 ημέρα                                                    |                                                                              |
| 2 ημέρες                                                   |                                                                              |
| 3 ημέρες*                                                  |                                                                              |

| ΣΤΟΙΧΕΊΟ ΜΕΝΟΎ                                                                              | ΠΕΡΙΓΡΑΦΉ                                                                                               |
|---------------------------------------------------------------------------------------------|----------------------------------------------------------------------------------------------------|
| 1 εβδομάδα<br>2 εβδομάδες<br>1 μήνας                                                        |                                                                                                    |
| <b>Χρονικά όρια</b><br>Λήξη χρονικού ορίου αδρανοποίησης κατά τη<br>σύνδεση                 | Ρυθμίστε τον εκτυπωτή στη λειτουργία<br>Αδρανοποίησης ακόμα και εάν υπάρχει ενεργή<br>σύνδεση Ethernet. |
| Αδρανοποίηση                                                                                |                                                                                                    |
| Να μην γίνει αδρανοποίηση*                                                                  |                                                                                                    |
| 🧷 Σημείωση: Ένας αστερίσκος (*) δίπλα σε μια τιμή υποδηλώνει την προεπιλεγμένη εργοστασιακή |                                                                                                    |

ρύθμιση.

#### ΠΡΟΣΒΑΣΙΜΌΤΗΤΑ

🖉 Σημείωση: Αυτό το μενού εμφανίζεται μόνο σε ορισμένα μοντέλα εκτυπωτών.

| ΣΤΟΙΧΕΊΟ ΜΕΝΟΎ                                                   | ΠΕΡΙΓΡΑΦΉ                                                                                                    |
|------------------------------------------------------------------|----------------------------------------------------------------------------------------------------|
| Χρονικό διάστημα πατήματος διπλότυπου<br>πλήκτρου<br>0–5 (0*)    | Ρυθμίστε το χρονικό διάστημα σε δευτερόλεπτα,<br>κατά το οποίο ο εκτυπωτής θα αγνοεί τα πατήματα<br>διπλότυπου πλήκτρου σε ένα συνδεδεμένο<br>πληκτρολόγιο.                                                                    |
| <b>Αρχική καθυστ. επαν. πλήκτρου</b><br>0,25–5 (1*)              | Ρυθμίστε την αρχική διάρκεια της καθυστέρησης σε<br>δευτερόλεπτα μέχρι να αρχίσει η επανάληψη ενός<br>επαναλαμβανόμενου πλήκτρου.<br>Αυτό το στοιχείο μενού εμφανίζεται μόνο όταν έχει<br>συνδεθεί πληκτρολόγιο στον εκτυπωτή. |
| <b>Ρυθμός επανάληψης πλήκτρου</b><br>0,5–30 (30*)                | Ορίστε τον αριθμό των πατημάτων ανά<br>δευτερόλεπτο για ένα επαναλαμβανόμενο πλήκτρο.<br>Αυτό το στοιχείο μενού εμφανίζεται μόνο όταν έχει<br>συνδεθεί πληκτρολόγιο στον εκτυπωτή.                                             |
| <b>Παράταση χρονικού ορίου οθόνης</b><br>Όχι <sup>*</sup><br>Ναι | Ο χρήστης μπορεί να παραμένει στην ίδια<br>τοποθεσία και να επαναφέρει το Χρονικό όριο<br>οθόνης, όταν λήγει, αντί να επιστρέφει στην αρχική<br>οθόνη.                                                                         |
| Προφορικοί κωδικοί πρόσβασης/PIN<br>Όχι*                         | Ρυθμίστε τον εκτυπωτή ώστε να διαβάζει δυνατά<br>κωδικούς πρόσβασης ή προσωπικούς αριθμούς                                                                                                    |

| ΣΤΟΙΧΕΊΟ ΜΕΝΟΎ                                                                                        | ПЕРІГРАФН                                                                                              |
|----------------------------------------------------------------------------------------------------|----------------------------------------------------------------------------------------------------|
| Ναι                                                                                                   | αναγνώρισης.                                                                                           |
|                                                                                                    | Αυτό το στοιχείο μενού εμφανίζεται μόνο όταν έχουν<br>συνδεθεί ακουστικά ή κάποιο ηχείο στον εκτυπωτή. |
| Ρυθμός ομιλίας                                                                                        | Ρυθμίστε το ρυθμό ομιλίας της Φωνητικής                                                                |
| Πολύ αργός                                                                                            | καθοδήγησης.                                                                                           |
| Αργός                                                                                                 | Αυτό το στοιχείο μενού εμφανίζεται μόνο όταν έχουν<br>συνδεθεί ακουστικά ή κάποιο ηγείο στον εκτυπωτή. |
| Κανονικός*                                                                                            |                                                                                                    |
| Γρήγορος                                                                                              |                                                                                                    |
| Πιο γρήγορος                                                                                          |                                                                                                    |
| Πολύ γρήγορος                                                                                         |                                                                                                    |
| Ταχύς                                                                                                 |                                                                                                    |
| Πολύ ταχύς                                                                                            |                                                                                                    |
| Ταχύτατος                                                                                             |                                                                                                    |
| Σημείωση: Ένας αστερίσκος (*) δίπλα σε μια τιμή υποδηλώνει την προεπιλεγμένη εργοστασιακή<br>ρύθμιση. |                                                                                                    |

#### ΕΠΑΝΑΦΟΡΆ ΕΡΓΟΣΤΑΣΙΑΚΏΝ ΠΡΟΕΠΙΛΟΓΏΝ

| ΣΤΟΙΧΕΊΟ ΜΕΝΟΎ               | ΠΕΡΙΓΡΑΦΉ                                                                              |
|------------------------------|----------------------------------------------------------------------------------------|
| Επαναφορά ρυθμίσεων          | Επαναφορά των προεπιλεγμένων εργοστασιακών                                             |
| Επαναφορά όλων των ρυθμίσεων | ρυθμίσεων του εκτυπωτή.                                                                |
| Επαναφορά ρυθμίσεων εκτυπωτή | Η επαναφορά ρυθμίσεων των εφαρμογών<br>εμφανίζεται μόνο σε ορισμένα μοντέλα εκτυπωτών. |
| Επαναφορά ρυθμίσεων δικτύου  | -h.t                                                                                   |
| Επαναφ. ρυθμ. εφαρμ.         |                                                                                        |
| Επαναφορά ρυθμίσεων φαξ      |                                                                                        |

#### **ΣΥΝΤΉΡΗΣΗ**

### Μενού διαμόρφωσης

| ΣΤΟΙΧΕΊΟ ΜΕΝΟΎ                                                                                                    | ΠΕΡΙΓΡΑΦΉ                                                                                                    |
|----------------------------------------------------------------------------------------------------|----------------------------------------------------------------------------------------------------|
| <mark>Διαμόρφωση USB</mark><br>USB PnP<br>1*                                                                          | Αλλάξτε την κατάσταση λειτουργίας του<br>προγράμματος οδήγησης USB του εκτυπωτή για να<br>βελτιώσετε τη συμβατότητά του με έναν<br>προσωπικό υπολογιστή.                                                                            |
| 2                                                                                                    | Αυτό το στοιχείο μενού εμφανίζεται μόνο σε<br>ορισμένα μοντέλα εκτυπωτών.                                                                                                    |
| <b>Σάρωση σε τοπικό δίκτυο μέσω USB</b><br>Ναι*<br>Όχι                                                                | Ορίστε αν το πρόγραμμα οδήγησης συσκευής USB<br>θα κατατάσσεται στις απλές συσκευές USB (μία<br>διασύνδεση) ή στις σύνθετες συσκευές USB (πολλές<br>διασυνδέσεις).                                                                  |
| <b>Διαμόρφωση USB</b><br>Ταχύτητα USB<br>Πλήρης<br>Αυτόματα*                                                          | Ρυθμίστε τη θύρα USB ώστε να λειτουργεί σε πλήρη<br>ταχύτητα και απενεργοποιήστε τις δυνατότητες<br>υψηλής ταχύτητας.<br>Αυτό το στοιχείο μενού εμφανίζεται μόνο σε<br>ορισμένα μοντέλα εκτυπωτών.                                  |
| <b>Ρύθμιση δίσκου</b><br>Σύνδεση δίσκων<br>Αυτόματη*<br>Όχι                                                           | Ρυθμίστε τον εκτυπωτή ώστε να συνδέει τους<br>δίσκους που έχουν τις ίδιες ρυθμίσεις τύπου και<br>μεγέθους χαρτιού.                                                                                                    |
| <b>Ρύθμιση δίσκου</b><br>Εμφάνιση μηνύματος ένθετου εξαρτήματος δίσκου<br>Όχι*<br>Ναι                                 | Σημείωση: Εμφανίζεται το μήνυμα Ένθετο<br>εξάρτημα δίσκου.                                                                                                    |
| <b>Ρύθμιση δίσκου</b><br>Οδηγίες χαρτιού<br>Αυτόματα*<br>Τροφοδότης διαφορετικών μεγεθών<br>Μη αυτόμ. τοοφοδ. χαρτιού | Ορίστε την προέλευση του χαρτιού που θα<br>συμπληρώσει ο χρήστης, όταν εμφανιστεί ένα<br>μήνυμα για τοποθέτηση χαρτιού ή φακέλου.<br>• Ο τροφοδότης διαφορετικών μεγεθών είναι<br>διαθέσιμος μόνο σε ορισμένα μοντέλα<br>εκτυπωτών. |
| Οδηγίες φακέλων<br>Αυτόματα*                                                                                          | <ul> <li>Για να εμφανιστει η επιλογη Τροφοσότης</li> <li>διαφορετικών μεγεθών", ορίστε την επιλογή</li> <li>"Ρύθμιση τροφοδότη διαφορετικών μεγεθών" σε</li> <li>"Κασέτα" από το μενού "Χαρτί".</li> </ul>                          |

| ΣΤΟΙΧΕΊΟ ΜΕΝΟΎ                       | ΠΕΡΙΓΡΑΦΉ                                                                                                   |
|--------------------------------------|----------------------------------------------------------------------------------------------------|
| Τροφοδότης διαφορετικών μεγεθών      |                                                                                                    |
| Μη αυτόμ. τροφοδ. χαρτιού            |                                                                                                    |
| Ρύθμιση δίσκου                       | Ρυθμίστε τον εκτυπωτή ώστε να επιλύει μηνύματα                                                              |
| Ενέργεια για ερώτηση                 | αλλαγής που σχετίζονται με χαρτί ή φάκελο.                                                                  |
| Ερώτηση χρήστη*                      |                                                                                                    |
| Συνέχεια                             |                                                                                                    |
| Χρήση τρέχουσας                      |                                                                                                    |
| Αναφορές                             | Εκτυπώστε αναφορές σχετικά με τις ρυθμίσεις                                                                 |
| Σελίδα ρυθμίσεων μενού               | μενού του εκτυπωτή, την κατάσταση και τα αρχεία<br>κατανοαφής συμβάντων                                     |
| Αρχείο καταγραφής συμβάντων          | καταγραφής συμραντών.                                                                                       |
| Σύνοψη αρχείου καταγραφής συμβάντων  |                                                                                                    |
| Μετρητές και χρήση αναλώσιμων        | Πραγματοποιήστε επαναφορά του ιστορικού                                                                     |
| Απαλοιφή ιστορικού χρήσης αναλωσίμων | χρήσης αναλώσιμων, όπως ο αριθμός των σελίδων<br>και των ημερών που απομένουν, στο εργοστασιακό<br>επίπεδο. |
| Μετρητές και χρήση αναλώσιμων        | Μηδενίστε το μετρητή μετά την εγκατάσταση ενός                                                              |
| Επαναφορά ITM Reset                  | νέου αναλώσιμου.                                                                                            |
| Μετρητές και χρήση αναλώσιμων        | Προσαρμόστε το εύρος της ποσότητας έγχρωμης                                                                 |
| Εύρη κάλυψης επιπέδων                | κάλυψης στην εκτυπωμένη σελίδα.                                                                             |
| Προσομοιώσεις εκτυπωτή               | Ρυθμίστε τον εκτυπωτή ώστε να αναγνωρίζει και να                                                            |
| Προσομοίωση PPDS                     | χρησιμοποιεί τη ροή δεδομένων PPDS.                                                                         |
| Όχι*                                 |                                                                                                    |
| Ναι                                  |                                                                                                    |
| Προσομοιώσεις εκτυπωτή               | Ρυθμίστε τον εκτυπωτή ώστε να αναγνωρίζει και να                                                            |
| Προσομοίωση PS                       | χρησιμοποιεί τη ροή δεδομένων PS.                                                                           |
| Όχι                                  |                                                                                                    |
| Ναι*                                 |                                                                                                    |
| Προσομοιώσεις εκτυπωτή               | Ορίστε το χρονικό όριο της σελίδας κατά την                                                                 |
| Ασφάλεια προσομοιωτή                 | προσομοίωση.                                                                                                |
| Χρονικό όριο σελίδας                 |                                                                                                    |

| ΣΤΟΙΧΕΊΟ ΜΕΝΟΎ                                           | ΠΕΡΙΓΡΑΦΉ                                                     |
|----------------------------------------------------------|---------------------------------------------------------------|
| 0–60 (60*)                                               |                                                               |
| Προσομοιώσεις εκτυπωτή                                   | Επαναφέρετε τον προσομοιωτή μετά την εργασία                  |
| Ασφάλεια προσομοιωτή                                     | εκτύπωσης.                                                    |
| Επαναφορά προσομοιωτή μετά την εργασία (Όχι*)            |                                                               |
| Προσομοιώσεις εκτυπωτή                                   | Απενεργοποίηση της πρόσβασης στα μηνύματα του                 |
| Ασφάλεια προσομοιωτή                                     | εκτυπωτή κατά την προσομοίωση.                                |
| Απενεργοποίηση πρόσβασης στα μηνύματα<br>εκτυπωτή (Ναι*) |                                                               |
| Διαμόρφωση φαξ                                           | Ρυθμίστε το φαξ ώστε να εισέρχεται σε κατάσταση               |
| Υποστ. χαμ. ισχ. φαξ                                     | αναστολής λειτουργίας, όποτε ο εκτυπωτής ορίζει<br>ότι πρέπει |
| Απενεργ. αναστ. λειτ.                                    |                                                               |
| Να επιτρ. αναστ. λειτ.                                   |                                                               |
| Αυτόματα*                                                |                                                               |
| Διαμόρφωση φαξ                                           | Ορίστε τη θέση αποθήκευσης για όλα τα φαξ.                    |
| Θέση αποθήκευσης φαξ                                     |                                                               |
| Δίσκος                                                   |                                                               |
| NAND*                                                    |                                                               |
| Διαμόρφωση εκτύπωσης                                     | Εκτυπώστε έγχρωμο περιεχόμενο σε κλίμακα του                  |
| Λειτουργία Μόνο ασπρόμαυρη                               | γκρι.                                                         |
| Όχι*                                                     |                                                               |
| Ναι                                                      |                                                               |
| Διαμόρφωση εκτύπωσης                                     | Βελτιώστε το αποτέλεσμα της εκτύπωσης για την                 |
| Εξομάλυνση χρωματικών εκτροπών                           | αντισταθμιση της εσφαλμενης εγγραφης στον<br>εκτυπωτή.        |
| Όχι                                                      |                                                               |
| 1                                                        |                                                               |
| 2*                                                       |                                                               |
| 3                                                        |                                                               |
| 4                                                        |                                                               |
| 5                                                        |                                                               |
| Διαμόρφωση εκτύπωσης                                     | Καθορίστε μια τιμή μεγέθους στιγμών κειμένου                  |

| ΣΤΟΙΧΕΊΟ ΜΕΝΟΎ                                              | ПЕРІГРАФΉ                                                                                                    |
|-------------------------------------------------------------|----------------------------------------------------------------------------------------------------|
| Ευκρίνεια γραμματοσειράς<br>0-150 (24*)                     | κάτω από την οποία χρησιμοποιούνται οι οθόνες<br>υψηλών συχνοτήτων όταν εκτυπώνονται δεδομένα<br>γραμματοσειράς.                                                                   |
|                                                             | Για παράδειγμα, εάν η τιμή είναι 24, τότε όλες οι<br>γραμματοσειρές που έχουν μέγεθος 24 στιγμές ή<br>λιγότερες, χρησιμοποιούν τις οθόνες υψηλών<br>συχνοτήτων.                    |
| Λειτουργίες συσκευής                                        | Ρυθμίστε τον εκτυπωτή ώστε να λειτουργεί στην                                                                                                    |
| Αθόρυβη λειτουργία                                          | Αθορυβη λειτουργια.                                                                                                    |
| Όχι*<br>Ναι                                                 | Η ενεργοποιηση αυτης της ρυθμισης επιβραδυνει<br>την απόδοση του εκτυπωτή.                                                                                                    |
| Λειτουργίες συσκευής                                        | Ενεργοποιήστε την πρόσβαση στα μενού του                                                                                                    |
| Μενού πίνακα                                                | πίνακα ελέγχου.                                                                                                    |
| Όχι                                                         |                                                                                                    |
| Ναι*                                                        |                                                                                                    |
| Λειτουργίες συσκευής                                        | Ρυθμίστε τον εκτυπωτή ώστε να λειτουργεί σε μια                                                                                                    |
| Ασφαλής λειτουργία<br>Όχι*                                  | ειδική κατάσταση, στην οποία προσπαθεί να<br>συνεχίσει να παρέχει όσο το δυνατόν περισσότερες<br>λειτουργίες, παρά τα γνωστά προβλήματα.                                           |
| Ναι                                                         | Για παράδειγμα, όταν ενεργοποιηθεί, και το μοτέρ<br>της διπλής εκτύπωσης δεν λειτουργεί, ο εκτυπωτής<br>εκτυπώνει σε μονή όψη ακόμα και αν η εργασία<br>ήταν εκτύπωση διπλής όψης. |
| Λειτουργίες συσκευής                                        | Ρυθμίστε την ελάχιστη εκχώρηση μνήμης για την                                                                                                    |
| Ελάχιστη μνήμη αντιγραφής                                   | αποθήκευση εργασιών αντιγραφής.                                                                                                    |
| 80 MB*                                                      |                                                                                                    |
| 100 MB                                                      |                                                                                                    |
| Λειτουργίες συσκευής                                        | Διαγράψτε τις ρυθμίσεις που έχουν οριστεί από το                                                                                                    |
| Εκκαθάριση προσαρμοσμένης κατάστασης                        | χρήστη για τα μηνύματα προεπιλογών ή τα<br>εναλλακτικά προσαρμοσμένα μηνύματα.                                                                                                    |
| Λειτουργίες συσκευής                                        | Διαγράψτε μηνύματα που εγκαταστάθηκαν                                                                                                    |
| Απαλοιφή όλων των απομακρυσμένα<br>εγκατεστημένων μηνυμάτων | απομακρυσμενα.                                                                                                    |
| Λειτουργίες συσκευής                                        | Εμφάνιση υφιστάμενων μηνυμάτων σφάλματος                                                                                                    |
| Αυτόματη εμφάνιση οθονών σφάλματος                          | στην οθονη, αφου ο εκτυπωτής παραμείνει                                                                                                    |

| ΣΤΟΙΧΕΊΟ ΜΕΝΟΎ                                                                                                    | ΠΕΡΙΓΡΑΦΉ                                                                                                    |
|----------------------------------------------------------------------------------------------------|----------------------------------------------------------------------------------------------------|
| Όχι<br>Ναι*                                                                                                    | ανενεργός στην αρχική οθόνη για χρονικό διάστημα<br>ίσο με τη ρύθμιση στο χρονικό όριο οθόνης.                                                                                                    |
| <b>Λειτουργίες συσκευής</b><br>Τήρηση προσανατολισμού στην αντιγραφή<br>γρήγορης διαδρομής<br>Ναι<br>Όγι*                                                                                                    | Επιτρέψτε στον εκτυπωτή να χρησιμοποιεί τη<br>ρύθμιση του προσανατολισμού στο μενού<br>"Αντιγραφή" κατά την αποστολή εργασιών γρήγορης<br>αντιγραφής.                                                                                                    |
| οχ.<br>Λειτουργίες συσκευής                                                                                                    | Ενεργοποιήστε μια προαιρετική παράλληλη θύρα.                                                                                                    |
| Ενεργοποίηση προαιρετικής παράλληλης θύρας<br>Όχι*<br>Ναι                                                                                                    | Όταν έχει ενεργοποιηθεί, ο εκτυπωτής<br>πραγματοποιεί επανεκκίνηση.                                                                                                    |
| <b>Ρύθμιση αισθητήρα επικάλυψης γραφίτη</b><br>Προτίμηση συχνότητας βαθμονόμησης<br>Απενεργοποιημένο<br>Ελάχιστη προσαρμογή χρωμάτων<br>Λιγότερη προσαρμογή χρωμάτων<br>Κανονικό <sup>*</sup><br>Μεγαλύτ. ακρίβεια χρωμ.<br>Άριστη ακρίβεια χρωμ. | Ρυθμίστε τον εκτυπωτή ώστε να εναποθέτει τη<br>σωστή ποσότητα γραφίτη για τη διατήρηση της<br>ομοιομορφίας του χρώματος.                                                                                                    |
| <b>Ρύθμιση αισθητήρα επικάλυψης γραφίτη</b><br>Πλήρης βαθμονόμηση                                                                                                    | Εκτελέστε την πλήρη βαθμονόμηση χρώματος.                                                                                                    |
| <b>Ρύθμιση αισθητήρα επικάλυψης γραφίτη</b><br>Εκτύπωση σελίδας πληροφοριών TPS                                                                                                    | Εκτυπώστε μια διαγνωστική σελίδα που περιέχει<br>πληροφορίες σχετικά με τη βαθμονόμηση του<br>αισθητήρα διόρθωσης γραφίτη.                                                                                                    |
| <b>Διαμόρφωση εφαρμογής</b><br>Εφαρμογές LES<br>Όχι<br>Ναι*                                                                                                    | <ul> <li>Ενεργοποιήστε τις εφαρμογές Xerox Embedded Solutions (LES).</li> <li>Αυτό το στοιχείο μενού είναι διαθέσιμο μόνο σε ορισμένα μοντέλα εκτυπωτών.</li> <li>Όταν έχει ενεργοποιηθεί, αυτή η ρύθμιση δεν επηρεάζει τις ενσωματωμένες εφαρμογές.</li> </ul> |
| <b>Διαμόρφωση σαρωτή</b><br>Μη αυτόματη εγγραφή σαρωτή                                                                                                    | Εκτυπώστε μια σελίδα προορισμού Γρήγορου<br>ελέγχου.                                                                                                    |

| ΣΤΟΙΧΕΊΟ ΜΕΝΟΎ                                     | ПЕРІГРАФΉ                                                                                                    |
|----------------------------------------------------|----------------------------------------------------------------------------------------------------|
| Γρήγορος έλεγχος εκτύπωσης                         | Βεβαιωθείτε ότι η απόσταση περιθωρίου στη<br>σελίδα προορισμού είναι ομοιόμορφη σε όλη τη<br>σελίδα προορισμού. Αν δεν είναι, ενδέχεται να<br>πρέπει να γίνει επαναφορά των περιθωρίων του<br>εκτυπωτή. |
| Διαμόρφωση σαρωτή                                  | Πραγματοποιήστε χειροκίνητα την καταχώριση του<br>επίπεδου σαουτή και του ΑDE μετά του                                                                                                    |
| Μη αυτόματη εγγραφή σαρωτή                         | αντικατάσταση του ADF, της επιφάνειας σάρωσης                                                                                                    |
| Καταχώριση μπροστινού ADF                          | σαρωτή ή της πλακέτας ελεγκτή.                                                                                                    |
| Καταχώριση πίσω ADF                                |                                                                                                    |
| Καταχώριση επίπεδου σαρωτή                         |                                                                                                    |
| Διαμόρφωση σαρωτή                                  | Ορίστε το μέγεθος, σε χιλιοστά, της μη εκτυπώσιμης                                                                                                    |
| Διαγραφή άκρων                                     | περιοχής γύρω από έναν ADF ή σε μια εργασία<br>σάρωσης επίπεδου σαρωτή.                                                                                                    |
| Διαγραφή άκρων επίπεδου σαρωτή                     |                                                                                                    |
| 0-6 (3*)                                           |                                                                                                    |
| Διαγραφή άκρων αυτόματου τροφοδότη εγγράφων        |                                                                                                    |
| 0-6 (3*)                                           |                                                                                                    |
| Διαμόρφωση σαρωτή                                  | Ρυθμίστε τον εκτυπωτή, ώστε να εκτελεί μηχανική                                                                                                    |
| Διόρθωση κλίσης ADF                                | διόρθωση κλίσης ADF.                                                                                                    |
| Μηχανική διόρθωση κλίσης ADF                       |                                                                                                    |
| Όχι                                                |                                                                                                    |
| Ναι                                                |                                                                                                    |
| Αυτόματα*                                          |                                                                                                    |
| Διαμόρφωση σαρωτή                                  | Απενεργοποιήστε το σαρωτή αν δεν λειτουργεί                                                                                                    |
| Απενεργοποίηση σαρωτή                              | σωστά.                                                                                                    |
| Ενεργοποιημένο*                                    |                                                                                                    |
| Απενεργοποιημένο                                   |                                                                                                    |
| Απενεργοποιημένος αυτόματος τροφοδότης<br>εγγράφων |                                                                                                    |
| Διαμόρφωση σαρωτή                                  | Ρυθμίστε τη σειρά byte ενός σαρωμένου                                                                                                    |
| Σειρά Byte Tiff                                    | αντιγράφου με μορφοποίηση TIFF.                                                                                                    |
| Endianness CPU*                                    |                                                                                                    |

| ΣΤΟΙΧΕΊΟ ΜΕΝΟΎ                                                                                        | ΠΕΡΙΓΡΑΦΉ                                                                                 |
|----------------------------------------------------------------------------------------------------|-------------------------------------------------------------------------------------------|
| Μικρό Endian<br>Μεγάλο Endian                                                                         |                                                                                           |
| <b>Διαμόρφωση σαρωτή</b><br>Ακριβείς σειρές Tiff ανά λωρίδα<br>Ναι*<br>Όχι                            | Ρυθμίστε την τιμή ετικέτας RowsPerStrip ενός<br>σαρωμένου αντιγράφου με μορφοποίηση TIFF. |
| Σημείωση: Ένας αστερίσκος (*) δίπλα σε μια τιμή υποδηλώνει την προεπιλεγμένη εργοστασιακή<br>ρύθμιση. |                                                                                           |

### Διαγραφή εκτός λειτουργίας

| ΣΤΟΙΧΕΊΟ ΜΕΝΟΎ                                                                                                    | ΠΕΡΙΓΡΑΦΉ                                                                                         |
|----------------------------------------------------------------------------------------------------|---------------------------------------------------------------------------------------------------|
| <b>Διαγραφή εκτός λειτουργίας</b><br>Τελευταίος καθαρισμός μνήμης                                                                | Εμφανίζει πληροφορίες για το πότε έγινε ο<br>τελευταίος καθαρισμός της μνήμης του εκτυπωτή.       |
| <b>Διαγραφή εκτός λειτουργίας</b><br>Καθαρίστε όλες τις πληροφ. στη μη πτητική μνήμη<br>Διαγραφή όλων των ρυθμ. εκτυπ. & δικτύου | Διαγράψτε όλες τις ρυθμίσεις και τις εφαρμογές που<br>είναι αποθηκευμένες στη μνήμη του εκτυπωτή. |

#### ορατά εικονίδια της αρχικής οθώνης

🧷 Σημείωση: Αυτό το μενού εμφανίζεται μόνο σε ορισμένα μοντέλα εκτυπωτών.

| ΜΕΝΟΎ                         | ΠΕΡΙΓΡΑΦΉ                                        |
|-------------------------------|--------------------------------------------------|
| Αντιγραφή                     | Προσδιορίστε ποια εικονίδια θα εμφανίζονται στην |
| Email                         | αρχική οθόνη.                                    |
| Φαξ                           |                                                  |
| Κατάσταση/Αναλώσιμα           |                                                  |
| Σειρά προτεραιότητας εργασιών |                                                  |
| Αλλαγή γλώσσας                |                                                  |
| Κέντρο συντομεύσεων           |                                                  |
| Βιβλίο διευθύνσεων            |                                                  |
| Σελιδοδείκτες                 |                                                  |
| Εργασίες σε αναμονή           |                                                  |
| USB                           |                                                  |
| FTP                           |                                                  |
| Προφίλ σάρωσης                |                                                  |
| Προφίλ εφαρμογών              |                                                  |
| Φόρμες και αγαπημένα          |                                                  |
| Κέντρο σάρωσης                |                                                  |
| Αντιγραφή ταυτότητας          |                                                  |

#### ΠΡΟΣΑΡΜΟΓΉ ΤΗΣ ΑΡΧΙΚΉΣ ΟΘΌΝΗΣ

Το μενού "Προσαρμογή αρχικής οθόνης" παρέχει την επιλογή μεταφοράς και απόθεσης για την αναδιάταξη ή μετακίνησης εικονιδίων μεταξύ σελίδων στην αρχική οθόνη. Η σελίδα 1 της αρχικής οθόνης μπορεί να έχει έως [''] εικονίδια.

#### ΧΆΡΤΗΣ ΤΟΠΟΘΕΣΙΏΝ

| ΣΤΟΙΧΕΊΟ ΜΕΝΟΎ                                                                                                    | ΠΕΡΙΓΡΑΦΉ                                                                                                    |
|----------------------------------------------------------------------------------------------------|----------------------------------------------------------------------------------------------------|
| Χρήσιμοι σύνδεσμοι<br>• Αρχική σελίδα<br>• Παραγγελία αναλωσίμων<br>• Τεχνική υποστήριξη<br>• Εγγραφή<br>• Βοηθητικά προγράμματα και προγράμματα<br>οδήγησης<br>• Εγχειρίδια εκτυπωτών | Η σελίδα Χρήσιμοι σύνδεσμοι παρέχει απευθείας<br>συνδέσμους για ιστοσελίδες στη διεύθυνση www.<br>xerox.com. Αυτοί οι σύνδεσμοι σάς παρέχουν<br>χρήσιμες πληροφορίες για τον εκτυπωτή σας. |
| Ευρετήριο τοποθεσιών                                                                                                    | Το ευρετήριο τοποθεσιών παρέχει συνδέσμους για<br>όλες τις σελίδες στον Ενσωματωμένο διακομιστή<br>Web.                                                                                    |

# ενημέρωση νογισμικού

| ΣΤΟΙΧΕΊΟ ΜΕΝΟΎ                                                                                                    | ΠΕΡΙΓΡΑΦΉ |
|----------------------------------------------------------------------------------------------------|-----------|
| Κατάσταση                                                                                                    |           |
| Τρέχουσα έκδοση: Επιλέξτε <b>Άμεσος έλεγχος</b> για να<br>επαληθεύσετε την τρέχουσα έκδοση του<br>λογισμικού.                                                                                                    |           |
| Πολιτικές απομακρυσμένων υπηρεσιών                                                                                                    |           |
| Να επιτρέπεται στη συσκευή να λαμβάνει<br>ενημερώσεις<br>• Ναι (το πλαίσιο ελέγχου είναι επιλεγμένο)<br>• Όχι (το πλαίσιο ελέγχου δεν είναι επιλεγμένο)                                                               |           |
| <ul> <li>'Ωρα ελέγχου ημερησίως</li> </ul>                                                                                                    |           |
| – Ώρα                                                                                                    |           |
| – Λεπτό                                                                                                    |           |
| <ul> <li>Προγραμματισμός εγκατάστασης</li> </ul>                                                                                                    |           |
| – Αυτόματη                                                                                                    |           |
| – Καθημερινά                                                                                                    |           |
| – Εβδομαδιαία                                                                                                    |           |
| • Ώρα                                                                                                    |           |
| – Ώρα                                                                                                    |           |
| – Λεπτό                                                                                                    |           |
| Αποστολή αρχείου λογισμικού                                                                                                    |           |
| Για να εντοπίσετε το αρχείου λογισμικού προς<br>αποστολή, επιλέξτε <b>Αναζήτηση</b> και, στη συνέχεια,<br>μεταβείτε στον φάκελο όπου βρίσκεται το αρχείο<br>λογισμικού. Επιλέξτε <b>Αποστολή</b> ή <b>Επαναφορά</b> . |           |

| ΣΤΟΙΧΕΊΟ ΜΕΝΟΎ                                                                                      | ΠΕΡΙΓΡΑΦΉ                                                                                     |
|----------------------------------------------------------------------------------------------------|-----------------------------------------------------------------------------------------------|
| <b>Κατάσταση</b><br>• Τελευτ. αποστολή                                                              | Η Τελευτ. αποστολή υποδεικνύει την ημερομηνία<br>και ώρα που έγινε η τελευταία αποστολή.      |
| <ul> <li>Επόμενη αποστολή</li> <li>Τράμου σει άνδο σει Επιλάζεια "Αυσσος άλοιμος μερικάς</li> </ul> | Η Επόμενη αποστολή υποδεικνύει την ημερομηνία<br>και ώρα για την επόμενο προγραμματισμένη     |
| επαληθεύσετε την τρέχουσα έκδοση του                                                                | αποστολή.                                                                                     |
| λογισμικού.                                                                                         | Για να λάβετε τις πληροφορίες από την τελευταία<br>αποστολή, επιλέξτε <b>Λήψη δεδομένων</b> . |
|                                                                                                    | Για να αποστείλετε ένα προγραμματισμένο αρχείο<br>αμέσως, επιλέξτε <b>Άμεση αποστολή</b> .    |
| Ρυθμίσεις απομακρυσμένων υπηρεσιών                                                                  |                                                                                               |
| <ul><li>Να επιτρέπεται αποστολή δεδομένων</li><li>Να επιτρέπεται αποστολή δεδομένων</li></ul>       |                                                                                               |
| <ul> <li>Ναι (το πλαίσιο ελέγχου είναι επιλεγμένο)</li> </ul>                                       |                                                                                               |
| <ul> <li>Όχι (το πλαίσιο ελέγχου δεν είναι</li> <li>επιλεγμένο)</li> </ul>                          |                                                                                               |
| <ul> <li>Δοκιμή σύνδεσης</li> </ul>                                                                 |                                                                                               |

#### ΑΠΟΣΤΟΛΉ ΔΕΔΟΜΈΝΩΝ ΣΤΙΣ ΑΠΟΜΑΚΡ. ΥΠΗΡΕΣΊΕΣ

#### ΠΛΗΡΟΦΟΡΊΕΣ ΓΙΑ ΤΟΝ ΕΚΤΥΠΩΤΉ

| ΣΤΟΙΧΕΊΟ ΜΕΝΟΎ                                                           | ΠΕΡΙΓΡΑΦΉ                                                                           |
|--------------------------------------------------------------------------|-------------------------------------------------------------------------------------|
| Ετικέτα συσκευής Xerox                                                   | Το μέγιστο μήκος είναι 32 χαρακτήρες.                                               |
| Ετικέτα συσκευής πελάτη                                                  | Περιγραφή του εκτυπωτή. Το μέγιστο μήκος είναι 32<br>χαρακτήρες.                    |
| Θέση εκτυπωτή                                                            | Προσδιορισμός της τοποθεσίας του εκτυπωτή. Το<br>μέγιστο μήκος είναι 63 χαρακτήρες. |
| Επικοινωνία                                                              | Εξατομίκευση του ονόματος του εκτυπωτή. Το<br>μέγιστο μήκος είναι 63 χαρακτήρες.    |
| Εξαγωγή αρχείου διαμόρφωσης σε USB*                                      | Εξαγάγει αρχεία διαμόρφωσης σε μονάδα Flash.                                        |
| Εξαγωγή συμπιεσμένων αρχείων καταγραφής σε<br>USB*                       | Εξαγάγει συμπιεσμένα αρχεία καταγραφής σε<br>μονάδα Flash.                          |
| * Αυτό το στοιχείο μενού εμφανίζεται μόνο σε ορισμένα μοντέλα εκτυπωτών. |                                                                                     |

# Εκτύπωση

#### ΔΙΆΤΑΞΗ

| ΣΤΟΙΧΕΊΟ ΜΕΝΟΎ                  | ΠΕΡΙΓΡΑΦΉ                                                                                                    |
|---------------------------------|----------------------------------------------------------------------------------------------------|
| <b>Όψεις</b>                    | Καθορίστε την εκτύπωση στη μία ή και στις δύο<br>όψεις του χαρτιού.                                                                              |
| Λιπλής όψης                     |                                                                                                    |
|                                 | Καθορίστε ποια πλευρά του ναοτιού (μεμάλα ά                                                                                                    |
| Μεγάλη πλευρά*                  | μικρή πλευρά) θα δεθεί κατά την εκτέλεση<br>εκτύπωσης διπλής όψης.                                                                               |
| Μικρή πλευρά                    | Ανάλογα με την επιλογή που ορίστηκε, ο εκτυπωτής<br>μετατοπίζει αυτόματα κάθε τυπωμένη πληροφορία<br>της σελίδας, ώστε η εργασία να δεθεί σωστά. |
| Κενές σελίδες                   | Εκτυπώστε τις κενές σελίδες που περιλαμβάνονται                                                                                                  |
| Εκτύπωση                        | σε μια εργασία εκτύπωσης.                                                                                                    |
| Να μην γίνεται εκτύπωση*        |                                                                                                    |
| Ταξινόμηση                      | Διατηρήστε τις σελίδες μιας εργασίας εκτύπωσης σε                                                                                                |
| Όχι [1,1,1,2,2,2]*              | στοίβα με διαδοχική σειρά, ειδικά κατά την<br>εκτύπωση πολλών αντιγράφων της εργασίας.                                                           |
| Ναι [1,2,1,2,1,2]               |                                                                                                    |
| Διαχωριστικά φύλλα              | Εισαγάγετε κενά διαχωριστικά φύλλα κατά την                                                                                                    |
| Καμία*                          | εκτύπωση.                                                                                                    |
| Μεταξύ αντιγράφων               |                                                                                                    |
| Μεταξύ εργασιών                 |                                                                                                    |
| Μεταξύ σελίδων                  |                                                                                                    |
| Προέλευση διαχωριστικού φύλλου  | Ορίζει την προέλευση του χαρτιού για τα                                                                                                    |
| Δίσκος [x] (1*)                 | διαχωριστικά φύλλα.                                                                                                    |
| Τροφοδότης διαφορετικών μεγεθών | Ο τροφοδότης διαφορετικών μεγεθών είναι<br>διαθέσιμος μόνο σε ορισμένα μοντέλα εκτυπωτών.                                                        |
| Σελίδες ανά όψη                 | Εκτυπώστε εικόνες πολλών σελίδων σε μία όψη ενός                                                                                                 |
| Όχι*                            | φύλλου χαρτιού.                                                                                                    |
| 2 σελίδες ανά όψη               |                                                                                                    |
| 3 σελίδες ανά όψη               |                                                                                                    |
| 4 σελίδες ανά όψη               |                                                                                                    |
| ΣΤΟΙΧΕΊΟ ΜΕΝΟΎ                                                                              | ΠΕΡΙΓΡΑΦΉ                                                         |
|---------------------------------------------------------------------------------------------|-------------------------------------------------------------------|
| 6 σελίδες ανά όψη                                                                           |                                                                   |
| 9 σελίδες ανά όψη                                                                           |                                                                   |
| 12 σελίδες ανά όψη                                                                          |                                                                   |
| 16 σελίδες ανά όψη                                                                          |                                                                   |
| Σειρά σελίδων ανά πλευρά                                                                    | Προσδιορίστε τη θέση των εικόνων πολλών σελίδων                   |
| Οριζόντια*                                                                                  | κατά τη χρήση της επιλογής "Σελίδες ανά πλευρά".                  |
| Οριζόντια αναστροφή                                                                         | Η τοποθέτηση εξαρτάται από τον αριθμό των                         |
| Κάθετη                                                                                      | εικονων σελιδων και τον προσανατολισμο των<br>σελίδων τους.       |
| Κατακόρυφη αναστροφή                                                                        |                                                                   |
| Σελίδες ανά προσανατολισμό πλευράς                                                          | Προσδιορίστε τον προσανατολισμό ενός εγγράφου                     |
| Αυτόματα*                                                                                   | πολλών σελίδων κατά τη χρήση της επιλογής<br>"Σελίδες ανά πλευρά" |
| Οριζόντιος προσανατολισμός                                                                  |                                                                   |
| Κατακόρυφος                                                                                 |                                                                   |
| Περίγραμμα σελίδων ανά πλευρά                                                               | Εκτυπώστε ένα περίγραμμα γύρω από κάθε εικόνα                     |
| Καμία*                                                                                      | σελίδας κατά τη χρήση της επιλογής "Σελίδες ανά<br>πλευρά"        |
| Αμιγές                                                                                      | плеори .                                                          |
| Αντίγραφα                                                                                   | Ορίστε τον αριθμό αντιγράφων για κάθε εργασία                     |
| 1-9999 (1*)                                                                                 | εκτύπωσης.                                                        |
| Περιοχή εκτύπωσης                                                                           | Ρυθμίστε την εκτυπώσιμη περιοχή σε ένα φύλλο                      |
| Κανονικό*                                                                                   | χαρτιού.                                                          |
| Προσαρμ στη σελ                                                                             |                                                                   |
| Ολόκληρη σελίδα                                                                             |                                                                   |
| 🖉 Σημείωση: Ένας αστερίσκος (*) δίπλα σε μια τιμή υποδηλώνει την προεπιλεγμένη εργοστασιακή |                                                                   |

ρύθμιση.

#### ΡΎΘΜΙΣΗ

| ΣΤΟΙΧΕΊΟ ΜΕΝΟΎ                                                                          | ΠΕΡΙΓΡΑΦΉ                                                                                                    |
|-----------------------------------------------------------------------------------------|----------------------------------------------------------------------------------------------------|
| Γλώσσα εκτυπωτή                                                                         | Ορίστε τη γλώσσα του εκτυπωτή.                                                                                                    |
| Προσομοίωση PCL<br>Προσομοίωση PS*                                                      | Η ρύθμιση μιας προεπιλεγμένης γλώσσας εκτυπωτή<br>δεν εμποδίζει τα προγράμματα λογισμικού να<br>στέλνουν εργασίες εκτύπωσης που χρησιμοποιούν<br>διαφορετική γλώσσα εκτυπωτή.                                                                                                    |
| <b>Χρήση εκτυπωτή</b><br>Μέγιστη ταχύτητα<br>Μέγιστη απόδοση*                           | <ul> <li>Καθορίζει τον τρόπο με τον οποίο λειτουργεί το έγχρωμο κιτ απεικόνισης κατά τη διάρκεια της εκτύπωσης.</li> <li>Όταν έχει οριστεί η επιλογή Μέγιστης απόδοσης, η λειτουργία του έγχρωμου κιτ απεικόνισης επιβραδύνεται ή σταματά κατά την εκτύπωση ομάδων μόνο ασπρόμαυρων σελίδων.</li> <li>Όταν έχει οριστεί η επιλογή Μέγιστης ταχύτητας, η λειτουργία του έγχρωμου κιτ απεικόνισης εσυνεχίζεται πάντα, είτε εκτυπώνονται έγχρωμες είτε μόνο ασπρόμαυρες σελίδες.</li> </ul>                                                                                                    |
| <b>Εξοικονόμηση πόρων</b><br>Όχι*<br>Ναι                                                | <ul> <li>Καθορίστε τι θα κάνει ο εκτυπωτής με τους πόρους<br/>που έχουν ληφθεί, όπως γραμματοσειρές και<br/>μακροεντολές, όταν λαμβάνει μια εργασία που<br/>απαιτεί περισσότερη μνήμη από τη διαθέσιμη.</li> <li>Όταν έχει απενεργοποιηθεί, ο εκτυπωτής<br/>διατηρεί τους ληφθέντες πόρους μόνο μέχρι να<br/>χρειαστεί η μνήμη. Οι πόροι που σχετίζονται με<br/>την ανενεργή γλώσσα εκτυπωτή διαγράφονται.</li> <li>Όταν έχει ενεργοποιηθεί, ο εκτυπωτής διατηρεί<br/>όλους τους μόνιμους ληφθέντες πόρους σε όλες<br/>τις γλώσσες. Όταν απαιτείται, ο εκτυπωτής<br/>εμφανίζει μηνύματα πλήρους μνήμης αντί να<br/>διαγράφει μόνιμους πόρους.</li> </ul> |
| <b>Σειρά εκτύπωσης όλων</b><br>Αλφαβητικά*<br>Η πιο πρόσφατη πρώτη<br>Η πιο παλιά πρώτη | Καθορίστε τη σειρά όταν επιλέξετε να εκτυπώσετε<br>όλες τις εργασίες σε αναμονή και τις εμπιστευτικές<br>εργασίες.                                                                                                    |

| ΣΤΟΙΧΕΊΟ ΜΕΝΟΎ                                      | ΠΕΡΙΓΡΑΦΉ                                                                                     |
|-----------------------------------------------------|-----------------------------------------------------------------------------------------------|
| <b>Έλεγχος πρόσβασης αρχείου PJL</b><br>Όχι<br>Ναι* | Να επιτρέπεται στους χρήστες ο έλεγχος<br>πρόσβασης αρχείου γλώσσας ελέγχου εκτυπωτή<br>(PJL) |
|                                                     |                                                                                               |

Σημείωση: Ένας αστερίσκος (\*) δίπλα σε μια τιμή υποδηλώνει την προεπιλεγμένη εργοστασιακή ρύθμιση.

#### ΠΟΙΌΤΗΤΑ

| ΣΤΟΙΧΕΊΟ ΜΕΝΟΎ        | ΠΕΡΙΓΡΑΦΉ                                                                                   |
|-----------------------|---------------------------------------------------------------------------------------------|
| Λειτουργία εκτύπωσης  | Ρυθμίστε τη λειτουργία εκτύπωσης.                                                           |
| Ασπρόμαυρο            |                                                                                             |
| Έγχρωμο*              |                                                                                             |
| Ανάλυση εκτύπωσης     | Ρυθμίστε την ανάλυση για την εκτύπωση.                                                      |
| 4800 CQ*              | Το 4800 CQ παρέχει εκτύπωση υψηλής ποιότητας                                                |
| 1200 dpi              | στη μέγιστη ταχύτητα.                                                                       |
| Σκουρότητα γραφίτη    | Προσδιορίστε τη φωτεινότητα ή τη σκουρότητα των                                             |
| 1 έως 5 (4*)          | εικόνων κειμένου.                                                                           |
| Διτονικό              | Βελτιώνει το εκτυπωμένο αντίγραφο για να έχετε                                              |
| Κανονικό*             | ομαλότερες γραμμές με ευκρινέστερο περίγραμμα.                                              |
| Λεπτομέρειες          |                                                                                             |
| Εξοικονόμηση χρώματος | Μειώστε την ποσότητα του γραφίτη που                                                        |
| Όχι*                  | χρησιμοποιείται για την εκτύπωση γραφικών και<br>εικόνων.                                   |
| Ναι                   |                                                                                             |
| Φωτεινότητα RGB       | Προσαρμόστε τη φωτεινότητα, την αντίθεση και τον                                            |
| -6 έως 6 (0*)         | κορεσμό για την έγχρωμη εκτύπωση.                                                           |
| Αντίθεση RGB          | Αυτή η ρύθμιση δεν επηρεάζει τα αρχεία όπου<br>χρησιμοποιούνται οι ιδιότητες χρώματος CMYK. |
| 0 έως 5 (0*)          |                                                                                             |
| Κορεσμός RGB          |                                                                                             |
| 0 έως 5 (0*)          |                                                                                             |
| Σύνθετη απεικόνιση    |                                                                                             |

| ΣΤΟΙΧΕΊΟ ΜΕΝΟΎ                                                                                                    | ΠΕΡΙΓΡΑΦΉ                                                                                                    |
|----------------------------------------------------------------------------------------------------|----------------------------------------------------------------------------------------------------|
| <b>Εξισορρόπηση χρωμάτων</b><br>Κυανό<br>-5 έως 5 (0*)<br>Ματζέντα<br>-5 έως 5 (0*)<br>Κίτρινο<br>-5 έως 5 (0*)<br>Μαύρο<br>-5 έως 5 (0*) | Προσαρμόστε την ποσότητα του γραφίτη που<br>χρησιμοποιείται για κάθε χρώμα.                                                                                                    |
| <b>Διόρθωση χρωμάτων</b><br>Όχι<br>Αυτόματα <sup>*</sup><br>Μη αυτόματη<br><b>Περιεχόμενο διόρθωσης χρωμάτων</b>                          | <ul> <li>Τροποποιήστε τις ρυθμίσεις χρώματος που χρησιμοποιούνται για την εκτύπωση εγγράφων.</li> <li>Η επιλογή "Απενεργοποίηση" ρυθμίζει τον εκτυπωτή ώστε να λαμβάνει τη διόρθωση χρωμάτων από το λογισμικό.</li> <li>Η επιλογή "Αυτόματα" ρυθμίζει τον εκτυπωτή ώστε να εφαρμόζει διαφορετικά χρωματικά προφίλ σε κάθε αντικείμενο της εκτυπωμένης σελίδας.</li> <li>Η επιλογή "Μη αυτόματα" επιτρέπει την προσαρμογή των μετατροπών χρωμάτων RGB ή CMYK που εφαρμόζονται σε κάθε αντικείμενο στην εκτυπωμένη σελίδα.</li> <li>Το Περιεχόμενο διόρθωσης χρωμάτων είναι διαθέσιμο μόνο όταν η Διόρθωση χρωμάτων είναι ρυθμισμένη σε "Αυτόματα".</li> </ul> |
| <b>Δείγματα χρωμάτων</b><br>Προεπιλογή*<br>Προηγμένες ρυθμίσεις                                                                           | Εκτύπωση σελίδων δείγματος για κάθε πίνακα<br>μετατροπής χρώματος RGB και CMYK που<br>χρησιμοποιούνται στον εκτυπωτή.                                                                                                    |
| Προσαρμογή χρώματος                                                                                                    | Βαθμονομήστε τον εκτυπωτή για προσαρμογή των<br>χρωματικών παραλλαγών στην εκτύπωση.                                                                                                    |
| Αντικατάσταση πλακάτου χρώματος<br>Ρύθμιση προσαρμοσμένου CMYK                                                                            | Αντιστοιχίστε συγκεκριμένες τιμές CMYK σε 20<br>καθορισμένα πλακάτα χρώματα.                                                                                                    |

| ΣΤΟΙΧΕΊΟ ΜΕΝΟΎ    | ΠΕΡΙΓΡΑΦΉ                                                                                                    |
|-------------------|----------------------------------------------------------------------------------------------------|
| Αντικατάσταση RGB | <ul> <li>Ταιριάζει τα χρώματα της εκτύπωσης με εκείνα του πρωτότυπου εγγράφου.</li> <li>Για αυτό το στοιχείο μενού πρέπει να επιλέξετε τον πίνακα χρωμάτων "Οθόνη-Πλήρως μαύρο".</li> <li>Αυτό το στοιχείο μενού εμφανίζεται μόνο στον Επραdad Web Server.</li> </ul> |
|                   | LINDEQUEU WED Selvel.                                                                                                    |

Σημείωση: Ένας αστερίσκος (\*) δίπλα σε μια τιμή υποδηλώνει την προεπιλεγμένη εργοστασιακή ρύθμιση.

#### ΛΟΓΙΣΤΙΚΆ ΣΤΟΙΧΕΊΑ ΕΡΓΑΣΙΏΝ

| ΣΤΟΙΧΕΊΟ ΜΕΝΟΎ                                                  | ΠΕΡΙΓΡΑΦΉ                                                                                     |
|-----------------------------------------------------------------|-----------------------------------------------------------------------------------------------|
| Λογιστικά στοιχεία εργασιών                                     | Ρυθμίστε τον εκτυπωτή ώστε να δημιουργεί ένα                                                  |
| Όχι*                                                            | αρχείο καταγραφής των εργασιών εκτύπωσης που<br>λαμβάνει.                                     |
| Ναι                                                             |                                                                                               |
| Συχνότητα αρχείου καταγραφής υπολογισμού                        | Προσδιορίστε πόσο συχνά ο εκτυπωτής δημιουργεί                                                |
| Καθημερινά                                                      | ένα αρχείο καταγραφής.                                                                        |
| Εβδομαδιαία                                                     |                                                                                               |
| Μηνιαία*                                                        |                                                                                               |
| Ενέργεια αρχείου καταγραφής στο τέλος της<br>συχνότητας         | Προσδιορίστε τον τρόπο απόκρισης του εκτυπωτή,<br>όταν λήξει η οριακή τιμή συχνότητας.        |
| Καμία*                                                          | Η τιμή που ορίζεται στη "Συχνότητα αρχείου                                                    |
| Αποστολή τρέχοντος αρχείου καταγραφής με e-mail                 | καταγραφής υπολογισμού" προσδιορίζει το χρόνο<br>ενεργοποίησης αυτής της ενέργειας.           |
| Αποστολή τρέχοντος αρχείου καταγραφής με e-mail<br>και διαγραφή |                                                                                               |
| Δημοσίευση τρέχοντος αρχείου καταγραφής                         |                                                                                               |
| Δημοσίευση και διαγραφή τρέχοντος αρχείου<br>καταγραφής         |                                                                                               |
| Ενέργεια καταγραφής στην κατάσταση "Σχεδόν<br>πλήρης"           | Η τιμή που ορίζεται στο επίπεδο ορίου εξάντλησης<br>του αρχείου καταγραφής καθορίζει το χρόνο |
| Καμία*                                                          | ενεργοποίησης αυτής της ενέργειας.                                                            |
| Αποστολή τρέχοντος αρχείου καταγραφής με e-mail                 |                                                                                               |
| Αποστολή τρέχοντος αρχείου καταγραφής με e-mail<br>και διαγραφή |                                                                                               |

| ΣΤΟΙΧΕΊΟ ΜΕΝΟΎ                                                     | ΠΕΡΙΓΡΑΦΉ                                                                                                    |
|--------------------------------------------------------------------|----------------------------------------------------------------------------------------------------|
| Αποστολή παλαιότερου αρχείου καταγραφής με e-<br>mail και διαγραφή |                                                                                                    |
| Δημοσίευση τρέχοντος αρχείου καταγραφής                            |                                                                                                    |
| Δημοσίευση και διαγραφή τρέχοντος αρχείου<br>καταγραφής            |                                                                                                    |
| Δημοσίευση και διαγραφή παλαιότερου αρχείου<br>καταγραφής          |                                                                                                    |
| Διαγραφή τρέχοντος αρχείου καταγραφής                              |                                                                                                    |
| Διαγραφή παλαιότερου αρχείου καταγραφής                            |                                                                                                    |
| Διαγραφή όλων εκτός του τρέχοντος αρχείου<br>καταγραφής            |                                                                                                    |
| Διαγραφή όλων των αρχείων καταγραφής                               |                                                                                                    |
| Ενέργεια καταγραφής στην κατάσταση "Πλήρης"                        | Προσδιορίστε τον τρόπο απόκρισης του εκτυπωτή,                                                                  |
| Καμία*                                                             | όταν η χρήση του δίσκου φτάσει στο μέγιστο όριο<br>(100 MB).                                                    |
| Αποστολή τρέχοντος αρχείου καταγραφής με e-mail<br>και διαγραφή    |                                                                                                    |
| Αποστολή παλαιότερου αρχείου καταγραφής με e-<br>mail και διαγραφή |                                                                                                    |
| Δημοσίευση και διαγραφή τρέχοντος αρχείου<br>καταγραφής            |                                                                                                    |
| Δημοσίευση και διαγραφή παλαιότερου αρχείου<br>καταγραφής          |                                                                                                    |
| Διαγραφή τρέχοντος αρχείου καταγραφής                              |                                                                                                    |
| Διαγραφή παλαιότερου αρχείου καταγραφής                            |                                                                                                    |
| Διαγραφή όλων εκτός του τρέχοντος αρχείου<br>καταγραφής            |                                                                                                    |
| Διαγραφή όλων των αρχείων καταγραφής                               |                                                                                                    |
| URL για δημοσίευση αρχείων καταγραφής                              | Προσδιορίστε τη θέση όπου ο εκτυπωτής<br>δημοσιεύει αρχεία καταγραφής υπολογισμού<br>εργασιών.                  |
| Διεύθυνση e-mail για την αποστολή αρχείων<br>καταγραφής            | Καθορίζει τη διεύθυνση e-mail στην οποία ο<br>εκτυπωτής θα στέλνει τα αρχεία λογιστικής<br>καταγραφής εργασιών. |

| ΣΤΟΙΧΕΊΟ ΜΕΝΟΎ             | ΠΕΡΙΓΡΑΦΉ                                                                                                    |
|----------------------------|----------------------------------------------------------------------------------------------------|
| Πρόθεμα αρχείου καταγραφής | Προσδιορίστε το πρόθεμα για το όνομα αρχείου<br>καταγραφής.                                                                            |
|                            | Το τρέχον όνομα υπολογιστή δικτύου που ορίζεται<br>στο μενού TCP/IP χρησιμοποιείται ως το<br>προεπιλεγμένο πρόθεμα αρχείου καταγραφής. |
|                            |                                                                                                    |

Σημείωση: Ένας αστερίσκος (\*) δίπλα σε μια τιμή υποδηλώνει την προεπιλεγμένη εργοστασιακή ρύθμιση.

### XPS

| ΣΤΟΙΧΕΊΟ ΜΕΝΟΎ                                                                              | ΠΕΡΙΓΡΑΦΉ                                                                                                    |
|---------------------------------------------------------------------------------------------|----------------------------------------------------------------------------------------------------|
| <b>Σελίδες εκτύπωσης σφαλμάτων</b><br>Όχι*<br>Ναι                                           | Εκτυπώστε μια δοκιμαστική σελίδα που περιέχει<br>πληροφορίες για σφάλματα, συμπεριλαμβανομένων<br>των σφαλμάτων επισήμανσης XML.                                                                                         |
| <b>Ελάχιστο πλάτος γραμμής</b><br>1–30 (2*)                                                 | <ul> <li>Ορίστε το ελάχιστο πλάτος γραμμής.</li> <li>Οι εργασίες που εκτυπώνονται σε 1.200 dpi χρησιμοποιούν την τιμή απευθείας.</li> <li>Οι εργασίες που εκτυπώνονται σε 4800 CQ χρησιμοποιούν τη μισή τιμή.</li> </ul> |
| 🧷 Σημείωση: Ένας αστερίσκος (*) δίπλα σε μια τιμή υποδηλώνει την προεπιλεγμένη εργοστασιακή |                                                                                                    |

#### PDF

ρύθμιση.

| ΣΤΟΙΧΕΊΟ ΜΕΝΟΎ           | ΠΕΡΙΓΡΑΦΉ                                    |
|--------------------------|----------------------------------------------|
| Προσαρμογή στο μέγεθος   | Προσαρμόστε το μέγεθος του περιεχομένου της  |
| Όχι*                     | σελίδας στο επιλεγμένο μέγεθος χαρτιού.      |
| Ναι                      |                                              |
| Επισημειώσεις            | Προσδιορίστε εάν θα εκτυπωθούν τα σχόλια στο |
| Εκτύπωση                 | PDF.                                         |
| Να μην γίνεται εκτύπωση* |                                              |
|                          |                                              |

Σημείωση: Ένας αστερίσκος (\*) δίπλα σε μια τιμή υποδηλώνει την προεπιλεγμένη εργοστασιακή ρύθμιση.

#### POSTSCRIPT

| ΣΤΟΙΧΕΊΟ ΜΕΝΟΎ                                                | ΠΕΡΙΓΡΑΦΉ                                                                                                    |
|---------------------------------------------------------------|----------------------------------------------------------------------------------------------------|
| Σφάλμα εκτύπωσης PS                                           | Εκτυπώστε μια σελίδα που περιγράφει το σφάλμα<br>PostScript®.                                                                                                    |
| Ναι                                                           | Όταν προκύψει ένα σφάλμα, διακόπτεται η<br>επεξεργασία της εργασίας, ο εκτυπωτής εκτυπώνει<br>ένα μήνυμα σφάλματος, και η υπόλοιπη εργασία<br>εκτύπωσης ακυρώνεται.                                                      |
| <b>Ελάχιστο πλάτος γραμμής</b><br>1–30 (2*)                   | <ul> <li>Ορίστε το ελάχιστο πλάτος γραμμής.</li> <li>Οι εργασίες που εκτυπώνονται σε 1.200 dpi χρησιμοποιούν την τιμή απευθείας.</li> <li>Οι εργασίες που εκτυπώνονται σε 4800 CQ χρησιμοποιούν τη μισή τιμή.</li> </ul> |
| <b>Κλείδωμα λειτουργίας εκκίνησης PS</b><br>Όχι*<br>Ναι       | Απενεργοποίηση του αρχείου SysStart.                                                                                                    |
| <b>Εξομάλυνση εικόνας</b><br>Όχι*<br>Ναι                      | Βελτιώστε την αντίθεση και την ευκρίνεια των<br>εικόνων χαμηλής ανάλυσης.<br>Αυτή η ρύθμιση δεν επηρεάζει τις εικόνες με<br>ανάλυση 300 dpi ή υψηλότερη.                                                                 |
| <b>Χρονικό όριο αναμονής</b><br>Όχι<br>Ναι* (40 δευτερόλεπτα) | Ρυθμίστε τον εκτυπωτή ώστε να περιμένει για<br>περισσότερα δεδομένα πριν από την ακύρωση μιας<br>εργασίας εκτύπωσης.                                                                                                    |
|                                                               |                                                                                                    |

Σημείωση: Ένας αστερίσκος (\*) δίπλα σε μια τιμή υποδηλώνει την προεπιλεγμένη εργοστασιακή ρύθμιση.

## PCL

| ΣΤΟΙΧΕΊΟ ΜΕΝΟΎ                                                                       | ΠΕΡΙΓΡΑΦΉ                                                                                                    |
|--------------------------------------------------------------------------------------|----------------------------------------------------------------------------------------------------|
| <b>Πηγή γραμματοσειράς</b><br>Προεγκατεστημένες*<br>Δίσκος<br>Μνήμη Flash<br>Όλες    | <ul> <li>Επιλέξτε την πηγή που περιέχει τις προεπιλεγμένες γραμματοσειρές.</li> <li>Οι επιλογές "Μνήμη flash" και "Δίσκος" εμφανίζονται μόνο σε ορισμένα μοντέλα εκτυπωτών.</li> <li>Για να εμφανιστούν οι επιλογές "Μνήμη flash" και "Δίσκος", βεβαιωθείτε ότι δεν διαθέτουν προστασία από ανάγνωση και εγγραφή.</li> </ul>                                                                                                    |
| <b>Όνομα γραμματοσειράς</b><br>[Λίστα διαθέσιμων γραμματοσειρών] (Courier*)          | Επιλέξτε μια γραμματοσειρά από την καθορισμένη<br>πηγή γραμματοσειρών.                                                                                                    |
| <b>Σύνολο συμβόλων</b><br>[Λίστα διαθέσιμων συμβόλων] (10U PC-8*)                    | Να καθορίσετε το σύνολο των συμβόλων για κάθε<br>όνομα γραμματοσειράς.<br>Ένα σύνολο συμβόλων είναι ένα σύνολο<br>αλφαβητικών και αριθμητικών χαρακτήρων,<br>σημείων στίξης και ειδικών συμβόλων. Το σύνολο<br>συμβόλων υποστηρίζει τις διαφορετικές γλώσσες ή<br>συγκεκριμένα προγράμματα όπως μαθηματικά<br>σύμβολα για ένα επιστημονικό κείμενο.                                                                                                    |
| <b>Βήμα εκτύπωσης</b><br>0,08–100 (10*)                                              | Καθορίστε τα βήματα για σταθερές γραμματοσειρές<br>ή γραμματοσειρές σταθερού πλάτους.<br>Η επιλογή "Βήμα" αναφέρεται στον αριθμό των<br>χαρακτήρων σταθερού διαστήματος σε τύπο<br>οριζόντιας ίντσας.                                                                                                    |
| <b>Προσανατολισμός</b><br>Κατακόρυφος προσανατολισμός*<br>Οριζόντιος προσανατολισμός | Να καθορίσετε τον προσανατολισμό του κειμένου<br>και των γραφικών της σελίδας.                                                                                                    |
| <b>Γραμμές ανά σελίδα</b><br>1–255                                                   | <ul> <li>Καθορίστε τον αριθμό γραμμών κειμένου για κάθε σελίδα που εκτυπώνεται μέσω της ροής δεδομένων PCL<sup>®</sup>.</li> <li>Αυτό το στοιχείο μενού ενεργοποιεί την κάθετη διαφυγή, με αποτέλεσμα ο επιλεγμένος αριθμός επιθυμητών γραμμών να εκτυπώνεται ανάμεσα στα προεπιλεγμένα περιθώρια της σελίδας.</li> <li>Η τιμή 60 είναι η προεπιλεγμένη εργοστασιακή ρύθμιση για τις Η.Π.Α. Η εργοστασιακή ρύθμιση για όλες τις υπόλοιπες χώρες ορίζεται στις 64.</li> </ul> |
| Ελάχιστο πλάτος γραμμής PCL5                                                         | Ορίστε το αρχικό ελάχιστο πλάτος γραμμής.                                                                                                    |

| ΣΤΟΙΧΕΊΟ ΜΕΝΟΎ                                                                                                    | ΠΕΡΙΓΡΑΦΉ                                                                                                    |
|----------------------------------------------------------------------------------------------------|----------------------------------------------------------------------------------------------------|
| 1–30 (2*)<br><b>Ελάχιστο πλάτος γραμμής PCLXL</b>                                                                                                    | <ul> <li>Οι εργασίες που εκτυπώνονται σε 1.200 dpi<br/>χρησιμοποιούν την τιμή απευθείας.</li> <li>Οι εργασίες που εκτυπώνονται σε 4800CQ<br/>χρησιμοποιούν τη μισή τιμή.</li> </ul>                                                                                                    |
| Π-30 (2 )                                                                                                    | Ορίστε το πλάτος της λουμκής σελίδας σε γαρτί                                                                                                    |
| 198 γλστ.*                                                                                                    | μεγέθους Α4.                                                                                                    |
| 203 χλστ.                                                                                                    | Η λογική σελίδα είναι ο χώρος της υλικής σελίδας<br>στον οποίο εκτυπώνονται τα δεδομένα.                                                                                                    |
| Αυτόματη εκτέλεση χαρακτήρα επιστροφής<br>μετά από τροφοδοσία γραμμής                                                                                                    | Ρυθμίστε τον εκτυπωτή ώστε να εκτελεί αλλαγή<br>παραγράφου μετά από εντολή ελέγχου αλλαγής<br>νοαμμής                                                                                                    |
| Όχι*                                                                                                    | Η αλλανή παρανράφου είναι ένας μηγανισμός που                                                                                                    |
| Ναι                                                                                                    | δίνει εντολή στον εκτυπωτή να μετακινήσει τη θέση<br>του δρομέα στην πρώτη θέση της ίδιας γραμμής.                                                                                                    |
| Αυτόματη τροφοδοσία γραμμής μετά από<br>χαρακτήρα επιστροφής                                                                                                    | Ρυθμίστε τον εκτυπωτή ώστε να εκτελεί αλλαγή<br>γραμμής μετά από εντολή ελέγχου αλλαγής                                                                                                    |
| Όχι*                                                                                                    | παραγράφου.                                                                                                    |
| Ναι                                                                                                    |                                                                                                    |
| Αλλαγή αρίθμησης δίσκων<br>Αντιστοίχιση τροφοδότη διαφορετικών μεγεθών<br>Αντιστοίχηση δίσκου [x]<br>Αντιστοίχηση χαρτιού μη αυτόματης τροφοδοσίας<br>Αντιστοίχηση φακέλου μη αυτόματης τροφοδοσίας | Για να ζητήσετε μια συγκεκριμένη προέλευση<br>χαρτιού, διαμορφώστε τον εκτυπωτή ώστε να<br>λειτουργεί με ένα διαφορετικό πρόγραμμα<br>οδήγησης εκτύπωσης ή μια προσαρμοσμένη<br>εφαρμογή που χρησιμοποιεί ένα διαφορετικό<br>σύνολο αντιστοιχίσεων προέλευσης.<br>Ορίστε κάποια από τις παρακάτω επιλογές: |
|                                                                                                    | Απενεργοποίηση* — Ο εκτυπωτής χρησιμοποιεί τις<br>προεπιλεγμένες εργοστασιακές αντιστοιχίσεις<br>προέλευσης.                                                                                                    |
|                                                                                                    | Καμία — Η πηγή χαρτιού αγνοεί την εντολή<br>"Επιλογή τροφοδότησης χαρτιού".                                                                                                    |
|                                                                                                    | 0–199 — Επιλέξτε μια αριθμητική τιμή για να<br>εκχωρήσετε μια προσαρμοσμένη τιμή σε μια πηγή<br>χαρτιού.                                                                                                    |
|                                                                                                    | Ο τροφοδότης διαφορετικών μεγεθών είναι<br>διαθέσιμος μόνο σε ορισμένα μοντέλα εκτυπωτών.                                                                                                    |
| Αλλαγή αρίθμησης δίσκων<br>Προβολή προεπιλεγμένων εργοστασιακών                                                                                                    | Εμφανίστε την προεπιλεγμένη εργοστασιακή τιμή<br>που έχει αντιστοιχιστεί για κάθε προέλευση χαρτιού.                                                                                                    |

| ΣΤΟΙΧΕΊΟ ΜΕΝΟΎ                                                  | ΠΕΡΙΓΡΑΦΉ                                                                                                    |
|-----------------------------------------------------------------|----------------------------------------------------------------------------------------------------|
| ρυθμίσεων                                                       |                                                                                                    |
| <b>Αλλαγή αρίθμησης δίσκων</b><br>Επαναφορά προεπιλογών         | Επαναφέρετε τις τιμές επαναρίθμησης δίσκων στις<br>εργοστασιακές προεπιλεγμένες τιμές.                                                                     |
| <b>Χρονικό περιθώριο εκτύπωσης</b><br>Όχι<br>Ενεργοποίηση* [90] | Ορίστε τον εκτυπωτή ώστε να τερματίζει μια<br>εργασία εκτύπωσης αφού έχει περιέλθει σε<br>αδράνεια για το καθορισμένο χρονικό διάστημα σε<br>δευτερόλεπτα. |

Σημείωση: Ένας αστερίσκος (\*) δίπλα σε μια τιμή υποδηλώνει την προεπιλεγμένη εργοστασιακή ρύθμιση.

#### **ΕΊΔΩΛΟ**

| ΣΤΟΙΧΕΊΟ ΜΕΝΟΎ           | ΠΕΡΙΓΡΑΦΉ                                                                                                    |
|--------------------------|----------------------------------------------------------------------------------------------------|
| Αυτόματη προσαρμογή      | Επιλέξτε το καλύτερο διαθέσιμο μέγεθος χαρτιού<br>και ρύθμιση προσανατολισμού για μια εικόνα.                                         |
| Ναί<br>Όχι*              | Όταν οριστεί σε "Ενεργοποίηση", αυτό το στοιχείο<br>μενού παρακάμπτει τις ρυθμίσεις κλιμάκωσης και<br>προσανατολισμού για την εικόνα. |
| Αναστροφή                | Αναστρέφει μονόχρωμες εικόνες δύο τόνων.                                                                                              |
| Όχι*                     | Αυτό το στοιχείο μενού δεν ισχύει για μορφές                                                                                          |
| Ναι                      | εικόνας GIF ή JPEG.                                                                                                    |
| Προσαρμογή               | Προσαρμόστε την εικόνα στην εκτυπώσιμη περιοχή.                                                                                       |
| Αγκύρωση επάνω αριστερά  | Όταν η Αυτόματη προσαρμογή έχει ρυθμιστεί σε                                                                                          |
| Καλύτερη προσαρμογή*     | Ενεργοποίηση, η Κλιμάκωση ρυθμίζεται αυτόματα<br>σε Καλύτερη προσαρμογή.                                                              |
| Αγκύρωση στο κέντρο      |                                                                                                    |
| Προσαρμογή ύψους/πλάτους |                                                                                                    |
| Προσαρμογή ύψους         |                                                                                                    |
| Προσαρμογή πλάτους       |                                                                                                    |

| ΣΤΟΙΧΕΊΟ ΜΕΝΟΎ                                                                                        | ΠΕΡΙΓΡΑΦΉ                                     |
|----------------------------------------------------------------------------------------------------|-----------------------------------------------|
| Προσανατολισμός                                                                                       | Να καθορίσετε τον προσανατολισμό του κειμένου |
| Κατακόρυφος προσανατολισμός*                                                                          | και των γραφικών της σελίδας.                 |
| Οριζόντιος προσανατολισμός                                                                            |                                               |
| Αντίστρ. κατακόρυφος προσανατολισμός                                                                  |                                               |
| Αντίστρ. οριζόντιος προσανατολισμός                                                                   |                                               |
| Σημείωση: Ένας αστερίσκος (*) δίπλα σε μια τιμή υποδηλώνει την προεπιλεγμένη εργοστασιακή<br>ρύθμιση. |                                               |

# Χαρτί

### ΡΎΘΜΙΣΗ ΔΊΣΚΟΥ

| ΣΤΟΙΧΕΊΟ ΜΕΝΟΎ                                                                      | ΠΕΡΙΓΡΑΦΉ                                                                                                    |
|-------------------------------------------------------------------------------------|----------------------------------------------------------------------------------------------------|
| Προεπιλεγμένη προέλευση                                                             | Ρυθμίστε την προέλευση χαρτιού για όλες τις                                                                                                    |
| Δίσκος [x] (1*)                                                                     | εργασίες εκτύπωσης.                                                                                                    |
| Τροφοδότης διαφορετικών μεγεθών                                                     | Η επιλογή "Τροφοδότης διαφορετικών μεγεθών"<br>εμφανίζεται μόνο όταν η επιλονή "Ρύθμιση                                                                                                    |
| Μη αυτόμ. τροφοδ. χαρτιού                                                           | τροφοδότη διαφορετικών μεγεθών" έχει οριστεί σε                                                                                                    |
| Μη αυτόματη τροφοδοσία φακέλων                                                      | κασετα .                                                                                                    |
| Μέγεθος/Τύπος χαρτιού                                                               | Προσδιορίστε το μέγεθος χαρτιού ή τον τύπο                                                                                                    |
| Δίσκος [x]                                                                          | χαρτιού που τοποθετείται σε κάθε προέλευση<br>γαρτιού.                                                                                                    |
| Τροφοδότης διαφορετικών μεγεθών                                                     |                                                                                                    |
| Μη αυτόμ. τροφοδ. χαρτιού                                                           |                                                                                                    |
| Μη αυτόματη τροφοδοσία φακέλων                                                      |                                                                                                    |
| Μέγεθος αντικατάστασης<br>Όχι<br>Statement/Α5<br>Letter/Α4<br>Όλες οι καταχωρίσεις* | <ul> <li>Ρυθμίστε τον εκτυπωτή ώστε να αντικαθιστά ένα καθορισμένο μέγεθος χαρτιού εάν το μέγεθος που έχει ζητηθεί δεν τοποθετηθεί σε καμία προέλευση χαρτιού.</li> <li>Η επιλογή "Όχι" ενημερώνει το χρήστη ότι πρέπει να τοποθετήσει το μέγεθος χαρτιού που έχει ζητηθεί.</li> <li>Η επιλογή "Statement/A5" εκτυπώνει έγγραφα μεγέθους A5 σε Statement κατά την τοποθέτηση χαρτιού Statement και έγγραφα μεγέθους Statement σε A5 κατά την τοποθέτηση χαρτιού A5.</li> <li>Η επιλογή "Letter/A4" εκτυπώνει έγγραφα μεγέθους A4 σε Letter κατά την τοποθέτηση χαρτιού A4.</li> <li>Η επιλογή "Όλες οι καταχωρίσεις" αντικαθιστά τα Letter/A4.</li> </ul> |
| Σημείωση: Ένας αστερίσκος (*) δίπλα σε μια τι<br>ρύθμιση.                           | μή υποδηλώνει την προεπιλεγμένη εργοστασιακή                                                                                                    |

#### ΔΙΑΜΌΡΦΩΣΗ ΜΈΣΩΝ ΕΚΤΎΠΩΣΗΣ

#### Γενικές ρυθμίσεις

| ΣΤΟΙΧΕΊΟ ΜΕΝΟΎ                     | ΠΕΡΙΓΡΑΦΉ                                                                                                    |
|------------------------------------|----------------------------------------------------------------------------------------------------|
| Μονάδες μέτρησης                   | Προσδιορίστε τη μονάδα μέτρησης για το γενικής<br>χοήσης χαοτί                                                                         |
| Ίντσες                             |                                                                                                    |
| Χιλιοστά                           | Η προεπιλεγμένη εργοστασιακή ρύθμιση είναι<br>ίντσες για τις Η.Π.Α. Τα χιλιοστά είναι η διεθνής<br>εργοστασιακά προεπιλεγμένη ρύθμιση. |
| Πλάτος κατακόρυφου προσανατολισμού | Ορίστε το πλάτος του κατακόρυφου                                                                                                    |
| 3-14,17inches (8,50*)              | προσανατολισμού για το γενικής χρήσης χαρτί.                                                                                           |
| 76-359,91mm (216*)                 |                                                                                                    |
| Ύψος κατακόρυφου προσανατολισμού   | Ορίστε το ύψος του κατακόρυφου                                                                                                    |
| 3-14,17inches (14*)                | προσανατολισμού για το γενικής χρήσης χαρτί.                                                                                           |
| 76-359,91mm (356*)                 |                                                                                                    |
| Κατευθ. τρ.                        | Ρυθμίστε τον εκτυπωτή ώστε να δεσμεύει χαρτί από                                                                                       |
| Μικρή πλευρά*                      | την κατεύθυνση της μικρής ή της μεγάλης πλευράς.                                                                                       |
| Μεγάλη πλευρά                      | Η επιλογή "Μεγάλη πλευρά" εμφανίζεται μόνο όταν<br>η μεγάλη πλευρά είναι πιο κοντή από το μέγιστο<br>πλάτος που υποστηρίζεται.         |
|                                    |                                                                                                    |

Σημείωση: Ένας αστερίσκος (\*) δίπλα σε μια τιμή υποδηλώνει την προεπιλεγμένη εργοστασιακή ρύθμιση.

0

# Προσαρμοσμένα μεγέθη σάρωσης

| ΣΤΟΙΧΕΊΟ ΜΕΝΟΎ                    | ПЕРІГРАФΉ                                    |
|-----------------------------------|----------------------------------------------|
| Προσαρμοσμένο μέγεθος σάρωσης [x] | Αντιστοιχίστε ένα όνομα μεγέθους σάρωσης και |
| Όνομα μεγέθους σάρωσης            | διαμορφώστε τις ρυθμίσεις σάρωσης.           |
| Πλάτος                            |                                              |
| 1–8,50 ίντσες (8,50*)             |                                              |
| 25–216 χλστ. (216*)               |                                              |
| Ύψος                              |                                              |
| 1-355,60mm (14*)                  |                                              |
| 25-356mm (297*)                   |                                              |
| Προσανατολισμός                   |                                              |
| Κατακόρυφος προσανατολισμός*      |                                              |
| Οριζόντιος προσανατολισμός        |                                              |
| 2 σαρώσεις ανά πλευρά             |                                              |
| Όχι*                              |                                              |
| Ναι                               |                                              |

# Τύποι μέσων

| ΣΤΟΙΧΕΊΟ ΜΕΝΟΎ         | ΠΕΡΙΓΡΑΦΉ                          |
|------------------------|------------------------------------|
| Κοινό                  | Καθορίστε την υφή και το βάρος του |
| Χαρτί καρτών/εξωφύλλων | τοποθετημένου χαρτιού.             |
| Ανακυκλωμένο χαρτί     |                                    |
| Γυαλιστερό             |                                    |
| Ετικέτες               |                                    |
| Ετικέτες βινυλίου      |                                    |
| Χαρτί Bond             |                                    |
| Φάκελος                |                                    |
| Επιστολόχαρτο          |                                    |
| Προεκτυπωμένο          |                                    |
| Χρωματιστό χαρτί       |                                    |
| Ελαφρύ                 |                                    |
| Βαρύ                   |                                    |
| Τραχύ/Βαμβακερό        |                                    |
| Ειδικό είδος [x]       |                                    |

# Αντιγραφή

### ΠΡΟΕΠΙΛΟΓΈΣ ΑΝΤΙΓΡΑΦΉΣ

| ΣΤΟΙΧΕΊΟ ΜΕΝΟΎ                  | ΠΕΡΙΓΡΑΦΉ                                        |
|---------------------------------|--------------------------------------------------|
| Είδος περιεχομένων              | Βελτιώστε το αποτέλεσμα βάσει του περιεχομένου   |
| Κείμενο                         | του πρωτότυπου εγγράφου.                         |
| Κείμενο/Φωτογραφία*             |                                                  |
| Φωτογραφία                      |                                                  |
| Γραφικά                         |                                                  |
| Προέλευση περιεχομένου          | Βελτιώστε το αποτέλεσμα βάσει της προέλευσης     |
| Ασπρόμαυρο λέιζερ               | του πρωτότυπου εγγράφου.                         |
| Έγχρωμο λέιζερ*                 |                                                  |
| Inkjet                          |                                                  |
| Φωτογραφία/Φιλμ                 |                                                  |
| Περιοδικό                       |                                                  |
| Εφημερίδα                       |                                                  |
| Πιεστήριο                       |                                                  |
| Άλλο                            |                                                  |
| Όψεις                           | Προσδιορίστε τη συμπεριφορά σάρωσης με βάση το   |
| 1 όψης σε 1 όψης*               | πρωτοτυπο εγγραφο.                               |
| 1 όψης σε 2 όψεων               |                                                  |
| 2 όψεων σε 1 όψη                |                                                  |
| 2 όψεων σε 2 όψη                |                                                  |
| Διαχωριστικά φύλλα              | Προσδιορίστε εάν θα εισάγονται κενά διαχωριστικά |
| Καμία*                          | φύλλα κατά την εκτύπωση.                         |
| Μεταξύ αντιγράφων               |                                                  |
| Μεταξύ εργασιών                 |                                                  |
| Μεταξύ σελίδων                  |                                                  |
| Προέλευση διαχωριστικού φύλλου  | Ορίζει την προέλευση του χαρτιού για τα          |
| Δίσκος [x] (1*)                 | διαχωριστικά φύλλα.                              |
| Τροφοδότης διαφορετικών μεγεθών |                                                  |

| ΣΤΟΙΧΕΊΟ ΜΕΝΟΎ                                                                                                    | ΠΕΡΙΓΡΑΦΉ                                                                                                    |
|----------------------------------------------------------------------------------------------------|----------------------------------------------------------------------------------------------------|
| <b>Έγχρωμο</b><br>Όχι<br>Ναι*<br>Αυτόματο                                                                                                    | Καθορίστε εάν η εκτύπωση των αντιγράφων θα<br>είναι έγχρωμη.                                                                                                    |
| <b>Σελίδες ανά όψη</b><br>Όχι*<br>2 σελίδες με κατακόρυφο προσανατολισμό<br>4 σελίδες με κατακόρυφο προσανατολισμό<br>2 σελίδες με οριζόντιο προσανατολισμό | Προσδιορίστε τον αριθμό εικόνων σελίδων που θα<br>εκτυπώνονται σε μία όψη ενός φύλλου χαρτιού.                                                                                                    |
| <b>Εκτύπωση πλαισίου σελίδας</b><br>Όχι*<br>Ναι                                                                                                    | Τοποθετήστε ένα περίγραμμα γύρω από κάθε<br>εικόνα κατά την εκτύπωση πολλών σελίδων σε μία<br>σελίδα.                                                                                                    |
| <b>Ταξινόμηση</b><br>Απενεργοποίηση [1,1,1,2,2,2]<br>Ενεργοποίηση [1,2,1,2,1,2]*                                                                            | Εκτυπώστε πολλά αντίγραφα διαδοχικά.                                                                                                    |
| <b>Μέγεθος χαρτιού "Αντιγραφή από"</b><br>[Λίστα μεγεθών χαρτιού]                                                                                           | <ul> <li>Ρυθμίστε το μέγεθος χαρτιού του πρωτότυπου εγγράφου.</li> <li>Η ρύθμιση Letter είναι η προεπιλεγμένη εργοστασιακή ρύθμιση για τις Η.Π.Α. Η επιλογή Α4 αποτελεί προεπιλεγμένη εργοστασιακή ρύθμιση σε διεθνές επίπεδο.</li> <li>Αυτό το στοιχείο μενού ενδέχεται να διαφέρει ανάλογα με το μοντέλο του εκτυπωτή σας.</li> </ul> |
| <b>Προέλευση χαρτιού "Αντιγραφή σε"</b><br>Δίσκος [x] (1*)<br>Τροφοδότης διαφορετικών μεγεθών<br>Αυτόματη προσαρμογή μεγέθους                               | Προσδιορίστε την προέλευση χαρτιού για την<br>εργασία αντιγραφής.                                                                                                    |
| <b>Θερμοκρασία</b><br>-4 έως 4 (0*)                                                                                                    | Προσδιορίστε αν η εκτύπωση θα έχει πιο ψυχρούς ή<br>πιο θερμούς τόνους.                                                                                                    |
| <b>Σκουρότητα</b><br>-4 έως 4 (0*)                                                                                                    | Προσαρμόστε τη σκουρότητα της σαρωμένης<br>εικόνας.                                                                                                    |

| ΣΤΟΙΧΕΊΟ ΜΕΝΟΎ                    | ΠΕΡΙΓΡΑΦΉ                                                                 |
|-----------------------------------|---------------------------------------------------------------------------|
| Αριθμός αντιγράφων                | Καθορίστε τον αριθμό των αντιγράφων.                                      |
| 1–9999 (1*)                       |                                                                           |
| Κεφαλίδα/Υποσέλιδο                | Τοποθετήστε κεφαλίδα ή υποσέλιδο στην                                     |
| Επάνω αριστερά                    | εκτύπωση.                                                                 |
| Επάνω και στη μέση                |                                                                           |
| Επάνω δεξιά                       |                                                                           |
| Κάτω αριστερά                     |                                                                           |
| Κάτω και στη μέση                 |                                                                           |
| Κάτω δεξιά                        |                                                                           |
| Επικάλυψη                         | Καθορίζει το κείμενο επικάλυψης που εκτυπώνεται                           |
| Εμπιστευτικό                      | σε κάθε σελίδα της εργασίας αντιγραφής.                                   |
| Αντίγραφο                         |                                                                           |
| Πρόχειρο                          |                                                                           |
| Επείγον                           |                                                                           |
| Προσαρμοσμένο                     |                                                                           |
| Όχι*                              |                                                                           |
| Προσαρμοσμένη επικάλυψη           | Πληκτρολογήστε ένα κείμενο προσαρμοσμένης<br>επικάλυψης.                  |
| Σύνθετη απεικόνιση                |                                                                           |
| Εξισορρόπηση χρωμάτων             | Προσαρμόστε την ποσότητα του γραφίτη που                                  |
| -4 έως 4 (0*)                     | χρησιμοποιείται σε κάθε χρώμα.                                            |
| Χρώμα απόρριψης                   | Προσδιορίστε ποιο χρώμα θα απορρίπτεται κατά τη                           |
| Καμία*                            | σάρωση και προσαρμόστε τη ρύθμιση απόρριψης<br>νια το συνκεκοιμένο χοώμα. |
| Κόκκινο                           | line of a climate the second second                                       |
| Πράσινο                           |                                                                           |
| Μπλε                              |                                                                           |
| Προεπιλεγμένα όρια τιμών κόκκινου |                                                                           |
| 0–255 (128*)                      |                                                                           |
| Προεπιλεγμένα όρια τιμών πράσινου |                                                                           |
| 0–255 (128*)                      |                                                                           |

| ΣΤΟΙΧΕΊΟ ΜΕΝΟΎ                | ΠΕΡΙΓΡΑΦΉ                                                                                  |
|-------------------------------|--------------------------------------------------------------------------------------------|
| Προεπιλεγμένα όρια τιμών μπλε |                                                                                            |
| 0–255 (128*)                  |                                                                                            |
| Αυτόμ. ανίχν. χρώματος        | Ρυθμίστε την ποσότητα χρώματος που εντοπίζει ο                                             |
| Ευαισθησία χρώματος           | εκτυπωτής από το πρωτότυπο έγγραφο.                                                        |
| 1–9 (5*)                      |                                                                                            |
| Ευαισθησία περιοχής           |                                                                                            |
| 1–9 (5*)                      |                                                                                            |
| Αντίθεση                      | Καθορίστε την αντίθεση του αποτελέσματος                                                   |
| Βέλτιστη για το περιεχόμενο*  | εκτύπωσης.                                                                                 |
| 0                             |                                                                                            |
| 1                             |                                                                                            |
| 2                             |                                                                                            |
| 3                             |                                                                                            |
| 4                             |                                                                                            |
| 5                             |                                                                                            |
| Κατάργηση φόντου              | Προσαρμόζει την ποσότητα του φόντου που θα                                                 |
| Εντοπισμός φόντου             | είναι ορατή σε μια σαρωμένη εικόνα.                                                        |
| Βάσει περιεχομένου*           | Αν θέλετε να αφαιρέσετε το χρώμα φόντου από το<br>ποωτότυπο έννραφο, ορίστε στον Εντοπισμό |
| Σταθερός                      | φόντου την επιλογή "Βάσει περιεχομένου". Αν θέλετε                                         |
| Επίπεδο                       | να αφαιρέσετε το θόρυβο εικόνας από μια<br>φωτογραφία, ορίστε στον Εντοπισμό φόντου την    |
| -4 έως 4 (0*)                 | επιλογή "Σταθερός".                                                                        |
| Αυτόματο κεντράρισμα          | Ευθυγραμμίστε το περιεχόμενο στο κέντρο της                                                |
| Όχι*                          | σελίδας.                                                                                   |
| Ναι                           |                                                                                            |
| Αντεστραμμένο είδωλο          | Δημιουργεί ένα αντεστραμμένο είδωλο του                                                    |
| Όχι*                          | πρωτότυπου εγγράφου.                                                                       |
| Ναι                           |                                                                                            |
| Αρνητικό είδωλο               | Δημιουργεί ένα αρνητικό είδωλο του πρωτότυπου                                              |
| Όχι*                          | εγγράφου.                                                                                  |
| Ναι                           |                                                                                            |

| ΣΤΟΙΧΕΊΟ ΜΕΝΟΎ                                                                              | ΠΕΡΙΓΡΑΦΉ                                        |
|---------------------------------------------------------------------------------------------|--------------------------------------------------|
| Λεπτομέρεια σκίασης                                                                         | Προσαρμόστε την ποσότητα σκίασης που θα είναι    |
| -4 έως 4 (0*)                                                                               | ορατή σε μια σαρωμένη εικόνα.                    |
| Σάρωση από άκρη σε άκρη                                                                     | Επιτρέπει σάρωση του πρωτότυπου εγγράφου από     |
| Όχι*                                                                                        | άκρη σε άκρη.                                    |
| Ναι                                                                                         |                                                  |
| Ευκρίνεια                                                                                   | Προσαρμόστε την ευκρίνεια μιας σαρωμένης         |
| 1–5 (3*)                                                                                    | εικόνας.                                         |
| Στ. ελέγχ. διαχ.                                                                            |                                                  |
| Στοιχείο μενού                                                                              | Περιγραφή                                        |
| Να επιτρέπονται τα έγχρωμα αντίγραφα                                                        | Εκτυπώστε έγχρωμα αντίγραφα.                     |
| Όχι                                                                                         |                                                  |
| Ναι*                                                                                        |                                                  |
| Να επιτρέπεται η προτεραιότ των αντιγράφ                                                    | Διακόψτε μια εργασία εκτύπωσης για την αντιγραφή |
| Όχι                                                                                         | μιας σελίδας ή ενός εγγράφου.                    |
| Ναι*                                                                                        |                                                  |
| Σάρωση προσαρμοσμένης εργασίας                                                              | Ενεργοποιήστε τη σάρωση προσαρμοσμένων           |
| Όχι*                                                                                        | εργασιών ως προεπιλογή.                          |
| Ναι                                                                                         |                                                  |
| Να επιτρέπεται η αποθήκευση ως συντόμευση                                                   | Αποθηκεύστε προσαρμοσμένες ρυθμίσεις             |
| Όχι                                                                                         | αντιγραφής ως συντομεύσεις.                      |
| Ναι*                                                                                        |                                                  |
| Δοκιμαστικό αντίγραφο                                                                       | Εκτυπώσετε ένα δείγμα αντιγράφου.                |
| 🧷 Σημείωση: Ένας αστερίσκος (*) δίπλα σε μια τιμή υποδηλώνει την προεπιλεγμένη εργοστασιακή |                                                  |

ρύθμιση.

# Φαξ

## ΛΕΙΤΟΥΡΓΊΑ ΦΑΞ

| ΣΤΟΙΧΕΊΟ ΜΕΝΟΎ                        | ПЕРІГРАФΉ                    |
|---------------------------------------|------------------------------|
| Λειτουργία φαξ                        | Επιλέξτε μια λειτουργία φαξ. |
| Διακομιστής φαξ                       |                              |
| Απενεργοποιημένο                      |                              |
| * Υποδεικνύει την προεπιλεγμένη τιμή. |                              |

#### ΡΎΘΜΙΣΗ ΦΑΞ

## Γενικές ρυθμίσεις φαξ

| ΣΤΟΙΧΕΊΟ ΜΕΝΟΎ          | ΠΕΡΙΓΡΑΦΉ                                                                                  |
|-------------------------|--------------------------------------------------------------------------------------------|
| Όνομα φαξ               | Εντοπίστε το δικό σας μηχάνημα φαξ.                                                        |
| Αριθμός φαξ             | Εντοπίστε το δικό σας αριθμό φαξ.                                                          |
| Αναγνωριστικό φαξ       | Ειδοποιήστε τους παραλήπτες φαξ σχετικά με το                                              |
| Όνομα φαξ               | όνομα ή τον αριθμό του φαξ σας.                                                            |
| Αριθμός φαξ*            |                                                                                            |
| Χρήση μνήμης            | Ρυθμίστε το μέγεθος της εσωτερικής μνήμης                                                  |
| Αποκλειστικά λήψεις     | εκτυπωτή που θα εκχωρείται για εργασίες φαξ.                                               |
| Κυρίως για λήψεις       | Αυτό το στοιχείο μενού εμποδίζει τυχόν καταστάσεις<br>ενδιάμεσης μνήμης και αποτυγίες φαξ. |
| Ισομερώς*               |                                                                                            |
| Κυρίως για αποστολές    |                                                                                            |
| Αποκλειστικά αποστολές  |                                                                                            |
| Ακύρωση φαξ             | Ακυρώστε τα εξερχόμενα φαξ πριν από τη                                                     |
| Να επιτραπεί*           | μετάδοσή τους ή τα εισερχόμενα φαξ πριν από την<br>ολοκλήρωση της εκτύπωσής τους.          |
| Να μην εμφανίζονται     |                                                                                            |
| Αναγνωριστικό καλούντος | Εμφανίστε τον αριθμό τηλεφώνου του ατόμου που                                              |
| Όχι                     | αποστέλλει το φαξ.                                                                         |
| Ναι*                    |                                                                                            |

| ΣΤΟΙΧΕΊΟ ΜΕΝΟΎ                                                                              | ΠΕΡΙΓΡΑΦΉ                                                                                                    |
|---------------------------------------------------------------------------------------------|----------------------------------------------------------------------------------------------------|
| Εναλλακτικό                                                                                 |                                                                                                    |
| Κάλυψη αριθμού φαξ                                                                          | Προσδιορίστε τη μορφή κάλυψης ενός εξερχόμενου                                                                                |
| Όχι*                                                                                        | αριθμού φαξ.                                                                                                    |
| Από τα αριστερά                                                                             |                                                                                                    |
| Από τα δεξιά                                                                                |                                                                                                    |
| Ψηφία προς κάλυψη                                                                           | Καθορίζει τον αριθμό των ψηφίων προς κάλυψη σε                                                                                |
| 0-58 (0*)                                                                                   | έναν εξερχόμενο αριθμό φαξ.                                                                                                   |
| Ενεργοπ. εντοπ. συνδεδ. γραμμής                                                             | Προσδιορίστε εάν μια τηλεφωνική γραμμή είναι                                                                                  |
| Όχι                                                                                         | συνδεδεμένη στον εκτυπωτή.                                                                                                    |
| Ναι*                                                                                        | <ul> <li>Ο εντοπισμος πραγματοποιειται κατά την<br/>ενεργοποίηση του εκτυπωτή και πριν από κάθε<br/>κλήση.</li> </ul>         |
|                                                                                             | <ul> <li>Αυτό το στοιχείο μενού δεν εμφανίζεται αν η<br/>τιμή για το πεδίο μεταφοράς φαξ έχει οριστεί σε<br/>Τ.38.</li> </ul> |
| Βελτ. συμβατ. φαξ                                                                           | Διαμορφώστε τη λειτουργικότητα φαξ του<br>εκτυπωτή για μέγιστη συμβατότητα με άλλα<br>μηχανήματα φαξ.                         |
| 🧪 Σημείωση: Ένας αστερίσκος (*) δίπλα σε μια τιμή υποδηλώνει την προεπιλεγμένη εργοστασιακή |                                                                                                    |

ρύθμιση.

## Ρυθμίσεις αποστολής φαξ

| ΣΤΟΙΧΕΊΟ ΜΕΝΟΎ          | ΠΕΡΙΓΡΑΦΉ                                                                                                    |
|-------------------------|----------------------------------------------------------------------------------------------------|
| Ανάλυση                 | Ρυθμίστε την ανάλυση της σαρωμένης εικόνας.                                                                                                    |
| Τυπική*                 | Η υψηλότερη ανάλυση αυξάνει το χρόνο μετάδοσης                                                                                                    |
| Υψηλή                   | των φαξ και απαιτεί μεγαλύτερη μνήμη.                                                                                                    |
| Πολύ υψηλή              |                                                                                                    |
| Εξαιρετικά υψηλή        |                                                                                                    |
| Μέγεθος πρωτοτύπου      | Καθορίζει το μέγεθος του πρωτότυπου εγγράφου.                                                                                                    |
| [Λίστα μεγεθών χαρτιού] | Η επιλογή "Συνδυασμός μεγεθών" είναι η<br>προεπιλεγμένη εργοστασιακή ρύθμιση για τις Η.Π.Α.<br>Η επιλογή Α4 αποτελεί προεπιλεγμένη<br>εργοστασιακή ρύθμιση σε διεθνές επίπεδο. |

| ΣΤΟΙΧΕΊΟ ΜΕΝΟΎ               | ΠΕΡΙΓΡΑΦΉ                                                                                                    |
|------------------------------|----------------------------------------------------------------------------------------------------|
| Προσανατολισμός              | Προσδιορίστε τον προσανατολισμό του                                                                                                |
| Κατακόρυφος προσανατολισμός* | πρωτότυπου εγγράφου.                                                                                                    |
| Οριζόντιος προσανατολισμός   |                                                                                                    |
| Όψεις                        | Προσδιορίστε τον προσανατολισμό σελίδας του                                                                                        |
| Όχι*                         | κειμένου και των γραφικών κατά τη σάρωση ενός<br>εννράφου διπλής όψης.                                                             |
| Μεγάλη πλευρά                |                                                                                                    |
| Μικρή πλευρά                 |                                                                                                    |
| Είδος περιεχομένων           | Βελτιώστε το αποτέλεσμα βάσει του περιεχομένου                                                                                     |
| Κείμενο*                     | του πρωτότυπου εγγράφου.                                                                                                    |
| Κείμενο/Φωτογραφία           |                                                                                                    |
| Φωτογραφία                   |                                                                                                    |
| Γραφικά                      |                                                                                                    |
| Προέλευση περιεχομένου       | Βελτιώστε το αποτέλεσμα βάσει της προέλευσης                                                                                       |
| Ασπρόμαυρο λέιζερ*           | του πρωτότυπου εγγράφου.                                                                                                    |
| Έγχρωμο λέιζερ               |                                                                                                    |
| Inkjet                       |                                                                                                    |
| Φωτογραφία/Φιλμ              |                                                                                                    |
| Περιοδικό                    |                                                                                                    |
| Εφημερίδα                    |                                                                                                    |
| Πιεστήριο                    |                                                                                                    |
| Άλλο                         |                                                                                                    |
| Σκουρότητα                   | Προσαρμόστε τη σκουρότητα της σαρωμένης                                                                                            |
| 1 έως 9 (5*)                 | εικόνας.                                                                                                    |
| Πίσω από ΡΑΒΧ                | Ρυθμίστε τον εκτυπωτή ώστε να καλεί έναν αριθμό                                                                                    |
| Όχι*                         | φαξ χωρίς αναμονή για αναγνώριση του ήχου<br>κλήσης.                                                                               |
| Ναι                          | · · · ·<br>Το Ιδιωτικό αυτοματοποιημένο τηλεφωνικό κέντρο                                                                          |
|                              | (PABX) είναι ένα τηλεφωνικό δίκτυο που επιτρέπει<br>σε έναν αριθμό πρόσβασης να παρέχει πολλές<br>νραμμές σε εξωτερικούς καλούντες |
| Λειτουργία κλήσης            | Προσδιορίστε τη λειτουργία κλήσης για τα<br>εισερχόμενα ή τα εξερχόμενα φαξ.                                                       |

| ΣΤΟΙΧΕΊΟ ΜΕΝΟΎ                    | ПЕРІГРАФΉ                                                                                  |
|-----------------------------------|--------------------------------------------------------------------------------------------|
| Τονική*                           |                                                                                            |
| Παλμική                           |                                                                                            |
| Σύνθετη απεικόνιση                |                                                                                            |
| Εξισορρόπηση χρωμάτων             | Προσαρμόστε την ποσότητα του γραφίτη που                                                   |
| 1 έως 9 (5*)                      | χρησιμοποιείται για κάθε χρώμα.                                                            |
| Χρώμα απόρριψης                   | Προσδιορίστε ποιο χρώμα θα απορρίπτεται κατά τη                                            |
| Καμία*                            | σάρωση και προσαρμόστε τη ρύθμιση απόρριψης<br>για το συγκεκριμένο χρώμα.                  |
| Κόκκινο                           |                                                                                            |
| Πράσινο                           |                                                                                            |
| Μπλε                              |                                                                                            |
| Προεπιλεγμένα όρια τιμών κόκκινου |                                                                                            |
| 0–255 (128*)                      |                                                                                            |
| Προεπιλεγμένα όρια τιμών πράσινου |                                                                                            |
| 0–255 (128*)                      |                                                                                            |
| Προεπιλεγμένα όρια τιμών μπλε     |                                                                                            |
| 0–255 (128*)                      |                                                                                            |
| Αντίθεση                          | Ρυθμίστε την αντίθεση της εκτύπωσης.                                                       |
| Βέλτιστη για το περιεχόμενο*      |                                                                                            |
| Κατάργηση φόντου                  | Προσαρμόζει την ποσότητα του φόντου που θα                                                 |
| Εντοπισμός φόντου                 | είναι ορατή σε μια σαρωμένη εικόνα.                                                        |
| Βάσει περιεχομένου*               | Αν θέλετε να αφαιρέσετε το χρώμα φόντου από το<br>πρωτότυπο έννραφο. ορίστε στον Εντοπισμό |
| Σταθερός                          | φόντου την επιλογή "Βάσει περιεχομένου". Αν θέλετε                                         |
| Επίπεδο                           | να αφαιρεσετε το θορυβο εικονας απο μια<br>φωτογραφία, ορίστε στον Εντοπισμό φόντου την    |
| -4 έως 4 (0*)                     | επιλογή "Σταθερός".                                                                        |
| Αντεστραμμένο είδωλο              | Δημιουργεί ένα αντεστραμμένο είδωλο του                                                    |
| Όχι*                              | πρωτότυπου εγγράφου.                                                                       |
| Ναι                               |                                                                                            |
| Αρνητικό είδωλο                   | Δημιουργεί ένα αρνητικό είδωλο του πρωτότυπου                                              |
| Όχι*                              | εγγράφου.                                                                                  |

| ΣΤΟΙΧΕΊΟ ΜΕΝΟΎ                            | ΠΕΡΙΓΡΑΦΉ                                                                                  |
|-------------------------------------------|--------------------------------------------------------------------------------------------|
| Ναι                                       |                                                                                            |
| Λεπτομέρεια σκίασης                       | Προσαρμόστε την ποσότητα σκίασης που θα είναι                                              |
| -4 έως 4 (0*)                             | ορατή σε μια σαρωμένη εικόνα.                                                              |
| Σάρωση από άκρη σε άκρη                   | Επιτρέπει σάρωση του πρωτότυπου εγγράφου από                                               |
| Όχι*                                      | άκρη σε άκρη.                                                                              |
| Ναι                                       |                                                                                            |
| Ευκρίνεια                                 | Προσαρμόστε την ευκρίνεια της σαρωμένης εικόνας.                                           |
| 1–5 (3*)                                  |                                                                                            |
| Θερμοκρασία                               | Προσδιορίστε αν η εκτύπωση θα έχει πιο ψυχρούς ή                                           |
| -4 έως 4 (0*)                             | πιο θερμούς τόνους.                                                                        |
| Στ. ελέγχ. διαχ.                          |                                                                                            |
| Αυτόματη επανάκληση                       | Προσαρμόστε τον αριθμό των προσπαθειών                                                     |
| 0–9 (5*)                                  | επανάκλησης με βάση τα επίπεδα δραστηριότητας<br>των μηχανημάτων φαξ των παραληπτών.       |
| Συχνότητα επανάκλησης                     | Αυξήστε το χρόνο μεταξύ των προσπαθειών                                                    |
| 1-200 λεπτά (3*)                          | επανάκλησης, για να αυξήσετε την πιθανότητα<br>επιτυχημένης αποστολής φαξ.                 |
| Ενεργοποίηση ΕCM                          | Ενεργοποιήστε τη Λειτουργία διόρθωσης                                                      |
| Όχι                                       | σφαλματων (ECM) για εργασιες φαξ.                                                          |
| Ναι*                                      | Το ΕCM εντοπίζει και διορθώνει σφάλματα στη<br>διαδικασία μετάδοσης φαξ που οφείλονται στο |
|                                           | θόρυβο της τηλεφωνικής γραμμής και στην<br>ανεπαρκή ισχύ σήματος.                          |
| Ενεργοποίηση Σαρώσεων φαξ                 | Αποστείλετε με φαξ έγγραφα που σαρώνονται στον                                             |
| Όχι                                       | εκτυπωτή.                                                                                  |
| Ναι*                                      |                                                                                            |
| Πρόγραμμα οδήγησης για φαξ                | Να επιτρέπεται το πρόγραμμα οδήγησης                                                       |
| Όχι                                       | εκτύπωσης να αποστέλλει φαξ.                                                               |
| Ναι*                                      |                                                                                            |
| Να επιτρέπεται η αποθήκευση ως συντόμευση | Αποθηκεύει τους αριθμούς φαξ ως συντομεύσεις                                               |
| Όχι                                       | στον εκτυπωτή.                                                                             |
| Ναι*                                      |                                                                                            |

| ΣΤΟΙΧΕΊΟ ΜΕΝΟΎ                                      | ΠΕΡΙΓΡΑΦΉ                                                  |
|-----------------------------------------------------|------------------------------------------------------------|
| Μέγιστη ταχύτητα                                    | Ρυθμίστε τη μέγιστη ταχύτητα για την αποστολή              |
| 33600*                                              | φαξ.                                                       |
| 14400                                               |                                                            |
| 9600                                                |                                                            |
| 4800                                                |                                                            |
| 2400                                                |                                                            |
| Ενεργοποίηση Έγχρωμων σαρώσεων φαξ                  | Ενεργοποιήστε τις έγχρωμες σαρώσεις για το φαξ.            |
| Απενεργοποίηση από προεπιλογή*                      |                                                            |
| Ενεργοποίηση από προεπιλογή                         |                                                            |
| Να μην χρησιμοποιείται ποτέ                         |                                                            |
| Να χρησιμοποιείται πάντα                            |                                                            |
| Αυτόματη μετατροπή έγχρωμων φαξ σε<br>μονόχρωμα φαξ | Μετατρέψτε όλα τα εξερχόμενα έγχρωμα φαξ σε<br>ασπρόμαυρα. |
| Όχι                                                 |                                                            |
| Ναι*                                                |                                                            |
| Επιβεβαίωση αριθμού φαξ                             | Ζητήστε από το χρήστη να επιβεβαιώσει τον αριθμό           |
| Όχι*                                                | φαξ.                                                       |
| Ναι                                                 |                                                            |
| Πρόθεμα κλήσης                                      | Ορίστε πρόθεμα κλήσης.                                     |
| Κανόνες προθέματος κλήσης                           | Καθιερώνει έναν κανόνα προθέματος κλήσης.                  |
| Κανόνας προθέματος [x]                              |                                                            |
|                                                     |                                                            |

Σημείωση: Ένας αστερίσκος (\*) δίπλα σε μια τιμή υποδηλώνει την προεπιλεγμένη εργοστασιακή ρύθμιση.

## Ρυθμίσεις λήψεων φαξ

| ΣΤΟΙΧΕΊΟ ΜΕΝΟΎ                            | ПЕРІГРАФΉ                                   |
|-------------------------------------------|---------------------------------------------|
| Αριθμός ήχων κλήσης πριν από την απάντηση | Ρυθμίστε τον αριθμό κουδουνισμάτων για τα   |
| 1–25 (3*)                                 | εισερχόμενα φαξ.                            |
| Αυτόματη σμίκρυνση                        | Προσαρμόστε το μέγεθος των εισερχόμενων φαξ |
| Όχι                                       | στη σελίδα.                                 |

| ΣΤΟΙΧΕΊΟ ΜΕΝΟΎ                  | ПЕРІГРАФΉ                                        |
|---------------------------------|--------------------------------------------------|
| Ναι*                            |                                                  |
| Προέλευση χαρτιού               | Ρυθμίστε την προέλευση χαρτιού για την εκτύπωση  |
| Δίσκος [x]                      | εισερχόμενων φαξ.                                |
| Τροφοδότης διαφορετικών μεγεθών |                                                  |
| Αυτόματα*                       |                                                  |
| Όψεις                           | Εκτυπώστε και στις δύο πλευρές του χαρτιού.      |
| Όχι*                            |                                                  |
| Ναι                             |                                                  |
| Διαχωριστικά φύλλα              | Προσδιορίστε εάν θα εισάγονται κενά διαχωριστικά |
| Καμία*                          | φύλλα κατά την εκτύπωση.                         |
| Πριν από την εργασία            |                                                  |
| Μετά την εργασία                |                                                  |
| Προέλευση διαχωριστικού φύλλου  | Ορίζει την προέλευση του χαρτιού για τα          |
| Δίσκος [x] (1*)                 | διαχωριστικά φύλλα.                              |
| Τροφοδότης διαφορετικών μεγεθών |                                                  |
| θυρίδα εξόδου                   | Προσδιορίστε την υποδοχή εξόδου για τα ληφθέντα  |
| Τυπική υποδοχή                  | φαξ.                                             |
| Υποσέλιδο φαξ                   | Εκτυπώνει τις πληροφορίες μεταβίβασης στο κάτω   |
| Ναι                             | μέρος της κάθε σελίδας φαξ από το ληφθέν φαξ.    |
| Όχι*                            |                                                  |
| Χρονοσφρ. υποσέλ. φαξ           | Εκτυπώνει τη χρονοσφραγίδα στο κάτω μέρος της    |
| Λήψη*                           | κάθε σελίδας από το ληφθέν φαξ.                  |
| Εκτύπωση                        |                                                  |
| Φαξ σε αναμονή                  | Θέστε σε αναμονή εκτύπωσης τα ληφθέντα φαξ       |
| Λειτουργία αναμονής φαξ         | μέχρι να αποδεσμευτούν.                          |
| Όχι*                            |                                                  |
| Πάντα ενεργοποιημένο            |                                                  |
| Μη αυτόματη                     |                                                  |
| Προγραμματισμένο                |                                                  |

| ΣΤΟΙΧΕΊΟ ΜΕΝΟΎ                    | ΠΕΡΙΓΡΑΦΉ                                                                 |
|-----------------------------------|---------------------------------------------------------------------------|
| Στ. ελέγχ. διαχ.                  |                                                                           |
| Ενεργοποίηση λήψης φαξ            | Ρυθμίστε τον εκτυπωτή ώστε να λαμβάνει φαξ.                               |
| Όχι                               |                                                                           |
| Ναι*                              |                                                                           |
| Ενεργοποίηση λήψεων έγχρωμων φαξ  | Ρυθμίστε τον εκτυπωτή ώστε να λαμβάνει έγχρωμα                            |
| Όχι                               | φαξ.                                                                      |
| Ναι*                              |                                                                           |
| Ενερ. ΙD καλούντος                | Εμφανίστε τον αριθμό που αποστέλλει το                                    |
| Όχι                               | εισερχομενο φαξ.                                                          |
| Ναι*                              |                                                                           |
| Αποκλεισμός φαξ χωρίς όνομα       | Αποκλείστε τα εισερχόμενα φαξ που αποστέλλονται                           |
| Όχι*                              | από συσκευές που δεν προσδιορίζουν<br>αναγνωριστικό ιδιωτικού καλούντος ή |
| Ναι                               | αναγνωριστικό φαξ.                                                        |
| Λίστα αποκλεισμένων φαξ           | Προσδιορίστε τους αριθμούς τηλεφώνου που θέλετε                           |
| Προσθήκη αποκλεισμένου φαξ        | να αποκλείσετε.                                                           |
| Απάντηση μετά από                 | Ρυθμίστε ένα χαρακτηριστικό μοτίβο                                        |
| Όλα τα κουδουνίσματα*             | κουδουνισμάτων για τα εισερχόμενα φαξ.                                    |
| Μόνο ένας ήχος                    |                                                                           |
| Μόνο διπλός ήχος                  |                                                                           |
| Μόνο τριπλός ήχος                 |                                                                           |
| Μόνο ένας ή διπλός ήχος           |                                                                           |
| Μόνο ένας ή τριπλός ήχος          |                                                                           |
| Μόνο διπλά ή τριπλά κουδουνίσματα |                                                                           |
| Αυτόματη απάντηση                 | Ρυθμίστε τον εκτυπωτή ώστε να λαμβάνει                                    |
| Όχι                               | αυτόματα φαξ.                                                             |
| Ναι*                              |                                                                           |
| Κωδικός μη αυτόματης απάντησης    | Εισαγάγετε χειροκίνητα έναν κωδικό στο                                    |
| 0–9 (9*)                          | πληκτρολόγιο συσκευής τηλεφώνου για την έναρξη<br>λήψης φαξ.              |

| ΣΤΟΙΧΕΊΟ ΜΕΝΟΎ                                            | ΠΕΡΙΓΡΑΦΉ                                                                                                    |
|-----------------------------------------------------------|----------------------------------------------------------------------------------------------------|
|                                                           | <ul> <li>Αυτό το στοιχείο μενού εμφανίζεται μόνο όταν ο εκτυπωτής βρίσκεται στην ίδια γραμμή με το τηλέφωνο.</li> <li>Αυτό το στοιχείο μενού εμφανίζεται μόνο όταν ρυθμίζετε τον εκτυπωτή ώστε να λαμβάνει χειροκίνητα φαξ.</li> </ul> |
| Προώθηση φαξ                                              | Προσδιορίστε τον τρόπο προώθησης των                                                                                                    |
| Εκτύπωση*                                                 | ληφθέντων φαξ.                                                                                                    |
| Εκτύπωση και προώθηση                                     |                                                                                                    |
| Προώθηση                                                  |                                                                                                    |
| Προώθηση σε                                               | Προσδιορίστε πού θα προωθούνται τα ληφθέντα                                                                                                    |
| Προορισμός [x]                                            | φαξ. Αυτο το πεδιο ενεργοποιειται οταν για την<br>Προώθηση φαξ επιλέξετε "Προώθηση" ή "Εκτύπωση                                                                                                    |
| Τύπος                                                     | και προώθηση".                                                                                                    |
| Αρ. συντόμευσης                                           |                                                                                                    |
| Μήνυμα ηλεκτρονικού ταχυδρομείου<br>επιβεβαίωσης          | Αποστείλετε ένα μήνυμα ηλεκτρονικού<br>ταχυδρομείου επιβεβαίωσης όταν η προώθηση φαξ<br>είναι επιτυχής.                                                                                                    |
|                                                           | Το μήνυμα ηλεκτρονικού ταχυδρομείου<br>αποστέλλεται μόνο κατά την προώθηση σε<br>προορισμούς κοινής χρήσης δικτύου ή FTP.                                                                                                    |
| Μέγιστη ταχύτητα                                          | Ρυθμίστε τη μέγιστη ταχύτητα για τη μετάδοση φαξ.                                                                                                    |
| 33600*                                                    |                                                                                                    |
| 14400                                                     |                                                                                                    |
| 9600                                                      |                                                                                                    |
| 4800                                                      |                                                                                                    |
| 2400                                                      |                                                                                                    |
| Σημείωση: Ένας αστερίσκος (*) δίπλα σε μια τι<br>ρύθμιση. | μή υποδηλώνει την προεπιλεγμένη εργοστασιακή                                                                                                    |

# Συνοδευτική σελίδα φαξ

| ΣΤΟΙΧΕΊΟ ΜΕΝΟΎ                                             | ΠΕΡΙΓΡΑΦΉ                                    |
|------------------------------------------------------------|----------------------------------------------|
| Συνοδευτική σελίδα φαξ                                     | Διαμορφώστε τις ρυθμίσεις για τη συνοδευτική |
| Απενεργοποίηση από προεπιλογή*                             | σελίδα φαξ.                                  |
| Ενεργοποίηση από προεπιλογή                                |                                              |
| Να μη χρησιμοπ. ποτέ                                       |                                              |
| Να χρησιμοπ. πάντα                                         |                                              |
| Συμπερίληψη πεδίου "Προς"                                  |                                              |
| Όχι*                                                       |                                              |
| Ναι                                                        |                                              |
| Συμπερίληψη πεδίου "Από"                                   |                                              |
| Όχι*                                                       |                                              |
| Ναι                                                        |                                              |
| Από                                                        |                                              |
| Πεδίο συμπερίληψης μηνύματος                               |                                              |
| Όχι*                                                       |                                              |
| Ναι                                                        |                                              |
| Μήνυμα:                                                    |                                              |
| Συμπερίληψη λογότυπου                                      |                                              |
| Όχι*                                                       |                                              |
| Ναι                                                        |                                              |
| Εισαγωγή λογότυπου φαξ                                     |                                              |
| Συμπερίληψη υποσέλιδου [x]                                 |                                              |
| Όχι*                                                       |                                              |
| Ναι                                                        |                                              |
| Υποσέλιδο [x]                                              |                                              |
| Σημείωση: Ένας αστερίσκος (*) δίπλα σε μια τιμ<br>ρύθμιση. | ιή υποδηλώνει την προεπιλεγμένη εργοστασιακή |

# Ρυθμίσεις αρχείου καταγραφής φαξ

| ΣΤΟΙΧΕΊΟ ΜΕΝΟΎ                           | ΠΕΡΙΓΡΑΦΉ                                      |
|------------------------------------------|------------------------------------------------|
| Συχνότητα αρχείου καταγραφής μετάδοσης   | Η συχνότητα για αρχεία καταγραφής εκτύπωσης.   |
| Πάντα                                    |                                                |
| Ποτέ                                     |                                                |
| Μόνο για σφάλμα                          |                                                |
| Ενέργεια αρχείου καταγραφής μετάδοσης    |                                                |
| Εκτύπωση                                 |                                                |
| • Όχι                                    |                                                |
| • Ναι                                    |                                                |
| Email                                    |                                                |
| <ul> <li>Οχι</li> <li>Ναι</li> </ul>     |                                                |
| Λήψη αρχείου καταγραφής σφάλματος        | Εκτυπώστε ένα αρχείο καταγραφής για αποτυχίες  |
| Να μην εκτυπώνεται ποτέ*                 | λήψης φαξ.                                     |
| Να εκτυπώνεται σε περίπτωση σφάλματος    |                                                |
| Αυτόματη εκτύπωση αρχείων καταγραφής     | Εκτυπώστε όλη τη δραστηριότητα φαξ.            |
| Ναι*                                     |                                                |
| Όχι                                      |                                                |
| Καταγραφή προέλευσης χαρτιού             | Προσδιορίστε την προέλευση του χαρτιού για την |
| Δίσκος [x] (1*)                          | εκτύπωση των αρχείων καταγραφής.               |
| Τροφοδότης διαφορετικών μεγεθών          |                                                |
| Εμφάνιση των αρχείων καταγραφής          | Εντοπίστε τον αποστολέα με όνομα               |
| Όνομα απομακρυσμένου φαξ*                | απομακρυσμένου φαξ ή αριθμό φαξ.               |
| Κληθείς αριθμός                          |                                                |
| Ενεργοποίηση αρχείου καταγραφής εργασίας | Δείτε μια σύνοψη όλων των εργασιών φαξ.        |
| Ναι*                                     |                                                |
| Όχι                                      |                                                |
| Ενεργοποίηση αρχείου καταγραφής κλήσης   | Δείτε μια σύνοψη του ιστορικού κλήσης φαξ.     |
| Ναι*                                     |                                                |
| Όχι                                      |                                                |

| ΣΤΟΙΧΕΊΟ ΜΕΝΟΎ                                                                              | ΠΕΡΙΓΡΑΦΉ                              |
|---------------------------------------------------------------------------------------------|----------------------------------------|
| Υποδοχή εξόδου αρχείων καταγραφής                                                           | Προσδιορίστε την υποδοχή εξόδου για τα |
| Τυπική υποδοχή*                                                                             | εκτυπωμένα αρχεία καταγραφής.          |
| Υποδοχή [x]                                                                                 |                                        |
| 🖉 Σημείωση: Ένας αστερίσκος (*) δίπλα σε μια τιμή υποδηλώνει την προεπιλεγμένη εργοστασιακή |                                        |

## Ρυθμίσεις ηχείου

ρύθμιση.

| ΣΤΟΙΧΕΊΟ ΜΕΝΟΎ                                                                                        | ΠΕΡΙΓΡΑΦΉ                                     |
|----------------------------------------------------------------------------------------------------|-----------------------------------------------|
| Λειτουργία ηχείων                                                                                     | Ρυθμίστε τη λειτουργία ηχείου φαξ.            |
| Πάντα απενεργοποιημένο                                                                                |                                               |
| Πάντα ενεργοποιημένο                                                                                  |                                               |
| Ενεργοποιημένο έως τη σύνδεση*                                                                        |                                               |
| Ένταση ηχείου                                                                                         | Προσαρμόστε την ένταση ήχου του ηχείου φαξ.   |
| Χαμηλή*                                                                                               |                                               |
| Υψηλή                                                                                                 |                                               |
| Ένταση ήχου κουδουνίσματος                                                                            | Ενεργοποιήστε την ένταση ήχου κουδουνίσματος. |
| Όχι                                                                                                   |                                               |
| Ναι*                                                                                                  |                                               |
| Σημείωση: Ένας αστερίσκος (*) δίπλα σε μια τιμή υποδηλώνει την προεπιλεγμένη εργοστασιακή<br>ρύθμιση. |                                               |

Έγχρωμος πολυλειτουργικός εκτυπωτής Xerox<sup>®</sup> C315 Οδηγός χρήσης

# Email

## ΡΎΘΜΙΣΗ ΗΛΕΚΤΡΟΝΙΚΟΎ ΤΑΧΥΔΡΟΜΕΊΟΥ

| ΣΤΟΙΧΕΊΟ ΜΕΝΟΎ                                                                                       | ΠΕΡΙΓΡΑΦΉ                                                                                                    |
|----------------------------------------------------------------------------------------------------|----------------------------------------------------------------------------------------------------|
| Πρωτεύουσα πύλη SMTP                                                                                 | Πληκτρολογήστε τη διεύθυνση ΙΡ ή το όνομα<br>υπολογιστή δικτύου του κύριου διακομιστή SMTP<br>για την αποστολή μηνυμάτων ηλεκτρονικού<br>ταχυδρομείου. |
| <b>Θύρα πρωτεύουσας πύλης SMTP</b><br>1–65535 (25*)                                                  | Εισαγάγετε τον αριθμό θύρας του κύριου<br>διακομιστή SMTP.                                                                                             |
| Δευτερεύουσα πύλη SMTP                                                                               | Πληκτρολογήστε τη διεύθυνση IP του διακομιστή ή<br>το όνομα υπολογιστή δικτύου του δευτερεύοντος ή<br>του εφεδρικού διακομιστή SMTP.                   |
| <b>Θύρα δευτερεύουσας πύλης SMTP</b><br>1–65535 (25*)                                                | Εισαγάγετε τον αριθμό θύρας του δευτερεύοντος ή<br>του εφεδρικού διακομιστή SMTP.                                                                      |
| <b>Χρονικό όριο SMTP</b><br>5–30 δευτερόλεπτα (30*)                                                  | Ρυθμίστε το χρονικό όριο του εκτυπωτή, εάν ο<br>διακομιστής SMTP δεν αποκρίνεται.                                                                      |
| Διεύθυνση απάντησης                                                                                  | Προσδιορίστε μια διεύθυνση απάντησης στο<br>ηλεκτρονικό ταχυδρομείο.                                                                                   |
| Να χρησιμοποιείτε πάντα την προεπιλεγμένη<br>διεύθυνση απάντησης SMTP                                | Να χρησιμοποιείτε πάντα την προεπιλεγμένη<br>διεύθυνση απάντησης στο διακομιστή SMTP.                                                                  |
| Ναι*<br>Όχι                                                                                          |                                                                                                    |
| <b>Χρήση SSL/TLS</b><br>Απενεργοποιημένο*<br>Διαπραγμάτευση<br>Απαιτείται                            | Προσδιορίστε εάν θα αποστέλλεται μήνυμα<br>ηλεκτρονικού ταχυδρομείου μέσω<br>κρυπτογραφημένης σύνδεσης.                                                |
| <b>Να απαιτείται αξιόπιστο πιστοποιητικό</b><br>Όχι<br>Ναι*                                          | Να απαιτείται αξιόπιστο πιστοποιητικό κατά την<br>πρόσβαση στο διακομιστή SMTP.                                                                        |
| <b>Έλεγχος ταυτότητας διακομιστή SMTP</b><br>Να μην απαιτείται έλεγχος ταυτότητας*<br>Σύνδεση / Απλή | Ρυθμίστε τον τύπο ελέγχου ταυτότητας για το<br>διακομιστή SMTP.                                                                                        |

| ΣΤΟΙΧΕΊΟ ΜΕΝΟΎ                                                                                        | ΠΕΡΙΓΡΑΦΉ                                                              |
|----------------------------------------------------------------------------------------------------|------------------------------------------------------------------------|
| NTLM                                                                                                  |                                                                        |
| CRAM-MD5                                                                                              |                                                                        |
| Digest-MD5                                                                                            |                                                                        |
| Kerberos 5                                                                                            |                                                                        |
| E-mail που ετοιμάστηκε από τη συσκευή                                                                 | Προσδιορίστε εάν απαιτούνται διαπιστευτήρια για                        |
| Καμία*                                                                                                | το ηλεκτρονικό ταχυδρομείο που ξεκινά από τη<br>συσκευή.               |
| Χρήση διαπιστευτηρίων SMTP συσκευής                                                                   |                                                                        |
| E-mail που ετοιμάστηκε από το χρήστη                                                                  | Προσδιορίστε εάν απαιτούνται διαπιστευτήρια για                        |
| Καμία*                                                                                                | το ηλεκτρονικό ταχυδρομείο που ξεκινά από το<br>χρήστη.                |
| Χρήση διαπιστευτηρίων SMTP συσκευής                                                                   |                                                                        |
| Χρήση ID χρήστη και κωδ πρόσβασης περιόδου<br>λειτουργίας                                             |                                                                        |
| Χρ διευθ e-mail & κωδ πρ περ λειτ                                                                     |                                                                        |
| Ερώτηση στο χρήστη                                                                                    |                                                                        |
| Χρήση διαπ.συσκ.Active Directory                                                                      | Ενεργοποιήστε τα διαπιστευτήρια χρήστη και τους                        |
| Όχι                                                                                                   | προσδιορισμούς ομάδων για τη σύνδεση στο<br>διακομιστή SMTP.           |
| Ναι*                                                                                                  | · · ·                                                                  |
| ID χρήστη συσκευής                                                                                    | Προσδιορίστε το αναγνωριστικό χρήστη και τον                           |
| Κωδικός πρόσβασης συσκευής                                                                            | κωοικό προσβασης για τη συνδεση στο διακομιστη<br>SMTP.                |
| TOMEAΣ Kerberos 5                                                                                     | Προσδιορίστε τομέα για το πρωτόκολλο ελέγχου<br>ταυτότητας Kerberos 5. |
| Τομέας NTLM                                                                                           | Προσδιορίστε το όνομα τομέα για το πρωτόκολλο<br>ασφαλείας NTLM.       |
| Απενεργοποιήστε το σφάλμα "Χωρίς ρύθμιση<br>διακομιστή SMTP"                                          | Αποκρύψτε το μήνυμα σφάλματος "Χωρίς ρύθμιση<br>διακομιστή SMTP".      |
| Όχι*                                                                                                  |                                                                        |
| Ναι                                                                                                   |                                                                        |
| Σημείωση: Ένας αστερίσκος (*) δίπλα σε μια τιμή υποδηλώνει την προεπιλεγμένη εργοστασιακή<br>ρύθμιση. |                                                                        |

#### **ΠΡΟΕΠΙΛΟΓΈΣ EMAIL**

| ΣΤΟΙΧΕΊΟ ΜΕΝΟΎ       | ΠΕΡΙΓΡΑΦΉ                                                                      |
|----------------------|--------------------------------------------------------------------------------|
| θέμα                 | Προσδιορίστε το θέμα και το μήνυμα του<br>μηνύματος ηλεκτρονικού ταχυδρομείου. |
| Μήνυμα               |                                                                                |
| Όνομα αρχείου        | Προσδιορίστε το όνομα αρχείου της σαρωμένης<br>εικόνας.                        |
| Μορφή                | Προσδιορίστε τη μορφή του αρχείου για τη                                       |
| PDF (.pdf)*          | σαρωμενη εικονα.                                                               |
| TIFF (.tif)          |                                                                                |
| JPEG (.jpg)          |                                                                                |
| XPS (.xps)           |                                                                                |
| Ρυθμίσεις PDF        | Ρυθμίστε τη μορφή PDF της σαρωμένης εικόνας.                                   |
| Έκδοση PDF           |                                                                                |
| 1,3                  |                                                                                |
| 1,4                  |                                                                                |
| 1,5*                 |                                                                                |
| 1,6                  |                                                                                |
| 1,7                  |                                                                                |
| Έκδοση αρχειοθέτησης |                                                                                |
| A-1α*                |                                                                                |
| A-1b                 |                                                                                |
| Ασφαλές              |                                                                                |
| Όχι*                 |                                                                                |
| Ναι                  |                                                                                |
| Αρχειοθέτηση (PDF/A) |                                                                                |
| Όχι*                 |                                                                                |
| Ναι                  |                                                                                |
| Είδος περιεχομένων   | Βελτιώστε το αποτέλεσμα βάσει του περιεχομένου                                 |
| Κείμενο              | του πρωτότυπου εγγράφου.                                                       |
| Κείμενο/Φωτογραφία*  |                                                                                |
| Φωτογραφία           |                                                                                |
| ΣΤΟΙΧΕΊΟ ΜΕΝΟΎ               | ΠΕΡΙΓΡΑΦΉ                                     |
|------------------------------|-----------------------------------------------|
| Γραφικά                      |                                               |
| Προέλευση περιεχομένου       | Βελτιώστε το αποτέλεσμα εξόδου βάσει του      |
| Ασπρόμαυρο λέιζερ*           | πρωτότυπου εγγράφου.                          |
| Έγχρωμο λέιζερ               |                                               |
| Inkjet                       |                                               |
| Φωτογραφία/Φιλμ              |                                               |
| Περιοδικό                    |                                               |
| Εφημερίδα                    |                                               |
| Πιεστήριο                    |                                               |
| Άλλο                         |                                               |
| Χρώμα                        | Προσδιορίστε το χρώμα κατά τη σάρωση μιας     |
| Ασπρόμαυρο                   | εικόνας.                                      |
| Γκρι                         |                                               |
| Έγχρωμο*                     |                                               |
| Αυτόματο                     |                                               |
| Ανάλυση                      | Ρυθμίστε την ανάλυση της σαρωμένης εικόνας.   |
| 75 dpi                       |                                               |
| 150 dpi*                     |                                               |
| 200 dpi                      |                                               |
| 300 dpi                      |                                               |
| 400 dpi                      |                                               |
| 600 dpi                      |                                               |
| Σκουρότητα                   | Προσαρμόστε τη σκουρότητα της σαρωμένης       |
| 1 έως 9 (5*)                 | εικόνας.                                      |
| Προσανατολισμός              | Να καθορίσετε τον προσανατολισμό του κειμένου |
| Κατακόρυφος προσανατολισμός* | και των γραφικών της σελίδας.                 |
| Οριζόντιος προσανατολισμός   |                                               |
| Μέγεθος πρωτοτύπου           | Ρυθμίστε το μέγεθος χαρτιού του πρωτότυπου    |
| [Λίστα μεγεθών χαρτιού]      | εγγράφου.                                     |
|                              | Η επιλογή "Συνδυασμός μεγεθών" είναι η        |

| ΣΤΟΙΧΕΊΟ ΜΕΝΟΎ                    | ΠΕΡΙΓΡΑΦΉ                                                                                                    |
|-----------------------------------|----------------------------------------------------------------------------------------------------|
|                                   | προεπιλεγμένη εργοστασιακή ρύθμιση.                                                                                   |
| <b>Όψεις</b><br>Όχι*              | Προσδιορίστε τον προσανατολισμό σελίδας του<br>κειμένου και των γραφικών κατά τη σάρωση ενός<br>εγγράφου διπλής όψης. |
| Μεγαλη πλευρα                     |                                                                                                    |
| Μικρή πλευρά                      |                                                                                                    |
| Σύνθετη απεικόνιση                |                                                                                                    |
| Εξισορρόπηση χρωμάτων             | Ρυθμίστε την ένταση του χρώματος κατά τη<br>διάρκεια της σάρωσης                                                      |
| Κυανό σε Κόκκινο                  | διαρκεία της σαρώσης.                                                                                                 |
| 1 έως 9 (5*)                      |                                                                                                    |
| Ματζέντα σε Πράσινο               |                                                                                                    |
| 1 έως 9 (5*)                      |                                                                                                    |
| Κίτρινο σε Μπλε                   |                                                                                                    |
| 1 έως 9 (5*)                      |                                                                                                    |
| Χρώμα απόρριψης                   | Προσδιορίστε ποιο χρώμα θα απορρίπτεται κατά τη                                                                       |
| Χρώμα απόρριψης                   | σάρωση και προσαρμόστε τη ρύθμιση απόρριψης<br>για το συγκεκριμένο χρώμα.                                             |
| Καμία*                            |                                                                                                    |
| Κόκκινο                           |                                                                                                    |
| Πράσινο                           |                                                                                                    |
| Μπλε                              |                                                                                                    |
| Προεπιλεγμένα όρια τιμών κόκκινου |                                                                                                    |
| 0–255 (128*)                      |                                                                                                    |
| Προεπιλεγμένα όρια τιμών πράσινου |                                                                                                    |
| 0–255 (128*)                      |                                                                                                    |
| Προεπιλεγμένα όρια τιμών μπλε     |                                                                                                    |
| 0–255 (128*)                      |                                                                                                    |
| Αυτόμ. ανίχν. χρώματος            | Ρυθμίστε την ποσότητα χρώματος που εντοπίζει ο                                                                        |
| Ευαισθησία χρώματος               | εκτυπωτής από το πρωτότυπο έγγραφο.                                                                                   |
| 1–9 (5*)                          | Αυτό το στοιχείο μενού εμφανίζεται μόνο όταν η<br>επιλονή "Ένγομμη εκτύπωση" έχει οριστεί σε                          |
| Ευαισθησία περιοχής               | "Αυτόματα".                                                                                                    |
| 1–9 (5*)                          |                                                                                                    |

| ΣΤΟΙΧΕΊΟ ΜΕΝΟΎ                                                                                              | ΠΕΡΙΓΡΑΦΉ                                                                                                    |
|----------------------------------------------------------------------------------------------------|----------------------------------------------------------------------------------------------------|
| Βάθος bit e-mail<br>1bit*<br>8bit<br>Ελάχιστη ανάλυση σάρωσης<br>• 75 dpi<br>• 150 dpi<br>• 200 dpi         |                                                                                                    |
| <ul> <li>300 dpi</li> <li>Ποιότητα JPEG</li> <li>Βέλτιστη για το περιεχόμενο*</li> <li>5–95</li> </ul>      | <ul> <li>Ρυθμίστε την ποιότητα μιας σαρωμένης εικόνας σε<br/>μορφή JPEG.</li> <li>Η επιλογή "5" μειώνει το μέγεθος του αρχείου,<br/>αλλά υποβαθμίζει την ποιότητα της εικόνας.</li> <li>Η επιλογή "95" παρέχει τη βέλτιστη ποιότητα<br/>εικόνας, αλλά παράγει ένα αρχείο μεγάλου<br/>μεγέθους.</li> </ul>                                               |
| <b>Αντίθεση</b><br>Βέλτιστη για το περιεχόμενο*<br>Ο<br>1<br>2<br>3<br>4<br>5                               | Καθορίστε την αντίθεση του αποτελέσματος<br>εκτύπωσης.                                                                                                    |
| <b>Κατάργηση φόντου</b><br>Εντοπισμός φόντου<br>Βάσει περιεχομένου*<br>Σταθερός<br>Επίπεδο<br>-4 έως 4 (0*) | Προσαρμόζει την ποσότητα του φόντου που θα<br>είναι ορατή σε μια σαρωμένη εικόνα.<br>Αν θέλετε να αφαιρέσετε το χρώμα φόντου από το<br>πρωτότυπο έγγραφο, ορίστε στον Εντοπισμό<br>φόντου την επιλογή "Βάσει περιεχομένου". Αν θέλετε<br>να αφαιρέσετε το θόρυβο εικόνας από μια<br>φωτογραφία, ορίστε στον Εντοπισμό φόντου την<br>επιλογή "Σταθερός". |
| <b>Αντεστραμμένο είδωλο</b><br>Όχι*<br>Ναι                                                                  | Δημιουργεί ένα αντεστραμμένο είδωλο του<br>πρωτότυπου εγγράφου.                                                                                                    |

| ΣΤΟΙΧΕΊΟ ΜΕΝΟΎ               | ПЕРІГРАФН                                                                                                    |
|------------------------------|----------------------------------------------------------------------------------------------------|
| Αρνητικό είδωλο              | Δημιουργεί ένα αρνητικό είδωλο του πρωτότυπου                                                                  |
| Όχι*                         | εγγράφου.                                                                                                    |
| Ναι                          |                                                                                                    |
| Λεπτομέρεια σκίασης          | Προσαρμόστε την ποσότητα σκίασης που θα είναι                                                                  |
| -4 έως 4 (0*)                | ορατη σε μια σαρωμενη εικονα.                                                                                  |
| Σάρωση από άκρη σε άκρη      | Επιτρέπει σάρωση του πρωτότυπου εγγράφου από                                                                   |
| Όχι*                         | άκρη σε άκρη.                                                                                                  |
| Ναι                          |                                                                                                    |
| Ευκρίνεια                    | Προσαρμόστε την ευκρίνεια μιας σαρωμένης                                                                       |
| 1–5 (3*)                     | εικόνας.                                                                                                    |
| Θερμοκρασία                  | Προσδιορίστε αν η εκτύπωση θα έχει πιο ψυχρούς ή                                                               |
| 1 έως 9 (5*)                 | πιο θερμούς τόνους.                                                                                            |
| Κενές σελίδες                | Προσδιορίστε αν θα συμπεριλαμβάνονται κενές                                                                    |
| Κατάργηση κενής σελίδας      | σελίδες.                                                                                                    |
| Ευαισθησία κενής σελίδας     |                                                                                                    |
| Στ. ελέγχ. διαχ.             |                                                                                                    |
| Μέγιστο μέγεθος email        | Ρυθμίστε το επιτρεπόμενο μέγεθος αρχείου για κάθε                                                              |
| 0–65535 (0*)                 | μήνυμα ηλεκτρονικού ταχυδρομείου.                                                                              |
| Μήνυμα σφάλματος μεγέθους    | Προσδιορίστε ένα μήνυμα σφάλματος που<br>αποστέλλει ο εκτυπωτής όταν ένα μήνυμα                                |
|                              | ηλεκτρονικού ταχυορομείου υπερβαίνει το<br>επιτρεπόμενο μέγεθος αρχείου του.                                   |
|                              | Μπορείτε να πληκτρολογήσετε έως 1.024<br>χαρακτήρες.                                                           |
| Περιορισμός προορισμών       | Περιορίστε την αποστολή μηνυμάτων ηλεκτρονικού<br>ταχυδρομείου μόνο στην καθορισμένη λίστα<br>ονομάτων τομέων. |
|                              | Χρησιμοποιήστε κόμμα για το διαχωρισμό κάθε<br>τομέα.                                                          |
| Αποστολή αντιγράφου σε εμένα | Αποστείλετε ένα αντίγραφο του μηνύματος                                                                        |
| Να μην εμφανίζεται ποτέ*     | ηλεκτρονικού ταχυδρομείου σε εσάς.                                                                             |
| Ενεργοποίηση από προεπιλογή  |                                                                                                    |

| ΣΤΟΙΧΕΊΟ ΜΕΝΟΎ                            | ΠΕΡΙΓΡΑΦΉ                                             |
|-------------------------------------------|-------------------------------------------------------|
| Απενεργοποίηση από προεπιλογή             |                                                       |
| Πάντα ενεργοποιημένο                      |                                                       |
| Να επιτρέπονται μόνο email στον εαυτό μου |                                                       |
| Όχι*                                      |                                                       |
| Ναι                                       |                                                       |
| Χρήση κοιν.:/Ιδιαίτ. κοιν.:               | Ενεργοποιήστε την κοινοποίηση και την ιδιαίτερη       |
| Όχι*                                      | κοινοποίηση στα μηνύματα ηλεκτρονικού<br>ταγμόρομείου |
| Ναι                                       |                                                       |
| Χρήση TIFF πολλών σελίδων                 | Επιλέξτε ανάμεσα σε αρχεία TIFF μίας σελίδας και      |
| Ναι*                                      | πολλών σελίδων.                                       |
| Όχι                                       |                                                       |
| Συμπίεση TIFF                             | Ορίστε μια επιλογή συμπίεσης για αρχεία TIFF.         |
| LZW*                                      |                                                       |
| JPEG                                      |                                                       |
| Προεπιλογή για κείμενο                    | Ρυθμίστε την ποιότητα του κειμένου σε μια             |
| 5-95 (75*)                                | σαρωμένη εικόνα.                                      |
| Προεπιλογή για Κείμενο/Φωτογραφία         | Ρυθμίστε την ποιότητα του κειμένου ή της              |
| 5-95 (75*)                                | φωτογραφίας σε μια σαρωμένη εικόνα.                   |
| Προεπιλογή για Φωτογραφίες                | Ρυθμίστε την ποιότητα μιας φωτογραφίας σε μια         |
| 5-95 (50*)                                | σαρωμένη εικόνα.                                      |
| Αρχείο καταγραφής μετάδοσης               | Εκτυπώστε ένα αρχείο καταγραφής για την επιτυχή       |
| Εκτύπωση αρχείου καταγραφής*              | μετάδοση μηνύματος ηλεκτρονικού ταχυδρομείου.         |
| Να μην εκτυπωθεί αναφορά                  |                                                       |
| Εκτύπωση μόνο για σφάλμα                  |                                                       |
| Καταγραφή προέλευσης χαρτιού              | Προσδιορίστε την προέλευση του χαρτιού για την        |
| Δίσκος [x] (1*)                           | εκτύπωση των αρχείων καταγραφής.                      |
| Τροφοδότης διαφορετικών μεγεθών           |                                                       |
| Να επιτρέπεται η αποθήκευση ως συντόμευση | Μπορείτε να αποθηκεύετε τις διευθύνσεις               |
| Όχι                                       | ηλεκτρονικού ταχυδρομείου ως συντομεύσεις.            |
|                                           | Όταν οριστεί σε Απενεργοποίηση, το Αποθήκευση         |

| ΣΤΟΙΧΕΊΟ ΜΕΝΟΎ                                                                              | ΠΕΡΙΓΡΑΦΉ                                                                            |
|---------------------------------------------------------------------------------------------|--------------------------------------------------------------------------------------|
| Ναι*                                                                                        | ως συντόμευση δεν εμφανίζεται στην οθόνη<br>Προορισμός του email.                    |
| Αποστολή εικόνων email ως                                                                   | Προσδιορίστε τον τρόπο αποστολής των εικόνων σε                                      |
| Συνημμένο*                                                                                  | μήνυμα ηλεκτρονικού ταχυδρομείου.                                                    |
| Σύνδεση Web                                                                                 |                                                                                      |
| Επαναφορά στοιχείων email μετά την αποστολή                                                 | Πραγματοποιήστε επαναφορά των προεπιλεγμένων                                         |
| Όχι                                                                                         | στοιχείων ηλεκτρονικού ταχυδρομείου μετά την<br>αποστολή ενός μηνύματος ηλεκτρονικού |
| Ναι*                                                                                        | ταχυδρομείου.                                                                        |
| 🧪 Σημείωση: Ένας αστερίσκος (*) δίπλα σε μια τιμή υποδηλώνει την προεπιλεγμένη εργοστασιακή |                                                                                      |

### ΡΎΘΜΙΣΗ ΣΎΝΔΕΣΗΣ WEB

ρύθμιση.

| ΣΤΟΙΧΕΊΟ ΜΕΝΟΎ    | ΠΕΡΙΓΡΑΦΉ                                             |
|-------------------|-------------------------------------------------------|
| Διακομιστής       | Ρυθμίστε τον εκτυπωτή ώστε να αποστέλλει              |
| Σύνδεση           | μηνυματα ηλεκτρονικου ταχυδρομείου ως σύνδεση<br>web. |
| Κωδικός πρόσβασης |                                                       |
| Διαδρομή          |                                                       |
| Όνομα αρχείου     |                                                       |
| Σύνδεση Web       |                                                       |

# FTP

## ΠΡΟΕΠΙΛΟΓΈΣ FTP

| ΣΤΟΙΧΕΊΟ ΜΕΝΟΎ          | ΠΕΡΙΓΡΑΦΉ                                                                                |
|-------------------------|------------------------------------------------------------------------------------------|
| Μορφή                   | Προσδιορίστε τη μορφή του αρχείου για τη                                                 |
| PDF (.pdf)*             | σαρωμένη εικόνα.                                                                         |
| TIFF (.tif)             | Αυτά τα στοιχεία μενού ενδέχεται να διαφέρουν<br>ανάλογα με το μοντέλο του εκτυπωτή σας. |
| JPEG (.jpg)             |                                                                                          |
| XPS (.xps)              |                                                                                          |
| TXT (.txt)              |                                                                                          |
| RTF (.rtf)              |                                                                                          |
| DOCX (.docx)            |                                                                                          |
| Καθολικές ρυθμίσεις OCR | Διαμορφώστε τις ρυθμίσεις για την οπτική                                                 |
| Αναγνωριζόμενες γλώσσες | αναγνώριση χαρακτήρων (OCR).                                                             |
| Αυτόματη περιστροφή     | Αυτό το μενού εμφανίζεται μόνο αν έχετε αγοράσει και εγκαταστήσει ένα πρόγραμμα OCR.     |
| Απαλοιφή κουκκίδων      |                                                                                          |
| Βελτ.αυτ.αντιθ.         |                                                                                          |
| Ρυθμίσεις PDF           | Ρυθμίστε τη μορφή PDF για τη σαρωμένη εικόνα.                                            |
| Έκδοση PDF              |                                                                                          |
| 1,3                     |                                                                                          |
| 1,4                     |                                                                                          |
| 1,5*                    |                                                                                          |
| 1,6                     |                                                                                          |
| 1,7                     |                                                                                          |
| Έκδοση αρχειοθέτησης    |                                                                                          |
| A-1a*                   |                                                                                          |
| A-1b                    |                                                                                          |
| Ασφαλές                 |                                                                                          |
| Όχι*                    |                                                                                          |
| Ναι                     |                                                                                          |
| Αρχειοθέτηση (PDF/A)    |                                                                                          |

| ΣΤΟΙΧΕΊΟ ΜΕΝΟΎ         | ΠΕΡΙΓΡΑΦΉ                                           |
|------------------------|-----------------------------------------------------|
| ʹΟχι*                  |                                                     |
| Ναι                    |                                                     |
| Είδος περιεχομένων     | Βελτιώστε το αποτέλεσμα βάσει του περιεχομένου      |
| Κείμενο                | του πρωτότυπου εγγράφου.                            |
| Κείμενο/Φωτογραφία*    |                                                     |
| Γραφικά                |                                                     |
| Φωτογραφία             |                                                     |
| Προέλευση περιεχομένου | Βελτιώστε το αποτέλεσμα βάσει της προέλευσης        |
| Ασπρόμαυρο λέιζερ      | του πρωτότυπου εγγράφου.                            |
| Έγχρωμο λέιζερ*        |                                                     |
| Inkjet                 |                                                     |
| Φωτογραφία/Φιλμ        |                                                     |
| Περιοδικό              |                                                     |
| Εφημερίδα              |                                                     |
| Πιεστήριο              |                                                     |
| Άλλο                   |                                                     |
| Χρώμα                  | Προσδιορίστε το χρώμα κατά τη σάρωση μιας           |
| Ασπρόμαυρο             | εικονας.                                            |
| Γκρι                   |                                                     |
| Έγχρωμο*               |                                                     |
| Αυτόματο               |                                                     |
| Ανάλυση                | Ρυθμίστε την ανάλυση της σαρωμένης εικόνας.         |
| 75 dpi                 |                                                     |
| 150 dpi*               |                                                     |
| 200 dpi                |                                                     |
| 300 dpi                |                                                     |
| 400 dpi                |                                                     |
| 600 dpi                |                                                     |
| Σκουρότητα             | Προσαρμόστε τη σκουρότητα της σαρωμένης<br>εικόνας. |

| ΣΤΟΙΧΕΊΟ ΜΕΝΟΎ                                                                       | ΠΕΡΙΓΡΑΦΉ                                                                                                    |
|--------------------------------------------------------------------------------------|----------------------------------------------------------------------------------------------------|
| -4 έως 4 (0*)                                                                        |                                                                                                    |
| <b>Προσανατολισμός</b><br>Κατακόρυφος προσανατολισμός*<br>Οριζόντιος προσανατολισμός | Να καθορίσετε τον προσανατολισμό του κειμένου<br>και των γραφικών της σελίδας.                                                                                                    |
| <b>Μέγεθος πρωτοτύπου</b><br>[Λίστα μεγεθών χαρτιού]                                 | <ul> <li>Ρυθμίστε το μέγεθος χαρτιού του πρωτότυπου εγγράφου.</li> <li>Η ρύθμιση Letter είναι η προεπιλεγμένη εργοστασιακή ρύθμιση για τις Η.Π.Α. Η επιλογή Α4 αποτελεί προεπιλεγμένη εργοστασιακή ρύθμιση σε διεθνές επίπεδο.</li> <li>Αυτά τα στοιχεία μενού ενδέχεται να διαφέρουν ανάλογα με το μοντέλο του εκτυπωτή σας.</li> </ul> |
| <b>Όψεις</b><br>Όχι*<br>Μεγάλη πλευρά<br>Μικρή πλευρά                                | Προσδιορίστε τον προσανατολισμό σελίδας του<br>κειμένου και των γραφικών κατά τη σάρωση ενός<br>εγγράφου διπλής όψης.                                                                                                    |
| Όνομα αρχείου                                                                        | Προσδιορίστε το όνομα αρχείου της σαρωμένης<br>εικόνας.                                                                                                    |

# Σύνθετη απεικόνιση

| ΣΤΟΙΧΕΊΟ ΜΕΝΟΎ                                      | ΠΕΡΙΓΡΑΦΉ                                                                                                    |
|-----------------------------------------------------|----------------------------------------------------------------------------------------------------|
| <b>Εξισορρόπηση χρωμάτων</b><br>-4 έως 4 (0*)       | Προσαρμόστε την ποσότητα του γραφίτη που<br>χρησιμοποιείται για κάθε χρώμα στα σαρωμένα<br>αντίγραφα.                        |
| <b>Χρώμα απόρριψης</b><br>Χρώμα απόρριψης<br>Καμία* | Προσδιορίστε ποιο χρώμα θα απορρίπτεται κατά τη<br>σάρωση και προσαρμόστε τη ρύθμιση απόρριψης<br>για το συγκεκριμένο χρώμα. |
| Κόκκινο                                             |                                                                                                    |
| Πράσινο                                             |                                                                                                    |
| Μπλε                                                |                                                                                                    |

| ΣΤΟΙΧΕΊΟ ΜΕΝΟΎ                                                                                                    | ΠΕΡΙΓΡΑΦΉ                                                                                                    |
|----------------------------------------------------------------------------------------------------|----------------------------------------------------------------------------------------------------|
| <b>ΣΤΟΙΧΕΊΟ ΜΕΝΟΎ</b><br>Προεπιλεγμένα όρια τιμών κόκκινου<br>0–255 (128*)<br>Προεπιλεγμένα όρια τιμών πράσινου<br>0–255 (128*)<br>Προεπιλεγμένα όρια τιμών μπλε<br>0–255 (128*)<br><b>Αυτόμ. ανίχν. χρώματος</b><br>Ευαισθησία χρώματος<br>1–9 (5*)<br>Ευαισθησία περιοχής | ΠΕΡΙΓΡΑΦΉ<br>Ρυθμίστε την ποσότητα χρώματος που εντοπίζει ο<br>εκτυπωτής από το πρωτότυπο έγγραφο.<br>Αυτό το στοιχείο μενού εμφανίζεται μόνο όταν η<br>επιλογή "Έγχρωμη εκτύπωση" έχει οριστεί σε<br>"Αυτόματα".                                                                                                    |
| 1–9 (5*)                                                                                                    |                                                                                                    |
| <b>Ποιότητα JPEG</b><br>Βέλτιστη για το περιεχόμενο*<br>5–95<br><b>Αντίθεση</b>                                                                                                    | <ul> <li>Ρυθμίστε την ποιότητα μιας εικόνας σε μορφή JPEG.</li> <li>Η επιλογή "5" μειώνει το μέγεθος του αρχείου,<br/>αλλά υποβαθμίζει την ποιότητα της εικόνας.</li> <li>Η επιλογή "90" παρέχει τη βέλτιστη ποιότητα<br/>εικόνας, αλλά παράγει ένα αρχείο μεγάλου<br/>μεγέθους.</li> <li>Καθορίστε την αντίθεση του αποτελέσματος<br/>εκτύπωσης.</li> </ul> |
| 0<br>1<br>2<br>3<br>4<br>5                                                                                                    |                                                                                                    |
| <b>Κατάργηση φόντου</b><br>Εντοπισμός φόντου<br>Βάσει περιεχομένου*<br>Σταθερός<br>Επίπεδο<br>-4 έως 4 (0*)                                                                                                    | Προσαρμόζει την ποσότητα του φόντου που θα<br>είναι ορατή σε μια σαρωμένη εικόνα.<br>Αν θέλετε να αφαιρέσετε το χρώμα φόντου από το<br>πρωτότυπο έγγραφο, ορίστε στον Εντοπισμό<br>φόντου την επιλογή "Βάσει περιεχομένου". Αν θέλετε<br>να αφαιρέσετε το θόρυβο εικόνας από μια<br>φωτογραφία, ορίστε στον Εντοπισμό φόντου την<br>επιλογή "Σταθερός".      |

| ΣΤΟΙΧΕΊΟ ΜΕΝΟΎ           | ΠΕΡΙΓΡΑΦΉ                                        |
|--------------------------|--------------------------------------------------|
| Αντεστραμμένο είδωλο     | Δημιουργεί ένα αντεστραμμένο είδωλο του          |
| Όχι*                     | πρωτότυπου εγγράφου.                             |
| Ναι                      |                                                  |
| Αρνητικό είδωλο          | Δημιουργεί ένα αρνητικό είδωλο του πρωτότυπου    |
| Όχι*                     | εγγράφου.                                        |
| Ναι                      |                                                  |
| Λεπτομέρεια σκίασης      | Προσαρμόστε την ποσότητα σκίασης που θα είναι    |
| -4 έως 4 (0*)            | ορατή σε μια σαρωμένη εικόνα.                    |
| Σάρωση από άκρη σε άκρη  | Επιτρέπει σάρωση του πρωτότυπου εγγράφου από     |
| Όχι*                     | άκρη σε άκρη.                                    |
| Ναι                      |                                                  |
| Ευκρίνεια                | Προσαρμόστε την ευκρίνεια μιας σαρωμένης         |
| 1–5 (3*)                 | εικόνας.                                         |
| θερμοκρασία              | Προσδιορίστε αν η εκτύπωση θα έχει πιο ψυχρούς ή |
| -4 έως 4 (0*)            | πιο θερμούς τόνους.                              |
| Κενές σελίδες            | Προσδιορίστε αν θα συμπεριλαμβάνονται κενές      |
| Κατάργηση κενής σελίδας  | σελίδες.                                         |
| Ευαισθησία κενής σελίδας |                                                  |
|                          |                                                  |

# Στ. ελέγχ. διαχ.

| ΣΤΟΙΧΕΊΟ ΜΕΝΟΎ                    | ΠΕΡΙΓΡΑΦΉ                                      |
|-----------------------------------|------------------------------------------------|
| Προεπιλογή για κείμενο            | Ρυθμίστε την ποιότητα του κειμένου σε μια      |
| 5–95 (75*)                        | σαρωμένη εικόνα.                               |
| Προεπιλογή για Κείμενο/Φωτογραφία | Ρυθμίστε την ποιότητα της εικόνας κειμένου ή   |
| 5–95 (75*)                        | φωτογραφίας σε μια σαρωμένη εικόνα.            |
| Προεπιλογή για Φωτογραφίες        | Ρυθμίστε την ποιότητα μιας εικόνας φωτογραφίας |
| 5–95 (50*)                        | σε μια σαρωμένη εικόνα.                        |

| ΣΤΟΙΧΕΊΟ ΜΕΝΟΎ                                  | ΠΕΡΙΓΡΑΦΉ                                                             |
|-------------------------------------------------|-----------------------------------------------------------------------|
| Χρήση TIFF πολλών σελίδων                       | Επιλέξτε ανάμεσα σε αρχεία TIFF μίας σελίδας και                      |
| Ναι*                                            | πολλών σελίδων.                                                       |
| Όχι                                             |                                                                       |
| Συμπίεση TIFF                                   | Ορίστε μια επιλογή συμπίεσης για αρχεία TIFF.                         |
| LZW*                                            |                                                                       |
| JPEG                                            |                                                                       |
| Αρχείο καταγραφής μετάδοσης                     | Εκτυπώστε ένα αρχείο καταγραφής για την επιτυχή                       |
| Εκτύπωση αρχείου καταγραφής*                    | μετάδοση σάρωσης FTP.                                                 |
| Να μην εκτυπωθεί αναφορά                        |                                                                       |
| Εκτύπωση μόνο για σφάλμα                        |                                                                       |
| Καταγραφή προέλευσης χαρτιού                    | Προσδιορίστε την προέλευση του χαρτιού για την                        |
| Δίσκος [x] (1*)                                 | εκτύπωση των αρχείων καταγραφής FTP.                                  |
| Τροφοδότης διαφορετικών μεγεθών                 |                                                                       |
| Να επιτρέπεται η αποθήκευση ως συντόμευση       | Αποθηκεύστε προσαρμοσμένες ρυθμίσεις FTP ως                           |
| Όχι                                             | συντομεύσεις.                                                         |
| Ναι*                                            |                                                                       |
| Χρήση παθητικού FTP                             | Όταν είναι ενεργοποιημένο, ο διακομιστής FTP                          |
| Όχι*                                            | προσδιορίζει τη θύρα δεδομένων στην οποία ο<br>εκτυπωτής θα συνδεθεί. |
| Ναι                                             |                                                                       |
| 🧷 Σημείωση: Ένας αστερίσκος (*) δίπλα σε μια τι | μή υποδηλώνει την προεπιλεγμένη εργοστασιακή                          |

# Μονάδα USB

### ΣΆΡΩΣΗ ΜΟΝΆΔΑΣ FLASH

| ΣΤΟΙΧΕΊΟ ΜΕΝΟΎ          | ΠΕΡΙΓΡΑΦΉ                                                                               |
|-------------------------|-----------------------------------------------------------------------------------------|
| Μορφή                   | Προσδιορίστε τη μορφή του αρχείου για τη                                                |
| PDF (.pdf)*             | σαρωμένη εικόνα.                                                                        |
| TIFF (.tif)             | Οι ρυθμίσεις ενδέχεται να διαφέρουν ανάλογα με το<br>μοντέλο του εκτυπωτή σας.          |
| JPEG (.jpg)             |                                                                                         |
| XPS (.xps)              |                                                                                         |
| Καθολικές ρυθμίσεις OCR | Διαμορφώστε τις ρυθμίσεις για την οπτική                                                |
| Αναγνωριζόμενες γλώσσες | αναγνώριση χαρακτήρων (OCR).                                                            |
| Αυτόματη περιστροφή     | Αυτό το μενού εμφανίζεται μόνο αν έχετε αγοράσει<br>και ενκαταστήσει ένα πρόνραμμα OCR. |
| Απαλοιφή κουκκίδων      |                                                                                         |
| Βελτ.αυτ.αντιθ.         |                                                                                         |
| Ρυθμίσεις PDF           | Ρυθμίστε τη μορφή PDF για τη σαρωμένη εικόνα.                                           |
| Έκδοση PDF              |                                                                                         |
| 1,3                     |                                                                                         |
| 1,4                     |                                                                                         |
| 1,5*                    |                                                                                         |
| 1,6                     |                                                                                         |
| 1,7                     |                                                                                         |
| Έκδοση αρχειοθέτησης    |                                                                                         |
| A-1α*                   |                                                                                         |
| A-1b                    |                                                                                         |
| Ασφαλές                 |                                                                                         |
| Όχι*                    |                                                                                         |
| Ναι                     |                                                                                         |
| Αρχειοθέτηση (PDF/A)    |                                                                                         |
| Όχι*                    |                                                                                         |
| Ναι                     |                                                                                         |
| Είδος περιεχομένων      | Βελτιώστε το αποτέλεσμα βάσει του περιεχομένου                                          |

| ΣΤΟΙΧΕΊΟ ΜΕΝΟΎ               | ΠΕΡΙΓΡΑΦΉ                                     |
|------------------------------|-----------------------------------------------|
| Κείμενο                      | του πρωτότυπου εγγράφου.                      |
| Κείμενο/Φωτογραφία*          |                                               |
| Γραφικά                      |                                               |
| Φωτογραφία                   |                                               |
| Προέλευση περιεχομένου       | Βελτιώστε το αποτέλεσμα βάσει της προέλευσης  |
| Ασπρόμαυρο λέιζερ            | του πρωτότυπου εγγράφου.                      |
| Έγχρωμο λέιζερ*              |                                               |
| Inkjet                       |                                               |
| Φωτογραφία/Φιλμ              |                                               |
| Περιοδικό                    |                                               |
| Εφημερίδα                    |                                               |
| Πιεστήριο                    |                                               |
| Άλλο                         |                                               |
| Χρώμα                        | Προσδιορίστε το χρώμα κατά τη σάρωση μιας     |
| Ασπρόμαυρο                   | εικόνας.                                      |
| Γκρι                         |                                               |
| Έγχρωμο*                     |                                               |
| Αυτόματο                     |                                               |
| Ανάλυση                      | Ρυθμίστε την ανάλυση της σαρωμένης εικόνας.   |
| 75 dpi                       |                                               |
| 150 dpi*                     |                                               |
| 200 dpi                      |                                               |
| 300 dpi                      |                                               |
| 400 dpi                      |                                               |
| 600 dpi                      |                                               |
| Σκουρότητα                   | Προσαρμόστε τη σκουρότητα της σαρωμένης       |
| 1–9 (5*)                     | εικονας.                                      |
| Προσανατολισμός              | Να καθορίσετε τον προσανατολισμό του κειμένου |
| Κατακόρυφος προσανατολισμός* | και των γραφικών της σελίδας.                 |

| ΣΤΟΙΧΕΊΟ ΜΕΝΟΎ                                        | ΠΕΡΙΓΡΑΦΉ                                                                                                    |
|-------------------------------------------------------|----------------------------------------------------------------------------------------------------|
| Οριζόντιος προσανατολισμός                            |                                                                                                    |
| <b>Μέγεθος πρωτοτύπου</b><br>[Λίστα μεγεθών χαρτιού]  | <ul> <li>Ρυθμίστε το μέγεθος χαρτιού του πρωτότυπου εγγράφου.</li> <li>Η ρύθμιση Letter είναι η προεπιλεγμένη εργοστασιακή ρύθμιση για τις Η.Π.Α. Η επιλογή Α4 αποτελεί προεπιλεγμένη εργοστασιακή ρύθμιση σε διεθνές επίπεδο.</li> <li>Αυτό το στοιχείο μενού ενδέχεται να διαφέρει ανάλογα με το μοντέλο του εκτυπωτή σας.</li> </ul> |
| <b>Όψεις</b><br>Όχι*<br>Μεγάλη πλευρά<br>Μικρή πλευρά | Προσδιορίστε τον προσανατολισμό σελίδας του<br>κειμένου και των γραφικών κατά τη σάρωση ενός<br>εγγράφου διπλής όψης.                                                                                                    |
| Όνομα αρχείου                                         | Προσδιορίστε το όνομα αρχείου της σαρωμένης<br>εικόνας.                                                                                                    |
|                                                       |                                                                                                    |

## Σύνθετη απεικόνιση

| ΣΤΟΙΧΕΊΟ ΜΕΝΟΎ                    | ΠΕΡΙΓΡΑΦΉ                                                                   |
|-----------------------------------|-----------------------------------------------------------------------------|
| Εξισορρόπηση χρωμάτων             | Προσαρμόστε την ποσότητα του γραφίτη που<br>χρησιμοποιείται για κάθε χρώμα. |
| Χρώμα απόρριψης                   | Προσδιορίστε ποιο χρώμα θα απορρίπτεται κατά τη                             |
| Χρώμα απόρριψης                   | σάρωση και προσαρμόστε τη ρύθμιση απόρριψης<br>για το συγκεκριμένο χρώμα.   |
| Καμία*                            |                                                                             |
| Κόκκινο                           |                                                                             |
| Πράσινο                           |                                                                             |
| Μπλε                              |                                                                             |
| Προεπιλεγμένα όρια τιμών κόκκινου |                                                                             |
| 0–255 (128*)                      |                                                                             |
| Προεπιλεγμένα όρια τιμών πράσινου |                                                                             |
| 0–255 (128*)                      |                                                                             |

| ΣΤΟΙΧΕΊΟ ΜΕΝΟΎ                                                                                                    | ΠΕΡΙΓΡΑΦΉ                                                                                                    |
|----------------------------------------------------------------------------------------------------|----------------------------------------------------------------------------------------------------|
| Προεπιλεγμένα όρια τιμών μπλε<br>0–255 (128*)                                                                                               |                                                                                                    |
| <b>Αυτόμ. ανίχν. χρώματος</b><br>Ευαισθησία χρώματος<br>1–9 (5*)<br>Ευαισθησία περιοχής<br>1–9 (5*)                                         | Ρυθμίστε την ποσότητα χρώματος που εντοπίζει ο<br>εκτυπωτής από το πρωτότυπο έγγραφο.<br>Αυτό το στοιχείο μενού εμφανίζεται μόνο όταν η<br>επιλογή "Έγχρωμη εκτύπωση" έχει οριστεί σε<br>"Αυτόματα".                                                                                                    |
| Ποιότητα JPEG<br>Βέλτιστη για το περιεχόμενο*<br>5–95                                                                                       | <ul> <li>Ρυθμίστε την ποιότητα μιας εικόνας σε μορφή JPEG.</li> <li>Η επιλογή "πέντε" μειώνει το μέγεθος του<br/>αρχείου, αλλά υποβαθμίζει την ποιότητα της<br/>εικόνας.</li> <li>Η επιλογή "ενενήντα" παρέχει τη βέλτιστη<br/>ποιότητα εικόνας, αλλά παράγει ένα αρχείο<br/>μεγάλου μεγέθους.</li> </ul>                                                                                                    |
| <b>Αντίθεση</b><br>Βέλτιστη για το περιεχόμενο*<br>0<br>1<br>2<br>3<br>4<br>5                                                               | Καθορίστε την αντίθεση του αποτελέσματος<br>εκτύπωσης.                                                                                                    |
| Κατάργηση φόντου<br>Εντοπισμός φόντου<br>Βάσει περιεχομένου*<br>Σταθερός<br>Επίπεδο<br>-4 έως 4 (0*)<br>Αντεστραμμένο είδωλο<br>Όχι*<br>Ναι | Προσαρμόζει την ποσότητα του φόντου που θα<br>είναι ορατή σε μια σαρωμένη εικόνα.<br>Αν θέλετε να αφαιρέσετε το χρώμα φόντου από το<br>πρωτότυπο έγγραφο, ορίστε στον Εντοπισμό<br>φόντου την επιλογή "Βάσει περιεχομένου". Αν θέλετε<br>να αφαιρέσετε το θόρυβο εικόνας από μια<br>φωτογραφία, ορίστε στον Εντοπισμό φόντου την<br>επιλογή "Σταθερός".<br>Δημιουργεί ένα αντεστραμμένο είδωλο του<br>πρωτότυπου εγγράφου. |

| ΣΤΟΙΧΕΊΟ ΜΕΝΟΎ           | ΠΕΡΙΓΡΑΦΉ                                        |
|--------------------------|--------------------------------------------------|
| Αρνητικό είδωλο          | Δημιουργεί ένα αρνητικό είδωλο του πρωτότυπου    |
| Όχι*                     | εγγράφου.                                        |
| Ναι                      |                                                  |
| Λεπτομέρεια σκίασης      | Προσαρμόστε την ποσότητα σκίασης που θα είναι    |
| -4 έως 4 (0*)            | ορατή σε μια σαρωμένη εικόνα.                    |
| Σάρωση από άκρη σε άκρη  | Επιτρέπει σάρωση του πρωτότυπου εγγράφου από     |
| Όχι*                     | άκρη σε άκρη.                                    |
| Ναι                      |                                                  |
| Ευκρίνεια                | Προσαρμόστε την ευκρίνεια μιας σαρωμένης         |
| 1–5 (3*)                 | εικόνας.                                         |
| Θερμοκρασία              | Προσδιορίστε αν η εκτύπωση θα έχει πιο ψυχρούς ή |
| -4 έως 4 (0*)            | πιο θερμούς τόνους.                              |
| Κενές σελίδες            | Προσδιορίστε αν θα συμπεριλαμβάνονται κενές      |
| Κατάργηση κενής σελίδας  | σελίδες.                                         |
| Ευαισθησία κενής σελίδας |                                                  |
|                          |                                                  |

# Στ. ελέγχ. διαχ.

| ΣΤΟΙΧΕΊΟ ΜΕΝΟΎ                    | ΠΕΡΙΓΡΑΦΉ                                        |
|-----------------------------------|--------------------------------------------------|
| Προεπιλογή για κείμενο            | Ρυθμίστε την ποιότητα του κειμένου σε μια        |
| 5–95 (75*)                        | σαρωμένη εικόνα.                                 |
| Προεπιλογή για Κείμενο/Φωτογραφία | Ρυθμίστε την ποιότητα του κειμένου ή της         |
| 5–95 (75*)                        | φωτογραφίας σε μια σαρωμένη εικόνα.              |
| Προεπιλογή για Φωτογραφίες        | Ρυθμίστε την ποιότητα μιας φωτογραφίας σε μια    |
| 5–95 (75*)                        | σαρωμένη εικόνα.                                 |
| Χρήση TIFF πολλών σελίδων         | Επιλέξτε ανάμεσα σε αρχεία TIFF μίας σελίδας και |
| Ναι*                              | πολλών σελίδων.                                  |
| Όχι                               |                                                  |

| ΣΤΟΙΧΕΊΟ ΜΕΝΟΎ                                                                                        | ΠΕΡΙΓΡΑΦΉ                             |
|----------------------------------------------------------------------------------------------------|---------------------------------------|
| Συμπίεση TIFF                                                                                         | Ρυθμίστε τη συμπίεση για αρχεία TIFF. |
| LZW*                                                                                                  |                                       |
| JPEG                                                                                                  |                                       |
| Σημείωση: Ένας αστερίσκος (*) δίπλα σε μια τιμή υποδηλώνει την προεπιλεγμένη εργοστασιακή<br>ρύθμιση. |                                       |

### ΠΡΟΣΑΡΜΟΓΉ ΛΊΣΤΑΣ ΡΥΘΜΊΣΕΩΝ ΣΆΡΩΣΗΣ

### **ΕΚΤΎΠΩΣΗ ΑΠΌ ΜΟΝΆΔΑ FLASH**

| ΣΤΟΙΧΕΊΟ ΜΕΝΟΎ                  | ΠΕΡΙΓΡΑΦΉ                                                                                         |
|---------------------------------|---------------------------------------------------------------------------------------------------|
| Αριθμός αντιγράφων              | Ρυθμίστε τον αριθμό αντιγράφων.                                                                   |
| 1–9999 (1*)                     |                                                                                                   |
| Προέλευση χαρτιού               | Ορίστε την προέλευση χαρτιού για την εργασία<br>εκτύπωσης                                         |
| Δίσκος [x] (1*)                 |                                                                                                   |
| Τροφοδότης διαφορετικών μεγεθών | διαθέσιμος μόνο σε ορισμένα μοντέλα εκτυπωτών.                                                    |
| Μη αυτόμ. τροφοδ. χαρτιού       |                                                                                                   |
| Μη αυτόματη τροφοδοσία φακέλων  |                                                                                                   |
| Έγχρωμο                         | Έγχρωμη εκτύπωση.                                                                                 |
| Όχι                             |                                                                                                   |
| Ναι*                            |                                                                                                   |
| Ταξινόμηση                      | Εκτυπώστε πολλά αντίγραφα διαδοχικά.                                                              |
| (1,1,1) (2,2,2)                 |                                                                                                   |
| (1,2,3) (1,2,3)*                |                                                                                                   |
| Όψεις                           | Καθορίστε την εκτύπωση στη μία ή και στις δύο                                                     |
| Μονής όψης*                     | οψεις του χαρτιου.                                                                                |
| Διπλής όψης                     |                                                                                                   |
| Τύπος περιστροφής               | Καθορίστε ποια πλευρά του χαρτιού (μεγάλη ή                                                       |
| Μεγάλη πλευρά*                  | μικρή πλευρά) θα δεθεί κατά την εκτέλεση<br>εκτύπωσης διπλής όψης.                                |
| Μικρή πλευρά                    | Ανάλογα με την επιλογή που ορίστηκε, ο εκτυπωτής<br>μετατοπίζει αυτόματα κάθε τυπωμένη πληροφορία |

| ΣΤΟΙΧΕΊΟ ΜΕΝΟΎ                     | ΠΕΡΙΓΡΑΦΉ                                                                               |
|------------------------------------|-----------------------------------------------------------------------------------------|
|                                    | της σελίδας, ώστε η εργασία να δεθεί σωστά.                                             |
| Σελίδες ανά όψη                    | Εκτυπώστε εικόνες πολλών σελίδων σε μία όψη ενός                                        |
| Όχι*                               | φύλλου χαρτιού.                                                                         |
| 2 σελίδες ανά όψη                  |                                                                                         |
| 3 σελίδες ανά όψη                  |                                                                                         |
| 4 σελίδες ανά όψη                  |                                                                                         |
| 6 σελίδες ανά όψη                  |                                                                                         |
| 9 σελίδες ανά όψη                  |                                                                                         |
| 12 σελίδες ανά όψη                 |                                                                                         |
| 16 σελίδες ανά όψη                 |                                                                                         |
| Σειρά σελίδων ανά πλευρά           | Προσδιορίστε τη θέση των εικόνων πολλών σελίδων                                         |
| Οριζόντια*                         | κατά τη χρήση της επιλογής "Σελίδες ανά πλευρά".                                        |
| Οριζόντια αναστροφή                | Η τοποθέτηση εξαρτάται από τον αριθμό των<br>εικόνων σελίδων και τον προσανατολισμό των |
| Κατακόρυφη αναστροφή               | σελίδων τους.                                                                           |
| Κάθετη                             |                                                                                         |
| Σελίδες ανά προσανατολισμό πλευράς | Προσδιορίστε τον προσανατολισμό ενός εγγράφου                                           |
| Αυτόματα*                          | πολλών σελίδων κατά τη χρήση της επιλογής<br>"Σελίδες ανά πλευρά".                      |
| Οριζόντιος προσανατολισμός         | , , ,                                                                                   |
| Κατακόρυφος                        |                                                                                         |
| Περίγραμμα σελίδων ανά πλευρά      | Εκτυπώστε ένα περίγραμμα γύρω από κάθε εικόνα                                           |
| Καμία*                             | σελίδας κατά τη χρήση της επιλογής "Σελίδες ανά<br>πλευρά".                             |
| Αμιγές                             |                                                                                         |
| Διαχωριστικά φύλλα                 | Προσδιορίστε εάν θα εισάγονται κενά διαχωριστικά                                        |
| Όχι*                               | φύλλα κατά την εκτύπωση.                                                                |
| Μεταξύ αντιγράφων                  |                                                                                         |
| Μεταξύ εργασιών                    |                                                                                         |
| Μεταξύ σελίδων                     |                                                                                         |
| Προέλευση διαχωριστικού φύλλου     | Ορίζει την προέλευση του χαρτιού για τα                                                 |
| Δίσκος [x] (1*)                    | διαχωριστικά φύλλα.                                                                     |
|                                    | Ο τροφοδότης διαφορετικών μεγεθών είναι                                                 |

| ΣΤΟΙΧΕΊΟ ΜΕΝΟΎ                  | ΠΕΡΙΓΡΑΦΉ                                      |
|---------------------------------|------------------------------------------------|
| Τροφοδότης διαφορετικών μεγεθών | διαθέσιμος μόνο σε ορισμένα μοντέλα εκτυπωτών. |
| Κενές σελίδες                   | Ορίστε την εισαγωγή ή μη κενών σελίδων σε μια  |
| Να μην γίνεται εκτύπωση*        | εργασία εκτύπωσης.                             |
| Εκτύπωση                        |                                                |
|                                 |                                                |

### ΠΡΟΣΑΡΜΟΓΉ ΛΊΣΤΑΣ ΡΥΘΜΊΣΕΩΝ ΕΚΤΎΠΩΣΗΣ

# Δίκτυο/Θύρες

# επισκώπηση δικτώολ

| ΣΤΟΙΧΕΊΟ ΜΕΝΟΎ                            | ΠΕΡΙΓΡΑΦΉ                                                                       |
|-------------------------------------------|---------------------------------------------------------------------------------|
| Ενεργός προσαρμογέας                      | Προσδιορίστε τον τρόπο σύνδεσης δικτύου.                                        |
| Αυτόματα*                                 | Η επιλογή Ασύρματο εμφανίζεται μόνο όταν έχει                                   |
| Βασικό δίκτυο                             | εγκατασταθεί προσαρμογέας ασύρματου δικτύου.                                    |
| Ασύρματη σύνδεση                          |                                                                                 |
| Κατάσταση δικτύου                         | Εμφάνιση της κατάστασης σύνδεσης του δικτύου<br>του εκτυπωτή.                   |
| Εμφάνιση κατάστασης δικτύου στον εκτυπωτή | Εμφάνιση της κατάστασης του δικτύου στην οθόνη.                                 |
| Ναι*                                      |                                                                                 |
| Όχι                                       |                                                                                 |
| Ταχύτητα, αμφίδρομη λειτουργία            | Δείχνει την ταχύτητα της κάρτας δικτύου που είναι<br>ενεργή τη δεδομένη στιγμή. |
| IPv4                                      | Εμφανίζει τη διεύθυνση ΙΡν4.                                                    |
| Όλες οι διευθύνσεις ΙΡν6                  | Εμφανίστε όλες τις διευθύνσεις ΙΡν6.                                            |
| Επαναφ διακ εκτ                           | Πραγματοποιήστε επαναφορά όλων των ενεργών<br>συνδέσεων δικτύου στον εκτυπωτή.  |
|                                           | Αυτή η ρύθμιση καταργεί όλες τις ρυθμίσεις<br>διαμόρφωσης δικτύου.              |
| Χρονικό όριο εργασιών δικτύου             | Ορισμός της ώρας προτού ο εκτυπωτής ακυρώσει                                    |
| Όχι                                       | μια εργασία εκτύπωσης δικτύου.                                                  |
| Ναι* (90 δευτερόλεπτα)                    |                                                                                 |
| Διαχωριστική σελίδα                       | Εκτυπώστε μια διαχωριστική σελίδα.                                              |
| Όχι*                                      |                                                                                 |
| Ναι                                       |                                                                                 |
| Εύρος θυρών για σάρωση σε ΗΥ              | Καθορίστε ένα έγκυρο εύρος θυρών για εκτυπωτές                                  |
| 9751:12000*                               | που προστατεύονται από τείχος προστασίας<br>εμπλοκής θύρας.                     |
| Ενεργοποίηση συνδέσεων δικτύου            |                                                                                 |
| <ul> <li>Ναι</li> <li>Όνι</li> </ul>      |                                                                                 |
| - ~ <sub>\lambda</sub>                    |                                                                                 |

| ΣΤΟΙΧΕΊΟ ΜΕΝΟΎ                                                                                        | ΠΕΡΙΓΡΑΦΉ |
|----------------------------------------------------------------------------------------------------|-----------|
| Ενεργοποίηση LLDP                                                                                     |           |
| <ul> <li>Ναι</li> </ul>                                                                               |           |
| • Όχι                                                                                                 |           |
| Σημείωση: Ένας αστερίσκος (*) δίπλα σε μια τιμή υποδηλώνει την προεπιλεγμένη εργοστασιακή<br>ρύθμιση. |           |

### ΑΣΎΡΜΑΤΗ ΣΎΝΔΕΣΗ

Σημείωση: Αυτό το μενού είναι διαθέσιμο μόνο σε εκτυπωτές που είναι συνδεδεμένοι σε ασύρματο δίκτυο Wi-Fi ή σε εκτυπωτές που διαθέτουν προσαρμογέα ασύρματου δικτύου.

| ΣΤΟΙΧΕΊΟ ΜΕΝΟΎ                                                                                                    | ΠΕΡΙΓΡΑΦΉ                                                                                                    |
|----------------------------------------------------------------------------------------------------|----------------------------------------------------------------------------------------------------|
| <ul><li>Ρύθμιση στην οθόνη του εκτυπωτή</li><li>Επιλογή δικτύου</li></ul>                                                                                                    | Καθορίστε το ασύρματο δίκτυο στο οποίο θα<br>συνδέεται ο εκτυπωτής.                                                                                                    |
| <ul> <li>Προσθήκη δικτύου Wi-Fi</li> <li>Όνομα δικτύου</li> <li>Λειτουργία δικτύου         <ul> <li>Υποδομή</li> <li>Λειτουργία ασφαλείας ασύρματης σύνδεσης</li> <li>Απενεργοποιημένο</li> <li>WPA2/WPA - Προσωπικό</li> </ul> </li> </ul> | Μεταβείτε στο στοιχείο <b>Επιλογή δικτύου</b> για να<br>επιλέξετε από μια λίστα εντοπισμένων ασύρματων<br>δικτύων.<br>Επιλέξτε <b>Προσθήκη δικτύου Wi-Fi</b> για να<br>προσθέσετε με μη αυτόματο τρόπο ένα μη<br>κοινοποιημένο δίκτυο.<br>Όταν οριστεί σε 802.1x-RADIUS, πρέπει να<br>διαμορφώσετε τις ρυθμίσεις πιστοποίησης<br>ταυτότητας 802.1x για γα αποφύγετε την                                                                                                    |
| <ul> <li>WPA2 - Προσωπικό</li> <li>WPA2/WPA3 - Προσωπικό</li> <li>WPA3 - Προσωπικό</li> <li>802.1x - RADIUS</li> </ul>                                                                                                    | αποσύνδεση δικτύου.<br>Σημείωση: Αυτό το στοιχείο μενού<br>εμφανίζεται ως Ρύθμιση ασύρματης<br>σύνδεσης στον Embedded Web Server.                                                                                                    |
| <b>Ρύθμιση προστατευμένου Wi-Fi (WPS)</b><br>• Έναρξη μεθόδου κουμπιού<br>• Έναρξη μεθόδου ΡΙΝ                                                                                                    | <ul> <li>Μια εναλλακτική μέθοδος είναι να συνδεθείτε σε ένα ασύρματο δίκτυο μέσω του πρωτοκόλλου ρύθμισης προστατευμένου Wi-Fi (Wi-Fi Protected Setup).</li> <li>Με τη λειτουργία Έναρξη μεθόδου κουμπιού, ο εκτυπωτής συνδέεται σε ασύρματο δίκτυο όταν πατηθούν κάποια κουμπιά τόσο στον εκτυπωτή όσο και στο σημείο πρόσβασης (ασύρματος δρομολογητής) εντός μιας δεδομένης χρονικής περιόδου.</li> <li>Με τη λειτουργία Έναρξη μεθόδου PIN, ο εκτυπωτής συνδέεται σε ασύρματο δίκτυο όταν</li> </ul> |

| ΣΤΟΙΧΕΊΟ ΜΕΝΟΎ                                                                                                    | ΠΕΡΙΓΡΑΦΉ                                                                                                    |
|----------------------------------------------------------------------------------------------------|----------------------------------------------------------------------------------------------------|
|                                                                                                    | πληκτρολογήσετε ένα ΡΙΝ του εκτυπωτή στις<br>ρυθμίσεις ασύρματης λειτουργίας του σημείου<br>πρόσβασης.                                                                                                    |
| Συμβατότητα                                                                                                    | Καθορίζει το πρότυπο ασύρματης σύνδεσης για το                                                                                                    |
| 802.11b/g/n (2,4GHz)*                                                                                                    | ασύρματο δίκτυο.                                                                                                    |
| <ul> <li>Λειτουργία ασφαλείας ασύρματης σύνδεσης</li> <li>Απενεργοποιημένο<sup>*</sup></li> <li>WPA2/WPA-Προσωπικό <ul> <li>Λειτουργία κρυπτογράφησης WPA2/WPA-PSK</li> <li>ΑΕS</li> <li>Ορισμός ήδη κοινόχρηστου κλειδιού</li> </ul> </li> <li>WPA2-Προσωπικό <ul> <li>Λειτουργία κρυπτογρ. WPA2-PSK</li> <li>ΑΕS</li> <li>Ορισμός ήδη κοινόχρηστου κλειδιού</li> </ul> </li> <li>WPA2/WPA3 - Προσωπικό <ul> <li>Λειτουργία κρυπτογράφησης WPA2/WPA3 - PSK</li> <li>Ορισμός ήδη κοινόχρηστου κλειδιού</li> </ul> </li> <li>WPA2/WPA3 - Προσωπικό <ul> <li>Λειτουργία κρυπτογράφησης WPA2/WPA3 - PSK</li> <li>Ορισμός ήδη κοινόχρηστου κλειδιού</li> </ul> </li> <li>WPA3 - Προσωπικό <ul> <li>Λειτουργία κρυπτογράφησης WPA3 - PSK</li> <li>Ορισμός ήδη κοινόχρηστου κλειδιού</li> </ul> </li> <li>WPA3 - Προσωπικό <ul> <li>Λειτουργία κρυπτογράφησης WPA3 - PSK</li> <li>Ορισμός ήδη κοινόχρηστου κλειδιού</li> </ul> </li> <li>WPA3 - Προσωπικό <ul> <li>Λειτουργία κρυπτογράφησης WPA3 - PSK</li> <li>Ορισμός ήδη κοινόχρηστου κλειδιού</li> </ul> </li> </ul> | Επιλέξτε τον τύπο ασφάλειας για τη σύνδεση του<br>εκτυπωτή σε ασύρματες συσκευές.<br>Ενεργοποιήστε την ασφάλεια ασύρματης σύνδεσης<br>μέσω του πρωτοκόλλου WPA (Wi-Fi Protected<br>Access) ή μέσω του προτύπου 802.1x.<br>Όταν οριστεί στη λειτουργία ασφάλειας WPA, για το<br>ήδη κοινόχρηστο κλειδί, εισαγάγετε τον κωδικό<br>πρόσβασης για την ασφαλή ασύρματη σύνδεση.<br>Όταν οριστεί σε 802.1x-RADIUS, πρέπει να<br>διαμορφώσετε τις ρυθμίσεις πιστοποίησης<br>ταυτότητας 802.1x για να αποφύγετε την<br>αποσύνδεση δικτύου.<br>Ο όρος PMF σημαίνει "Protected Management<br>Frames" (Προστατευμένα frames διαχείρισης). |
| IPv4                                                                                                    | Ενεργοποιήστε πρωτόκολλο DHCP και διαμορφώστε                                                                                                    |
| <ul> <li>Ενεργοποίηση DHCP</li> </ul>                                                                                                    | τη στατικη διευθυνση ΙΡ.                                                                                                    |
| – Ναι*                                                                                                    | Το DHCP είναι ένα βασικό πρωτόκολλο που<br>επιτρέπει σε ένα διακομιστή να διανέμει δυναμικά                                                                                                    |
| – Όχι                                                                                                    | διευθύνσεις ΙΡ και πληροφορίες διαμόρφωσης σε                                                                                                    |
| <ul> <li>Ρύθμιση στατικής διεύθυνσης ΙΡ</li> </ul>                                                                                                    | πελάτες.                                                                                                    |

| ΣΤΟΙΧΕΊΟ ΜΕΝΟΎ                                                                                                    | ПЕРІГРАФΉ                                                                                                    |
|----------------------------------------------------------------------------------------------------|----------------------------------------------------------------------------------------------------|
| – Διεύθυνση IP                                                                                                    |                                                                                                    |
| – Μάσκα δικτύου                                                                                                    |                                                                                                    |
| – Πύλη                                                                                                    |                                                                                                    |
| IPv6                                                                                                    | Ενεργοποιήστε και διαμορφώστε τις ρυθμίσεις ΙΡν6                                                                                                    |
| <ul> <li>Ενεργοποίηση ΙΡν6</li> </ul>                                                                                                    | στον εκτυπωτή.                                                                                                    |
| – Ναι*                                                                                                    |                                                                                                    |
| - Όχι                                                                                                    |                                                                                                    |
| <ul> <li>Ενεργοπ. DHCPv6</li> </ul>                                                                                                    |                                                                                                    |
| - Ναι                                                                                                    |                                                                                                    |
| – Όχι <sup>*</sup>                                                                                                    |                                                                                                    |
| <ul> <li>Αυτόματη διαμόρφωση διεύθυνσης χωρίς</li> <li>επίβλεψη κατάστασης</li> </ul>                                                                                                    |                                                                                                    |
| – Ναι*                                                                                                    |                                                                                                    |
| - Όχι                                                                                                    |                                                                                                    |
| <ul> <li>Διεύθυνση διακομιστή DNS</li> <li>Χειροκίνητα αντιστοιχισμένη διεύθυνση IPv6</li> <li>Χειροκίνητα αντιστοιχισμένος δρομολογητής<br/>IPv6</li> <li>Πρόθημα διεύθυνσης</li> <li>0-128 (64*)</li> </ul> |                                                                                                    |
| <ul><li> Όλες οι διευθύνσεις ΙΡν6</li><li> Όλες οι διευθύνσεις δρομολογητή ΙΡν6</li></ul>                                                                                                    |                                                                                                    |
| <b>Διεύθυνση δικτύου</b> <ul> <li>UAA</li> <li>LAA</li> </ul>                                                                                                    | Προβολή των διευθύνσεων δικτύου.                                                                                                    |
| PCL SmartSwitch<br>• Ναι <sup>*</sup><br>• Όχι                                                                                                    | Ρυθμίστε τον εκτυπωτή ώστε να μεταβαίνει<br>αυτόματα σε εξομοίωση PCL όποτε αυτό απαιτείται<br>από μια εργασία εκτύπωσης, ανεξάρτητα από την<br>προεπιλεγμένη γλώσσα του εκτυπωτή.                         |
|                                                                                                    | Εάν το PCL SmartSwitch είναι απενεργοποιημένο, ο<br>εκτυπωτής δεν εξετάζει τα εισερχόμενα δεδομένα<br>και χρησιμοποιεί την προεπιλεγμένη γλώσσα<br>εκτυπωτή που έχει προσδιοριστεί στο μενού<br>"Ρύθμιση". |
| <b>PS SmartSwitch</b><br>• Ναι*                                                                                                    | Ρυθμίστε τον εκτυπωτή ώστε να μεταβαίνει<br>αυτόματα σε εξομοίωση PS όποτε αυτό απαιτείται                                                                                                    |

| ΣΤΟΙΧΕΊΟ ΜΕΝΟΎ                                                                              | ΠΕΡΙΓΡΑΦΉ                                                                                                    |
|---------------------------------------------------------------------------------------------|----------------------------------------------------------------------------------------------------|
| • Όχι                                                                                       | από μια εργασία εκτύπωσης, ανεξάρτητα από την<br>προεπιλεγμένη γλώσσα του εκτυπωτή.                                                                                                    |
|                                                                                             | Εάν το PS SmartSwitch είναι απενεργοποιημένο, ο<br>εκτυπωτής δεν εξετάζει τα εισερχόμενα δεδομένα<br>και χρησιμοποιεί την προεπιλεγμένη γλώσσα<br>εκτυπωτή που έχει προσδιοριστεί στο μενού<br>"Ρύθμιση".                                                                                                    |
| <b>Δυαδικά αρχεία PS για MAC</b> <ul> <li>Αυτόματα*</li> <li>Ναι</li> <li>Όχι</li> </ul>    | Ορίζει την επεξεργασία από τον εκτυπωτή εργασιών<br>εκτύπωσης δυαδικών αρχείων PostScript για<br>Macintosh.<br>• Η ρύθμιση "Ενεργοποίηση" επεξεργάζεται<br>δυαδικές εργασίες εκτύπωσης PostScript.<br>• Η ρύθμιση "Απενεργοποίηση" φιλτράρει τις<br>εργασίες εκτύπωσης χρησιμοποιώντας το τυπικό<br>πρωτόκολλο. |
| 🧷 Σημείωση: Ένας αστερίσκος (*) δίπλα σε μια τιμή υποδηλώνει την προεπιλεγμένη εργοστασιακή |                                                                                                    |

### WI-FI DIRECT

ρύθμιση.

🖉 Σημείωση: Αυτό το μενού εμφανίζεται μόνο όταν το ενεργό δίκτυο είναι δίκτυο Direct Wi-Fi.

| ΣΤΟΙΧΕΊΟ ΜΕΝΟΎ                                                                        | ΠΕΡΙΓΡΑΦΉ                                                           |
|---------------------------------------------------------------------------------------|---------------------------------------------------------------------|
| <b>Ενεργοποίηση Wi-Fi Direct</b><br>• Ναι<br>• Όχι                                    | Καθορισμός του SSID (Service Set Identifier) του<br>δικτύου Wi-Fi.  |
| Όνομα Wi-Fi Direct                                                                    |                                                                     |
| Κωδικός πρόσβασης Wi-Fi Direct                                                        | Ο κωδικός πρόσβασης πρέπει να περιέχει<br>τουλάχιστον 8 χαρακτήρες. |
| Εμφάνιση κωδικού πρόσβασης στη σελίδα<br>ρύθμισης<br>• Ναι<br>• Όχι                   | Καθορίζει τη διεύθυνση ΙΡ του κατόχου ομάδας.                       |
| <ul> <li>Αριθμός προτιμώμενου καναλιού</li> <li>Αυτόματο</li> <li>1 έως 11</li> </ul> |                                                                     |

| ΣΤΟΙΧΕΊΟ ΜΕΝΟΎ                                        | ΠΕΡΙΓΡΑΦΉ                                                   |
|-------------------------------------------------------|-------------------------------------------------------------|
| Διεύθυνση IP κατόχου ομάδας                           |                                                             |
| Αυτόματη αποδοχή αιτημάτων μέσω πατήματος<br>κουμπιού | Αποδοχή των αιτημάτων για αυτόματη σύνδεση με<br>το δίκτυο. |
|                                                       | Η αυτόματη αποδοχή συσκευών-πελατών δεν είναι<br>ασφαλής.   |

### AIRPRINT

| ΣΤΟΙΧΕΊΟ ΜΕΝΟΎ                                     | ΠΕΡΙΓΡΑΦΉ                                                                                                    |
|----------------------------------------------------|----------------------------------------------------------------------------------------------------|
| AirPrint<br>• Ενεργοποιημένο<br>• Απενεργοποιημένο |                                                                                                    |
| Όνομα Bonjour                                      | Το όνομα που θα χρησιμοποιηθεί για την<br>αναγνώριση του εκτυπωτή στην υπηρεσία Airprint.                                                                                      |
| Όνομα οργανισμού                                   |                                                                                                    |
| Οργανωτική μονάδα                                  |                                                                                                    |
| Θέση εκτυπωτή                                      |                                                                                                    |
| Γεωγραφικό πλάτος εκτυπωτή                         | Το γεωγραφικό πλάτος του εκτυπωτή στο GPS. Το<br>έγκυρο εύρος είναι -90 έως 90.                                                                                                |
| Γεωγραφικό μήκος εκτυπωτή                          | Το γεωγραφικό μήκος του εκτυπωτή στο GPS. Το<br>έγκυρο εύρος είναι -180 έως 180.                                                                                               |
| Υψόμετρο εκτυπωτή                                  | Το υψόμετρο του εκτυπωτή στο GPS. Το έγκυρο<br>εύρος είναι -100000 έως 100000.                                                                                                 |
| Περισσότερες επιλογές                              | Από τον Ενσωματωμένο διακομιστή Web, επιλέξτε<br>διαδοχικά <b>Ρυθμίσεις &gt; Δίκτυο/Θύρες &gt; AirPrint &gt;</b><br><b>Περισσότερες επιλογές</b> για τις παρακάτω<br>επιλογές. |
| Αναλώσιμα                                          | Αυτό το μενού εμφανίζει κατάσταση/ειδοποιήσεις                                                                                                    |
| Κασέτα μαύρου γραφίτη                              | για τα αναλώσιμα.                                                                                                    |
| Κασέτα κυανού γραφίτη                              |                                                                                                    |
| Κασέτα ματζέντα γραφίτη                            |                                                                                                    |
| Κασέτα κίτρινου γραφίτη                            |                                                                                                    |
| Κιτ απεικόνισης                                    |                                                                                                    |
| Περιέκτης υπολειμμάτων                             |                                                                                                    |

| ΣΤΟΙΧΕΊΟ ΜΕΝΟΎ                  | ΠΕΡΙΓΡΑΦΉ                                                                                |
|---------------------------------|------------------------------------------------------------------------------------------|
| Κιτ απεικόνισης                 |                                                                                          |
| Περιέκτης υπολειμμάτων          |                                                                                          |
| Εκτυπωτής                       | Αυτό το μενού εμφανίζει τις προδιαγραφές                                                 |
| Τύπος συσκευής                  | εκτυπωτή και κατάσταση/ειδοποιήσεις για τον                                              |
| Ταχύτητα συσκευής               | οισκο εισοοου/εξοσου.                                                                    |
| Επίπεδο υλικολογισμικού         |                                                                                          |
| Τροφοδότης διαφορετικών μεγεθών |                                                                                          |
| Δίσκος 1                        |                                                                                          |
| Δίσκος 2                        |                                                                                          |
| Τυπική υποδοχή                  |                                                                                          |
| Τρόποι σύνδεσης                 | Για περισσότερες πληροφορίες, ανατρέξτε στην<br>ενότητα <mark>Τρόποι σύνδεσης</mark> .   |
| Διαχείριση πιστοποιητικών       | Για περισσότερες πληροφορίες, ανατρέξτε στην<br>ενότητα Διαχείριση πιστοποιητικών.       |
| Ρύθμιση εμπιστευτικής εκτύπωσης | Για περισσότερες πληροφορίες, ανατρέξτε στην<br>ενότητα Ρύθμιση εμπιστευτικής εκτύπωσης. |

## ΔΙΑΧΕΊΡΙΣΗ ΥΠΗΡΕΣΙΏΝ ΓΙΑ ΦΟΡΗΤΈΣ ΣΥΣΚΕΥΈΣ

| ΣΤΟΙΧΕΊΟ ΜΕΝΟΎ                                       | ΠΕΡΙΓΡΑΦΉ                                                                                                    |
|------------------------------------------------------|----------------------------------------------------------------------------------------------------|
| <b>Ενεργοποίηση Εκτύπωσης ΙΡΡ</b><br>• Ναι*<br>• Όχι | Ενεργοποιήστε τη ρύθμιση Εκτύπωση IPP στον<br>εκτυπωτή.                                                                                                    |
| <b>Ενεργοποίηση φαξ ΙΡΡ</b><br>• Ναι*<br>• Όχι       | Ενεργοποιήστε τη ρύθμιση Φαξ IPP στον εκτυπωτή.                                                                                                    |
| <b>Ενεργοποίηση ΙΡΡ μέσω USB</b><br>• Ναι*<br>• Όχι  | Ενεργοποιήστε τη ρύθμιση IPP μέσω USB στον<br>εκτυπωτή.<br>Σημείωση: Μετά από την αλλαγή αυτής της<br>ρύθμισης, ο χρήστης πρέπει να κάνει<br>επανεκκίνηση του εκτυπωτή. |
| Ενεργοποίηση σάρωσης<br>• Ναι*                       | Ενεργοποιήστε τη ρύθμιση Σάρωση για φορητές<br>συσκευές στον εκτυπωτή.                                                                                                  |

| ΣΤΟΙΧΕΊΟ ΜΕΝΟΎ                                                                              | ПЕРІГРАФΉ                                                          |
|---------------------------------------------------------------------------------------------|--------------------------------------------------------------------|
| • Όχι                                                                                       |                                                                    |
| <b>Ενεργοποίηση Εντοπισμός Mopria Print</b><br>• Ναι*<br>• Όχι                              | Ενεργοποιήστε τη ρύθμιση Εντοπισμός Mopria Print<br>στον εκτυπωτή. |
| 🖉 Σημείωση: Ένας αστερίσκος (*) δίπλα σε μια τιμή υποδηλώνει την προεπιλεγμένη εργοστασιακή |                                                                    |

#### ETHERNET

| ΣΤΟΙΧΕΊΟ ΜΕΝΟΎ                                                                  | ΠΕΡΙΓΡΑΦΉ                                                                                                    |
|---------------------------------------------------------------------------------|----------------------------------------------------------------------------------------------------|
| Ταχύτητα δικτύου                                                                | Εμφανίστε την ταχύτητα ενός ενεργού προσαρμογέα<br>δικτύου.                                                                                                    |
| ΙΡν4<br>Ενεργοποίηση DHCP<br>Ναι*<br>Όχι                                        | Ενεργοποιήστε το Πρωτόκολλο δυναμικής<br>διαμόρφωσης κεντρικού υπολογιστή (DHCP).<br>Το DHCP είναι ένα τυπικό πρωτόκολλο που<br>επιτρέπει σε ένα διακομιστή να διανέμει δυναμικά<br>διευθύνσεις IP και πληροφορίες διαμόρφωσης σε<br>πελάτες. |
| ΙΡν4<br>Ρύθμιση στατικής διεύθυνσης ΙΡ<br>Διεύθυνση ΙΡ<br>Μάσκα δικτύου<br>Πύλη | Ρυθμίστε τη στατική διεύθυνση ΙΡ του εκτυπωτή<br>σας.                                                                                                    |
| <b>ΙΡν6</b><br>Ενεργοποίηση ΙΡν6<br>Όχι<br>Ναι*                                 | Ενεργοποιήστε το ΙΡν6 στον εκτυπωτή.                                                                                                    |
| <b>ΙΡν6</b><br>Ενεργοπ. DHCΡν6<br>Όχι*<br>Ναι                                   | Ενεργοποιήστε το DHCPv6 στον εκτυπωτή.                                                                                                    |
| <b>ΙΡν6</b><br>Αυτόματη διαμόρφωση διεύθυνσης χωρίς επίβλεψη                    | Ρυθμίστε εάν ο προσαρμογέας δικτύου θα δέχεται<br>τις καταχωρίσεις από την αυτόματη διαμόρφωση                                                                                                    |

| ΣΤΟΙΧΕΊΟ ΜΕΝΟΎ                                 | ΠΕΡΙΓΡΑΦΉ                                                                                                    |
|------------------------------------------------|----------------------------------------------------------------------------------------------------|
| κατάστασης                                     | διεύθυνσης ΙΡν6 που παρέχει ο δρομολογητής.                                                                                                    |
| Όχι                                            |                                                                                                    |
| Ναι*                                           |                                                                                                    |
| IPv6                                           | Προσδιορίστε τη διεύθυνση του διακομιστή DNS.                                                                                                    |
| Διεύθυνση διακομιστή DNS                       |                                                                                                    |
| IPv6                                           | Εκχωρήστε τη διεύθυνση ΙΡν6.                                                                                                    |
| Χειροκίνητα αντιστοιχισμένη διεύθυνση IPv6     | Σημείωση: Αυτό το στοιχείο μενού<br>εμφανίζεται μόνο σε ορισμένα μοντέλα<br>εκτυπωτών.                                                                                                    |
| IPv6                                           | Εκχωρήστε τη διεύθυνση δρομολογητή ΙΡν6.                                                                                                    |
| Χειροκίνητα αντιστοιχισμένος δρομολογητής IPV6 | Σημείωση: Αυτό το στοιχείο μενού<br>εμφανίζεται μόνο σε ορισμένα μοντέλα<br>εκτυπωτών.                                                                                                    |
| IPv6                                           | Προσδιορίστε το πρόθημα διεύθυνσης.                                                                                                    |
| Πρόθημα διεύθυνσης                             |                                                                                                    |
| 0-128 (64*)                                    |                                                                                                    |
| IPv6                                           | Εμφανίστε όλες τις διευθύνσεις ΙΡν6.                                                                                                    |
| Όλες οι διευθύνσεις ΙΡν6                       |                                                                                                    |
| IPv6                                           | Εμφανίστε όλες τις διευθύνσεις του δρομολογητή                                                                                                    |
| Όλες οι διευθύνσεις δρομολογητή ΙΡν6           | IPv6.                                                                                                    |
| Διεύθυνση δικτύου                              | Εμφανίστε τις διευθύνσεις Ελέγχου πρόσβασης                                                                                                    |
| UAA                                            | μέσου (MAC) του εκτυπωτή: Τοπικά διαχειριζόμενη<br>διεύθυνση (LAA) και Καθολικά διαχειριζόμενη<br>διούθυνση (LAA)                                                                                          |
| LAA                                            |                                                                                                    |
|                                                | LAA του εκτυπωτή.                                                                                                    |
| PCL SmartSwitch                                | Ρυθμίστε τον εκτυπωτή ώστε να μεταβαίνει                                                                                                    |
| Όχι                                            | αυτόματα σε εξομοίωση PCL όποτε αυτό απαιτείται<br>από μια εργασία εκτύπωσης ανεξάρτητα από την                                                                                                    |
| Ναι*                                           | προεπιλεγμένη γλώσσα του εκτυπωτή.                                                                                                    |
|                                                | Εάν το PCL SmartSwitch είναι απενεργοποιημένο, ο<br>εκτυπωτής δεν εξετάζει τα εισερχόμενα δεδομένα<br>και χρησιμοποιεί την προεπιλεγμένη γλώσσα<br>εκτυπωτή που έχει προσδιοριστεί στο μενού<br>"Ρύθμιση". |

| ΣΤΟΙΧΕΊΟ ΜΕΝΟΎ                                                                              | ΠΕΡΙΓΡΑΦΉ                                                                                                    |
|---------------------------------------------------------------------------------------------|----------------------------------------------------------------------------------------------------|
| <b>PS SmartSwitch</b><br>Όχι<br>Ναι*                                                        | Ρυθμίστε τον εκτυπωτή ώστε να μεταβαίνει<br>αυτόματα σε εξομοίωση PS όποτε αυτό απαιτείται<br>από μια εργασία εκτύπωσης, ανεξάρτητα από την<br>προεπιλεγμένη γλώσσα του εκτυπωτή.                                                                                                    |
|                                                                                             | Εάν το PS SmartSwitch είναι απενεργοποιημένο, ο<br>εκτυπωτής δεν εξετάζει τα εισερχόμενα δεδομένα<br>και χρησιμοποιεί την προεπιλεγμένη γλώσσα<br>εκτυπωτή που έχει προσδιοριστεί στο μενού<br>"Ρύθμιση".                                                                                                    |
| <b>Δυαδικά αρχεία PS για MAC</b><br>Αυτόματα*<br>Ναι<br>Όχι                                 | Ορίζει την επεξεργασία από τον εκτυπωτή εργασιών<br>εκτύπωσης δυαδικών αρχείων PostScript για<br>Macintosh.<br>• Η ρύθμιση "Ενεργοποίηση" επεξεργάζεται<br>δυαδικές εργασίες εκτύπωσης PostScript.<br>• Η ρύθμιση "Απενεργοποίηση" φιλτράρει τις<br>εργασίες εκτύπωσης χρησιμοποιώντας το τυπικό<br>πρωτόκολλο. |
| <b>Ενεργειακά αποδοτικό Ethernet</b><br>Όχι<br>Ναι*                                         | Μειώστε την κατανάλωση ενέργειας, όταν ο<br>εκτυπωτής δεν λαμβάνει δεδομένα από το δίκτυο<br>Ethernet.                                                                                                    |
| 🧷 Σημείωση: Ένας αστερίσκος (*) δίπλα σε μια τιμή υποδηλώνει την προεπιλεγμένη εργοστασιακή |                                                                                                    |

# TCP/IP

Σημείωση: Αυτό το μενού εμφανίζεται μόνο σε εκτυπωτές δικτύου ή εκτυπωτές που είναι συνδεδεμένοι με διακομιστές εκτυπώσεων.

| ΣΤΟΙΧΕΊΟ ΜΕΝΟΎ                                                            | ΠΕΡΙΓΡΑΦΉ                                                                                                |
|---------------------------------------------------------------------------|----------------------------------------------------------------------------------------------------|
| Ορισμός κεντρικού υπολογιστή                                              | Ρυθμίστε το τρέχον όνομα υπολογιστή δικτύου TCP/<br>IP.                                                  |
| Όνομα τομέα                                                               | Ρυθμίστε το όνομα τομέα.<br>Αυτό το στοιχείο μενού εμφανίζεται μόνο σε<br>ορισμένα μοντέλα εκτυπωτών.    |
| Να επιτρέπεται η ενημέρωση του διακομιστή<br>ΝΤΡ από τα DHCP/BOOTP<br>Όχι | Να επιτρέπεται η ενημέρωση των ρυθμίσεων ΝΤΡ<br>του εκτυπωτή από τις συσκευές-πελάτες DHCP και<br>BOOTP. |

| ΣΤΟΙΧΕΊΟ ΜΕΝΟΎ                       | ΠΕΡΙΓΡΑΦΉ                                                                                                    |
|--------------------------------------|----------------------------------------------------------------------------------------------------|
| Ναι*                                 |                                                                                                    |
| Όνομα αρχικής ρύθμισης παραμέτρων    | Προσδιορίστε ένα όνομα υπηρεσίας για το δίκτυο<br>μηδενικής διαμόρφωσης.                                                                         |
|                                      | Αυτό το στοιχείο μενού εμφανίζεται μόνο σε<br>ορισμένα μοντέλα εκτυπωτών.                                                                        |
| Ενεργοποίηση Auto IP                 | Αντιστοιχίστε αυτόματα μια διεύθυνση IP.                                                                                                    |
| Όχι                                  |                                                                                                    |
| Ναι*                                 |                                                                                                    |
| Διεύθυνση διακομιστή DNS             | Προσδιορίστε την τρέχουσα διεύθυνση διακομιστή<br>του Συστήματος ονομάτων τομέα (DNS).                                                           |
| Διεύθυνση εφεδρικού διακομιστή DNS   | Προσδιορίστε τος διευθύνσεις των εφεδρικών                                                                                                    |
| Διεύθυνση εφεδρικού διακομιστή DNS 2 | διακομιστών DNS.                                                                                                    |
| Διεύθυνση εφεδρικού διακομιστή DNS 3 |                                                                                                    |
| Σειρά αναζ τομ                       | Προσδιορίστε μια λίστα ονομάτων τομέων για τον<br>εντοπισμό του εκτυπωτή και των πόρων του που<br>βρίσκονται σε διαφορετικούς τομείς στο δίκτυο. |
|                                      | Αυτό το στοιχείο μενού εμφανίζεται μόνο σε<br>ορισμένα μοντέλα εκτυπωτών.                                                                        |
| Ενεργοποίηση DDNS                    | Ενημερώστε τις ρυθμίσεις δυναμικού DNS.                                                                                                    |
| Όχι*                                 |                                                                                                    |
| Ναι                                  |                                                                                                    |
| DDNS TTL                             | Προσδιορίστε τις τρέχουσες ρυθμίσεις DDNS.                                                                                                    |
| Προεπιλεγμένο TTL                    |                                                                                                    |
| Χρόνος ανανέωσης DDNS                |                                                                                                    |
| Ενεργοποίηση mDNS                    | Ενημερώστε τις ρυθμίσεις DNS πολλαπλής                                                                                                    |
| Όχι                                  | διανομης.                                                                                                    |
| Ναι*                                 |                                                                                                    |
| Διεύθυνση διακομιστή WINS            | Προσδιορίστε μια διεύθυνση διακομιστή για την<br>Υπηρεσία ονομάτων Internet των Windows (WINS).                                                  |
| Ενεργοποίηση ΒΟΟΤΡ                   | Να επιτρέπεται η αντιστοίχιση διεύθυνσης ΙΡ                                                                                                    |
| Όχι*                                 | εκτυπωτη απο το ΒΟΟΤΡ.                                                                                                    |

| ΣΤΟΙΧΕΊΟ ΜΕΝΟΎ                                                                                                    | ПЕРІГРАФН                                                                                                    |
|----------------------------------------------------------------------------------------------------|----------------------------------------------------------------------------------------------------|
| Ναι                                                                                                    |                                                                                                    |
| Περιορ λίστ διακ                                                                                                    | <ul> <li>Προσδιορίστε μια διεύθυνση IP για τις συνδέσεις<br/>TCP.</li> <li>Χρησιμοποιήστε κόμμα για το διαχωρισμό κάθε<br/>διεύθυνσης IP.</li> <li>Μπορείτε να προσθέσετε έως και 50 διευθύνσεις<br/>IP.</li> </ul>                                                                                                    |
| <b>Επιλογές Περιορ. λίστ. διακομιστ.</b><br>Αποκλεισμός όλων των θυρών*<br>Αποκλ. μόνο της εκτύπ.<br>Αποκλ. μόνο εκτύπ. και ΗΤΤΡ | Προσδιορίστε τον τρόπο με τον οποίο οι διευθύνσεις<br>ΙΡ στη λίστα μπορούν να αποκτήσουν πρόσβαση<br>στη λειτουργικότητα του εκτυπωτή.                                                                                                    |
| MTU                                                                                                    | Προσδιορίστε μια παράμετρο μέγιστης μονάδας<br>μετάδοσης (MTU) για τις συνδέσεις TCP.                                                                                                    |
| <b>Μη τροποποιημένη θύρα εκτύπωσης</b><br>1–65535 (9100*)                                                                        | Προσδιορίστε έναν αριθμό μη τροποποιημένης<br>θύρας για τους εκτυπωτές που είναι συνδεδεμένοι<br>σε δίκτυο.                                                                                                    |
| <b>Μέγιστη ταχύτητα εξερχόμενης κυκλοφορίας</b><br>Όχι <sup>*</sup><br>Ναι                                                       | Ενεργοποιήστε τη μέγιστη ταχύτητα μεταφοράς του<br>εκτυπωτή.                                                                                                    |
| Κb/δευτερόλεπτο                                                                                                    | Αν επιλέξετε <b>Ενεργοποίηση</b> για <b>Μέγιστη ταχύτητα<br/>εξερχόμενης κυκλοφορίας</b> , εμφανίζεται το πεδίο<br>Κb/δευτερόλεπτο. Επιλέξτε εύρος τιμών μεταξύ<br>100–1000000.                                                                                                    |
| Υποστήριξη TLS                                                                                                    | <ul> <li>Από τον Ενσωματωμένο διακομιστή Web, μεταβείτε στις επιλογές Ρυθμίσεις &gt; Δίκτυο/Θύρες &gt; TCP/IP.</li> <li>Βελτιώστε την ακεραιότητα δεδομένων και την προστασία προσωπικών δεδομένων του εκτυπωτή.</li> <li>Σημείωση: Οι ρυθμίσεις TLS ισχύουν μόνο για τον Ενσωματωμένο διακομιστή Web. Δεν ισχύουν για προγράμματα-πελάτες που χρησιμοποιούν TLS. Για περισσότερες πληροφορίες, ανατρέξτε στον Οδηγό Διαχειριστή του Ενσωματωμένου διακομιστή Web.</li> </ul> |

| ΣΤΟΙΧΕΊΟ ΜΕΝΟΎ                                                                              | ΠΕΡΙΓΡΑΦΉ                                                                                                    |
|---------------------------------------------------------------------------------------------|----------------------------------------------------------------------------------------------------|
|                                                                                             | Σημείωση: Το TLSv1.3 υποστηρίζεται με<br>βάση τις προεπιλεγμένες ρυθμίσεις και δεν<br>μπορεί να απενεργοποιηθεί. Αν καταργήσετε<br>την επιλογή των άλλων ρυθμίσεων TLS, τότε<br>το EWS θα χρησιμοποιήσει αναγκαστικά<br>μόνο το TLSv1.3.                                                                        |
| <b>Ενεργοπ. TLSv1.0</b><br>• Ναι<br>• Όχι*                                                  | Ενεργοποιήστε τις ρυθμίσεις του πρωτοκόλλου<br>TLSv1.0.                                                                                                    |
| <b>Ενεργοπ. TLSv1.1</b><br>• Ναι<br>• Όχι*                                                  | Ενεργοποιήστε τις ρυθμίσεις του πρωτοκόλλου<br>TLSv1.1.                                                                                                    |
| <b>Ενεργοπ. TLSv1.2</b><br>• Ναι*<br>• Όχι                                                  | Ενεργοποιήστε τις ρυθμίσεις του πρωτοκόλλου<br>TLSv1.2.                                                                                                    |
| Λίστα κρυπτογράφησης SSL                                                                    | DHE-RSA-AES256-GCM-SHA384:DHE-RSA-AES128-<br>GCM-SHA256:ECDHE-RSA-AES256-GCM-SHA384:<br>ECDHE-RSA-AES128-GCM-SHA256:DHE-RSA-<br>AES256-SHA256:DHE-RSA-AES128-SHA256:ECDHE-<br>RSA-AES256-SHA384:ECDHE-RSA-AES128-SHA256:<br>ECDHE-RSA-AES256-SHA:ECDHE-RSA-AES128-SHA:<br>DHE-RSA-AES256-SHA:DHE-RSA-AES128-SHA |
| Λίστα κρυπτογράφησης SSL TLSv1.3                                                            | TLS_AES_256_GCM_SHA384:TLS_AES_128_GCM_<br>SHA256                                                                                                    |
| Πρόσβαση θύρας ΤCΡ /ΙΡ<br>[Ονόματα θυρών x]<br>• Ναι<br>• Όχι                               | Απαριθμούνται όλες οι θύρες που είναι διαθέσιμες<br>και η κατάστασή τους.                                                                                                    |
| 🧪 Σημείωση: Ένας αστερίσκος (*) δίπλα σε μια τιμή υποδηλώνει την προεπιλεγμένη εργοστασιακή |                                                                                                    |

## SNMP

Δ

Σημείωση: Το συγκεκριμένο μενού εμφανίζεται μόνο σε εκτυπωτές δικτύου ή εκτυπωτές που συνδέονται με διακομιστές εκτυπώσεων.

| στοιχείο μενού                                                   | ΠΕΡΙΓΡΑΦΉ                                                                            |
|------------------------------------------------------------------|--------------------------------------------------------------------------------------|
| SNMP - Εκδόσεις 1 και 2c                                         | Διαμορφώστε το Απλό πρωτόκολλο διαχείρισης                                           |
| Ενεργοποιημένο                                                   | δικτύου (SNMP), εκδόσεις 1 και 2c, για την εγκατάσταση προνραμμάτων οδήνησης εκτύπωσ |
| Όχι                                                              | και εφαρμογών.                                                                       |
| Ναι*                                                             |                                                                                      |
| Να επιτρέπεται η ρύθμιση SNMP                                    |                                                                                      |
| Όχι                                                              |                                                                                      |
| Ναι*                                                             |                                                                                      |
| Ενεργοποίηση PPM MIB                                             |                                                                                      |
| Όχι                                                              |                                                                                      |
| Ναι*                                                             |                                                                                      |
| Κοινότητα SNMP                                                   |                                                                                      |
| SNMP - Έκδοση 3                                                  | Διαμορφώστε το SNMP, έκδοση 3, για την                                               |
| Ενεργοποιημένο                                                   | εγκατάσταση και ενημέρωση της ασφάλειας του<br>εκτυπωτή.                             |
| Όχι                                                              |                                                                                      |
| Ναι*                                                             |                                                                                      |
| Ορισμός διαπιστευτηρίων ανάγνωσης/εγγραφής                       |                                                                                      |
| Όνομα χρήστη                                                     |                                                                                      |
| Κωδικός πρόσβασης                                                |                                                                                      |
| Ορισμός διαπιστευτηρίων μόνο ανάγνωσης                           |                                                                                      |
| Όνομα χρήστη                                                     |                                                                                      |
| Κωδικός πρόσβασης                                                |                                                                                      |
| Κατακερματισμός ελέγχου ταυτότητας                               |                                                                                      |
| MD5                                                              |                                                                                      |
| SHA1*                                                            |                                                                                      |
| Ελάχιστο επίπεδο ελέγχου ταυτότητας                              |                                                                                      |
| Χωρίς έλεγχο ταυτότητας, χωρίς προστασία<br>προσωπικών δεδομένων |                                                                                      |
| Έλεγχος ταυτότητας, χωρίς προστασία προσωπικών<br>δεδομένων      |                                                                                      |
| Έλεγχος ταυτότητας, προστασία προσωπικών<br>δεδομένων*           |                                                                                      |

| ΣΤΟΙΧΕΊΟ ΜΕΝΟΎ                                                                                                    | ΠΕΡΙΓΡΑΦΉ                                                      |
|----------------------------------------------------------------------------------------------------|----------------------------------------------------------------|
| Αλγόριθμος προστασίας προσωπικών<br>δεδομένων                                                                     |                                                                |
| DES                                                                                                    |                                                                |
| AES-128*                                                                                                    |                                                                |
| <ul> <li>Ρύθμιση παγιδεύσεων SNMP</li> <li>Προορισμός παγιδεύσεων. 1–20</li> <li>Γεμάτος δίσκος εξόδου</li> </ul> | Διαμορφώστε τις παγιδεύσεις SNMP σε<br>συγκεκριμένες συνθήκες. |
| – Ναι                                                                                                    |                                                                |
| – Όχι*                                                                                                    |                                                                |
| <ul> <li>Τοποθετήστε χαρτί</li> </ul>                                                                             |                                                                |
| – Ναι                                                                                                    |                                                                |
| – Όχι*                                                                                                    |                                                                |
| <ul> <li>Εμπλοκή χαρτιού</li> </ul>                                                                               |                                                                |
| - Ναι                                                                                                    |                                                                |
| – Όχι*                                                                                                    |                                                                |
| <ul> <li>Χαμηλή στάθμη γραφίτη</li> </ul>                                                                         |                                                                |
| - Ναι                                                                                                    |                                                                |
| – Όχι*                                                                                                    |                                                                |
| <ul> <li>Απαιτείται σέρβις</li> </ul>                                                                             |                                                                |
| - Ναι                                                                                                    |                                                                |
| – Όχι*                                                                                                    |                                                                |
| <ul> <li>Ανοιχτό κάλυμμα</li> </ul>                                                                               |                                                                |
| - Ναι                                                                                                    |                                                                |
| – Όχι*                                                                                                    |                                                                |
| <ul> <li>Σφάλμα σύνθετων σελίδων</li> </ul>                                                                       |                                                                |
| - Ναι                                                                                                    |                                                                |
| – Όχι*                                                                                                    |                                                                |
| • Εκτός σύνδεσης                                                                                                  |                                                                |
| - Ναι                                                                                                    |                                                                |
| – Όχι*                                                                                                    |                                                                |
| <ul> <li>ΜΙΒ εκτυπωτή (RFC 1759)</li> </ul>                                                                       |                                                                |

| ΣΤΟΙΧΕΊΟ ΜΕΝΟΎ                                                                                        | ПЕРІГРАФΉ |
|----------------------------------------------------------------------------------------------------|-----------|
| - Ναι                                                                                                 |           |
| <ul> <li>Οχι*</li> </ul>                                                                              |           |
| • MIB MPS                                                                                             |           |
| - Ναι                                                                                                 |           |
| <ul> <li>Οχι*</li> </ul>                                                                              |           |
| Σημείωση: Ένας αστερίσκος (*) δίπλα σε μια τιμή υποδηλώνει την προεπιλεγμένη εργοστασιακή<br>ρύθμιση. |           |

# IPSEC

Σημείωση: Το συγκεκριμένο μενού εμφανίζεται μόνο σε εκτυπωτές δικτύου ή εκτυπωτές που συνδέονται με διακομιστές εκτυπώσεων.

| ΣΤΟΙΧΕΊΟ ΜΕΝΟΎ                                                   | ΠΕΡΙΓΡΑΦΉ                                                                                              |
|------------------------------------------------------------------|----------------------------------------------------------------------------------------------------|
| Ενεργοπ. IPSec                                                   | Ενεργοποιήστε την Ασφάλεια πρωτοκόλλου Internet                                                        |
| Όχι*                                                             | (IPSec).                                                                                               |
| Ναι                                                              |                                                                                                    |
| Βασική διαμόρφωση                                                | Ρυθμίστε τη βασική διαμόρφωση IPSec.                                                                   |
| Προεπιλογή*                                                      | Αυτό το στοιχείο μενού εμφανίζεται μόνο όταν η                                                         |
| Συμβατότητα                                                      | επιλογή "Ενεργοποίηση IPSec" έχει οριστεί σε<br>"Ενεργοποίηση"                                         |
| Ασφαλές                                                          |                                                                                                    |
| Πιστοποιητικό IPSec συσκευής                                     | Προσδιορίστε ένα πιστοποιητικό IPSec.                                                                  |
|                                                                  | Αυτό το στοιχείο μενού εμφανίζεται μόνο όταν η                                                         |
|                                                                  | επιλογή Βασική διαμόρφωση έχει οριστεί σε<br>Συμβατότητα.                                              |
| Συνδέσεις με έλεγχο ταυτότητας μέσω ήδη<br>κοινόχρηστου κλειδιού | Διαμορφώστε τις συνδέσεις του εκτυπωτή με έλεγχο<br>ταυτότητας.                                        |
| Κεντρικός υπολογιστής [x]                                        | Αυτά τα στοιχεία μενού εμφανίζονται μόνο όταν η<br>επιλογή "Ενεργοποίηση IPSec" έχει οριστεί σε "Ναι". |
| Δ/νση                                                            |                                                                                                    |
| Κλειδί                                                           |                                                                                                    |
| ΣΤΟΙΧΕΊΟ ΜΕΝΟΎ                                                                              | ΠΕΡΙΓΡΑΦΉ |
|---------------------------------------------------------------------------------------------|-----------|
| Συνδέσεις με έλεγχο ταυτότητας μέσω<br>πιστοποιητικού                                       |           |
| Κεντρικός υπολογιστής [x] Διεύθυνση[/υποδίκτυο]                                             |           |
| Διεύθυνση[/υποδίκτυο]                                                                       |           |
| 🧷 Σημείωση: Ένας αστερίσκος (*) δίπλα σε μια τιμή υποδηλώνει την προεπιλεγμένη εργοστασιακή |           |

#### 802.1X

Σημείωση: Το συγκεκριμένο μενού εμφανίζεται μόνο σε εκτυπωτές δικτύου ή εκτυπωτές που συνδέονται με διακομιστές εκτυπώσεων.

| ΣΤΟΙΧΕΊΟ ΜΕΝΟΎ                                                                                                    | ΠΕΡΙΓΡΑΦΉ                                                                                                    |
|----------------------------------------------------------------------------------------------------|----------------------------------------------------------------------------------------------------|
| <b>Ενεργή</b><br>Όχι*<br>Ναι                                                                                                    | Ο εκτυπωτής μπορεί να συνδέεται σε δίκτυα που<br>απαιτούν έλεγχο ταυτότητας για να επιτραπεί η<br>πρόσβαση.<br>Για να διαμορφώσετε τις ρυθμίσεις αυτού του<br>στοιχείου μενού, ανοίξτε τον Ενσωματωμένο<br>διακομιστή Web.                                                                                                    |
| Πιστοποίηση ταυτότητας 802.1x<br>• Όνομα σύνδεσης συσκευής<br>• Κωδικός πρόσβασης σύνδεσης συσκευής<br>• Επικύρωση πιστοποιητικού διακομιστή<br>• Ενεργοποίηση αρχείου καταγρ. συμβάντων<br>• Πιστοποιητικό 802.1x συσκευής | Το Όνομα σύνδεσης συσκευής χρησιμοποιείται για<br>τη σύνδεση στον διακομιστή πιστοποίησης<br>ταυτότητας.<br>Ο Κωδικός πρόσβασης σύνδεσης συσκευής πρέπει<br>να περιέχει τουλάχιστον 8 χαρακτήρες.<br>Η επικύρωση του πιστοποιητικού διακομιστή είναι<br>μια δυνατότητα ασφαλείας ενσωματωμένη στα TLS,<br>PEAP και TTLS.<br>Για να μειώσετε τη φθορά των μονάδων FLASH,<br>ενεργοποιείτε την επιλογή Ενεργοποίηση αρχείου<br>καταγρ. συμβάντων μόνο όταν χρειάζεται. |

| ΣΤΟΙΧΕΊΟ ΜΕΝΟΎ                                                                                        | ΠΕΡΙΓΡΑΦΉ |
|----------------------------------------------------------------------------------------------------|-----------|
| Επιτρεπόμενοι μηχανισμοί πιστοποίησης<br>ταυτότητας                                                   |           |
| • EAP-MDS                                                                                             |           |
| - Ναι                                                                                                 |           |
| – Όχι                                                                                                 |           |
| • EAP-MSCHAPv2                                                                                        |           |
| - Ναι                                                                                                 |           |
| – Όχι                                                                                                 |           |
| • LEAP                                                                                                |           |
| - Ναι                                                                                                 |           |
| – Όχι                                                                                                 |           |
| • PEAP                                                                                                |           |
| - Ναι                                                                                                 |           |
| – Όχι                                                                                                 |           |
| • EAP-TLS                                                                                             |           |
| - Ναι                                                                                                 |           |
| – Όχι                                                                                                 |           |
| • EAP-TTLS                                                                                            |           |
| - Ναι                                                                                                 |           |
| – Όχι                                                                                                 |           |
| <ul> <li>Μέθοδος πιστοποίησης TLS</li> </ul>                                                          |           |
| – CHAP                                                                                                |           |
| – MSCHAP                                                                                              |           |
| – MSCHAPv2                                                                                            |           |
| – PAP                                                                                                 |           |
| Σημείωση: Ένας αστερίσκος (*) δίπλα σε μια τιμή υποδηλώνει την προεπιλεγμένη εργοστασιακή<br>ρύθμιση. |           |

### ΡΎΘΜΙΣΗ LPD

Σημείωση: Το συγκεκριμένο μενού εμφανίζεται μόνο σε εκτυπωτές δικτύου ή εκτυπωτές που συνδέονται με διακομιστές εκτυπώσεων.

| ΣΤΟΙΧΕΊΟ ΜΕΝΟΎ                                                                              | ΠΕΡΙΓΡΑΦΉ                                                                                                    |
|---------------------------------------------------------------------------------------------|----------------------------------------------------------------------------------------------------|
| <b>Χρονικό όριο LPD</b><br>0–65535 δευτερόλεπτα (90*)                                       | Ρυθμίστε την τιμή χρονικού ορίου για διακοπή του<br>διακομιστή Line Printer Daemon (LPD) ώστε να μην<br>περιμένει επ' αόριστον για εργασίες εκτύπωσης που<br>έχουν κολλήσει ή που δεν είναι έγκυρες.                                                                                        |
| <b>Σελ banner LPD</b><br>Όχι*<br>Ναι                                                        | Εκτυπώστε μια σελίδα banner για όλες τις εργασίες<br>εκτύπωσης LPD.<br>Η σελίδα banner είναι η πρώτη σελίδα μιας εργασίας<br>εκτύπωσης που χρησιμοποιείται ως διαχωριστικό<br>των εργασιών εκτύπωσης, καθώς και για τον<br>εντοπισμό του αποστολέα του αιτήματος της<br>εργασίας εκτύπωσης. |
| <b>Τελ σελ LPD</b><br>Όχι*<br>Ναι                                                           | Εκτυπώστε μια σελίδα trailer για όλες τις εργασίες<br>εκτύπωσης LPD.<br>Η σελίδα trailer είναι η τελευταία σελίδα μιας<br>εργασίας εκτύπωσης.                                                                                                    |
| <b>Μετατροπή CR LPD</b><br>Όχι*<br>Ναι                                                      | Ενεργοποιήστε τη μετατροπή αλλαγής<br>παραγράφου.<br>Η αλλαγή παραγράφου είναι ένας μηχανισμός που<br>δίνει εντολή στον εκτυπωτή να μετακινήσει τη θέση<br>του δρομέα στην πρώτη θέση της ίδιας γραμμής.                                                                                    |
| 🧷 Σημείωση: Ένας αστερίσκος (*) δίπλα σε μια τιμή υποδηλώνει την προεπιλεγμένη εργοστασιακή |                                                                                                    |

ρύθμιση.

#### **ΡΥΘΜΊΣΕΙΣ ΗΤΤΡ/FTP**

Σημείωση: Αυτό το μενού εμφανίζεται μόνο σε εκτυπωτές δικτύου ή εκτυπωτές που είναι συνδεδεμένοι με διακομιστές εκτυπώσεων.

| ΣΤΟΙΧΕΊΟ ΜΕΝΟΎ                             | ΠΕΡΙΓΡΑΦΉ                                                                                     |
|--------------------------------------------|-----------------------------------------------------------------------------------------------|
| <b>Ενεργοποίηση διακομιστή ΗΤΤΡ</b><br>Όχι | Αποκτήστε πρόσβαση στον Embedded Web Server<br>για παρακολούθηση και διαχείριση του εκτυπωτή. |
| Ναι*                                       |                                                                                               |
| Ενεργοποίηση HTTPS                         | Διαμορφώστε τις ρυθμίσεις του Ασφαλούς                                                        |
| Όχι                                        | πρωτοκόλλου μεταφοράς υπερκειμένου (ΗΤΤΡS).                                                   |
| Ναι*                                       |                                                                                               |
| Ενεργοποίηση FTP/TFTP                      | Αποστείλετε αρχεία μέσω FTP.                                                                  |

| ΣΤΟΙΧΕΊΟ ΜΕΝΟΎ                                     | ΠΕΡΙΓΡΑΦΉ                                                                                                    |
|----------------------------------------------------|----------------------------------------------------------------------------------------------------|
| Όχι<br>Ναι*                                        |                                                                                                    |
| Τοπικοί τομείς                                     | Προσδιορίστε ονόματα τομέων για διακομιστές<br>ΗΤΤΡ και FTP.<br>Αυτό το στοιχείο μενού εμφανίζεται μόνο σε<br>ορισμένα μοντέλα εκτυπωτών. |
| Διεύθ ΙΡ διακ μεσ ΗΤΤΡ<br>Διεύθ ΙΡ διακ μεσ FTP    | Διαμορφώστε τις ρυθμίσεις διακομιστών ΗΤΤΡ και<br>FTP.                                                                                    |
| <b>Προεπιλεγμένη θύρα ΙΡ ΗΤΤΡ</b><br>1-65535 (80*) | Αυτά τα στοιχεία μενού εμφανίζονται μόνο σε<br>ορισμένα μοντέλα εκτυπωτών.                                                                |
| Πιστοποιητικό HTTPS συσκευής                       |                                                                                                    |
| <b>Προεπιλεγμένη θύρα IP FTP</b><br>1–65535 (21*)  |                                                                                                    |
| <b>Χρον όριο για αιτήσ ΗΤΤΡ/FTP</b><br>1–299 (30*) | Προσδιορίστε το χρονικό όριο πριν από τη διακοπή<br>της σύνδεσης διακομιστή.                                                              |
| <b>Επαναλήψ για αιτήσ ΗΤΤΡ/FTP</b><br>1–299 (3*)   | Ορίστε τον αριθμό προσπαθειών σύνδεσης με το<br>διακομιστή HTTP/FTP.                                                                      |

#### THINPRINT

| ΣΤΟΙΧΕΊΟ ΜΕΝΟΎ          | ΠΕΡΙΓΡΑΦΉ                                        |
|-------------------------|--------------------------------------------------|
| Ενεργοποίηση ThinPrint  | Εκτυπώστε με το ThinPrint.                       |
| Όχι                     |                                                  |
| Ναι*                    |                                                  |
| Αριθμός θύρας           | Ορίστε τον αριθμό θύρας για το διακομιστή        |
| 4000-4999 (4000*)       | ThinPrint.                                       |
| Εύρος ζώνης (bit/δευτ.) | Ορίστε την ταχύτητα για τη μετάδοση δεδομένων σε |
| 100–1000000 (0*)        | περιβάλλον ThinPrint.                            |

| ΣΤΟΙΧΕΊΟ ΜΕΝΟΎ                                 | ΠΕΡΙΓΡΑΦΉ                                               |
|------------------------------------------------|---------------------------------------------------------|
| <b>Μέγεθος πακέτου (kbyte)</b><br>0-64000 (0*) | Ορίστε το μέγεθος πακέτου για τη μετάδοση<br>δεδομένων. |
|                                                |                                                         |

#### USB

| ΠΕΡΙΓΡΑΦΉ                                                                                                    |
|----------------------------------------------------------------------------------------------------|
| Ρυθμίστε τον εκτυπωτή ώστε να μεταβαίνει σε<br>προσομοίωση PCL όποτε αυτό απαιτείται από μια<br>εργασία εκτύπωσης μέσω θύρας USB, ανεξάρτητα<br>από την προεπιλεγμένη γλώσσα του εκτυπωτή.                                                                                                    |
| Εάν το PCL SmartSwitch είναι απενεργοποιημένο, ο<br>εκτυπωτής δεν εξετάζει τα εισερχόμενα δεδομένα<br>και χρησιμοποιεί την προεπιλεγμένη γλώσσα<br>εκτυπωτή που έχει προσδιοριστεί στο μενού<br>"Ρύθμιση".                                                                                                    |
| Ρυθμίστε τον εκτυπωτή ώστε να μεταβαίνει σε<br>προσομοίωση PS όποτε αυτό απαιτείται από μια<br>εργασία εκτύπωσης μέσω θύρας USB, ανεξάρτητα<br>από την προεπιλεγμένη γλώσσα του εκτυπωτή.                                                                                                    |
| Εάν το PS SmartSwitch είναι απενεργοποιημένο, ο<br>εκτυπωτής δεν εξετάζει τα εισερχόμενα δεδομένα<br>και χρησιμοποιεί την προεπιλεγμένη γλώσσα<br>εκτυπωτή που έχει προσδιοριστεί στο μενού<br>"Ρύθμιση".                                                                                                    |
| <ul> <li>Ορίζει την επεξεργασία από τον εκτυπωτή εργασιών εκτύπωσης δυαδικών αρχείων PostScript για</li> <li>Όταν έχει ενεργοποιηθεί, ο εκτυπωτής επεξεργάζεται μη επεξεργασμένες, δυαδικές εργασίες εκτύπωσης PostScript από υπολογιστές που χρησιμοποιούν το λειτουργικό σύστημα Macintosh.</li> <li>Όταν έχει οριστεί σε "Αυτόματα", ο εκτυπωτής επεξεργάζεται εργασίες εκτύπωσης από υπολογιστές που χρησιμοποιούν είτε Windows</li> </ul> |
|                                                                                                    |

| ΣΤΟΙΧΕΊΟ ΜΕΝΟΎ         | ΠΕΡΙΓΡΑΦΉ                                                                                                    |
|------------------------|----------------------------------------------------------------------------------------------------|
|                        | <ul> <li>Όταν έχει απενεργοποιηθεί, ο εκτυπωτής<br/>φιλτράρει τις εργασίες εκτύπωσης PostScript<br/>χρησιμοποιώντας το τυπικό πρωτόκολλο.</li> </ul> |
| Ενεργοποίηση θύρας USB | Ενεργοποιήστε την τυπική θύρα USB.                                                                                                    |
| Όχι                    |                                                                                                    |
| Ναι*                   |                                                                                                    |
|                        |                                                                                                    |

#### ΠΕΡΙΟΡΙΣΜΌΣ ΠΡΌΣΒΑΣΗΣ ΕΞΩΤΕΡΙΚΟΎ ΔΙΚΤΎΟΥ

| ΣΤΟΙΧΕΊΟ ΜΕΝΟΎ                                                                       | ΠΕΡΙΓΡΑΦΉ                                                                                                    |
|--------------------------------------------------------------------------------------|----------------------------------------------------------------------------------------------------|
| <b>Περιορισμός πρόσβασης εξωτερικού δικτύου</b> <ul> <li>Ναι</li> <li>Όχι</li> </ul> | Αν είναι ενεργοποιημένο, ο εκτυπωτής<br>παρακολουθεί για περιορισμένες εξωτερικές<br>συνδέσεις του δικτύου. Αν εντοπιστούν, ο<br>εκτυπωτής απενεργοποιεί τη σύνδεση δικτύου και<br>στέλνει μια ειδοποίηση μέσω email. |
| Διεύθυνση εξωτερικού δικτύου                                                         | Εντοπίστηκε η εξωτερική διεύθυνση δικτύου.                                                                                                    |
| Διεύθυνση email για αποστολή ειδοποιήσεων                                            | Η διεύθυνση email που θα ειδοποιηθεί σε<br>περίπτωση που εντοπιστεί εξωτερική διεύθυνση<br>δικτύου.                                                                                                    |
| <b>Συχνότητα ping</b><br>1–300                                                       | Η συχνότητα με την οποία ο εκτυπωτής<br>πραγματοποιεί ping για μια εξωτερική διεύθυνση<br>δικτύου.                                                                                                    |
| Θέμα                                                                                 | Πεδίο ελεύθερης μορφής το οποίο μπορεί να<br>περιλαμβάνει έως και 255 χαρακτήρες, για να<br>συμπληρώσετε το θέμα της ειδοποίησης για το<br>μήνυμα email.                                                              |
| Μήνυμα                                                                               | Πεδίο ελεύθερης μορφής το οποίο μπορεί να<br>περιλαμβάνει έως και 255 χαρακτήρες, για να<br>συμπληρώσετε το μήνυμα της ειδοποίησης για το<br>email.                                                                   |

#### καθολική εκτύπωση

Η Καθολική εκτύπωση είναι ένα πρωτόκολλο εκτύπωσης που βασίζεται στο Cloud, το οποίο παρέχει μια λύση απλής και ασφαλούς εκτύπωσης για τους χρήστες του Microsoft<sup>®</sup> 365. Η Καθολική εκτύπωση επιτρέπει στους διαχειριστές να διαχειρίζονται εκτυπωτές χωρίς να χρειάζονται τους τοπικούς διακομιστές εκτύπωσης. Η

Καθολική εκτύπωση επιτρέπει στους χρήστες να έχουν πρόσβαση σε εκτυπωτές Cloud χωρίς να χρειάζονται προγράμματα οδήγησης εκτύπωσης.

Μπορείτε να χρησιμοποιήσετε τη σελίδα "Καθολική εκτύπωση" για να κάνετε εγγραφή της συσκευής σας Xerox<sup>®</sup> για Καθολική εκτύπωση.

#### Προϋποθέσεις

- Λογαριασμός Microsoft Azure AD
- Windows 10 Client έκδοση1903 ή νεότερη

| ΣΤΟΙΧΕΊΟ ΜΕΝΟΎ | ΠΕΡΙΓΡΑΦΉ                                                                                                    |
|----------------|----------------------------------------------------------------------------------------------------|
| Κατάσταση      | Η συσκευή δεν είναι εγγεγραμμένη στην Καθολική εκτύπωση.                                                                            |
| Εγγραφή        | Ο χρήστης μπορεί να χρησιμοποιήσει τη σελίδα "Καθολική εκτύπωση" για να<br>κάνει εγγραφή της συσκευής Xerox® για Καθολική εκτύπωση. |
| Όνομα εκτυπωτή | Το προεπιλεγμένο όνομα του εκτυπωτή εμφανίζεται. Ο χρήστης μπορεί<br>επίσης να ενημερώσει το όνομα του εκτυπωτή Xerox®.             |

| ΣΤΟΙΧΕΊΟ ΜΕΝΟΎ            | ΠΕΡΙΓΡΑΦΉ                                                                                                    |
|---------------------------|----------------------------------------------------------------------------------------------------|
| Στοιχείο μενογ<br>Εγγραφή | <ul> <li>Για την εγγραφή, εκτελέστε τα παρακάτω βήματα:</li> <li>1 Μεταβείτε στις επιλογές Ρυθμίσεις &gt; Δίκτυο/Θύρες &gt; Καθολική εκτύπωση και μετά επιλέξτε Εγγραφή. Η διαδικασία εγγραφής πιστοποιεί τη συσκευή με το Microsoft® Azure® Active Directory.</li> <li>2 Εμφανίζεται το παράθυρο Εγγραφή συσκευής. Για να αντιγράψετε τον κωδικό εγγραφής, επιλέξτε Αντιγραφή και μετά κάντε κλικ στον σύνδεσμο https://microsoft.com/devicelogin.</li> <li><i>Σ</i>ημείωση: Ο κωδικός εγγραφής λήγει μετά από 15 λεπτά. Η διαδικασία εγγραφής πρέπει να ολοκληρωθεί προτού λήξει ο κωδικός.</li> <li>3 Ανοίγει μια ιστοσελίδα που διαχειρίζεται από τη Microsoft. Ακολουθήστε τα εξής βήματα:</li> </ul> |
|                           | <ul> <li>α Επικολλήστε τον κωδικό καταχώρησης στο πεδίο κωδικού στο παράθυρο Εισαγωγή κωδικού και μετά κάντε κλικ στο πλήκτρο Επόμενο.</li> <li>b Επιλέξτε τον κατάλληλο λογαριασμό Microsoft® στο παράθυρο Επιλέξτε λογαριασμό.</li> <li>Σημείωση: Για την εγγραφή, επιλέξτε έναν διαθέσιμο λογαριασμό Microsoft®. Ο επιλεγμένος λογαριασμός χρησιμοποιείται αποκλειστικά για τη δημιουργία μιας αξιόπιστης σύνδεσης για τη συσκευή με την υπηρεσία Καθολικής εκτύπωσης. Μετά την εγγραφή, η Καθολική εκτύπωση δεν χρησιμοποιεί ξανά τον λογαριασμό.</li> <li>Εμφανίζεται το παράθυρο Καθολική εκτύπωση Xerox. Κάντε κλικ στο πλήκτρο Συνέχεια και κλείστε το παράθυρο.</li> </ul>                        |

Σημείωση: Για περισσότερες πληροφορίες, ανατρέξτε στον Οδηγό Διαχειριστή του Ενσωματωμένου διακομιστή Web.

| ΣΤΟΙΧΕΊΟ ΜΕΝΟΎ     | ΠΕΡΙΓΡΑΦΉ                                                                                                    |
|--------------------|----------------------------------------------------------------------------------------------------|
| Κατάσταση          | Η συσκευή είναι συνδεδεμένη και εγγεγραμμένη στην Καθολική εκτύπωση.                                                                             |
| Εγγραφή            | Ο χρήστης μπορεί να χρησιμοποιήσει τη σελίδα "Καθολική εκτύπωση" για να<br>καταργήσει την εγγραφή της συσκευής Xerox® από την Καθολική εκτύπωση. |
| Όνομα εκτυπωτή     | Εμφανίζεται το καταχωρημένο όνομα του εκτυπωτή.                                                                                                  |
| Κατάργηση εγγραφής | Χρησιμοποιήστε αυτή τη λειτουργία για να καταργήσετε την εγγραφή της<br>συσκευής από την υπηρεσία Καθολικής εκτύπωσης.                           |

#### Πρόσθετες πληροφορίες για την Καθολική εκτύπωση

#### Για να προσθέσετε έναν εκτυπωτή από τον Windows Server

- Μεταβείτε στις επιλογές Ρυθμίσεις > Εκτυπωτές & Σαρωτές και μετά κάντε κλικ στην επιλογή Προσθήκη εκτυπωτή ή σαρωτή.
- 2. Επιλέξτε τον εκτυπωτή από τη λίστα εκτυπωτών και μετά κάντε κλικ στην επιλογή **Προσθήκη συσκευής**. Εάν ο εκτυπωτής δεν εμφανίζεται στη λίστα, ακολουθήστε τα εξής βήματα:
  - a. Μεταβείτε στην επιλογή **Αναζήτηση εκτυπωτών στον οργανισμό μου**.
  - Β. Πληκτρολογήστε το καταχωρημένο όνομα στο πεδίο κειμένου και κάντε κλικ στην επιλογή
     Αναζήτηση. Όταν ο εκτυπωτής εμφανιστεί στη λίστα, κάντε κλικ στην επιλογή Προσθήκη
     συσκευής.

Σημείωση: Windows 11 supports PIN-protected printing. For example, to protect your print, you can use a 4-digit PIN between 0 and 9.

# Ασφάλεια

### τρώποι σύνδεσης

## Διαχείριση δικαιωμάτων

| ΣΤΟΙΧΕΊΟ ΜΕΝΟΎ                                | ΠΕΡΙΓΡΑΦΉ                                 |
|-----------------------------------------------|-------------------------------------------|
| Πρόσβαση στη λειτουργία                       | Ελέγξτε την πρόσβαση στις λειτουργίες του |
| Πρόσβαση στο βιβλίο διευθύνσεων από εφαρμογές | εκτυπωτή.                                 |
| Τροποποίηση του Βιβλίου διευθύνσεων           |                                           |
| Διαχείριση συντομεύσεων                       |                                           |
| Δημιουργία προφίλ                             |                                           |
| Διαχείριση σελιδοδεικτών                      |                                           |
| Εκτύπωση από μονάδα Flash                     |                                           |
| Έγχρωμη εκτύπωση από μονάδα Flash             |                                           |
| Σάρωση μονάδας Flash                          |                                           |
| Λειτουργία αντιγραφής                         |                                           |
| Έγχρωμη εκτύπωση αντιγραφής                   |                                           |
| Χρώμα απόρριψης                               |                                           |
| Λειτουργία ηλεκτρονικού ταχυδρομείου          |                                           |
| Λειτουργία φαξ                                |                                           |
| Λειτουργία FTP                                |                                           |
| Αποδ. των φαξ σε αναμονή                      |                                           |
| Πρόσβαση στις εργασίες σε αναμονή             |                                           |
| Προφίλ χρηστών                                |                                           |
| Ακύρωση εργ. στη συσκευή                      |                                           |
| Αλλαγή γλώσσας                                |                                           |
| Πρωτ. Εκτύπ. μέσω Διαδικτύου (IPP)            |                                           |
| Απομακρυσμένη εκκίνηση σαρώσεων               |                                           |
| Α/Μ εκτύπωση                                  |                                           |
| Έγχρωμη εκτύπωση                              |                                           |
| Φάκελος δικτύου — Σάρωση                      |                                           |

| ΣΤΟΙΧΕΊΟ ΜΕΝΟΎ                            | ΠΕΡΙΓΡΑΦΉ                                          |
|-------------------------------------------|----------------------------------------------------|
| Μενού διαχειριστών                        | Ελέγξτε την πρόσβαση στις ρυθμίσεις μενού του      |
| Μενού ασφαλείας                           | εκτυπωτή.                                          |
| Μενού δικτύου/θυρών                       |                                                    |
| Μενού "Χαρτί"                             |                                                    |
| Μενού "Αναφορές"                          |                                                    |
| Μενού διαμόρφωσης λειτουργιών             |                                                    |
| Μενού "Αναλώσιμα"                         |                                                    |
| Μενού πρόσθετης κάρτας                    |                                                    |
| Μενού SE                                  |                                                    |
| Μενού συσκευής                            |                                                    |
| Μενού προγράμματος αναλωσίμων             |                                                    |
| Διαχείριση συσκευών                       | Ελέγξτε την πρόσβαση στις επιλογές διαχείρισης του |
| Απομακρυσμένη διαχείριση                  | εκτυπωτή.                                          |
| Ενημερώσεις υλικολογ.                     |                                                    |
| Διαμόρφωση εφαρμογών                      |                                                    |
| Πρόσβαση στον Ενσωματωμένο διακομιστή Web |                                                    |
| Εισαγωγή/εξαγωγή όλων των ρυθμίσεων       |                                                    |
| Διαγραφή εκτός λειτουργίας                |                                                    |
| Εφαρμογές                                 | Ελέγξτε την πρόσβαση στις εφαρμογές του            |
| Νέες εφαρμογές                            | εκτυπωτή.                                          |
| Παρουσίαση                                |                                                    |
| Αλλαγή ταπετσαρίας                        |                                                    |
| Προφύλαξη οθόνης                          |                                                    |
| Αντιγραφή ταυτότητας                      |                                                    |
| Κέντρο σάρωσης                            |                                                    |
| Κέντρο σάρωσης, προσαρμοσμένη ρύθμιση 1   |                                                    |
| Κέντρο σάρωσης, προσαρμοσμένη ρύθμιση 2   |                                                    |
| Κέντρο σάρωσης, προσαρμοσμένη ρύθμιση 3   |                                                    |
| Κέντρο σάρωσης, προσαρμοσμένη ρύθμιση 4   |                                                    |
| Κέντρο σάρωσης, προσαρμοσμένη ρύθμιση 5   |                                                    |

| ΣΤΟΙΧΕΊΟ ΜΕΝΟΎ                           | ΠΕΡΙΓΡΑΦΉ |
|------------------------------------------|-----------|
| Κέντρο σάρωσης, προσαρμοσμένη ρύθμιση 6  |           |
| Κέντρο σάρωσης, προσαρμοσμένη ρύθμιση 7  |           |
| Κέντρο σάρωσης, προσαρμοσμένη ρύθμιση 8  |           |
| Κέντρο σάρωσης προσαρμοσμένη ρύθωση 9    |           |
| Κέντρο σάρωσης, προσαρμοσμένη ρύθμιση 10 |           |

# Τοπικοί λογαρ.

| ΣΤΟΙΧΕΊΟ ΜΕΝΟΎ                                                                           | ΠΕΡΙΓΡΑΦΉ                                                                                               |
|------------------------------------------------------------------------------------------|----------------------------------------------------------------------------------------------------|
| <b>Προσθήκη χρήστη</b> <ul> <li>Όνομα χρήστη/Κωδικός πρόσβασης</li> <li>Ονομα</li> </ul> | Δημιουργήστε τοπικούς λογαριασμούς για τη<br>διαχείριση της πρόσβασης στις λειτουργίες του<br>εκτυπωτή. |
| <ul> <li>– Όνομα χρήστη</li> </ul>                                                       |                                                                                                    |
| – Email                                                                                  |                                                                                                    |
| – Κωδικός πρόσβασης                                                                      |                                                                                                    |
| <ul> <li>Επιβεβαίωση κωδικού πρόσβασης</li> </ul>                                        |                                                                                                    |
| – Κωδικός ΡΙΝ                                                                            |                                                                                                    |
| <ul> <li>Ομάδες δικαιωμάτων</li> </ul>                                                   |                                                                                                    |
| – Όλοι οι χρήστες                                                                        |                                                                                                    |
| – Διαχειριστής                                                                           |                                                                                                    |
| – Προσθήκη νέας ομάδας                                                                   |                                                                                                    |
| – Όνομα ομάδας                                                                           |                                                                                                    |
| <ul> <li>Έλεγχοι πρόσβασης: Πρόσβαση στη<br/>λειτουργία</li> </ul>                       |                                                                                                    |
| <ul> <li>Τροποποίηση του Βιβλίου</li> <li>διευθύνσεων</li> </ul>                         |                                                                                                    |
| – Διαχείριση σελιδοδεικτών                                                               |                                                                                                    |
| – Εκτύπωση από μονάδα Flash                                                              |                                                                                                    |
| – Έγχρωμη εκτύπωση από μονάδα<br>Flash                                                   |                                                                                                    |
| <ul> <li>Πρόσβαση στις εργασίες σε<br/>αναμονή</li> </ul>                                |                                                                                                    |
| – Ακύρωση εργ. στη συσκευή                                                               |                                                                                                    |
| – Αλλαγή γλώσσας                                                                         |                                                                                                    |
| <ul> <li>Πρωτ. Εκτύπ. μέσω Διαδικτύου (IPP)</li> </ul>                                   |                                                                                                    |
| – Α/Μ εκτύπωση                                                                           |                                                                                                    |
| – Έγχρωμη εκτύπωση                                                                       |                                                                                                    |

| ΣΤΟΙΧΕΊΟ ΜΕΝΟΎ                                                     | ΠΕΡΙΓΡΑΦΉ                                                                                                    |
|--------------------------------------------------------------------|----------------------------------------------------------------------------------------------------|
| – Φάκελος δικτύου — Σάρωση                                         |                                                                                                    |
| <ul> <li>Έλεγχοι πρόσβασης: Μενού</li> <li>διαχειριστών</li> </ul> |                                                                                                    |
| – Μενού ασφαλείας                                                  |                                                                                                    |
| – Μενού δικτύου/θυρών                                              |                                                                                                    |
| – Μενού "Χαρτί"                                                    |                                                                                                    |
| – Μενού "Αναφορές"                                                 |                                                                                                    |
| <ul> <li>Μενού διαμόρφωσης λειτουργιών</li> </ul>                  |                                                                                                    |
| <ul> <li>Μενού "Αναλώσιμα"</li> </ul>                              |                                                                                                    |
| – Μενού πρόσθετης κάρτας                                           |                                                                                                    |
| – Μενού SE                                                         |                                                                                                    |
| – Μενού συσκευής                                                   |                                                                                                    |
| <ul> <li>Μενού προγράμματος αναλωσίμων</li> </ul>                  |                                                                                                    |
| <ul> <li>Έλεγχοι πρόσβασης: Διαχείριση<br/>συσκευών</li> </ul>     |                                                                                                    |
| <ul> <li>Απομακρυσμένη διαχείριση</li> </ul>                       |                                                                                                    |
| – Ενημερώσεις υλικολογ.                                            |                                                                                                    |
| <ul> <li>Εισαγωγή/εξαγωγή όλων των</li> <li>ρυθμίσεων</li> </ul>   |                                                                                                    |
| <ul> <li>Διαγραφή εκτός λειτουργίας</li> </ul>                     |                                                                                                    |
| <ul> <li>Πρόσβαση στον Ενσωματωμένο<br/>διακομιστή Web</li> </ul>  |                                                                                                    |
| Νέα ομάδα/Επεξεργασία ομάδας                                       | Ελέγξτε την πρόσβαση ομάδων ή χρηστών στις<br>λειτουργίες, στις εφαρμογές και στις ρυθμίσεις<br>ασφαλείας του εκτυπωτά |
| Εισαγ. στ. ελέγχ. πρόσβ.                                           |                                                                                                    |
| • Όλοι οι χρήστες                                                  |                                                                                                    |
| • Διαχειριστής                                                     |                                                                                                    |
| Έλεγχοι πρόσβασης<br>• Πρόσβαση στη λειτουργία                     |                                                                                                    |
| <ul> <li>Τροποποίηση του Βιβλίου διευθύνσεων</li> </ul>            |                                                                                                    |
| – Διαχείριση σελιδοδεικτών                                         |                                                                                                    |
| – Εκτύπωση από μονάδα Flash                                        |                                                                                                    |
| <ul> <li>Έγχρωμη εκτύπωση από μονάδα Flash</li> </ul>              |                                                                                                    |
| <ul> <li>Πρόσβαση στις εργασίες σε αναμονή</li> </ul>              |                                                                                                    |

| ΣΤΟΙ                    | ΚΕΊΟ ΜΕΝΟΎ                                   | ΠΕΡΙΓΡΑΦΉ |
|-------------------------|----------------------------------------------|-----------|
| -                       | Ακύρωση εργ. στη συσκευή                     |           |
| -                       | Αλλαγή γλώσσας                               |           |
| -                       | Πρωτ. Εκτύπ. μέσω Διαδικτύου (IPP)           |           |
| -                       | Α/Μ εκτύπωση                                 |           |
| -                       | Έγχρωμη εκτύπωση                             |           |
| -                       | Σάρωση φακέλου δικτύου                       |           |
| • Ma                    | ενού διαχειριστών                            |           |
| -                       | Μενού ασφαλείας                              |           |
| -                       | Μενού δικτύου/θυρών                          |           |
| -                       | Μενού "Χαρτί"                                |           |
| -                       | Μενού "Αναφορές"                             |           |
| -                       | Μενού διαμόρφωσης λειτουργιών                |           |
| -                       | Μενού "Αναλώσιμα"                            |           |
| _                       | Μενού πρόσθετης κάρτας                       |           |
| -                       | Μενού SE                                     |           |
| -                       | Μενού συσκευής                               |           |
| -                       | Μενού προγράμματος αναλωσίμων                |           |
| <ul> <li>Διο</li> </ul> | χχείριση συσκευών                            |           |
| _                       | Απομακρυσμένη διαχείριση                     |           |
| _                       | Ενημερώσεις υλικολογ.                        |           |
| -                       | Εισαγωγή/εξαγωγή όλων των ρυθμίσεων          |           |
| _                       | Διαγραφή εκτός λειτουργίας                   |           |
| -                       | Πρόσβαση στον Ενσωματωμένο διακομιστή<br>Web |           |

### Λογαριασμοί δικτύου

| ΣΤΟΙΧΕΊΟ ΜΕΝΟΎ                                                                                                    | ΠΕΡΙΓΡΑΦΉ                                                                                                    |
|----------------------------------------------------------------------------------------------------|----------------------------------------------------------------------------------------------------|
| <b>Προσθήκη μεθόδου σύνδεσης</b><br>Active Directory<br>Η κατάσταση είναι Συνδέθηκε ή Δεν συνδέθηκε.<br>Σύνδεση ενός τομέα Active Directory:<br>• Τομέας<br>• Όνομα χρήστη<br>• Κωδικός πρόσβασης<br>• Οργαγωτική μογάδα | Δημιουργήστε τοπικούς λογαριασμούς για τη<br>διαχείριση της πρόσβασης στις λειτουργίες του<br>εκτυπωτή.                 |
| <b>Προσθήκη μεθόδου σύνδεσης</b><br>LDAP — Ρύθμιση LDAP<br>Τύπος ελέγχου ταυτότητας<br>• LDAP<br>• LDAP + GSSAPI<br>Γενικές πληροφορίες                                                                                  | Ελέγξτε την πρόσβαση ομάδων ή χρηστών στις<br>λειτουργίες, στις εφαρμογές και στις ρυθμίσεις<br>ασφαλείας του εκτυπωτή. |
| <ul> <li>Ρύθμιση ονόματος</li> <li>Διεύθυνση διακομιστή</li> <li>Θύρα διακομιστή</li> <li>Απαιτείται καταχώριση από το χρήστη</li> <li>Όνομα χρήστη και κωδικός πρόσβασης</li> </ul>                                     |                                                                                                    |

| ΣΤΟΙΧΕΊΟ ΜΕΝΟΎ                                                                                                    | ΠΕΡΙΓΡΑΦΉ |
|----------------------------------------------------------------------------------------------------|-----------|
| – Όνομα χρήστη                                                                                                    |           |
| Διαπιστευτήρια συσκευής<br>• Ανώνυμη σύνδεση LDAP<br>• Όνομα χρήστη συσκευής<br>• Κωδικός πρόσβασης συσκευής                                                                                                    |           |
| Προηγμένες επιλογές<br>• Χρήση SSL/TLS<br>• Να απαιτείται πιστοποιητικό<br>• Ιδιοχαρακτ. κωδικού χρήστη<br>• Ιδιοχαρακτ. email<br>• Ιδιότητα αριθμού φαξ<br>• Ιδιότητα ονοματεπώνυμου<br>• Ιδιότητα κεντρικού καταλόγου<br>• Ιδιότητα μέλους ομάδας<br>• Βάση αναζήτησης<br>• Χρονικό περιθώριο αναζήτησης<br>• Να ακολουθούνται οι συστάσεις LDAP |           |
| Αναζήτηση συγκεκριμένων κατηγοριών<br>αντικειμένων<br>• άτομο<br>• Ειδική κατηγορία αντικειμένου 1<br>• Ειδική κατηγορία αντικειμένου 2                                                                                                    |           |
| <ul> <li>Ρύθμιση βιβλίου διευθύνσεων</li> <li>Εμφανιζόμενο όνομα</li> <li>Μέγ. αριθμός αποτελεσμάτων αναζήτησης</li> <li>Χρήση διαπιστευτηρίων χρήστη</li> <li>Ιδιότητες αναζήτησης</li> </ul>                                                                                                    |           |
| <ul> <li>– cn</li> <li>– sn</li> <li>– givenName</li> <li>– samaccountname</li> <li>– uid</li> <li>– [ιδιότητα email]</li> <li>– [ιδιότητα φαξ]</li> </ul>                                                                                                    |           |
| – Προσαρμοσμένη ιδιότητα 1                                                                                                    |           |

| ΣΤΟΙΧΕΊΟ ΜΕΝΟΎ                                                | ΠΕΡΙΓΡΑΦΉ |
|---------------------------------------------------------------|-----------|
| <ul> <li>Προσαρμοσμένη ιδιότητα 2</li> </ul>                  |           |
| <ul> <li>Προσαρμοσμένη ιδιότητα 3</li> </ul>                  |           |
| – Ειδικό φίλτρο                                               |           |
| Προσθήκη μεθόδου σύνδεσης                                     |           |
| Kerberos — Ρύθμιση Kerberos                                   |           |
| • Διεύθυνση KDC                                               |           |
| <ul> <li>Θύρα KDC</li> </ul>                                  |           |
| <ul> <li>Τομέας KDC</li> </ul>                                |           |
| Εισαγωγή αρχείου Kerberos                                     |           |
| Διάφορες ρυθμίσεις                                            |           |
| <ul> <li>Κωδικοποίηση χαρακτήρων</li> </ul>                   |           |
| <ul> <li>Απενεργοποίηση αντίστροφων αναζητήσεων IP</li> </ul> |           |
| - Ναι                                                         |           |
| – Όχι                                                         |           |

### ΔΙΑΧΕΊΡΙΣΗ ΠΙΣΤΟΠΟΙΗΤΙΚΏΝ

| ΣΤΟΙΧΕΊΟ ΜΕΝΟΎ                                                                                                    | ΠΕΡΙΓΡΑΦΉ                                                                                                    |
|----------------------------------------------------------------------------------------------------|----------------------------------------------------------------------------------------------------|
| <b>Διαμόρφωση αυτόματης ενημέρωσης</b><br>πιστοποιητικών<br>• Ναι<br>• Όχι                                                                                                    | Για να ρυθμίσετε την αυτόματη ενημέρωση<br>πιστοποιητικών, ο εκτυπωτής πρέπει να ανήκει σε<br>έναν τομέα Active Directory.                                                                                                    |
| <ul> <li>Διαμόρφωση προεπιλογών πιστοποιητικού</li> <li>Κοινό όνομα</li> <li>Όνομα οργανισμού</li> <li>Όνομα μονάδας</li> <li>Χώρα/Περιοχή</li> <li>Όνομα επαρχίας</li> <li>Όνομα πόλης</li> <li>Εναλλακτικό όνομα θέματος</li> </ul> | Οι ρυθμίσεις που ορίζονται στο παράθυρο "Ορισμός<br>προεπιλογών πιστοποιητικών" χρησιμοποιούνται ως<br>προεπιλογές για όλα τα δημιουργημένα<br>πιστοποιητικά.<br>Κοινό όνομα: Αφήστε κενό αυτό το πεδίο ώστε να<br>λάβει την προεπιλογή "Κοινό όνομα" για το όνομα<br>κεντρικού υπολογιστή.<br>Όνομα οργανισμού: Αφήστε κενό αυτό το πεδίο<br>ώστε να χρησιμοποιηθεί το όνομα του<br>κατασκευαστή για το "Όνομα οργανισμού".<br>Χώρα/Περιοχή: Το όνομα χώρας (C) πρέπει να<br>συμμορφώνεται με το πρότυπο ISO 3166 (2<br>χαρακτήρες μόνο), διαφορετικά το πιστοποιητικό<br>δεν θα δημιουργηθεί. |

| ΣΤΟΙΧΕΊΟ ΜΕΝΟΎ                                                                                   | ΠΕΡΙΓΡΑΦΉ                                                                                                    |
|--------------------------------------------------------------------------------------------------|----------------------------------------------------------------------------------------------------|
|                                                                                                  | Εναλλακτικό όνομα θέματος: Το Εναλλακτικό όνομα<br>(AN) και το πρόθεμα πρέπει να συμμορφώνονται με<br>το RFC 2459, διαφορετικά το πιστοποιητικό δεν θα<br>δημιουργηθεί. Αν θέλετε Εναλλακτικό όνομα<br>θέματος.                                                       |
| <b>Πιστοποιητικά συσκευής</b> <ul> <li>Δημιουργία</li> <li>Εισαγωγή</li> <li>Διαγραφή</li> </ul> | Τα Πιστοποιητικά συσκευής που είναι<br>εγκατεστημένα στον εκτυπωτή εμφανίζονται στον<br>παρακάτω πίνακα. Τα στοιχεία τους περιλαμβάνουν<br>το Φιλικό όνομα, το Κοινό όνομα, το Κοινό όνομα<br>εκδότη, ημερομηνίες ισχύος και μια ένδειξη αν<br>φέρουν υπογραφή ή όχι. |
| <b>Διαχ. πιστοποιητικών CA</b><br>• Αποστολή CA<br>• Διαγραφή                                    | Στην περιοχή "Διαχ. πιστοποιητικών CA"<br>εμφανίζονται τυχόν πιστοποιητικά αρχής έκδοσης<br>πιστοποιητικών που αποστέλλονται στον εκτυπωτή.<br>Αν ένα πιστοποιητικό CA αποσταλεί, στον πίνακα<br>εμφανίζεται το Κοινό όνομα CA και οι ημερομηνίες<br>ισχύος.          |

#### ΠΡΟΓΡΑΜΜΑΤΙΣΜΌΣ ΣΥΣΚΕΥΏΝ USB

| ΣΤΟΙΧΕΊΟ ΜΕΝΟΎ                  | ΠΕΡΙΓΡΑΦΉ                                   |
|---------------------------------|---------------------------------------------|
| Χρονοδιαγράμματα                | Προγραμματίστε την πρόσβαση στις θύρες USB. |
| Προσθήκη νέου χρονοδιαγράμματος |                                             |

### ΑΡΧΕΊΟ ΚΑΤΑΓΡΑΦΉΣ ΕΛΈΓΧΟΥ ΑΣΦΑΛΕΊΑΣ

| ΣΤΟΙΧΕΊΟ ΜΕΝΟΎ                                                   | ΠΕΡΙΓΡΑΦΉ                                                                                       |
|------------------------------------------------------------------|-------------------------------------------------------------------------------------------------|
| <b>Ενεργοποίηση ελέγχου ασφαλείας</b><br>Όχι <sup>*</sup><br>Ναι | Καταγράψτε τα συμβάντα στο αρχείο καταγραφής<br>ελέγχου ασφαλείας και στο απομακρυσμένο syslog. |
| Ενεργοποίηση απομακρυσμένου Syslog<br>Όχι*<br>Ναι                | Αποστείλετε αρχεία καταγραφής ελέγχου σε έναν<br>απομακρυσμένο διακομιστή.                      |
| Remote Syslog Server (Διακομιστής<br>απομακρυσμένου Syslog)      | Προσδιορίστε τον απομακρυσμένο διακομιστή<br>syslog.                                            |
| Remote Syslog Port (Θύρα απομακρυσμένου                          | Προσδιορίστε την απομακρυσμένη θύρα syslog.                                                     |

| ΣΤΟΙΧΕΊΟ ΜΕΝΟΎ                                          | ΠΕΡΙΓΡΑΦΉ                                                                           |
|---------------------------------------------------------|-------------------------------------------------------------------------------------|
| Syslog)                                                 |                                                                                     |
| 1–65535 (514*)                                          |                                                                                     |
| Remote Syslog Method (Μέθοδος<br>απομακρυσμένου Syslog) | Προσδιορίστε μια μέθοδο syslog για τη μετάδοση<br>καταγεγραμμένων συμβάντων σε έναν |
| Κανονικό UDP*                                           | απομακρυσμένο διακομιστή.                                                           |
| Stunnel                                                 |                                                                                     |
| Υπηρεσία απομακρυσμένου Syslog                          | Προσδιορίστε έναν κωδικό εγκατάστασης που                                           |
| 0 - Μηνύματα πυρήνα                                     | χρησιμοποιεί ο εκτυπωτής κατά την αποστολή<br>συμβάντων αρχείου καταγραφής σε έναν  |
| 1 - Μηνύματα επιπέδου χρήστη                            | απομακρυσμένο διακομιστή.                                                           |
| 2 - Σύστημα αλληλογραφίας                               |                                                                                     |
| 3 - Δαίμονες συστήματος                                 |                                                                                     |
| 4 - Μηνύματα ασφαλείας/εξουσιοδότησης*                  |                                                                                     |
| 5 - Εσωτερική δημιουργία μηνυμάτων από syslog           |                                                                                     |
| 6 - Υποσύστημα εκτυπωτή γραμμής                         |                                                                                     |
| 7 - Υποσύστημα ειδήσεων δικτύου                         |                                                                                     |
| 8 - Υποσύστημα UUCP                                     |                                                                                     |
| 9 - Δαίμονας ρολογιού                                   |                                                                                     |
| 10 - Μηνύματα ασφαλείας/εξουσιοδότησης                  |                                                                                     |
| 11 - Δαίμονας FTP                                       |                                                                                     |
| 12 - Υποσύστημα ΝΤΡ                                     |                                                                                     |
| 13 - Έλεγχος αρχείου καταγραφής                         |                                                                                     |
| 14 - Ειδοποίηση αρχείου καταγραφής                      |                                                                                     |
| 15 - Δαίμονας ρολογιού                                  |                                                                                     |
| 16 - Τοπική χρήση 0 (local0)                            |                                                                                     |
| 17 - Τοπική χρήση 1 (local1)                            |                                                                                     |
| 18 - Τοπική χρήση 2 (local2)                            |                                                                                     |
| 19 - Τοπική χρήση 3 (local3)                            |                                                                                     |
| 20 - Τοπική χρήση 4 (local4)                            |                                                                                     |
| 21 - Τοπική χρήση 5 (local5)                            |                                                                                     |
| 22 - Τοπική χρήση 6 (local6)                            |                                                                                     |

| ΣΤΟΙΧΕΊΟ ΜΕΝΟΎ                                                                                      | ПЕРІГРАФΉ                                                                                                    |
|----------------------------------------------------------------------------------------------------|----------------------------------------------------------------------------------------------------|
| 23 - Τοπική χρήση 7 (local7)                                                                        |                                                                                                    |
| Σοβαρότητα συμβάντων προς καταγραφή                                                                 | Προσδιορίστε το όριο επιπέδου προτεραιότητας για                                                                                                    |
| 0 - Επείγουσα κατάσταση                                                                             | την καταγραφή μηνυμάτων και συμβάντων.                                                                                                    |
| 1 - Ειδοποίηση                                                                                      |                                                                                                    |
| 2 - Κρίσιμη κατάσταση                                                                               |                                                                                                    |
| 3 - Σφάλμα                                                                                          |                                                                                                    |
| 4 - Προειδοποίηση*                                                                                  |                                                                                                    |
| 5 - Γνωστοποίηση                                                                                    |                                                                                                    |
| 6 - Ενημέρωση                                                                                       |                                                                                                    |
| 7 - Εντοπισμός σφαλμάτων                                                                            |                                                                                                    |
| Μη καταγεγραμμένα συμβάντα<br>απομακρυσμένου syslog                                                 | Αποστείλετε όλα τα συμβάντα, ανεξάρτητα από το<br>επίπεδο σοβαρότητας, στον απομακρυσμένο                                                                                     |
| Όχι*                                                                                                | διακομιστή.                                                                                                    |
| Ναι                                                                                                 |                                                                                                    |
| Διεύθυνση ηλεκτρονικού ταχυδρομείου<br>διαχειριστή                                                  | Αποστείλετε μια ειδοποίηση ηλεκτρονικού<br>ταχυδρομείου σχετικά με τα καταγεγραμμένα<br>συμβάντα στο διαχειριστή.                                                             |
| Ειδοποίηση απαλοιφής αρχείου καταγραφής<br>μέσω ηλεκτρονικού ταχυδρομείου<br>Όγι*                   | Αποστείλετε μια ειδοποίηση ηλεκτρονικού<br>ταχυδρομείου στο διαχειριστή όταν διαγραφεί μια<br>καταχώριση αρχείου καταγραφής.                                                  |
| Ναι                                                                                                 |                                                                                                    |
| Ειδοποίηση αναδίπλωσης αρχείου καταγραφής<br>μέσω ηλεκτρονικού ταχυδρομείου<br>Όχι*<br>Ναι          | Αποστείλετε μια ειδοποίηση ηλεκτρονικού<br>ταχυδρομείου στο διαχειριστή όταν το αρχείο<br>καταγραφής είναι πλήρες και αρχίσει να<br>αντικαθιστά τις παλαιότερες καταχωρίσεις. |
| Συμπεριφορά πλήρους αρχείου καταγραφής                                                              | Επιλύστε προβλήματα αποθήκευσης αρχείου                                                                                                    |
| Αναδίπλωση παλαιότερων καταχωρίσεων*                                                                | καταγραφής όταν το αρχείο καταγραφής                                                                                                    |
| Αποστολή αρχείου καταγραφής μέσω ηλεκτρονικού<br>ταχυδρομείου και διαγραφή όλων των<br>καταχωρίσεων | σσμπλημωσει την εκχωρημενη μνημη του.                                                                                                    |
| Προειδοποίηση ποσοστού πληρότητας email                                                             | Αποστείλετε μια ειδοποίηση ηλεκτρονικού                                                                                                    |
| Όχι*                                                                                                | ταχυδρομείου στο διαχειριστή όταν το αρχείο                                                                                                    |

| ΣΤΟΙΧΕΊΟ ΜΕΝΟΎ                                                                              | ПЕРІГРАФΉ                                                                                |
|---------------------------------------------------------------------------------------------|------------------------------------------------------------------------------------------|
| Ναι                                                                                         | καταγραφής συμπληρώσει την εκχωρημένη μνήμη                                              |
| Επίπεδο προειδοποίησης ποσοστού (%)<br>πληρότητας                                           | 100.                                                                                     |
| 1–99 (90*)                                                                                  |                                                                                          |
| Προειδοποίηση εξαγωγής αρχείου καταγραφής<br>μέσω ηλεκτρονικού ταχυδρομείου                 | Αποστείλετε μια ειδοποίηση ηλεκτρονικού<br>ταχυδρομείου στο διαχειριστή όταν εξαχθεί ένα |
| Όχι*                                                                                        | αρχείο καταγραφής.                                                                       |
| Ναι                                                                                         |                                                                                          |
| Ειδοποίηση αλλαγής ρυθμίσεων αρχείου<br>καταγραφής μέσω ηλεκτρονικού ταχυδρομείου           | Αποστείλετε μια ειδοποίηση ηλεκτρονικού<br>ταχυδρομείου στο διαχειριστή όταν οριστεί η   |
| Όχι*                                                                                        | επιλογή "Ενεργοποίηση ελέγχου ασφαλείας".                                                |
| Ναι                                                                                         |                                                                                          |
| Καταλήξεις γραμμής αρχείου καταγραφής                                                       | Προσδιορίστε τον τρόπο τερματισμού του τέλους                                            |
| LF (\n)*                                                                                    | κάθε γραμμής από το αρχείο καταγραφής.                                                   |
| CR (\r)                                                                                     |                                                                                          |
| CRLF (\r\n)                                                                                 |                                                                                          |
| Ψηφιακή υπογραφή εξαγωγών                                                                   | Προσθέστε μια ψηφιακή υπογραφή σε κάθε αρχείο                                            |
| Όχι*                                                                                        | καταγραφής που εξάγεται.                                                                 |
| Ναι                                                                                         |                                                                                          |
| Απαλοιφή ιστορικού                                                                          | Διαγράψτε όλα τα αρχεία καταγραφής ελέγχου.                                              |
| Εξαγωγή αρχείου καταγραφής                                                                  | Εξαγάγετε ένα αρχείο καταγραφής ασφαλείας σε μι                                          |
| Syslog (RFC 5424)                                                                           | μονάδα flash.                                                                            |
| Syslog (RFC 3164)                                                                           |                                                                                          |
| CSV                                                                                         |                                                                                          |
| 🧷 Σημείωση: Ένας αστερίσκος (*) δίπλα σε μια τιμή υποδηλώνει την προεπιλεγμένη εργοστασιακή |                                                                                          |

#### ΠΕΡΙΟΡΙΣΜΟΊ ΣΎΝΔΕΣΗΣ

| ΣΤΟΙΧΕΊΟ ΜΕΝΟΎ                                        | ΠΕΡΙΓΡΑΦΉ                                                                                                    |
|-------------------------------------------------------|----------------------------------------------------------------------------------------------------|
| <b>Αποτυχίες σύνδεσης</b><br>1–10 (3*)                | Προσδιορίστε τον αριθμό των αποτυχημένων<br>προσπαθειών σύνδεσης πριν κλειδωθεί ο χρήστης.                     |
| <b>Χρονικό πλαίσιο αποτυχίας</b><br>1–60 λεπτά (5*)   | Προσδιορίστε το χρονικό πλαίσιο ανάμεσα στις<br>αποτυχημένες προσπάθειες σύνδεσης πριν<br>κλειδωθεί ο χρήστης. |
| <b>Χρόνος κλειδώματος</b><br>1–60 λεπτά (5*)          | Προσδιορίστε τη διάρκεια κλειδώματος.                                                                          |
| <b>Χρονικό όριο σύνδεσης web</b><br>1–120 λεπτά (10*) | Προσδιορίστε την καθυστέρηση για μια<br>απομακρυσμένη σύνδεση πριν αποσυνδεθεί<br>αυτόματα ο χρήστης.          |
|                                                       |                                                                                                    |

Σημείωση: Ένας αστερίσκος (\*) δίπλα σε μια τιμή υποδηλώνει την προεπιλεγμένη εργοστασιακή ρύθμιση.

### ΡΎΘΜΙΣΗ ΕΜΠΙΣΤΕΥΤΙΚΉΣ ΕΚΤΎΠΩΣΗΣ

| ΣΤΟΙΧΕΊΟ ΜΕΝΟΎ                                                                         | ΠΕΡΙΓΡΑΦΉ                                                                                                    |
|----------------------------------------------------------------------------------------|----------------------------------------------------------------------------------------------------|
| <b>Μέγ. αρ. προσπ. μη έγκυρου ΡΙΝ</b><br>2–10                                          | <ul> <li>Ορίστε τον αριθμό των προσπαθειών εισαγωγής μη έγκυρου PIN.</li> <li>Η μηδενική τιμή απενεργοποιεί αυτή τη ρύθμιση.</li> <li>Όταν επιτευχθεί το όριο, διαγράφονται οι εργασίες εκτύπωσης που αντιστοιχούν στο συγκεκριμένο όνομα χρήστη και στον συγκεκριμένο κωδικό PIN.</li> </ul>                                                                                                    |
| <b>Λήξη εμπιστευτικής εργασίας</b><br>Όχι*<br>1 ώρα<br>4 ώρες<br>24 ώρες<br>1 εβδομάδα | <ul> <li>Ρυθμίστε το χρόνο λήξης για τις εμπιστευτικές εργασίες εκτύπωσης.</li> <li>Αν αλλάξει αυτό το στοιχείο μενού ενώ υπάρχουν εμπιστευτικές εργασίες εκτύπωσης στη μνήμη του εκτυπωτή, ο χρόνος λήξης αυτών των εργασιών εκτύπωσης δεν αλλάζει στη νέα προεπιλεγμένη τιμή.</li> <li>Αν ο εκτυπωτής έχει απενεργοποιηθεί, διαγράφονται όλες οι εμπιστευτικές εργασίες που βρίσκονται σε αναμονή στη μνήμη του εκτυπωτή.</li> </ul> |
| <b>Λήξη επανάληψης εργασίας</b><br>Όχι*                                                | Ρυθμίστε το χρόνο λήξης για μια εργασία<br>εκτύπωσης που θέλετε να επαναλάβετε.                                                                                                    |

| ΣΤΟΙΧΕΊΟ ΜΕΝΟΎ                                                                                        | ΠΕΡΙΓΡΑΦΉ                                                                                |
|----------------------------------------------------------------------------------------------------|------------------------------------------------------------------------------------------|
| 1 ώρα                                                                                                 |                                                                                          |
| 4 ώρες                                                                                                |                                                                                          |
| 24 ώρες                                                                                               |                                                                                          |
| 1 εβδομάδα                                                                                            |                                                                                          |
| Λήξη επιβεβαίωσης εργασίας                                                                            | Ρυθμίστε το χρόνο λήξης που ο εκτυπωτής                                                  |
| ʹΟχι*                                                                                                 | εκτυπώνει ένα αντίγραφο, ώστε ο χρήστης να                                               |
| 1 ώρα                                                                                                 | των υπόλοιπων αντιγράφων.                                                                |
| 4 ώρες                                                                                                |                                                                                          |
| 24 ώρες                                                                                               |                                                                                          |
| 1 εβδομάδα                                                                                            |                                                                                          |
| Λήξη διατήρησης εργασίας                                                                              | Ρυθμίστε το χρονικό όριο που ο εκτυπωτής                                                 |
| ʹΌχι*                                                                                                 | αποθηκεύει εργασίες εκτύπωσης για εκτύπωση<br>αργότερα                                   |
| 1 ώρα                                                                                                 | αργοτέρα.                                                                                |
| 4 ώρες                                                                                                |                                                                                          |
| 24 ώρες                                                                                               |                                                                                          |
| 1 εβδομάδα                                                                                            |                                                                                          |
| Να απαιτείται αναμονή όλων των εργασιών                                                               | Ρυθμίστε τον εκτυπωτή ώστε να διατηρεί σε                                                |
| Όχι*                                                                                                  | αναμονή όλες τις εργασίες εκτύπωσης.                                                     |
| Ναι                                                                                                   |                                                                                          |
| Τήρηση διπλότυπων εγγράφων                                                                            | Ρυθμίστε τον εκτυπωτή να εκτυπώνει άλλα έγγραφα                                          |
| Όχι*                                                                                                  | με το ίδιο όνομα αρχείου χωρίς να αντικαθιστά<br>οποιαδήποτε από τις εργασίες εκτύπωσης. |
| Ναι                                                                                                   |                                                                                          |
| Σημείωση: Ένας αστερίσκος (*) δίπλα σε μια τιμή υποδηλώνει την προεπιλεγμένη εργοστασιακή<br>ρύθμιση. |                                                                                          |

#### ΔΙΑΓΡΑΦΉ ΠΡΟΣΩΡΙΝΏΝ ΑΡΧΕΊΩΝ ΔΕΔΟΜΈΝΩΝ

| ΣΤΟΙΧΕΊΟ ΜΕΝΟΎ                                                                              | ΠΕΡΙΓΡΑΦΉ                                                                 |
|---------------------------------------------------------------------------------------------|---------------------------------------------------------------------------|
| Αποθηκ. στην ενσωματ.μνήμη<br>Όχι*                                                          | Διαγράψτε όλα τα αρχεία που είναι αποθηκευμένα<br>στη μνήμη του εκτυπωτή. |
| Ναι                                                                                         |                                                                           |
| 🧷 Σημείωση: Ένας αστερίσκος (*) δίπλα σε μια τιμή υποδηλώνει την προεπιλεγμένη εργοστασιακή |                                                                           |

# ρύθμιση.

#### ΡΥΘΜΊΣΕΙΣ ΛΎΣΕΩΝ LDAP

| ΧρΉΣΗ                                                                                       | ГІА                                           |
|---------------------------------------------------------------------------------------------|-----------------------------------------------|
| Να ακολουθούνται οι συστάσεις LDAP                                                          | Αναζητήστε τους διάφορους διακομιστές στον    |
| Όχι*                                                                                        | τομέα για τον λογαριασμό συνδεδεμένου χρήστη. |
| Ναι                                                                                         |                                               |
| Επαλήθευση πιστοποιητικού LDAP                                                              | Ενεργοποιήστε την επαλήθευση των              |
| Όχι*                                                                                        | πιστοποιητικών LDAP.                          |
| Ναι                                                                                         |                                               |
| 👏 Σημείωση: Ένας αστερίσκος (*) δίπλα σε μια τιμή υποδηλώνει την προεπιλεγμένη εργοστασιακή |                                               |

Σημείωση: Ένας αστερίσκος (\*) δίπλα σε μια τιμή υποδηλώνει την προεπιλεγμένη εργοστασιακή ρύθμιση.

#### ΔΙΆΦΟΡΑ

| ΣΤΟΙΧΕΊΟ ΜΕΝΟΎ                                             | ΠΕΡΙΓΡΑΦΉ                                                                                                    |
|------------------------------------------------------------|----------------------------------------------------------------------------------------------------|
| <b>Προστατευμένες λειτουργίες</b><br>Εμφάνιση*<br>Απόκρυψη | Εμφανίστε όλες τις δυνατότητες που προστατεύει ο<br>Έλεγχος Πρόσβασης σε Λειτουργίες (FAC)<br>ανεξάρτητα από τα δικαιώματα ασφάλειας που έχει<br>ο χρήστης. |
|                                                            | Ο FAC διαχειρίζεται την πρόσβαση σε συγκεκριμένα<br>μενού και λειτουργίες ή τα απενεργοποιεί πλήρως.                                                        |
| <b>Δικαίωμα εκτύπωσης</b><br>Όχι*<br>Ναι                   | Ο χρήστης πρέπει να συνδεθεί πριν από την<br>εκτύπωση.                                                                                                    |
| Προεπιλ. σύνδ. δικαιώματος εκτύπ.                          | Ορίστε την προεπιλεγμένη σύνδεση για δικαίωμα<br>εκτύπωσης.                                                                                                 |

| ΣΤΟΙΧΕΊΟ ΜΕΝΟΎ                                                                                             | ΠΕΡΙΓΡΑΦΉ                                                                                                    |
|----------------------------------------------------------------------------------------------------|----------------------------------------------------------------------------------------------------|
| <b>Βραχυκυκλωτήρας επαναφοράς ασφαλείας</b><br>Ενεργοποίηση της πρόσβασης "Επισκέπτη"*<br>Χωρίς αποτέλεσμα | <ul> <li>Προσδιορίστε το αποτέλεσμα χρήσης του<br/>βραχυκυκλωτήρα επαναφοράς ασφαλείας.</li> <li>Ο βραχυκυκλωτήρας βρίσκεται δίπλα από ένα<br/>εικονίδιο κλειδώματος στην πλακέτα ελεγκτή.</li> <li>Η ενεργοποίηση της πρόσβασης "Επισκέπτη"<br/>παρέχει πλήρη έλεγχο πρόσβασης σε χρήστες<br/>που δεν έχουν συνδεθεί.</li> <li>Η επιλογή "Χωρίς αποτέλεσμα" σημαίνει ότι η<br/>επαναφορά δεν επηρεάζει τη διαμόρφωση<br/>ασφαλείας του εκτυπωτή.</li> </ul> |
| <b>Επαναφ. λειτουρ. συσκευής</b><br>Να επιτρέπεται με FAC<br>Να επιτρέπεται<br>Να μην επιτρέπεται          | Μπορεί να γίνει επαναφορά των λειτουργιών της<br>συσκευής με ή χωρίς FAC.                                                                                                    |
| Ελάχ. μήκος κωδ. πρόσβ.<br>0-32 (0*)                                                                       | Προσδιορίστε τους ελάχιστους χαρακτήρες που<br>επιτρέπονται για έναν κωδικό πρόσβασης.                                                                                                    |
| Ενεργοποίηση κωδικού πρόσβασης/Εμφάνιση<br>ΡΙΝ<br>Όχι*<br>Ναι                                              | Εμφανίζεται ο κωδικός πρόσβασης ή ο προσωπικός<br>αριθμός αναγνώρισης.                                                                                                    |
|                                                                                                    |                                                                                                    |

# Αναφορές

### ΣΕΛΊΔΑ ΡΥΘΜΊΣΕΩΝ ΜΕΝΟΎ

| ΣΤΟΙΧΕΊΟ ΜΕΝΟΎ         | ΠΕΡΙΓΡΑΦΉ                                                                                           |
|------------------------|----------------------------------------------------------------------------------------------------|
| Σελίδα ρυθμίσεων μενού | Εκτύπωση αναφοράς που περιέχει τις προτιμήσεις,<br>τις ρυθμίσεις και τις διαμορφώσεις του εκτυπωτή. |

#### **ΣΥΣΚΕΥΉ**

| ΣΤΟΙΧΕΊΟ ΜΕΝΟΎ       | ΠΕΡΙΓΡΑΦΉ                                                                        |
|----------------------|----------------------------------------------------------------------------------|
| Πληροφορίες συσκευής | Εκτυπώστε μια αναφορά που περιέχει πληροφορίες<br>για τον εκτυπωτή.              |
| Στατιστικά συσκευής  | Εκτυπώστε μια αναφορά για τη χρήση του<br>εκτυπωτή και την κατάσταση αναλώσιμων. |
| Λίστα προφίλ         | Εκτυπώστε μια λίστα των προφίλ που είναι<br>αποθηκευμένα στον εκτυπωτή.          |

### ΣΥΝΤΟΜΕΎΣΕΙΣ

| ΣΤΟΙΧΕΊΟ ΜΕΝΟΎ                         | ΠΕΡΙΓΡΑΦΉ                                              |
|----------------------------------------|--------------------------------------------------------|
| Όλες οι συντομ.                        | Εκτυπώστε μια αναφορά που εμφανίζει τις                |
| Συντομεύσεις φαξ                       | συντομεύσεις που είναι αποθηκευμένες στον<br>εκτυπωτή. |
| Συντομεύσεις αντιγραφής                |                                                        |
| Συντομεύσεις ηλεκτρονικού ταχυδρομείου |                                                        |
| Συντομεύσεις FTP                       |                                                        |
| Συντομεύσεις φακέλου δικτύου           |                                                        |

#### ΦΑΞ

| ΣΤΟΙΧΕΊΟ ΜΕΝΟΎ                 | ΠΕΡΙΓΡΑΦΉ                                                                                                    |
|--------------------------------|----------------------------------------------------------------------------------------------------|
| Αρχείο καταγραφής εργασιών φαξ | Εκτυπώστε μια αναφορά για τις τελευταίες 200<br>ολοκληρωμένες εργασίες φαξ.                                                             |
|                                | Αυτό το στοιχείο μενού εμφανίζεται μόνο όταν η<br>επιλογή "Ενεργοποίηση αρχείου καταγραφής<br>εργασίας" έχει οριστεί σε "Ενεργοποίηση". |
| Αρχείο καταγραφής κλήσεων φαξ  | Εκτυπώστε μια αναφορά για τις τελευταίες 100<br>απόπειρες κλήσεων, κλήσεις που έχουν ληφθεί και<br>κλήσεις που έχουν αποκλειστεί.       |
|                                | Αυτό το στοιχείο μενού εμφανίζεται μόνο όταν η<br>επιλογή "Ενεργοποίηση αρχείου καταγραφής<br>εργασίας" έχει οριστεί σε "Ενεργοποίηση". |

#### ΔΊΚΤΥΟ

| ΣΤΟΙΧΕΊΟ ΜΕΝΟΎ                                         | ΠΕΡΙΓΡΑΦΉ                                                                                                    |
|--------------------------------------------------------|----------------------------------------------------------------------------------------------------|
| Σελίδα ρύθμισης δικτύου                                | Εκτυπώστε μια σελίδα που εμφανίζει τις<br>διαμορφωμένες ρυθμίσεις δικτύου και ασύρματης<br>σύνδεσης στον εκτυπωτή.<br>Αυτό το στοιχείο μενού εμφανίζεται μόνο σε<br>εκτυπωτές δικτύου ή εκτυπωτές που είναι<br>συνδεδεμένοι με διακομιστές εκτυπώσεων.  |
| Συνδεδεμένες συσκευές-πελάτες μέσω του Wi-Fi<br>Direct | Προβάλετε ή εκτυπώστε μια σελίδα που εμφανίζει<br>τη λίστα των συνδεδεμένων συσκευών-πελατών<br>μέσω του Wi-Fi Direct. Εμφανίζονται η Διεύθυνση<br>MAC και το Όνομα κεντρικού υπολογιστή των<br>συνδεδεμένων συσκευών-πελατών μέσω του Wi-Fi<br>Direct. |

# Πρόγραμμα αναλωσίμων

### ΕΝΕΡΓΟΠΟΊΗΣΗ ΠΡΟΓΡΆΜΜΑΤΟΣ

| ΣΤΟΙΧΕΊΟ ΜΕΝΟΎ                                                                                        | ΠΕΡΙΓΡΑΦΉ                                                                                                    |
|----------------------------------------------------------------------------------------------------|----------------------------------------------------------------------------------------------------|
| <ul> <li>Αρ. ακολουθίας</li> <li>Σειριακός αριθμός συσκευής</li> <li>Κωδικός ενεργοποίησης</li> </ul> | Περιγράφει τις λεπτομέρειες της διαδικασίας<br>ενεργοποίησης για το πρόγραμμα αναλωσίμων που<br>έχετε αγοράσει. Επικοινωνήστε με τον αντιπρόσωπο<br>της Xerox προκειμένου να λάβετε έναν κωδικό<br>ενεργοποίησης προγράμματος αναλωσίμων. |
|                                                                                                    | Τα προγράμματα υπηρεσιών συνδρομής δεν<br>προσφέρονται σε όλες τις γεωγραφικές περιοχές.                                                                                                    |
|                                                                                                    | Για περισσότερες πληροφορίες σχετικά με τα<br>προγράμματα αναλωσίμων και υπηρεσιών της<br>Xerox®, επικοινωνήστε με τον τοπικό σας<br>αντιπρόσωπο της Xerox.                                                                               |

#### ΜΕΤΑΤΡΟΠΉ ΠΡΟΓΡΆΜΜΑΤΟΣ

| ΣΤΟΙΧΕΊΟ ΜΕΝΟΎ                                                                                                    | ПЕРІГРАФΉ                                                                                                    |
|----------------------------------------------------------------------------------------------------|----------------------------------------------------------------------------------------------------|
| <ul> <li>Τρέχον πρόγραμμα</li> <li>Σειριακός αριθμός συσκευής</li> <li>Σύνολο αποτυπ</li> <li>Κωδ μετατροπής</li> </ul> | Περιγράφει τις λεπτομέρειες της διαδικασίας<br>μετατροπής για το υπάρχον πρόγραμμα<br>αναλωσίμων. Επικοινωνήστε με τον αντιπρόσωπο<br>της Xerox προκειμένου να λάβετε έναν κωδικό<br>μετατροπής προγράμματος αναλωσίμων.<br>Τα προγράμματα υπηρεσιών συνδρομής δεν<br>προσφέρονται σε όλες τις γεωγραφικές περιοχές.<br>Για περισσότερες πληροφορίες σχετικά με τα<br>προγράμματα αναλωσίμων και υπηρεσιών της<br>Xerox <sup>®</sup> , επικοινωνήστε με τον τοπικό σας<br>αντιπρόσωπο της Xerox. |

### ΥΠΗΡΕΣΊΑ ΣΥΝΔΡΟΜΉΣ

| ΣΤΟΙΧΕΊΟ ΜΕΝΟΎ      | ΠΕΡΙΓΡΑΦΉ                                                                                                    |
|---------------------|----------------------------------------------------------------------------------------------------|
| • Κατάσταση         | Υποδεικνύει την κατάσταση της συνδρομής.                                                                                                    |
| • Έλεγχος συνδρομής | <ul> <li>Για να ενεργοποιήσετε ένα πρόγραμμα υπηρεσιών<br/>της συνδρομής, κάντε τα εξής:</li> <li>1 Μεταβείτε στις επιλογές Ρυθμίσεις &gt;<br/>Πρόγραμμα αναλωσίμων &gt; Υπηρεσία<br/>συνδρομής.</li> <li>2 Για την υπηρεσία συνδρομής, κάντε κλικ στην<br/>επιλογή Έλεγχος συνδρομής και μετά<br/>ακολουθήστε τις οδηγίες που παρέχονται από<br/>τον αντιπρόσωπο της Xerox.</li> </ul> |

# Βιβλίο διευθύνσεων

#### επαφΈΣ

| Σ٦      | ΟΙΧΕΊΟ ΜΕΝΟΎ                                                                                                    | ΠΕΡΙΓΡΑΦΉ                                                                                                    |
|---------|----------------------------------------------------------------------------------------------------|----------------------------------------------------------------------------------------------------|
| П(<br>• | οοσθήκη επαφής — Επεξεργασία επαφής<br>Πληροφορίες επαφής<br>— Όνομα                                                                                                    | Χρησιμοποιήστε τον σύνδεσμο <b>Προσθήκη επαφής</b><br>για να δημιουργήσετε επαφές που θα προστεθούν<br>στο βιβλίο διευθύνσεων.                                                                                                    |
|         | <ul> <li>Επώνυμο</li> <li>Εταιρεία</li> <li>Δισύθυωση οποίΙ</li> </ul>                                                                                                    | Αν για τη ρύθμιση Πιστοποίηση ταυτότητας/<br>Δικαιώματα ορίσετε επιλογές διαφορετικές από την<br>επιλογή <b>Καμία</b> , τότε εμφανίζεται το μενού Ομάδες<br>δικαιωμάτων.                                                                                                    |
| •       | <ul> <li>– Φαξ</li> <li>Συμμετοχή σε ομάδα επαφών</li> <li>Πιστοποίηση ταυτότητας/Δικαιώματα</li> <li>Μέθοδος σύνδεσης</li> </ul>                                                                                                    | Για να δημιουργήσετε νέες ομάδες, επιλέξτε<br><b>Προσθήκη νέας ομάδας</b> . Μπορείτε να εισαγάγετε<br>ελέγχους πρόσβασης ή να καθορίσετε<br>μεμονωμένους ελέγχους πρόσβασης για τη νέα<br>ομάδα στη σελίδα "Νέα ομάδα".                                                          |
|         | <ul> <li>Καμία</li> <li>Όνομα χρήστη/Κωδικός πρόσβασης <ul> <li>Όνομα χρήστη</li> <li>Κωδικός πρόσβασης</li> <li>Επιβεβαίωση κωδικού πρόσβασης</li> </ul> </li> <li>Όνομα χρήστη <ul> <li>Όνομα χρήστη</li> <li>Κωδικός πρόσβασης</li> <li>Κωδικός πρόσβασης</li> <li>Κωδικός πρόσβασης</li> <li>Επιβεβαίωση κωδικού πρόσβασης</li> </ul> </li> <li>Κωδικός ΡΙΝ <ul> <li>Εισαγωγή κωδικού ΡΙΝ</li> <li>Επιβεβαίωση ΡΙΝ</li> </ul> </li> </ul> | Αν έχετε ήδη δημιουργήσει ομάδες, το κουμπί<br>Προσθήκη σε ομάδα ενεργοποιείται. Όταν κάνετε<br>κλικ στο κουμπί Προσθήκη σε ομάδα, μπορείτε να<br>επιλέξετε "Νέα ομάδα" για να δημιουργήσετε μια<br>ομάδα, ή μπορείτε να επιλέξετε μια ομάδα η οποία<br>είναι ήδη δημιουργημένη. |
| •       | Ομάδες δικαιωμάτων                                                                                                    |                                                                                                    |
| •       | <ul> <li>Προσθηκη νεας ομαδας</li> <li>Όνομα ομάδας</li> <li>Εισαγ. στ. ελέγχ. πρόσβ.</li> <li>Προσθήκη σε ομάδα</li> <li>Νέα ομάδα</li> </ul>                                                                                                    |                                                                                                    |

| ΣΤΟΙΧΕΊΟ ΜΕΝΟΎ                                   | ΠΕΡΙΓΡΑΦΉ |
|--------------------------------------------------|-----------|
| <ul> <li>- &lt;Όνομα ομάδας&gt; Ομάδα</li> </ul> |           |

### ομάδες επαφών

| ΣΤΟΙΧΕΊΟ ΜΕΝΟΎ                                                                                                    | ΠΕΡΙΓΡΑΦΉ                                                                                                    |
|----------------------------------------------------------------------------------------------------|----------------------------------------------------------------------------------------------------|
| Προσθήκη ομάδας — Επεξεργασία ομάδας<br>επαφών<br>• Όνομα ομάδας<br>• Μέλη ομάδας<br>• Ομάδες δικαιωμάτων<br>- Προσθ. ομάδας<br>- Όνομα ομάδας<br>- Μέλη: Υποδεικνύει τον αριθμό των<br>επαφών στην ομάδα. | Χρησιμοποιήστε τον σύνδεσμο <b>Προσθήκη επαφής</b><br>για να δημιουργήσετε επαφές που θα προστεθούν<br>στο βιβλίο διευθύνσεων.<br>Αν για τη ρύθμιση Πιστοποίηση ταυτότητας/<br>Δικαιώματα ορίσετε επιλογές διαφορετικές από την<br>επιλογή <b>Καμία</b> , τότε εμφανίζεται το μενού Ομάδες<br>δικαιωμάτων.<br>Για να δημιουργήσετε νέες ομάδες, επιλέξτε<br><b>Προσθήκη νέας ομάδας</b> . Μπορείτε να εισαγάγετε<br>ελέγχους πρόσβασης ή να καθορίσετε<br>μεμονωμένους ελέγχους πρόσβασης για τη νέα<br>ομάδα στη σελίδα "Νέα ομάδα, ορίσετε μια επιλογή<br>στη λίστα Ομάδες επαφών και μετά επιλέξτε<br>Διαγραφή. |

# Σελιδοδείκτες

| ΣΤΟΙΧΕΊΟ ΜΕΝΟΎ                                                                                 | ΠΕΡΙΓΡΑΦΉ                                                                                       |
|------------------------------------------------------------------------------------------------|-------------------------------------------------------------------------------------------------|
| <b>Προσθήκη σελιδοδείκτη</b> — Επεξεργασία ομάδας<br>επαφών                                    | Μπορείτε να καθορίσετε σελιδοδείκτες για αποθή-<br>κευση στον ενσωματωμένο διακομιστή Web. Μπο- |
| • Επισκόπηση σελιδοδείκτη                                                                      | ρείτε να ορίσετε φακέλους για την οργάνωση των                                                  |
| – Όνομα σελιδοδείκτη                                                                           | σελιδοδεικτων.                                                                                  |
| <ul> <li>Διεύθυνση: Κάντε κλικ στο κάτω βελάκι για</li> <li>να ορίσετε μια επιλογή:</li> </ul> |                                                                                                 |
| – http://                                                                                      |                                                                                                 |
| – https://                                                                                     |                                                                                                 |
| – ftp://                                                                                       |                                                                                                 |
| – smb://                                                                                       |                                                                                                 |
| Πληκτρολογήστε τη διεύθυνση στο δεύτερο<br>πεδίο.                                              |                                                                                                 |
| – Κωδικός ΡΙΝ                                                                                  |                                                                                                 |
| – Γονικός φάκελος                                                                              |                                                                                                 |
| <ul> <li>Επιλογές εκτύπωσης</li> </ul>                                                         |                                                                                                 |
| <ul> <li>Αντίγραφα: Εισαγάγετε τιμές μεταξύ 1–9999.</li> </ul>                                 |                                                                                                 |
| – Όψεις                                                                                        |                                                                                                 |
| – Όχι                                                                                          |                                                                                                 |
| - Ναι                                                                                          |                                                                                                 |
| – Τύπος περιστροφής                                                                            |                                                                                                 |
| – Μεγάλη πλευρά                                                                                |                                                                                                 |
| – Μικρή πλευρά                                                                                 |                                                                                                 |
| – Ταξινόμηση                                                                                   |                                                                                                 |
| <ul> <li>Απενεργοποίηση [1,1,1,2,2,2]</li> </ul>                                               |                                                                                                 |
| <ul><li>– Ναι [1,2,1,2,1,2]</li></ul>                                                          |                                                                                                 |
| <ul> <li>Σειρά σελίδων ανά πλευρά</li> </ul>                                                   |                                                                                                 |
| – Οριζόντια                                                                                    |                                                                                                 |
| – Οριζόντια αναστροφή                                                                          |                                                                                                 |
| – Κάθετη                                                                                       |                                                                                                 |

| ΣΤΟΙΧΕΊΟ ΜΕΝΟΎ                                           | ПЕРІГРАФΉ                                                                                                    |
|----------------------------------------------------------|----------------------------------------------------------------------------------------------------|
| – Κατακόρυφη αναστροφή                                   |                                                                                                    |
| <ul> <li>Περίγραμμα σελίδων ανά πλευρά</li> </ul>        |                                                                                                    |
| – Καμία                                                  |                                                                                                    |
| – Αμιγές                                                 |                                                                                                    |
| – Σελίδες ανά όψη                                        |                                                                                                    |
| – Όχι                                                    |                                                                                                    |
| – 2 σελίδες ανά όψη                                      |                                                                                                    |
| – 3 σελίδες ανά όψη                                      |                                                                                                    |
| – 4 σελίδες ανά όψη                                      |                                                                                                    |
| – 6 σελίδες ανά όψη                                      |                                                                                                    |
| – 9 σελίδες ανά όψη                                      |                                                                                                    |
| – 12 σελίδες ανά όψη                                     |                                                                                                    |
| – 16 σελίδες ανά όψη                                     |                                                                                                    |
| • Χειρισμός χαρτιού                                      |                                                                                                    |
| – Προέλευση χαρτιού                                      |                                                                                                    |
| – Δίσκος 1                                               |                                                                                                    |
| – Μη αυτόμ. τροφοδ. χαρτιού                              |                                                                                                    |
| <ul> <li>Μη αυτόματη τροφοδοσία φακέλων</li> </ul>       |                                                                                                    |
| <ul> <li>Σελίδες ανά προσανατολισμό πλευράς</li> </ul>   |                                                                                                    |
| – Αυτόματο                                               |                                                                                                    |
| <ul> <li>Οριζόντιος προσανατολισμός</li> </ul>           |                                                                                                    |
| – Κατακόρυφος                                            |                                                                                                    |
| – Θυρίδα εξόδου                                          |                                                                                                    |
| Προσθ φακ                                                | Πληκτρολογήστε έναν <b>Γονικό φάκελο</b> χρησιμο-                                                                                            |
| <ul> <li>Όνομα φακέλου</li> </ul>                        | ποιώντας γράμματα ή αριθμούς. Μην χρησιμοποιεί-<br>τε ειδικούς γαρακτήρες, όπως / \?:><\".                                                   |
| <ul> <li>κωοικός μιν</li> <li>Γονικός φάκελος</li> </ul> | <b>Το ΡΙΝ</b> είναι ποραιοετικό. Αν εισανάνετε ένα ΡΙΝ                                                                                       |
| , + ,                                                    | πρέπει να αποτελείται από 4 ψηφία και να περιέχει<br>μόνο αριθμητικούς χαρακτήρες 0–9.                                                       |
| Διαγραφή                                                 | Αν υπάρχουν σελιδοδείκτες, για να διαγράψετε έναν<br>σελιδοδείκτη, επιλέξτε τον από τη λίστα και μετά<br>κλικ στην επιλογή <b>Διαγραφή</b> . |

# Εφαρμογές

| ΣΤΟΙΧΕΊΟ ΜΕΝΟΎ                                                                                                    | ΠΕΡΙΓΡΑΦΉ                                                                                                    |
|----------------------------------------------------------------------------------------------------|----------------------------------------------------------------------------------------------------|
| Εγκατεστημένες εφαρμογές                                                                                                    | Το όνομα, η περιγραφή και η κατάσταση οποιασδή-<br>ποτε εγκατεστημένης εφαρμονής εμφανίζονται σε αυ-                                                                 |
| Εγκατάσταση μιας εφαρμογής                                                                                                    | τή την οθόνη.                                                                                                    |
| <ul> <li>Αρχείο εφαρμογής για εγκατάσταση: Για να εντοπίσετε την εφαρμογή που θέλετε να εγκαταστήσετε, επιλέξτε Αναζήτηση.</li> <li>Για να εγκαταστήσετε την επιλεγμένη εφαρμογή, επιλέξτε Εγκατάσταση.</li> <li>Για να ακυρώσετε την ενέργεια, επιλέξτε Ακύρωση.</li> </ul> | Για να εγκαταστήσετε μια νέα εφαρμογή, επιλέξτε<br><b>Εγκατάσταση εφαρμογής</b> .                                                                                    |
| Διαμόρφωση Framework εφαρμογής                                                                                                    |                                                                                                    |
| • Πληροφορίες έκδοσης Framework                                                                                                    |                                                                                                    |
| • Πληροφορίες πόρων Framework                                                                                                    |                                                                                                    |
| • Διαμορφωση Framework                                                                                                    |                                                                                                    |
| <ul> <li>Να επιτρεπεται απομακρυσμενη οιαμορ-<br/>φωση Flash</li> </ul>                                                                                                    |                                                                                                    |
| <ul> <li>Χρήση των ρυθμίσεων διακομιστή μεσολά-</li> <li>βησης του εκτυπωτή</li> </ul>                                                                                                    |                                                                                                    |
| • HTTP                                                                                                    |                                                                                                    |
| <ul> <li>Διακομιστής μεσολάβησης</li> </ul>                                                                                                    |                                                                                                    |
| <ul> <li>Θύρα διακομιστή μεσολάβησης</li> </ul>                                                                                                    |                                                                                                    |
| • HTTPS                                                                                                    |                                                                                                    |
| <ul> <li>Διακομιστής μεσολάβησης</li> </ul>                                                                                                    |                                                                                                    |
| – Θύρα διακομιστή μεσολάβησης                                                                                                    |                                                                                                    |
| <ul> <li>Διαπιστευτήρια διακομιστή μεσολάβησης</li> </ul>                                                                                                    |                                                                                                    |
| <ul> <li>Όνομα χρήστη διακομιστή μεσολάβησης</li> </ul>                                                                                                    |                                                                                                    |
| <ul> <li>Κωδικός πρόσβασης διακομιστή</li> <li>μεσολάβησης</li> </ul>                                                                                                    |                                                                                                    |
| – DNS TTL                                                                                                    |                                                                                                    |
| – Αποδοχή των cookies                                                                                                    |                                                                                                    |
| • Κατάργηση όλων των Cookies                                                                                                    |                                                                                                    |
| Διαμόρφωση προβολής Web                                                                                                    |                                                                                                    |
| Αντιγραφή ταυτότητας<br>• Διακοπή                                                                                                    | <ul> <li>Περιγραφή: Η Αντιγραφή ταυτότητας επιτρέπει<br/>στον χρήστη να σαρώνει κάθε όψη μιας ταυτότη-<br/>τας και να εκτυπώνει και τις δύο όψεις στη μία</li> </ul> |

| ΣΤΟΙΧΕΊΟ ΜΕΝΟΎ                                                                             | ПЕРІГРАФΉ                                                                                                    |
|--------------------------------------------------------------------------------------------|----------------------------------------------------------------------------------------------------|
| <ul> <li>Ρύθμιση</li> <li>Προβολή αρχείου καταγραφής</li> </ul>                            | πλευρά ενός φύλλου χαρτιού. Αυτή η σάρωση<br>μπορεί να σταλεί σε μια διεύθυνση email ή σε<br>έναν κοινόχρηστο χώρο δικτύου.<br>• Έκδοση<br>• Κατάσταση άδειας χρήσης                                                                                                    |
| Προσαρμογή οθόνης<br>• Διακοπή<br>• Ρύθμιση<br>• Προβολή αρχείου καταγραφής                | <ul> <li>Περιγραφή: Προσαρμογή μιας οθόνης πολυλει-<br/>τουργικού εκτυπωτή με προσαρμοσμένες εικόνες<br/>που μπορεί να εμφανίζονται ως παρουσίαση, να<br/>εμφανίζονται ως ταπετσαρία ή να χρησιμοποιού-<br/>νται ως προφύλαξη οθόνης.</li> <li>Έκδοση</li> <li>Κατάσταση άδειας χρήσης</li> </ul> |
| Κέντρο σάρωσης<br>• Διακοπή<br>• Ρύθμιση<br>• Προβολή αρχείου καταγραφής                   | <ul> <li>Περιγραφή: Σαρώστε ένα έγγραφο μία φορά και<br/>αυτόματα δρομολογείται η εικόνα σε έναν ή πε-<br/>ρισσότερους επιλέξιμους προορισμούς.</li> <li>Έκδοση</li> <li>Κατάσταση άδειας χρήσης</li> </ul>                                                                                       |
| Κέντρο σάρωσης — E-mail<br>• Διακοπή<br>• Ρύθμιση<br>• Προβολή αρχείου καταγραφής          | <ul> <li>Προσθήκη για το Κέντρο σάρωσης που επιτρέπει<br/>την αποστολή σαρωμένων εικόνων με email.</li> <li>Έκδοση</li> <li>Κατάσταση άδειας χρήσης</li> </ul>                                                                                                    |
| Κέντρο σάρωσης — Φαξ<br>• Διακοπή<br>• Ρύθμιση<br>• Προβολή αρχείου καταγραφής             | <ul> <li>Περιγραφή: Προσθήκη για το Κέντρο σάρωσης<br/>που επιτρέπει την αποστολή σαρωμένων εικόνων<br/>με φαξ.</li> <li>Έκδοση</li> <li>Κατάσταση άδειας χρήσης</li> </ul>                                                                                                    |
| Κέντρο σάρωσης — Φάκελοι δικτύου<br>• Διακοπή<br>• Ρύθμιση<br>• Προβολή αρχείου καταγραφής | <ul> <li>Περιγραφή: Προσθήκη για το Κέντρο σάρωσης<br/>που επιτρέπει την αποθήκευση σαρωμένων εικό-<br/>νων σε φακέλους δικτύου.</li> <li>Έκδοση</li> <li>Κατάσταση άδειας χρήσης</li> </ul>                                                                                                    |
| ΣΤΟΙΧΕΊΟ ΜΕΝΟΎ                                                                       | ΠΕΡΙΓΡΑΦΉ                                                                                                    |
|--------------------------------------------------------------------------------------|----------------------------------------------------------------------------------------------------|
| Κέντρο σάρωσης — Εκτυπωτής<br>• Διακοπή<br>• Ρύθμιση<br>• Προβολή αρχείου καταγραφής | <ul> <li>Περιγραφή: Προσθήκη για το Κέντρο σάρωσης<br/>που επιτρέπει σάρωση και εκτύπωση των<br/>εγγράφων.</li> <li>Έκδοση</li> <li>Κατάσταση άδειας χρήσης</li> </ul>                                            |
| Κέντρο συντομεύσεων<br>• Διακοπή<br>• Ρύθμιση<br>• Προβολή αρχείου καταγραφής        | <ul> <li>Περιγραφή: Δημιουργία εξατομικευμένων συντο-<br/>μεύσεων αντιγραφής, φαξ και email στην οθόνη<br/>αφής ώστε να απλοποιηθούν κοινών εργασιών.</li> <li>Έκδοση</li> <li>Κατάσταση άδειας χρήσης</li> </ul> |

Χρήση των μενού του εκτυπωτή

# Συντήρηση του εκτυπωτή

Αυτό το κεφάλαιο περιέχει:

| Ελεγχος της κατάστασης των αναλωσίμων               | 292 |
|-----------------------------------------------------|-----|
| Διαμόρφωση ειδοποιήσεων για αναλώσιμα               | 293 |
| Ρύθμιση ειδοποιήσεων μέσω ηλεκτρονικού ταχυδρομείου | 294 |
| Προβολή αναφορών                                    | 295 |
| Παραγγελία αναλωσίμων                               | 296 |
| Αντικατάσταση αναλωσίμων                            | 297 |
| Καθαρισμός των εξαρτημάτων του εκτυπωτή             | 308 |
| Εξοικονόμηση ενέργειας και χαρτιού                  | 312 |
| Μεταφορά του εκτυπωτή                               | 313 |

Προειδοποίηση: Εάν αμελήσετε τη συντήρηση του εκτυπωτή για βέλτιστη λειτουργία ή την αντικατάσταση των εξαρτημάτων και των αναλωσίμων του, ενδέχεται να προκληθεί ζημιά στον εκτυπωτή.

# Έλεγχος της κατάστασης των αναλωσίμων

- 1. Στην αρχική οθόνη, πατήστε Κατάσταση/Αναλώσιμα.
- 2. Επιλέξτε τα εξαρτήματα ή τα αναλώσιμα που θέλετε να ελέγξετε.

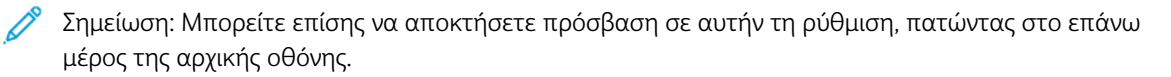

# Διαμόρφωση ειδοποιήσεων για αναλώσιμα

- Ανοίξτε ένα πρόγραμμα περιήγησης Web και μετά, στο πεδίο διεύθυνσης, πληκτρολογήστε τη διεύθυνση IP του εκτυπωτή.
  - Δείτε τη διεύθυνση IP του εκτυπωτή στην αρχική οθόνη του εκτυπωτή. Η διεύθυνση IP εμφανίζεται ως τέσσερα σύνολα αριθμών που χωρίζονται με τελείες, όπως 123.123.123.123.
  - Αν χρησιμοποιείτε διακομιστή μεσολάβησης, για τη σωστή φόρτωση της ιστοσελίδας, απενεργοποιήστε προσωρινά τον διακομιστή μεσολάβησης.
- 2. Κάντε κλικ στις επιλογές Ρυθμίσεις > Συσκευή > Ειδοποιήσεις.
- 3. Στο μενού Αναλώσιμα, κάντε κλικ στην επιλογή **Προσαρμοσμένες ειδοποιήσεις αναλώσιμων**.

Εμφανίζεται η οθόνη "Προσαρμοσμένες ειδοποιήσεις αναλώσιμων". Σε αυτή την οθόνη εμφανίζονται όλες οι επιλογές ειδοποιήσεων που έχετε διαμορφώσει για τα αναλώσιμα.

- 4. Για να διαμορφώσετε κάθε ειδοποίηση αναλώσιμων, κάντε κλικ στο όνομα του αναλώσιμου για να επεκταθεί το παράθυρό του και, στη συνέχεια, επιλέξτε τις ειδοποιήσεις που θέλετε.
- 5. Όταν τελειώσετε, επιλέξτε Αποθήκευση.

# Ρύθμιση ειδοποιήσεων μέσω ηλεκτρονικού ταχυδρομείου

Διαμορφώστε τον εκτυπωτή ώστε να στέλνει ειδοποιήσεις μέσω ηλεκτρονικού ταχυδρομείου όταν τα αναλώσιμα μειώνονται, όταν πρέπει να γίνει αλλαγή ή προσθήκη χαρτιού ή όταν υπάρχει εμπλοκή χαρτιού.

- 1. Ανοίξτε ένα πρόγραμμα περιήγησης στο Web και πληκτρολογήστε τη διεύθυνση IP του εκτυπωτή στο πεδίο διευθύνσεων.
  - Δείτε τη διεύθυνση IP του εκτυπωτή στην αρχική οθόνη του εκτυπωτή. Η διεύθυνση IP εμφανίζεται ως τέσσερα σύνολα αριθμών που χωρίζονται με τελείες, όπως 123.123.123.123.
  - Αν χρησιμοποιείτε διακομιστή μεσολάβησης, απενεργοποιήστε τον προσωρινά για να φορτωθεί σωστά η ιστοσελίδα.
- 2. Κάντε κλικ στις επιλογές **Ρυθμίσεις > Συσκευή > Ειδοποιήσεις > Ρύθμιση ειδοποιήσεων μέσω email** και, στη συνέχεια, διαμορφώστε τις ρυθμίσεις.

Σημείωση: Για περισσότερες πληροφορίες σχετικά με τις ρυθμίσεις SMTP, επικοινωνήστε με τον πάροχο email.

- 3. Κάντε κλικ στην επιλογή **Ρύθμιση λιστών και ειδοποιήσεων ηλεκτρονικού ταχυδρομείου** και στη συνέχεια διαμορφώστε τις ρυθμίσεις.
- 4. Εφαρμόστε τις αλλαγές.

# Προβολή αναφορών

- 1. Στην αρχική οθόνη, πατήστε **Ρυθμίσεις > Αναφορές**.
- 2. Επιλέξτε την αναφορά που θέλετε να προβάλετε.

# Παραγγελία αναλωσίμων

Για να δείτε και να παραγγείλετε αναλώσιμα για τον εκτυπωτή σας, επισκεφθείτε τη διεύθυνση https://www. xerox.com/supplies και πληκτρολογήστε το προϊόν σας στο πεδίο αναζήτησης.

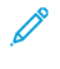

Σημείωση: Όλες οι εκτιμήσεις διάρκεια ζωής αναλώσιμων εκτυπωτή γίνονται για εκτυπώσεις σε απλό χαρτί μεγέθους Letter ή A4.

Προειδοποίηση: Εάν αμελήσετε τη συντήρηση του εκτυπωτή για βέλτιστη λειτουργία ή την αντικατάσταση των εξαρτημάτων και των αναλωσίμων του, ενδέχεται να προκληθεί ζημιά στον εκτυπωτή.

#### ΧΡΉΣΗ ΓΝΉΣΙΩΝ ΑΝΑΛΏΣΙΜΩΝ ΤΗΣ ΧΕROX

Ο εκτυπωτής Xerox έχει σχεδιαστεί για να λειτουργεί καλύτερα με αυθεντικά αναλώσιμα της Xerox. Η χρήση εξαρτημάτων τρίτων μπορεί να επηρεάσει την απόδοση, την αξιοπιστία, τη διάρκεια ζωής, καθώς και τα εξαρτήματα της μονάδας απεικόνισης του εκτυπωτή. Μπορεί επίσης να επηρεάσει την κάλυψη της εγγύησης. Η εγγύηση δεν καλύπτει τις καταστροφές που προκαλούνται από τη χρήση αναλώσιμων τρίτων.

Όλες οι ενδείξεις διάρκειας ζωής έχουν σχεδιαστεί για να λειτουργούν με αναλώσιμα της Xerox και η χρήση αναλώσιμων τρίτων μπορεί να έχει μη αναμενόμενα αποτελέσματα. Η χρήση ενός εξαρτήματος της μονάδας απεικόνισης μετά το τέλος της διάρκειας ζωής του μπορεί να καταστρέψει τον εκτυπωτή Xerox ή άλλα σχετικά εξαρτήματα.

Προειδοποίηση: Υπάρχει δυνατότητα επαναφοράς και ανακατασκευής αναλώσιμων που δεν περιλαμβάνονται στους όρους της σύμβασης του Προγράμματος επιστροφής. Ωστόσο, η εγγύηση του κατασκευαστή δεν καλύπτει ζημίες που προκλήθηκαν από τη χρήση μη γνήσιων αναλώσιμων. Ο μηδενισμός των μετρητών στα αναλώσιμα χωρίς σωστή ανακατασκευή μπορεί να προκαλέσει βλάβη στον εκτυπωτή σας. Μετά την επαναφορά του μετρητή αναλώσιμων, ο εκτυπωτής σας μπορεί να εμφανίσει ένα σφάλμα που θα υποδεικνύει την παρουσία του στοιχείου επαναφοράς.

# Αντικατάσταση αναλωσίμων

#### ΑΝΤΙΚΑΤΆΣΤΑΣΗ ΚΑΣΈΤΑΣ ΓΡΑΦΊΤΗ

1. Ανοίξτε τη θύρα Β μέχρι να ασφαλίσει με κλικ στη θέση της.

**Προειδοποίηση**—Ενδεχόμενη βλάβη: Για να αποτρέψετε την πρόκληση ζημιάς από ηλεκτροστατική εκκένωση, αγγίξτε οποιοδήποτε εκτεθειμένο μεταλλικό πλαίσιο του εκτυπωτή πριν ακουμπήσετε τα εσωτερικά σημεία του εκτυπωτή.

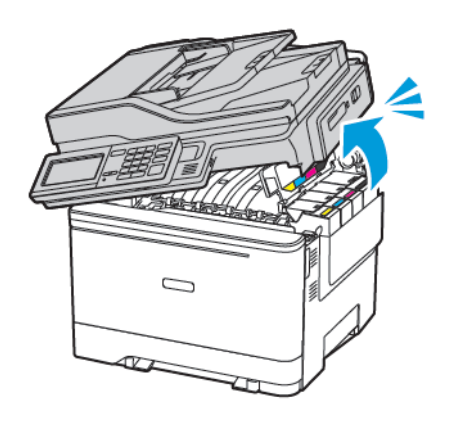

2. Αφαιρέστε την χρησιμοποιημένη κασέτα γραφίτη.

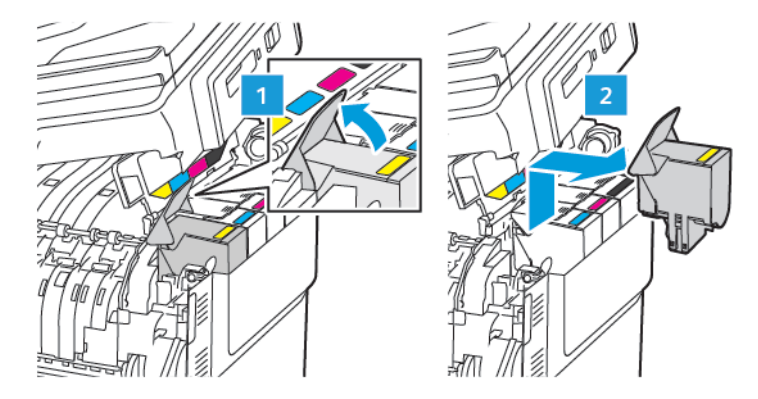

3. Βγάλτε τη νέα κασέτα γραφίτη από τη συσκευασία.

4. Τοποθετήστε την καινούργια κασέτα γραφίτη.

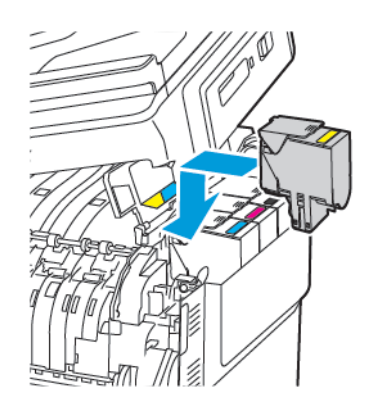

5. Κλείστε τη θύρα Β.

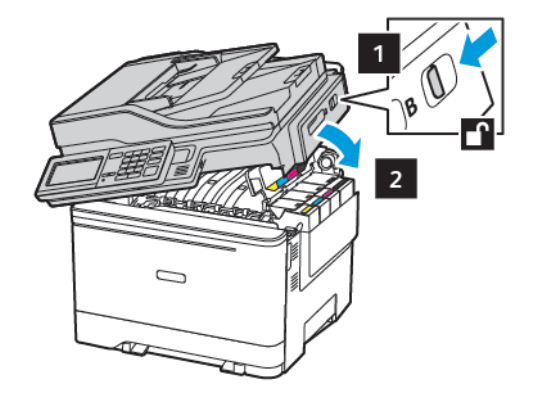

#### ΑΝΤΙΚΑΤΆΣΤΑΣΗ ΔΟΧΕΊΟΥ ΥΠΟΛΕΙΜΜΆΤΩΝ ΓΡΑΦΊΤΗ

1. Ανοίξτε τη θύρα Β μέχρι να ασφαλίσει με κλικ στη θέση της.

Προειδοποίηση: Για να αποτρέψετε την πρόκληση ζημιάς από ηλεκτροστατική εκκένωση, αγγίξτε οποιοδήποτε εκτεθειμένο μεταλλικό πλαίσιο του εκτυπωτή πριν ακουμπήσετε τα εσωτερικά σημεία του εκτυπωτή.

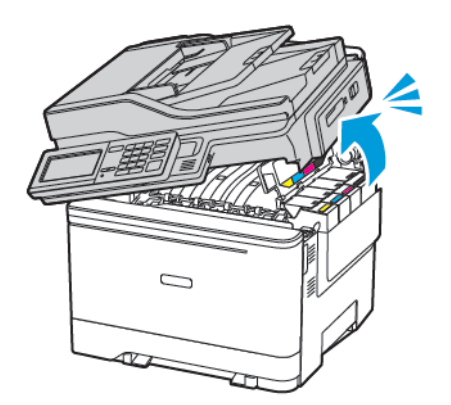

#### 2. Ανοίξτε τη θύρα Α.

ΠΡΟΣΟΧΗ—ΚΑΥΤΗ ΕΠΙΦΑΝΕΙΑ: Η θερμοκρασία στο εσωτερικό του εκτυπωτή μπορεί να είναι υψηλή. Για να ελαχιστοποιηθεί ο κίνδυνος τραυματισμού από τυχόν καυτά εξαρτήματα, αφήστε την επιφάνεια να κρυώσει πριν να την ακουμπήσετε.

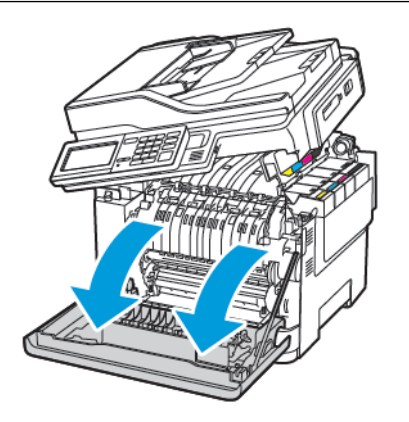

3. Αφαιρέστε το δεξί κάλυμμα.

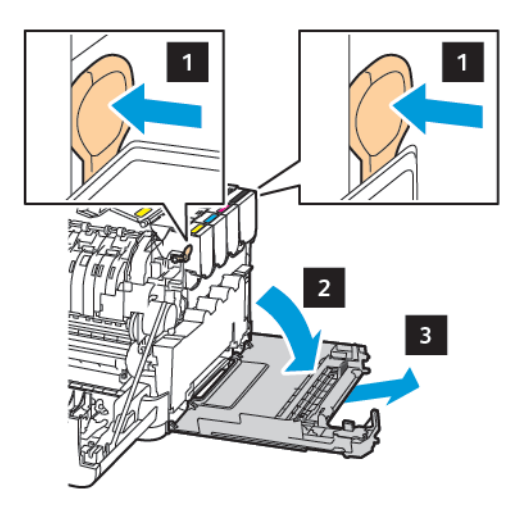

V

4. Αφαιρέστε τον χρησιμοποιημένο περιέκτη υπολειμμάτων.

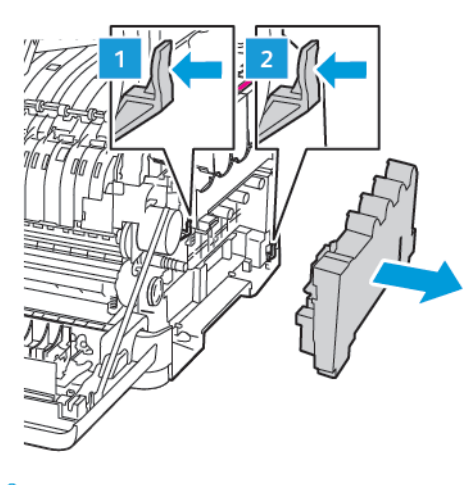

- 🕈 Σημείωση: Για να αποφύγετε τυχόν διαρροή του γραφίτη, τοποθετήστε το δοχείο σε όρθια θέση.
- 5. Αφαιρέστε τη συσκευασία από τον νέο περιέκτη υπολειμμάτων.
- 6. Τοποθετήστε τον νέο περιέκτη υπολειμμάτων.

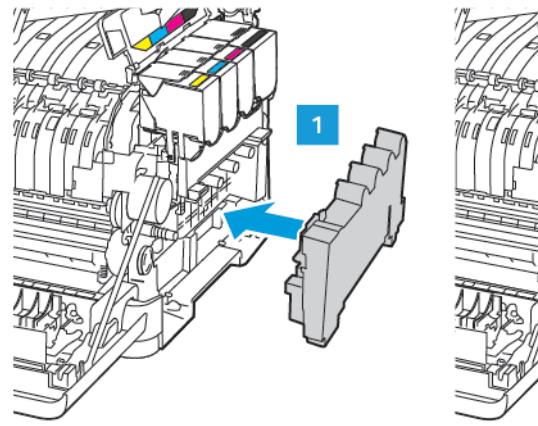

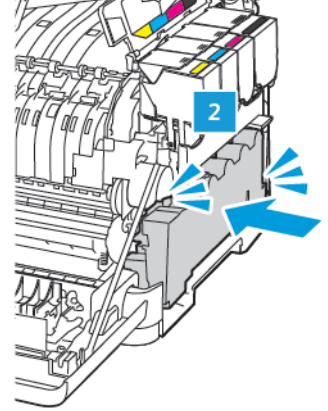

7. Εισαγάγετε το δεξί κάλυμμα.

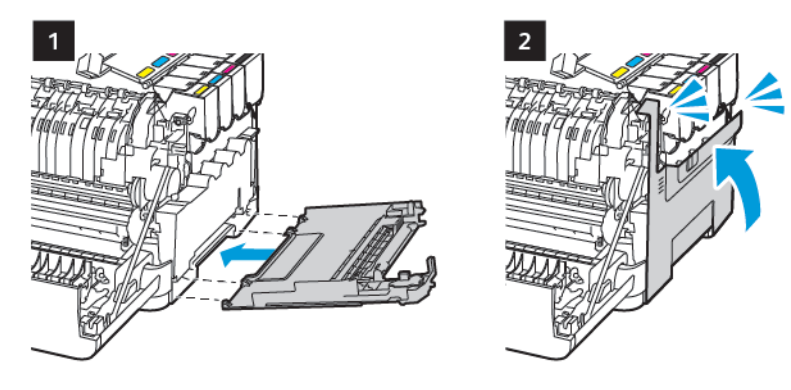

8. Κλείστε τη θύρα Β.

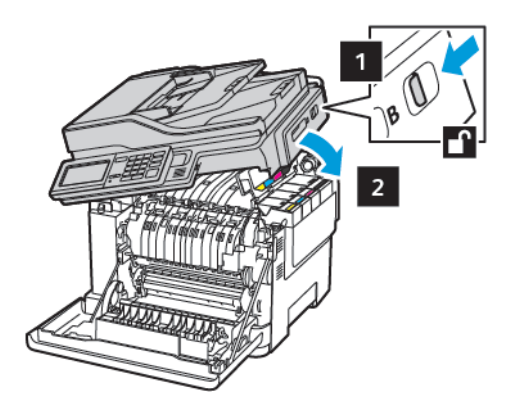

9. Κλείστε τη θύρα Α.

#### ΑΝΤΙΚΑΤΆΣΤΑΣΗ ΚΙΤ ΑΠΕΙΚΌΝΙΣΗΣ

1. Ανοίξτε τη θύρα Β μέχρι να ασφαλίσει με κλικ στη θέση της.

Προειδοποίηση: Για να αποτρέψετε την πρόκληση ζημιάς από ηλεκτροστατική εκκένωση, αγγίξτε οποιοδήποτε εκτεθειμένο μεταλλικό πλαίσιο του εκτυπωτή πριν ακουμπήσετε τα εσωτερικά σημεία του εκτυπωτή.

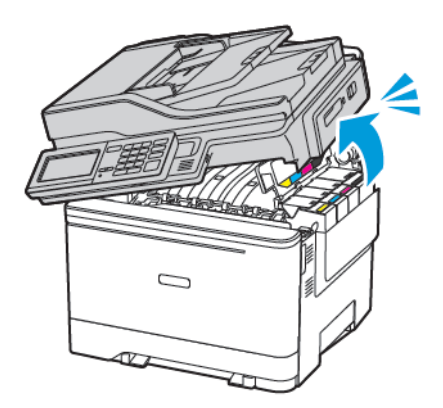

2. Ανοίξτε τη θύρα Α.

ΠΡΟΣΟΧΗ—ΚΑΥΤΗ ΕΠΙΦΑΝΕΙΑ: Η θερμοκρασία στο εσωτερικό του εκτυπωτή μπορεί να είναι υψηλή. Για να ελαχιστοποιηθεί ο κίνδυνος τραυματισμού από τυχόν καυτά εξαρτήματα, αφήστε την επιφάνεια να κρυώσει πριν να την ακουμπήσετε.

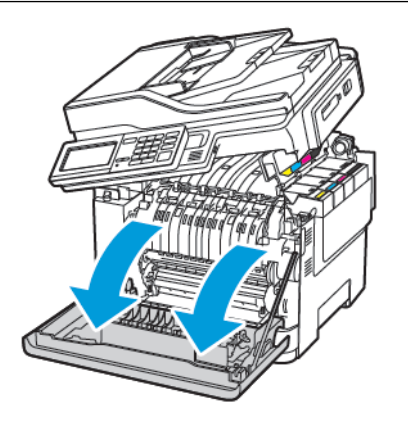

3. Αφαιρέστε το δεξί κάλυμμα.

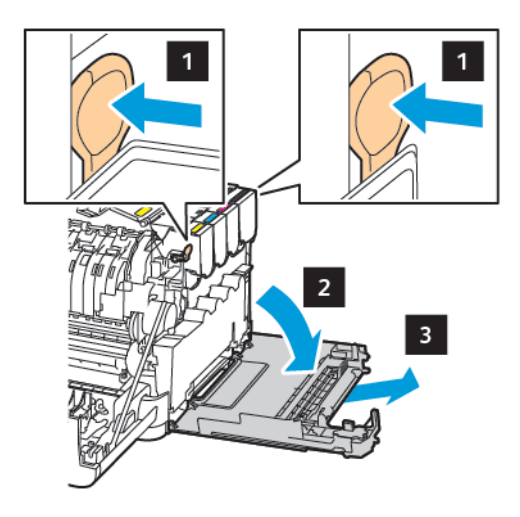

4. Αφαιρέστε τον περιέκτη υπολειμμάτων.

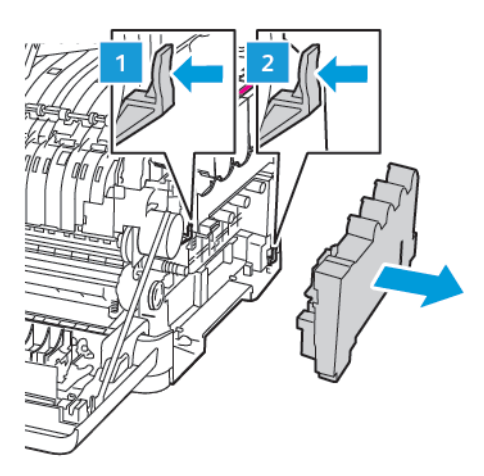

5. Αφαιρέστε τις κασέτες γραφίτη.

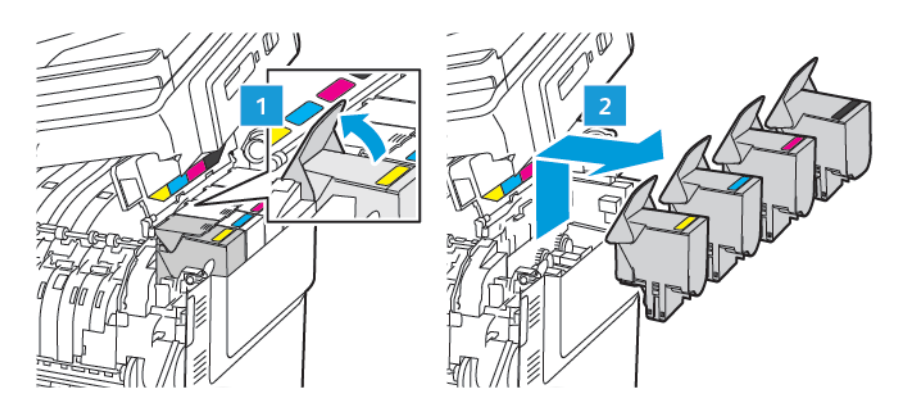

6. Αφαιρέστε το χρησιμοποιημένο κιτ απεικόνισης.

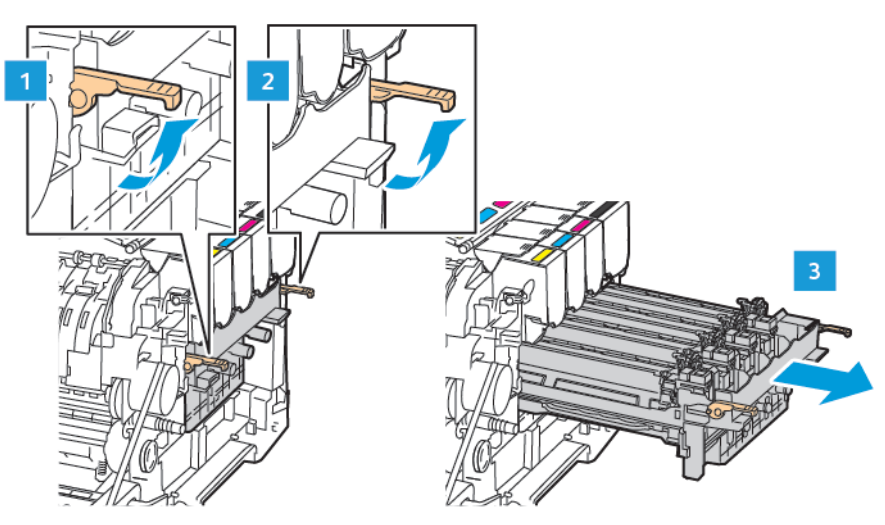

7. Αφαιρέστε το καινούργιο κιτ απεικόνισης από τη συσκευασία.

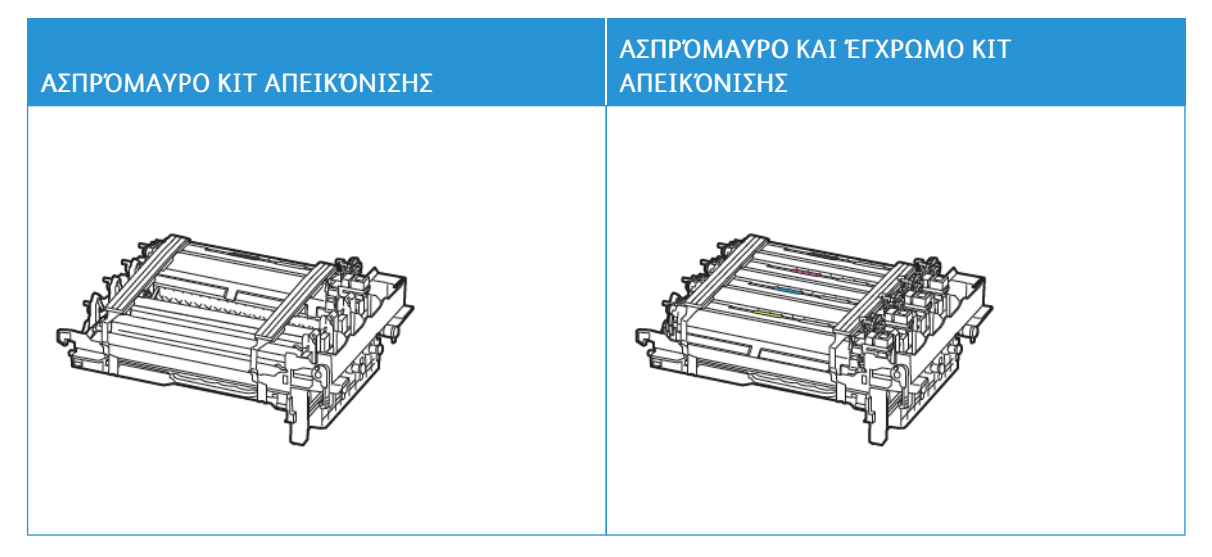

- Στο μαύρο κιτ απεικόνισης περιλαμβάνεται η μονάδας απεικόνισης μαύρου και ο δίσκος της μονάδας απεικόνισης.
- Στο μαύρο και έγχρωμο κιτ απεικόνισης περιλαμβάνονται οι μονάδες απεικόνισης μαύρου, κυανού, ματζέντα και κίτρινου και ο δίσκος της μονάδας απεικόνισης.
- Κατά την αντικατάσταση του ασπρόμαυρου κιτ απεικόνισης, κρατήστε τις μονάδες απεικόνισης κυανού, ματζέντα και κίτρινου χρώματος από τον δίσκο της μονάδας απεικόνισης που έχετε χρησιμοποιήσει.

8. Αφαιρέστε το υλικό συσκευασίας.

Ø

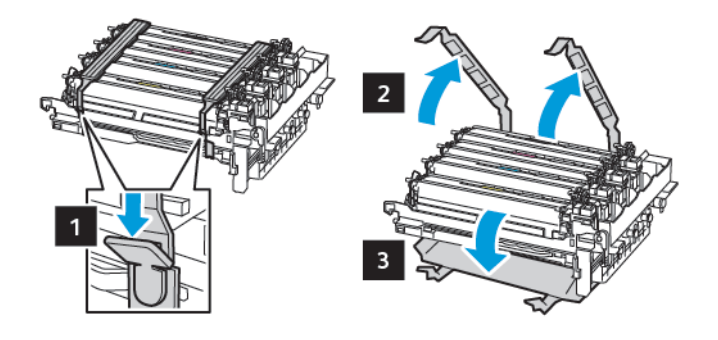

Σημείωση: Αν πρόκειται να αντικαταστήσετε το ασπρόμαυρο κιτ απεικόνισης, εισαγάγετε τις μονάδες απεικόνισης ματζέντα, κυανού και κίτρινου χρώματος στο καινούργιο κιτ απεικόνισης.

Προειδοποίηση: Μην εκθέτετε το κιτ απεικόνισης σε άμεσο φως. Η εκτεταμένη έκθεση στο φως μπορεί να προκαλέσει προβλήματα στην ποιότητα εκτύπωσης.

Προειδοποίηση: Μην αγγίζετε το τύμπανο του φωτοαγωγού. Αν το κάνετε, μπορεί να επηρεαστεί η ποιότητα εκτύπωσης των μελλοντικών εργασιών.

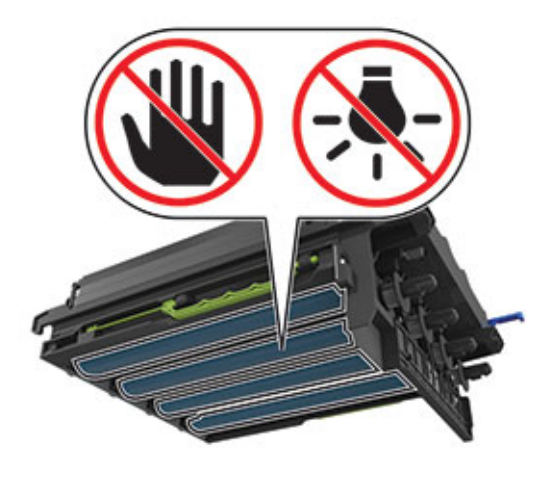

9. Εισάγετε τον δίσκο της μονάδας απεικόνισης μέχρι να τοποθετηθεί σωστά.

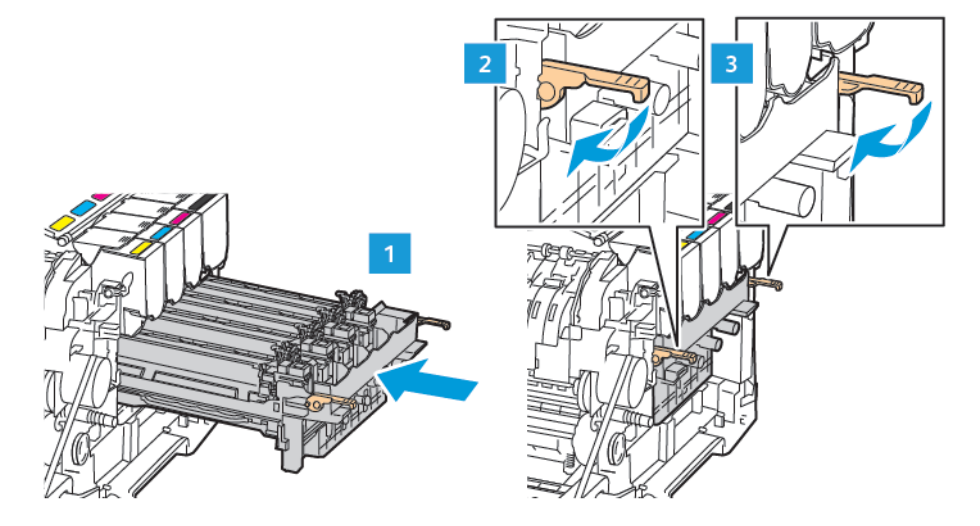

10. Εισαγάγετε τις κασέτες γραφίτη.

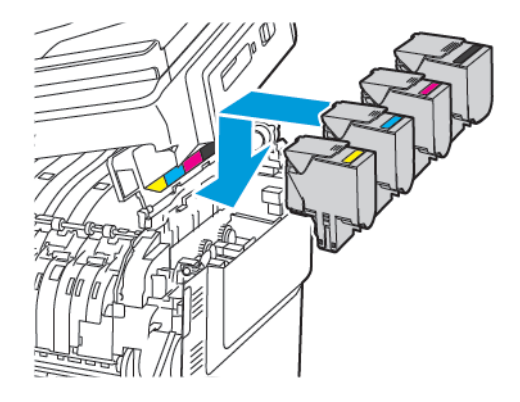

11. Εισαγάγετε τον περιέκτη υπολειμμάτων.

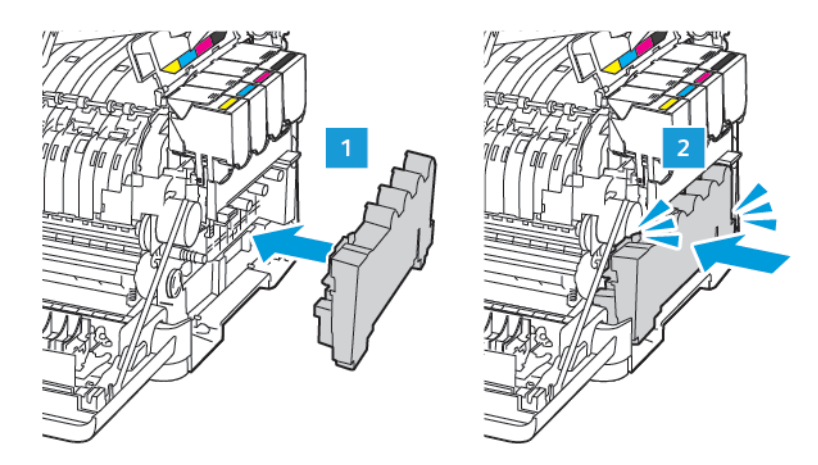

12. Εισαγάγετε το δεξί κάλυμμα.

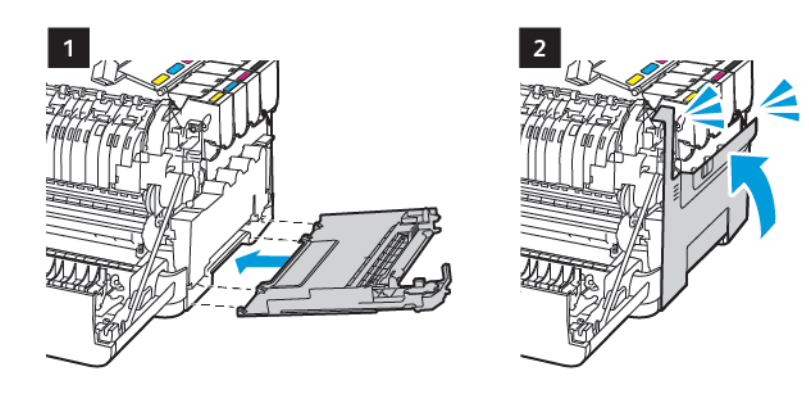

13. Κλείστε τη θύρα Β.

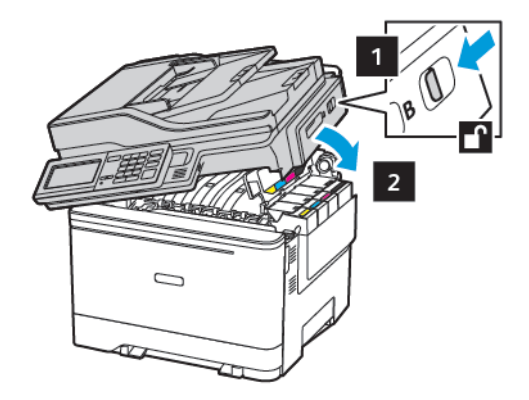

14. Κλείστε τη θύρα Α.

# Καθαρισμός των εξαρτημάτων του εκτυπωτή

#### καθαρισμός του εκτυπωτή

ΠΡΟΣΟΧΗ—ΚΙΝΔΥΝΟΣ ΗΛΕΚΤΡΟΠΛΗΞΙΑΣ: Για να αποφύγετε τον κίνδυνο ηλεκτροπληξίας κατά τον καθαρισμό της εξωτερικής επιφάνειας του εκτυπωτή, αποσυνδέστε το καλώδιο τροφοδοσίας από την πρίζα και αποσυνδέστε όλα τα καλώδια από τον εκτυπωτή, πριν συνεχίσετε.

- Εκτελείτε αυτήν την εργασία μετά από κάθε λίγους μήνες.
- Η ζημιά που προκαλείται στον εκτυπωτή από ακατάλληλο χειρισμό δεν καλύπτεται από την εγγύηση του εκτυπωτή.
- 1. Απενεργοποιήστε τον εκτυπωτή και μετά αποσυνδέστε το καλώδιο τροφοδοσίας από την πρίζα.
- 2. Αφαιρέστε το χαρτί από την τυπική υποδοχή και τον τροφοδότη διαφορετικών μεγεθών.
- Απομακρύνετε σκόνη, υπολείμματα ταινίας και κομμάτια χαρτιού από τις γύρω περιοχές του εκτυπωτή χρησιμοποιώντας μια μαλακή βούρτσα ή ηλεκτρική σκούπα.
- 4. Σκουπίστε το εξωτερικό του εκτυπωτή με ένα βρεγμένο μαλακό πανί που δεν αφήνει χνούδι.
  - Μην χρησιμοποιείτε οικιακά καθαριστικά ή απορρυπαντικά, καθώς ενδέχεται να προκαλέσουν φθορά στον εκτυπωτή.
  - Βεβαιωθείτε ότι όλες οι περιοχές του εκτυπωτή είναι στεγνές μετά από τον καθαρισμό.
- 5. Συνδέστε το καλώδιο τροφοδοσίας στην πρίζα και ενεργοποιήστε τον εκτυπωτή.

ΠΡΟΣΟΧΗ—ΕΝΔΕΧΟΜΕΝΟΣ ΤΡΑΥΜΑΤΙΣΜΟΣ: Για να αποφύγετε τον κίνδυνο πυρκαγιάς ή ηλεκτροπληξίας, συνδέστε το καλώδιο τροφοδοσίας σε μια σωστά γειωμένη πρίζα με κατάλληλη ονομαστική ισχύ, που βρίσκεται κοντά στο προϊόν και στην οποία είναι εύκολη η πρόσβαση.

#### καθαρισμός της οθώνης αφής

ΠΡΟΣΟΧΗ—ΚΙΝΔΥΝΟΣ ΗΛΕΚΤΡΟΠΛΗΞΙΑΣ: Για να αποφύγετε τον κίνδυνο ηλεκτροπληξίας κατά τον καθαρισμό της εξωτερικής επιφάνειας του εκτυπωτή, αποσυνδέστε το καλώδιο τροφοδοσίας από την πρίζα και αποσυνδέστε όλα τα καλώδια από τον εκτυπωτή, πριν συνεχίσετε.

- 1. Απενεργοποιήστε τον εκτυπωτή και μετά αποσυνδέστε το καλώδιο τροφοδοσίας από την πρίζα.
- 2. Σκουπίστε την οθόνη αφής με ένα βρεγμένο μαλακό πανί που δεν αφήνει χνούδι.
  - Μην χρησιμοποιείτε οικιακά καθαριστικά ή απορρυπαντικά, καθώς ενδέχεται να προκαλέσουν φθορά στην οθόνη αφής.
  - Βεβαιωθείτε ότι η οθόνη αφής είναι στεγνή μετά το καθάρισμα.

3. Συνδέστε το καλώδιο τροφοδοσίας στην πρίζα και ενεργοποιήστε τον εκτυπωτή.

ΠΡΟΣΟΧΗ—ΕΝΔΕΧΟΜΕΝΟΣ ΤΡΑΥΜΑΤΙΣΜΟΣ: Για να αποφύγετε τον κίνδυνο πυρκαγιάς ή ηλεκτροπληξίας, συνδέστε το καλώδιο τροφοδοσίας σε μια σωστά γειωμένη πρίζα με κατάλληλη ονομαστική ισχύ, που βρίσκεται κοντά στο προϊόν και στην οποία είναι εύκολη η πρόσβαση.

#### ΚΑΘΑΡΙΣΜΌΣ ΤΟΥ ΣΑΡΩΤΉ

1. Ανοίξτε το κάλυμμα του σαρωτή.

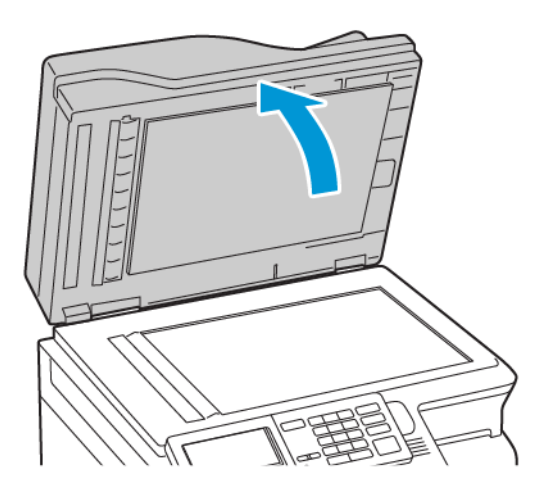

- 2. Σκουπίστε τις παρακάτω περιοχές με ένα βρεγμένο μαλακό πανί που δεν αφήνει χνούδι:
  - α. Γυάλινη επένδυση ADF

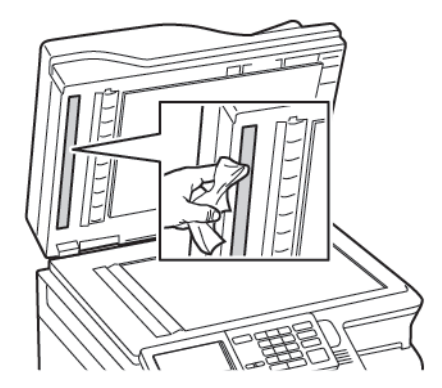

b. Γυάλινη επένδυση σαρωτή

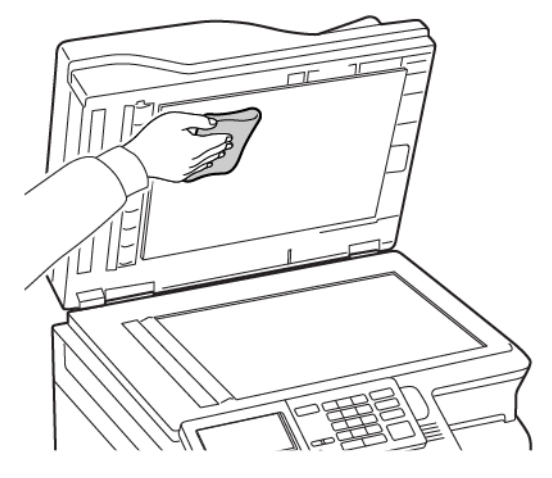

c. Επιφάνεια σάρωσης του αυτόματου τροφοδότη εγγράφων (ADF)

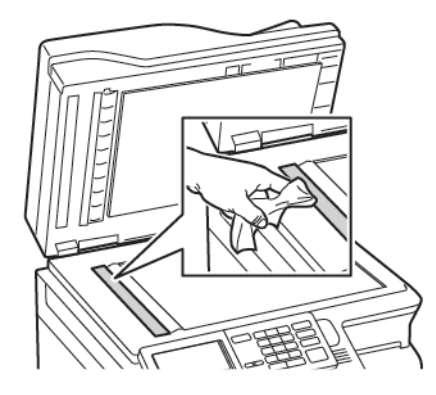

d. Επιφάνεια σάρωσης του σαρωτή

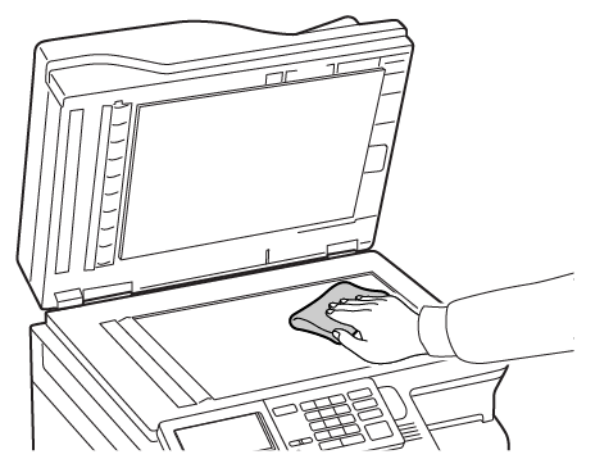

 Κλείστε το κάλυμμα του σαρωτή.
 Αν ο εκτυπωτής σας διαθέτει μια άλλη γυάλινη επιφάνεια ADF στο εσωτερικό της θύρας C, συνεχίστε με τα παρακάτω βήματα. 4. Ανοίξτε τη θύρα C.

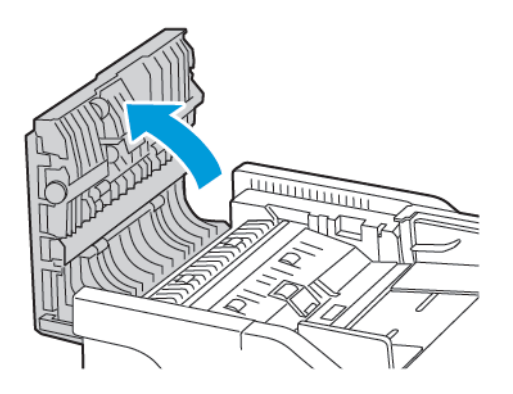

- 5. Σκουπίστε τις παρακάτω περιοχές με ένα βρεγμένο μαλακό πανί που δεν αφήνει χνούδι:
  - a. Γυάλινη επένδυση του αυτόματου τροφοδότη εγγράφων (ADF) στη θύρα C
  - b. Γυάλινη επιφάνεια ADF στη θύρα C

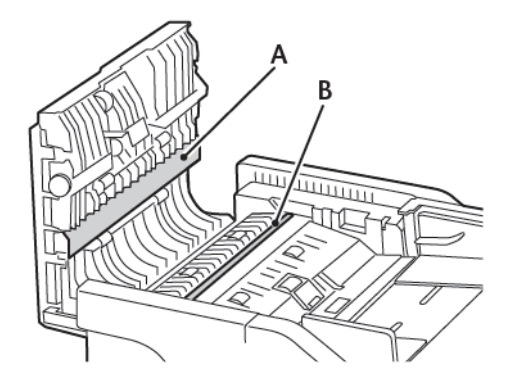

6. Κλείστε τη θύρα.

# Εξοικονόμηση ενέργειας και χαρτιού

#### ΔΙΑΜΌΡΦΩΣΗ ΤΩΝ ΡΥΘΜΊΣΕΩΝ ΛΕΙΤΟΥΡΓΊΑΣ ΕΞΟΙΚΟΝΌΜΗΣΗΣ ΕΝΈΡΓΕΙΑΣ

#### Κατάσταση αναστολής λειτουργίας

- Από τον πίνακα ελέγχου, μεταβείτε στις επιλογές: Ρυθμίσεις > Συσκευή > Διαχείριση τροφοδοσίας > Χρονικά όρια > Λειτουργία αναστολής
- 2. Εισαγάγετε το χρονικό όριο αδράνειας του εκτυπωτή πριν μεταβεί σε κατάσταση αναστολής λειτουργίας.

#### Λειτουργία αδρανοποίησης

- Από τον πίνακα ελέγχου, μεταβείτε στις επιλογές: Ρυθμίσεις > Συσκευή > Διαχείριση τροφοδοσίας > Χρονικά όρια > Λήξη χρονικού ορίου κατάστασης αδρανοποίησης
- 2. Επιλέξτε το χρόνο αναμονής του εκτυπωτή για να ενεργοποιηθεί η λειτουργία αδρανοποίησης.
  - Βεβαιωθείτε ότι ο εκτυπωτής έχει βγει από τη λειτουργία αδρανοποίησης πριν στείλετε μια νέα εργασία εκτύπωσης.
  - Για επαναφορά του εκτυπωτή από τη λειτουργία αδρανοποίησης, πατήστε το κουμπί τροφοδοσίας.
  - Ο Embedded Web Server απενεργοποιείται όταν ο εκτυπωτής βρίσκεται σε λειτουργία αδρανοποίησης.

#### ΠΡΟΣΑΡΜΟΓΉ ΤΗΣ ΦΩΤΕΙΝΌΤΗΤΑΣ ΤΗΣ ΟΘΌΝΗΣ

ဳ Σημείωση: Αυτή η ρύθμιση είναι διαθέσιμη μόνο σε ορισμένα μοντέλα εκτυπωτών.

- Από τον πίνακα ελέγχου, μεταβείτε στις επιλογές: Ρυθμίσεις > Συσκευή > Προτιμήσεις
- 2. Προσαρμόστε τη ρύθμιση στο μενού "Φωτεινότητα οθόνης".

#### ΕΞΟΙΚΟΝΌΜΗΣΗ ΑΝΑΛΩΣΊΜΩΝ

• Εκτυπώστε και στις δύο πλευρές του χαρτιού.

 Σημείωση: Η εκτύπωση διπλής όψης είναι η προεπιλεγμένη ρύθμιση στο πρόγραμμα οδήγησης εκτύπωσης.

- Εκτυπώνει πολλές σελίδες σε ένα μόνο φύλλο χαρτιού.
- Χρησιμοποιήστε τη λειτουργία προεπισκόπησης για να δείτε πώς φαίνεται το έγγραφο πριν την εκτύπωση.
- Μπορείτε να εκτυπώσετε ένα αντίγραφο του εγγράφου για να ελέγξετε το περιεχόμενο και τη μορφή του.

#### Μεταφορά του εκτυπωτή

#### ΜΕΤΑΦΟΡΆ ΤΟΥ ΕΚΤΥΠΩΤΉ ΣΕ ΆΛΛΗ ΘΈΣΗ

**ΠΡΟΣΟΧΗ—ΕΝΔΕΧΟΜΕΝΟΣ ΤΡΑΥΜΑΤΙΣΜΟΣ:** Αν το βάρος του εκτυπωτή ξεπερνάει τα 20kg (44lb), για την ασφαλή μετακίνησή του απαιτούνται δύο ή περισσότερα εκπαιδευμένα άτομα.

**ΠΡΟΣΟΧΗ**—ΕΝΔΕΧΟΜΕΝΟΣ ΤΡΑΥΜΑΤΙΣΜΟΣ: Για να αποφύγετε τον κίνδυνο πυρκαγιάς ή ηλεκτροπληξίας, χρησιμοποιήστε μόνο το καλώδιο τροφοδοσίας που συνοδεύει αυτό το προϊόν ή ανταλλακτικό καλώδιο εξουσιοδοτημένο από τον κατασκευαστή.

**ΠΡΟΣΟΧΗ—ΕΝΔΕΧΟΜΕΝΟΣ ΤΡΑΥΜΑΤΙΣΜΟΣ**: Σε περίπτωση μετακίνησης του εκτυπωτή, ακολουθήστε αυτές τις οδηγίες για να αποφύγετε τραυματισμούς ή πρόκληση ζημιάς στον εκτυπωτή:

- Βεβαιωθείτε ότι όλες οι θύρες και οι δίσκοι έχουν κλείσει.
- Απενεργοποιήστε τον εκτυπωτή και μετά αποσυνδέστε το καλώδιο τροφοδοσίας από την πρίζα.
- Αποσυνδέστε όλα τα καλώδια από τον εκτυπωτή.
- Αν ο εκτυπωτής έχει συνδεδεμένες επιλογές εξόδου ή προαιρετικές θήκες που βρίσκονται σε όρθια θέση στο δάπεδο, αποσυνδέστε τις προτού μετακινήσετε τον εκτυπωτή.
- Εάν ο εκτυπωτής διαθέτει τροχήλατη βάση, μετακινήστε την προσεκτικά στη νέα θέση. Προσέξτε όταν περνάτε πάνω από κατώφλια και ανοίγματα στο πάτωμα.
- Αν ο εκτυπωτής δεν διαθέτει τροχήλατη βάση αλλά έχει διαμορφωθεί με προαιρετικές θήκες ή επιλογές εξόδου, αφαιρέστε τις επιλογές εξόδου και ανασηκώστε τον εκτυπωτή από τις θήκες. Μην προσπαθείτε να ανασηκώσετε τον εκτυπωτή και τις πρόσθετες επιλογές ταυτόχρονα.
- Χρησιμοποιείτε πάντα τις χειρολαβές του εκτυπωτή, για να τον ανασηκώσετε.
- Οποιοδήποτε καρότσι χρησιμοποιηθεί για τη μεταφορά του εκτυπωτή, πρέπει να διαθέτει επιφάνεια ικανή να στηρίξει το πλήρες εμβαδόν του εκτυπωτή.
- Οποιοδήποτε καρότσι χρησιμοποιηθεί για τη μεταφορά των πρόσθετων υλικών εξαρτημάτων, πρέπει να διαθέτει επιφάνεια ικανή να στηρίξει τις διαστάσεις των πρόσθετων εξαρτημάτων.
- Διατηρήστε τον εκτυπωτή σε όρθια θέση.
- Αποφύγετε τις ιδιαίτερα απότομες κινήσεις.
- Βεβαιωθείτε ότι τα δάχτυλά σας δεν βρίσκονται κάτω από τον εκτυπωτή, όταν τον αφήνετε στη θέση του.
- Βεβαιωθείτε ότι υπάρχει επαρκής χώρος γύρω από τον εκτυπωτή.

Σημείωση: Η ζημιά που προκαλείται στον εκτυπωτή από ακατάλληλη μετακίνηση δεν καλύπτεται από την εγγύηση του εκτυπωτή. Συντήρηση του εκτυπωτή

# Αντιμετώπιση προβλημάτων

Αυτό το κεφάλαιο περιέχει:

| Τροβλήματα σύνδεσης δικτύου                   | 316 |
|-----------------------------------------------|-----|
| Προβλήματα επιλογών υλικού                    | 320 |
| Τροβλήματα εκτύπωσης                          | 323 |
| Τροβλήματα με αναλώσιμα                       | 366 |
| Τροβλήματα τροφοδοσίας χαρτιού                | 368 |
| Τροβλήματα ποιότητας έγχρωμης εκτύπωσης       | 384 |
| Τροβλήματα φαξ                                | 389 |
| Τροβλήματα σάρωσης                            | 395 |
| Επικοινωνία με την Τεχνική υποστήριξη πελατών | 402 |

# Προβλήματα σύνδεσης δικτύου

## $\Delta \text{EN}$ einal $\Delta \text{ynato}$ to anoigma toy embedded web server

| ΕΝΈΡΓΕΙΑ                                                                                                    | NAI                   | IXO                                                |
|----------------------------------------------------------------------------------------------------|-----------------------|----------------------------------------------------|
| Βήμα 1                                                                                                    | Μεταβείτε στο βήμα 2. | Ενεργοποιήστε τον εκτυπωτή.                        |
| Ελέγξτε αν ο εκτυπωτής είναι<br>ενεργοποιημένος.                                                                                                    |                       |                                                    |
| Είναι ενεργοποιημένος ο<br>εκτυπωτής;                                                                                                    |                       |                                                    |
| Βήμα 2                                                                                                    | Μεταβείτε στο βήμα 3. | Πληκτρολογήστε τη σωστή                            |
| Βεβαιωθείτε ότι η διεύθυνση ΙΡ<br>του εκτυπωτή είναι σωστή.                                                                                                    |                       | διεύθυνση ΙΡ του εκτυπωτή στο<br>πεδίο διεύθυνσης. |
| Δείτε τη διεύθυνση ΙΡ του<br>εκτυπωτή:                                                                                                    |                       |                                                    |
| <ul> <li>Από την αρχική οθόνη</li> <li>Από την ενότητα TCP/IP του μενού Δίκτυο/θύρες</li> <li>Εκτυπώνοντας μια σελίδα ρύθμισης δικτύου ή μια σελίδα ρυθμίσεων μενού και εντοπίζοντας την ενότητα TCP/IP</li> <li>Η διεύθυνση IP εμφανίζεται ως τέσσερα σύνολα αριθιιών που</li> </ul> |                       |                                                    |
| χωρίζονται από τελείες, όπως<br>123.123.123.123.                                                                                                    |                       |                                                    |
| Είναι σωστή η διεύθυνση ΙΡ του<br>εκτυπωτή;                                                                                                    |                       |                                                    |
| Βήμα 3                                                                                                    | Μεταβείτε στο βήμα 4. | Εγκαταστήστε ένα                                   |
| Ελέγξτε αν χρησιμοποιείτε ένα<br>υποστηριζόμενο πρόγραμμα<br>περιήγησης:                                                                                                    |                       | υποστηριζόμενο πρόγραμμα<br>περιήγησης.            |
| <ul> <li>Internet Explorer<sup>®</sup>, έκδοση 11<br/>ή νεότερη</li> <li>Microsoft Edge<sup>™</sup></li> <li>Safari, έκδοση 6 ή νεότερη</li> <li>Google Chrome<sup>™</sup>, έκδοση 32 ή<br/>νεότερη</li> </ul>                                                                        |                       |                                                    |

| ΕΝΈΡΓΕΙΑ                                                                                                    | NAI                    | IXO                                       |
|----------------------------------------------------------------------------------------------------|------------------------|-------------------------------------------|
| <ul> <li>Mozilla Firefox, έκδοση 24 ή<br/>νεότερη</li> </ul>                                                                                                    |                        |                                           |
| Υποστηρίζεται το πρόγραμμα<br>περιήγησης που διαθέτετε;                                                                                                    |                        |                                           |
| Βήμα 4                                                                                                    | Μεταβείτε στο βήμα 5.  | Επικοινωνήστε με το διαχειριστή.          |
| Ελέγξτε αν η σύνδεση δικτύου<br>λειτουργεί.                                                                                                    |                        |                                           |
| Λειτουργεί η σύνδεση δικτύου;                                                                                                    |                        |                                           |
| Βήμα 5                                                                                                    | Μεταβείτε στο βήμα 6.  | Ασφαλίστε τις συνδέσεις των               |
| Βεβαιωθείτε ότι οι συνδέσεις των<br>καλωδίων με τον εκτυπωτή και το<br>διακομιστή εκτυπώσεων είναι<br>ασφαλείς. Για περισσότερες<br>πληροφορίες, ανατρέξτε στην<br>τεκμηρίωση που συνόδευε τον<br>εκτυπωτή. |                        | καλωδίων.                                 |
| Είναι οι συνδέσεις καλωδίων<br>ασφαλείς;                                                                                                    |                        |                                           |
| Βήμα 6                                                                                                    | Μεταβείτε στο βήμα 7.  | Επικοινωνήστε με το διαχειριστή.          |
| Ελέγξτε αν οι διακομιστές<br>μεσολάβησης είναι<br>απενεργοποιημένοι.                                                                                                    |                        |                                           |
| Είναι απενεργοποιημένοι οι<br>διακομιστές μεσολάβησης ιστού;                                                                                                    |                        |                                           |
| Βήμα 7                                                                                                    | Το πρόβλημα επιλύθηκε. | Επικοινωνήστε με την <mark>Τεχνική</mark> |
| Ανοίξτε τον Embedded Web<br>Server.                                                                                                    |                        | υποστήριξη.                               |
| Άνοιξε ο Embedded Web Server;                                                                                                    |                        |                                           |

### ΑΔΥΝΑΜΊΑ ΑΝΆΓΝΩΣΗΣ ΜΟΝΆΔΑΣ FLASH

| ΕΝΈΡΓΕΙΑ                                                                                                    | NAI                    | IXO                                                                                   |
|----------------------------------------------------------------------------------------------------|------------------------|---------------------------------------------------------------------------------------|
| <b>Βήμα 1</b><br>Ελέγξτε αν ο εκτυπωτής είναι<br>απασχολημένος τη δεδομένη<br>στιγμή με κάποια άλλη εργασία<br>εκτύπωσης, αντιγραφής,<br>σάρωσης ή φαξ.                                                                                                    | Μεταβείτε στο βήμα 2.  | Περιμένετε μέχρι να ολοκληρώσει<br>ο εκτυπωτής την επεξεργασία της<br>άλλης εργασίας. |
| Είναι έτοιμος ο εκτυπωτής;                                                                                                    |                        |                                                                                       |
| <b>Βήμα 2</b><br>Ελέγξτε αν η μονάδα Flash είναι<br>τοποθετημένη στην μπροστινή<br>θύρα USB.<br>Η μονάδα Flash δεν θα λειτουργεί<br>αν τοποθετηθεί στην πίσω θύρα<br>USB                                                                                                    | Μεταβείτε στο βήμα 3.  | Τοποθετήστε τη μονάδα Flash<br>στη σωστή θύρα.                                        |
| Είναι η μονάδα Flash<br>τοποθετημένη στη σωστή θύρα;                                                                                                    |                        |                                                                                       |
| <b>Βήμα 3</b><br>Βεβαιωθείτε ότι η μονάδα Flash<br>υποστηρίζεται. Για περισσότερες<br>πληροφορίες, ανατρέξτε στην<br>ενότητα Υποστηριζόμενες<br>μονάδες Flash και τύποι αρχείων.<br>Υποστηρίζεται η μονάδα Flash;                                                               | Μεταβείτε στο βήμα 4.  | Χρησιμοποιήστε μια<br>υποστηριζόμενη μονάδα Flash.                                    |
| <ul> <li>Βήμα 4</li> <li>1 Ελέγξτε αν η θύρα USB είναι ενεργοποιημένη. Για περισσότερες πληροφορίες, ανατρέξτε στην ενότητα Ενεργοποίηση της θύρας USB.</li> <li>2 Αφαιρέστε και τοποθετήστε ξανά τη μονάδα Flash.</li> <li>Αναγνωρίζει ο εκτυπωτής τη μονάδα Flash;</li> </ul> | Το πρόβλημα επιλύθηκε. | Επικοινωνήστε με την Τεχνική<br>υποστήριξη.                                           |

#### **ΕΝΕΡΓΟΠΟΊΗΣΗ ΤΗΣ ΘΎΡΑΣ USB**

Από τον πίνακα ελέγχου, μεταβείτε στις επιλογές:

#### Ρυθμίσεις > Δίκτυο/Θύρες > USB > Ενεργοποίηση θύρας USB

#### ΈΛΕΓΧΟΣ ΤΗΣ ΣΥΝΔΕΣΙΜΌΤΗΤΑΣ ΤΟΥ ΕΚΤΥΠΩΤΉ

1. Εκτυπώστε τη σελίδα Ρύθμισης δικτύου.

Από τον πίνακα ελέγχου, μεταβείτε στις επιλογές:

#### Ρυθμίσεις > Αναφορές > Δίκτυο > Σελίδα ρύθμισης δικτύου

2. Ελέγξτε την πρώτη ενότητα της σελίδας και επιβεβαιώστε ότι η κατάσταση είναι "σε σύνδεση".

Αν η κατάσταση είναι "εκτός σύνδεσης", το τοπικό δίκτυο LAN μπορεί να είναι ανενεργό ή το καλώδιο δικτύου μπορεί να μην είναι συνδεδεμένο ή να μην λειτουργεί σωστά. Επικοινωνήστε με τον διαχειριστή του δικτύου για βοήθεια.

# Προβλήματα επιλογών υλικού

## ΔΕΝ ΕΊΝΑΙ ΔΥΝΑΤΌΣ Ο ΕΝΤΟΠΙΣΜΌΣ ΕΣΩΤΕΡΙΚΟΎ ΠΡΌΣΘΕΤΟΥ ΕΞΑΡΤΉΜΑΤΟΣ

| ΕΝΈΡΓΕΙΑ                                                                                                    | NAI                    | IXO                   |
|----------------------------------------------------------------------------------------------------|------------------------|-----------------------|
| Βήμα 1                                                                                                    | Το πρόβλημα επιλύθηκε. | Μεταβείτε στο βήμα 2. |
| Απενεργοποιήστε τον εκτυπωτή,<br>περιμένετε περίπου 10<br>δευτερόλεπτα και ενεργοποιήστε<br>τον ξανά.                                             |                        |                       |
| Το εσωτερικό πρόσθετο<br>εξάρτημα λειτουργεί σωστά;                                                                                               |                        |                       |
| Βήμα 2                                                                                                    | Μεταβείτε στο βήμα 4.  | Μεταβείτε στο βήμα 3. |
| Εκτυπώστε τη σελίδα ρυθμίσεων<br>μενού και ελέγξτε αν το<br>εσωτερικό πρόσθετο εξάρτημα<br>εμφανίζεται στη λίστα<br>"Εγκατεστημένες λειτουργίες". |                        |                       |
| Το εσωτερικό πρόσθετο<br>εξάρτημα περιλαμβάνεται στη<br>σελίδα ρυθμίσεων μενού;                                                                   |                        |                       |

| ΕΝΈΡΓΕΙΑ                                                                                                    | NAI                    | IXO                                         |
|----------------------------------------------------------------------------------------------------|------------------------|---------------------------------------------|
| Βήμα 3                                                                                                    | Το πρόβλημα επιλύθηκε. | Μεταβείτε στο βήμα 4.                       |
| Ελέγξτε αν το εσωτερικό<br>πρόσθετο εξάρτημα έχει<br>εγκατασταθεί σωστά στην<br>πλακέτα ελεγκτή.                                                                                                    |                        |                                             |
| <ol> <li>Απενεργοποιήστε τον<br/>εκτυπωτή και μετά<br/>αποσυνδέστε το καλώδιο<br/>τροφοδοσίας από την πρίζα.</li> </ol>                                                                                                    |                        |                                             |
| 2 Βεβαιωθείτε ότι το εσωτερικό<br>πρόσθετο εξάρτημα έχει<br>εγκατασταθεί στην κατάλληλη<br>υποδοχή σύνδεσης της<br>πλακέτας του ελεγκτή.                                                                                                    |                        |                                             |
| 3 Συνδέστε το καλώδιο<br>τροφοδοσίας στην πρίζα και<br>ενεργοποιήστε τον εκτυπωτή.                                                                                                    |                        |                                             |
| Για να αποφύγετε τον κίνδυνο<br>πυρκαγιάς ή ηλεκτροπληξίας,<br>συνδέστε το καλώδιο<br>τροφοδοσίας σε μια σωστά<br>γειωμένη πρίζα με κατάλληλη<br>ονομαστική ισχύ, που<br>βρίσκεται κοντά στο προϊόν<br>και στην οποία είναι εύκολη η<br>πρόσβαση. |                        |                                             |
| Το εσωτερικό πρόσθετο<br>εξάρτημα λειτουργεί σωστά;                                                                                                    |                        |                                             |
| <ul> <li>Βήμα 4</li> <li>1 Ελέγξτε αν το εσωτερικό<br/>πρόσθετο εξάρτημα είναι<br/>διαθέσιμο στο πρόγραμμα<br/>οδήγησης εκτύπωσης.</li> </ul>                                                                                                    | Το πρόβλημα επιλύθηκε. | Επικοινωνήστε με την Τεχνική<br>υποστήριξη. |
| Αν χρειάζεται, προσθέστε μη<br>αυτόματα το εσωτερικό<br>πρόσθετο εξάρτημα στο<br>πρόγραμμα οδήγησης<br>εκτύπωσης, ώστε να είναι<br>διαθέσιμο για τις εργασίες<br>εκτύπωσης. Για περισσότερες<br>πληροφορίες, ανατρέξτε στην<br>ενότητα Προσθήκη   |                        |                                             |

| ΕΝΈΡΓΕΙΑ                                                   | NAI | IXO |
|------------------------------------------------------------|-----|-----|
| διαθέσιμων επιλογών στο<br>πρόγραμμα οδήγησης<br>εκτυπωτή. |     |     |
| 2 Στείλτε και πάλι την εργασία<br>εκτύπωσης.               |     |     |
| Το εσωτερικό πρόσθετο<br>εξάρτημα λειτουργεί σωστά;        |     |     |

#### ΕΝΤΟΠΊΣΤΗΚΕ ΕΛΑΤΤΩΜΑΤΙΚΉ ΜΝΉΜΗ FLASH

Εφαρμόστε μία ή περισσότερες από τις εξής λύσεις:

- Αντικαταστήστε την ελαττωματική μνήμη Flash.
- Στον πίνακα ελέγχου του εκτυπωτή, επιλέξτε Συνέχεια για να διαγραφεί το μήνυμα και να συνεχίσετε την εκτύπωση.
- Ακυρώστε την τρέχουσα εργασία εκτύπωσης.

#### ΑΝΕΠΑΡΚΉΣ ΧΏΡΟΣ ΣΤΗ ΜΝΉΜΗ FLASH ΓΙΑ ΤΟΥΣ ΠΌΡΟΥΣ

Εφαρμόστε μία ή περισσότερες από τις εξής λύσεις:

- Στον πίνακα ελέγχου του εκτυπωτή, επιλέξτε Συνέχεια για να διαγραφεί το μήνυμα και να συνεχίσετε την εκτύπωση.
- Διαγράψτε γραμματοσειρές, μακροεντολές και άλλα δεδομένα που έχουν αποθηκευτεί στη μνήμη Flash.
- Εγκαταστήστε μια μνήμη Flash με μεγαλύτερη χωρητικότητα.

Σημείωση: Οι γραμματοσειρές και οι μακροεντολές που κατεβάσατε, χωρίς να τις έχετε αποθηκεύσει στη μνήμη Flash, διαγράφονται.

#### ΕΝΤΟΠΊΣΤΗΚΕ ΜΗ ΜΟΡΦΟΠΟΙΗΜΈΝΗ ΜΝΉΜΗ FLASH

Εφαρμόστε μία ή περισσότερες από τις εξής λύσεις:

- Στον πίνακα ελέγχου, επιλέξτε Συνέχεια για να διακοπεί η ανασυγκρότηση και να συνεχίσετε την εκτύπωση.
- Διαμορφώστε τη μνήμη Flash.

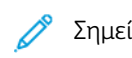

Σημείωση: Αν το μήνυμα σφάλματος παραμένει, μπορεί να είναι ελαττωματική η μνήμη Flash και να πρέπει να αντικατασταθεί.

# Προβλήματα εκτύπωσης

#### Η ΠΟΙΌΤΗΤΑ ΕΚΤΎΠΩΣΗΣ ΕΊΝΑΙ ΧΑΜΗΛΉ

# Κενές ή λευκές σελίδες

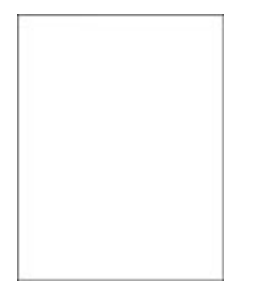

Σημείωση: Προτού επιλύσετε το πρόβλημα, εκτυπώστε τις δοκιμαστικές σελίδες ποιότητας εκτύπωσης. Από τον πίνακα ελέγχου, μεταβείτε στις επιλογές Ρυθμίσεις > Αντιμετώπιση προβλημάτων > Δοκιμαστικές σελίδες ποιότητας εκτύπωσης. Για μοντέλα εκτυπωτή χωρίς οθόνη αφής, πατήστε ΟΚ για να περιηγηθείτε στις ρυθμίσεις.

| EN       | I'EPFEIA                                                                                                    | NAI                                         | IXO                    |
|----------|----------------------------------------------------------------------------------------------------|---------------------------------------------|------------------------|
| 1        | Αφαιρέστε το κιτ απεικόνισης<br>και τοποθετήστε το ξανά στη<br>θέση του.                                                                                                    | Επικοινωνήστε με την Τεχνική<br>υποστήριξη. | Το πρόβλημα επιλύθηκε. |
|          | Μην εκθέτετε το κιτ<br>απεικόνισης σε άμεσο φως. Η<br>εκτεταμένη έκθεση στο φως<br>μπορεί να προκαλέσει<br>προβλήματα στην ποιότητα<br>εκτύπωσης.                                     |                                             |                        |
|          | Μην αγγίζετε το τύμπανο του<br>φωτοαγωγού που βρίσκεται<br>κάτω από το κιτ απεικόνισης.<br>Αν το κάνετε, μπορεί να<br>επηρεαστεί η ποιότητα<br>εκτύπωσης των μελλοντικών<br>εργασιών. |                                             |                        |
| 2        | Εκτυπώστε το έγγραφο.                                                                                                    |                                             |                        |
| Εκ<br>λε | τυπώνει ο εκτυπωτής κενές ή<br>υκές σελίδες;                                                                                                    |                                             |                        |

#### Σκοτεινή εκτύπωση

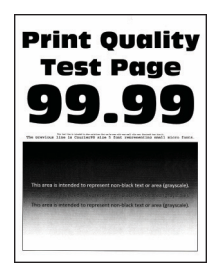

Σημείωση: Προτού επιλύσετε το πρόβλημα, εκτυπώστε τις δοκιμαστικές σελίδες ποιότητας εκτύπωσης. Από τον πίνακα ελέγχου, μεταβείτε στις επιλογές Ρυθμίσεις > Αντιμετώπιση προβλημάτων > Δοκιμαστικές σελίδες ποιότητας εκτύπωσης. Για μοντέλα εκτυπωτή χωρίς οθόνη αφής, πατήστε ΟΚ για να περιηγηθείτε στις ρυθμίσεις.

| ΕΝΈΡΓΕΙΑ                                                                                                    | NAI                   | ΊXΟ                    |
|----------------------------------------------------------------------------------------------------|-----------------------|------------------------|
| <ul> <li>Βήμα 1</li> <li>Προσαρμόστε το χρώμα.</li> <li>Από τον πίνακα ελέγχου,<br/>μεταβείτε στις επιλογές:</li> <li>Ρυθμίσεις &gt; Εκτύπωση &gt;<br/>Ποιότητα &gt; Σύνθετη<br/>απεικόνιση &gt; Προσαρμογή<br/>χρώματος</li> <li>2 Εκτυπώστε το έγγραφο.</li> <li>Είναι η εκτύπωση πολύ<br/>σκουρόχρωμη;</li> </ul>                                                                                                   | Μεταβείτε στο βήμα 2. | Το πρόβλημα επιλύθηκε. |
| <ul> <li>Βήμα 2</li> <li>1 Ανάλογα με το λειτουργικό<br/>σύστημα που χρησιμοποιείτε,<br/>μειώστε τη σκουρότητα του<br/>γραφίτη από τις Προτιμήσεις<br/>εκτύπωσης ή από το<br/>παράθυρο διαλόγου<br/>Εκτύπωση.</li> <li>Μπορείτε, επίσης, να αλλάξετε<br/>τη ρύθμιση στον πίνακα<br/>ελέγχου του εκτυπωτή.<br/>Ακολουθήστε τη διαδικασία:</li> <li>Ρυθμίσεις &gt; Εκτύπωση &gt;<br/>Ποιότητα &gt; Σκουρότητα</li> </ul> | Μεταβείτε στο βήμα 3. | Το πρόβλημα επιλύθηκε. |
| <ul><li>γραφίτη</li><li>2 Εκτυπώστε το έγγραφο.</li></ul>                                                                                                    |                       |                        |
| ΕΝΈΡΓΕΙΑ                                                                                                    | NAI                   | IXO                    |
|----------------------------------------------------------------------------------------------------|-----------------------|------------------------|
| Είναι η εκτύπωση πολύ<br>σκουρόχρωμη;                                                                                                    |                       |                        |
| <ul> <li>Βήμα 3</li> <li>1 Ανάλογα με το λειτουργικό<br/>σύστημα που χρησιμοποιείτε,<br/>προσδιορίστε τον τύπο<br/>χαρτιού από τις Προτιμήσεις<br/>εκτύπωσης ή από το<br/>παράθυρο διαλόγου<br/>Εκτύπωση.</li> <li>Βεβαιωθείτε ότι η ρύθμιση<br/>αντιστοιχεί στο χαρτί που<br/>έχει τοποθετηθεί.</li> <li>Μπορείτε, επίσης, να<br/>αλλάξετε τη ρύθμιση στον<br/>πίνακα ελέγχου του<br/>εκτυπωτή. Ακολουθήστε<br/>τη διαδικασία:</li> <li>Ρυθμίσεις &gt; Χαρτί &gt;<br/>Ρυθμίσεις δίσκου &gt;<br/>Μέγεθος/τύπος χαρτιού</li> <li>2 Εκτυπώστε το έγγραφο.</li> </ul> | Μεταβείτε στο βήμα 4. | Το πρόβλημα επιλύθηκε. |
| Είναι η εκτύπωση πολύ<br>σκουρόχρωμη;                                                                                                    |                       |                        |
| Βήμα 4                                                                                                    | Μεταβείτε στο βήμα 5. | Μεταβείτε στο βήμα 6.  |
| Ελέγξτε αν το χαρτί έχει<br>ανάγλυφη επιφάνεια ή τραχύ<br>φινίρισμα.                                                                                                    |                       |                        |
| Εκτυπώνετε σε ανάγλυφο ή σε<br>τραχύ χαρτί;                                                                                                    |                       |                        |

| ΕΝΈΡΓΕΙΑ                                                                                                    | NAI                                         | IXO                    |
|----------------------------------------------------------------------------------------------------|---------------------------------------------|------------------------|
| <ul> <li>Βήμα 5</li> <li>1 Αντικαταστήστε το ανάγλυφο<br/>ή το τραχύ χαρτί με απλό.</li> <li>2 Εκτυπώστε το έγγραφο.</li> <li>Είναι η εκτύπωση πολύ<br/>σκουρόχρωμη;</li> </ul>                                                                      | Μεταβείτε στο βήμα 6.                       | Το πρόβλημα επιλύθηκε. |
| <ul> <li>Βήμα 6</li> <li>Τοποθετήστε χαρτί από νέα συσκευασία.</li> <li>Το χαρτί έχει απορροφήσει υγρασία λόγω του εξαιρετικά υγρού περιβάλλοντος.</li> <li>Αποθηκεύστε το χαρτί στην αρχική του συσκευασία, μέχρι να το χρησιμοποιήσετε.</li> </ul> | Επικοινωνήστε με την Τεχνική<br>υποστήριξη. | Το πρόβλημα επιλύθηκε. |
| <ol> <li>2 Εκτυπώστε το έγγραφο.</li> <li>Είναι η εκτύπωση πολύ<br/>σκουρόχρωμη;</li> </ol>                                                                                                    |                                             |                        |

#### Είδωλα εικόνων

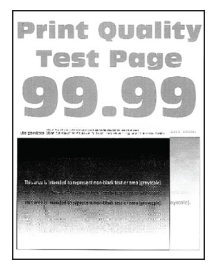

| ΕΝΈΡΓΕΙΑ                                                                                                    | NAI                   | IXO                    |
|----------------------------------------------------------------------------------------------------|-----------------------|------------------------|
| <ul> <li>Βήμα 1</li> <li>Τοποθετήστε τον σωστό τύπο χαρτιού στον δίσκο.</li> <li>2 Εκτυπώστε το έγγραφο.</li> <li>Εμφανίζονται είδωλα εικόνων στις εκτυπώσεις;</li> </ul>                                                                                                    | Μεταβείτε στο βήμα 2. | Το πρόβλημα επιλύθηκε. |
| <ul> <li>Βήμα 2</li> <li>Ανάλογα με το λειτουργικό<br/>σύστημα που χρησιμοποιείτε,<br/>προσδιορίστε τον τύπο<br/>χαρτιού από τις Προτιμήσεις<br/>εκτύπωσης ή από το<br/>παράθυρο διαλόγου<br/>Εκτύπωση.</li> <li>Βεβαιωθείτε ότι η ρύθμιση<br/>αντιστοιχεί στο χαρτί που<br/>έχει τοποθετηθεί.</li> <li>Μπορείτε, επίσης, να<br/>αλλάξετε τη ρύθμιση στον<br/>πίνακα ελέγχου του<br/>εκτυπωτή. Ακολουθήστε<br/>τη διαδικασία:</li> </ul> | Μεταβείτε στο βήμα 3. | Το πρόβλημα επιλύθηκε. |
| Ρυθμίσεις > Χαρτί ><br>Ρυθμίσεις δίσκου ><br>Μέγεθος/τύπος χαρτιού                                                                                                    |                       |                        |
| 2 Εκτυπώστε το έγγραφο.                                                                                                    |                       |                        |
| Εμφανίζονται είδωλα εικόνων στις<br>εκτυπώσεις;                                                                                                    |                       |                        |

| EN             | ΈΡΓΕΙΑ                                                                                                    | NAI                                       | IXO                    |
|----------------|----------------------------------------------------------------------------------------------------|-------------------------------------------|------------------------|
| <b>Βή</b><br>1 | <b>μα 3</b><br>Προσαρμόστε το χρώμα.                                                                                                    | Μεταβείτε στο βήμα 4.                     | Το πρόβλημα επιλύθηκε. |
|                | Από τον πίνακα ελέγχου,<br>μεταβείτε στις επιλογές:                                                                                                    |                                           |                        |
|                | Ρυθμίσεις > Εκτύπωση ><br>Ποιότητα > Σύνθετη<br>απεικόνιση > Προσαρμογή<br>χρώματος                                                                                                   |                                           |                        |
| 2              | Εκτυπώστε το έγγραφο.                                                                                                    |                                           |                        |
| Εμι<br>εκτ     | φανίζονται είδωλα εικόνων στις<br>ευπώσεις;                                                                                                    |                                           |                        |
| Bή             | μα 4                                                                                                    | Επικοινωνήστε με την <mark>Τεχνική</mark> | Το πρόβλημα επιλύθηκε. |
| 1              | Αφαιρέστε το κιτ απεικόνισης<br>και τοποθετήστε το ξανά στη<br>θέση του.                                                                                                    | υποστήριξη.                               |                        |
|                | Μην εκθέτετε το κιτ<br>απεικόνισης σε άμεσο φως. Η<br>εκτεταμένη έκθεση στο φως<br>μπορεί να προκαλέσει<br>προβλήματα στην ποιότητα<br>εκτύπωσης.                                     |                                           |                        |
|                | Μην αγγίζετε το τύμπανο του<br>φωτοαγωγού που βρίσκεται<br>κάτω από το κιτ απεικόνισης.<br>Αν το κάνετε, μπορεί να<br>επηρεαστεί η ποιότητα<br>εκτύπωσης των μελλοντικών<br>εργασιών. |                                           |                        |
| 2              | Εκτυπώστε το έγγραφο.                                                                                                    |                                           |                        |
| Εμα<br>εκτ     | φανίζονται είδωλα εικόνων στις<br>ευπώσεις;                                                                                                    |                                           |                        |

Γκρι ή έγχρωμο φόντο

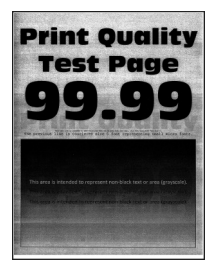

I

| ΕΝΈΡΓΕΙΑ                                                                                                    | NAI                                       | IXO                    |
|----------------------------------------------------------------------------------------------------|-------------------------------------------|------------------------|
| <b>Βήμα 1</b><br>1 Προσαρμόστε το χρώμα.                                                                                                    | Μεταβείτε στο βήμα 2.                     | Το πρόβλημα επιλύθηκε. |
| Από τον πίνακα ελέγχου,<br>μεταβείτε στις επιλογές:                                                                                                    |                                           |                        |
| Ρυθμίσεις > Εκτύπωση ><br>Ποιότητα > Σύνθετη<br>απεικόνιση > Προσαρμογή<br>χρώματος                                                                                                   |                                           |                        |
| 2 Εκτυπώστε το έγγραφο.                                                                                                    |                                           |                        |
| Εμφανίζεται γκρι ή έγχρωμο<br>φόντο στις εκτυπώσεις;                                                                                                    |                                           |                        |
| Βήμα 2                                                                                                    | Επικοινωνήστε με την <mark>Τεχνική</mark> | Το πρόβλημα επιλύθηκε. |
| <ol> <li>Αφαιρέστε το κιτ απεικόνισης</li> <li>και τοποθετήστε το ξανά στη</li> <li>θέση του.</li> </ol>                                                                              | υποστήριξη.                               |                        |
| Μην εκθέτετε το κιτ<br>απεικόνισης σε άμεσο φως. Η<br>εκτεταμένη έκθεση στο φως<br>μπορεί να προκαλέσει<br>προβλήματα στην ποιότητα<br>εκτύπωσης.                                     |                                           |                        |
| Μην αγγίζετε το τύμπανο του<br>φωτοαγωγού που βρίσκεται<br>κάτω από το κιτ απεικόνισης.<br>Αν το κάνετε, μπορεί να<br>επηρεαστεί η ποιότητα<br>εκτύπωσης των μελλοντικών<br>εργασιών. |                                           |                        |
| 2 Εκτυπώστε το έγγραφο.                                                                                                    |                                           |                        |
| Εμφανίζεται γκρι ή έγχρωμο<br>φόντο στις εκτυπώσεις;                                                                                                    |                                           |                        |

## Εσφαλμένα περιθώρια

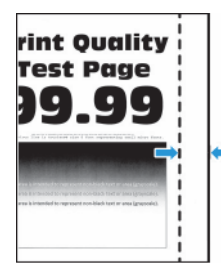

| ΕΝΈΡΓΕΙΑ                                                                                                    | NAI                    | IXO                                         |
|----------------------------------------------------------------------------------------------------|------------------------|---------------------------------------------|
| <ul> <li>Βήμα 1</li> <li>1 Ρυθμίστε τους οδηγούς χαρτιού στη σωστή θέση για το τοποθετημένο χαρτί.</li> <li>2 Εκτυπώστε το έγγραφο.</li> <li>Είναι σωστά τα περιθώρια;</li> </ul>                                                                                                    | Το πρόβλημα επιλύθηκε. | Μεταβείτε στο βήμα 2.                       |
| <ul> <li>Βήμα 2</li> <li>1 Ρυθμίστε το μέγεθος του χαρτιού από τον πίνακα ελέγχου. Ακολουθήστε τη διαδικασία:</li> <li>Ρυθμίσεις &gt; Χαρτί &gt; Ρυθμίσεις δίσκου &gt; Μέγεθος/τύπος χαρτιού</li> <li>2 Εκτυπώστε το έγγραφο.</li> </ul>                                                     | Το πρόβλημα επιλύθηκε. | Μεταβείτε στο βήμα 3.                       |
| Είναι σωστά τα περιθώρια;                                                                                                    |                        |                                             |
| <ul> <li>Βήμα 3</li> <li>1 Ανάλογα με το λειτουργικό<br/>σύστημα που χρησιμοποιείτε,<br/>προσδιορίστε το μέγεθος<br/>χαρτιού από τις Προτιμήσεις<br/>εκτύπωσης ή από το<br/>παράθυρο διαλόγου<br/>Εκτύπωση.</li> <li>Βεβαιωθείτε ότι η ρύθμιση<br/>αντιστοιχεί στο χαρτί που έχει</li> </ul> | Το πρόβλημα επιλύθηκε. | Επικοινωνήστε με την Τεχνική<br>υποστήριξη. |
| τοποθετηθεί.<br>2 Εκτυπώστε το έννοαφο                                                                                                    |                        |                                             |
| Είναι σωστά τα περιθώρια;                                                                                                    |                        |                                             |

## Ξεθωριασμένη εκτύπωση

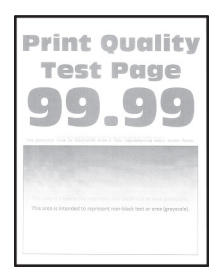

| EN      | ΈΡΓΕΙΑ                                                                                                    | NAI                   | ΊΧΟ                    |
|---------|----------------------------------------------------------------------------------------------------|-----------------------|------------------------|
| Βή<br>1 | μα 1<br>Προσαρμόστε το χρώμα.<br>Από τον πίνακα ελέγχου,<br>μεταβείτε στις επιλογές:<br>Ρυθμίσεις > Εκτύπωση ><br>Ποιότητα > Σύνθετη<br>απεικόνιση > Προσαρμογή<br>χρώματος          | Μεταβείτε στο βήμα 2. | Το πρόβλημα επιλύθηκε. |
| 2       | Εκτυπώστε το έγγραφο.                                                                                                    |                       |                        |
| Είν     | αι η εκτύπωση αχνή;                                                                                                    |                       |                        |
| Βή<br>1 | μα 2<br>Ανάλογα με το λειτουργικό<br>σύστημα που χρησιμοποιείτε,<br>αυξήστε τη σκουρότητα του<br>γραφίτη από τις Προτιμήσεις<br>εκτύπωσης ή από το<br>παράθυρο διαλόγου<br>Εκτύπωση. | Μεταβείτε στο βήμα 3. | Το πρόβλημα επιλύθηκε. |
|         | Μπορείτε, επίσης, να αλλάξετε<br>τη ρύθμιση στον πίνακα<br>ελέγχου του εκτυπωτή.<br>Ακολουθήστε τη διαδικασία:                                                                       |                       |                        |
|         | Ρυθμίσεις > Εκτύπωση ><br>Ποιότητα > Σκουρότητα<br>γραφίτη                                                                                                    |                       |                        |
| 2       | Εκτυπώστε το έγγραφο.                                                                                                    |                       |                        |

| ΕΝΈΡΓΕΙΑ                                                                                                    | NAI                   | ΌΧΙ                    |
|----------------------------------------------------------------------------------------------------|-----------------------|------------------------|
| Είναι η εκτύπωση αχνή;                                                                                                    |                       |                        |
| <ul> <li>Βήμα 3</li> <li>1 Απενεργοποιήστε το σύστημα εξοικονόμησης χρώματος.</li> <li>Από τον πίνακα ελέγχου, μεταβείτε στις επιλογές:</li> <li>Ρυθμίσεις &gt; Εκτύπωση &gt; Ποιάτητα &gt; Εξοιμομάψηση</li> </ul>                                                                                                    | Μεταβείτε στο βήμα 4. | Το πρόβλημα επιλύθηκε. |
| ποιοτητά > εξοικονομηση<br>χρώματος                                                                                                    |                       |                        |
| 2 Εκτυπώστε το έγγραφο.                                                                                                    |                       |                        |
| <ul> <li>Είναι ή εκτύπωση αχνή;</li> <li>Βήμα 4</li> <li>1 Ανάλογα με το λειτουργικό<br/>σύστημα που χρησιμοποιείτε,<br/>προσδιορίστε τον τύπο<br/>χαρτιού από τις Προτιμήσεις<br/>εκτύπωσης ή από το<br/>παράθυρο διαλόγου<br/>Εκτύπωση.</li> <li>Βεβαιωθείτε ότι η ρύθμιση<br/>αντιστοιχεί στο χαρτί που<br/>έχει τοποθετηθεί.</li> <li>Μπορείτε, επίσης, να<br/>αλλάξετε τη ρύθμιση στον<br/>πίνακα ελέγχου του<br/>εκτυπωτή. Ακολουθήστε<br/>τη διαδικασία:</li> <li>Ρυθμίσεις &gt; Χαρτί &gt;<br/>Ρυθμίσεις δίσκου &gt;<br/>Μέγεθος/τύπος χαρτιού</li> </ul> | Μεταβείτε στο βήμα 5. | Το πρόβλημα επιλύθηκε. |
| 2 Εκτυπώστε το έγγραφο.                                                                                                    |                       |                        |
| Είναι η εκτύπωση αχνή;                                                                                                    |                       |                        |
| Βήμα 5                                                                                                    | Μεταβείτε στο βήμα 6. | Μεταβείτε στο βήμα 7.  |
| Ελέγξτε αν το χαρτί έχει<br>ανάγλυφη επιφάνεια ή τραχύ<br>φινίρισμα.                                                                                                    |                       |                        |
| Εκτυπώνετε σε ανάγλυφο ή σε<br>τραχύ χαρτί;                                                                                                    |                       |                        |

| ΕΝΈΡΓΕΙΑ                                                                                                    | NAI                                         | IXO                    |
|----------------------------------------------------------------------------------------------------|---------------------------------------------|------------------------|
| <ul> <li>Βήμα 6</li> <li>Αντικαταστήστε το ανάγλυφο<br/>ή το τραχύ χαρτί με απλό.</li> <li>2 Εκτυπώστε το έγγραφο.</li> <li>Είναι η εκτύπωση αχνή;</li> </ul>                                                                                                    | Μεταβείτε στο βήμα 7.                       | Το πρόβλημα επιλύθηκε. |
| <ul> <li>Βήμα 7</li> <li>Τοποθετήστε χαρτί από νέα συσκευασία.</li> <li>Το χαρτί έχει απορροφήσει υγρασία λόγω του εξαιρετικά υγρού περιβάλλοντος.<br/>Αποθηκεύστε το χαρτί στην αρχική του συσκευασία, μέχρι να το χρησιμοποιήσετε.</li> <li>2 Εκτυπώστε το έγγραφο.</li> </ul> | Μεταβείτε στο βήμα 8.                       | Το πρόβλημα επιλύθηκε. |
| Ειναι η εκτυπωση αχνη;                                                                                                    |                                             |                        |
| <ul> <li>Βήμα 8</li> <li>1 Αφαιρέστε το κιτ απεικόνισης<br/>και τοποθετήστε το ξανά στη<br/>θέση του.</li> <li>Μην εκθέτετε το κιτ<br/>απεικόνισης σε άμεσο φως. Η</li> </ul>                                                                                                    | Επικοινωνήστε με την Τεχνική<br>υποστήριξη. | Το πρόβλημα επιλύθηκε. |
| εκτεταμένη έκθεση στο φως<br>μπορεί να προκαλέσει<br>προβλήματα στην ποιότητα<br>εκτύπωσης.                                                                                                    |                                             |                        |
| Μην αγγίζετε το τύμπανο του<br>φωτοαγωγού που βρίσκεται<br>κάτω από το κιτ απεικόνισης.<br>Αν το κάνετε, μπορεί να<br>επηρεαστεί η ποιότητα<br>εκτύπωσης των μελλοντικών<br>εργασιών.                                                                                            |                                             |                        |
| 2 Εκτυπώστε το έγγραφο.                                                                                                    |                                             |                        |
| Είναι η εκτύπωση αχνή;                                                                                                    |                                             |                        |

#### Απουσία χρωμάτων

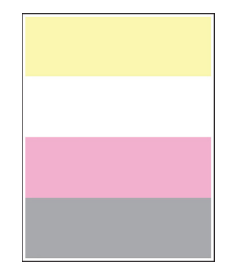

| EN        | I'EPFEIA                                                                                                    | NAI                                         | ΊΧΟ                    |
|-----------|----------------------------------------------------------------------------------------------------|---------------------------------------------|------------------------|
| 1<br>2    | Αφαιρέστε την κασέτα<br>γραφίτη του χρώματος που<br>λείπει.<br>Αφαιρέστε το κιτ απεικόνισης.                                                                                          | Επικοινωνήστε με την Τεχνική<br>υποστήριξη. | Το πρόβλημα επιλύθηκε. |
|           | Μην εκθέτετε το κιτ<br>απεικόνισης σε άμεσο φως. Η<br>εκτεταμένη έκθεση στο φως<br>μπορεί να προκαλέσει<br>προβλήματα στην ποιότητα<br>εκτύπωσης.                                     |                                             |                        |
|           | Μην αγγίζετε το τύμπανο του<br>φωτοαγωγού που βρίσκεται<br>κάτω από το κιτ απεικόνισης.<br>Αν το κάνετε, μπορεί να<br>επηρεαστεί η ποιότητα<br>εκτύπωσης των μελλοντικών<br>εργασιών. |                                             |                        |
| 3         | Αφαιρέστε και τοποθετήστε<br>ξανά τη μονάδα εμφανιστικού<br>του χρώματος που λείπει.                                                                                                  |                                             |                        |
| 4         | Τοποθετήστε το κιτ<br>απεικόνισης.                                                                                                    |                                             |                        |
| 5         | Τοποθετήστε την κασέτα<br>γραφίτη.                                                                                                    |                                             |                        |
| 6         | Εκτυπώστε το έγγραφο.                                                                                                    |                                             |                        |
| Λε<br>τις | ίπουν ορισμένα χρώματα από<br>; εκτυπώσεις;                                                                                                    |                                             |                        |

## Διάστικτη εκτύπωση και κουκκίδες

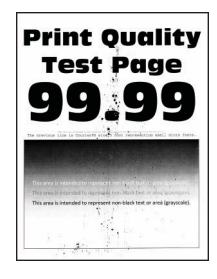

D

| ΕΝΈΡΓΕΙΑ                                                                                                    | NAI                                       | IXO                                       |
|----------------------------------------------------------------------------------------------------|-------------------------------------------|-------------------------------------------|
| Βήμα 1                                                                                                    | Μεταβείτε στο βήμα 2.                     | Επικοινωνήστε με την <mark>Τεχνική</mark> |
| Ελέγξτε εάν ο εκτυπωτής έχει<br>μολυνθεί από διαρροή γραφίτη                                                                                                    | ŀ.                                        | υποστήριξη.                               |
| Υπάρχει διαρροή γραφίτη στον<br>εκτυπωτή;                                                                                                    |                                           |                                           |
| <ul> <li>Βήμα 2</li> <li>1 Από τον πίνακα ελέγχου,<br/>μεταβείτε στις επιλογές:</li> </ul>                                                                                                    | Μεταβείτε στο βήμα 4.                     | Μεταβείτε στο βήμα 3.                     |
| Ρυθμίσεις > Χαρτί ><br>Ρυθμίσεις δίσκου ><br>Μέγεθος/τύπος χαρτιού                                                                                                    |                                           |                                           |
| 2 Επιλέξτε αν το μέγεθος και<br>τύπος του χαρτιού ταιριάζο<br>με το χαρτί που τοποθετείτ                                                                                                    | ο<br>υν<br>αι.                            |                                           |
| Βεβαιωθείτε ότι το χαρτί δε<br>έχει ανάγλυφη επιφάνεια ή<br>τραχύ φινίρισμα.                                                                                                    | ν                                         |                                           |
| Συμφωνούν οι ρυθμίσεις;                                                                                                    |                                           |                                           |
| <ul> <li>Βήμα 3</li> <li>Ανάλογα με το λειτουργικό<br/>σύστημα που χρησιμοποιεί<br/>καθορίστε το μέγεθος και τ<br/>τύπο του χαρτιού από τις<br/>Προτιμήσεις εκτύπωσης ή α<br/>το παράθυρο διαλόγου<br/>Εκτύπωση.</li> </ul> | Μεταβείτε στο βήμα 4.<br>εε,<br>ον<br>από | Το πρόβλημα επιλύθηκε.                    |

| ΕΝΈΡΓΕΙΑ                                                                                                    | NAI                                         | IXO                    |
|----------------------------------------------------------------------------------------------------|---------------------------------------------|------------------------|
| Βεβαιωθείτε ότι οι ρυθμίσεις<br>αντιστοιχούν στο χαρτί που<br>έχει τοποθετηθεί στο δίσκο.                                                                                             |                                             |                        |
| 2 Εκτυπώστε το έγγραφο.                                                                                                    |                                             |                        |
| Είναι διάστικτη η εκτύπωση;                                                                                                    |                                             |                        |
| Βήμα 4                                                                                                    | Μεταβείτε στο βήμα 5.                       | Το πρόβλημα επιλύθηκε. |
| <ol> <li>Τοποθετήστε χαρτί από νέα<br/>συσκευασία.</li> </ol>                                                                                                    |                                             |                        |
| Το χαρτί έχει απορροφήσει<br>υγρασία λόγω του εξαιρετικά<br>υγρού περιβάλλοντος.<br>Αποθηκεύστε το χαρτί στην<br>αρχική του συσκευασία, μέχρι<br>να το χρησιμοποιήσετε.               |                                             |                        |
| 2 Εκτυπώστε το έγγραφο.                                                                                                    |                                             |                        |
| Είναι διάστικτη η εκτύπωση;                                                                                                    |                                             |                        |
| <ul> <li>Βήμα 5</li> <li>1 Αφαιρέστε το κιτ απεικόνισης</li> <li>και τοποθετήστε το ξανά στη</li> <li>θέση του.</li> </ul>                                                            | Επικοινωνήστε με την Τεχνική<br>υποστήριξη. | Το πρόβλημα επιλύθηκε. |
| Μην εκθέτετε το κιτ<br>απεικόνισης σε άμεσο φως. Η<br>εκτεταμένη έκθεση στο φως<br>μπορεί να προκαλέσει<br>προβλήματα στην ποιότητα<br>εκτύπωσης.                                     |                                             |                        |
| Μην αγγίζετε το τύμπανο του<br>φωτοαγωγού που βρίσκεται<br>κάτω από το κιτ απεικόνισης.<br>Αν το κάνετε, μπορεί να<br>επηρεαστεί η ποιότητα<br>εκτύπωσης των μελλοντικών<br>εργασιών. |                                             |                        |
| 2 Εκτυπώστε το έγγραφο.                                                                                                    |                                             |                        |
| Είναι διάστικτη η εκτύπωση;                                                                                                    |                                             |                        |

# Κύρτωση χαρτιού

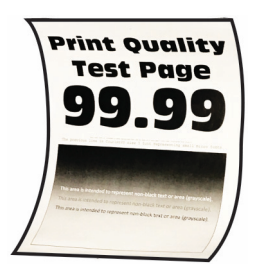

| ΕΝΈΡΓΕΙΑ                                                                                                    | NAI                   | IXO                    |
|----------------------------------------------------------------------------------------------------|-----------------------|------------------------|
| <ul> <li>Βήμα 1</li> <li>Ρυθμίστε τους οδηγούς του<br/>δίσκου στη σωστή θέση για το<br/>τοποθετημένο χαρτί.</li> <li>2 Εκτυπώστε το έγγραφο.</li> <li>Είναι το χαρτί κυρτωμένο;</li> </ul>                                                                                                    | Μεταβείτε στο βήμα 2. | Το πρόβλημα επιλύθηκε. |
| <ul> <li>Βήμα 2</li> <li>Ανάλογα με το λειτουργικό<br/>σύστημα που χρησιμοποιείτε,<br/>προσδιορίστε τον τύπο<br/>χαρτιού από τις Προτιμήσεις<br/>εκτύπωσης ή από το<br/>παράθυρο διαλόγου<br/>Εκτύπωση.</li> <li>Βεβαιωθείτε ότι η ρύθμιση<br/>αντιστοιχεί στο χαρτί που<br/>έχει τοποθετηθεί.</li> <li>Μπορείτε, επίσης, να<br/>αλλάξετε τη ρύθμιση στον<br/>πίνακα ελέγχου του<br/>εκτυπωτή. Ακολουθήστε<br/>τη διαδικασία:</li> </ul> | Μεταβείτε στο βήμα 3. | Το πρόβλημα επιλύθηκε. |
| Ρυθμίσεις > Χαρτί ><br>Ρυθμίσεις δίσκου ><br>Μέγεθος/τύπος χαρτιού                                                                                                    |                       |                        |
| 2 Εκτυπώστε το έγγραφο.                                                                                                    |                       |                        |
| Είναι το χαρτί κυρτωμένο;                                                                                                    |                       |                        |

| ΕΝΈΡΓΕΙΑ                                                                                                    | NAI                          | IXO                    |
|----------------------------------------------------------------------------------------------------|------------------------------|------------------------|
| Βήμα 3                                                                                                    | Μεταβείτε στο βήμα 4.        | Το πρόβλημα επιλύθηκε. |
| Εκτυπώστε στην άλλη πλευρά<br>του χαρτιού.                                                                                                    |                              |                        |
| <ol> <li>Αφαιρέστε το χαρτί, γυρίστε<br/>το από την άλλη πλευρά και<br/>τοποθετήστε το ξανά στον<br/>δίσκο.</li> </ol>                                                  |                              |                        |
| <ol> <li>Εκτυπώστε το έγγραφο.</li> </ol>                                                                                                    |                              |                        |
| Είναι το χαρτί κυρτωμένο;                                                                                                    |                              |                        |
| Βήμα 4                                                                                                    | Επικοινωνήστε με την Τεχνική | Το πρόβλημα επιλύθηκε. |
| <ol> <li>Τοποθετήστε χαρτί από νέα<br/>συσκευασία.</li> </ol>                                                                                                    | υποστήριξη.                  |                        |
| Το χαρτί έχει απορροφήσει<br>υγρασία λόγω του εξαιρετικά<br>υγρού περιβάλλοντος.<br>Αποθηκεύστε το χαρτί στην<br>αρχική του συσκευασία, μέχρι<br>να το χρησιμοποιήσετε. |                              |                        |
| 2 Εκτυπώστε το έγγραφο.                                                                                                    |                              |                        |
| Είναι το χαρτί κυρτωμένο;                                                                                                    |                              |                        |

## Παραμορφωμένη ή λοξή εκτύπωση

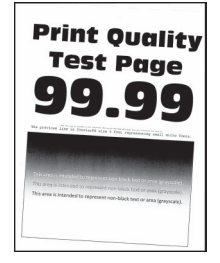

| ΕΝΈΡΓΕΙΑ                                                                                                    | NAI                                         | IXO                    |
|----------------------------------------------------------------------------------------------------|---------------------------------------------|------------------------|
| <ul> <li>Βήμα 1</li> <li>Ρυθμίστε τους οδηγούς χαρτιού του δίσκου στη σωστή θέση για το τοποθετημένο χαρτί.</li> <li>Εκτυπώστε το έγγραφο.</li> <li>Είναι η εκτύπωση παραμορφωμένη ή λοξή;</li> </ul>                                                                                                    | Μεταβείτε στο βήμα 2.                       | Το πρόβλημα επιλύθηκε. |
| <ul> <li>Βήμα 2</li> <li>Τοποθετήστε χαρτί από νέα συσκευασία.</li> <li>Το χαρτί έχει απορροφήσει υγρασία λόγω του εξαιρετικά υγρού περιβάλλοντος.</li> <li>Αποθηκεύστε το χαρτί στην αρχική του συσκευασία, μέχρι να το χρησιμοποιήσετε.</li> <li>Εκτυπώστε το έγγραφο.</li> <li>Είναι η εκτύπωση παραμορφωμένη ή λοξή;</li> </ul> | Μεταβείτε στο βήμα 3.                       | Το πρόβλημα επιλύθηκε. |
| <ul> <li>Βήμα 3</li> <li>1 Βεβαιωθείτε ότι<br/>υποστηρίζεται το χαρτί που<br/>τοποθετήθηκε.</li> <li>Αν όχι, τοποθετήστε ένα χαρτί<br/>που να υποστηρίζεται.</li> <li>2 Εκτυπώστε το έγγραφο.</li> <li>Είναι η εκτύπωση<br/>παραμορφωμένη ή λοξή;</li> </ul>                                                                        | Επικοινωνήστε με την Τεχνική<br>υποστήριξη. | Το πρόβλημα επιλύθηκε. |

# Εικόνες τελείως έγχρωμες ή μαύρες

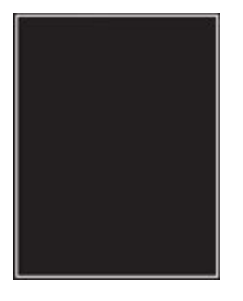

Σημείωση: Προτού επιλύσετε το πρόβλημα, εκτυπώστε τις δοκιμαστικές σελίδες ποιότητας εκτύπωσης. Από τον πίνακα ελέγχου, μεταβείτε στις επιλογές Ρυθμίσεις > Αντιμετώπιση προβλημάτων > Δοκιμαστικές σελίδες ποιότητας εκτύπωσης. Για μοντέλα εκτυπωτή χωρίς οθόνη αφής, πατήστε ΟΚ για να περιηγηθείτε στις ρυθμίσεις.

| ΕΝΈΡΓΕΙΑ                                                                                                    | NAI                                         | IXO                    |
|----------------------------------------------------------------------------------------------------|---------------------------------------------|------------------------|
| <ol> <li>Αφαιρέστε το κιτ απεικόνισης<br/>και, στη συνέχεια,<br/>τοποθετήστε το ξανά.</li> </ol>                                                                                      | Επικοινωνήστε με την Τεχνική<br>υποστήριξη. | Το πρόβλημα επιλύθηκε. |
| Μην εκθέτετε το κιτ<br>απεικόνισης σε άμεσο φως. Η<br>εκτεταμένη έκθεση στο φως<br>μπορεί να προκαλέσει<br>προβλήματα στην ποιότητα<br>εκτύπωσης.                                     |                                             |                        |
| Μην αγγίζετε το τύμπανο του<br>φωτοαγωγού που βρίσκεται<br>κάτω από το κιτ απεικόνισης.<br>Αν το κάνετε, μπορεί να<br>επηρεαστεί η ποιότητα<br>εκτύπωσης των μελλοντικών<br>εργασιών. |                                             |                        |
| 2 Εκτυπώστε το έγγραφο.                                                                                                    |                                             |                        |
| Εκτυπώνει ο εκτυπωτής εικόνες<br>τελείως έγχρωμες ή μαύρες;                                                                                                    |                                             |                        |

#### Υπάρχει κομμένο κείμενο ή εικόνες

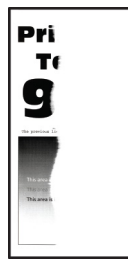

| ΕΝΈΡΓΕΙΑ                                                                                                    | NAI                                         | IXO                    |
|----------------------------------------------------------------------------------------------------|---------------------------------------------|------------------------|
| <ul> <li>Βήμα 1</li> <li>Ρυθμίστε τους οδηγούς χαρτιού του δίσκου στη σωστή θέση για το τοποθετημένο χαρτί.</li> <li>2 Εκτυπώστε το έγγραφο.</li> <li>Είναι κομμένο το κείμενο ή οι εικόνες;</li> </ul>                                                                                                    | Μεταβείτε στο βήμα 2.                       | Το πρόβλημα επιλύθηκε. |
| <ul> <li>Βήμα 2</li> <li>Ανάλογα με το λειτουργικό<br/>σύστημα που χρησιμοποιείτε,<br/>προσδιορίστε το μέγεθος<br/>χαρτιού από τις Προτιμήσεις<br/>εκτύπωσης ή από το<br/>παράθυρο διαλόγου<br/>Εκτύπωση.</li> <li>Βεβαιωθείτε ότι η ρύθμιση<br/>αντιστοιχεί στο χαρτί που<br/>έχει τοποθετηθεί.</li> <li>Μπορείτε, επίσης, να<br/>αλλάξετε τη ρύθμιση στον<br/>πίνακα ελέγχου του<br/>εκτυπωτή. Ακολουθήστε<br/>τη διαδικασία:</li> <li>Ρυθμίσεις &gt; Χαρτί &gt;<br/>Ρυθμίσεις δίσκου &gt;<br/>Μέγεθος/τύπος χαρτιού</li> </ul> | Μεταβείτε στο βήμα 3.                       | Το πρόβλημα επιλύθηκε. |
| <ol> <li>Εκτυπώστε το έγγραφο.</li> <li>Είναι κομμένο το κείμενο ή οι εικόνες;</li> </ol>                                                                                                    |                                             |                        |
| <ul> <li>Βήμα 3</li> <li>1 Αφαιρέστε το κιτ απεικόνισης και τοποθετήστε το ξανά στη θέση του.</li> <li>Μην εκθέτετε το κιτ απεικόνισης σε άμεσο φως. Η εκτεταμένη έκθεση στο φως μπορεί να προκαλέσει προβλήματα στην ποιότητα εκτύπωσης.</li> </ul>                                                                                                    | Επικοινωνήστε με την Τεχνική<br>υποστήριξη. | Το πρόβλημα επιλύθηκε. |

| ΕΝΈΡΓΕΙΑ                                                                                                    | NAI | IXO |
|----------------------------------------------------------------------------------------------------|-----|-----|
| Μην αγγίζετε το τύμπανο του<br>φωτοαγωγού που βρίσκεται<br>κάτω από το κιτ απεικόνισης.<br>Αν το κάνετε, μπορεί να<br>επηρεαστεί η ποιότητα<br>εκτύπωσης των μελλοντικών<br>εργασιών. |     |     |
| 2 Εκτυπώστε το έγγραφο.                                                                                                    |     |     |
| Είναι κομμένο το κείμενο ή οι<br>εικόνες;                                                                                                    |     |     |

## Ο γραφίτης ξεθωριάζει εύκολα.

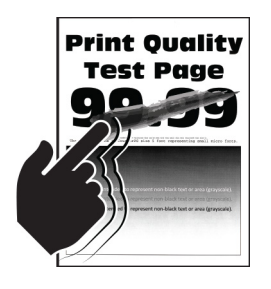

| ΕΝΈΡΓΕΙΑ                                                                                                    | NAI                                         | ΰXΪ                    |
|----------------------------------------------------------------------------------------------------|---------------------------------------------|------------------------|
| <ul> <li>Βήμα 1</li> <li>Ανάλογα με το λειτουργικό<br/>σύστημα που χρησιμοποιείτε,<br/>προσδιορίστε τον τύπο<br/>χαρτιού από τις Προτιμήσεις<br/>εκτύπωσης ή από το<br/>παράθυρο διαλόγου<br/>Εκτύπωση.</li> <li>Βεβαιωθείτε ότι η ρύθμιση<br/>αντιστοιχεί στο χαρτί που<br/>έχει τοποθετηθεί.</li> <li>Μπορείτε, επίσης, να<br/>αλλάξετε τη ρύθμιση στον<br/>πίνακα ελέγχου του<br/>εκτυπωτή. Ακολουθήστε<br/>τη διαδικασία:</li> <li>Ρυθμίσεις &gt; Χαρτί &gt;<br/>Ρυθμίσεις δίσκου &gt;<br/>Μέγεθος/τύπος χαρτιού</li> </ul> | Μεταβείτε στο βήμα 2.                       | Το πρόβλημα επιλύθηκε. |
| <ol> <li>Εκτυπώστε το έγγραφο.</li> <li>Ξεβάφει ο γραφίτης εύκολα αν<br/>τρίψετε το χαρτί;</li> </ol>                                                                                                    |                                             |                        |
| <ul> <li>Βήμα 2</li> <li>1 Βεβαιωθείτε ότι<br/>υποστηρίζεται το βάρος του<br/>χαρτιού.</li> <li>Αν όχι, τοποθετήστε ένα χαρτί<br/>που να υποστηρίζεται.</li> <li>2 Εκτυπώστε το έγγραφο.</li> <li>Ξεβάφει ο γραφίτης εύκολα αν<br/>τοίψετε το χαρτί:</li> </ul>                                                                                                    | Μεταβείτε στο βήμα 3.                       | Το πρόβλημα επιλύθηκε. |
| <ul> <li>Βήμα 3</li> <li>Τοποθετήστε χαρτί από νέα συσκευασία.</li> <li>Το χαρτί έχει απορροφήσει υγρασία λόγω του εξαιρετικά υγρού περιβάλλοντος.</li> <li>Αποθηκεύστε το χαρτί στην αρχική του συσκευασία, μέχρι να το χρησιμοποιήσετε.</li> </ul>                                                                                                    | Επικοινωνήστε με την Τεχνική<br>υποστήριξη. | Το πρόβλημα επιλύθηκε. |

| ΕΝΈΡΓΕΙΑ                                          | NAI | IXO |
|---------------------------------------------------|-----|-----|
| 2 Εκτυπώστε το έγγραφο.                           |     |     |
| Ξεβάφει ο γραφίτης εύκολα αν<br>τρίψετε το χαρτί; |     |     |

#### Ανομοιόμορφη πυκνότητα εκτύπωσης

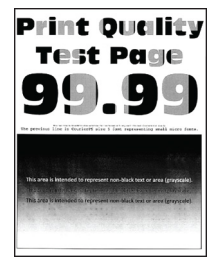

| EN      | ΈΡΓΕΙΑ                                                                                                    | NAI                                         | IXO                    |
|---------|----------------------------------------------------------------------------------------------------|---------------------------------------------|------------------------|
| 1       | Αφαιρέστε το κιτ απεικόνισης<br>και τοποθετήστε το ξανά στη<br>θέση του.                                                                                                    | Επικοινωνήστε με την Τεχνική<br>υποστήριξη. | Το πρόβλημα επιλύθηκε. |
|         | Μην εκθέτετε το κιτ<br>απεικόνισης σε άμεσο φως. Η<br>εκτεταμένη έκθεση στο φως<br>μπορεί να προκαλέσει<br>προβλήματα στην ποιότητα<br>εκτύπωσης.                                     |                                             |                        |
|         | Μην αγγίζετε το τύμπανο του<br>φωτοαγωγού που βρίσκεται<br>κάτω από το κιτ απεικόνισης.<br>Αν το κάνετε, μπορεί να<br>επηρεαστεί η ποιότητα<br>εκτύπωσης των μελλοντικών<br>εργασιών. |                                             |                        |
| 2       | Εκτυπώστε το έγγραφο.                                                                                                    |                                             |                        |
| Η<br>αν | τυκνότητα εκτύπωσης είναι<br>ομοιόμορφη;                                                                                                    |                                             |                        |

#### Οριζόντιες σκούρες γραμμές

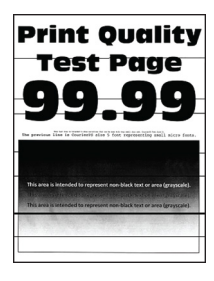

| ΕΝΈΡΓΕΙΑ                                                                                                    | NAI                                         | IXO                    |
|----------------------------------------------------------------------------------------------------|---------------------------------------------|------------------------|
| <ul> <li>Βήμα 1</li> <li>Ανάλογα με το λειτουργικό<br/>σύστημα που χρησιμοποιείτε,<br/>προσδιορίστε τον τύπο<br/>χαρτιού από τις Προτιμήσεις<br/>εκτύπωσης ή από το<br/>παράθυρο διαλόγου<br/>Εκτύπωση.</li> <li>Βεβαιωθείτε ότι η ρύθμιση<br/>αντιστοιχεί στο χαρτί που<br/>έχει τοποθετηθεί.</li> <li>Μπορείτε, επίσης, να<br/>αλλάξετε τη ρύθμιση στον<br/>πίνακα ελέγχου του<br/>εκτυπωτή. Ακολουθήστε<br/>τη διαδικασία:</li> <li>Ρυθμίσεις &gt; Χαρτί &gt;<br/>Ρυθμίσεις δίσκου &gt;<br/>Μέγεθος/τύπος χαρτιού</li> <li>Εκτυπώστε το έγγραφο.</li> </ul> | Μεταβείτε στο βήμα 2.                       | Το πρόβλημα επιλύθηκε. |
| <ul> <li>Βήμα 2</li> <li>Τοποθετήστε χαρτί από νέα συσκευασία.</li> <li>Το χαρτί έχει απορροφήσει υγρασία λόγω του εξαιρετικά υγρού περιβάλλοντος.</li> <li>Αποθηκεύστε το χαρτί στην αρχική του συσκευασία έως ότου το χρησιμοποιήσετε.</li> <li>Εκτυπώστε το έγγραφο.</li> <li>Εμφανίζονται στις εκτυπώσεις σκούρες γραμμές;</li> </ul>                                                                                                    | Μεταβείτε στο βήμα 3.                       | Το πρόβλημα επιλύθηκε. |
| <ul> <li>Βήμα 3</li> <li>1 Αφαιρέστε το κιτ απεικόνισης και τοποθετήστε το ξανά στη θέση του.</li> <li>Μην εκθέτετε το κιτ απεικόνισης σε άμεσο φως. Η</li> </ul>                                                                                                    | Επικοινωνήστε με την Τεχνική<br>υποστήριξη. | Το πρόβλημα επιλύθηκε. |

| ΕΝΈΡΓΕΙΑ                                                                                                    | NAI | IXO |
|----------------------------------------------------------------------------------------------------|-----|-----|
| εκτεταμένη έκθεση στο φως<br>μπορεί να προκαλέσει<br>προβλήματα στην ποιότητα<br>εκτύπωσης.                                                                                           |     |     |
| Μην αγγίζετε το τύμπανο του<br>φωτοαγωγού που βρίσκεται<br>κάτω από το κιτ απεικόνισης.<br>Αν το κάνετε, μπορεί να<br>επηρεαστεί η ποιότητα<br>εκτύπωσης των μελλοντικών<br>εργασιών. |     |     |
| 2 Εκτυπώστε το έγγραφο.                                                                                                    |     |     |
| Εμφανίζονται στις εκτυπώσεις<br>σκούρες γραμμές;                                                                                                    |     |     |

## Κατακόρυφες σκούρες γραμμές

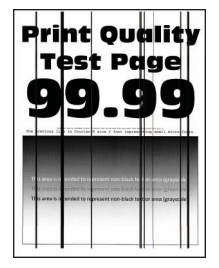

D

| ΕΝΈΡΓΕΙΑ                                                                                                    | NAI                   | IXO                    |
|----------------------------------------------------------------------------------------------------|-----------------------|------------------------|
| Βήμα 1                                                                                                    | Μεταβείτε στο βήμα 2. | Μεταβείτε στο βήμα 3.  |
| Χρησιμοποιώντας ένα κενό<br>φύλλου χαρτιού, δημιουργήστε<br>ένα αντίγραφο διπλής όψης στον<br>αυτόματο τροφοδότη εγγράφων<br>(ADF). |                       |                        |
| Εμφανίζονται στις εκτυπώσεις<br>κατακόρυφες σκούρες γραμμές ή<br>λωρίδες;                                                           |                       |                        |
| Βήμα 2                                                                                                    | Μεταβείτε στο βήμα 3. | Το πρόβλημα επιλύθηκε. |

| εταβείτε στο βήμα 4. | Το πρόβλημα επιλύθηκε. |
|----------------------|------------------------|
| ετ                   | αβείτε στο βήμα 4.     |

| ΕΝΈΡΓΕΙΑ                                                                                                    | NAI                   | IXO                    |
|----------------------------------------------------------------------------------------------------|-----------------------|------------------------|
| εκτυπωτή. Ακολουθήστε<br>τη διαδικασία:                                                                                                    |                       |                        |
| Ρυθμίσεις > Χαρτί ><br>Ρυθμίσεις δίσκου ><br>Μέγεθος/τύπος χαρτιού                                                                                                    |                       |                        |
| 2 Εκτυπώστε το έγγραφο.                                                                                                    |                       |                        |
| Εμφανίζονται στις εκτυπώσεις<br>κατακόρυφες σκούρες γραμμές ή<br>λωρίδες;                                                                                                    |                       |                        |
| <ul> <li>Βήμα 4</li> <li>Τοποθετήστε χαρτί από νέα συσκευασία.</li> <li>Το χαρτί έχει απορροφήσει υγρασία λόγω του εξαιρετικά υγρού περιβάλλοντος.</li> <li>Αποθηκεύστε το χαρτί στην αρχική του συσκευασία έως ότου το χρησιμοποιήσετε.</li> </ul> | Μεταβείτε στο βήμα 5. | Το πρόβλημα επιλύθηκε. |
| 2 Εκτυπώστε το έγγραφο.                                                                                                    |                       |                        |
| Εμφανίζονται στις εκτυπώσεις<br>κατακόρυφες σκούρες γραμμές ή<br>λωρίδες;                                                                                                    |                       |                        |

| ΕΝΈΡΓΕΙΑ                                                                                                    | NAI                                         | ΊXΟ                    |
|----------------------------------------------------------------------------------------------------|---------------------------------------------|------------------------|
| <ul> <li>Βήμα 5</li> <li>1 Αφαιρέστε το κιτ απεικόνισης</li> <li>και τοποθετήστε το ξανά στη</li> <li>θέση του.</li> </ul>                                                            | Επικοινωνήστε με την Τεχνική<br>υποστήριξη. | Το πρόβλημα επιλύθηκε. |
| Μην εκθέτετε το κιτ<br>απεικόνισης σε άμεσο φως. Η<br>παρατεταμένη έκθεση στο<br>φως μπορεί να προκαλέσει<br>προβλήματα στην ποιότητα<br>εκτύπωσης.                                   |                                             |                        |
| Μην αγγίζετε το τύμπανο του<br>φωτοαγωγού που βρίσκεται<br>κάτω από το κιτ απεικόνισης.<br>Αν το κάνετε, μπορεί να<br>επηρεαστεί η ποιότητα<br>εκτύπωσης των μελλοντικών<br>εργασιών. |                                             |                        |
| 2 Εκτυπώστε το έγγραφο.<br>Εμφανίζονται στις εκτυπώσεις<br>κατακόρυφες σκούρες γραμμές ή<br>λωρίδες;                                                                                  |                                             |                        |

## Οριζόντιες λευκές γραμμές

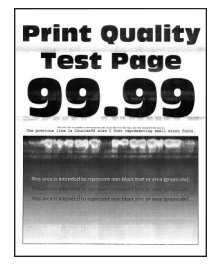

Σημείωση: Προτού επιλύσετε το πρόβλημα, εκτυπώστε τις δοκιμαστικές σελίδες ποιότητας εκτύπωσης.
 Από τον πίνακα ελέγχου, μεταβείτε στις επιλογές Ρυθμίσεις > Αντιμετώπιση προβλημάτων >
 Δοκιμαστικές σελίδες ποιότητας εκτύπωσης. Για μοντέλα εκτυπωτή χωρίς οθόνη αφής, πατήστε
 ΟΚ για να περιηγηθείτε στις ρυθμίσεις.

 Αν εξακολουθούν να εμφανίζονται οριζόντιες λευκές γραμμές στις εκτυπώσεις σας, ανατρέξτε στο θέμα Επαναλαμβανόμενα ελαττώματα.

| ΕΝΈΡΓΕΙΑ                                                                                                    | NAI                                         | ΊXΟ                    |
|----------------------------------------------------------------------------------------------------|---------------------------------------------|------------------------|
| <ul> <li>Βήμα 1</li> <li>Ανάλογα με το λειτουργικό<br/>σύστημα που χρησιμοποιείτε,<br/>προσδιορίστε τον τύπο<br/>χαρτιού από τις Προτιμήσεις<br/>εκτύπωσης ή από το<br/>παράθυρο διαλόγου<br/>Εκτύπωση.</li> <li>Βεβαιωθείτε ότι η ρύθμιση<br/>αντιστοιχεί στο χαρτί που<br/>έχει τοποθετηθεί.</li> <li>Μπορείτε, επίσης, να<br/>αλλάξετε τη ρύθμιση στον<br/>πίνακα ελέγχου του<br/>εκτυπωτή. Ακολουθήστε<br/>τη διαδικασία:</li> <li>Ρυθμίσεις &gt; Χαρτί &gt;<br/>Ρυθμίσεις δίσκου &gt;<br/>Μέγεθος/τύπος χαρτιού</li> <li>Εκτυπώστε το έγγραφο.</li> </ul> | Μεταβείτε στο βήμα 2.                       | Το πρόβλημα επιλύθηκε. |
| <ul> <li>γραμμές στις εκτυπώσεις;</li> <li>Βήμα 2</li> <li>1 Αφαιρέστε το κιτ απεικόνισης και τοποθετήστε το ξανά στη θέση του.</li> <li>Μην εκθέτετε το κιτ απεικόνισης σε άμεσο φως. Η παρατεταμένη έκθεση στο φως μπορεί να προκαλέσει προβλήματα στην ποιότητα εκτύπωσης.</li> <li>Μην αγγίζετε το τύμπανο του φωτοαγωγού που βρίσκεται κάτω από το κιτ απεικόνισης. Αν το κάνετε, μπορεί να επηρεαστεί η ποιότητα εκτύπωσης των μελλοντικών εργασιών.</li> </ul>                                                                                          | Επικοινωνήστε με την Τεχνική<br>υποστήριξη. | Το πρόβλημα επιλύθηκε. |
| 2 Εκτυπώστε το έγγραφο. Εμφανίζονται οριζόντιες λευκές                                                                                                    |                                             |                        |

| ΕΝΈΡΓΕΙΑ                 | NAI | IXO |
|--------------------------|-----|-----|
| γραμμές στις εκτυπώσεις; |     |     |

## Κατακόρυφες λευκές γραμμές

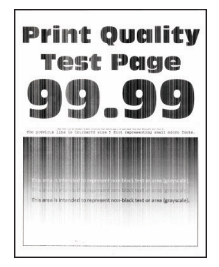

| ΕΝΈΡΓΕΙΑ                                                                                                    | NAI                                          | IXO                    |
|----------------------------------------------------------------------------------------------------|----------------------------------------------|------------------------|
| <ul> <li>Βήμα 1</li> <li>Ανάλογα με το λειτουργικό<br/>σύστημα που χρησιμοποιείτε,<br/>προσδιορίστε τον τύπο<br/>χαρτιού από τις Προτιμήσεις<br/>εκτύπωσης ή από το<br/>παράθυρο διαλόγου<br/>Εκτύπωση.</li> <li>Βεβαιωθείτε ότι η ρύθμιση<br/>αντιστοιχεί στο χαρτί που<br/>έχει τοποθετηθεί.</li> <li>Μπορείτε, επίσης, να<br/>αλλάξετε τη ρύθμιση στον<br/>πίνακα ελέγχου του<br/>εκτυπωτή. Ακολουθήστε<br/>τη διαδικασία:</li> <li>Ρυθμίσεις &gt; Χαρτί &gt;<br/>Ρυθμίσεις δίσκου &gt;<br/>Μέγεθος/τύπος χαρτιού</li> <li>2 Εκτυπώστε το έγγραφο.</li> </ul> | Μεταβείτε στο βήμα 2.                        | Το πρόβλημα επιλύθηκε. |
| Εμφανίζονται κατακόρυφες<br>λευκές γραμμές στις εκτυπώσεις;                                                                                                    |                                              |                        |
| Βήμα 2                                                                                                    | Μεταβείτε στο βήμα 3.                        | Το πρόβλημα επιλύθηκε. |
| <ul> <li>Ελέγξτε αν χρησιμοποιείτε τον συνιστώμενο τύπο χαρτιού.</li> <li>1 Φορτώστε τον προτεινόμενο τύπο χαρτιού στον δίσκο.</li> <li>2 Εκτυπώστε το έγγραφο.</li> <li>Εμφανίζονται κατακόρυφες λευκές γραμμές στις εκτυπώσεις;</li> </ul>                                                                                                    |                                              |                        |
| <ul> <li>Βήμα 3</li> <li>1 Αφαιρέστε το κιτ απεικόνισης και τοποθετήστε το ξανά στη θέση του.</li> <li>Μην εκθέτετε το κιτ απεικόνισης σε άμεσο φως. Η εκτεταμένη έκθεση στο φως μπορεί να προκαλέσει προβλήματα στην ποιότητα εκτύπωσης.</li> </ul>                                                                                                    | Επικοινωνήστε με την<br>Εξυπηρέτηση πελατών. | Το πρόβλημα επιλύθηκε. |

| ΕΝΈΡΓΕΙΑ                                                                                                    | NAI | IXO |
|----------------------------------------------------------------------------------------------------|-----|-----|
| Μην αγγίζετε το τύμπανο του<br>φωτοαγωγού που βρίσκεται<br>κάτω από το κιτ απεικόνισης.<br>Αν το κάνετε, μπορεί να<br>επηρεαστεί η ποιότητα<br>εκτύπωσης των μελλοντικών<br>εργασιών. |     |     |
| 2 Εκτυπώστε το έγγραφο.                                                                                                    |     |     |
| Εμφανίζονται κατακόρυφες<br>λευκές γραμμές στις εκτυπώσεις;                                                                                                    |     |     |

#### Επαναλαμβανόμενα ελαττώματα

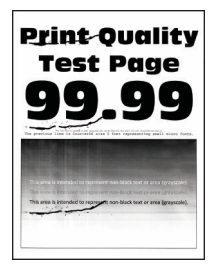

 $\mathcal{D}$ 

| ΕΝΈΡΓΕΙΑ                                                                                                    | NAI                                                                       | ΙΧΟ                                                                                  |
|----------------------------------------------------------------------------------------------------|---------------------------------------------------------------------------|--------------------------------------------------------------------------------------|
| <ol> <li>Χρησιμοποιώντας τις<br/>Δοκιμαστικές σελίδες<br/>ποιότητας εκτύπωσης,<br/>μετρήστε την απόσταση<br/>μεταξύ των<br/>επαναλαμβανόμενων<br/>ελαττωμάτων στη σελίδα του<br/>χοώματος που επροεάζεται</li> </ol>                                                                                                    | Σημειώστε την απόσταση και<br>επικοινωνήστε με την τεχνική<br>υποστήριξη. | Σημειώστε την απόσταση<br>επικοινωνήστε με την <mark>τεχνική<br/>υποστήριξη</mark> . |
| <ul> <li>χρωματος που επηρεαζεται.</li> <li>2 Ελέγξτε αν τα<br/>επαναλαμβανόμενα<br/>ελαττώματα αντιστοιχούν σε<br/>κάποια από τις παρακάτω<br/>μετρήσεις: Κιτ απεικόνισης <ul> <li>94,20 χλστ.(3,71 ίντσες)</li> <li>29,80 χλστ.(1,17 ίντσες)</li> <li>23,20 χλστ.(0,91 ίντσες)</li> </ul> </li> <li>43,90 χλστ.(1,73 ίντσες)</li> <li>45,50 χλστ.(1,79 ίντσες)</li> <li>37,70 χλστ. (1,48 ίντσες)</li> <li>78,50 χλστ.(3,09 ίντσες)</li> </ul> |                                                                           |                                                                                      |
| <ul> <li>Φούρνος</li> <li>79,80 χλστ. (3,14 ίντσες)</li> </ul>                                                                                                    |                                                                           |                                                                                      |
| <ul> <li>94,30 χλστ.(3,71 ίντσες)</li> </ul>                                                                                                    |                                                                           |                                                                                      |
| Αντιστοιχούν τα<br>επαναλαμβανόμενα ελαττώματα<br>σε κάποια από τις παρακάτω<br>μετρήσεις;                                                                                                    |                                                                           |                                                                                      |

| ΕΝΈΡΓΕΙΑ                                                                                                    | NAI                    | IXO                   |
|----------------------------------------------------------------------------------------------------|------------------------|-----------------------|
| <ul> <li>Βήμα 1</li> <li>Από τον πίνακα ελέγχου,<br/>ελέγξτε αν τα έγγραφα<br/>εμφανίζονται στη λίστα<br/>εργασιών σε αναμονή.</li> <li>Αν τα έγγραφα δεν<br/>εμφανίζονται, εκτυπώστε τα<br/>έγγραφα με τις επιλογές<br/>Εκτύπωση και Αναμονή.</li> <li>2 Εκτυπώστε τα έγγραφα.</li> </ul>                                                                               | Το πρόβλημα επιλύθηκε. | Μεταβείτε στο βήμα 2. |
| <ul> <li>Βήμα 2</li> <li>Η εργασία εκτύπωσης ενδέχεται<br/>να περιέχει σφάλμα διαμόρφωσης<br/>ή μη έγκυρα δεδομένα.</li> <li>Διαγράψτε την εργασία<br/>εκτύπωσης και αποστείλετέ<br/>την ξανά.</li> <li>Για αρχεία PDF, δημιουργήστε<br/>ένα νέο αρχείο και, στη<br/>συνέχεια, εκτυπώστε τα<br/>έγγραφα.</li> </ul>                                                      | Το πρόβλημα επιλύθηκε. | Μεταβείτε στο βήμα 3. |
| <ul> <li>Βήμα 3</li> <li>Αν εκτυπώνετε από το Internet, ο εκτυπωτής ενδέχεται να διαβάζει τους τίτλους πολλών εργασιών ως διπλότυπα.</li> <li>Για χρήστες των Windows</li> <li>1 Ανοίξτε το παράθυρο διαλόγου Προτιμήσεις εκτύπωσης.</li> <li>2 Από την ενότητα Εκτύπωση και Αναμονή, επιλέξτε Διατήρηση διπλότυπων εγγράφων.</li> <li>3 Καταχωρίστε ένα PIN.</li> </ul> | Το πρόβλημα επιλύθηκε. | Μεταβείτε στο βήμα 4. |

## ΔΕΝ ΕΚΤΥΠΏΝΟΝΤΑΙ ΕΜΠΙΣΤΕΥΤΙΚΆ ΚΑΙ ΆΛΛΑ ΈΓΓΡΑΦΑ ΣΕ ΑΝΑΜΟΝΉ

| ΕΝΈΡΓΕΙΑ                                                                                                    | NAI                    |                                           |
|----------------------------------------------------------------------------------------------------|------------------------|-------------------------------------------|
| 4 Στείλτε και πάλι την εργασία<br>εκτύπωσης.                                                                    |                        |                                           |
| Ι ια χρήστες Macintosh                                                                                          |                        |                                           |
| <ol> <li>Αποθηκεύστε και δώστε</li> <li>διαφορετικό όνομα σε κάθε</li> <li>εργασία.</li> </ol>                  |                        |                                           |
| <ol> <li>Στείλτε την εργασία<br/>ξεχωριστά.</li> </ol>                                                          |                        |                                           |
| Εκτυπώνονται τα έγγραφα;                                                                                        |                        |                                           |
| Βήμα 4                                                                                                    | Το πρόβλημα επιλύθηκε. | Μεταβείτε στο βήμα 5.                     |
| <ol> <li>Διαγράψτε κάποιες εργασίες<br/>σε αναμονή για να<br/>αποδεσμεύσετε μνήμη στον<br/>εκτυπωτή.</li> </ol> |                        |                                           |
| 2 Στείλτε και πάλι την εργασία<br>εκτύπωσης.                                                                    |                        |                                           |
| Εκτυπώνονται τα έγγραφα;                                                                                        |                        |                                           |
| Βήμα 5                                                                                                    | Το πρόβλημα επιλύθηκε. | Επικοινωνήστε με την <mark>Τεχνική</mark> |
| <ol> <li>Προσθέστε μνήμη στον<br/>εκτυπωτή.</li> </ol>                                                          |                        | υποστήριξη.                               |
| 2 Στείλτε και πάλι την εργασία<br>εκτύπωσης.                                                                    |                        |                                           |
| Εκτυπώνονται τα έγγραφα;                                                                                        |                        |                                           |

## ΑΡΓΉ ΕΚΤΎΠΩΣΗ

| NAI                   | IXO                                                   |
|-----------------------|-------------------------------------------------------|
| Μεταβείτε στο βήμα 2. | Το πρόβλημα επιλύθηκε.                                |
|                       |                                                       |
| Μεταβείτε στο βήμα 3. | Το πρόβλημα επιλύθηκε.                                |
|                       | ΝΑΙ<br>Μεταβείτε στο βήμα 2.<br>Μεταβείτε στο βήμα 3. |

| ΕΝΈΡΓΕΙΑ                                                                                                    | NAI                   | IXO                    |
|----------------------------------------------------------------------------------------------------|-----------------------|------------------------|
| <ul> <li>Εco ή στην Αθόρυβη</li> <li>λειτουργία.</li> <li>Από τον πίνακα ελέγχου,</li> <li>μεταβείτε στις επιλογές:</li> </ul>                                                                                                    |                       |                        |
| Ρυθμίσεις > Συσκευή ><br>Λειτουργία Εco                                                                                                    |                       |                        |
| <ul> <li>Από τον πίνακα ελέγχου,<br/>μεταβείτε στις επιλογές:</li> </ul>                                                                                                    |                       |                        |
| Ρυθμίσεις > Συσκευή ><br>Συντήρηση > Μενού<br>διαμόρφωσης > Εργασίες<br>συσκευής > Αθόρυβη<br>λειτουργία                                                                                                    |                       |                        |
| 2 Εκτυπώστε το έγγραφο.                                                                                                    |                       |                        |
| Ο εκτυπωτής εκτυπώνει αργά;                                                                                                    |                       |                        |
| <ul> <li>Βήμα 3</li> <li>Ανάλογα με το λειτουργικό<br/>σύστημα που χρησιμοποιείτε,<br/>προσδιορίστε την ανάλυση<br/>της εκτύπωσης από τις<br/>Προτιμήσεις εκτύπωσης ή από<br/>το παράθυρο διαλόγου<br/>"Εκτύπωση".</li> <li>Ρυθμίστε την ανάλυση σε<br/>4800 CQ.</li> <li>Εκτυπώστε το έγγραφο.</li> <li>Ο εκτυπωτής εκτυπώνει αργά;</li> </ul> | Μεταβείτε στο βήμα 4. | Το πρόβλημα επιλύθηκε. |
| <ul> <li>Βήμα 4</li> <li>1 Από τον πίνακα ελέγχου,<br/>μεταβείτε στις επιλογές:</li> <li>Ρυθμίσεις &gt; Εκτύπωση &gt;<br/>Ποιότητα &gt; Ανάλυση<br/>εκτύπωσης</li> <li>2 Ρυθμίστε την ανάλυση σε<br/>4800 CQ.</li> <li>3 Εκτυπώστε το έγγραφο.</li> <li>Ο εκτυπωτής εκτυπώνει αργά:</li> </ul>                                                  | Μεταβείτε στο βήμα 5. | Το πρόβλημα επιλύθηκε. |
| ο εκτυπωτης εκτυπωνεί αργα;                                                                                                    |                       |                        |
| Βημα 5                                                                                                    | Μεταβείτε στο βήμα 6. | Ιο πρόβλημα επιλύθηκε. |

| ΕΝΈΡΓΕΙΑ                                                                                                    | NAI                    | IXO                     |
|----------------------------------------------------------------------------------------------------|------------------------|-------------------------|
| <ol> <li>Ανάλογα με το λειτουργικό<br/>σύστημα που χρησιμοποιείτε,<br/>προσδιορίστε τον τύπο<br/>χαρτιού από τις Προτιμήσεις<br/>εκτύπωσης ή από το<br/>παράθυρο διαλόγου<br/>Εκτύπωση.</li> <li>Βεβαιωθείτε ότι η ρύθμιση<br/>αντιστοιχεί στο χαρτί που<br/>έχει τοποθετηθεί.</li> <li>Η εκτύπωση με βαρύτερο<br/>χαρτί είναι πιο αργή.</li> <li>Η εκτύπωση σε χαρτί με<br/>πλάτος μικρότερο από<br/>εκείνο του χαρτιού<br/>μεγέθους Letter, Α4 και<br/>Legal ενδέχεται να είναι<br/>πιο αργή.</li> <li>Εκτυπώστε το έγγραφο.</li> </ol> |                        |                         |
| <ul> <li>Βήμα 6</li> <li>1 Βεβαιωθείτε ότι οι ρυθμίσεις<br/>του εκτυπωτή για την Υφή και<br/>το Βάρος των μέσων<br/>εκτύπωσης αντιστοιχούν στο<br/>χαρτί που έχει τοποθετηθεί.</li> <li>Από τον πίνακα ελέγχου,<br/>μεταβείτε στις επιλογές:</li> <li>Ρυθμίσεις &gt; Χαρτί &gt;<br/>Διαμόρφωση μέσων<br/>εκτύπωσης &gt; Τύποι μέσων<br/>εκτύπωσης</li> <li>Η εκτύπωση σε τραχύ και<br/>βαρύ χαρτί ενδέχεται να είναι<br/>πιο αργή.</li> </ul>                                                                                             | Μεταβείτε στο βήμα 7.  | Το πρόβλημα επιλύθηκε.  |
| <ul> <li>2 Εκτυπωστε το εγγραφο.</li> </ul>                                                                                                    |                        |                         |
| ο εκτοπωτης εκτοπωνεί αργα,                                                                                                    | Μεταβείτε στο βάμα 8   | Το ποόβλημα επιλύθηκε   |
| καταργήστε εργασίες σε αναμονή.                                                                                                    | νιεταρείτε στο ρημά ο. | το προβλημα επιλυστικε. |
| ΕΝΈΡΓΕΙΑ                                                                                                    | NAI                                         | IXO                    |
|----------------------------------------------------------------------------------------------------|---------------------------------------------|------------------------|
| Ο εκτυπωτής εκτυπώνει αργά;                                                                                                    |                                             |                        |
| <ul> <li>Βήμα 8</li> <li>1 Βεβαιωθείτε ότι ο εκτυπωτής δεν υπερθερμαίνεται.</li> <li>Μετά από μια μεγάλη εργασία εκτύπωσης, περιμένετε μέχρι η θερμοκρασία του εκτυπωτή να επανέλθει στο φυσιολογικό.</li> <li>Να τηρείτε τη συνιστώμενη θερμοκρασία περιβάλλοντος για τον εκτυπωτή. Για περισσότερες πληροφορίες, ανατρέξτε στην ενότητα Επιλογή θέσης για τον εκτυπωτή.</li> <li>2 Εκτυπώστε το έγγραφο.</li> <li>Ο εκτυπωτής εκτυπώνει αργά;</li> </ul> | Μεταβείτε στο βήμα 9.                       | Το πρόβλημα επιλύθηκε. |
| <ul> <li>Βήμα 9</li> <li>1 Προσθέστε περισσότερη μνήμη στον εκτυπωτή.</li> <li>2 Εκτυπώστε το έγγραφο.</li> <li>Ο εκτυπωτής εκτυπώνει αργά;</li> </ul>                                                                                                    | Επικοινωνήστε με την Τεχνική<br>υποστήριξη. | Το πρόβλημα επιλύθηκε. |

# οι έργαστές εκτύπωσης δεν εκτυπώνονται

| ΕΝΈΡΓΕΙΑ                                                                                                    | NAI                    | IXO                   |
|----------------------------------------------------------------------------------------------------|------------------------|-----------------------|
| <ul> <li>Βήμα 1</li> <li>Από το έγγραφο που<br/>προσπαθείτε να εκτυπώσετε,<br/>ανοίξτε το παράθυρο<br/>διαλόγου Εκτύπωση και<br/>βεβαιωθείτε ότι έχετε επιλέξει<br/>τον σωστό εκτυπωτή.</li> <li>2 Εκτυπώστε το έγγραφο.</li> </ul> | Το πρόβλημα επιλύθηκε. | Μεταβείτε στο βήμα 2. |
| Βήμα 2                                                                                                    | Το πρόβλημα επιλύθηκε. | Μεταβείτε στο βήμα 3. |

| EN                 | ΈΡΓΕΙΑ                                                                                                    | NAI                    | IXO                                         |
|--------------------|----------------------------------------------------------------------------------------------------|------------------------|---------------------------------------------|
| 1<br>2<br>3<br>Erc | Ελέγξτε αν ο εκτυπωτής είναι<br>ενεργοποιημένος.<br>Επιλύστε τυχόν μηνύματα<br>σφάλματος που εμφανίζονται<br>στην οθόνη.<br>Εκτυπώστε το έγγραφο.                             |                        |                                             |
|                    | τοπωνεται το εγγραφο,                                                                                                    |                        |                                             |
| Bń<br>1            | μα 3<br>Ελέγξτε αν οι θύρες<br>λειτουργούν και αν τα<br>καλώδια έχουν συνδεθεί<br>σωστά στον υπολογιστή και<br>τον εκτυπωτή.<br>Για περισσότερες<br>πλαοφορίες ανατρέξτε στην | Το πρόβλημα επιλύθηκε. | Μεταβείτε στο βήμα 4.                       |
|                    | τεκμηρίωση εγκατάστασης<br>που συνοδεύει τον εκτυπωτή.                                                                                                    |                        |                                             |
| 2                  | Εκτυπώστε το έγγραφο.                                                                                                    |                        |                                             |
| Εĸ                 | τυπώνεται το έγγραφο;                                                                                                    |                        |                                             |
| Вń<br>1<br>2       | μ <b>α 4</b><br>Απενεργοποιήστε τον<br>εκτυπωτή, περιμένετε περίπου<br>10 δευτερόλεπτα και<br>ενεργοποιήστε τον ξανά.<br>Εκτυπώστε το έγγραφο.                                | Το πρόβλημα επιλύθηκε. | Μεταβείτε στο βήμα 5.                       |
| Eκ                 | τυπώνεται το έγγραφο;                                                                                                    |                        |                                             |
| Вń<br>1<br>2       | μα 5<br>Κατάργηση και<br>επανεγκατάσταση του<br>προγράμματος οδήγησης του<br>εκτυπωτή.<br>Εκτυπώστε το έγγραφο.                                                               | Το πρόβλημα επιλύθηκε. | Επικοινωνήστε με την Τεχνική<br>υποστήριξη. |
| Εĸ                 | τυπώνεται το έγγραφο;                                                                                                    |                        |                                             |

# Ο ΕΚΤΥΠΩΤΉΣ ΔΕΝ ΑΠΟΚΡΊΝΕΤΑΙ

| ΕΝΈΡΓΕΙΑ                                                                                                    | NAI                                      | IXO                             |
|----------------------------------------------------------------------------------------------------|------------------------------------------|---------------------------------|
| <b>Βήμα 1</b><br>Ελέγξτε αν το καλώδιο<br>τροφοδοσίας είναι συνδεδεμένο<br>στην πρίζα.                                                                                                    | Το πρόβλημα επιλύθηκε.                   | Μεταβείτε στο βήμα 2.           |
| Για να αποφύγετε τον κίνδυνο<br>πυρκαγιάς ή ηλεκτροπληξίας,<br>συνδέστε το καλώδιο<br>τροφοδοσίας σε μια σωστά<br>γειωμένη πρίζα με κατάλληλη<br>ονομαστική ισχύ, που βρίσκεται<br>κοντά στο προϊόν και στην οποία<br>είναι εύκολη η πρόσβαση. |                                          |                                 |
| Ανταποκρινεται ο εκτυπωτης;                                                                                                    |                                          |                                 |
| <ul> <li>Βημα 2</li> <li>Ελέγξτε εάν η πρίζα είναι</li> <li>απενεργοποιημένη με διακόπτη ή</li> <li>με ασφάλεια.</li> <li>Είναι η πρίζα απενεργοποιημένη</li> <li>με διακόπτη;</li> </ul>                                                      | Ενεργοποιηστε το οιακοπτη της<br>πρίζας. | Μεταρειτε στο ρημα 3.           |
| Βήμα 3                                                                                                    | Μεταβείτε στο βήμα 4.                    | Ενεργοποιήστε τον εκτυπωτή.     |
| Ελέγξτε αν ο εκτυπωτής είναι<br>ενεργοποιημένος.                                                                                                    |                                          |                                 |
| Είναι ενεργοποιημένος ο<br>εκτυπωτής;                                                                                                    |                                          |                                 |
| Βήμα 4                                                                                                    | Πατήστε το κουμπί λειτουργίας            | Μεταβείτε στο βήμα 5.           |
| Ελέγξτε μήπως ο εκτυπωτής<br>βρίσκεται σε κατάσταση<br>αναστολής λειτουργίας ή<br>αδρανοποίησης.                                                                                                    | για να επαναφέρετε τον<br>εκτυπωτή.      |                                 |
| Βρίσκεται ο εκτυπωτής σε<br>κατάσταση αναστολής<br>λειτουργίας ή αδρανοποίησης;                                                                                                    |                                          |                                 |
| Βήμα 5                                                                                                    | Μεταβείτε στο βήμα 6.                    | Συνδέστε τα καλώδια στις σωστές |
| Ελέγξτε αν τα καλώδια που<br>ενώνουν τον εκτυπωτή και τον<br>υπολογιστή έχουν συνδεθεί στις                                                                                                    |                                          | θύρες.                          |

| ΕΝΈΡΓΕΙΑ                                                                                                    | NAI                    | IXO                                       |
|----------------------------------------------------------------------------------------------------|------------------------|-------------------------------------------|
| σωστές θύρες.                                                                                                    |                        |                                           |
| Έχουν συνδεθεί τα καλώδια στις<br>σωστές θύρες;                                                                   |                        |                                           |
| Βήμα 6                                                                                                    | Το πρόβλημα επιλύθηκε. | Μεταβείτε στο βήμα 7.                     |
| Απενεργοποιήστε τον εκτυπωτή,<br>εγκαταστήστε τις επιλογές υλικού<br>και μετά ενεργοποιήστε ξανά τον<br>εκτυπωτή. |                        |                                           |
| Για περισσότερες πληροφορίες,<br>ανατρέξτε στην τεκμηρίωση που<br>συνοδεύει το προαιρετικό<br>εξάρτημα.           |                        |                                           |
| Ανταποκρίνεται ο εκτυπωτής;                                                                                       |                        |                                           |
| Βήμα 7                                                                                                    | Το πρόβλημα επιλύθηκε. | Μεταβείτε στο βήμα 8.                     |
| Εγκαταστήστε το σωστό<br>πρόγραμμα οδήγησης<br>εκτύπωσης.                                                         |                        |                                           |
| Ανταποκρίνεται ο εκτυπωτής;                                                                                       |                        |                                           |
| Βήμα 8                                                                                                    | Το πρόβλημα επιλύθηκε. | Επικοινωνήστε με την <mark>Τεχνική</mark> |
| Απενεργοποιήστε τον εκτυπωτή,<br>περιμένετε περίπου 10<br>δευτερόλεπτα και ενεργοποιήστε<br>τον ξανά.             |                        | υποστήριξη.                               |
| Ανταποκρίνεται ο εκτυπωτής;                                                                                       |                        |                                           |

| ΕΝΈΡΓΕΙΑ                                                                                                    | NAI                    | IXO                                               |
|----------------------------------------------------------------------------------------------------|------------------------|---------------------------------------------------|
| <ul> <li>Βήμα 1</li> <li>Ελέγξτε αν εκτυπώνετε στο σωστό χαρτί.</li> <li>Εκτυπώστε το έγγραφο.</li> </ul>                                                                                                    | Μεταβείτε στο βήμα 2.  | Τοποθετήστε το σωστό μέγεθος<br>και τύπο χαρτιού. |
| Το έγγραφο εκτυπώνεται σε<br>σωστό χαρτί;                                                                                                    |                        |                                                   |
| <ul> <li>Βήμα 2</li> <li>Ανάλογα με το λειτουργικό<br/>σύστημα που χρησιμοποιείτε,<br/>καθορίστε το μέγεθος και τον<br/>τύπο του χαρτιού από τις<br/>Προτιμήσεις εκτύπωσης ή από<br/>το παράθυρο διαλόγου<br/>Εκτύπωση.</li> </ul> | Το πρόβλημα επιλύθηκε. | Μεταβείτε στο βήμα 3.                             |
| Επίσης, μπορείτε να αλλάξετε<br>τις ρυθμίσεις στον πίνακα<br>ελέγχου του εκτυπωτή.<br>Ακολουθήστε τη διαδικασία:                                                                                                    |                        |                                                   |
| Ρυθμίσεις > Χαρτί ><br>Ρυθμίσεις δίσκου ><br>Μέγεθος/τύπος χαρτιού                                                                                                    |                        |                                                   |
| <ol> <li>2 Βεβαιωθείτε ότι οι ρυθμίσεις<br/>αντιστοιχούν στο χαρτί που<br/>έχει τοποθετηθεί στο δίσκο.</li> <li>3 Εκτυπώστε το έγγραφο.</li> </ol>                                                                                 |                        |                                                   |
| Το έγγραφο εκτυπώνεται σε<br>σωστό χαρτί;                                                                                                    |                        |                                                   |
| <ul> <li>Βήμα 3</li> <li>1 Ελέγξτε αν οι δίσκοι είναι συνδεδεμένοι.</li> </ul>                                                                                                    | Το πρόβλημα επιλύθηκε. | Επικοινωνήστε με την Τεχνική<br>υποστήριξη.       |
| Για περισσότερες<br>πληροφορίες, ανατρέξτε στην<br>ενότητα <mark>Σύνδεση δίσκων</mark> .                                                                                                    |                        |                                                   |
| 2 Εκτυπώστε το έγγραφο.                                                                                                    |                        |                                                   |
| Το έγγραφο εκτυπώνεται από τον<br>σωστό δίσκο;                                                                                                    |                        |                                                   |

### Η ΕΡΓΑΣΊΑ ΕΚΤΥΠΏΝΕΤΑΙ ΑΠΌ ΛΆΘΟΣ ΔΊΣΚΟ Ή ΣΕ ΛΆΘΟΣ ΧΑΡΤΊ

# Προβλήματα με αναλώσιμα

### ΑΝΤΙΚΑΤΑΣΤΉΣΤΕ ΤΗΝ ΚΑΣΈΤΑ, ΑΣΥΜΦΩΝΊΑ ΠΕΡΙΟΧΉΣ ΕΚΤΥΠΩΤΉ

Για να επιλύσετε αυτό το πρόβλημα, αγοράστε μια κασέτα που η περιοχή της να ταιριάζει με την περιοχή του εκτυπωτή ή μια κασέτα που να μπορεί να χρησιμοποιηθεί σε όλο τον κόσμο.

- Ο πρώτος αριθμός στο μήνυμα μετά το 42 αντιστοιχεί στην περιοχή του εκτυπωτή.
- Ο δεύτερος αριθμός στο μήνυμα μετά το 42 αντιστοιχεί στην περιοχή της κασέτας.

### Πίνακας 12.1 Περιοχές εκτυπωτή και κασέτας γραφίτη

| ПЕРІОХН                                                                      | ΑΡΙΘΜΗΤΙΚΌΣ ΚΩΔΙΚΌΣ |
|------------------------------------------------------------------------------|---------------------|
| Για όλο τον κόσμο ή για μη συγκεκριμένη περιοχή                              | 0                   |
| Βόρεια Αμερική (Ηνωμένες Πολιτείες, Καναδάς)                                 | 1                   |
| Ευρωπαϊκός Οικονομικός Χώρος, Δυτική Ευρώπη,<br>Σκανδιναβικές χώρες, Ελβετία | 2                   |
| Ασία Ειρηνικού                                                               | 3                   |
| Λατινική Αμερική                                                             | 4                   |
| Υπόλοιπη Ευρώπη, Μέση Ανατολή, Αφρική                                        | 5                   |
| Αυστραλία, Νέα Ζηλανδία                                                      | 6                   |
| Μη έγκυρη περιοχή                                                            | 9                   |

Σημείωση: Για να βρείτε τις ρυθμίσεις περιοχής του εκτυπωτή και της κασέτας γραφίτη, εκτυπώστε τις δοκιμαστικές σελίδες ποιότητας εκτύπωσης. Από τον πίνακα ελέγχου, μεταβείτε στις επιλογές: Ρυθμίσεις > Αντιμετώπιση προβλημάτων > Δοκιμαστικές σελίδες ποιότητας εκτύπωσης.

### ΑΝΑΛΏΣΙΜΑ ΕΚΤΌΣ ΤΗΣ ΧΕROX

Ο εκτυπωτής εντόπισε ένα αναλώσιμο που δεν είναι Xerox.

Ο εκτυπωτής Xerox έχει σχεδιαστεί για να λειτουργεί καλύτερα με αυθεντικά αναλώσιμα της Xerox. Η χρήση εξαρτημάτων τρίτων μπορεί να επηρεάσει την απόδοση, την αξιοπιστία, τη διάρκεια ζωής, καθώς και τα εξαρτήματα της μονάδας απεικόνισης του εκτυπωτή.

Όλες οι ενδείξεις διάρκειας ζωής έχουν σχεδιαστεί για να λειτουργούν με αναλώσιμα της Xerox και η χρήση αναλώσιμων τρίτων μπορεί να έχει μη αναμενόμενα αποτελέσματα. Η χρήση ενός εξαρτήματος της μονάδας απεικόνισης μετά το τέλος της διάρκειας ζωής του μπορεί να καταστρέψει τον εκτυπωτή Xerox ή άλλα σχετικά εξαρτήματα.

Στον πίνακα ελέγχου, πατήστε ταυτόχρονα τα **X** και **#** για 15 δευτερόλεπτα, προκειμένου να αποδεχτείτε όλους τους παραπάνω κινδύνους και να χρησιμοποιήσετε μη αυθεντικά αναλώσιμα ή εξαρτήματα στον εκτυπωτή.

Προειδοποίηση: Η χρήση αναλώσιμων ή εξαρτημάτων τρίτων μπορεί να επηρεάσει την κάλυψη που παρέχει η εγγύηση. Η εγγύηση δεν καλύπτει τις καταστροφές που προκαλούνται από τη χρήση αναλώσιμων ή εξαρτημάτων τρίτων.

Πατήστε ταυτόχρονα τα **X** και **OK** για 15 δευτερόλεπτα, προκειμένου να αποδεχτείτε όλους τους παραπάνω κινδύνους και να χρησιμοποιήσετε μη αυθεντικά αναλώσιμα στον εκτυπωτή.

Εάν δεν θέλετε να αποδεχτείτε αυτούς τους κινδύνους, αφαιρέστε το αναλώσιμο ή το εξάρτημα τρίτου από τον εκτυπωτή και τοποθετήστε ένα αυθεντικό αναλώσιμο ή εξάρτημα της Xerox. Για περισσότερες πληροφορίες, ανατρέξτε στην ενότητα Χρήση γνήσιων αναλώσιμων της Xerox.

### ΑΠΑΙΤΕΊΤΑΙ ΣΥΝΤΉΡΗΣΗ ΦΑΞ, ΧΡΗΣΙΜΟΠΟΙΉΣΤΕ ΤΟ ΚΙΤ ADF

Έχει προγραμματιστεί η συντήρηση του εκτυπωτή. Για περισσότερες πληροφορίες, επισκεφθείτε τη διεύθυνση ή επικοινωνήστε με τον αντιπρόσωπο του σέρβις και αναφέρετε το μήνυμα.

# Προβλήματα τροφοδοσίας χαρτιού

### ΕΜΠΛΟΚΈΣ ΧΑΡΤΙΟΎ

### Αποφυγή εμπλοκών

### Σωστή τοποθέτηση του χαρτιού

• Βεβαιωθείτε ότι το χαρτί βρίσκεται σε επίπεδη θέση μέσα στο δίσκο.

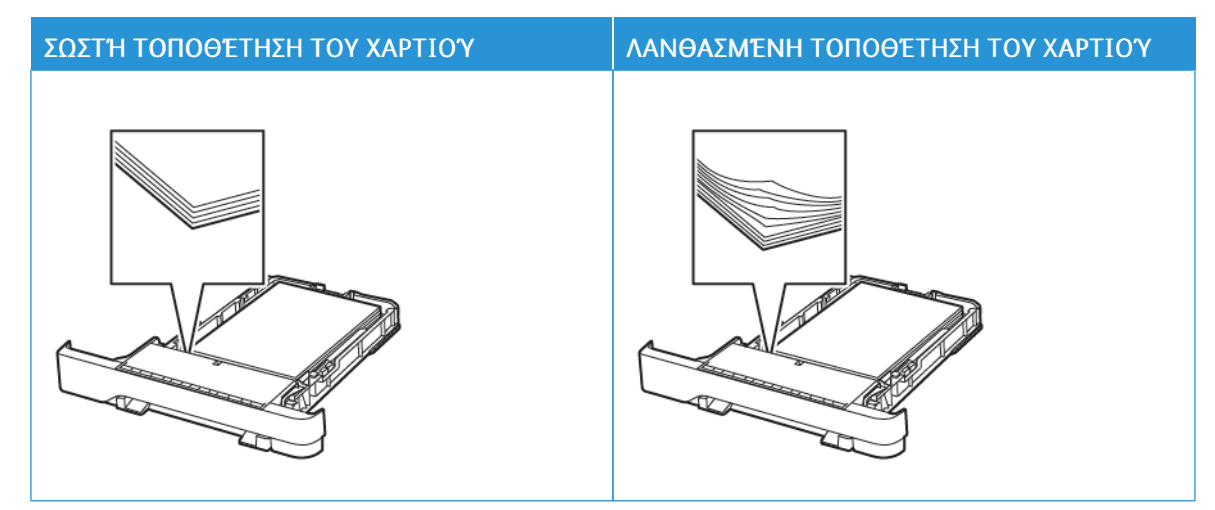

- Μην τοποθετείτε και μην αφαιρείτε το δίσκο ενώ η διαδικασία εκτύπωσης βρίσκεται σε εξέλιξη.
- Μην τοποθετείτε υπερβολική ποσότητα χαρτιού. Βεβαιωθείτε ότι το ύψος της στοίβας βρίσκεται κάτω από την ένδειξη μέγιστου γεμίσματος χαρτιού.
- Μην σύρετε το χαρτί μέσα στο δίσκο. Τοποθετήστε το χαρτί στο δίσκο, όπως φαίνεται στο σχήμα.

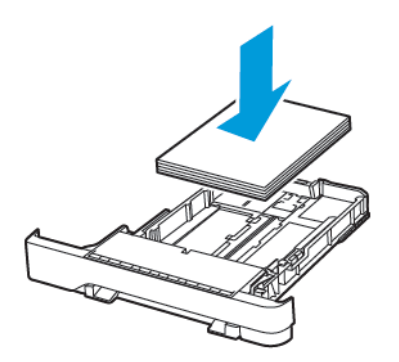

- Βεβαιωθείτε ότι οι οδηγοί χαρτιού έχουν τοποθετηθεί σωστά και ότι δεν πιέζουν το χαρτί ή τους φακέλους.
- Μετά την τοποθέτηση χαρτιού, σπρώξτε σταθερά το δίσκο στο εσωτερικό του εκτυπωτή.

#### Χρήση συνιστώμενου χαρτιού

- Χρησιμοποιήστε μόνο συνιστώμενο χαρτί ή ειδικά μέσα εκτύπωσης.
- Μην τοποθετείτε χαρτί που είναι τσαλακωμένο, ζαρωμένο, νοτισμένο, λυγισμένο ή κυρτωμένο.
- Λυγίστε, ξεφυλλίστε και ισιώστε τις άκρες του χαρτιού πριν το τοποθετήσετε.

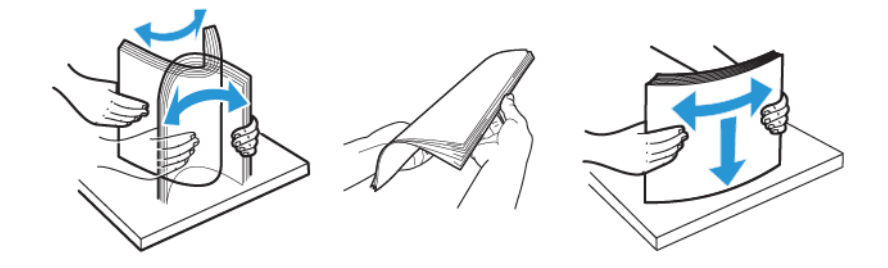

- Μην χρησιμοποιείτε χαρτί που έχει κοπεί με το χέρι.
- Μην αναμιγνύετε μεγέθη, βάρη και τύπους χαρτιού στον ίδιο δίσκο.
- Βεβαιωθείτε ότι έχετε ορίσει σωστά το μέγεθος και τον τύπο χαρτιού στον υπολογιστή ή στον πίνακα ελέγχου του εκτυπωτή.
- Αποθηκεύετε το χαρτί σύμφωνα με τις συστάσεις του κατασκευαστή.

### Εντοπισμός θέσεων εμπλοκής

- Όταν η ρύθμιση Βοήθεια εμπλοκής έχει οριστεί σε Ναι, ο εκτυπωτής απελευθερώνει αυτόματα τις κενές σελίδες ή τις μερικώς εκτυπωμένες σελίδες μετά την αποκατάσταση μιας εμπλοκής. Ελέγξτε αν στο αποτέλεσμα της εκτύπωσης υπάρχουν κενές σελίδες.
- Όταν η ρύθμιση Αποκατάσταση εμπλοκής έχει οριστεί σε Ναι, ή Αυτόματη, ο εκτυπωτής επανεκτυπώνει τις μπλοκαρισμένες σελίδες.

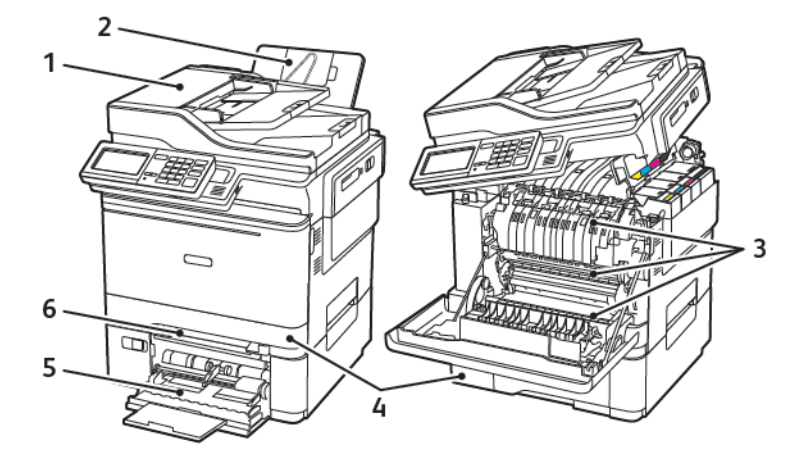

- 1. Αυτόματος τροφοδότης εγγράφων (ADF)
- 2. Βασικός δίσκος εξόδου
- Θύρα Α

- 4. Δίσκοι
- 5. Τροφοδότης διαφορετικών μεγεθών
- 6. Μη αυτόματος τροφοδότης

# Εμπλοκή χαρτιού στο δίσκο 1

1. Αφαιρέστε τον δίσκο.

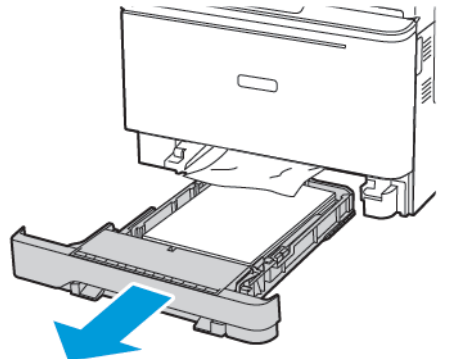

2. Αφαιρέστε το κολλημένο χαρτί.

📍 Σημείωση: Βεβαιωθείτε ότι αφαιρέσατε όλα τα κομματάκια χαρτιού.

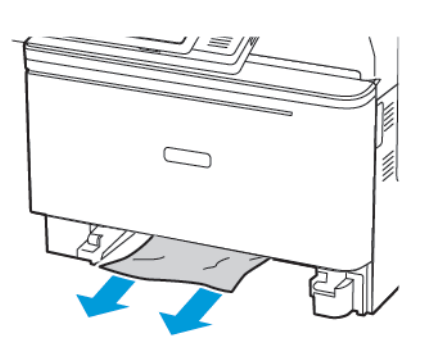

3. Τοποθετήστε τον δίσκο.

### Εμπλοκή χαρτιού στη θύρα Α

#### Εμπλοκή χαρτιού κάτω από τη μονάδα φούρνου

1. Ανοίξτε τη θύρα Α και στη συνέχεια ανοίξτε τη θύρα Β μέχρι να ασφαλίσει με κλικ στη θέση της.

ΠΡΟΣΟΧΗ—ΚΑΥΤΗ ΕΠΙΦΑΝΕΙΑ: Η θερμοκρασία στο εσωτερικό του εκτυπωτή μπορεί να είναι υψηλή. Για να ελαχιστοποιηθεί ο κίνδυνος τραυματισμού από τυχόν καυτά εξαρτήματα, αφήστε την επιφάνεια να κρυώσει πριν να την ακουμπήσετε.

**Προειδοποίηση**—Ενδεχόμενη βλάβη: Για να αποτρέψετε την πρόκληση ζημιάς από ηλεκτροστατική εκκένωση, αγγίξτε οποιοδήποτε εκτεθειμένο μεταλλικό πλαίσιο του εκτυπωτή πριν ακουμπήσετε τα εσωτερικά σημεία του εκτυπωτή.

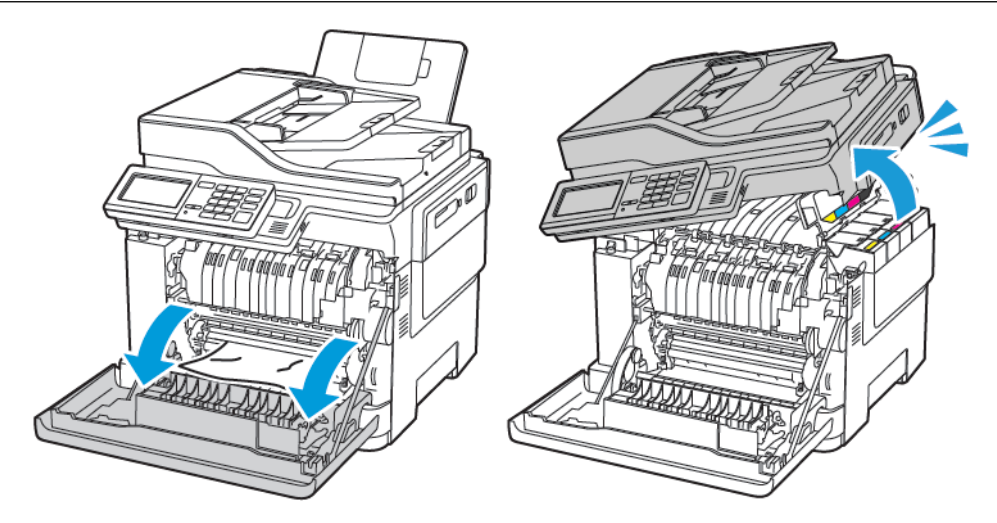

2. Αφαιρέστε το κολλημένο χαρτί.

🕺 Σημείωση: Βεβαιωθείτε ότι αφαιρέσατε όλα τα κομματάκια χαρτιού.

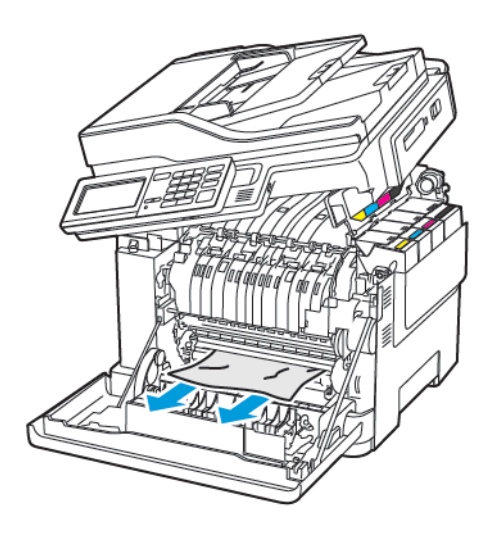

3. Κλείστε τις θύρες Β και Α.

### Εμπλοκή χαρτιού στη μονάδα φούρνου

1. Ανοίξτε τις θύρες Α και Β.

**ΠΡΟΣΟΧΗ—ΚΑΥΤΗ ΕΠΙΦΑΝΕΙΑ:** Η θερμοκρασία στο εσωτερικό του εκτυπωτή μπορεί να είναι υψηλή. Για να ελαχιστοποιηθεί ο κίνδυνος τραυματισμού από τυχόν καυτά εξαρτήματα, αφήστε την επιφάνεια να κρυώσει πριν να την ακουμπήσετε.

**Προειδοποίηση**—Ενδεχόμενη βλάβη: Για να αποτρέψετε την πρόκληση ζημιάς από ηλεκτροστατική εκκένωση, αγγίξτε οποιοδήποτε εκτεθειμένο μεταλλικό πλαίσιο του εκτυπωτή πριν ακουμπήσετε τα εσωτερικά σημεία του εκτυπωτή.

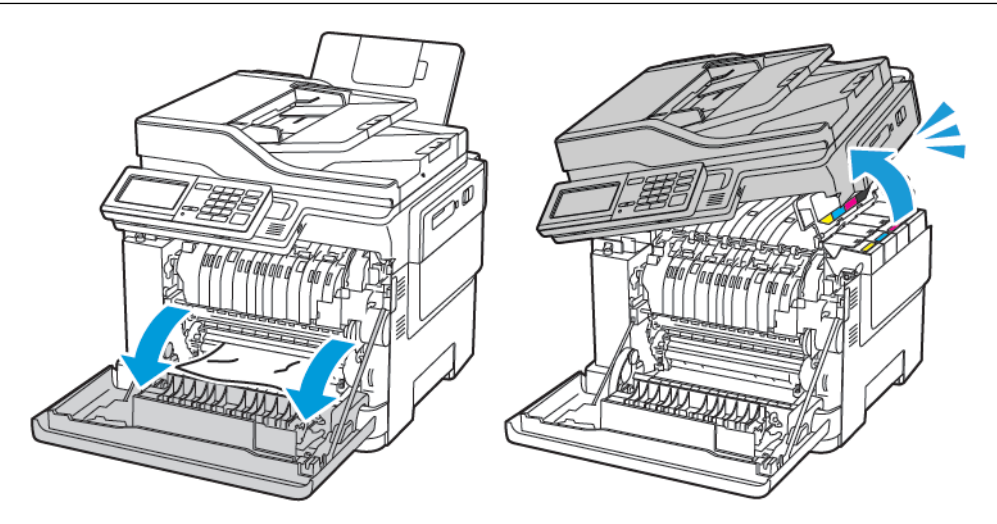

2. Ανοίξτε τη θύρα πρόσβασης της μονάδας τήξης και αφαιρέστε το μπλοκαρισμένο χαρτί.

🔗 Σημείωση: Βεβαιωθείτε ότι αφαιρέσατε όλα τα κομματάκια χαρτιού.

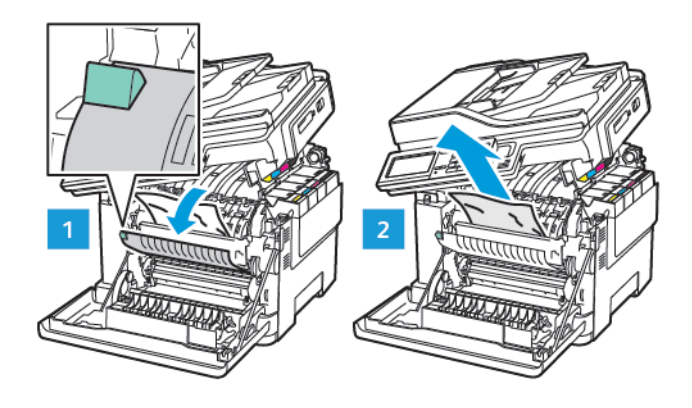

3. Κλείστε τις θύρες Β και Α.

### Εμπλοκή χαρτιού στη μονάδα εκτύπωσης διπλής όψης

1. Ανοίξτε τη θύρα Α.

ΠΡΟΣΟΧΗ—ΚΑΥΤΗ ΕΠΙΦΑΝΕΙΑ: Η θερμοκρασία στο εσωτερικό του εκτυπωτή μπορεί να είναι υψηλή. Για να ελαχιστοποιηθεί ο κίνδυνος τραυματισμού από τυχόν καυτά εξαρτήματα, αφήστε την επιφάνεια να κρυώσει πριν να την ακουμπήσετε.

**Προειδοποίηση**—Ενδεχόμενη βλάβη: Για να αποτρέψετε την πρόκληση ζημιάς από ηλεκτροστατική εκκένωση, αγγίξτε οποιοδήποτε εκτεθειμένο μεταλλικό πλαίσιο του εκτυπωτή πριν ακουμπήσετε τα εσωτερικά σημεία του εκτυπωτή.

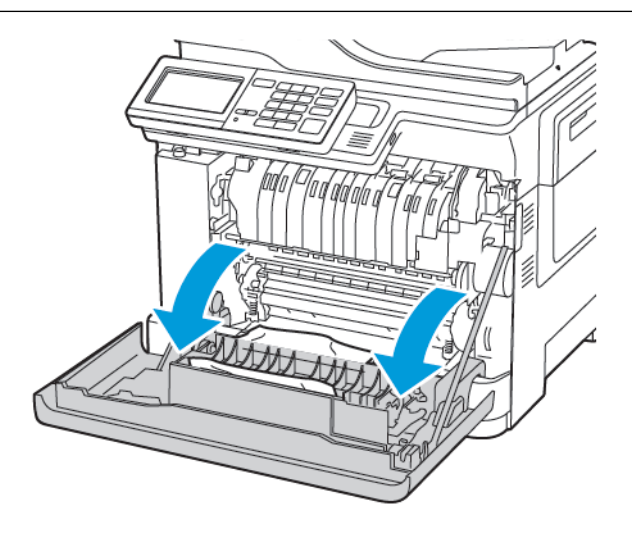

2. Αφαιρέστε το κολλημένο χαρτί.

🔗 Σημείωση: Βεβαιωθείτε ότι αφαιρέσατε όλα τα κομματάκια χαρτιού.

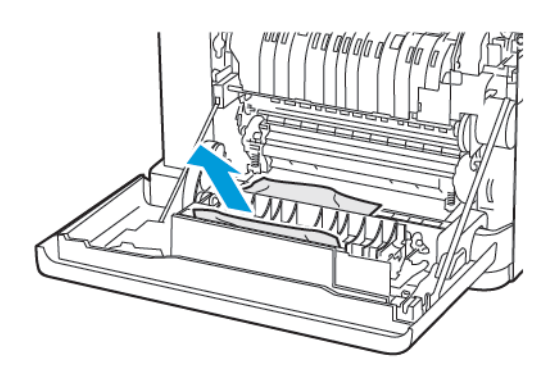

3. Κλείστε τη θύρα Α.

### Εμπλοκή χαρτιού στο βασικό δίσκο εξόδου

1. Ανοίξτε τη θύρα Β μέχρι να ασφαλίσει με κλικ στη θέση της και αφαιρέστε το μπλοκαρισμένο χαρτί.

**Προειδοποίηση**—Ενδεχόμενη βλάβη: Για να αποτρέψετε την πρόκληση ζημιάς από ηλεκτροστατική εκκένωση, αγγίξτε οποιοδήποτε εκτεθειμένο μεταλλικό πλαίσιο του εκτυπωτή πριν ακουμπήσετε τα εσωτερικά σημεία του εκτυπωτή.

🗞 Σημείωση: Βεβαιωθείτε ότι αφαιρέσατε όλα τα κομματάκια χαρτιού.

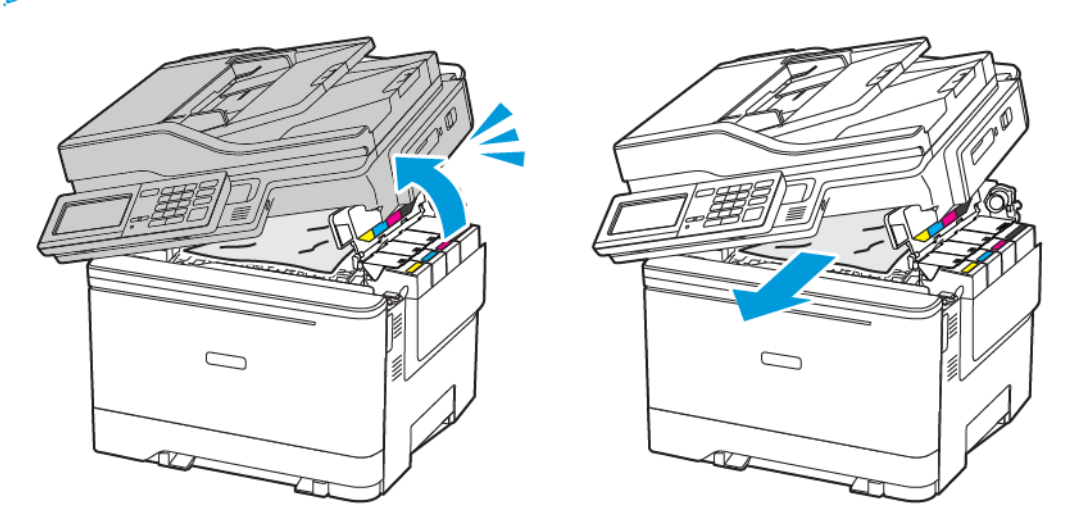

### 2. Ανοίξτε τη θύρα Α.

ΠΡΟΣΟΧΗ—ΚΑΥΤΗ ΕΠΙΦΑΝΕΙΑ: Η θερμοκρασία στο εσωτερικό του εκτυπωτή μπορεί να είναι υψηλή. Για να ελαχιστοποιηθεί ο κίνδυνος τραυματισμού από τυχόν καυτά εξαρτήματα, αφήστε την επιφάνεια να κρυώσει πριν να την ακουμπήσετε.

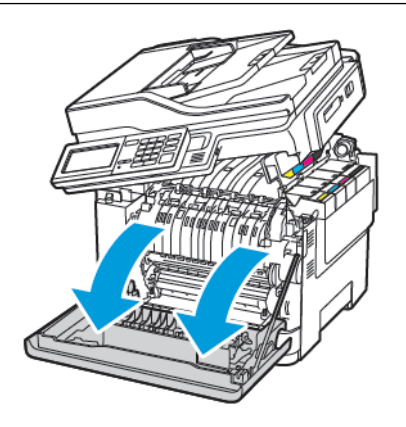

3. Ανοίξτε τη θύρα πρόσβασης της μονάδας τήξης και αφαιρέστε το μπλοκαρισμένο χαρτί.

Σημείωση: Βεβαιωθείτε ότι αφαιρέσατε όλα τα κομματάκια χαρτιού.

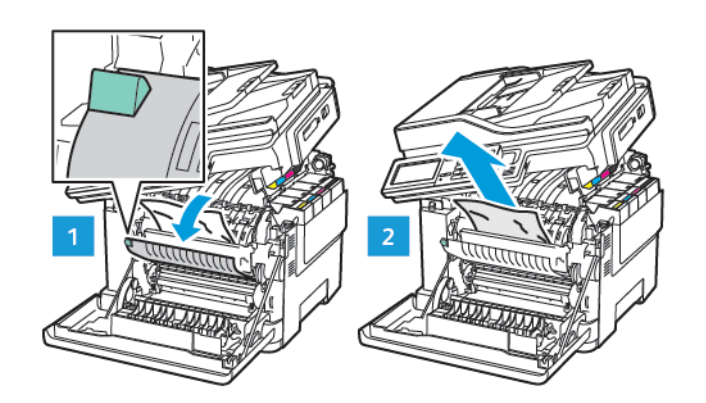

4. Κλείστε τις θύρες Α και Β.

### Εμπλοκή χαρτιού στον τροφοδότη διαφορετικών μεγεθών

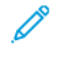

Σημείωση: Ο τροφοδότης διαφορετικών μεγεθών είναι διαθέσιμος μόνο σε ορισμένα μοντέλα εκτυπωτών.

1. Αφαιρέστε το χαρτί από τον τροφοδότη διαφορετικών μεγεθών.

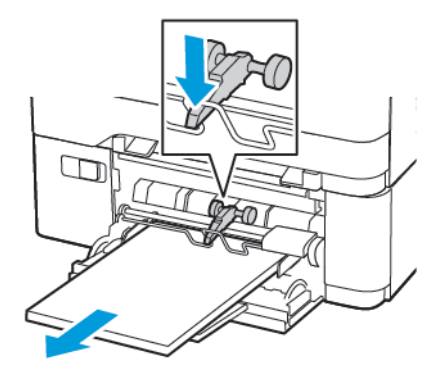

2. Αφαιρέστε το κολλημένο χαρτί.

🖉 Σημείωση: Βεβαιωθείτε ότι αφαιρέσατε όλα τα κομματάκια χαρτιού.

3. Λυγίστε, ξεφυλλίστε και ισιώστε τις άκρες του χαρτιού πριν το τοποθετήσετε.

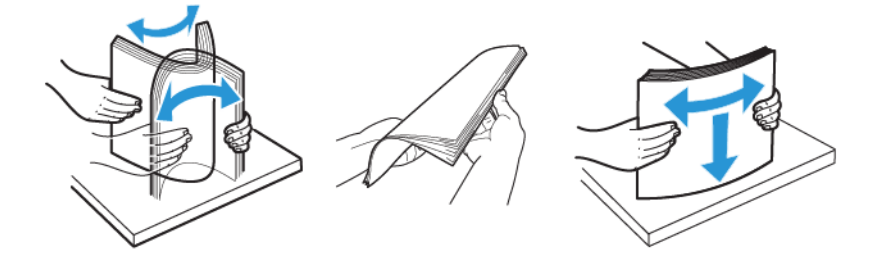

4. Επανατοποθετήστε το χαρτί.

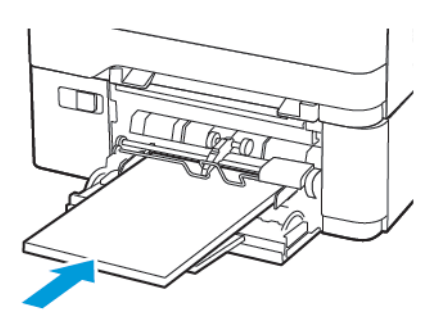

### Εμπλοκή χαρτιού στον μη αυτόματο τροφοδότη

1. Αφαιρέστε τον δίσκο.

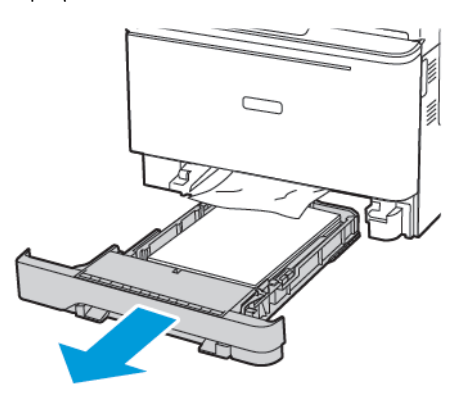

2. Αφαιρέστε το κολλημένο χαρτί.

🖉 Σημείωση: Βεβαιωθείτε ότι αφαιρέσατε όλα τα κομματάκια χαρτιού.

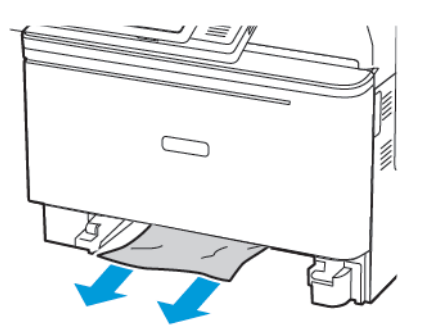

3. Τοποθετήστε τον δίσκο.

### Εμπλοκή χαρτιού στη θύρα C

1. Αφαιρέστε όλα τα πρωτότυπα έγγραφα από τον δίσκο του αυτόματου τροφοδότη εγγράφων (ADF).

### 2. Ανοίξτε τη θύρα C.

**Προειδοποίηση**—Ενδεχόμενη βλάβη: Για να αποτρέψετε την πρόκληση ζημιάς από ηλεκτροστατική εκκένωση, αγγίξτε οποιοδήποτε εκτεθειμένο μεταλλικό πλαίσιο του εκτυπωτή πριν ακουμπήσετε τα εσωτερικά σημεία του εκτυπωτή.

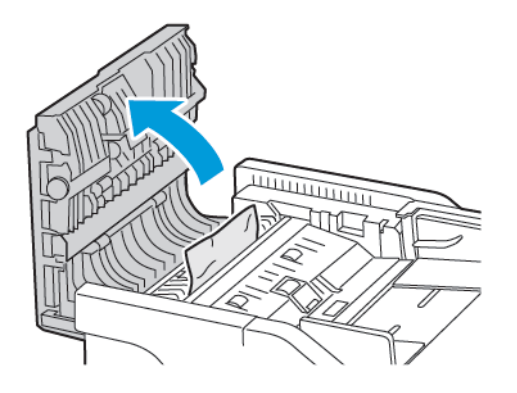

3. Αφαιρέστε το κολλημένο χαρτί.

Σημείωση: Βεβαιωθείτε ότι αφαιρέσατε όλα τα κομματάκια χαρτιού.

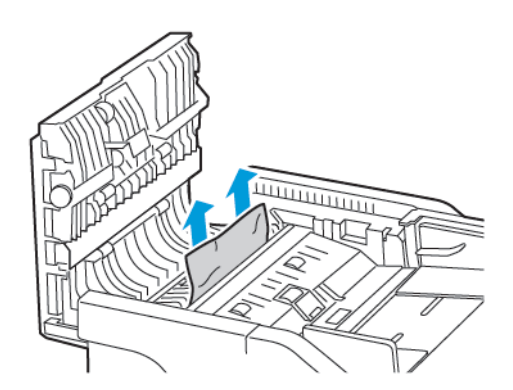

4. Κλείστε τη θύρα C.

# Συχνές εμπλοκές χαρτιού

| ΕΝΈΡΓΕΙΑ                                                                                                    | NAI                                         | IXO                    |
|----------------------------------------------------------------------------------------------------|---------------------------------------------|------------------------|
| <ul> <li>Βήμα 1</li> <li>Αφαιρέστε τον δίσκο.</li> <li>Ελέγξτε αν το χαρτί είναι<br/>τοποθετημένο σωστά.</li> <li>Βεβαιωθείτε ότι οι οδηγοί<br/>χαρτιού έχουν<br/>τοποθετηθεί σωστά.</li> <li>Βεβαιωθείτε ότι το ύψος<br/>της στοίβας βρίσκεται<br/>κάτω από την ένδειξη<br/>μέγιστου γεμίσματος<br/>χαρτιού.</li> <li>Βεβαιωθείτε ότι<br/>εκτυπώνετε στο<br/>συνιστώμενο μέγεθος και<br/>τύπο χαρτιού.</li> <li>Τοποθετήστε τον δίσκο.</li> <li>Εκτυπώστε το έγγραφο.</li> </ul> | Μεταβείτε στο βήμα 2.                       | Το πρόβλημα επιλύθηκε. |
| <ul> <li>Βήμα 2</li> <li>Από τον πίνακα ελέγχου, μεταβείτε στις επιλογές:</li> <li>Ρυθμίσεις &gt; Χαρτί &gt; Ρυθμίσεις δίσκου &gt; Μέγεθος/τύπος χαρτιού</li> <li>Ορίστε το σωστό μέγεθος και τον τύπο χαρτιού.</li> <li>Εκτυπώστε το έγγραφο.</li> </ul>                                                                                                    | Μεταβείτε στο βήμα 3.                       | Το πρόβλημα επιλύθηκε. |
| <ul> <li>Βήμα 3</li> <li>1 Τοποθετήστε χαρτί από νέα συσκευασία.</li> <li>Το χαρτί έχει απορροφήσει υγρασία λόγω του εξαιρετικά υγρού περιβάλλοντος.</li> <li>Αποθηκεύστε το χαρτί στην</li> </ul>                                                                                                    | Επικοινωνήστε με την Τεχνική<br>υποστήριξη. | Το πρόβλημα επιλύθηκε. |

| ΕΝΈΡΓΕΙΑ                                               | NAI | IXO |
|--------------------------------------------------------|-----|-----|
| αρχική του συσκευασία, μέχρι<br>να το χρησιμοποιήσετε. |     |     |
| 2 Εκτυπώστε το έγγραφο.                                |     |     |
| Συμβαίνουν συχνά εμπλοκές<br>χαρτιού;                  |     |     |

# Δεν επανεκτυπώνονται οι σελίδες που παρουσίασαν εμπλοκή

| ΕN       | ΙΈΡΓΕΙΑ                                                                                                    | NAI                    | IXO                                         |
|----------|----------------------------------------------------------------------------------------------------|------------------------|---------------------------------------------|
| 1        | Από τον πίνακα ελέγχου,<br>μεταβείτε στις επιλογές:                                                                     | Το πρόβλημα επιλύθηκε. | Επικοινωνήστε με την Τεχνική<br>υποστήριξη. |
|          | Ρυθμίσεις > Συσκευή ><br>Ειδοποιήσεις ><br>Αποκατάσταση<br>περιεχομένου εμπλοκής                                        |                        |                                             |
| 2<br>3   | Επιλέξτε <b>Ενεργοποιημένο</b> ή<br><b>Αυτόματο</b> και στη συνέχεια<br>εφαρμόστε τις αλλαγές.<br>Εκτυπώστε το έγγραφο. |                        |                                             |
| Έγ<br>μπ | ινε επανεκτύπωση των<br>λοκαρισμένων σελίδων;                                                                           |                        |                                             |

| 0 | ΦΆΚΕΛΟΣ | ΣΦΡΑΓΊΖΕΤΑΙ | ΚΑΤΆ ΤΗΝ | <b>ΕΚΤΎΠΩΣΗ</b> |
|---|---------|-------------|----------|-----------------|
|   |         |             |          |                 |

| ΕΝΈΡΓΕΙΑ                                                                                                    | NAI                          | ΊΧΟ                    |
|----------------------------------------------------------------------------------------------------|------------------------------|------------------------|
| <ul> <li>Βήμα 1</li> <li>Χρησιμοποιήστε φάκελο που<br/>έχει αποθηκευτεί σε ξηρό<br/>περιβάλλον.</li> </ul>             | Μεταβείτε στο βήμα 2.        | Το πρόβλημα επιλύθηκε. |
| Αν εκτύπωνετε δε φακελούς<br>με μεγάλη περιεκτικότητα σε<br>υγρασία, ενδέχεται να<br>σφραγιστούν κατά την<br>εκτύπωση. |                              |                        |
| 2 Στείλτε την εργασία<br>εκτύπωσης.                                                                                    |                              |                        |
| Σφραγίζεται ο φάκελος κατά την<br>εκτύπωση;                                                                            |                              |                        |
| Βήμα 2                                                                                                    | Επικοινωνήστε με την Τεχνική | Το πρόβλημα επιλύθηκε. |
| <ol> <li>Βεβαιωθείτε ότι ο τύπος<br/>χαρτιού έχει ρυθμιστεί στην<br/>επιλογή "Φάκελος".</li> </ol>                     | υποστήριξη.                  |                        |
| Από τον πίνακα ελέγχου,<br>μεταβείτε στις επιλογές:                                                                    |                              |                        |
| Ρυθμίσεις > Χαρτί ><br>Ρυθμίσεις δίσκου ><br>Μέγεθος/τύπος χαρτιού                                                     |                              |                        |
| 2 Στείλτε την εργασία<br>εκτύπωσης.                                                                                    |                              |                        |
| Σφραγίζεται ο φάκελος κατά την<br>εκτύπωση;                                                                            |                              |                        |

# Η ΕΚΤΎΠΩΣΗ ΜΕ ΣΕΛΙΔΟΠΟΊΗΣΗ ΔΕΝ ΛΕΙΤΟΥΡΓΕΊ

| ΕΝΈΡΓΕΙΑ                                                                                                    | NAI                    | IXO                                         |
|----------------------------------------------------------------------------------------------------|------------------------|---------------------------------------------|
| <ul> <li>Βήμα 1</li> <li>Από τον πίνακα ελέγχου του εκτυπωτή, μεταβείτε στις επιλογές:</li> <li>Ρυθμίσεις &gt; Εκτύπωση &gt; Διάταξη &gt; Σελιδοποίηση</li> <li>Ορίστε την επιλογή Σελιδοποίηση σε Ενεργή.</li> <li>Εκτυπώστε το έγγραφο.</li> <li>Σελιδοποιήθηκαν σωστά οι σελίδες;</li> </ul> | Το πρόβλημα επιλύθηκε. | Μεταβείτε στο βήμα 2.                       |
| <ul> <li>Βήμα 2</li> <li>1 Ανοίξτε το παράθυρο<br/>διαλόγου "Εκτύπωση" στο<br/>έγγραφο που προσπαθείτε να<br/>εκτυπώσετε και επιλέξτε<br/>Σελιδοποίηση.</li> <li>2 Εκτυπώστε το έγγραφο.</li> <li>Σελιδοποιήθηκαν σωστά οι<br/>σελίδες;</li> </ul>                                              | Το πρόβλημα επιλύθηκε. | Μεταβείτε στο βήμα 3.                       |
| <ul> <li>Βήμα 3</li> <li>1 Μειώστε τον αριθμό των σελίδων προς εκτύπωση.</li> <li>2 Εκτυπώστε το έγγραφο.</li> <li>Σελιδοποιήθηκαν σωστά οι σελίδες;</li> </ul>                                                                                                    | Το πρόβλημα επιλύθηκε. | Επικοινωνήστε με την Τεχνική<br>υποστήριξη. |

## ΔΕΝ ΛΕΙΤΟΥΡΓΕΊ Η ΣΎΝΔΕΣΗ ΔΊΣΚΟΥ

| ΕΝΈΡΓΕΙΑ                                                                                                    | NAI                    | IXO                                         |
|----------------------------------------------------------------------------------------------------|------------------------|---------------------------------------------|
| <ul> <li>Βήμα 1</li> <li>Ελέγξτε αν οι δίσκοι περιέχουν<br/>το ίδιο μέγεθος και τον ίδιο<br/>τύπο χαρτιού.</li> <li>Ελέγξτε αν είναι σωστά<br/>τοποθετημένοι οι οδηγοί<br/>χαρτιού.</li> <li>Εκτυπώστε το έγγραφο.</li> <li>Συνδέονται, τώρα, σωστά οι<br/>δίσκοι;</li> </ul>        | Το πρόβλημα επιλύθηκε. | Μεταβείτε στο βήμα 2.                       |
| <ul> <li>Βήμα 2</li> <li>1 Από τον πίνακα ελέγχου,<br/>μεταβείτε στις επιλογές:</li> <li>Ρυθμίσεις &gt; Χαρτί &gt;<br/>Ρυθμίσεις δίσκου &gt;<br/>Μέγεθος/τύπος χαρτιού</li> </ul>                                                                                                    | Το πρόβλημα επιλύθηκε. | Μεταβείτε στο βήμα 3.                       |
| <ul> <li>2 Ρυθμίστε το μέγεθος και τον τύπο χαρτιού, ώστε να αντιστοιχούν στο χαρτί που έχει τοποθετηθεί στους συνδεδεμένους δίσκους.</li> <li>3 Εκτυπώστε το έγγραφο.</li> </ul>                                                                                                    |                        |                                             |
| Συνδέονται, τώρα, σωστά οι<br>δίσκοι;                                                                                                    |                        |                                             |
| <ul> <li>Βήμα 3</li> <li>1 Βεβαιωθείτε ότι η σύνδεση<br/>δίσκων χαρτιού έχει ρυθμιστεί<br/>σε Αυτόματη. Για<br/>περισσότερες πληροφορίες,<br/>ανατρέξτε στην ενότητα<br/>Σύνδεση δίσκων.</li> <li>2 Εκτυπώστε το έγγραφο.</li> <li>Συνδέονται, τώρα, σωστά οι<br/>δίσκοι;</li> </ul> | Το πρόβλημα επιλύθηκε. | Επικοινωνήστε με την Τεχνική<br>υποστήριξη. |

# Προβλήματα ποιότητας έγχρωμης εκτύπωσης

### ΠΡΟΣΑΡΜΟΓΉ ΣΚΟΥΡΌΤΗΤΑΣ ΓΡΑΦΊΤΗ

1. Από τον πίνακα ελέγχου, μεταβείτε στις επιλογές:

### Ρυθμίσεις > Εκτύπωση > Ποιότητα > Σκουρότητα γραφίτη

- 2. Προσαρμόστε τη ρύθμιση.
- 3. Εφαρμόστε τις αλλαγές.

### ΤΡΟΠΟΠΟΊΗΣΗ ΤΩΝ ΧΡΩΜΆΤΩΝ ΣΤΟ ΕΚΤΥΠΩΜΈΝΟ ΑΝΤΊΓΡΑΦΟ

1. Από τον πίνακα ελέγχου, μεταβείτε στις επιλογές:

Ρυθμίσεις > Εκτύπωση > Ποιότητα > Σύνθετη απεικόνιση > Διόρθωση χρωμάτων

2. Στο μενού Διόρθωση χρωμάτων, επιλέξτε **Μη αυτόματη > Περιεχόμενο διόρθωσης χρωμάτων**.

3. Επιλέξτε την κατάλληλη ρύθμιση μετατροπής χρώματος.

| τύπος αντικειμένου                          | ΠΊΝΑΚΕΣ ΜΕΤΑΤΡΟΠΉΣ ΧΡΏΜΑΤΟΣ                                                                                                    |
|---------------------------------------------|----------------------------------------------------------------------------------------------------|
| Εικόνα RGB<br>Κείμενο RGB<br>Γραφικά RGB    | <ul> <li>Ζωντανό—Παράγει φωτεινότερα, περισσότερο κορεσμένα χρώματα και μπορεί να εφαρμοστεί σε όλες τις εισερχόμενες μορφές χρωμάτων.</li> <li>Οθόνη sRGB—Παράγει αντίγραφα που προσεγγίζουν τα χρώματα τα οποία εμφανίζονται σε μια οθόνη υπολογιστή. Η χρήση του μαύρου γραφίτη βελτιστοποιείται για την εκτύπωση φωτογραφιών.</li> <li>Οθόνη - Πλήρως μαύρο—Παράγει ένα αντίγραφο που προσεγγίζει τα χρώματα που εμφανίζονται σε μια οθόνη υπολογιστή. Μαυτή τη ρύθμιση χρησιμοποιείται μόνο μαύρος γραφίτης για τη δημιουργία όλων των αποχρώσεων του ουδέτερου γκρι.</li> <li>Ζωντανό sRGB—Παράγει έναν αυξημένο κορεσμό χρωμάτων για τη διόρθωση χρωμάτων Οθόνης sRGB. Η χρήση του μαύρου γραφίτη βελτιστοποιείται για την εκτύπωση εταιρικών γραφικών.</li> </ul> |
| Εικόνα CMYK<br>Κείμενο CMYK<br>Γραφικά CMYK | <ul> <li>US CMYK—Εφαρμόζει διόρθωση χρωμάτων για την προσέγγιση των προδιαγραφών έγχρωμων αντιγράφων για εκδόσεις όφσετ Web (SWOP).</li> <li>Euro CMYK—Εφαρμόζει διόρθωση χρωμάτων για την προσέγγιση των έγχρωμων αντιγράφων Euroscale.</li> <li>Ζωντανό CMYK—Αυξάνει τον κορεσμό των χρωμάτων της ρύθμισης διόρθωσης χρωμάτων US CMYK.</li> <li>Όχι</li> </ul>                                                                                                    |

### ΣΥΝΉΘΕΙΣ ΕΡΩΤΉΣΕΙΣ ΣΧΕΤΙΚΆ ΜΕ ΤΙΣ ΈΓΧΡΩΜΕΣ ΕΚΤΥΠΏΣΕΙΣ

### Τι είναι το χρώμα RGB;

Το χρώμα RGB είναι μια μέθοδος περιγραφής χρωμάτων η οποία υποδεικνύει την ποσότητα κόκκινου, πράσινου ή μπλε χρώματος που χρησιμοποιείται για την παραγωγή ενός συγκεκριμένου χρώματος. Το κόκκινο, το πράσινο και το ανοιχτό μπλε μπορούν να προστεθούν σε διάφορες ποσότητες ώστε να παράγουν ένα ευρύ φάσμα χρωμάτων που παρατηρούνται στη φύση. Οι οθόνες υπολογιστών, οι σαρωτές και οι ψηφιακές φωτογραφικές μηχανές χρησιμοποιούν αυτή τη μέθοδο για την προβολή χρωμάτων.

### Τι είναι το χρώμα CMYK;

Το χρώμα CMYK είναι μια μέθοδος περιγραφής χρωμάτων η οποία υποδεικνύει τις ποσότητες κυανού, ματζέντα, κίτρινου και μαύρου χρώματος που χρησιμοποιούνται για την αναπαραγωγή ενός συγκεκριμένου χρώματος. Τα μελάνια ή οι γραφίτες κυανού, ματζέντα, κίτρινου και μαύρου χρώματος είναι δυνατό να εκτυπωθούν σε διαφορετικές αναλογίες ώστε να παράγουν ένα ευρύ φάσμα χρωμάτων που παρατηρούνται στη φύση. Τα πιεστήρια τυπογραφίας, οι εκτυπωτές inkjet και οι έγχρωμοι εκτυπωτές laser δημιουργούν χρώματα με αυτόν τον τρόπο.

### Με ποιον τρόπο καθορίζεται το χρώμα σε ένα έγγραφο προς εκτύπωση;

Χρησιμοποιούνται προγράμματα λογισμικού για τον προσδιορισμό και την τροποποίηση του χρώματος του εγγράφου με τη χρήση χρωματικών συνδυασμών RGB ή CMYK. Για περισσότερες πληροφορίες, ανατρέξτε στα θέματα Βοήθειας του λογισμικού.

### Με ποιον τρόπο γνωρίζει ο εκτυπωτής το χρώμα με το οποίο θα εκτυπώσει;

Κατά την εκτύπωση ενός εγγράφου, οι πληροφορίες που περιγράφουν τον τύπο και το χρώμα κάθε αντικειμένου αποστέλλονται στον εκτυπωτή και διέρχονται μέσα από πίνακες μετατροπής χρωμάτων. Το χρώμα αναλύεται στις απαραίτητες ποσότητες κυανού, ματζέντα, κίτρινου και μαύρου χρώματος που χρησιμοποιούνται για την αναπαραγωγή του επιθυμητού χρώματος. Οι πληροφορίες των αντικειμένων καθορίζουν την εφαρμογή των πινάκων μετατροπής χρώματος. Για παράδειγμα, είναι δυνατή η εφαρμογή ενός τύπου πίνακα μετατροπής χρώματος σε κείμενο κατά την εφαρμογή διαφορετικού πίνακα μετατροπής χρώματος σε φωτογραφίες.

### Τι είναι η μη αυτόματη διόρθωση χρωμάτων;

Όταν είναι ενεργοποιημένη η μη αυτόματη διόρθωση χρωμάτων, ο εκτυπωτής χρησιμοποιεί πίνακες μετατροπής χρώματος που έχουν επιλεγεί από το χρήστη για την επεξεργασία αντικειμένων. Οι ρυθμίσεις μη αυτόματης διόρθωσης χρωμάτων αφορούν το συγκεκριμένο τύπο του αντικειμένου για εκτύπωση (κείμενο, γραφικά ή εικόνες). Αφορά επίσης συγκεκριμένα τον τρόπο με τον οποίο καθορίζεται το χρώμα του αντικειμένου στο πρόγραμμα λογισμικού (συνδυασμοί RGB ή CMYK). Για να εφαρμόσετε διαφορετικό πίνακα μετατροπής με μη αυτόματο τρόπο, ανατρέξτε στην ενότητα Τροποποίηση των χρωμάτων στο εκτυπωμένο αντίγραφο.

Αν το πρόγραμμα λογισμικού δεν καθορίζει χρώματα με συνδυασμούς RGB ή CMYK, η μη αυτόματη διόρθωση χρωμάτων δεν είναι χρήσιμη. Επίσης δεν είναι αποτελεσματική σε περιπτώσεις όπου το πρόγραμμα λογισμικού ή το λειτουργικό σύστημα του υπολογιστή ελέγχει την προσαρμογή των χρωμάτων. Στις περισσότερες περιπτώσεις, ο ορισμός της Διόρθωσης χρωμάτων σε Αυτόματη δημιουργεί τα προτιμώμενα χρώματα για τα έγγραφα.

### Με ποιο τρόπο μπορώ να αντιστοιχίσω ένα συγκεκριμένο χρώμα (όπως ένα εταιρικό λογότυπο);

Από το μενού Ποιότητα του εκτυπωτή έχετε στη διάθεσή σας εννέα τύπους συνόλων Δειγμάτων χρώματος. Αυτά τα σύνολα διατίθενται και από τη σελίδα Δειγμάτων χρώματος του Embedded Web Server. Με την επιλογή οποιουδήποτε συνόλου δειγμάτων δημιουργούνται εκτυπώσεις πολλών σελίδων που αποτελούνται από εκατοντάδες έγχρωμα πλαίσια. Κάθε πλαίσιο περιέχει ένα συνδυασμό CMYK ή RGB, ανάλογα με τον επιλεγμένο πίνακα. Το χρώμα που παρατηρείται σε κάθε πλαίσιο προκύπτει από το πέρασμα του συνδυασμού CMYK ή RGB που έχει επισημανθεί στο πλαίσιο μέσω του επιλεγμένου πίνακα μετατροπής χρώματος.

Εξετάζοντας τα σύνολα Δειγμάτων χρώματος, μπορείτε να προσδιορίσετε το πλαίσιο με το χρώμα που είναι πιο κοντά στο χρώμα αντιστοίχισης. Ο χρωματικός συνδυασμός που έχει επισημανθεί στο πλαίσιο μπορεί στη συνέχεια να χρησιμοποιηθεί για την τροποποίηση του χρώματος του αντικειμένου σε ένα πρόγραμμα λογισμικού. Για περισσότερες πληροφορίες, ανατρέξτε στα θέματα Βοήθειας του λογισμικού. Η μη αυτόματη διόρθωση χρώματος μπορεί να είναι απαραίτητη για τη χρήση του επιλεγμένου πίνακα μετατροπής χρώματος για το συγκεκριμένο αντικείμενο.

Η επιλογή του συνόλου Δειγμάτων χρώματος για χρήση για ένα συγκεκριμένο πρόβλημα αντιστοίχισης χρωμάτων εξαρτάται από τα εξής:

- Τη ρύθμιση που χρησιμοποιείται για τη Διόρθωση χρωμάτων (Αυτόματη, Απενεργοποιημένη ή Μη αυτόματη)
- Τον τύπο αντικειμένου προς εκτύπωση (κείμενο, γραφικά ή εικόνες)
- Τον τρόπο με τον οποίο καθορίζεται το χρώμα του αντικειμένου στο πρόγραμμα λογισμικού (συνδυασμοί RGB ή CMYK)

Εάν το πρόγραμμα λογισμικού δεν καθορίζει χρώματα με συνδυασμούς RGB ή CMYK, οι σελίδες Δειγμάτων χρώματος δεν είναι χρήσιμες. Επιπλέον, ορισμένα προγράμματα λογισμικού προσαρμόζουν τους συνδυασμούς RGB ή CMYK που καθορίζονται στο πρόγραμμα μέσω της διαχείρισης χρωμάτων. Σε αυτές τις περιπτώσεις, το εκτυπωμένο χρώμα μπορεί να μην αποτελεί ακριβή αντιστοίχιση των σελίδων Δειγμάτων χρώματος.

### Η ΕΚΤΎΠΩΣΗ ΕΜΦΑΝΊΖΕΤΑΙ ΜΕ ΑΠΌΧΡΩΣΗ

| ΕΝΈΡΓΕΙΑ                                                                                   | NAI                                         | IXO                    |
|--------------------------------------------------------------------------------------------|---------------------------------------------|------------------------|
| Βήμα 1                                                                                     | Μεταβείτε στο βήμα 2.                       | Το πρόβλημα επιλύθηκε. |
| Προσαρμόστε το χρώμα.                                                                      |                                             |                        |
| <ol> <li>Από τον πίνακα ελέγχου,</li> <li>μεταβείτε στις επιλογές:</li> </ol>              |                                             |                        |
| Ρυθμίσεις > Εκτύπωση ><br>Ποιότητα > Σύνθετη<br>απεικόνιση > Προσαρμογή<br>χρώματος        |                                             |                        |
| 2 Εκτυπώστε το έγγραφο.                                                                    |                                             |                        |
| Εμφανίζεται η εκτύπωση με<br>απόχρωση;                                                     |                                             |                        |
| <ul> <li>Βήμα 2</li> <li>1 Από τον πίνακα ελέγχου,<br/>μεταβείτε στις επιλογές:</li> </ul> | Επικοινωνήστε με την Τεχνική<br>υποστήριξη. | Το πρόβλημα επιλύθηκε. |
| Ρυθμίσεις > Εκτύπωση ><br>Ποιότητα > Σύνθετη<br>απεικόνιση > Ισορροπία<br>χρωμάτων         |                                             |                        |
| <ol> <li>2 Προσαρμόστε τις ρυθμίσεις.</li> <li>3 Εκτυπώστε το έγγραφο.</li> </ol>          |                                             |                        |
| Εμφανίζεται η εκτύπωση με<br>απόχρωση;                                                     |                                             |                        |

# Προβλήματα φαξ

# ΔΕΝ ΕΊΝΑΙ ΔΥΝΑΤΉ Η ΑΠΟΣΤΟΛΉ Ή Η ΛΉΨΗ ΦΑΞ

| ΕΝΈΡΓΕΙΑ                                                                                                    | NAI                    | IXO                   |
|----------------------------------------------------------------------------------------------------|------------------------|-----------------------|
| Βήμα 1                                                                                                    | Το πρόβλημα επιλύθηκε. | Μεταβείτε στο βήμα 2. |
| Επιλύστε τυχόν μηνύματα<br>σφάλματος που εμφανίζονται<br>στην οθόνη.                                                                                                    |                        |                       |
| Είναι δυνατή η αποστολή ή η<br>λήψη φαξ;                                                                                                    |                        |                       |
| Βήμα 2                                                                                                    | Το πρόβλημα επιλύθηκε. | Μεταβείτε στο βήμα 3. |
| Βεβαιωθείτε ότι οι συνδέσεις<br>καλωδίων για τον παρακάτω<br>εξοπλισμό είναι ασφαλείς:                                                                                                    |                        |                       |
| <ul><li>Τηλέφωνο</li><li>Ακουστικό</li></ul>                                                                                                    |                        |                       |
| <ul> <li>Αυτόματος τηλεφωνητής</li> </ul>                                                                                                    |                        |                       |
| Είναι δυνατή η αποστολή ή η<br>λήψη φαξ;                                                                                                    |                        |                       |
| Βήμα 3                                                                                                    | Μεταβείτε στο βήμα 5.  | Μεταβείτε στο βήμα 4. |
| Ελέγξτε για ήχο κλήσης.                                                                                                    |                        |                       |
| <ul> <li>Καλέστε τον αριθμό φαξ για να ελέγξετε αν λειτουργεί σωστά.</li> <li>Αν χρησιμοποιείτε τη λειτουργία άμεσης κλήσης, δυναμώστε την ένταση του ήχου για να ελέγξετε τον ήχο</li> </ul> |                        |                       |
| κλήσης.                                                                                                    |                        |                       |
| Μπορείτε να ακούσετε ήχο<br>κλήσης;                                                                                                    |                        |                       |
| Βήμα 4                                                                                                    | Το πρόβλημα επιλύθηκε. | Μεταβείτε στο βήμα 5. |
| Ελέγξτε την πρίζα του τηλεφώνου.                                                                                                    |                        |                       |
| <ol> <li>Συνδέστε το αναλογικό<br/>τηλέφωνο απευθείας στην<br/>πρίζα.</li> </ol>                                                                                                    |                        |                       |

| EN                     | ΈΡΓΕΙΑ                                                                                                    | NAI                    | IXO                   |
|------------------------|----------------------------------------------------------------------------------------------------|------------------------|-----------------------|
| 2                      | Περιμένετε να ακούσετε ήχο<br>κλήσης.                                                                                                    |                        |                       |
| 3                      | Αν δεν ακούσετε ήχο κλήσης,<br>χρησιμοποιήστε διαφορετικό<br>καλώδιο τηλεφώνου.                                                                                                    |                        |                       |
| 4                      | Αν εξακολουθείτε να μην<br>ακούτε ήχο κλήσης, συνδέστε<br>το αναλογικό τηλέφωνο σε                                                                                                    |                        |                       |
| 5                      | άλλη πρίζα.<br>Αν ακούτε ήχο κλήσης,<br>συνδέστε τον εκτυπωτή στη<br>συγκεκριμένη πρίζα.                                                                                                    |                        |                       |
| Είν<br>λή              | αι δυνατή η αποστολή ή η<br>ψη φαξ;                                                                                                    |                        |                       |
| Bή                     | μα 5                                                                                                    | Το πρόβλημα επιλύθηκε. | Μεταβείτε στο βήμα 6. |
| Ελε<br>συ<br>τηλ<br>ψη | έγξτε αν ο εκτυπωτής είναι<br>νδεδεμένος σε μια αναλογική<br>\εφωνική γραμμή ή στη σωστή<br>φιακή υποδοχή.                                                                                                    |                        |                       |
| •                      | Αν χρησιμοποιείτε τηλεφωνική<br>υπηρεσία Ψηφιακού δικτύου<br>ενοποιημένων υπηρεσιών<br>(ISDN), πραγματοποιήστε<br>σύνδεση σε μια αναλογική<br>θύρα τηλεφώνου ενός<br>προσαρμογέα τερματικού<br>ISDN. Για περισσότερες<br>πληροφορίες, επικοινωνήστε<br>με τον πάροχο της υπηρεσίας<br>ISDN. |                        |                       |
| •                      | Αν χρησιμοποιείτε DSL,<br>συνδέστε ένα φίλτρο ή<br>δρομολογητή DSL που να<br>υποστηρίζει αναλογική χρήση.<br>Για περισσότερες<br>πληροφορίες, επικοινωνήστε<br>με τον πάροχο της υπηρεσίας<br>DSL.                                                                                          |                        |                       |
| •                      | Αν χρησιμοποιείτε υπηρεσία<br>ιδιωτικού τηλεφωνικού<br>κέντρου (PBX), βεβαιωθείτε<br>ότι είστε συνδεδεμένοι σε<br>αναλογική σύνδεση στο                                                                                                    |                        |                       |

| ΕΝΈΡΓΕΙΑ                                                                                                    | NAI                    | IXO                          |
|----------------------------------------------------------------------------------------------------|------------------------|------------------------------|
| τηλεφωνικό κέντρο PBX. Αν<br>δεν υπάρχει αναλογική<br>γραμμή, ίσως πρέπει να<br>εγκαταστήσετε μία γραμμή<br>για τη συσκευή φαξ.                                                                                                    |                        |                              |
| Είναι δυνατή η αποστολή ή η<br>λήψη φαξ;                                                                                                    |                        |                              |
| Βήμα 6                                                                                                    | Το πρόβλημα επιλύθηκε. | Μεταβείτε στο βήμα 7.        |
| Αποσυνδέστε προσωρινά άλλον<br>εξοπλισμό και απενεργοποιήστε<br>άλλες τηλεφωνικές υπηρεσίες.                                                                                                    |                        |                              |
| <ol> <li>Αποσυνδέστε τον άλλον<br/>εξοπλισμό (όπως<br/>τηλεφωνητές, υπολογιστές,<br/>μόντεμ ή διαχωριστές<br/>τηλεφωνικών γραμμών)<br/>μεταξύ του εκτυπωτή και της<br/>τηλεφωνικής γραμμής.</li> <li>Απενεργοποιήστε τις<br/>λειτουργίες αναμονής<br/>κλήσεων και φωνητικού<br/>ταχυδρομείου. Για<br/>περισσότερες πληροφορίες,<br/>επικοινωνήστε με τον πάροχο<br/>τηλεφωνίας.</li> </ol> |                        |                              |
| Είναι δυνατή η αποστολή ή η<br>λήψη φαξ;                                                                                                    |                        |                              |
| Βήμα 7                                                                                                    | Το πρόβλημα επιλύθηκε. | Επικοινωνήστε με την Τεχνική |
| Σαρώστε το πρωτότυπο έγγραφο<br>ανά μία σελίδα.                                                                                                    |                        | υποστηριξη.                  |
| <ol> <li>Καλέστε τον αριθμό του φαξ.</li> <li>Σαρώστε το έγγραφο.</li> </ol>                                                                                                    |                        |                              |
| Είναι δυνατή η αποστολή ή η<br>λήψη φαξ;                                                                                                    |                        |                              |

# είναι δύνατή η λήψη αγνά ώχι η απόστολή φαξ

| ΕΝΈΡΓΕΙΑ                                                                                                    | NAI                    | IXO                                         |
|----------------------------------------------------------------------------------------------------|------------------------|---------------------------------------------|
| Βήμα 1                                                                                                    | Το πρόβλημα επιλύθηκε. | Μεταβείτε στο βήμα 2.                       |
| Τοποθετήστε σωστά το<br>πρωτότυπο έγγραφο στο δίσκο<br>του αυτόματου τροφοδότη<br>εγγράφων (ADF) ή στην<br>επιφάνεια σάρωσης του σαρωτή.                                                                                              |                        |                                             |
| Είναι συνατη η αποστολή φας,                                                                                                    |                        |                                             |
| <b>Βήμα 2</b><br>Ρυθμίστε σωστά τον αριθμό<br>συντόμευσης.                                                                                                    | Το πρόβλημα επιλύθηκε. | Επικοινωνήστε με την Τεχνική<br>υποστήριξη. |
| <ul> <li>Ελέγξτε ότι ο αριθμός<br/>συντόμευσης έχει οριστεί έτσι<br/>ώστε να αντιστοιχεί στον<br/>αριθμό τηλεφώνου που<br/>επιθυμείτε να καλέσετε.</li> <li>Καλέστε τον αριθμό του<br/>τηλεφώνου με μη αυτόματο<br/>τρόπο.</li> </ul> |                        |                                             |
| Είναι δυνατή η αποστολή φαξ;                                                                                                    |                        |                                             |

# είναι δύνατή η αποστολή, αλλά Όχι η λήψη φαξ

| ΕΝΈΡΓΕΙΑ                                                                                                    | NAI                    | IXO                                       |
|----------------------------------------------------------------------------------------------------|------------------------|-------------------------------------------|
| Βήμα 1                                                                                                    | Το πρόβλημα επιλύθηκε. | Μεταβείτε στο βήμα 2.                     |
| Βεβαιωθείτε ότι η προέλευση<br>χαρτιού δεν είναι κενή.                                                      |                        |                                           |
| Είναι δυνατή η λήψη φαξ;                                                                                    |                        |                                           |
| Βήμα 2                                                                                                    | Το πρόβλημα επιλύθηκε. | Μεταβείτε στο βήμα 3.                     |
| Ελέγξτε τις ρυθμίσεις<br>καθυστέρησης μέτρησης<br>κλήσεων.                                                  |                        |                                           |
| Από τον πίνακα ελέγχου,<br>μεταβείτε στις επιλογές:                                                         |                        |                                           |
| Ρυθμίσεις > Φαξ > Ρύθμιση φαξ<br>> Ρυθμίσεις λήψης φαξ ><br>Κλήσεις έως την απάντηση                        |                        |                                           |
| Είναι δυνατή η λήψη φαξ;                                                                                    |                        |                                           |
| Βήμα 3                                                                                                    | Το πρόβλημα επιλύθηκε. | Επικοινωνήστε με την <mark>Τεχνική</mark> |
| Εάν ο εκτυπωτής εκτυπώνει κενές<br>σελίδες, ανατρέξτε στην ενότητα<br><mark>Κενές ή λευκές σελίδες</mark> . |                        | υποστήριξη.                               |
| Είναι δυνατή η λήψη φαξ;                                                                                    |                        |                                           |

## ΧΑΜΗΛΉ ΠΟΙΌΤΗΤΑ ΕΚΤΎΠΩΣΗΣ ΦΑΞ

| ΕΝΈΡΓΕΙΑ                                                                                                    | NAI                    | ΰXΙ                                       |
|----------------------------------------------------------------------------------------------------|------------------------|-------------------------------------------|
| Βήμα 1                                                                                                    | Το πρόβλημα επιλύθηκε. | Μεταβείτε στο βήμα 2.                     |
| Βεβαιωθείτε ότι δεν υπάρχουν<br>ελαττώματα στην ποιότητα<br>εκτύπωσης.                                                                                                    |                        |                                           |
| <ol> <li>Από τον πίνακα ελέγχου,<br/>μεταβείτε στις επιλογές<br/>Ρυθμίσεις &gt; Αντιμετώπιση<br/>προβλημάτων &gt;<br/>Δοκιμαστικές σελίδες<br/>ποιότητας &gt; εκτύπωσης.</li> <li>Διορθώστε τυχόν ελαττώματα<br/>στην ποιότητα εκτύπωσης. Για<br/>περισσότερες πληροφορίες,<br/>ανατρέξτε στην ενότητα Η<br/>ποιότητα εκτύπωσης είναι<br/>χαμηλή.</li> </ol> |                        |                                           |
| Είναι ικανοποιητική η ποιότητα<br>εκτύπωσης φαξ;                                                                                                    |                        |                                           |
| Βήμα 2                                                                                                    | Το πρόβλημα επιλύθηκε. | Επικοινωνήστε με την <mark>Τεχνική</mark> |
| Μειώστε την ταχύτητα μετάδοσης<br>των εισερχόμενων φαξ.                                                                                                    |                        | υποστήριξη.                               |
| <ol> <li>Από τον πίνακα ελέγχου,</li> <li>μεταβείτε στις επιλογές:</li> </ol>                                                                                                    |                        |                                           |
| Ρυθμίσεις > Φαξ > Ρύθμιση<br>φαξ > Ρυθμίσεις λήψεων<br>φαξ > Στ. ελέγχ. διαχ.                                                                                                    |                        |                                           |
| 2 Από το μενού "Μέγιστη<br>ταχύτητα", επιλέξτε μια<br>χαμηλότερη ταχύτητα<br>μετάδοσης.                                                                                                    |                        |                                           |
| Είναι ικανοποιητική η ποιότητα<br>εκτύπωσης φαξ;                                                                                                    |                        |                                           |

# Προβλήματα σάρωσης

## ΔΕΝ ΕΊΝΑΙ ΔΥΝΑΤΉ Η ΣΆΡΩΣΗ ΑΠΌ ΥΠΟΛΟΓΙΣΤΉ

| ΕΝΈΡΓΕΙΑ                                                                                                    | NAI                    | IXO                                         |
|----------------------------------------------------------------------------------------------------|------------------------|---------------------------------------------|
| <ul> <li>Βήμα 1</li> <li>Απενεργοποιήστε τον εκτυπωτή, περιμένετε περίπου 10 δευτερόλεπτα και, στη συνέχεια, ενεργοποιήστε τον.</li> <li>Στείλτε ξανά την εργασία σάρωσης.</li> </ul> | Το πρόβλημα επιλύθηκε. | Μεταβείτε στο βήμα 2.                       |
| σάρωσης;                                                                                                    |                        |                                             |
| <ul> <li>Βήμα 2</li> <li>1 Βεβαιωθείτε ότι τα καλώδια<br/>μεταξύ του εκτυπωτή και του<br/>διακομιστή εκτύπωσης είναι<br/>ασφαλή.</li> </ul>                                           | Το πρόβλημα επιλύθηκε. | Επικοινωνήστε με την Τεχνική<br>υποστήριξη. |
| Για περισσότερες<br>πληροφορίες, ανατρέξτε στην<br>τεκμηρίωση εγκατάστασης<br>που συνοδεύει τον εκτυπωτή.                                                                             |                        |                                             |
| 2 Στείλτε ξανά την εργασία<br>σάρωσης.                                                                                                    |                        |                                             |
| Μπορείτε να στείλετε την εργασία<br>σάρωσης;                                                                                                    |                        |                                             |

| ΕΝΈΡΓΕΙΑ                                                                                                    | NAI                    | IXO                                         |
|----------------------------------------------------------------------------------------------------|------------------------|---------------------------------------------|
| <ul> <li>Βήμα 1</li> <li>Βεβαιωθείτε ότι το έγγραφο ή η φωτογραφία έχει τοποθετηθεί με την όψη προς τα κάτω, στην επάνω αριστερή γωνία της γυάλινης επιφάνειας του σαρωτή.</li> <li>Πραγματοποιήστε αντιγραφή του εγγράφου ή της φωτογραφίας.</li> </ul> | Το πρόβλημα επιλύθηκε. | Μεταβείτε στο βήμα 2.                       |
| Γίνεται σωστά η αντιγραφή του<br>εγγράφου ή της φωτογραφίας;                                                                                                    |                        |                                             |
| <ul> <li>Βήμα 2</li> <li>1 Αντιστοιχίστε τη ρύθμιση μεγέθους χαρτιού στο χαρτί που έχει τοποθετηθεί στο δίσκο.</li> <li>2 Πραγματοποιήστε αντιγραφή του εγγράφου ή της φωτογραφίας.</li> </ul>                                                           | Το πρόβλημα επιλύθηκε. | Επικοινωνήστε με την Τεχνική<br>υποστήριξη. |
| Γίνεται σωστά η αντιγραφή του<br>εγγράφου ή της φωτογραφίας;                                                                                                    |                        |                                             |

### ΜΗ ΟΛΟΚΛΗΡΩΜΈΝΑ ΑΝΤΊΓΡΑΦΑ ΕΓΓΡΆΦΟΥ Ή ΦΩΤΟΓΡΑΦΊΑΣ
# ΧΑΜΗΛΉ ΠΟΙΌΤΗΤΑ ΑΝΤΙΓΡΑΦΉΣ

| ΕΝΈΡΓΕΙΑ                                                                                                    | NAI                    | IXO                                         |
|----------------------------------------------------------------------------------------------------|------------------------|---------------------------------------------|
| <ul> <li>Βήμα 1</li> <li>1 Καθαρίστε την επιφάνεια<br/>σάρωσης του σαρωτή και τη<br/>γυάλινη επιφάνεια του<br/>αυτόματου τροφοδότη<br/>εγγράφων (ADF) με ένα<br/>βρεγμένο μαλακό πανί που<br/>δεν αφήνει χνούδι. Αν ο<br/>εκτυπωτής διαθέτει δεύτερη<br/>γυάλινη επιφάνεια στο<br/>εσωτερικό του αυτόματου<br/>τροφοδότη εγγράφων, πρέπει<br/>να καθαρίσετε και αυτήν τη<br/>γυάλινη επιφάνεια.</li> <li>Για περισσότερες<br/>πληροφορίες, ανατρέξτε στην<br/>ενότητα Καθαρισμός του<br/>σαρωτή.</li> <li>2 Βεβαιωθείτε ότι το έγνραφο ή</li> </ul> | Το πρόβλημα επιλύθηκε. | Μεταβείτε στο βήμα 2.                       |
| <ul> <li>2 Βεραιωσειτε στι το εγγραφο η<br/>η φωτογραφία έχει<br/>τοποθετηθεί με την όψη προς<br/>τα κάτω, στην επάνω<br/>αριστερή γωνία της γυάλινης<br/>επιφάνειας του σαρωτή.</li> <li>3 Πραγματοποιήστε αντιγραφή<br/>του εγγράφου ή της<br/>φωτογραφίας.</li> </ul>                                                                                                    |                        |                                             |
| Είναι ικανοποιητική η ποιότητα<br>αντιγραφής;                                                                                                    |                        |                                             |
| <ul> <li>Βήμα 2</li> <li>Ελέγξτε την ποιότητα του πρωτότυπου εγγράφου ή της φωτογραφίας.</li> <li>Προσαρμόστε τις ρυθμίσεις ποιότητας σάρωσης.</li> <li>Πραγματοποιήστε αντιγραφή του εγγράφου ή της φωτογραφίας.</li> <li>Είναι ικανοποιητική η ποιότητα αντιγραφής;</li> </ul>                                                                                                    | Το πρόβλημα επιλύθηκε. | Επικοινωνήστε με την Τεχνική<br>υποστήριξη. |

## Η ΕΡΓΑΣΊΑ ΣΆΡΩΣΗΣ ΔΕΝ ΉΤΑΝ ΕΠΙΤΥΧΉΣ

| ΕΝΈΡΓΕΙΑ                                                                                                    | NAI                    | IXO                                         |
|----------------------------------------------------------------------------------------------------|------------------------|---------------------------------------------|
| Βήμα 1                                                                                                    | Το πρόβλημα επιλύθηκε. | Μεταβείτε στο βήμα 2.                       |
| Ελέγξτε τις συνδέσεις των<br>καλωδίων.                                                                                                    |                        |                                             |
| <ol> <li>Βεβαιωθείτε ότι το καλώδιο<br/>Ethernet ή το καλώδιο USB<br/>είναι συνδεδεμένο με<br/>ασφάλεια στον υπολογιστή<br/>και τον εκτυπωτή.</li> <li>Στείλτε ξανά την εργασία<br/>σάρωσης.</li> </ol>                                                                                  |                        |                                             |
| Η εργασία σάρωσης είναι<br>επιτυχής;                                                                                                    |                        |                                             |
| Βήμα 2                                                                                                    | Το πρόβλημα επιλύθηκε. | Μεταβείτε στο βήμα 3.                       |
| Ελέγξτε το αρχείο που θέλετε να<br>σαρώσετε.                                                                                                    |                        |                                             |
| <ol> <li>Βεβαιωθείτε ότι το όνομα του<br/>αρχείου δεν χρησιμοποιείται<br/>ήδη στο φάκελο προορισμού.</li> <li>Βεβαιωθείτε ότι το έγγραφο ή<br/>η φωτογραφία που θέλετε να<br/>σαρώσετε δεν είναι ανοικτά σε<br/>άλλη εφαρμογή.</li> <li>Στείλτε ξανά την εργασία<br/>σάρωσης.</li> </ol> |                        |                                             |
| επιτυχής;                                                                                                    |                        |                                             |
| <ul> <li>Βήμα 3</li> <li>1 Βεβαιωθείτε ότι είναι επιλεγμένα τα πλαίσια ελέγχου Προσάρτηση χρονικής σήμανσης ή Αντιγραφή υπάρχοντος αρχείου στις ρυθμίσεις διαμόρφωσης προορισμού.</li> <li>2 Στείλτε ξανά την εργασία σάρωσης.</li> </ul>                                                | Το πρόβλημα επιλύθηκε. | Επικοινωνήστε με την Τεχνική<br>υποστήριξη. |
| Η εργασία σάρωσης είναι<br>επιτυχής;                                                                                                    |                        |                                             |

## Η ΜΟΝΆΔΑ ΤΟΥ ΣΑΡΩΤΉ ΔΕΝ ΚΛΕΊΝΕΙ

| ΕΝΈΡΓΕΙΑ                                                                | NAI                    | IXO                                         |
|-------------------------------------------------------------------------|------------------------|---------------------------------------------|
| Αφαιρέστε τυχόν εμπόδια που<br>κρατούν ανοικτή τη μονάδα του<br>σαρωτή. | Το πρόβλημα επιλύθηκε. | Επικοινωνήστε με την Τεχνική<br>υποστήριξη. |
| Έκλεισε σωστά η μονάδα<br>σαρωτή;                                       |                        |                                             |

## Η ΣΆΡΩΣΗ ΚΑΘΥΣΤΕΡΕΊ ΥΠΕΡΒΟΛΙΚΆ Ή ΈΧΕΙ ΩΣ ΑΠΟΤΈΛΕΣΜΑ ΝΑ ΜΗΝ

### ΑΝΤΑΠΟΚΡΊΝΕΤΑΙ Ο ΥΠΟΛΟΓΙΣΤΉΣ

| ΕΝΈΡΓΕΙΑ                                                                                                    | NAI                                         | IXO                    |
|----------------------------------------------------------------------------------------------------|---------------------------------------------|------------------------|
| Κλείστε όλες τις εφαρμογές που<br>προκαλούν παρεμβολές στη<br>σάρωση.<br>Καθυστερεί υπερβολικά η<br>σάρωση ή έχει ως αποτέλεσμα να<br>μην ανταποκρίνεται ο<br>υπολογιστής; | Επικοινωνήστε με την Τεχνική<br>υποστήριξη. | Το πρόβλημα επιλύθηκε. |

## Ο ΣΑΡΩΤΉΣ ΔΕΝ ΑΝΤΑΠΟΚΡΊΝΕΤΑΙ

| ΕΝΈΡΓΕΙΑ                  |                                                                                                    | NAI                    | IXO                                       |
|---------------------------|----------------------------------------------------------------------------------------------------|------------------------|-------------------------------------------|
| <b>Βή</b><br>1            | μα <b>1</b><br>Ελέγξτε αν το καλώδιο<br>τροφοδοσίας είναι σωστά<br>συνδεδεμένο στον εκτυπωτή<br>και στην πρίζα.                                                                                                    | Το πρόβλημα επιλύθηκε. | Μεταβείτε στο βήμα 2.                     |
|                           | Για να αποφύγετε τον κίνδυνο<br>πυρκαγιάς ή ηλεκτροπληξίας,<br>συνδέστε το καλώδιο<br>τροφοδοσίας σε μια σωστά<br>γειωμένη πρίζα με κατάλληλη<br>ονομαστική ισχύ, που<br>βρίσκεται κοντά στο προϊόν<br>και στην οποία είναι εύκολη η<br>πρόσβαση. |                        |                                           |
| 2                         | Αντιγράψτε ή σαρώστε το<br>έγγραφο.                                                                                                    |                        |                                           |
| Ανταποκρίνεται ο σαρωτής; |                                                                                                    |                        |                                           |
| Βήμα 2                    |                                                                                                    | Το πρόβλημα επιλύθηκε. | Μεταβείτε στο βήμα 3.                     |
| 1                         | Ελέγξτε αν ο εκτυπωτής<br>βρίσκεται σε λειτουργία.                                                                                                    |                        |                                           |
| 2                         | Επιλύστε τυχόν μηνύματα<br>σφάλματος που εμφανίζονται<br>στην οθόνη.                                                                                                    |                        |                                           |
| 3                         | Αντιγράψτε ή σαρώστε το<br>έγγραφο.                                                                                                    |                        |                                           |
| Ανταποκρίνεται ο σαρωτής; |                                                                                                    |                        |                                           |
| Βήμα 3                    |                                                                                                    | Το πρόβλημα επιλύθηκε. | Επικοινωνήστε με την <mark>Τεχνική</mark> |
| 1                         | Απενεργοποιήστε τον<br>εκτυπωτή, περιμένετε περίπου<br>10 δευτερόλεπτα και<br>ενεργοποιήστε τον ξανά.                                                                                                    |                        | υποστήριξη.                               |
| 2                         | Αντιγράψτε ή σαρώστε το<br>έγγραφο.                                                                                                    |                        |                                           |
| Ανταποκρίνεται ο σαρωτής; |                                                                                                    |                        |                                           |

#### ΡΎΘΜΙΣΗ ΚΑΤΑΧΏΡΙΣΗΣ ΣΑΡΩΤΉ

1. Από τον πίνακα ελέγχου, μεταβείτε στις επιλογές:

Ρυθμίσεις > Συσκευή > Συντήρηση > Μενού διαμόρφωσης > Διαμόρφωση σαρωτή > Μη αυτόματη εγγραφή σαρωτή

- 2. Στο μενού Γρήγορου ελέγχου εκτύπωσης, αγγίξτε Έναρξη.
- 3. Τοποθετήστε τη σελίδα για τον Γρήγορο έλεγχο εκτύπωσης στη γυάλινη επιφάνεια του σαρωτή και, στη συνέχεια, επιλέξτε **Καταχώριση επίπεδου σαρωτή**.
- 4. Στο μενού Γρήγορου ελέγχου αντιγραφής, αγγίξτε Έναρξη.
- 5. Συγκρίνετε τη σελίδα από τον γρήγορο έλεγχο αντιγραφής με το έγγραφο πρωτοτύπου.

Σημείωση: Αν τα περιθώρια της δοκιμαστικής σελίδας είναι διαφορετικά από το αρχικό έγγραφο, προσαρμόστε το Αριστερό περιθώριο και το Επάνω περιθώριο.

6. Επαναλάβετε μέχρι τα περιθώρια της σελίδας για τον Γρήγορο έλεγχο αντιγραφής να αντιστοιχούν στο έγγραφο πρωτοτύπου.

#### ΡΎΘΜΙΣΗ ΚΑΤΑΧΏΡΙΣΗΣ ΑΥΤΌΜΑΤΟΥ ΤΡΟΦΟΔΌΤΗ ΕΓΓΡΆΦΩΝ

1. Από τον πίνακα ελέγχου, μεταβείτε στις επιλογές:

Ρυθμίσεις > Συσκευή > Συντήρηση > Μενού διαμόρφωσης > Διαμόρφωση σαρωτή > Μη αυτόματη εγγραφή σαρωτή

- 2. Στο μενού Γρήγορου ελέγχου εκτύπωσης, αγγίξτε Έναρξη.
- 3. Τοποθετήστε τη σελίδα γρήγορου ελέγχου εκτύπωσης στον δίσκο του αυτόματου τροφοδότη εγγράφων.
- 4. Επιλέξτε Καταχώριση μπροστινού ADF ή Καταχώριση πίσω ADF.
  - Για να ευθυγραμμίσετε την καταχώριση του μπροστινού ADF, τοποθετήστε τη σελίδα με την όψη προς τα πάνω και με το κοντό άκρο στραμμένο προς την πλευρά του αυτόματου τροφοδότη εγγράφων.
  - Για να ευθυγραμμίσετε την καταχώριση του πίσω ADF, τοποθετήστε τη σελίδα με την όψη προς τα κάτω και με το κοντό άκρο στραμμένο προς την πλευρά του αυτόματου τροφοδότη εγγράφων.
- 5. Στο μενού Γρήγορου ελέγχου αντιγραφής, αγγίξτε Έναρξη.
- 6. Συγκρίνετε τη σελίδα από τον γρήγορο έλεγχο αντιγραφής με το έγγραφο πρωτοτύπου.

Σημείωση: Αν τα περιθώρια της δοκιμαστικής σελίδας είναι διαφορετικά από το αρχικό έγγραφο, προσαρμόστε την Οριζόντια προσαρμογή και το Επάνω περιθώριο.

 Επαναλάβετε μέχρι τα περιθώρια της σελίδας για τον Γρήγορο έλεγχο αντιγραφής να αντιστοιχούν στο έγγραφο πρωτοτύπου.

# Επικοινωνία με την Τεχνική υποστήριξη πελατών

Προτού επικοινωνήσετε με την τεχνική υποστήριξη πελατών, βεβαιωθείτε ότι γνωρίζετε τις εξής πληροφορίες:

- Πρόβλημα εκτυπωτή
- Μήνυμα σφάλματος
- Τύπος μοντέλου εκτυπωτή και σειριακό αριθμό

Επισκεφθείτε τον ιστότοπο για τη λήψη υποστήριξης μέσω email ή μέσω συνομιλίας ή ρίξτε μια ματιά στη βιβλιοθήκη με τα εγχειρίδια, την τεκμηρίωση υποστήριξης, τα προγράμματα οδήγησης και άλλα στοιχεία λήψης.

Επισκεφθείτε τη διεύθυνση https://support.xerox.com.

# Ρυθμιστικές πληροφορίες

# Αυτό το παράρτημα περιέχει:

| Βασικοί κανονισμοί                                             | 404 |
|----------------------------------------------------------------|-----|
| Κανονισμοί αναπαραγωγής αντιγράφων                             | 415 |
| Material Safety Data Sheets (Φύλλα δεδομένων ασφαλείας υλικών) | 418 |

## Βασικοί κανονισμοί

#### επίπεδα εκπομπής ήχου

Οι παρακάτω μετρήσεις έγιναν σύμφωνα με το πρότυπο ISO 7779 και αναφέρονται σύμφωνα με το πρότυπο ISO 9296.

🖉 Σημείωση: Ορισμένες λειτουργίες ενδέχεται να μην είναι διαθέσιμες για το προϊόν σας.

| ΜΈΣΗ ΑΚΟΥΣΤΙΚΉ ΠΊΕΣΗ ΣΕ ΑΠΌΣΤΑΣΗ 1 ΜΈΤΡΟΥ, DBA |                                                            |  |  |
|------------------------------------------------|------------------------------------------------------------|--|--|
| Εκτύπωση                                       | <ul> <li>Μίας όψης: 52</li> <li>Διπλής όψης: 53</li> </ul> |  |  |
| Σάρωση                                         | 49                                                         |  |  |
| Αντιγραφή                                      | 49                                                         |  |  |
| Έτοιμο                                         | 16                                                         |  |  |

#### ΟΔΗΓΊΑ ΟΙΚΟΛΟΓΙΚΟΎ ΣΧΕΔΙΑΣΜΟΎ LOT 19 ΤΗΣ ΕΥΡΩΠΑΪΚΉΣ ΈΝΩΣΗΣ

Σύμφωνα με την Οδηγία Οικολογικού Σχεδιασμού της Ευρωπαϊκής Ένρωσης, η φωτεινή πηγή που περιέχεται σε αυτό το προϊόν ή τα στοιχεία του, προορίζεται μόνο για χρήση σε αποτύπωση εικόνας ή προβολή εικόνας, και δεν προορίζεται για χρήση σε άλλες εφαρμογές.

#### ΣΗΜΕΊΩΣΗ ΓΙΑ ΤΗΝ ΕΥΑΙΣΘΗΣΊΑ ΣΤΟΝ ΣΤΑΤΙΚΌ ΗΛΕΚΤΡΙΣΜΌ

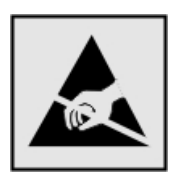

Αυτό το σύμβολο προσδιορίζει εξαρτήματα ευαίσθητα στον στατικό ηλεκτρισμό. Μην αγγίζετε τις περιοχές κοντά σε αυτά τα σύμβολα, αν δεν έχετε πρώτα αγγίξει μια μεταλλική επιφάνεια σε απόσταση από το σύμβολο.

Για να αποτρέψετε την πρόκληση βλάβης από ηλεκτροστατική εκκένωση κατά την εκτέλεση εργασιών συντήρησης, όπως η αποκατάσταση εμπλοκών χαρτιού ή η αντικατάσταση των αναλώσιμων, αγγίξτε οποιοδήποτε εκτεθειμένο μεταλλικό πλαίσιο του εκτυπωτή πριν από την πρόσβαση στα εσωτερικά σημεία του εκτυπωτή. Θα πρέπει να το κάνετε αυτό ακόμα κι αν δεν υπάρχει το αντίστοιχο σύμβολο.

#### ENERGY STAR

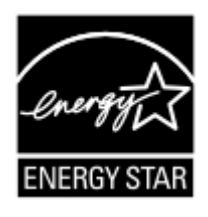

Κάθε προϊόν της Xerox που φέρει την ένδειξη ENERGY STAR ή την προβάλλει σε κάποια οθόνη εκκίνησης, διαθέτει πιστοποίηση συμμόρφωσης με τις απαιτήσεις ENERGY STAR της Υπηρεσίας Προστασίας Περιβάλλοντος των Η.Π.Α. (EPA), όπως αυτές ισχύουν κατά την ημερομηνία κατασκευής.

#### ΠΛΗΡΟΦΟΡΊΕΣ ΣΧΕΤΙΚΆ ΜΕ ΤΗ ΘΕΡΜΟΚΡΑΣΊΑ

| Θερμοκρασία λειτουργίας και σχετική<br>υγρασία                       | 10 έως 32,2°C (50 έως 90°F) και 15 έως 80% σχετική<br>υγρασία     |
|----------------------------------------------------------------------|-------------------------------------------------------------------|
| Μακροπρόθεσμη αποθήκευση εκτυπωτή,<br>κασέτας ή μονάδας απεικόνισης¹ | 15,3 έως 32,2°C (60 έως 90°F) και 8 έως 80% σχετική<br>υγρασία    |
|                                                                      | Μέγιστη θερμοκρασία υγρού θερμομέτρο <sup>2</sup> : 22,8°C (73°F) |
|                                                                      | Περιβάλλον χωρίς συμπύκνωση                                       |
| Βραχυπρόθεσμη αποστολή εκτυπωτή,κασέ-<br>τας ή μονάδας απεικόνισης   | –40 έως 43,3℃ (–40 έως 110℉)                                      |

<sup>1</sup> Η διάρκεια ζωής των αναλώσιμων είναι περίπου 2 χρόνια. Αυτός ο υπολογισμός βασίζεται στην αποθήκευση σε ένα σταθερό περιβάλλον γραφείου στους 22°C (72°F) και υγρασία 45%.

<sup>2</sup> Η θερμοκρασία υγρού θερμόμετρου καθορίζεται από τη θερμοκρασία του αέρα και τη σχετική υγρασία.

#### INFORMACIÓN DE LA ENERGÍA DE MÉXICO

- Consumo de energía en operación: 530 Wh
- Consumo de energía en modo de espera: 0,2 Wh
- Cantidad de producto por unidad de energía consumida: 3,96 páginas/Wh

#### ΣΗΜΕΊΩΣΗ LASER

Αυτός ο εκτυπωτής έχει πιστοποιηθεί στις Η.Π.Α. για συμμόρφωση με τις απαιτήσεις του DHHS 21 CFR, Κεφάλαιο Ι, Υποκεφάλαιο J για προϊόντα laser Κλάσης Ι (1), και σε άλλες χώρες έχει πιστοποιηθεί ως προϊόν laser Κλάσης Ι που πληροί τις απαιτήσεις του IEC 60825-1: 2014.

Τα προϊόντα laser Κλάσης Ι δεν θεωρούνται επικίνδυνα. Το σύστημα laser και ο εκτυπωτής είναι σχεδιασμένα ώστε να μην υπάρχει ποτέ ανθρώπινη πρόσβαση σε ακτινοβολία laser που υπερβαίνει τα επίπεδα της Κλάσης Ι κατά τη διάρκεια της κανονικής λειτουργίας, τη συντήρηση από το χρήστη ή τα προβλεπόμενα σέρβις. Ο εκτυπωτής διαθέτει μια μη επισκευάσιμη διάταξη κεφαλής εκτύπωσης που περιέχει ένα λέιζερ με τα παρακάτω χαρακτηριστικά:

- Κλάση: IIIb (3b) AlGaInP
- Ονομαστική ισχύς εξόδου (μW): 15
- Μήκος κύματος (νανόμετρα): 650-670

#### ΙΣΧΎΣ

#### Κατανάλωση ενέργειας του προϊόντος

Στον ακόλουθο πίνακα παρουσιάζονται τα χαρακτηριστικά κατανάλωσης ενέργειας του προϊόντος.

| ΛΕΙΤΟΥΡ-<br>ΓΊΑ         | ΠΕΡΙΓΡΑΦΉ                                                                       | ΚΑΤΑΝΆΛΩΣΗ ΕΝΈΡ-<br>ΓΕΙΑΣ (WATT) |
|-------------------------|---------------------------------------------------------------------------------|----------------------------------|
| Εκτύπωση                | Το προϊόν αυτό δημιουργεί έντυπα έγγραφα από ηλεκτρονικά                        | Μίας όψης: 530                   |
|                         | αρχεία.                                                                         | Διπλής όψης: 360                 |
| Αντιγραφή               | Το προϊόν δημιουργεί έντυπα έγγραφα από πρωτότυπα έντυπα<br>έγγραφα.            | 485                              |
| Σάρωση                  | Το προϊόν πραγματοποιεί σάρωση σε έντυπα έγγραφα.                               | 28,5                             |
| Έτοιμο                  | Το προϊόν είναι έτοιμο να λάβει μια εργασία εκτύπωσης.                          | 26,5                             |
| Λειτουργία<br>αδράνειας | Το προϊόν βρίσκεται σε κατάσταση εξοικονόμησης ενέργειας<br>υψηλού επιπέδου.    | 1,9                              |
| Αδρανο-<br>ποίηση       | Το προϊόν βρίσκεται σε κατάσταση εξοικονόμησης ενέργειας χα-<br>μηλού επιπέδου. | 0,2                              |
| Όχι                     | Το προϊόν είναι συνδεδεμένο σε ηλεκτρική πρίζα, αλλά είναι<br>απενεργοποιημένο. | 0,2                              |

🧷 Σημείωση: Ορισμένες λειτουργίες ενδέχεται να μην είναι διαθέσιμες για το προϊόν σας.

Τα επίπεδα κατανάλωσης ενέργειας που περιγράφονται στον προηγούμενο πίνακα αφορούν τη μέση κατανάλωση σε ορισμένο χρονικό διάστημα. Η κατανάλωση ενέργειας σε μια συγκεκριμένη στιγμή μπορεί να είναι σημαντικά μεγαλύτερη.

## Λειτουργία αδράνειας

Το παρόν προϊόν έχει σχεδιαστεί ώστε να υποστηρίζει μια κατάσταση λειτουργίας κατά την οποία μειώνεται η κατανάλωση ενέργειας που αποκαλείται Λειτουργία αναστολής. Με τη λειτουργία αναστολής εξοικονομείται ενέργεια με μείωση της κατανάλωσης ενέργειας όταν το προϊόν δεν χρησιμοποιείται για μεγάλο χρονικό διάστημα. Η λειτουργία αναστολής ενεργοποιείται αυτόματα αφού δεν χρησιμοποιηθεί το προϊόν για μια συγκεκριμένη χρονική περίοδο που αποκαλείται Χρονικό όριο λειτουργίας αναστολής.

Σημείωση: Η εργοστασιακή ρύθμιση για το χρονικό όριο λειτουργίας αναστολής για το προϊόν αυτό είναι 15 λεπτά.

Χρησιμοποιώντας τα μενού διαμόρφωσης, μπορείτε να προσαρμόσετε τη ρύθμιση χρονικού ορίου αναστολής λειτουργίας ανάμεσα στο 1 λεπτό και 120 λεπτά. Αν η ταχύτητα εκτύπωσης είναι μικρότερη ή ίση με 30 σελίδες ανά λεπτό, μπορείτε να ορίσετε το χρονικό όριο μόνο έως τα 60 λεπτά. Ορίζοντας τη ρύθμιση χρονικού ορίου αναστολής λειτουργίας σε μια χαμηλή τιμή, μειώνεται η κατανάλωση ενέργειας αλλά ενδέχεται να αυξηθεί ο χρόνος απόκρισης του προϊόντος. Ορίζοντας την τιμή χρονικού ορίου λειτουργίας αναστολής σε μια υψηλή τιμή, διατηρείται μια υψηλή απόκριση αλλά καταναλώνεται περισσότερη ενέργεια.

#### Λειτουργία αδρανοποίησης

Το παρόν προϊόν έχει σχεδιαστεί ώστε να υποστηρίζει μια κατάσταση λειτουργίας με εξαιρετικά χαμηλή κατανάλωση ενέργειας που αποκαλείται Λειτουργία αδρανοποίησης. Κατά την εκτέλεση σε Λειτουργία αδρανοποίησης, η τροφοδοσία όλων των συστημάτων και συσκευών διακόπτεται με ασφάλεια.

Η Λειτουργία αδρανοποίησης μπορεί να ενεργοποιηθεί σε οποιαδήποτε από τις παρακάτω μεθόδους:

- Χρήση της λήξης χρονικού ορίου αδρανοποίησης
- Χρήση των λειτουργιών προγραμματισμού καταστάσεων λειτουργίας

Σημείωση: Το εργοστασιακά προεπιλεγμένο χρονικό όριο για τη Λειτουργία αδρανοποίησης για το συγκεκριμένο προϊόν σε όλες τις χώρες ή τις περιοχές είναι 3 ημέρες.

Η διάρκεια χρόνου αναμονής του εκτυπωτή για την είσοδο σε λειτουργία αδρανοποίησης μετά από την εκτύπωση μιας εργασίας, μπορεί να τροποποιηθεί σε ρυθμίσεις μεταξύ μίας ώρας και ενός μήνα.

#### Κατάσταση απενεργοποίησης

Εάν όταν είναι απενεργοποιημένο αυτό το προϊόν εξακολουθεί να καταναλώνει ενέργεια, θα πρέπει να αποσυνδέσετε το καλώδιο τροφοδοσίας από την ηλεκτρική πρίζα προκειμένου να σταματήσει τελείως η κατανάλωση ενέργειας.

#### Συνολική κατανάλωση ενέργειας

Ορισμένες φορές είναι χρήσιμο να υπολογίζετε τη συνολική κατανάλωση ενέργειας του προϊόντος. Δεδομένου ότι η χρέωση της κατανάλωσης ηλεκτρικού ρεύματος υπολογίζεται με βάση τη μονάδα Watt, για να υπολογίσετε τη συνολική κατανάλωση ενέργειας θα πρέπει να πολλαπλασιάσετε την ενέργεια επί τον χρόνο παραμονής του προϊόντος σε κάθε κατάσταση λειτουργίας. Η συνολική κατανάλωση ενέργειας του προϊόντος είναι το άθροισμα της ενέργειας που καταναλώνει σε κάθε κατάσταση λειτουργίας.

#### ΣΗΜΕΙΏΣΕΙΣ ΠΕΡΊ ΚΑΝΟΝΙΣΜΏΝ ΤΩΝ ΤΗΛΕΠΙΚΟΙΝΩΝΙΏΝ

#### Σημειώσεις περί κανονισμών για τον τερματικό εξοπλισμό τηλεπικοινωνιών

Αυτή η ενότητα περιέχει πληροφορίες σχετικά με τους κανονισμούς που ισχύουν για τα προϊόντα που περιέχουν την αναλογική κάρτα φαξ:

# Σημείωση για τις απαιτήσεις της Ομοσπονδιακής Επιτροπής Επικοινωνιών (FCC) για τους χρήστες του τηλεφωνικού δικτύου στις Η.Π.Α.

Ο εξοπλισμός αυτός συμμορφώνεται με το άρθρο 68 των κανονισμών της Ομοσπονδιακής Επιτροπής Επικοινωνιών FCC και των διατάξεων που υιοθετήθηκαν από το Διοικητικό συμβούλιο για Τερματικές συνδέσεις (AC-TA). Στο πίσω μέρος αυτού του εξοπλισμού υπάρχει μια ετικέτα που περιέχει, μεταξύ άλλων πληροφοριών, τον κωδικό προϊόντος στη μορφή US:AAAEQ##TXXXX. Εάν σας ζητηθεί, αναφέρετε τον αριθμό αυτό στην τηλεφωνική εταιρεία.

Ο παρόν εξοπλισμός χρησιμοποιεί υποδοχή RJ-11C Universal Service Order Code (USOC).

Το βύσμα και η υποδοχή που χρησιμοποιούνται για τη σύνδεση του εξοπλισμού στις καλωδιώσεις και το τηλεφωνικό δίκτυο του κτιρίου πρέπει να συμμορφώνονται με τους κανονισμούς του άρθρου 68 της Ομοσπονδιακής Επιτροπής Επικοινωνιών FCC και τις διατάξεις που έχουν υιοθετηθεί από την ACTA. Χρησιμοποιήστε ένα συμβατό τηλεφωνικό καλώδιο (RJ-11) που είναι 26 AWG ή μεγαλύτερο κατά τη σύνδεση αυτού του προϊόντος σε δημόσιο τηλεφωνικό. Ανατρέξτε στην τεκμηρίωση της ρύθμισης για περισσότερες πληροφορίες.

Ο αριθμός ισοδυναμίας κωδωνισμού (REN) χρησιμοποιείται για τον καθορισμό του αριθμού συσκευών που μπορούν να συνδεθούν σε μια τηλεφωνική γραμμή. Υπερβολικά μεγάλοι αριθμοί REN σε μια τηλεφωνική γραμμή μπορεί να έχουν ως αποτέλεσμα να μην κουδουνίζουν οι συσκευές κατά τη διάρκεια μιας εισερχόμενης κλήσης. Στις περισσότερες αλλά όχι σε όλες τις περιοχές, το άθροισμα των αριθμών REN δεν θα πρέπει να υπερβαίνει τους πέντε (5,0). Προκειμένου να είστε σίγουροι για τον αριθμό των συσκευών που μπορούν να συνδεθούν σε μια γραμμή, όπως καθορίζεται από το συνολικό αριθμό REN, επικοινωνήστε με την τοπική τηλεφωνική εταιρεία. Για τα προϊόντα που εγκρίθηκαν μετά τις 23 Ιουλίου 2001, ο αριθμός REN για αυτό το προϊόν αποτελεί μέρος του κωδικού προϊόντος, ο οποίος έχει τη μορφή US:ΑΑΑΕQ##ΤΧΧΧΧ. Τα ψηφία στη θέση των οποίων βρίσκονται τα σύμβολα ## είναι ο αριθμός REN χωρίς κόμμα (για παράδειγμα, το 03 είναι η τι-μή REN 0,3). Για παλαιότερα προϊόντα, ο αριθμός REN εμφανίζεται ξεχωριστά πάνω στην ετικέτα.

Εάν αυτός ο εξοπλισμός προκαλέσει βλάβη στο τηλεφωνικό δίκτυο, η τηλεφωνική εταιρεία θα σας ενημερώσει εκ των προτέρων ότι μπορεί να χρειαστεί προσωρινή διακοπή της υπηρεσίας. Σε περίπτωση που η εκ των προτέρων ειδοποίηση δεν είναι εφικτή, η τηλεφωνική εταιρεία θα ειδοποιήσει τον πελάτη όσο το δυνατόν γρηγορότερα για την αποσύνδεση. Επίσης, να ενημερωθείτε για το δικαίωμά σας να υποβάλετε καταγγελία στην FCC.

Η τηλεφωνική εταιρεία μπορεί να τροποποιήσει τις εγκαταστάσεις, τον εξοπλισμό, τις λειτουργίες ή τις διαδικασίες της, επηρεάζοντας ενδεχομένως τη λειτουργία του παρόντος εξοπλισμού. Σε περίπτωση που συμβεί κάτι τέτοιο, η τηλεφωνική εταιρεία θα σας ενημερώσει εκ των προτέρων προκειμένου να προβείτε στις κατάλληλες τροποποιήσεις για τη μη διακοπή της υπηρεσίας.

Εάν αντιμετωπίζετε πρόβλημα με αυτόν τον εξοπλισμό, για πληροφορίες σχετικά με επισκευές ή εγγυήσεις, επικοινωνήστε με το σημείο απ' όπου αγοράσατε το προϊόν. Εάν ο εξοπλισμός προκαλεί βλάβη στο τηλεφωνικό δίκτυο, η τηλεφωνική εταιρεία ενδέχεται να ζητήσει την αποσύνδεση του εξοπλισμού μέχρι την επίλυση του προβλήματος.

Ο παρόν εξοπλισμός δεν περιέχει εξαρτήματα που είναι επισκευάσιμα από τον χρήστη. Για πληροφορίες σχετικά με επισκευές ή εγγυήσεις, επικοινωνήστε με το σημείο από όπου αγοράσατε το προϊόν.

Η σύνδεση σε υπηρεσία κοινόχρηστης γραμμής υπόκειται σε κρατικούς δασμούς. Επικοινωνήστε με την κρατική επιτροπή κοινωφελών υπηρεσιών, την επιτροπή δημόσιων υπηρεσιών ή άλλο σχετικό φορέα για πληροφορίες.

Εάν η οικία σας έχει ειδικά θωρακισμένο εξοπλισμό συναγερμού συνδεδεμένο στην τηλεφωνική γραμμή, βεβαιωθείτε ότι η εγκατάσταση αυτού του εξοπλισμού δεν απενεργοποιεί τον εξοπλισμό συναγερμού. Αν έχετε ερωτήσεις σχετικά με τις συνθήκες που θα απενεργοποιήσουν τον εξοπλισμό συναγερμού, επικοινωνήστε με την τηλεφωνική εταιρεία σας ή έναν εξειδικευμένο τεχνικό εγκαταστάσεων.

Το διάταγμα προστασίας καταναλωτών τηλεφωνίας του 1991 καθιστά παράνομη τη χρήση από οποιοδήποτε άτομο υπολογιστή ή άλλης ηλεκτρονικής συσκευής, συμπεριλαμβανομένων των μηχανημάτων φαξ, με σκοπό την αποστολή μηνυμάτων, εκτός αν το μήνυμα περιέχει ευκρινώς σε ένα πλαίσιο στο πάνω ή στο κάτω μέρος κάθε σελίδας που αποστέλλεται, ή στην πρώτη σελίδα που αποστέλλεται, την ημερομηνία και την ώρα αποστολής, κάποιο αναγνωριστικό της εταιρείας, του άλλου φορέα ή του προσώπου που στέλνει το μήνυμα και τον τηλεφωνικό αριθμό της συσκευής αποστολής ή της εν λόγω εταιρείας, του άλλου φορέα ή του προσώπου. (Ο αριθμός τηλεφώνου που παρέχεται δεν μπορεί να είναι ειδικής χρέωσης ή οποιοσδήποτε αριθμός που η χρέωσή του υπερβαίνει τη χρέωση των τοπικών ή των υπεραστικών κλήσεων.)

Ανατρέξτε στην τεκμηρίωση χρήστη για να προγραμματίσετε αυτές τις πληροφορίες στη συσκευή φαξ που διαθέτετε.

#### Σημείωση για τους χρήστες του τηλεφωνικού δικτύου στον Καναδά

Αυτό το προϊόν πληροί τις ισχύουσες τεχνικές προδιαγραφές Innovation, Science and Economic Development Canada.

Ο αριθμός Ringer Equivalence Number (REN) υποδεικνύει το μέγιστο αριθμό συσκευών που επιτρέπεται να είναι συνδεδεμένες σε μια τηλεφωνική διασύνδεση. Ο τερματισμός μιας διασύνδεσης μπορεί να αποτελείται από οποιονδήποτε συνδυασμό συσκευών που υπόκειται μόνο στην απαίτηση ότι το σύνολο των REN όλων των συσκευών δεν πρέπει να υπερβαίνει τις πέντε. Ο αριθμός REN αυτής της συσκευής αναγράφεται στην ετικέτα του προϊόντος.

Αυτός ο εξοπλισμός χρησιμοποιεί τηλεφωνικές πρίζες CA11A.

#### Avis Réservé aux Utilisateurs du Réseau Téléphonique du Canada

Ce produit est conforme aux spécifications techniques d'Innovation, Sciences et Développement économique Canada.

Le numéro REN (ringer equivalence number: numéro d'équivalence de sonnerie) indique le nombre maximum d'appareils pouvant être connectés à l'interface téléphonique. En bout de ligne, le nombre d'appareils qui peuvent être connectés n'est pas directement limité, mais la somme des REN de ces appareils ne doit pas dépasser cinq. Le numéro REN est indiqué sur l'étiquette produit.

Cet équipement utilise des prises de téléphone CA11A.

#### Σημείωση για τους χρήστες του τηλεφωνικού δικτύου στη Νέα Ζηλανδία

Τα παρακάτω αποτελούν ειδικές προϋποθέσεις για τις οδηγίες χρήστη φαξ. Η χορήγηση Telepermit για οποιοδήποτε είδος τερματικού εξοπλισμού υποδεικνύει μόνο ότι η Telecom αποδέχτηκε ότι το είδος ικανοποιεί τις ελάχιστες προϋποθέσεις για σύνδεση στο δίκτυό της. Δεν υποδεικνύει έγκριση του προϊόντος από την Telecom, ούτε παρέχει κανένα είδος εγγύησης. Πάνω από όλα, δεν παρέχει διαβεβαίωση ότι οποιοδήποτε είδος λειτουργεί σωστά από όλες τις απόψεις με κάποιο άλλο είδος εξοπλισμού που διαθέτει Telepermit, διαφορετικής μάρκας ή μοντέλου, ούτε υποδηλώνει ότι κάποιο προϊόν είναι συμβατό με όλες τις υπηρεσίες δικτύου της Telecom.

Ο παρόν εξοπλισμός δεν θα ρυθμίζεται για την πραγματοποίηση αυτόματων κλήσεων στην υπηρεσία έκτακτης ανάγκης "111" της Telecom.

Αυτός ο εξοπλισμός ενδέχεται να μην παρέχει αποτελεσματική μεταφορά κλήσεων σε κάποια άλλη συσκευή που είναι συνδεδεμένη στην ίδια γραμμή.

Αυτός ο εξοπλισμός δεν πρέπει να χρησιμοποιείται με κανέναν τρόπο που μπορεί να ενοχλήσει άλλους πελάτες της Telecom. Αυτός ο εξοπλισμός δεν έχει τη δυνατότητα, σε όλες τις συνθήκες λειτουργίας, να λειτουργεί σωστά σε υψηλότερες ταχύτητες από αυτές σχεδιαστεί. Η εταιρεία Telecom δεν αποδέχεται καμία ευθύνη εάν παρουσιαστούν δυσκολίες σε τέτοιες περιστάσεις.

Η δεκαδική (ή παλμική) κλήση σε αυτή τη συσκευή δεν είναι κατάλληλη για χρήση στο τηλεπικοινωνιακό δίκτυο στη Νέα Ζηλανδία.

Για σωστή λειτουργία, το σύνολο όλων των αριθμών Ringer Equivalence Number (REN) όλων των παράλληλων συσκευών που είναι συνδεδεμένες στην ίδια τηλεφωνική γραμμή δεν πρέπει να υπερβαίνει το 5. Ο αριθμός REN αυτής της συσκευής αναγράφεται στην ετικέτα.

Αυτή η συσκευή χρησιμοποιεί έναν αρθρωτό σύνδεσμο RJ-11C. Εάν χρειάζεστε προσαρμογέα BT, επικοινωνήστε με το σημείο αγοράς του προϊόντος.

Ορισμένοι παράμετροι που απαιτούνται για τη συμβατότητα με τις απαιτήσεις του Telepermit της Telecom εξαρτώνται από τον εξοπλισμό που σχετίζεται με αυτή τη συσκευή. Ο σχετικός εξοπλισμός πρέπει να ρυθμιστεί ώστε να λειτουργεί εντός των ακόλουθων ορίων, για συμμόρφωση με τις προδιαγραφές της Telecom:

- Δεν επιτρέπονται περισσότερες από 10 απόπειρες κλήσης στον ίδιο αριθμό εντός μιας περιόδου 30 λεπτών, για οποιοδήποτε μεμονωμένη χειροκίνητη έναρξη κλήσης και
- Ο εξοπλισμός κρατά κλειστή τη γραμμή για περίοδο τουλάχιστον 30 δευτερολέπτων μεταξύ του τέλους μιας απόπειρας και της αρχής της επόμενης απόπειρας κλήσης.
- Ο εξοπλισμός πρέπει να ρυθμιστεί ώστε να διασφαλιστεί ότι για τις αυτόματες κλήσεις σε διαφορετικούς αριθμούς υπάρχει μια περίοδος τουλάχιστον 5 δευτερολέπτων μεταξύ του τέλους μιας απόπειρας κλήσης και της αρχής μιας άλλης.

#### Verwendung dieses Produkts in Deutschland

Für dieses Produkt muss ein deutscher Billing Tone Filter zur Zählzeichenübertragung für jede Leitung installiert werden, über die in Deutschland Zeitsteuertakte übertragen werden. Zeitsteuertakte sind in analogen Leitungen in Deutschland möglicherweise nicht vorhanden. Der Teilnehmer kann die Bereitstellung von Zeitsteuertakten veranlassen oder beim deutschen Netzanbieter telefonisch deren Deaktivierung beantragen. Im Regelfall werden Zeitsteuertakte nur dann bereitgestellt, wenn dies vom Teilnehmer bei der Installation ausdrücklich erwünscht wird.

#### Χρήση του προϊόντος στην Ελβετία

Αυτό το προϊόν απαιτεί να υπάρχει εγκατεστημένο φίλτρο τόνου χρέωσης σε οποιαδήποτε γραμμή που λαμβάνει παλμούς μέτρησης στην Ελβετία.

#### Utilisation de ce produit en Suisse

Cet appareil nécessite l'utilisation d'un filtre de tonalité de facturation suisse devant être installé sur toute ligne recevant des impulsions de comptage en Suisse.

#### Verwendung dieses Produkts in der Schweiz

Für dieses Produkt muss ein schweizerischer Billing Tone Filter zur Zählzeichenübertragung für jede Leitung installiert werden, über die in der Schweiz Zeitsteuertakte übertragen werden.

#### Uso del prodotto in Svizzera

Questo prodotto richiede un filtro toni Billing svizzero, da installare su tutte le linee che ricevono impulsi remoti in Svizzera.

#### ΣΗΜΕΙΏΣΕΙΣ ΠΕΡΊ ΚΑΝΟΝΙΣΜΏΝ ΓΙΑ ΑΣΎΡΜΑΤΑ ΠΡΟΪΌΝΤΑ

Αυτή η ενότητα περιέχει πληροφορίες σχετικά με τους κανονισμούς, οι οποίες ισχύουν μόνο για τα ασύρματα μοντέλα.

Αν δεν είστε σίγουροι αν το μοντέλο σας είναι ασύρματο, επισκεφθείτε τη διεύθυνση http://support.xerox.com.

#### Σημείωση αρθρωτών εξαρτημάτων

Τα ασύρματα μοντέλα περιέχουν τα ακόλουθα αρθρωτά εξαρτήματα. Για να δείτε ποια εξαρτήματα είναι εγκατεστημένα στο προϊόν σας, ανατρέξτε στις ετικέτες του προϊόντος.

#### Έκθεση στην ακτινοβολία ραδιοσυχνοτήτων

Το ποσό της εκλυόμενης από τη συσκευή ισχύος είναι πολύ κατώτερο από τα όρια έκθεσης σε ραδιοσυχνότητες που έχει θέσει η FCC και άλλοι ρυθμιστικοί φορείς. Πρέπει να διατηρηθεί μια ελάχιστη απόσταση 20 εκ. (8 ίντσες) ανάμεσα στην κεραία και τους ανθρώπους, ώστε να πληροί το προϊόν αυτό τις απαιτήσεις σχετικά με την έκθεση στην ακτινοβολία ραδιοφωνικών σημάτων της FCC ή άλλοι κανονιστικοί φορείς.

#### Innovation, Science and Economic Development Canada

Αυτή η συσκευή συμμορφώνεται με τα πρότυπα RSS που δεν απαιτούν άδεια χρήσης Innovation, Science and Economic Development Canada license. Η λειτουργία υπόκειται στις ακόλουθες δύο προϋποθέσεις:

- 1. Αυτή η συσκευή δεν επιτρέπεται να προκαλεί παρεμβολές, και
- 2. Αυτή η συσκευή πρέπει να αποδέχεται κάθε παρεμβολή, συμπεριλαμβανομένης παρεμβολής που ενδέχεται να προκαλέσει μη επιθυμητή λειτουργία της συσκευής.

#### Innovation, Sciences et Développement économique Canada

Cet appareil est conforme aux normes RSS exemptes de licence d'Innovation, Sciences et Développement économique Canada. Son fonctionnement est soumis aux deux conditions suivantes:

- 1. Cet appareil ne doit pas causer d'interférences et
- 2. Il doit accepter toutes les interférences, y compris les celles qui peuvent entraîner un fonctionnement indésirable.

#### Συμμόρφωση στην Ευρωπαϊκή Ένωση και στον Ευρωπαϊκό Οικονομικό Χώρο

CE

Η σήμανση CE που υπάρχει σε αυτό το προϊόν υποδεικνύει συμμόρφωση με τις ισχύουσες Οδηγίες της ΕΕ. Το πλήρες κείμενο της Δήλωσης Συμμόρφωσης της ΕΕ βρίσκεται στη διεύθυνση https://www.xerox.com/en-us/about/ehs.

## Περιορισμοί

Ο παρόν ραδιοεξοπλισμός περιορίζεται μόνο για εσωτερική χρήση. Δεν επιτρέπεται η χρήση σε εξωτερικό χώρο. Αυτός ο περιορισμός ισχύει σε όλες τις χώρες που αναγράφονται στον παρακάτω πίνακα:

| AT | BE | BG | СН | CY | CZ |
|----|----|----|----|----|----|
| DE | DK | EE | EL | ES | FI |
| FR | HR | HU | IE | IS | IT |
| LI | LT | LU | LV | MT |    |
| NL | NO | PL | PT | RO |    |
| SE | SI | SK | TR | UK |    |

#### Δήλωση ΕΕ και άλλων χωρών σχετικά με τις ζώνες συχνοτήτων και τη μέγιστη ισχύ ραδιοσυχνοτήτων των ραδιοπομπών

Αυτό το ραδιοπροϊόν εκπέμπει στις ζώνες 2,4 GHz (2,412–2,472 GHz στην ΕΕ) ή 5 GHz (5,15–5,35, 5,47–5,725 στην ΕΕ). Η μέγιστη ισχύς εξόδου EIRP του πομπού, συμπεριλαμβανομένης της απολαβής κεραίας, είναι ≤ 20 dBm και για τις δύο ζώνες.

## ΔΉΛΩΣΗ ΠΛΗΡΟΦΟΡΙΏΝ ΣΥΜΜΌΡΦΩΣΗΣ ΤΗΣ ΟΜΟΣΠΟΝΔΙΑΚΉΣ ΕΠΙΤΡΟΠΉΣ

## **ΕΠΙΚΟΙΝΩΝΙΏΝ (FCC)**

Το προϊόν αυτό έχει ελεγχθεί και βρέθηκε εντός των ορίων ψηφιακής συσκευής Κατηγορίας Β, σύμφωνα με το Άρθρο 15 των Κανονισμών της Ομοσπονδιακής Επιτροπής Επικοινωνιών FCC. Η λειτουργία υπόκειται στις ακόλουθες δύο προϋποθέσεις:

- 1. Αυτή η συσκευή δεν επιτρέπεται να προκαλεί επιβλαβείς παρεμβολές και
- 2. Αυτή η συσκευή πρέπει να αποδέχεται κάθε παρεμβολή που λαμβάνει, συμπεριλαμβανομένης παρεμβολής που ενδέχεται να προκαλέσει μη επιθυμητή λειτουργία.

Τα όρια της Κατηγορίας Β της FCC δημιουργήθηκαν για να παρέχουν λογική προστασία από επιζήμιες παρεμβολές σε επιχειρησιακό περιβάλλον. Αυτός ο εξοπλισμός παράγει, χρησιμοποιεί και μπορεί να εκπέμπει ραδιοσυχνότητα και, εάν δεν εγκατασταθεί και δεν χρησιμοποιηθεί σύμφωνα με τις οδηγίες, ενδέχεται να προκαλέσει επιβλαβείς παρεμβολές στις ραδιοεπικοινωνίες. Ωστόσο,δεν υπάρχει εγγύηση ότι δεν θα παρουσιαστούν παρεμβολές σε μια συγκεκριμένη εγκατάσταση. Εάν ο εξοπλισμός προκαλέσει επιζήμιες παρεμβολές στη ραδιοφωνική ή τηλεοπτική λήψη, το οποίο καθορίζεται με την ενεργοποίηση ή απενεργοποίηση του εξοπλισμού, ο χρήστης θα πρέπει να προσπαθήσει να διορθώσει την παρεμβολή με έναν ή περισσότερους από τους ακόλουθους τρόπους:

- Επαναπροσανατολίστε ή αλλάξτε τη θέση της κεραίας λήψης.
- Αυξήστε την απόσταση μεταξύ του εξοπλισμού και του δέκτη.

- Συνδέστε τον εξοπλισμό στην πρίζα ενός κυκλώματος διαφορετικού από αυτό που είναι συνδεδεμένος ο δέκτης.
- Για επιπρόσθετες υποδείξεις, συμβουλευτείτε το σημείο απ' όπου αγοράσατε το προϊόν ή τον αντιπρόσωπο τεχνικής υποστήριξης.

Ο κατασκευαστής δεν είναι υπεύθυνος για ραδιοφωνικές ή τηλεοπτικές παρεμβολές που προκαλούνται από τη χρήση άλλων εκτός των συνιστώμενων καλωδίων ή από μη εξουσιοδοτημένες αλλαγές ή τροποποιήσεις σε αυτόν τον εξοπλισμό. Οι μη εξουσιοδοτημένες αλλαγές ή τροποποιήσεις ή τροποποιήσεις μπορεί να καταστήσουν άκυρη την εξουσιοδότηση του χρήστη να λειτουργεί αυτόν τον εξοπλισμό.

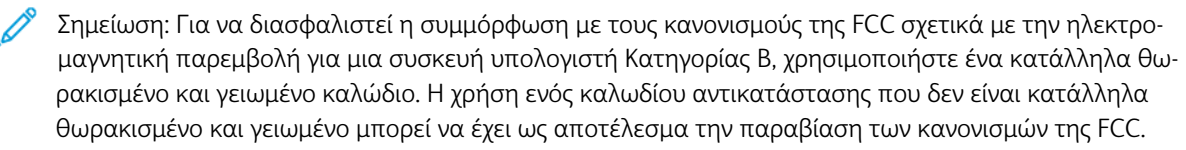

Για περισσότερες πληροφορίες που αφορούν το περιβάλλον, την υγεία και την ασφάλεια σε σχέση με αυτό το προϊόν και τα αναλώσιμα Xerox, μπορείτε να επικοινωνήσετε με τους εξής τρόπους:

Διεύθυνση Web: https://www.xerox.com/en-us/about/ehs

Κλήση (μόνο Η.Π.Α. και Καναδάς): 1-800-ASK-XEROX (1-800-275-9376)

Email: EHS-Europe@xerox.com

#### $\Delta {\cal H} \Lambda \Omega \Sigma H$ innovation, science and economic development canada

Αυτή η ψηφιακή συσκευή Κατηγορίας Β πληροί όλες τις απαιτήσεις του προτύπου ICES-003 του Καναδά περί εξοπλισμού που προκαλεί παρεμβολές.

#### Avis de conformité aux normes de l'Innovation, Sciences et Développement économique Canada

Cet appareil numérique de classe B est conforme aux exigences de la norme canadienne relative aux équipements pouvant causer des interférences NMB-003.

#### ΓΕΡΜΑΝΊΑ

#### Γερμανία - Blue Angel

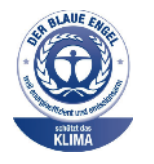

Το RAL, το γερμανικό ινστιτούτο διασφάλισης ποιότητας και επισήμανσης, έχει απονείμει την επισήμανση «Blue Angel» στην παρακάτω διαμόρφωση αυτού του προϊόντος για τα φιλικά προς το περιβάλλον χαρακτηριστικά του:

Εκτυπωτής δικτύου με αυτόματη εκτύπωση διπλής όψης και συνδεσιμότητα δικτύου ή USB.

Αυτή η επισήμανση υποδεικνύει ότι η συσκευή διακρίνεται για το ότι πληροί τα κριτήρια της Blue Angel ως προς τη φιλικότητα προς το περιβάλλον, αναφορικά με τους τομείς σχεδίασης, κατασκευής και λειτουργίας. Για περισσότερες πληροφορίες, επισκεφθείτε την τοποθεσία www.blauer-engel.de.

#### Blendschutz

Das Gerät ist nicht für die Benutzung im unmittelbaren Gesichtsfeld am Bildschirmarbeitsplatz vorgesehen. Um störende Reflexionen am Bildschirmarbeitsplatz zu vermeiden, darf dieses Produkt nicht im unmittelbaren Gesichtsfeld platziert werden.

#### Importeur

Xerox GmbH Hellersbergstraße 2-4 41460 Neuss Deutschland

#### ΤΟΥΡΚΊΑ (ΚΑΝΟΝΙΣΜΌΣ ROHS)

Σε συμμόρφωση με το Άρθρο 7 (d), πιστοποιούμε διά του παρόντος ότι "Είναι σε πλήρη συμμόρφωση με τον Κανονισμό ΕΕΕ".

"EEE yönetmeliğine uygundur."

#### ΣΥΜΜΌΡΦΩΣΗ ΜΕ ΤΟΝ ΚΑΝΟΝΙΣΜΌ ROHS ΣΤΗΝ ΟΥΚΡΑΝΊΑ

Обладнання відповідаєвимогам Технічного регламенту щодо обмеження

використання деяких небезпечних речовин в електричному та електронному

обладнані, затвердженого постановою Кабінету Міністрів України від 3 грудня

2008 № 1057.

(Ο εξοπλισμός συμμορφώνεται με τις απαιτήσεις του Τεχνικού Κανονισμού, που έχει εγκριθεί με ψήφισμα του υπουργικού συμβουλίου της Ουκρανίας στις 3 Δεκεμβρίου 2008, όσον αφορά στους περιορισμούς για τη χρήση ορισμένων επικίνδυνων ουσιών σε ηλεκτρικό και ηλεκτρονικό εξοπλισμό.)

## Κανονισμοί αναπαραγωγής αντιγράφων

#### ΗΝΩΜΈΝΕΣ ΠΟΛΙΤΕΊΕΣ

Σύμφωνα με νομοθετική ρύθμιση του Κογκρέσου, απαγορεύεται η αναπαραγωγή των παρακάτω εγγράφω υπό συγκεκριμένες συνθήκες. Ποινές προστίμου ή φυλάκισης ενδέχεται να επιβληθούν σε όσους προβαίνουν στην αναπαραγωγή τέτοιων εγγράφων.

- 1. Μετοχές ή χρεόγραφα της κυβέρνησης των Ηνωμένων Πολιτειών, όπως:
  - Πιστοποιητικά χρέους.
  - Εθνικό νόμισμα.
  - Αποδείξεις ομολόγων.
  - Γραμμάτια Ομοσπονδιακής Αποθεματικής Τράπεζας.
  - Πιστοποιητικά αργύρου.
  - Πιστοποιητικά χρυσού.
  - Ομόλογα Ηνωμένων Πολιτειών.
  - Ομόλογα.
  - Γραμμάτια Ομοσπονδιακού Αποθεματικού Συστήματος.
  - Κλασματικά νομίσματα.
  - Πιστοποιητικά καταθέσεων.
  - Χαρτονομίσματα.
  - Ομόλογα και μετοχές ορισμένων κυβερνητικών φορέων, όπως FHA, κ.ο.κ.
  - Ομόλογα. Τα αποταμιευτικά ομόλογα των Ηνωμένων Πολιτειών μπορούν να φωτογραφηθούν μόνο για λόγους δημοσιότητας σε συνδυασμό με την εκστρατεία πώλησης αυτών των ομολόγων.
  - Εσωτερικά χαρτόσημα. Αν είναι απαραίτητο να αναπαράγετε ένα νομικό έγγραφο στο οποίο υπάρχει ακυρωμένο χαρτόσημο μπορείτε να το κάνετε, με την προϋπόθεση ότι η αναπαραγωγή του εγγράφου πραγματοποιείται για νόμιμους σκοπούς.
  - Γραμματόσημα, ακυρωμένα ή μη. Για φιλοτελικούς σκοπούς, τα γραμματόσημα μπορούν να φωτογραφηθούν, με την προϋπόθεση ότι το αντίγραφο είναι ασπρόμαυρο και μικρότερο από 75% ή μεγαλύτερο από 150% των γραμμικών διαστάσεων του πρωτοτύπου.
  - Ταχυδρομικές επιταγές.
  - Λογαριασμοί, επιταγές ή εντολές πληρωμής χρημάτων, την ανάληψη ή των οποίων πραγματοποίησαν εξουσιοδοτημένοι υπάλληλοι των Ηνωμένων Πολιτειών.
  - Χαρτόσημα και αντιπροσωπευτικές αξίες οποιασδήποτε ονομαστικής αξίας, που εκδόθηκαν ή ενδέχεται να εκδοθούν στα πλαίσια κάποιου Νόμου του Κογκρέσου.
  - Αναπροσαρμοσμένα πιστοποιητικά αποζημίωσης για βετεράνους των παγκοσμίων πολέμων.
- 2. Μετοχές ή χρεόγραφα κάθε ξένης κυβέρνησης, τράπεζας ή εταιρείας.

- 3. Υλικό που προστατεύεται από πνευματικά δικαιώματα, εκτός εάν έχει αποκτηθεί άδεια από τον ιδιοκτήτη δικαιώματος πνευματικής ιδιοκτησίας ή η αναπαραγωγή θεωρείται θεμιτή ή εμπίπτει στις διατάξεις δικαιωμάτων αναπαραγωγής του νόμου περί πνευματικής ιδιοκτησίας. Περισσότερες πληροφορίες σχετικά με αυτές τις διατάξεις μπορείτε να αποκτήσετε από το Γραφείο προστασίας πνευματικών δικαιωμάτων, Βιβλιοθήκη του Κογκρέσου, Washington, D.C. 20559. Ζητήστε την εγκύκλιο R21.
- 4. Πιστοποιητικά υπηκοότητας ή πολιτογράφησης. Επιτρέπεται η φωτογράφηση πιστοποιητικών πολιτογράφησης της αλλοδαπής.
- 5. Διαβατήρια. Επιτρέπεται η φωτογράφηση διαβατηρίων της αλλοδαπής.
- 6. Έγγραφα μετανάστευσης.
- 7. Κάρτες μητρώου.
- 8. Έγγραφα Στρατολογίας τα οποία περιλαμβάνουν οποιεσδήποτε από τις παρακάτω πληροφορίες για τους εγγεγραμμένους:
  - Κέρδη ή εισόδημα.
  - Πρακτικά δικαστηρίου.
  - Φυσική ή πνευματική κατάσταση.
  - Πιστοποιητικό οικογενειακής κατάστασης.
  - Προηγούμενη στρατιωτική θητεία.
  - Εξαίρεση: Επιτρέπεται η φωτογράφηση απολυτηρίων στρατού των Ηνωμένων Πολιτειών.
- 9. Υπηρεσιακά σήματα, ταυτότητες, άδειες εισόδου ή σήματα που φέρει το στρατιωτικό προσωπικό ή μέλη διαφόρων κυβερνητικών φορέων, όπως το FBI, το Υπουργείο Οικονομικών κ.ο.κ. (εκτός αν η φωτογράφηση είναι εντολή του επικεφαλής κάθε φορέα ή τμήματος).

Η αναπαραγωγή και των παρακάτω απαγορεύεται σε ορισμένες πολιτείες:

- Άδειες αυτοκινήτου.
- Άδειες οδήγησης.
- Τίτλοι ιδιοκτησίας αυτοκινήτου.

Η παραπάνω λίστα δεν είναι εξαντλητική και δεν αναλαμβάνεται ευθύνη για την πληρότητα ή την ορθότητά της. Σε περίπτωση αμφιβολίας, συμβουλευτείτε το δικηγόρο σας.

Για περισσότερες πληροφορίες σχετικά με αυτές τις διατάξεις, επικοινωνήστε με το Γραφείο προστασίας πνευματικών δικαιωμάτων, Βιβλιοθήκη του Κογκρέσου, Washington, D.C. 20559. Ζητήστε την εγκύκλιο R21.

#### καναδάδ

Σύμφωνα με κοινοβουλευτική νομοθετική ρύθμιση, απαγορεύεται η αναπαραγωγή των παρακάτω εγγράφων υπό συγκεκριμένες συνθήκες. Ποινές προστίμου ή φυλάκισης ενδέχεται να επιβληθούν σε όσους προβαίνουν στην αναπαραγωγή τέτοιων εγγράφων.

- Τρέχοντα χαρτονομίσματα
- Μετοχές ή χρεόγραφα μιας κυβέρνησης ή τράπεζας
- Έγγραφα λογαριασμών ή εσόδων του Υπουργείου Οικονομικών

- Η δημόσια σφραγίδα του Καναδά ή μιας επαρχίας, η σφραγίδα ενός δημόσιου φορέα ή αρχής στον Καναδά ή ενός δικαστηρίου
- Προκηρύξεις, εντολές, κανονισμοί, διορισμοί ή αναγγελίες αυτών (με σκοπό να δημιουργήσουν ψευδές αντίγραφο, το οποίο δήθεν έχει εκτυπωθεί από το τυπογραφείο της Βασίλισσας του Καναδά ή από αντίστοιχο τυπογραφείο μιας επαρχίας)
- Σήματα, μάρκες, σφραγίδες, περιβλήματα ή σχέδια που χρησιμοποιούνται από ή εκ μέρους της Κυβέρνησης του Καναδά, από μια επαρχία, από την κυβέρνηση άλλης πολιτείας εκτός από τον Καναδά ή από ένα τμήμα, συμβούλιο, επιτροπή ή υπηρεσία που ανήκει στην Κυβέρνηση του Καναδά, σε μια επαρχία ή στην κυβέρνηση άλλης πολιτείας εκτός από τον Καναδά
- Εκτυπωμένο ή αυτοκόλλητο χαρτόσημο που χρησιμοποιείται από την Κυβέρνηση του Καναδά, από μια επαρχία, ή από την κυβέρνηση άλλης πολιτείας εκτός από τον Καναδά για λόγους είσπραξης εσόδων
- Έγγραφα, μητρώα ή αρχεία που διατηρούνται από δημόσιους υπαλλήλους, οι οποίοι έχουν αναλάβει το καθήκον να εκδίδουν πιστοποιημένα αντίγραφα αυτών, όπου το αντίγραφο δεν αποτελεί πιστοποιημένο αντίγραφο αυτών
- Υλικό που προστατεύεται από πνευματικά δικαιώματα ή εμπορικά σήματα οποιουδήποτε είδους, χωρίς τη συναίνεση του ιδιοκτήτη δικαιώματος πνευματικής ιδιοκτησίας ή του ιδιοκτήτη του εμπορικού σήματος

Αυτή η λίστα παρέχεται για διευκόλυνση και βοήθεια, αλλά δεν είναι εξαντλητική και δεν αναλαμβάνεται ευθύνη για την πληρότητα ή ορθότητά της. Σε περίπτωση αμφιβολίας, συμβουλευτείτε το δικηγόρο σας.

#### ΆΛΛΕΣ ΧΏΡΕΣ

Η αντιγραφή κάποιων εγγράφων ενδέχεται να είναι παράνομη στη χώρα σας. Ποινές προστίμου ή φυλάκισης ενδέχεται να επιβληθούν σε όσους προβαίνουν στην αναπαραγωγή τέτοιων εγγράφων.

- Χαρτονομίσματα
- Τραπεζογραμμάτια και επιταγές
- Τραπεζικά και κυβερνητικά ομόλογα και χρεόγραφα
- Διαβατήρια και ταυτότητες
- Υλικό πνευματικών δικαιωμάτων ή εμπορικά σήματα χωρίς τη συγκατάθεση του ιδιοκτήτη
- Γραμματόσημα και άλλοι διαπραγματεύσιμοι τίτλοι

Η παραπάνω λίστα δεν είναι εξαντλητική και δεν αναλαμβάνεται ευθύνη για την πληρότητα ή ορθότητά της. Σε περίπτωση αμφιβολίας, επικοινωνήστε με τον νομικό σας σύμβουλο.

# Material Safety Data Sheets (Φύλλα δεδομένων ασφαλείας υλικών)

Για πληροφορίες σχετικά με τα φύλλα δεδομένων ασφαλείας υλικού που αφορούν τον εκτυπωτή σας, μεταβείτε στις διευθύνσεις:

- Διεύθυνση Web: https://safetysheets.business.xerox.com/en-us/
- Ηνωμένες Πολιτείες και Καναδάς: 1-800-ASK-XEROX (1-800-275-9376)
- Για άλλες αγορές, στείλτε αίτημα μέσω email στη διεύθυνση EHS-Europe@xerox.com

# Ανακύκλωση και απόρριψη

# Αυτό το παράρτημα περιέχει:

| Απόρριψη και ανακύκλωση προϊόντος                                               |  |
|---------------------------------------------------------------------------------|--|
| Βόρεια Αμερική                                                                  |  |
| Green World Alliance της Xerox                                                  |  |
| Οδηγία ΑΗΗΕ σχετικά με τα απόβλητα ειδών ηλεκτρικού και ηλεκτρονικού εξοπλισμού |  |

# Απόρριψη και ανακύκλωση προϊόντος

Μην πραγματοποιείτε απόρριψη του εκτυπωτή και των αναλωσίμων με τον ίδιο τρόπο που απορρίπτετε τα κανονικά οικιακά απόβλητα. Συμβουλευτείτε τις τοπικές αρχές για πληροφορίες σχετικά με τις επιλογές απόρριψης και ανακύκλωσης.

# Βόρεια Αμερική

Η Xerox διαθέτει ένα πρόγραμμα επιστροφής και επαναχρησιμοποίησης και ανακύκλωσης εξοπλισμού. Επικοινωνήστε με τον τοπικό αντιπρόσωπο της Xerox (1–800–ASK-XEROX) για να διαπιστώσετε αν αυτό το προϊόν Xerox® εμπίπτει στο πρόγραμμα. Για περισσότερες πληροφορίες σχετικά με τα περιβαλλοντικά προγράμματα της Xerox, επισκεφθείτε τη διεύθυνση https://www.xerox.com/en-us/about/ehs.

# Green World Alliance της Xerox

Το Πρόγραμμα Green World Alliance της Xerox σάς επιτρέπει να επιστρέφετε εγκεκριμένα αναλώσιμα στη Xerox για επαναχρησιμοποίηση ή ανακύκλωση. Το εκατό τοις εκατό των κενών κασετών εκτύπωσης που επιστρέφονται στην Xerox επαναχρησιμοποιούνται ή αποσυναρμολογούνται για ανακύκλωση. Ανακυκλώνονται επίσης τα κιβώτια που χρησιμοποιούνται για την επιστροφή των κασετών εκτύπωσης.

Για να επιστρέψετε κασέτες Xerox για επαναχρησιμοποίηση ή ανακύκλωση, ακολουθήστε τα παρακάτω βήματα:

- 1. Μεταβείτε στη διεύθυνση https://www.xerox.com/office/recycle.
- 2. Κάντε κλικ στην επιλογή **Recycling** (Ανακύκλωση).
- 3. Ορίστε μια επιλογή για την επιστροφή.

# Οδηγία ΑΗΗΕ σχετικά με τα απόβλητα ειδών ηλεκτρικού και ηλεκτρονικού

εξοπλισμού

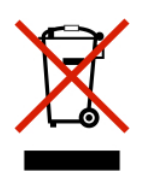

Το λογότυπο ΑΗΕΕ συμβολίζει ειδικά προγράμματα ανακύκλωσης για ηλεκτρονικά προϊόντα σε χώρες της Ευρωπαϊκής Ένωσης. Ενθαρρύνουμε την ανακύκλωση των προϊόντων μας.

Εάν έχετε περισσότερες ερωτήσεις σχετικά με τις επιλογές ανακύκλωσης, επικοινωνήστε με το γραφείο πωλήσεων στην περιοχή σας.

## ΣΗΜΕΊΩΣΗ ΓΙΑ ΤΑ ΗΛΕΚΤΡΟΝΙΚΆ ΑΠΌΒΛΗΤΑ ΣΤΗΝ ΙΝΔΊΑ

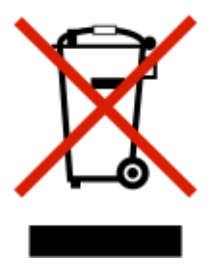

Το παρόν προϊόν περιλαμβάνει στοιχεία, αναλώσιμα, μέρη και ανταλλακτικά που συμμορφώνονται με τους "Κανόνες περί ηλεκτρονικών αποβλήτων στην Ινδία" και απαγορεύει τη χρήση μολύβδου, υδραργύρου, εξασθενούς χρωμίου, πολυβρωμοδιφαινυλίων ή πολυβρωμο-διφαινυλαιθέρων σε συγκεντρώσεις πάνω από 0,1 % κατά βάρος και 0,01 % κατά βάρος για κάδμιο, εκτός από την εξαίρεση που ορίζεται στον Κανόνα. Ανακύκλωση και απόρριψη

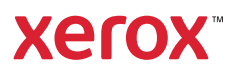